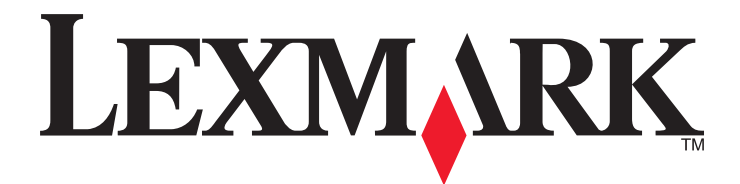

# **X790 Series**

**Ghidul utilizatorului** 

octombrie 2014

www.lexmark.com

Tipuri echipamente: 7562, 4917 Model(e): 432, 436, 486, 496, dn1, dn2, gd1, gd2, dt1, dt2, gt1, gt2, df1, df2, gf1, gf2, d01, d02, g01, g02, t01, t02, g91, g92, f01, f02, g81, g82

# Cuprins

| Informații de siguranță                                                       | 7  |
|-------------------------------------------------------------------------------|----|
| Informații despre imprimantă                                                  | 9  |
| Găsirea informațiilor despre imprimantă                                       | 9  |
| Selectarea unei locații pentru imprimantă                                     | 10 |
| Configurațiile de imprimantă                                                  | 11 |
| Funcții de bază ale scanerului                                                | 12 |
| Despre ADF şi geamul scanerului                                               | 13 |
| Înțelegerea panoului de control al imprimantei                                | 14 |
| Despre ecranul de început                                                     | 15 |
| Despre ecranul de început                                                     | 15 |
| Utilizarea butoanelor ecranului tactil                                        | 16 |
| Configurarea și utilizarea aplicațiilor din ecranul de început                | 20 |
| Găsirea adresei IP a imprimantei                                              | 20 |
| Accesarea serverului EWS                                                      | 20 |
| Exportul şi importul unei configurații utilizând serverul Embedded Web Server | 21 |
| Activarea aplicațiilor din ecranul de început                                 |    |
| Configurarea Panoului de operare la distanță                                  | 24 |
| Configurarea suplimentară a imprimantei                                       | 25 |
| Instalarea opțiunilor interne                                                 | 25 |
| Ordinea instalării                                                            | 44 |
| Instalarea tăvilor opționale                                                  | 44 |
| Ataşarea cablurilor                                                           | 45 |
| Verificarea configurării imprimantei                                          | 46 |
| Configurarea software-ului imprimantei                                        | 47 |
| Configurarea imprimării wireless                                              | 49 |
| Minimizarea impactului imprimantei asupra mediului                            | 57 |
| Economia de hârtie și toner                                                   | 57 |
| Economisirea energiei                                                         | 58 |
| Reciclarea                                                                    | 61 |

| Încărcarea hârtiei și a suporturilor de tipărire speciale                                                                                                    | 63      |
|----------------------------------------------------------------------------------------------------|---------|
| Setarea dimensiunii și a tipului de hârtie                                                                                                    | 63      |
| Configurarea setărilor pentru formatul universal de hârtie                                                                                                    | 63      |
| Încărcarea tăvii standard sau opționale de 550 de coli                                                                                                    | 63      |
| Încărcarea alimentatorului de înaltă capacitate de 2000 de coli                                                                                                    | 66      |
| Încărcarea alimentatorului multifuncțional                                                                                                    | 69      |
| Legarea și anularea legării tăvilor                                                                                                    | 72      |
| Indicații despre hârtie și suporturile de tipărire speciale                                                                                                    | 74      |
| Indicații despre hârtie                                                                                                    | 74      |
| Dimensiuni, tipuri și greutăți acceptate pentru hârtie                                                                                                    | 77      |
| Imprimare                                                                                                    | 83      |
| Imprimarea unui document                                                                                                    | 83      |
| Imprimarea de pe o unitate flash                                                                                                    | 84      |
| Imprimarea pe suporturi media speciale                                                                                                    | 86      |
| Imprimarea lucrărilor confidențiale și a altor lucrări în așteptare                                                                                                    |         |
| Tipărirea paginilor de informații                                                                                                    | 91      |
| Anularea unei operații de tipărire                                                                                                    | 91      |
| Copierea                                                                                                    | 93      |
| Realizarea de copii                                                                                                    |         |
| Copierea fotografiilor de pe film                                                                                                    | 94      |
| Copierea pe suporturi speciale                                                                                                    | 94      |
| Personalizarea setărilor de copiere                                                                                                    | 95      |
| Afişarea de informații pe copii                                                                                                    | 101     |
| Revocarea unei lucrări de copiere                                                                                                    | 102     |
|                                                                                                    | 400     |
| Despre ecranele de copiere și opțiuni                                                                                                    | 102     |
| Despre ecranele de copiere și opțiuni<br>Poșta electronică                                                                                                    | 102     |
| Despre ecranele de copiere și opțiuni<br><b>Poșta electronică</b><br>Pregătirea pentru trimiterea unui mesaj prin poștă electronică                                                                                                    | 102<br> |
| Despre ecranele de copiere și opțiuni<br><b>Poșta electronică</b><br>Pregătirea pentru trimiterea unui mesaj prin poștă electronică<br>Crearea unei comenzi rapide pentru poșta electronică                                                                                                    |         |
| Despre ecranele de copiere și opțiuni<br><b>Poșta electronică</b><br>Pregătirea pentru trimiterea unui mesaj prin poștă electronică<br>Crearea unei comenzi rapide pentru poșta electronică<br>Trimiterea unui document prin poștă electronică                                                                                 |         |
| Despre ecranele de copiere și opțiuni<br><b>Poșta electronică</b><br>Pregătirea pentru trimiterea unui mesaj prin poștă electronică<br>Crearea unei comenzi rapide pentru poșta electronică<br>Trimiterea unui document prin poștă electronică<br>Particularizarea setărilor pentru poșta electronică                          |         |
| Despre ecranele de copiere și opțiuni<br><b>Poșta electronică</b><br>Pregătirea pentru trimiterea unui mesaj prin poștă electronică<br>Crearea unei comenzi rapide pentru poșta electronică<br>Trimiterea unui document prin poștă electronică<br>Particularizarea setărilor pentru poșta electronică<br>Anularea unui e-mail. |         |

| Utilizarea faxului                                 | 112 |
|----------------------------------------------------|-----|
| Pregătirea imprimantei pentru trimiterea faxurilor | 112 |
| Crearea de comenzi rapide                          | 119 |
| Trimiterea unui fax                                |     |
| Personalizarea setărilor de fax                    | 121 |
| Revocarea unui fax de ieşire                       |     |
| Informații despre opțiunile de fax                 | 123 |
| Păstrarea și redirecționarea faxurilor             |     |
| Scanarea                                           | 128 |
| Crearea de comenzi rapide                          | 128 |
| Scanarea la o adresă FTP                           |     |
| Scanarea pe un computer sau pe o unitate flash     | 130 |
| Informații despre opțiunile FTP                    | 132 |
| Despre meniurile imprimantei                       |     |
| Listă de meniuri                                   | 135 |
| Meniu Supplies (Consumabile)                       |     |
| Meniul Paper (Hârtie)                              | 137 |
| meniul Rapoarte                                    | 149 |
| meniul Rețea/Porturi                               |     |
| Meniul Security (Securitate)                       | 165 |
| Meniul Settings (Setări)                           | 171 |
| Meniul Help (Ajutor)                               |     |
| Securizarea memoriei înainte de a muta imprimanta  | 223 |
| Declarație privind volatilitatea                   |     |
| Golirea memoriei volatile                          |     |
| Golirea memoriei nevolatile                        |     |
| Golirea memoriei din hard diskul imprimantei       | 225 |
| Configurarea criptării hard diskului imprimantei   | 225 |
| Întreținerea imprimantei                           | 227 |
| Curățarea exteriorului imprimantei                 | 227 |
| Curățarea geamului scanerului                      |     |
| Curățarea componentelor ADF                        |     |
| Curățarea lentilelor capului de imprimare          |     |

| Depozitarea pieselor de schimb                                        | 231 |
|-----------------------------------------------------------------------|-----|
| Verificarea stării consumabilelor                                     | 231 |
| Comandarea consumabilelor                                             | 232 |
| Înlocuirea consumabilelor                                             | 234 |
| Mutarea imprimantei                                                   | 238 |
| Asistență administrativă                                              | 240 |
| Găsirea informațiilor complexe despre rețele și administrare          |     |
| Utilizarea serverului Embedded Web Server                             | 240 |
| Consultarea ecranului virtual                                         | 240 |
| Verificarea stării imprimantei                                        | 241 |
| Configurarea avertizărilor prin poșta electronică                     | 241 |
| Vizualizarea rapoartelor                                              | 241 |
| Restaurarea setărilor prestabilite din fabrică                        | 242 |
| Îndepărtarea blocajelor                                               | 243 |
| Evitarea blocajelor                                                   | 243 |
| Interpretarea numerelor și locațiilor pentru blocaje                  | 243 |
| 200 paper jam (200 blocaj de hârtie)                                  | 245 |
| 201 paper jam (blocaj de hârtie)                                      | 245 |
| 202–203 paper jams (202–203 blocaje de hârtie)                        | 246 |
| 230 paper jam (230 blocaj de hârtie)                                  | 247 |
| 231–239 paper jams (231–239 blocaje de hârtie)                        | 248 |
| 24x paper jam (24x blocaj hârtie)                                     | 248 |
| 250 paper jam (250 blocaj de hârtie)                                  | 249 |
| 280–289 paper jams (280-289 blocaje de hârtie)                        | 250 |
| 290–292 blocaje de hârtie                                             | 251 |
| 400-403 and 460-461 paper jams (400-403 şi 460-461 blocaje de hârtie) | 251 |
| 431–438 paper jams (431-438 blocaje de hârtie)                        | 252 |
| 455 staple jam (455 blocaj capsator)                                  | 252 |
| Rezolvarea problemelor                                                | 255 |
| Rezolvarea problemelor simple cu imprimanta                           | 255 |
| Explicarea mesajelor imprimantei                                      | 255 |
| Rezolvarea problemelor legate de tipărire                             | 274 |
| Rezolvarea problemelor de copiere                                     | 278 |
| Rezolvarea problemelor legate de scaner                               | 280 |

|     | Rezolvarea problemelor de fax                            | 282  |
|-----|----------------------------------------------------------|------|
|     | Rezolvarea problemelor cu aplicația ecranului de început | 287  |
|     | Rezolvarea problemelor legate de opțiuni                 | 287  |
|     | Rezolvarea problemelor legate de alimentarea cu hârtie   | 290  |
|     | Rezolvarea problemelor legate de calitatea imprimării    | 292  |
|     | Rezolvarea problemelor legate de calitatea culorilor     | 305  |
|     | Serverul Embedded Web Server nu se deschide              | 308  |
|     | Contactarea serviciului de asistență pentru clienți      | 308  |
| No  | ote                                                      | .309 |
|     | Informatii despre produs                                 | 309  |
|     | Notă referitoare la editie                               | 309  |
|     | Consumul de energie                                      | 313  |
| Ind | dex                                                      | .319 |
|     |                                                          |      |

## Informații de siguranță

Conectați cablul de tensiune direct la o priză electrică legată corespunzător la masă și cu parametri nominali corespunzători, aflată în apropierea produsului și ușor accesibilă.

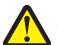

**ATENȚIONARE—RISC DE RĂNIRE:** Nu utilizați acest produs cu cabluri de extensie, prize multiple, prelungitoare cu prize multiple sau cu alte tipuri de dispozitive de protecție la supratensiune sau UPS. Puterea nominală a acestor tipuri de accesorii poate fi depăşită cu uşurință de o imprimantă laser şi poate avea ca rezultat performanțe slabe ale imprimantei, daune materiale sau incendii.

Nu amplasați și nu utilizați acest produs în apropierea apei sau a locațiilor umede.

ATENȚIONARE—RISC DE RĂNIRE: Acest produs folosește laser. Utilizarea controalelor, reglajele sau executarea de proceduri, altele decât cele specificate în acest document, pot avea ca rezultat expunerea la radiații periculoase.

Acest produs utilizează un proces care încălzește suportul de tipărire și căldura poate provoca emisii. Trebuie să înțelegeți secțiunea din instrucțiunile de utilizare care tratează îndrumările pentru selectarea suportului de tipărire, pentru a evita posibilitatea emisiilor periculoase.

ATENȚIONARE—RISC DE RĂNIRE: Bateria cu litiu existentă în acest produs nu este destinată a fi înlocuită. Există pericol de explozie dacă o baterie cu litiu este înlocuită incorect. Nu reîncărcați, nu dezasamblați și nu incinerați o baterie cu Litiu. Aruncați bateriile cu litiu uzate în conformitate cu instrucțiunile producătorului și cu reglementările locale.

ATENȚIONARE—SUPRAFAȚĂ FIERBINTE: Interiorul imprimantei poate să fie firebinte. Pentru a reduce riscul de vătămare datorită componentei fierbinți, lăsați suprafața să se răcească înainte de a o atinge.

ATENȚIONARE—RISC DE RĂNIRE: Imprimanta cântărește 18 kg și este nevoie de două sau mai multe persoane antrenate pentru a o ridica în siguranță.

**ATENȚIONARE—RISC DE RĂNIRE:** Înainte de a muta imprimanata, pentru a evita rănirea dvs. sau deteriorarea imprimantei, urmați aceste indicații:

- Închideți imprimanta de la butonul de tensiune, apoi deconectați cablul de tensiune de la priza de perete.
- Deconectați toate firele și cablurile de la imprimantă, înainte de a o muta.
- Ridicați imprimanta de pe sertarul opțional și așezați-o alături, evitând ridicarea sertarului și imprimantei în același timp.

Notă: Utilizați mânerele laterale pentru a ridica imprimanta de pe sertarul opțional.

Utilizați numai sursa de tensiune și cablul sursei de tensiune livrate împreună cu acest produs sau piesa de schimb autorizată de producător.

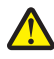

ATENȚIONARE—RISC DE RĂNIRE: Pentru a reduce riscul de incendiu, când conectați acest produs la rețeaua telefonică publică cu comutare de circuite, utilizați numai cablul de telecomunicații (RJ-11) furnizat împreună cu produsul sau un cablu 26 AWG conform specificațiilor UL ori superior.

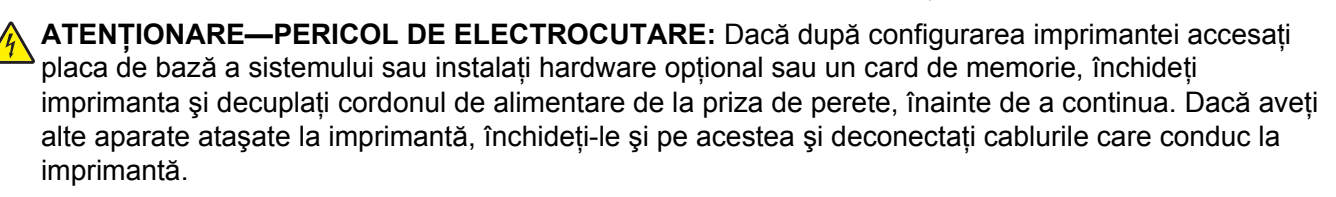

Nu utilizați telefonul pentru a raporta o scurgere de gaz în apropierea scurgerii.

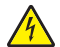

ATENȚIONARE—PERICOL DE ELECTROCUTARE: Asigurați-vă că toate conexiunile externe (cum ar fi conexiunile Ethernet și cele pentru telefonie) sunt instalate corespunzător în port-urile de conectare marcate.

Acest produs este proiectat, testat și aprobat pentru a îndeplini standarde stricte de securitate globală, dacă utilizează componente specifice ale producătorului. Caracteristicile de siguranță ale unor componente nu sunt întotdeauna evidente. Producătorul nu răspunde în cazul utilizării altor componente înlocuitoare.

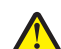

**ATENȚIONARE—RISC DE RĂNIRE:** Nu tăiați, răsuciți, legați sau striviți cablul de tensiune și nu plasați obiecte grele pe acesta. Nu amplasați cablul de tensiune în locuri în care poate fi întins excesiv sau ros. Nu strângeți cablul între obiecte cum ar fi mobila și pereții. Dacă se întâmplă așa ceva, există pericol de incendiu sau de electrocutare. Cercetați regulat cablul de tensiune pentru a verifica dacă există semne ale unor astfel de probleme. Înainte de a-l inspecta, scoateți cablul de tensiune din priza electrică.

Apelați la personal de service calificat pentru service sau reparații, altele decât cele descrise în documentația utilizatorului.

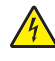

ATENȚIONARE—PERICOL DE ELECTROCUTARE: Pentru a evita riscul electrocutării în timpul curățării părții exterioare a imprimantei, deconectați cablul de alimentare de la priza de perete şi deconectați toate celelalte cabluri de la imprimantă înainte de a continua.

ATENȚIONARE—PERICOL DE ELECTROCUTARE: Nu utilizați caracteristica fax în timpul unei furtuni cu fulgere. Nu instalați acest echipament și nu realizați conexiuni electrice sau de cablu, cum ar fi la fax, la cablul de alimentare sau la telefon, în timpul unei furtuni cu fulgere.

ATENȚIONARE—PERICOL DE STRIVIRE: Configurațiile cu montare pe podea necesită mobilier suplimentar pentru stabilitate. Trebuie să folosiți un stand sau un postament pentru imprimantă, dacă utilizați o tavă de intrare de mare capacitate, o unitate duplex și una sau mai multe opțiuni de intrare. Dacă ați cumpărat o imprimantă multifuncțională (MFP) cu scaner, copiator și fax este nevoie de mobilier suplimentar. Pentru informații suplimentare, consultați www.lexmark.com/multifunctionprinters.

ATENȚIONARE—RISC DE RĂNIRE: Pentru a reduce riscul de instabilitate a echipamentului, încărcați separat fiecare sertar sau tavă pentru hârtie. Păstrați închise toate celelalte sertare sau tăvi, până când este necesar să le deschideți.

#### PĂSTRAȚI ACESTE INSTRUCȚIUNI.

## Informații despre imprimantă

## Găsirea informațiilor despre imprimantă

| Ce anume căutați?                                                                                                    | Găsiți tot ce vă trebuie aici                                                                                                    |
|----------------------------------------------------------------------------------------------------|----------------------------------------------------------------------------------------------------|
| <ul> <li>Instrucțiuni pentru prima instalare:</li> <li>Conectarea imprimantei</li> <li>Instalarea software-ului pentru<br/>imprimantă</li> </ul> | Documentația de configurare - Documentația de configurare este livrată<br>împreună cu imprimanta și este, de asemenea, disponibilă la adresa<br><u>http://support.lexmark.com</u> . |
| Configurare și instrucțiuni supli-<br>mentare pentru utilizarea imprimantei:                                                                     | <i>Ghidul utilizatorului</i> și <i>Ghidul de referinț</i> ă rapidă—Aceste ghiduri sunt disponibile<br>la <u>http://support.lexmark.com</u> .                                        |
| <ul> <li>Selectarea şi depozitarea hârtiei şi<br/>a suporturilor de imprimare<br/>speciale</li> </ul>                                            | Notă: Aceste ghiduri sunt disponibile și în alte limbi.                                                                                                    |
| încărcarea hârtiei                                                                                                    |                                                                                                    |
| Configurarea setărilor imprimantei                                                                                                    |                                                                                                    |
| <ul> <li>Vizualizarea şi imprimarea<br/>documentelor şi a fotografiilor</li> </ul>                                                               |                                                                                                    |
| <ul> <li>Configurarea şi utilizarea software-<br/>ului imprimantei</li> </ul>                                                                    |                                                                                                    |
| <ul> <li>Configurarea imprimantei într-o<br/>reţea</li> </ul>                                                                                    |                                                                                                    |
| <ul> <li>Îngrijirea şi întreținerea impri-<br/>mantei</li> </ul>                                                                                 |                                                                                                    |
| <ul> <li>Depanarea şi rezolvarea proble-<br/>melor</li> </ul>                                                                                    |                                                                                                    |
| Informații despre setarea și configu-<br>rarea caracteristicilor de accesibilitate<br>ale imprimantei dvs.                                       | <i>Ghidul de accesibilitate Lexmark</i> —Acest ghid este disponibil la adresa<br><u>http://support.lexmark.com</u> .                                                                |
| Ajutor pentru utilizarea software-ului de imprimantă                                                                                             | Ajutor pentru Windows sau Mac - Deschideți un program sau o aplicație software a imprimantei, apoi faceți clic pe <b>Help (Ajutor)</b> .                                            |
|                                                                                                    | Faceți clic pe ? pentru a vedea informații sensibile la context.                                                                                                    |
|                                                                                                    | Note:                                                                                                    |
|                                                                                                    | <ul> <li>Fişierul Help (Ajutor) se instalează automat împreună cu software-ul impri-<br/>mantei.</li> </ul>                                                                         |
|                                                                                                    | <ul> <li>Software-ul pentru imprimantă este localizat în folderul Program<br/>(Programe) al imprimantei sau pe desktop, în funcție de sistemul dvs. de<br/>operare.</li> </ul>      |

| Ce anume căutați?                                                                                                    | Găsiți tot ce vă trebuie aici                                                                                                    |
|----------------------------------------------------------------------------------------------------|----------------------------------------------------------------------------------------------------|
| Cele mai recente informații supli-                                                                                                    | Site-ul Web de asistență Lexmark— <u>http://support.lexmark.com.</u>                                                                                                    |
| <ul> <li>mentare, actualizări şi asistență<br/>tehnică:</li> <li>Documentație</li> <li>Descărcare drivere</li> <li>Asistență prin chat</li> <li>Asistență prin poştă electronică</li> <li>Suport pentru voce</li> </ul> | <b>Notă:</b> Selectați țara sau regiunea dvs., apoi selectați produsul pentru a vedea site-ul de asistență corespunzător.                                                                               |
|                                                                                                    | Numerele de telefon pentru asistență și orele de program pentru țara sau regiunea dvs. pot fi găsite pe site-ul Web de asistență sau pe garanția imprimată livrată împreună cu imprimanta.              |
|                                                                                                    | Notați-vă următoarele informații (de pe factura de la magazin și de pe spatele imprimantei) pentru a le avea la îndemână când contactați asistența pentru clienți, în scopul unei deserviri mai rapide: |
|                                                                                                    | Numărul tipului de echipament                                                                                                    |
|                                                                                                    | Numărul de serie                                                                                                    |
|                                                                                                    | Data achiziționării                                                                                                    |
|                                                                                                    | Locul achiziționării                                                                                                    |
| Informații despre garanție                                                                                                    | Informațiile referitoare la garanție diferă în funcție de țară sau de regiune:                                                                                                    |
|                                                                                                    | <ul> <li>Pentru S.U.A Consultați Declarația de garanție limitată, furnizată împreună<br/>cu această imprimantă sau accesați <u>http://support.lexmark.com</u>.</li> </ul>                               |
|                                                                                                    | <ul> <li>Pentru celelalte țări şi regiuni - Consultați certificatul de garanție imprimat,<br/>livrat împreună cu această imprimantă.</li> </ul>                                                         |

## Selectarea unei locații pentru imprimantă

**ATENȚIONARE—RISC DE RĂNIRE:** Imprimanta cântărește mai mult de 18 kg (40 livre) și necesită două sau mai multe persoane cu pregătire pentru a o ridica în siguranță.

La selectarea unei locații pentru imprimantă, păstrați suficient spațiu pentru deschiderea tăvilor, a capacelor și a ușilor de acces. Dacă intenționați să instalați opțiuni, păstrați suficient spațiu și pentru acestea. Cerințe importante:

- Asigurați-vă că fluxul de aer din încăpere respectă cea mai recentă revizuire a standardului ASHRAE 62 sau a standardului 156 al Comitetului Tehnic CEN.
- Asigurați o suprafață plată, rezistentă și stabilă.
- Păstrați imprimanta:
  - Ferită de fluxul de aer direct al aparatelor de aer condiționat, al sistemelor de încălzire sau al ventilatoarelor
  - Ferită de lumina solară directă, de condițiile extreme de umiditate sau de fluctuațiile de temperatură
  - Uscată, curată și curățată de praf
- Pentru aerisirea corespunzătoare, asigurați următorul spațiu recomandat în jurul imprimantei:

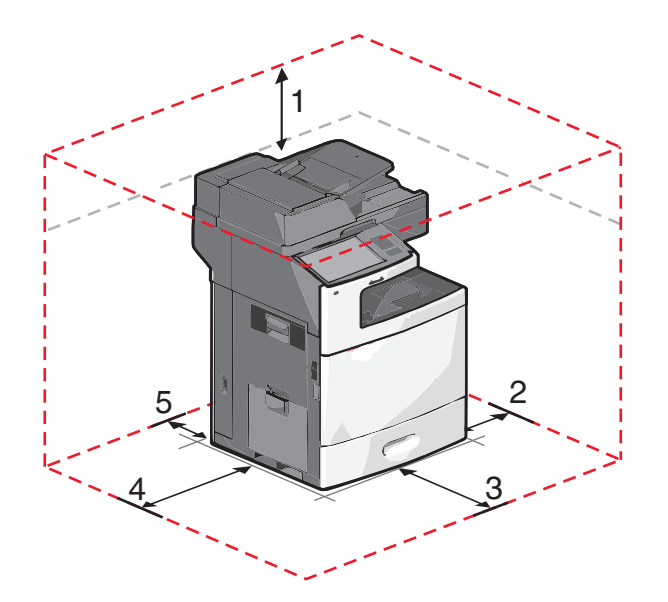

| 1 | 458 mm (18 in.)   |
|---|-------------------|
| 2 | 100 mm (3,9 in.)  |
| 3 | 380 mm (14,9 in.) |
| 4 | 432 mm (17 in.)   |
| 5 | 150 mm (5,9 in.)  |

## Configurațiile de imprimantă

ATENȚIONARE—PERICOL DE STRIVIRE: Configurațiile cu montare pe podea necesită mobilier suplimentar pentru stabilitate. Dacă utilizați o tavă de intrare de mare capacitate, o unitate duplex și una sau mai multe opțiuni de intrare, trebuie să folosiți un stand sau un postament pentru imprimantă. Dacă ați cumpărat o imprimantă multifuncțională (MFP) cu scaner, copiator și fax, este nevoie de mobilier suplimentar. Pentru informații suplimentare, vizitați www.lexmark.com/multifunctionprinters.

Puteți configura funcțiile de bază ale imprimantei prin adăugarea de tăvi opționale.

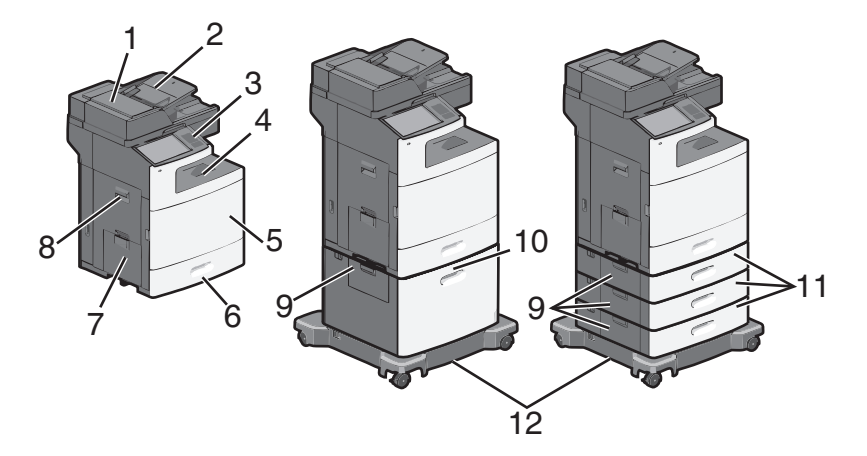

| 1  | Alimentator automat de documente (ADF)                    |
|----|-----------------------------------------------------------|
| 2  | tava de intrare a ADF                                     |
| 3  | Panoul de control al imprimantei                          |
| 4  | Recipient de ieşire standard                              |
| 5  | Uşa frontală                                              |
| 6  | Tavă standard de 550 de coli (Tava 1)                     |
| 7  | Alimentator multifuncțional                               |
| 8  | Uşă laterală                                              |
| 9  | Blocare uşi de acces                                      |
| 10 | Alimentator opțional de înaltă capacitate de 2000 de coli |
| 11 | Tăvi opționale de 550 de coli                             |
| 12 | Platformă cu rotile                                       |

## Funcții de bază ale scanerului

Scanerul furnizează capacitatea de copiere, trimitere fax și scanare în rețea pentru grupuri mari de lucru. Aveți următoarele posibilități:

- Faceți copii rapide sau modificați setările din panoul de control al imprimantei pentru a efectua anumite lucrări de copiere.
- Trimiteți un fax utilizând panoul de control al imprimantei.
- Trimiteți un fax la mai multe destinații de fax, toate simultan.
- Scanați documente și le trimiteți la computer, la o adresă de poştă electronică, la o unitate flash sau la o destinație de FTP.
- Scanați documente și le trimiteți la altă imprimantă (PDF prin FTP).

## Despre ADF și geamul scanerului

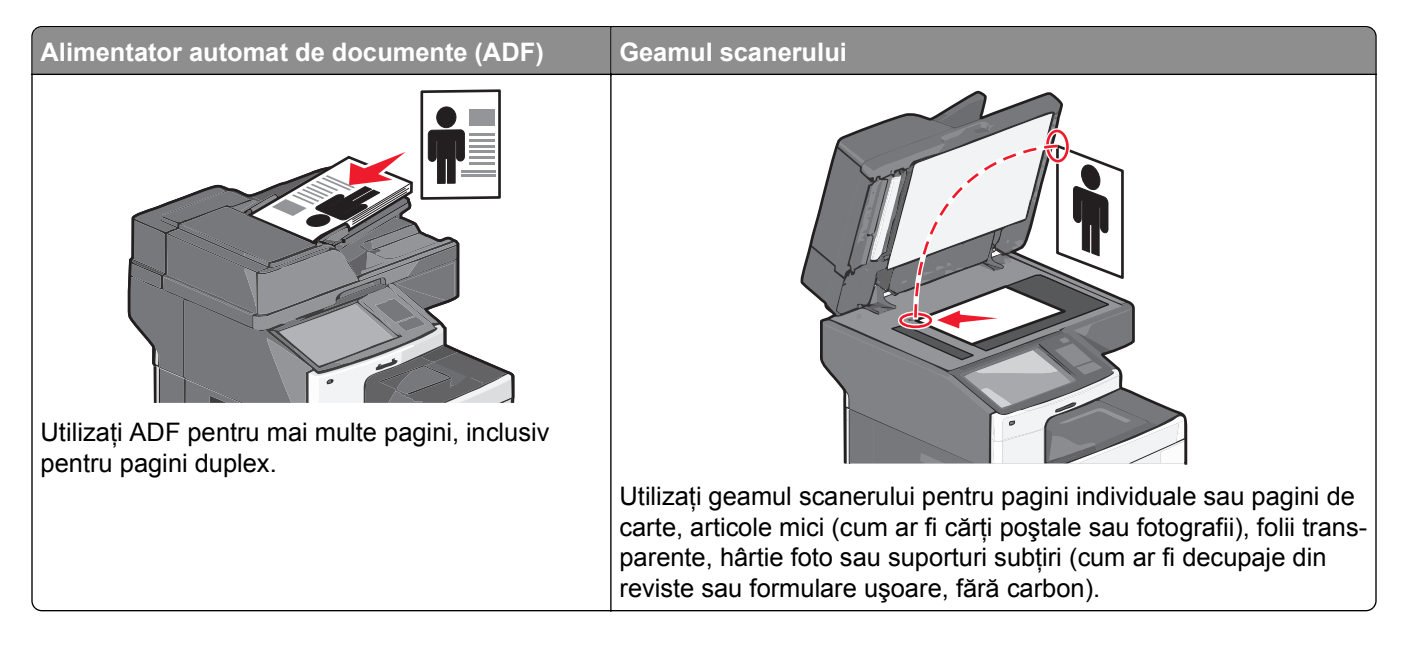

#### **Utilizarea ADF**

- Încărcați documentul în ADF cu fața în sus, cu marginea scurtă înainte.
- Încărcați până la 75 de coli de hârtie simplă în tava de intrare în ADF.
- Scanați dimensiuni cuprinse între 76 x 139 mm (3,0 x 5,5 in.) și 215 x 355 mm (8,5 x 14 in.).
- Scanați documente cu dimensiuni de pagină combinate (Letter sau Legal).
- Scanați suporturi cu greutate de la 52 la 120 g/m<sup>2</sup> (de la 14 la 32 de livre).
- Nu încărcați în ADF cărți poștale, fotografii, obiecte mici, folii transparente, hârtie fotografică sau suporturi subțiri (precum tăieturile din ziare). Așezați aceste elemente pe geamul scanerului.

#### Utilizarea geamului scanerului

- Aşezați un document cu fața în jos pe geamul scanerului, în colțul din stânga sus.
- Scanați sau copiați documente de până la 215 x 355 mm (8,5 x 14 in.).
- Copiați cărți de până la 25 mm (1 inch) grosime.

## Înțelegerea panoului de control al imprimantei

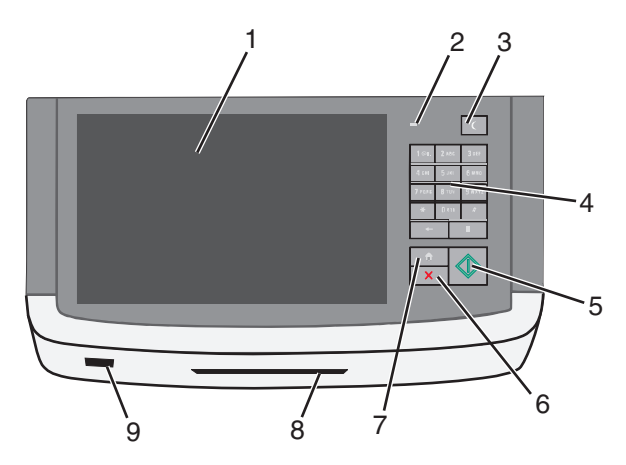

| Artico | bl                               | Descriere                                                                                                    |
|--------|----------------------------------|----------------------------------------------------------------------------------------------------|
| 1      | Display (Se afişează)            | Permite vizualizarea opțiunilor pentru scanare, copiere, lucrul cu faxul și imprimare, precum și mesajele de stare și de eroare.                                                                                                    |
| 2      | Indicator luminos                | <ul> <li>Off (Inactiv) — Imprimanta este decuplată de la tensiunea de alimentare.</li> <li>Verde intermitent - Imprimanta se încălzeşte, procesează date sau imprimă.</li> <li>Verde continuu - Imprimanta este pornită, dar inactivă.</li> <li>Roşu intermitent — Este necesară intervenția operatorului.</li> </ul>                                                                                                    |
| 3      | Sleep (Repaus)                   | <ul> <li>Activează modul Sleep (Repaus) sau modul Hibernate (Hibernare)</li> <li>Mai jos sunt prezentate stările indicatorului luminos şi ale butonului Sleep (Repaus):</li> <li>Intrarea sau ieşirea din modul Sleep (Repaus) - Indicatorul luminos este de culoare verde continuu, butonul Sleep (Repaus) nu este luminat.</li> <li>Funcționarea în modul Sleep (Repaus) - Indicatorul luminos este de culoare verde continuu, butonul Sleep (Repaus) - Indicatorul luminos este de culoare verde continuu, butonul Sleep (Repaus) este de culoare galben închis constant.</li> <li>Intrarea sau ieşirea din modul Hibernate (Hibernare) - Indicatorul luminos este de culoare verde culoare verde continuu, butonul Sleep (Repaus) este de culoare galben închis intermitent.</li> <li>Operarea în modul Hibernate (Hibernare)—Indicatoarele luminoase sunt stinse, butonul Sleep (Repaus) luminează intermitent, în culoarea chihlimbarie, după un model pulsatoriu.</li> </ul> |
| 4      | Tastatură                        | Vă permite să introduceți cifre, litere sau simboluri pe ecran                                                                                                    |
| 5      | Submit (Remitere)                | Vă permite să remiteți modificările aduse setărilor imprimantei                                                                                                    |
| 6      | Stop/Cancel<br>(Oprire/Revocare) | Întrerupe activitatea imprimantei<br><b>Notă:</b> După ce pe ecran se afişează <b>Stopped (Oprit)</b> , se afişează o listă de opțiuni.                                                                                                    |
| 7      | Home (Ecran de<br>început)       | Vă permite să navigați înapoi la ecranul de început                                                                                                    |
| 8      | Cititor de cartele               | Limitează utilizarea anumitor funcții ale imprimantei numai de către utilizatorii autenti-<br>ficați<br><b>Notă:</b> Este posibil ca utilizarea cititorului de cartele să nu fie disponibilă pentru toate<br>modelele de imprimantă.                                                                                                    |
| 9      | Port USB                         | Vă permite să introduceți o unitate flash USB pentru a trimite date sau pentru a salva imaginile scanate                                                                                                    |

## Despre ecranul de început

### Despre ecranul de început

Când imprimanta este pornită, ecranul prezintă un afişaj de bază, numit ecran de început. Atingeți butoanele și pictogramele din ecranul de început pentru a iniția o acțiune precum copierea, trimiterea de faxuri sau scanarea, pentru a deschide ecranul meniului sau pentru a răspunde la mesaje.

**Notă:** Ecranul de început, pictogramele și butoanele pot varia în funcție de setările de particularizare, configurația administrativă și soluțiile încorporate active ale ecranului dvs. de început.

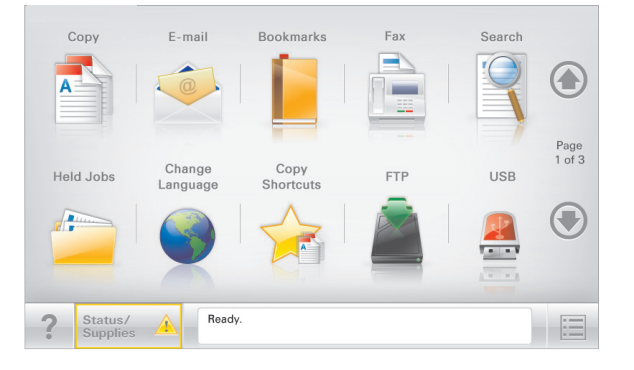

| Atingeți                                        | To (Pentru)                                                                                                    |
|-------------------------------------------------|----------------------------------------------------------------------------------------------------|
| Copiere                                         | Accesați meniurile Copiere și efectuați copii.                                                                                                    |
| E-mail                                          | Accesați meniurile E-mail și trimiteți mesaje e-mail.                                                                                                    |
| Fax                                             | Accesați meniurile Fax și trimiteți faxuri.                                                                                                    |
|                                                 | Accesați meniurile imprimantei.                                                                                                    |
|                                                 | Notă: Aceste meniuri sunt disponibile numai când imprimanta se află în starea Ready (Pregătit).                                                                                                    |
| FTP                                             | Accesați meniurile File Transfer Protocol (FTP) și scanați documente direct pe un server FTP.                                                                                                    |
| Status message bar (Bara<br>cu mesaje de stare) | <ul> <li>Afişează starea curentă a imprimantei, precum Gata sau Ocupat.</li> <li>Afişează stările imprimantei, precum Nivel redus toner sau Nivel scăzut cartuş.</li> <li>Afişează mesaje de intervenție pentru ca imprimanta să poată continua procesarea.</li> </ul> |
| Status/Supplies<br>(Stare/Consumabile)          | <ul> <li>Afişează un avertisment sau un mesaj de eroare de fiecare dată când imprimanta<br/>necesită o intervenţie pentru a continua procesarea.</li> </ul>                                                                                                    |
|                                                 | <ul> <li>Accesați ecranul de mesaje pentru mai multe informații despre mesaj şi despre modali-<br/>tatea de a-l îndepărta.</li> </ul>                                                                                                    |
| USB sau USB Thumbdrive                          | Vizualizați, selectați, imprimați sau trimiteți prin e-mail imagini și documente de pe o unitate flash.                                                                                                    |
|                                                 | Notă: Acest buton apare doar când reveniți la ecranul de început în timp ce un card de memorie sau o unitate flash este conectată la imprimantă.                                                                                                    |

| Atingeți             | To (Pentru)                                                                                                    |
|----------------------|----------------------------------------------------------------------------------------------------|
| Marcaje în document  | Creați, organizați și salvați un set de marcaje în document (URL) într-o vizualizare arborescentă a folderelor și legăturilor către fișiere. |
|                      | Notă: Vizualizarea arborescentă acceptă numai marcajele în document create din această funcție, nu și din alte aplicații.                    |
| Lucrări în aşteptare | Afişează toate lucrările în așteptare curente.                                                                                               |

#### Alte butoane care pot apărea pe ecranul de început:

| Atingeți                            | To (Pentru)                                                                                                    |
|-------------------------------------|----------------------------------------------------------------------------------------------------|
| Căutare lucrări în aşteptare        | Căutați după oricare dintre următoarele elemente:<br>• Nume de utilizator pentru lucrări de imprimare în așteptare sau confidențiale<br>• Nume de lucrări pentru lucrări în esteptare, evoluzând lucrările de imprimare confidențiale        |
|                                     | <ul> <li>Nume de profiluri</li> </ul>                                                                                                    |
|                                     | <ul> <li>Container de marcaje sau nume de lucrări</li> <li>Container USB sau nume de lucrări de imprimare pentru tipurile de fisiere acceptate</li> </ul>                                                                                    |
| Release Held Fax                    | Accesați lista de faxuri în așteptare.                                                                                                    |
| (Reluare fax pus în aşteptare)      | <b>Notă:</b> Acest buton apare numai dacă există faxuri în aşteptare, cu perioadă de aşteptare programată anterior.                                                                                                    |
| Lock Device<br>(Blocare dispozitiv) | Se deschide un ecran de introducere a parolei. Introduceți parola corectă pentru a bloca panoul de control al imprimantei.                                                                                                    |
|                                     | Notă: Acest buton apare numai dacă imprimanta este deblocată și a fost setată o parolă.                                                                                                    |
| Unlock Device<br>(Deblocare dispo-  | Se deschide un ecran de introducere a parolei. Introduceți parola corectă pentru a debloca panoul de control al imprimantei.                                                                                                    |
| zitiv)                              | <b>Notă:</b> Acest buton apare numai dacă imprimanta este blocată. Butoanele panoului de control şi comenzile rapide nu pot fi utilizate când acest buton este afişat.                                                                       |
| Cancel Jobs<br>(Revocare lucrări)   | Deschide ecranul Revocare lucrări. Ecranul Cancel Jobs (Revocare lucrări) afișează trei titluri: Print<br>(Imprimare), Fax și Network (Rețea).                                                                                               |
|                                     | Următoarele opțiuni sunt disponibile sub titlurile Imprimare, Fax şi Rețea:                                                                                                    |
|                                     | Print job (Lucrare de imprimare)                                                                                                    |
|                                     | Copy job (Lucrare de copiere)                                                                                                    |
|                                     | Fax profile (Profil fax)                                                                                                    |
|                                     | • FTP                                                                                                    |
|                                     | • E-mail send (Trimitere poștă electronică)                                                                                                    |
|                                     | Fiecare titlu are o lista de lucrari afişate într-o coloană în care pot să apară numai trei lucrari pe<br>ecran. Dacă există mai mult de trei lucrări într-o coloană, atunci apare o săgeată care vă permite<br>să derulați printre lucrări. |
| Schimbare limbă                     | Lansează fereastra pop-up Schimbare limbă, care vă permite să schimbați limba principală a imprimantei.                                                                                                    |

## Utilizarea butoanelor ecranului tactil

**Notă:** Ecranul de început, pictogramele și butoanele pot să difere în funcție de setările de particularizare a ecranului de început și în funcție de configurarea administrativă.

### Exemplu de ecran tactil

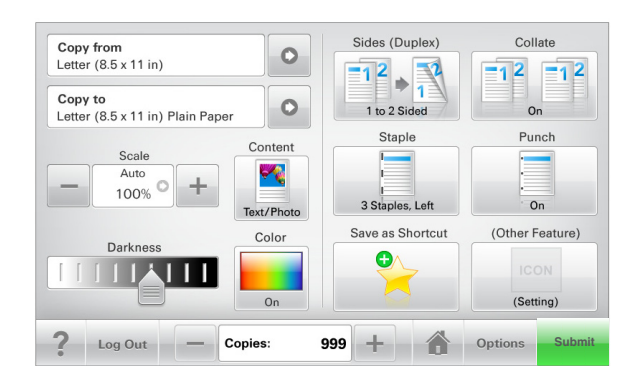

| Atingeți                       | Pentru                                             |  |
|--------------------------------|----------------------------------------------------|--|
| Submit (Remitere)              | Remiteți modificările aduse setărilor imprimantei. |  |
| Sample Copy (Exemplu de copie) | Imprimați un exemplu de copie.                     |  |
| Săgeată la dreapta             | Derulați spre dreapta.                             |  |
| Săgeată la stânga              | Derulați spre stânga.                              |  |
| Home (Ecran de început)        | Revenirea la ecranul de început.                   |  |
| Mărire la dreapta              | Selectați o valoare mai mare.                      |  |
| Descreștere la stânga          | Selectați o valoare mai mică.                      |  |
| leşire                         | Părăsiți ecranul curent.                           |  |

| Atingeți | Pentru                                                                               |
|----------|--------------------------------------------------------------------------------------|
| Sfaturi  | Deschideți un dialog cu informații de ajutor sensibile la context pe ecranul tactil. |

### Alte butoane ale ecranului tactil

| Atingeți               | Pentru                                                                                               |
|------------------------|----------------------------------------------------------------------------------------------------|
| Accept (Acceptare)     | Salvați o setare.                                                                                    |
|                        |                                                                                                    |
| Revocare               | Revocați o acțiune sau o selecție.                                                                   |
| ×                      | <ul> <li>Închideți un ecran şi reveniți la ecranul anterior, fără salvarea modificărilor.</li> </ul> |
| Reset (Reinițializare) | Reinițializați valorile de pe ecran.                                                                 |
| K                      |                                                                                                    |
| Buton radio            | Selectați sau deselectați un element.                                                                |
| $\bigcirc$             |                                                                                                    |

### Caracteristici

| Caracteristică                                                                                                    | Descriere                                                                                                    |
|----------------------------------------------------------------------------------------------------|----------------------------------------------------------------------------------------------------|
| Linia de urmărire a meniului:<br><u>Meniuri</u> > <u>Settings (Setări)</u> > <u>Copy</u><br><u>Settings (Setări de copiere)</u> ><br>Number of Copies (Număr de<br>copii) | În partea superioară a fiecărui ecran de meniu există o linie de urmărire a meniului.<br>Această caracteristică arată calea prin care se ajunge la meniul curent.<br>Atingeți oricare dintre cuvintele subliniate, pentru a reveni la acel meniu.<br>Opțiunea Number of Copies (Număr de copii) nu este subliniată, deoarece acesta<br>este ecranul curent. Dacă atingeți un cuvânt subliniat pe ecranul Number of Copies<br>(Număr de copii) înainte ca opțiunea Number of Copies (Număr de copii) să fie<br>setată și salvată, selecția nu este salvată și nu devine setare prestabilită. |
| Avertizarea de mesaj de asistență                                                                                                    | Dacă o funcție este afectată de un mesaj de asistență, apare această pictogramă,<br>iar indicatorul luminos roșu se aprinde intermitent.                                                                                                    |

| Caracteristică        | Descriere                                                               |
|-----------------------|-------------------------------------------------------------------------|
| Warning (Avertisment) | În cazul în care condiția de eroare continuă, apare această pictogramă. |
| <u>.</u>              |                                                                         |

## Configurarea și utilizarea aplicațiilor din ecranul de început

#### Note:

- Ecranul de început, pictogramele și butoanele pot să difere în funcție de setările de particularizare a ecranului de început, în funcție de configurarea administrativă și de aplicațiile încorporate active. Unele aplicații sunt acceptate numai de anumite modele de imprimantă.
- Pot fi disponibile pentru achiziție soluții şi aplicații suplimentare. Pentru informații suplimentare, vizitați <u>www.lexmark.com</u> sau contactați magazinul de la care ați achiziționat imprimanta.

## Găsirea adresei IP a imprimantei

Notă: Asigurați-vă că imprimanta dvs. este conectată la o rețea sau la un server de tipărire.

Cum puteți găsi adresa IP a imprimantei:

- În colțul din stânga sus, pe ecranul de început al acesteia.
- Din secțiunea TCP/IP a meniului Rețea/porturi.
- Prin imprimarea unei pagini cu setări de rețea sau a unei pagini cu setări pentru meniuri, iar apoi prin găsirea secțiunii TCP/IP.

Notă: Adresa IP apare ca patru seturi de numere separate prin puncte, cum ar fi 123.123.123.123.

### Accesarea serverului EWS

Embedded Web Server este pagina Web a imprimantei, care vă permite să vizualizați și să configurați la distanță setările imprimantei, chiar și atunci când nu vă aflați fizic în apropierea acesteia.

- 1 Obțineți adresa IP a imprimantei:
  - Din ecranul de început al panoului de control al imprimantei
  - Din secțiunea TCP/IP a meniului Rețele/porturi
  - Prin imprimarea unei pagini cu setări de rețea sau a unei pagini cu setări pentru meniuri, iar apoi prin găsirea secțiunii TCP/IP

Notă: Adresa IP apare ca patru seturi de numere separate prin puncte, cum ar fi 123.123.123.123.

- 2 Deschideți un browser Web, apoi tastați adresa IP a imprimantei în câmpul de adrese.
- 3 Apăsați Enter.

Notă: Dacă utilizați un server proxy, dezactivați-l temporar pentru a încărca corect pagina Web.

## Afişarea sau ascunderea pictogramelor în ecranul de început

- 1 Din serverul Embedded Web Server, faceți clic pe Settings (Setări) > General Settings (Setări generale) > Home screen customization (Particularizare ecran de început). Apare o listă cu funcții de bază ale imprimantei.
- **2** Bifați casetele de selectare pentru a specifica pictogramele care doriți să apară în ecranul de început. Elementele ale căror casete de selectare sunt debifate vor fi ascunse.
- 3 Faceți clic pe Submit (Remitere).

## Exportul și importul unei configurații utilizând serverul Embedded Web Server

Puteți exporta setările de configurație într-un fișier text care poate fi importat și utilizat ulterior pentru aplicarea setărilor pe una sau mai multe imprimante suplimentare.

#### Exportul unei configurații

- 1 Din serverul EWS, faceți clic pe Setări sau Configurare.
- 2 Faceți clic pe Soluții echipament > Soluții (eSF) sau faceți clic pe Soluții încorporate.
- 3 Din Installed Solutions (Soluții instalate), faceți clic pe numele aplicației pe care doriți să o configurați.
- 4 Faceți clic pe Configure (Configurare) > Export.
- **5** Urmați instrucțiunile de pe ecranul computerului pentru a salva fișierul de configurare, apoi introduceți un nume unic pentru fișier sau utilizați numele prestabilit.

**Notă:** Dacă survine o eroare **Memorie insuficientă JVM**, repetați exportul până când fișierul de configurare este salvat.

#### Importul unei configurații

- 1 Din serverul EWS, faceți clic pe Setări sau Configurare.
- 2 Faceți clic pe Soluții echipament > Soluții (eSF) sau faceți clic pe Soluții încorporate.
- 3 Din Installed Solutions (Soluții instalate), faceți clic pe numele aplicației pe care doriți să o configurați.
- 4 Faceți clic pe Configure (Configurare) > Import.
- 5 Răsfoiți până la fișierul de configurație salvat, apoi încărcați sau examinați fișierul.

**Notă:** Dacă survine o expirare și apare un ecran gol, reîmprospătați browserul, apoi faceți clic pe **Aplicare**.

## Activarea aplicațiilor din ecranul de început

Imprimanta dvs. este livrată cu aplicații pe ecranul de început preinstalate. Le puteți activa și le puteți configura utilizând serverul Embedded Web Server. Pentru a accesa Embedded Web Server, consultați <u>"Accesarea serverului EWS" de la pagina 20</u>.

Pentru informații detaliate despre configurarea și utilizarea aplicațiilor de pe ecranul de început, vizitați siteul web de asistență Dell la adresa <u>http://support.lexmark.com</u>.

#### Configurare Formulare și preferințe

| Pictogramă | Descriere                                                                                                    |
|------------|----------------------------------------------------------------------------------------------------|
|            | Aplicația vă ajută să simplificați și să fluidizați procesele de lucru, permițându-vă să găsiți rapid și să imprimați formularele online utilizate frecvent direct din ecranul de început.                                                                                                    |
|            | <b>Notă:</b> Imprimanta trebuie să aibă permisiunea de a accesa folderul de rețea, site-ul FTP sau site-<br>ul Web unde este stocat marcajul. De pe computerul în care este stocat marcajul, utilizați setările<br>de partajare, securitate și firewall pentru a permite imprimantei cel puțin drepturi de <i>citire</i> . Pentru<br>asistență, consultați documentația furnizată împreună cu sistemul de operare. |

1 Deschideți un browser Web, apoi tastați adresa IP a imprimantei în câmpul de adrese.

**Notă:** Vizualizați adresa IP a imprimantei pe ecranul de început al panoului de control al imprimantei. Adresa IP apare ca patru seturi de numere separate prin puncte, cum ar fi 123.123.123.123.

- 2 Faceți clic pe Setări > Soluții echipam. > Soluții (eSF) > Formulare și preferințe.
- 3 Definiți marcajele, apoi particularizați setările.
- 4 Faceți clic pe Apply (Se aplică).

Pentru a utiliza aplicația, atingeți **Formulare și preferințe** din ecranul de început al imprimantei, apoi navigați printre categoriile de formulare sau căutați formulare bazate pe un număr, un nume sau o descriere de formular.

#### Confiurare Scanare în rețea

| Pictogramă | Descriere                                                                                                    |  |
|------------|----------------------------------------------------------------------------------------------------|--|
|            | Aplicația vă permite să capturați o imagine digitală dintr-un document pe hârtie și să o dirijați către un folder de rețea partajat. Puteți defini până la 30 de foldere destinație unice.                                                                                                    |  |
|            | Note:                                                                                                    |  |
| *          | <ul> <li>Imprimanta trebuie să aibă permisiunea de scriere în destinații. De pe computerul pe care este<br/>specificată destinația, utilizați setările de partajare, securitate şi firewall pentru a permite impri-<br/>mantei cel puțin drepturi de <i>scriere</i>. Pentru asistență, consultați documentația furnizată<br/>împreună cu sistemul de operare.</li> </ul> |  |
|            | Pictograma Scanare în rețea apare numai când sunt definite una sau mai multe destinații.                                                                                                    |  |

1 Deschideți un browser Web, apoi tastați adresa IP a imprimantei în câmpul de adrese.

**Notă:** Vizualizați adresa IP a imprimantei pe ecranul de început al panoului de control al imprimantei. Adresa IP apare ca patru seturi de numere separate prin puncte, cum ar fi 123.123.123.123.

- 2 Faceți clic pe Setări > Soluții echipam. > Soluții (eSF) > Scanare în rețea.
- 3 Specificați destinațiile, apoi particularizați setările.
- 4 Faceți clic pe Apply (Se aplică).

Pentru a utiliza aplicația, atingeți **Scanare în rețea** din ecranul de început al imprimantei, apoi urmăriți instrucțiunile de pe afişajul imprimantei.

#### Configurare Multifuncționala mea

| Pictogramă | Descriere                                                                                                    |
|------------|----------------------------------------------------------------------------------------------------|
| 6          | Aplicația vă permite să personalizați setările ecranului tactil și să stocați aceste preferințe pe o unitate flash. De fiecare dată când doriți să copiați, să trimiteți un fax sau să scanați, introduceți unitatea flash în portul USB al imprimantei. Toate preferințele dvs. personale sunt încărcate automat, inclusiv setările de lucrări, preferințele ecranului de început și agenda de adrese. |
|            | <b>Notă:</b> Pictograma apare numai când în portul USB al imprimantei este introdusă o unitate flash cu setările Multifuncționala mea.                                                                                                    |

Pentru a activa Multifuncționala mea, introduceți o unitate flash în portul USB al imprimantei, apoi urmați instrucțiunile de pe afişajul imprimantei pentru a executa expertul de configurare.

Pentru a utiliza Multifuncționala mea, introduceți unitatea flash în portul USB al imprimantei când doriți să copiați, să trimiteți prin fax sau să scanați.

### Înțelegerea WS-Scan

| Pictogramă | Descriere                                                                                                    |
|------------|----------------------------------------------------------------------------------------------------|
|            | Aplicația Servicii web - Scanare vă permite să scanați documente la imprimanta în rețea, apoi să trimiteți imaginea scanată pe computerul dvs. Servicii web - Scanare este o aplicație Microsoft similară cu aplicația Scanare în rețea, dar are capacitatea de a trimite imaginea scanată către o aplicație bazată pe Windows. Pentru a afla mai multe despre aplicația Servicii web - Scanare, consultați documentația Microsoft. |
|            | <b>Notă:</b> Pictograma apare pe ecranul de început al imprimantei numai dacă există un computer înregistrat pe imprimanta în rețea. Computerul trebuie să aibă instalat sistemul de operare Windows 8, Windows 7 sau Windows Vista.                                                                                                    |

## Configurarea Panoului de operare la distanță

Această aplicație afişează panoul de comandă al imprimantei pe ecranul computerului și vă permite să interacționați cu panoul de comandă al imprimantei, chiar dacă nu vă aflați fizic în apropierea imprimantei în rețea. De pe ecranul computerului dvs. puteți vizualiza starea imprimantei, debloca lucrări de imprimare în așteptare, crea marcaje și efectua alte sarcini legate de imprimare pe care le efectuați în mod normal când vă aflați lângă imprimanta în rețea.

1 Deschideți un browser Web, apoi tastați adresa IP a imprimantei în câmpul de adrese.

**Notă:** Vizualizați adresa IP a imprimantei pe ecranul de început al panoului de control al imprimantei. Adresa IP apare ca patru seturi de numere separate prin puncte, cum ar fi 123.123.123.123.

- 2 Faceți clic pe Setări > Soluții echipam. > Soluții (eSF) > Panou de operare de la distanță.
- 3 Bifați caseta de validare Activat, apoi particularizați setările.
- 4 Faceți clic pe Apply (Se aplică).

Pentru a utiliza aplicația, de pe serverul EWS încorporat, faceți clic pe **Aplicații > Panou de operare de la** distanță > Lansare aplet VNC.

## Configurarea suplimentară a imprimantei

## Instalarea opțiunilor interne

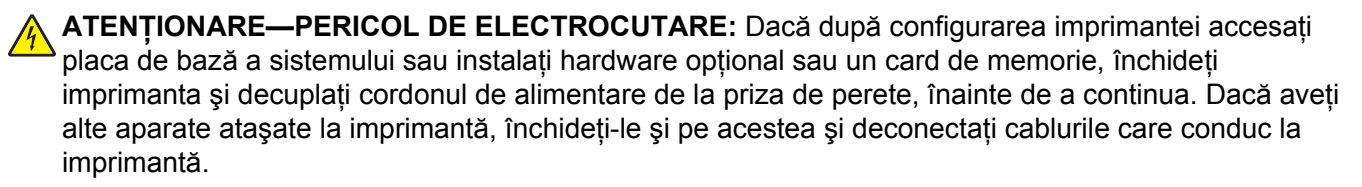

Vă puteți personaliza modul de conectare și capacitatea de memorie a imprimantei, adăugând carduri opționale.

#### Opțiuni interne disponibile

- Cartele de memorie
  - Memorie imprimantă
  - Memorie Flash
  - Fonturi
- Cartele firmware
  - Coduri de bare
  - − PrintCryption<sup>TM</sup>
- Porturi Internal Solutions Port (ISP) Lexmark<sup>™</sup>
  - ISP serial RS-232-C
  - ISP paralel 1284-B
  - ISP fără fir MarkNet<sup>™</sup> N8250 802.11 b/g/n
  - ISP pentru fibră optică MarkNet N8130 10/100
  - ISP pentru Ethernet MarkNet N8120 10/100/1000

#### Utilizarea caracteristicii de securitate prin blocare

Această imprimantă este echipată cu o caracteristică de securitate prin blocare. Când este ataşat un lacăt compatibil cu majoritatea laptopurilor, imprimanta este blocată. Odată blocată, platanul metalic și placa de sistem nu se pot scoate. Ataşați un lacăt de siguranță la imprimantă, în locația prezentată.

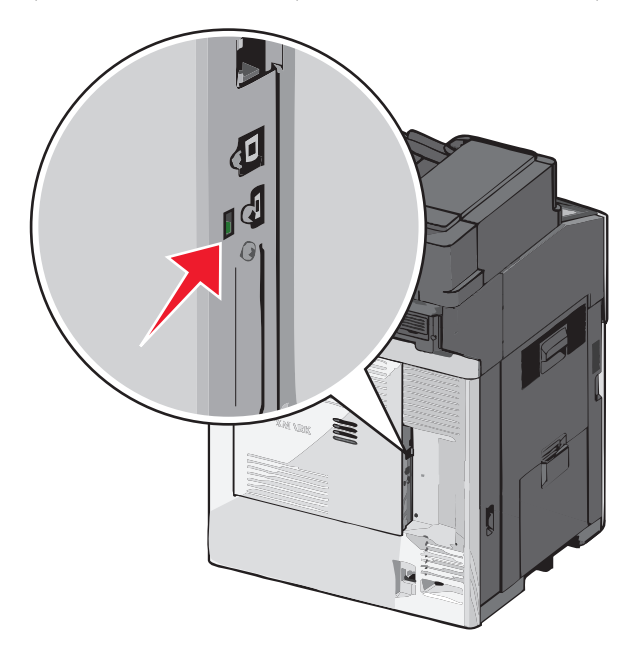

#### Accesarea plăcii de sistem

ATENȚIONARE—PERICOL DE ELECTROCUTARE: Dacă accesați placa de sistem sau instalați dispozitive hardware ori de memorie opționale la un anumit timp după configurarea imprimantei, înainte de a continua opriți imprimanta și deconectați cablul de tensiune de la priza de perete. Dacă există orice alte dispozitive ataşate la imprimantă, opriți-le și pe acestea și deconectați toate cablurile conectate la imprimantă.

Notă: Această acțiune necesită o şurubelniță cu cap plat.

- 1 Deschideți capacul.
- 2 Scoateți panoul metalic.
  - **a** Răsuciți șuruburile de pe panou în sens antiorar pentru a le scoate.

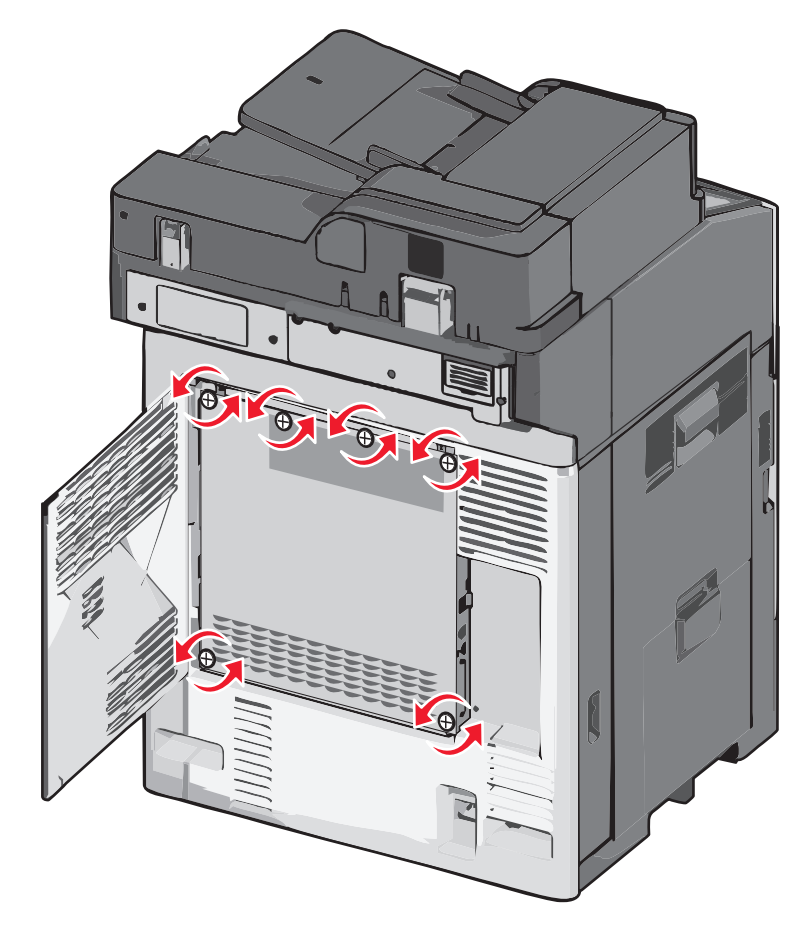

- **b** Mutați panoul de metal spre stânga pentru a desprinde cârligele, apoi trageți în sus pentru a-l scoate.

3 Utilizați ilustrația de mai jos pentru a localiza conectorii corespunzători.

**Avertisment—Potențiale daune:** Electricitatea statică deteriorează cu uşurință componentele electronice ale plăcii de sistem. Atingeți un element de metal al imprimantei înainte de a atinge orice componente sau conectori electrici ai plăcii de sistem.

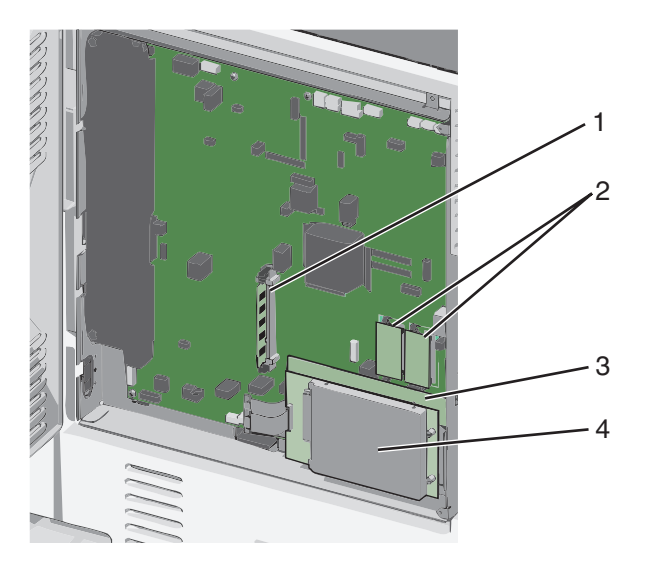

| 1 | Conector cartelă de memorie                           |
|---|-------------------------------------------------------|
| 2 | Conectori pentru cartele de memorie flash și firmware |
| 3 | Conector server intern de imprimare                   |
| 4 | Conector hard disk                                    |

4 Reataşați capacul plăcii de sistem.

**Avertisment—Potențiale daune:** Electricitatea statică deteriorează cu uşurință componentele electronice ale plăcii de sistem. Atingeți un element de metal al imprimantei înainte de a atinge orice componente sau conectori electrici ai plăcii de sistem.

a Reintroduceți cârligele din partea stângă a panoului de metal în sloturile de pe carcasa plăcii de sistem, apoi mutați panoul spre dreapta.

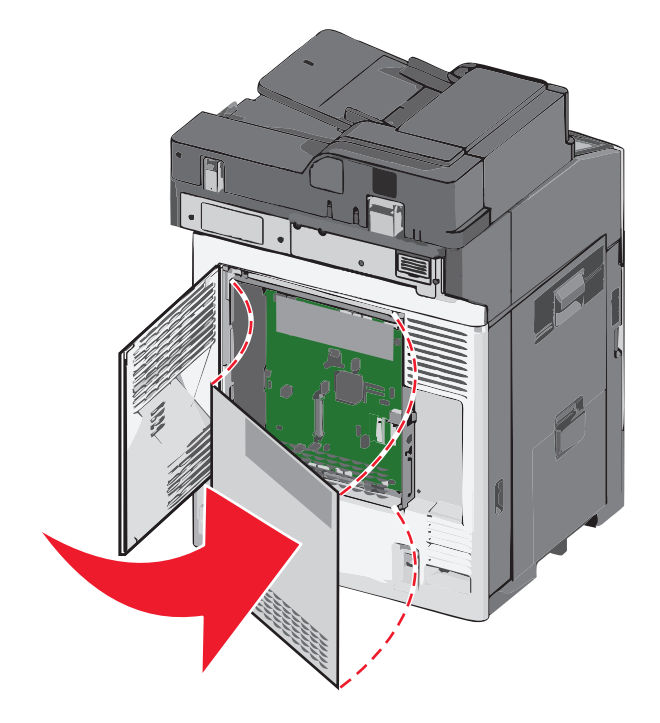

**b** Aliniați și înșurubați fiecare șurub în sens orar, pentru a-l strânge.

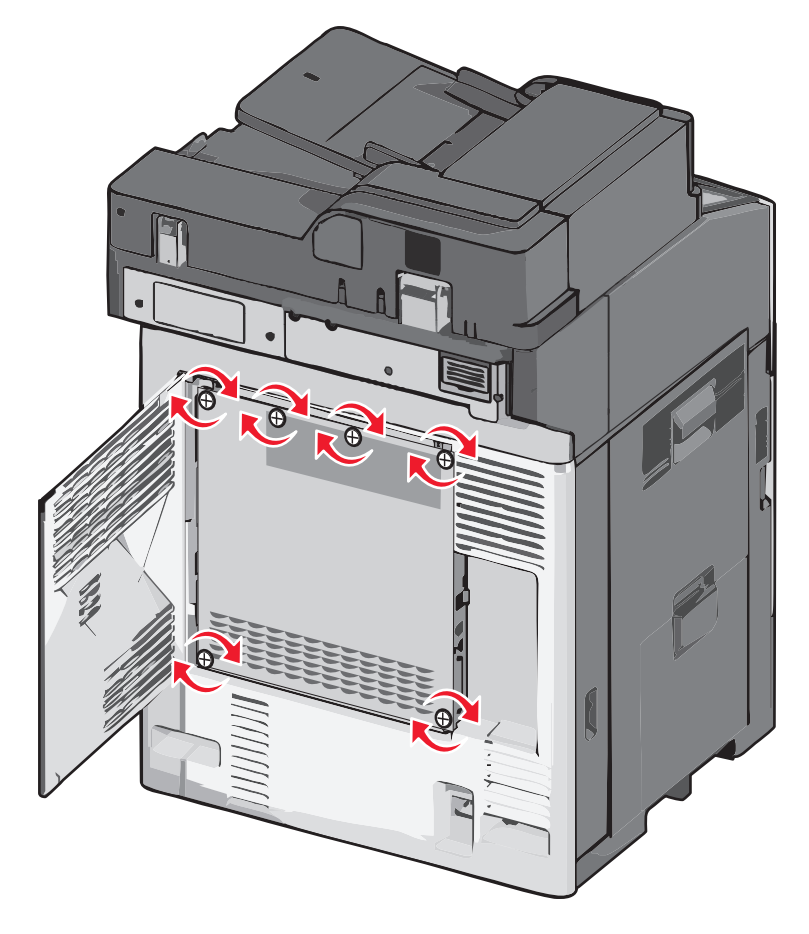

c Închideți capacul.

#### Instalarea unei cartele de memorie

ATENȚIONARE—PERICOL DE ELECTROCUTARE: Dacă accesați placa de sistem sau instalați dispozitive hardware ori de memorie opționale la un anumit timp după configurarea imprimantei, înainte de a continua opriți imprimanta și deconectați cablul de tensiune de la priza de perete. Dacă există orice alte dispozitive atașate la imprimantă, opriți-le și pe acestea și deconectați toate cablurile conectate la imprimantă.

**Avertisment—Potențiale daune:** Electricitatea statică deteriorează cu uşurință componentele electronice ale plăcii de sistem. Atingeți un element de metal al imprimantei înainte de a atinge orice componente sau conectori electrici ai plăcii de sistem.

O cartelă de memorie opțională poate fi achiziționată separat și atașată la placa de sistem.

1 Accesați placa de sistem.

Pentru informații suplimentare, consultați "Accesarea plăcii de sistem" de la pagina 26.

Notă: Această acțiune necesită o şurubelniță cu cap plat.

2 Despachetați cartela de memorie.

Notă: Evitați atingerea punctelor de conectare de pe marginea cartelei.

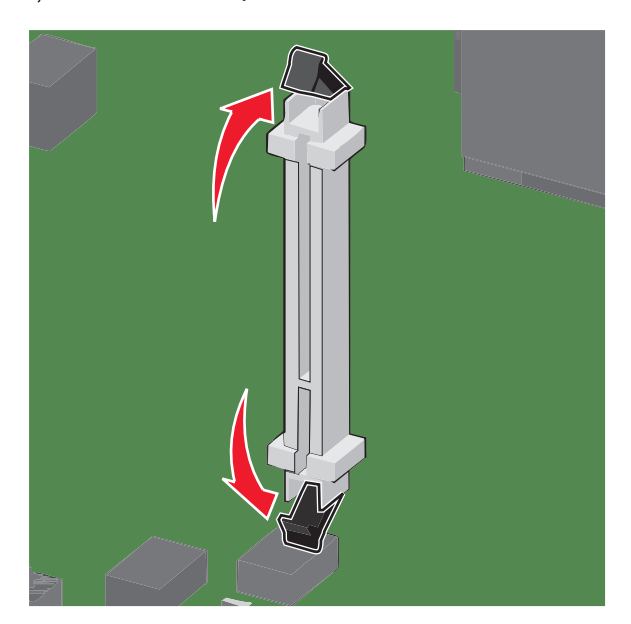

**3** Pe placa de sistem, deschideți elementele de prindere ale conectorilor cartelei de memorie.

4 Aliniați crestăturile de pe cartela de memorie cu proeminențele de pe conector.

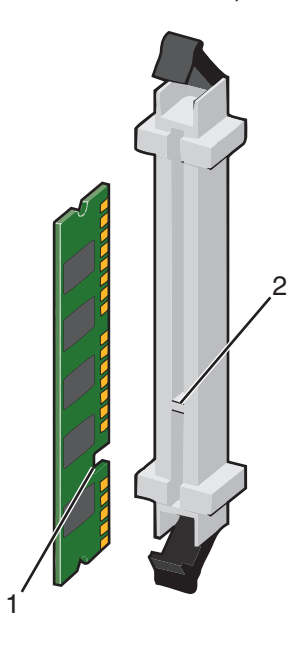

| 1 | Crestătură  |
|---|-------------|
| 2 | Proeminență |

5 Împingeți drept cartela de memorie în conector până când se fixează pe poziție făcând *clic*.

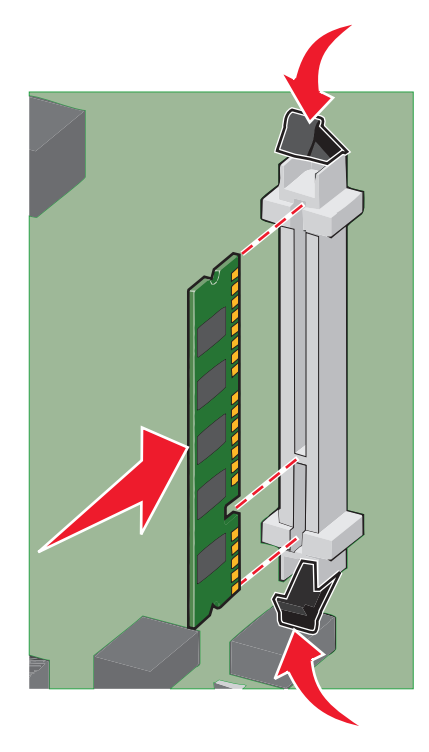

6 Reataşați capacul plăcii de sistem.

#### Instalarea unui card de memorie flash sau firmware

Placa de sistem are două conexiuni pentru un card de memorie flash sau firmware. Se poate instala numai unul dintre aceste carduri, însă conectorii sunt interschimbabili.

ATENȚIONARE—PERICOL DE ELECTROCUTARE: Dacă, după configurarea imprimantei, accesați placa de bază a sistemului sau instalați hardware opțional sau dispozitive de memorie, înainte de a continua, închideți imprimanta și deconectați cablul de tensiune de la priza de perete. Dacă aveți alte dispozitive atașate la imprimantă, închideți-le și pe acestea și deconectați cablurile care conduc la imprimantă.

**Avertisment—Potențiale daune:** Componentele electrice ale plăcii de sistem pot fi deteriorate cu uşurință de electricitatea statică. Atingeți o componentă metalică a imprimantei înainte de a atinge componente sau conectori de pe placa de sistem.

1 Accesați placa de sistem.

Notă: Această acțiune necesită o şurubelniță cu cap plat.

2 Despachetați cardul.

Notă: Nu atingeți punctele de conectare de pe marginea cardului.

**3** Ținând cardul din lateral, aliniați pinii de plastic de pe card cu orificiile de pe placa de sistem.

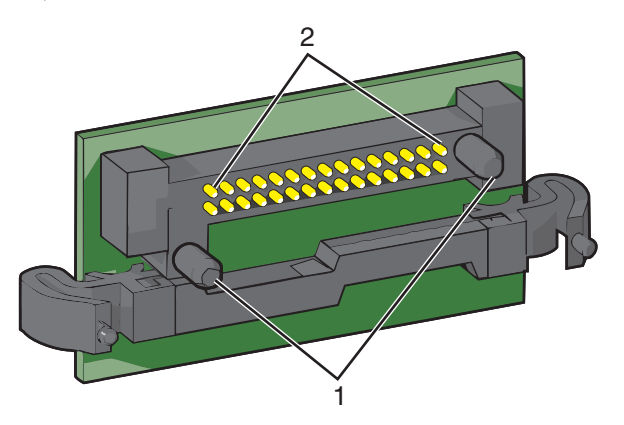

| 1 | Pini de plastic |
|---|-----------------|
| 2 | Pini de metal   |

4 Împingeți placa ferm pe poziție.

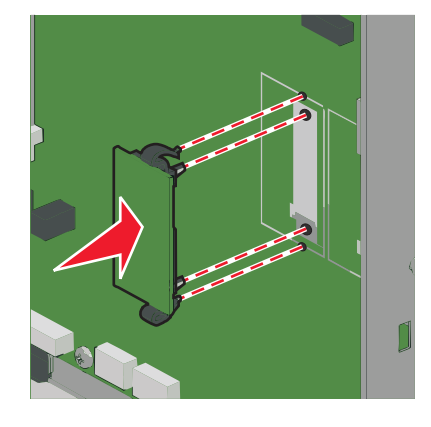

#### Note:

- Întreaga lungime a conectorului cardului trebuie să atingă și să fie la același nivel cu placa de sistem.
- Procedați cu atenție pentru a nu deteriora conectorii.
- 5 Reataşați capacul plăcii de sistem.

#### Instalarea unui port Internal Solutions Port

Placa de sistem acceptă un port opțional Lexmark Internal Solutions Port (ISP).

Notă: Această acțiune necesită o șurubelniță cu cap plat.

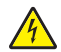

**ATENȚIONARE—PERICOL DE ELECTROCUTARE:** Dacă accesați placa de sistem sau instalați dispozitive hardware ori de memorie opționale la un anumit timp după configurarea imprimantei, înainte de a continua opriți imprimanta și deconectați cablul de tensiune de la priza de perete. Dacă există orice alte dispozitive ataşate la imprimantă, opriți-le și pe acestea și deconectați toate cablurile conectate la imprimantă.

**Avertisment—Potențiale daune:** Electricitatea statică deteriorează cu uşurință componentele electronice ale plăcii de sistem. Atingeți un element de metal al imprimantei înainte de a atinge orice componente sau conectori electrici ai plăcii de sistem.

1 Accesați placa de sistem.

Pentru informații suplimentare, consultați "Accesarea plăcii de sistem" de la pagina 26.

2 Despachetați ISP și distanțierii de plastic.

Notă: Nu atingeți componentele de pe cartelă.

3 Identificați conectorul potrivit pe placa de sistem.

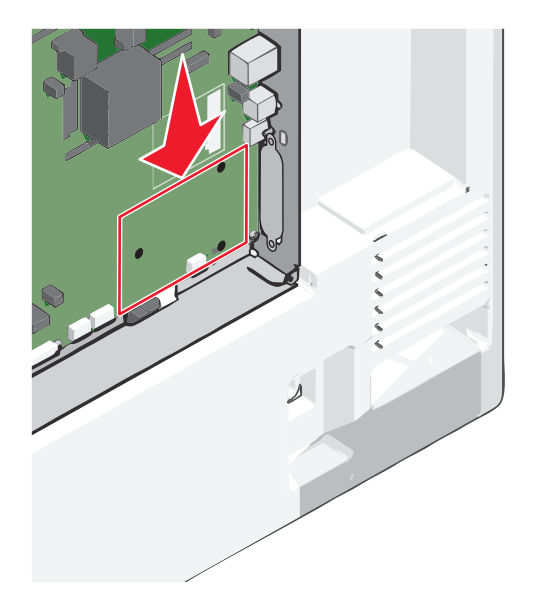

**4** Demontați hard diskul imprimantei: Pentru informații suplimentare, consultați <u>"Dezinstalarea hard diskului de imprimantă" de la pagina 42</u>. 5 Scoateți capacul de metal de la deschizătura ISP.

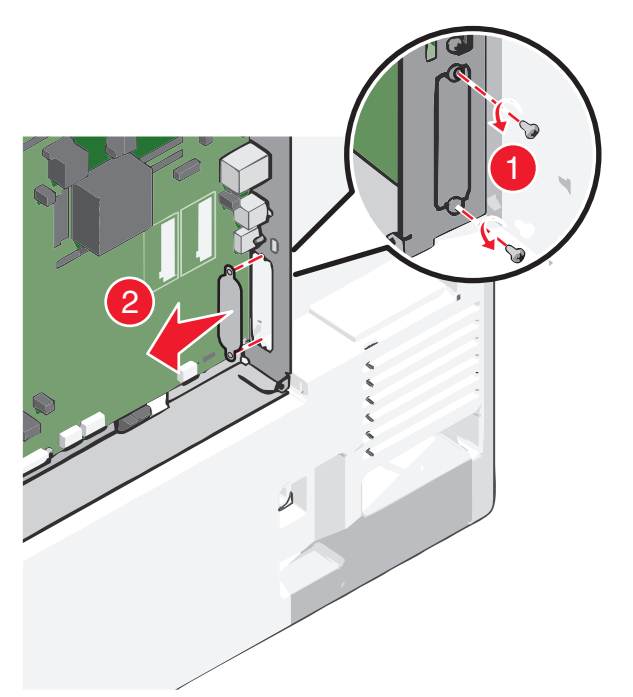

6 Aliniați montanții distanțierului de plastic în orificiile de pe placa de sistem, apoi apăsați în jos până când distanțierul se fixează cu un *clic* pe poziție. Asigurați-vă că fiecare montant al distanțierului este fixat complet și că distanțierul stă ferm pe placa de sistem.

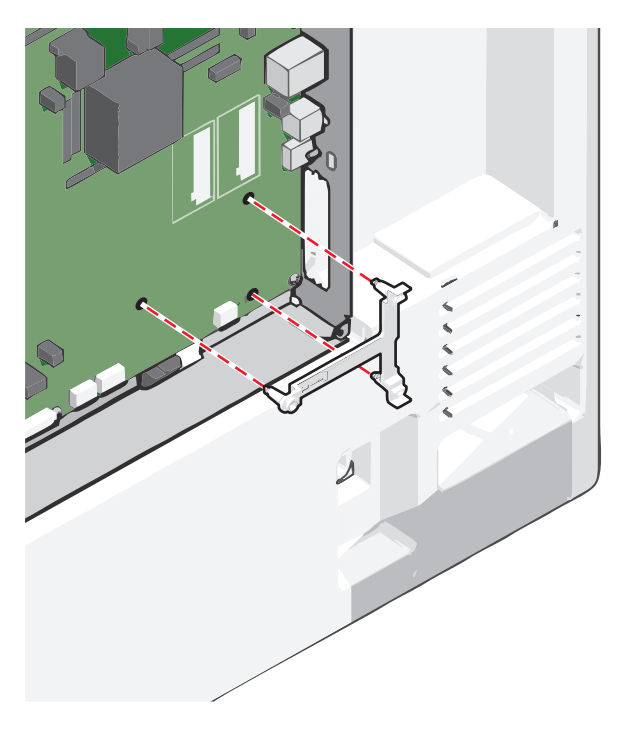

7 Instalați ISP-ul pe distanțierul de plastic. Poziționați ISP-ul deasupra distanțierului de plastic, apoi înclinați-I spre distanțierul de plastic astfel încât fiecare conector suspendat să treacă prin deschizătura ISP-ului de pe carcasa plăcii de sistem.

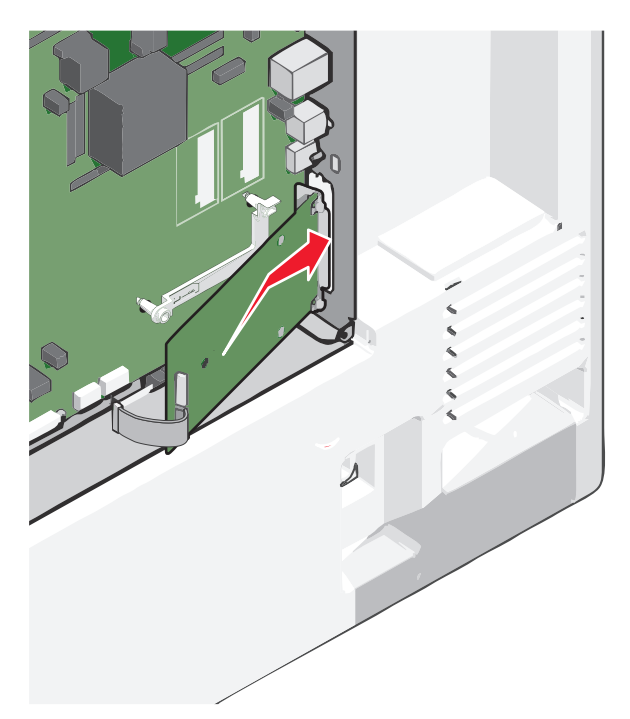

8 Apropiați ISP-ul de distanțierul de plastic până când ISP-ul stă între ghidajele distanțierului de plastic.

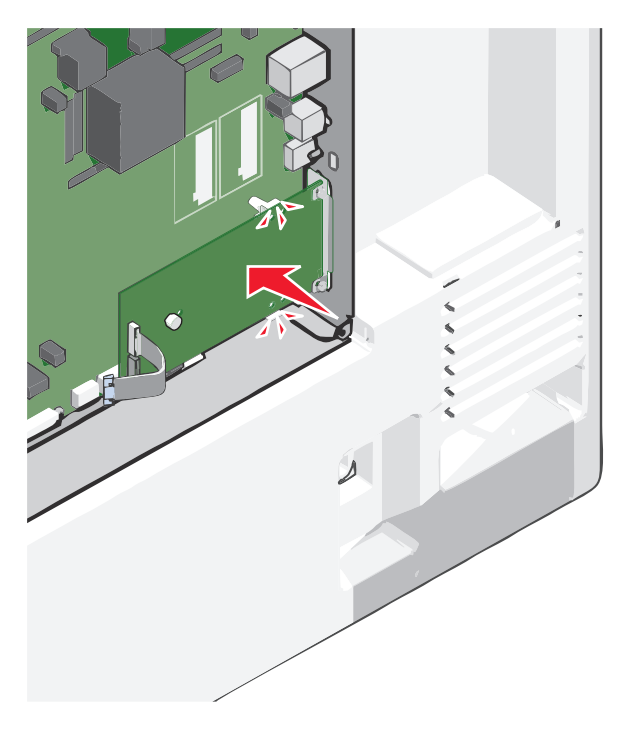
- 9 Introduceți şurubul lung cu piuliță fluture şi răsuciți-l în sens orar până la fixarea ISP-ului, dar nu strângeți deocamdată şurubul cu piuliță fluture.

10 Ataşați cele două șuruburi din pachet pentru a fixa brațul de prindere al ISP-ului pe carcasa plăcii de sistem.

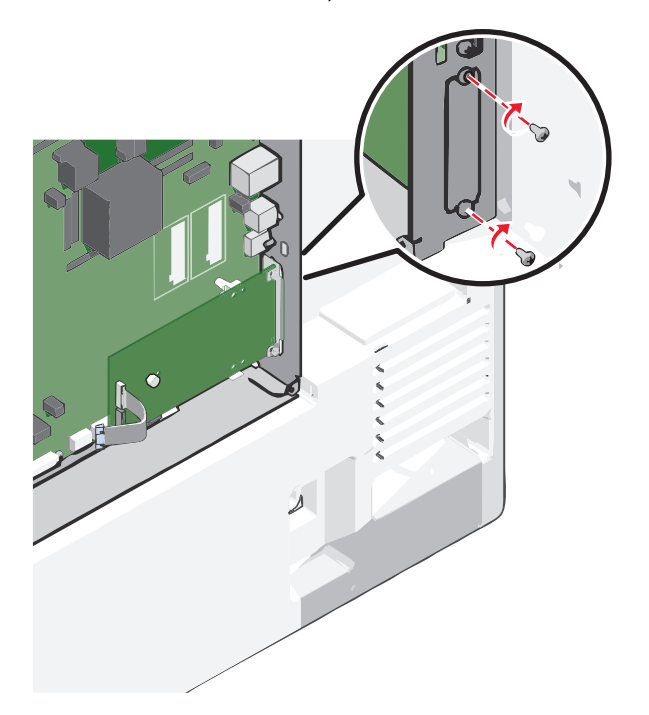

**11** Strângeți șurubul lung cu piuliță fluture.

Avertisment—Potențiale daune: Nu strângeți în exces șurubul cu piuliță fluture.

12 Introduceți mufa cablului de interfață al ISP-ului în priza de pe carcasa plăcii de sistem.Notă: Mufele şi prizele sunt codificate pe culori.

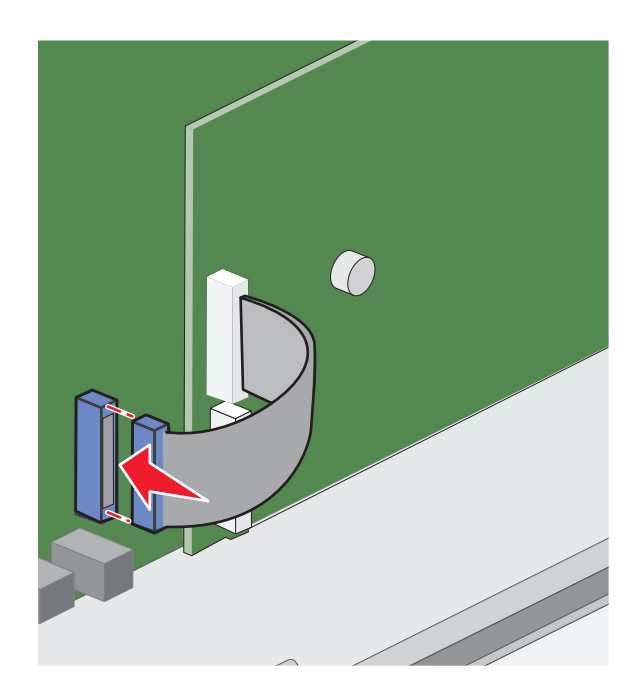

13 Reataşați capacul plăcii de sistem.

## Instalarea unui hard disk de imprimantă

Notă: Această acțiune necesită o șurubelniță cu cap plat.

ATENȚIONARE—PERICOL DE ELECTROCUTARE: Dacă accesați placa de sistem sau instalați dispozitive hardware ori de memorie opționale la un anumit timp după configurarea imprimantei, înainte de a continua opriți imprimanta și deconectați cablul de tensiune de la priza de perete. Dacă există orice alte dispozitive atașate la imprimantă, opriți-le și pe acestea și deconectați toate cablurile conectate la imprimantă.

**Avertisment—Potențiale daune:** Electricitatea statică deteriorează cu uşurință componentele electronice ale plăcii de sistem. Atingeți un element de metal al imprimantei înainte de a atinge orice componente sau conectori electrici ai plăcii de sistem.

1 Accesați placa de sistem.

Pentru informații suplimentare, consultați "Accesarea plăcii de sistem" de la pagina 26.

2 Despachetați hard diskul imprimantei.

3 Identificați conectorul potrivit pe placa de sistem.

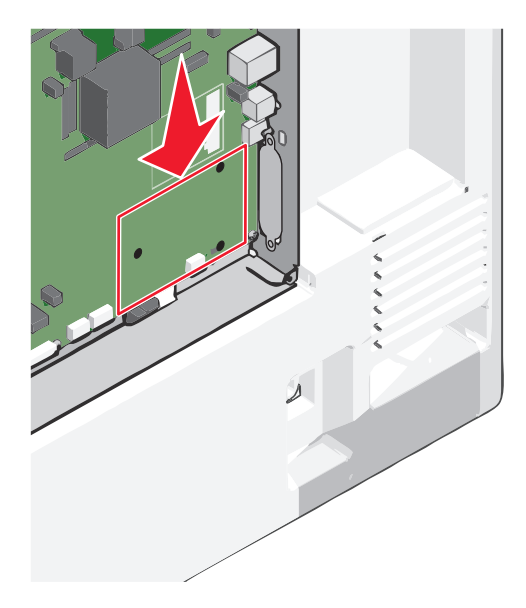

**Notă:** Dacă este instalat în prezent un ISP opțional, atunci hard diskul imprimantei trebuie instalat pe ISP.

Pentru a instala un hard disk de imprimantă pe ISP:

a Utilizați o șurubelniță cu cap plat pentru a slăbi șuruburile.

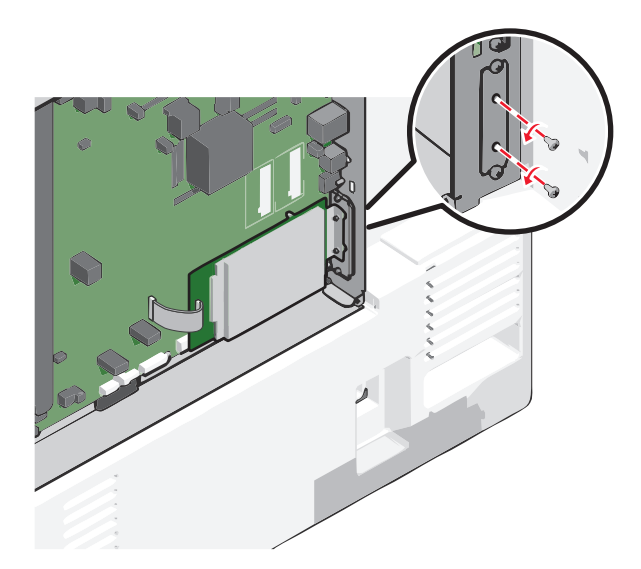

**b** Scoateți șuruburile atașate la brațul de prindere al hard diskului de imprimantă, apoi scoateți brațul de prindere.

**c** Aliniați distanțierele hard diskului imprimantei cu orificiile de pe ISP, apoi apăsați în jos pe hard diskul imprimantei până ce distanțierele se fixează la locul lor.

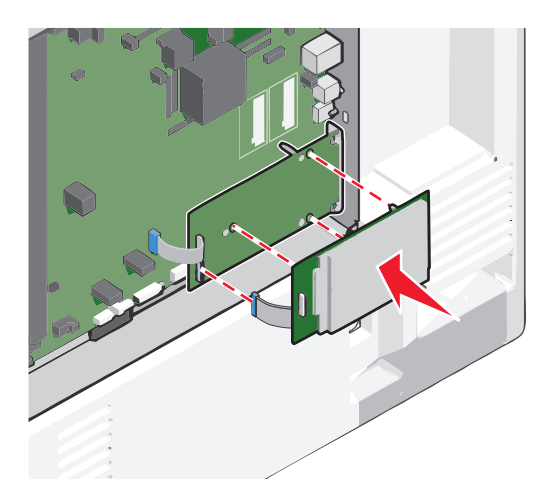

d Introduceți mufa cablului de interfață al hard diskului de imprimantă în priza din ISP.
 Notă: Mufele şi prizele sunt codificate pe culori.

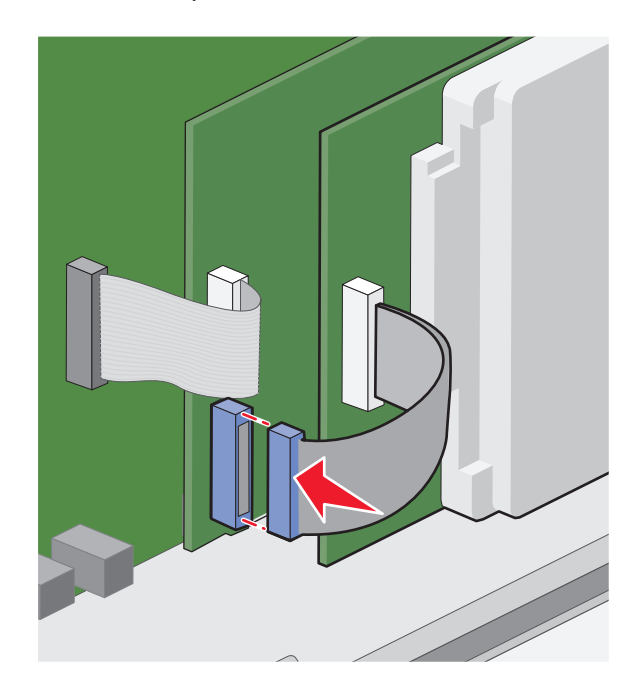

Pentru a instala un hard disk de imprimantă direct pe placa de sistem:

**a** Aliniați distanțierele hard diskului imprimantei cu orificiile de pe placa de sistem, apoi apăsați în jos pe hard diskul imprimantei până ce distanțierele se fixează la locul lor.

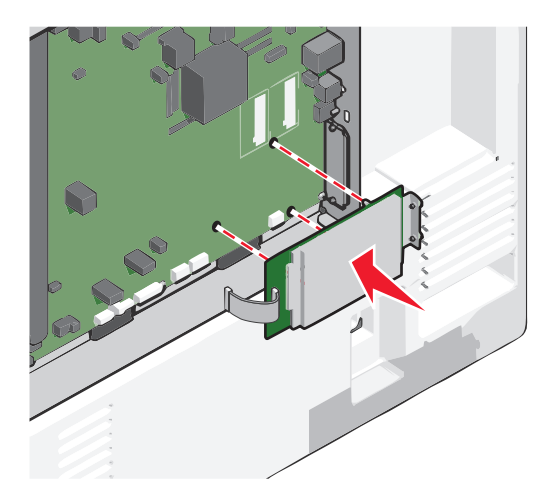

**b** Utilizați cele două șuruburi furnizate pentru a atașa brațul de prindere al hard diskului de imprimantă.

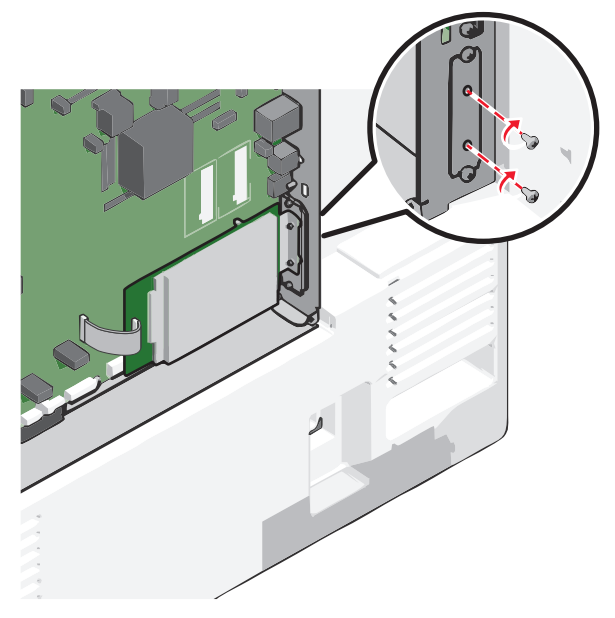

c Introduceți mufa cablului de interfață al hard diskului imprimantei în priza de pe placa de sistem.
 Notă: Mufele şi prizele sunt codificate pe culori.

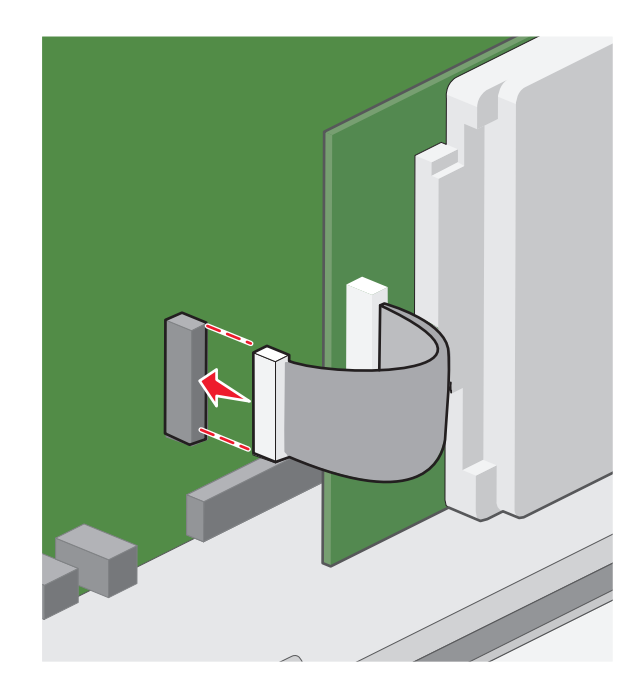

4 Reataşați capacul plăcii de sistem.

## Dezinstalarea hard diskului de imprimantă

Notă: Această acțiune necesită o șurubelniță cu cap plat.

ATENȚIONARE—PERICOL DE ELECTROCUTARE: Dacă accesați placa de sistem sau instalați dispozitive hardware ori de memorie opționale la un anumit timp după configurarea imprimantei, înainte de a continua opriți imprimanta și deconectați cablul de tensiune de la priza de perete. Dacă există orice alte dispozitive atașate la imprimantă, opriți-le și pe acestea și deconectați toate cablurile conectate la imprimantă. **Avertisment—Potențiale daune:** Electricitatea statică deteriorează cu uşurință componentele electronice ale plăcii de sistem. Atingeți un element de metal al imprimantei înainte de a atinge orice componente sau conectori electrici ai plăcii de sistem.

1 Accesați placa de sistem.

Pentru informații suplimentare, consultați "Accesarea plăcii de sistem" de la pagina 26.

2 Decuplați interfața hard diskului imprimantei de la placa de sistem, lăsând cablul ataşat la hard diskul imprimantei. Pentru a decupla cablul, strângeți pedala prizei de la cablul de interfață pentru a decupla elementele de prindere înainte de a trage cablul afară.

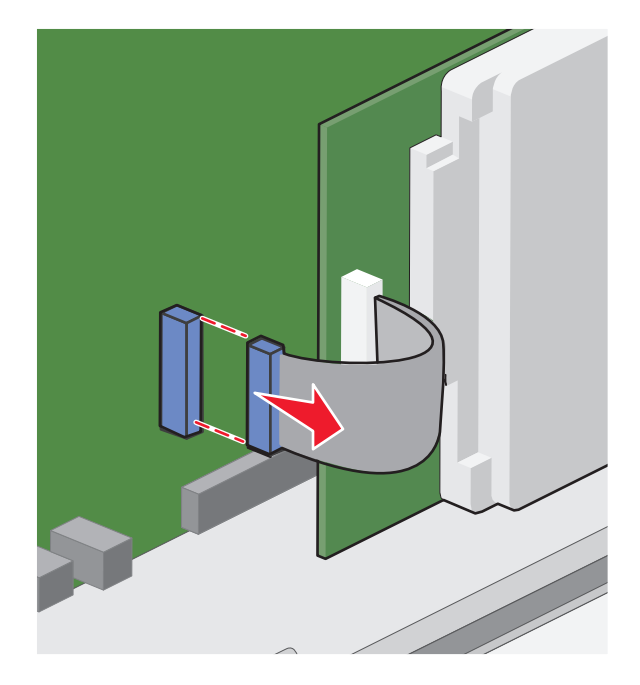

**3** Scoateți șuruburile în timp ce mențineți fixat hard diskul de imprimantă, apoi îndepărtați hard diskul de imprimantă.

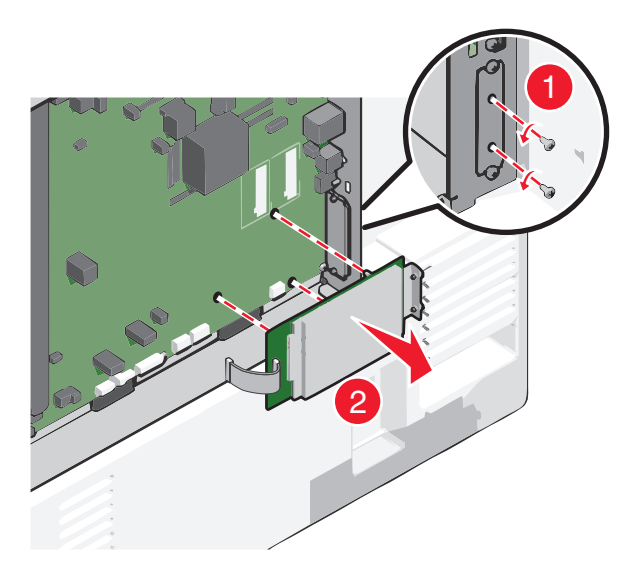

- 4 Puneți deoparte hard diskul de imprimantă.
- 5 Reataşați capacul plăcii de sistem.

# Ordinea instalării

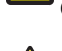

ATENȚIONARE—RISC DE RĂNIRE: Imprimanta cântăreşte mai mult de 18 kg (40 livre) și necesită două sau mai multe persoane cu pregătire pentru a o ridica în siguranță.

ATENȚIONARE—PERICOL DE STRIVIRE: Configurațiile cu montare pe podea necesită mobilier suplimentar pentru stabilitate. Dacă utilizați o tavă de intrare de mare capacitate, o unitate duplex şi una sau mai multe opțiuni de intrare, trebuie să folosiți o platformă sau o bază pentru imprimantă. Dacă ați cumpărat o imprimantă multifuncțională (MFP) cu scaner, copiator și fax, este nevoie de mobilier suplimentar. Pentru informații suplimentare, vizitați <u>www.lexmark.com/multifunctionprinters</u>.

ATENȚIONARE—PERICOL DE ELECTROCUTARE: Dacă accesați placa de sistem sau instalați dispozitive hardware ori de memorie opționale la un anumit timp după configurarea imprimantei, înainte de a continua opriți imprimanta și deconectați cablul de tensiune de la priza de perete. Dacă există orice alte dispozitive atașate la imprimantă, opriți-le și pe acestea și deconectați toate cablurile conectate la imprimantă.

Instalați imprimanta și toate opțiunile achiziționate, în următoarea ordine:

- · Platformă cu rotile
- Distanțier opțional
- Tăvi opționale de 550 de coli sau alimentator opțional de înaltă capacitate de 2000 de coli
- Tăvi standard de 550 de coli
- Printer (Imprimantă)

Pentru informații despre instalarea unei platforme cu rotile, a tăvii opționale de 550 de coli sau de 2000 de coli, a distanțierului sau a oricărui finisor, consultați documentația de instalare furnizată împreună cu opțiunea.

# Instalarea tăvilor opționale

Imprimanta acceptă următoarele surse opționale de intrare:

- Tavă de 550 de coli
- alimentator de înaltă capacitate de 2000 de coli

ATENȚIONARE—RISC DE RĂNIRE: Imprimanta cântărește mai mult de 18 kg (40 livre) și necesită două sau mai multe persoane cu pregătire pentru a o ridica în siguranță.

ATENȚIONARE—PERICOL DE ELECTROCUTARE: Dacă accesați placa de sistem sau instalați dispozitive hardware ori de memorie opționale la un anumit timp după configurarea imprimantei, înainte de a continua opriți imprimanta și deconectați cablul de tensiune de la priza de perete. Dacă există orice alte dispozitive ataşate la imprimantă, opriți-le și pe acestea și deconectați toate cablurile conectate la imprimantă.

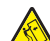

ATENȚIONARE—PERICOL DE STRIVIRE: Configurațiile cu montare pe podea necesită mobilier suplimentar pentru stabilitate. Dacă utilizați o tavă de intrare de mare capacitate, o unitate duplex și una sau mai multe opțiuni de intrare, trebuie să folosiți o platformă sau o bază pentru imprimantă. Dacă ați cumpărat o imprimantă multifuncțională (MFP) cu scaner, copiator și fax, este necesar mobilier suplimentar. Pentru informații suplimentare, vizitați <u>www.lexmark.com/multifunctionprinters</u>.

- 1 Despachetați tava opțională, apoi îndepărtați toate materialele de ambalare.
- 2 Plasați tava în aproprierea imprimantei.
- 3 Opriți imprimanta.

4 Aliniați imprimanta cu tava, apoi coborâți imprimanta în locația sa.

**Notă:** Tăvile opționale se blochează una pe cealaltă atunci când sunt stivuite. Când este necesar, scoateți una câte una tăvile stivuite, de sus în jos.

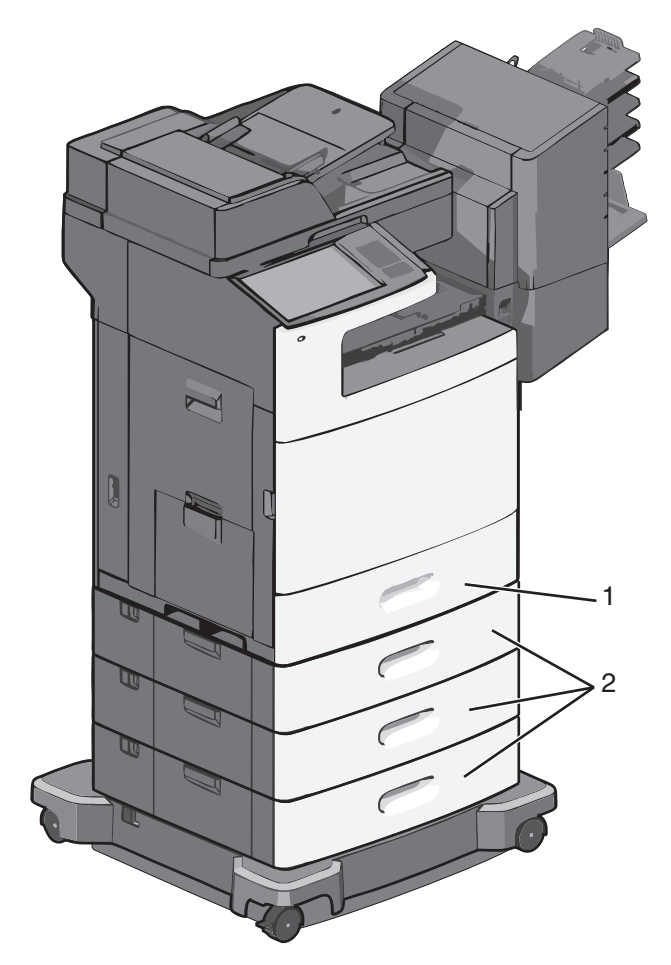

| 1 | Tavă standard de 550 de coli | (Tava 1 | ) |
|---|------------------------------|---------|---|
| • |                              | (1010 1 |   |

- 2 Tăvi opționale de 550 de coli
- 5 Porniți din nou imprimanta.
- 6 Setați software-ul imprimantei astfel încât să recunoască sursa opțională de intrare.

Pentru informații suplimentare, consultați <u>"Actualizarea opțiunilor disponibile în driverul de imprimantă" de la pagina 48</u>.

# Ataşarea cablurilor

ATENȚIONARE—RISC DE RĂNIRE: Nu utilizați caracteristica fax în timpul unei furtuni cu fulgere. Nu instalați acest echipament și nu realizați conexiuni electrice sau de cablu, cum ar fi la fax, la cablul de alimentare sau la telefon, în timpul unei furtuni cu fulgere.

Conectați imprimanta la computer utilizând un cablu USB sau un cablu Ethernet.

Asigurați-vă că se potrivesc următoarele:

- Simbolul USB de pe cablu corespunde simbolului USB de pe imprimantă
- Cablul Ethernet corespunde portului Ethernet

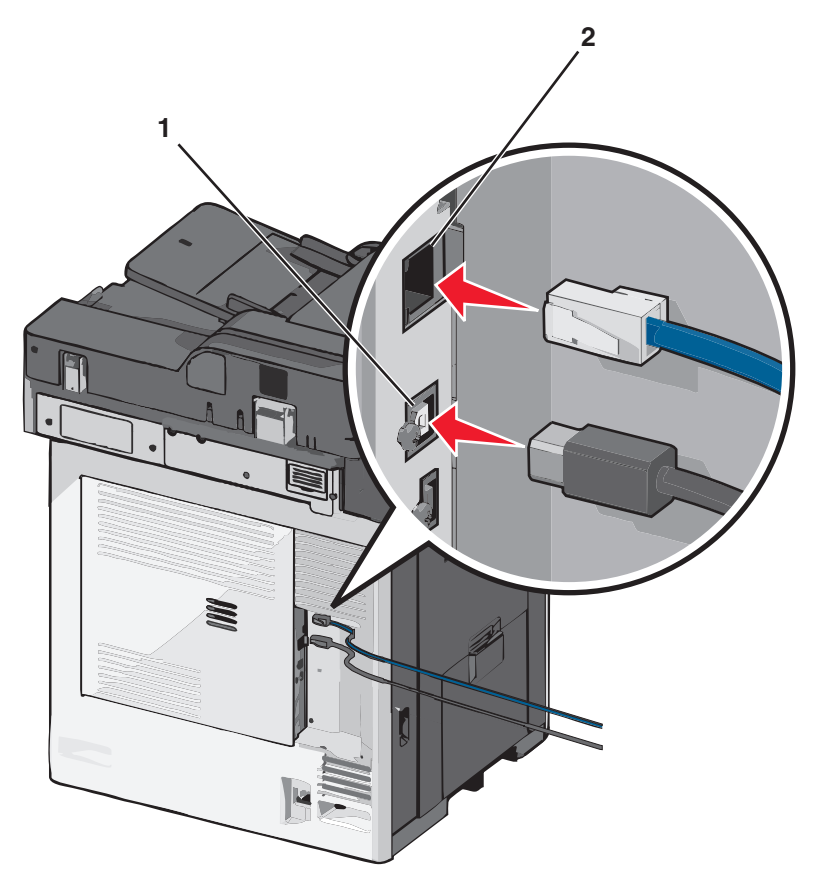

| 1 | Port USB                                                                                                    |
|---|----------------------------------------------------------------------------------------------------|
|   | Avertisment—Potențiale daune: Nu atingeți cablul USB, orice adaptor de rețea sau imprimanta în zona indicată în timpul tipăririi. Se poate produce o pierdere de date sau o defecțiune. |
| 2 | Port Ethernet                                                                                                    |

# Verificarea configurării imprimantei

După instalarea tuturor opțiunilor hardware și software și deschiderea imprimantei, verificați dacă imprimanta este configurată corect imprimând următoarele:

- Pagina cu setări pentru meniuri-Utilizați această pagină pentru a verifica dacă toate opțiunile imprimantei sunt instalate corect. Va apărea o listă cu opțiunile instalate în partea inferioară a paginii. Dacă o opțiune instalată nu este listată, aceasta nu este instalată corect. Scoateți opțiunea și instalați-o din nou.
- Pagina de configurare a reţelei—Dacă imprimanta un model de reţea şi este conectată la o reţea, imprimaţi o pagină de configuraţie a reţelei pentru a verifica conexiunea la reţea. Această pagină oferă şi informaţii importante legate de configurarea tipăririi în reţea.

## Imprimarea unei pagini cu setările de meniu

Din ecranul de început, navigați la:

## 📧 > Reports (Rapoarte) > Menu Settings Page (Pagină de setări meniuri)

## Imprimarea unei pagini de configurare pentru rețea

Dacă imprimanta este conectată la o rețea, imprimați o pagină de configurare pentru rețea pentru a verifica conexiunea la rețea. Această pagină oferă și informații importante legate de configurarea imprimării în rețea.

1 Din ecranul de început, navigați la:

## > Reports (Rapoarte) > Network Setup Page (Pagină de configurare pentru rețea)

2 Consultați prima secțiune a paginii de configurare pentru rețea pentru a verifica dacă starea este Connected (Conectat).

Dacă starea afișată este **Not Connected (Neconectat)**, conexiunea la rețeaua LAN poate să nu fie activă sau poate să existe o defecțiune a cablului de rețea. Consultați persoana care asigură asistența sistemului pentru a afla o soluție, apoi imprimați altă pagină de configurare pentru rețea.

# Configurarea software-ului imprimantei

## Instalarea software-ului pentru imprimantă

#### Note:

- Dacă ați instalat anterior software-ul imprimantei pe computer, dar trebuie să îl reinstalați, dezinstalați mai întâi software-ul curent.
- Închideți toate programele software deschise înainte de a instala software-ul de imprimantă.
- 1 Obțineți o copie a pachetului de instalare a software-ului.
  - De pe CD-ul Software și documentație primit odată cu imprimanta.
  - De pe site-ul nostru web: Accesați <u>http://support.lexmark.com</u> şi navigați la: ASISTENȚĂ ŞI DESCĂRCĂRI > selectați imprimanta > selectați sistemul de operare
- 2 Faceți dublu clic pe pachetul de instalare a software-ului.

Aşteptați să apară fereastra de dialog pentru instalare.

Dacă utilizați un CD Software și documentație și dialogul de instalare nu apare, atunci procedați astfel:

## În Windows 8

Utilizând butonul Search (Căutare), introduceți textul **run** (executare) și navigați la:

Lista de aplicații > Run (Executare) > introduceți textul D:\setup.exe > OK.

#### În Windows 7 și versiunile anterioare

- a Faceți clic pe 🛷 sau pe Start și pe Run (Executare).
- **b** În caseta de dialog Start Search (Pornire căutare) sau Run (Executare), introduceți **D:\setup.exe**.
- c Apăsați pe Enter sau dați clic pe OK.

#### În Macintosh

Faceți clic pe pictograma CD de pe desktop.

Notă: D este litera unității CD sau DVD.

3 Faceți clic pe Install (Instalare), apoi urmați instrucțiunile de pe ecranul computerului.

## Actualizarea opțiunilor disponibile în driverul de imprimantă

După instalarea oricăror opțiuni hardware, poate fi necesar să adăugați manual opțiunile în driverul de imprimantă, pentru a le face disponibile în vederea utilizării.

## Pentru utilizatorii de Windows

1 Deschideți folderul de imprimante.

#### În Windows 8

Din butonul Căutare, tastați run și apoi navigați la:

Lista de Aplicații > Executare > tastați control printers > OK

#### În Windows 7 sau versiunile anterioare

- a Faceți clic pe 🕗 sau pe Start și pe Run (Executare).
- **b** În caseta de dialog Pornire căutare sau Executare, introduceți **control printers** (control imprimante, dacă sistemul de operare este în limba română).
- c Apăsați pe Enter sau faceți clic pe OK.
- 2 În funcție de dispozitivul dvs, procedați într-unul din următoarele moduri:
  - Apăsați și mențineți apăsată imprimanta pe care doriți s-o actualizați.
  - Faceți clic dreapta pe imprimanta pe care doriți să o actualizați.
- **3** Din meniul care apare, procedați într-unul dintre următoarele două moduri:
  - Pentru Windows 7 sau variante ulterioare, selectați Proprietăți imprimantă.
  - Pentru versiuni anterioare, selectați Proprietăți.
- 4 Faceți clic pe fila Configuration (Configurație).
- 5 Efectuați oricare dintre următoarele operații:
  - Faceți clic pe Actualizare imediată Interogare imprimantă.
  - Sub Opțiuni de configurare, adăugați manual oricare dintre opțiunile hardware instalate.
- 6 Faceți clic pe Aplicare.

## Pentru utilizatorii de Macintosh

- **1** Din meniul Apple, navigați la oricare dintre următoarele opțiuni:
  - Preferințe sistem >Imprimare şi scanare > selectați imprimanta >Opțiuni şi consumabile > Driver
  - Preferințe sistem >Imprimare și Fax >selectați imprimanta >Opțiuni și consumabile >Driver
- 2 Adăugați oricare dintre opțiunile hardware instalate, apoi faceți clic pe OK.

# Configurarea imprimării wireless

**Notă:** Un Service Set Identifier (Identificator set servicii) (SSID) este un nume asociat unei rețele fără fir. Wired Equivalent Privacy (WEP), Wi-Fi Protected Access (WPA), WPA2 și 802.1X - RADIUS sunt tipuri de securitate utilizate într-o rețea.

## Pregătirea configurării imprimantei într-o rețea Ethernet

Pentru configurarea imprimantei într-o rețea Ethernet, pregătiți următoarele informații înainte de a începe:

**Notă:** Dacă rețeaua asociază automat adrese IP computerelor și imprimantelor, continuați cu instalarea imprimantei.

- O adresă IP validă, unică, pe care imprimanta o va utiliza în rețea
- Gateway-ul rețelei
- Masca de rețea
- Un nume de recunoaștere pentru imprimantă (opțional)

**Notă:** Un nume de recunoaștere vă ajută să identificați mai ușor imprimanta în rețea. Aveți posibilitatea să alegeți să utilizați numele de recunoaștere implicit pentru imprimantă sau să îi atribuiți un nume pe care să vi-l amintiți mai ușor.

Veți avea nevoie de un cablu Ethernet pentru a conecta imprimanta la rețea și un port disponibil prin care imprimanta să se conecteze fizic la rețea. Pentru a evita potențiale probleme cauzate de un cablu defect, utilizați un cablu de rețea nou ori de câte ori este posibil.

## Pregătirea configurării imprimantei fără fir într-o rețea fără fir

#### Note:

- Asigurați-vă că punctul de acces (routerul fără fir) este pornit și funcționează corespunzător.
- Nu conectați cablurile de instalare sau de rețea până ce nu vi se solicită acest lucru în software-ul de configurare.

Asigurați-vă că aveți următoarele informații înainte de a configura imprimanta într-o rețea fără fir:

- SSID—SSID este cunoscut, de asemenea, ca nume al rețelei.
- Wireless Mode (Mod fără fir) sau Network Mode (Mod rețea) modul este fie infrastructură, fie ad hoc.
- Canal (pentru rețele ad hoc)-În cazul rețelelor cu infrastructură, valoarea pentru canal este stabilită automat.

Unele rețele ad-hoc vor necesita, de asemenea, o setare automată. Consultați persoana responsabilă cu asistența de sistem, dacă nu sunteți sigur ce canal să selectați.

- Security Method (Metodă de securitate) Există patru opțiuni de bază pentru metoda de securitate:
  - Cheia WEP
     Dacă rețeaua utilizează mai multe chei WEP, introduceți până la patru chei în spațiile furnizate.
     Selectați cheia utilizată în prezent în rețea selectând cheia implicită de transmitere WEP.
  - cheie sau cod de acces WPA sau WPA2
     WPA include criptarea ca strat suplimentar de securitate. Opţiunile sunt AES sau TKIP. Criptarea trebuie setată la acelaşi tip pe router şi pe imprimantă; în caz contrar, imprimanta nu va fi capabilă să comunice în reţea.
  - 802.1X-RADIUS

Dacă instalați imprimanta într-o rețea 802.1X, veți avea nevoie de următoarele:

- Tip de autentificare
- Tip de autentificare internă
- Nume de utilizator și parolă 802.1X
- Certificate
- No security (Fără securitate)

Dacă rețeaua fără fir nu utilizează niciun tip de securitate, nu veți avea nicio informație de securitate.

Notă: Utilizarea unei rețele fără fir nesecurizate nu este recomandată.

## Note:

- Dacă nu cunoaşteți SSID-ul pentru rețeaua la care este conectat computerul, lansați utilitarul fără fir al adaptorului de rețea al computerului şi căutați numele rețelei. Dacă nu puteți să găsiți SSID-ul sau informațiile de securitate pentru rețea, consultați documentația care a însoțit punctul de acces sau contactați persoana care asigură asistența sistemului.
- Pentru a găsi cheia sau codul de acces WPA/WPA2 prepartajat al rețelei fără fir, consultați documentația care a fost furnizată cu punctul de acces, serverul Embedded Web Server asociat cu punctul de acces sau consultați persoana care asigură asistența sistemului.

## Instalarea imprimantei într-o rețea fără fir (Windows)

Înainte de instalarea imprimantei într-o rețea fără fir, asigurați-vă că:

- Rețeaua fără fir este configurată și funcționează corect.
- Computerul pe care îl utilizați este conectat la aceeași rețea fără fir în care doriți să instalați și imprimanta.
- 1 Conectați cablul de tensiune la imprimantă, apoi la o priză cu împământare corespunzătoare și porniți imprimanta.

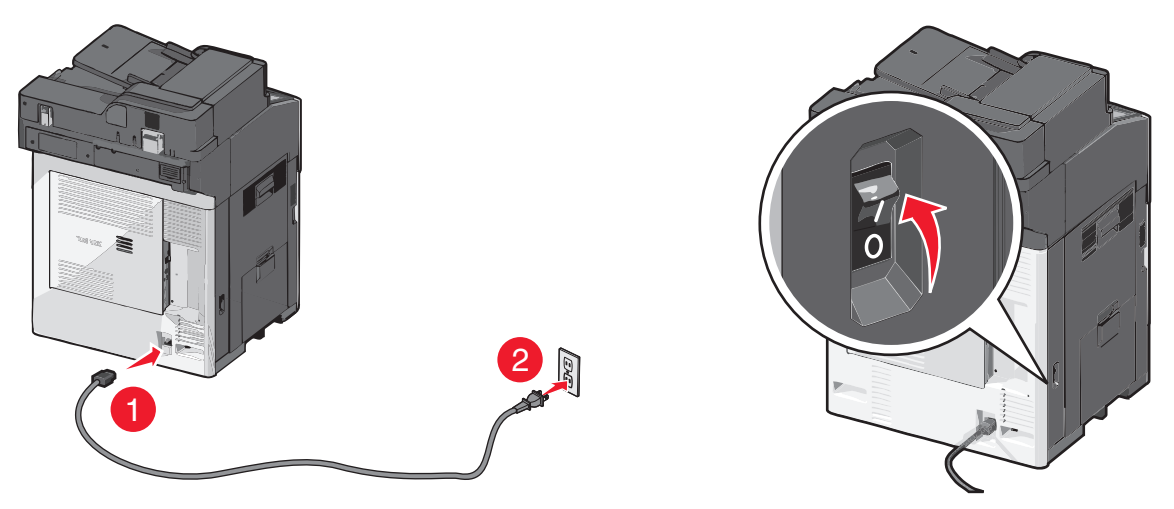

Notă: Asigurați-vă că imprimanta și computerul sunt pornite și pregătite complet.

**Avertisment—Potențiale daune:** Nu conectați cablul USB decât atunci când vi se solicită pe ecranul computerului.

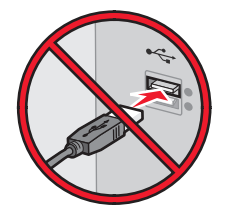

- 2 Obțineți o copie a pachetului de instalare a software-ului.
  - De pe CD-ul Software și documentație primit odată cu imprimanta.
  - De pe site-ul nostru web: Accesați <u>http://support.lexmark.com</u> şi navigați la: ASISTENȚĂ ŞI DESCĂRCĂRI > selectați imprimanta > selectați sistemul de operare
- 3 Faceți dublu clic pe pachetul de instalare a software-ului.

Aşteptați să apară fereastra de dialog pentru instalare.

Dacă utilizați CD-ul Software și documentație și dialogul de instalare nu apare, atunci procedați astfel:

#### În Windows 8

Utilizând butonul Search (Căutare), introduceți textul **run** (executare) și navigați la: Lista de aplicații >**Run (Executare)** > introduceți textul **D:\setup.exe** >**OK** 

#### În Windows 7 și versiunile anterioare

- a Faceți clic pe 🕗 sau pe Start și pe Run (Executare).
- **b** În caseta de dialog Start Search (Pornire căutare) sau Run (Executare), introduceți **D:\setup.exe**.
- c Apăsați pe Enter sau faceți clic pe OK.

Notă: D este litera unității CD sau DVD.

- 4 Dați clic pe Install (Instalare), apoi urmați instrucțiunile de pe ecranul computerului.
- 5 Când vi se solicită să alegeți un tip de conexiune, selectați Wireless connection (Conexiune fără fir).
- 6 Din dialogul Wireless Configuration (Configurare fără fir), selectați Guided Setup (Recommended) -Configurare asistată (Recomandat).

Notă: Alegeți Advanced Setup (Configurare complexă) numai dacă doriți să particularizați instalarea.

7 Conectați temporar un cablu USB între computerul din rețeaua fără fir și imprimantă.

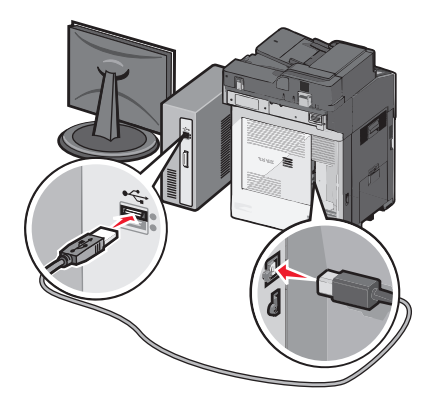

**Notă:** După configurarea imprimantei, software-ul vă îndrumă să deconectați cablul USB temporar pentru a imprima în modul fără fir.

8 Urmați instrucțiunile de pe ecranul computerului.

**Notă:** Pentru informații suplimentare privind permiterea accesului altor computere în rețea pentru utilizarea imprimantei fără fir, consultați *Ghidul pentru lucrul în rețea*.

## Instalarea imprimantei într-o rețea fără fir (Macintosh)

Notă: Asigurați-vă că deconectați cablul Ethernet la instalarea imprimantei într-o rețea fără fir.

## Pregătirea pentru configurarea imprimantei

1 Conectați cablul de tensiune la imprimantă, apoi la o priză cu împământare corespunzătoare și porniți imprimanta.

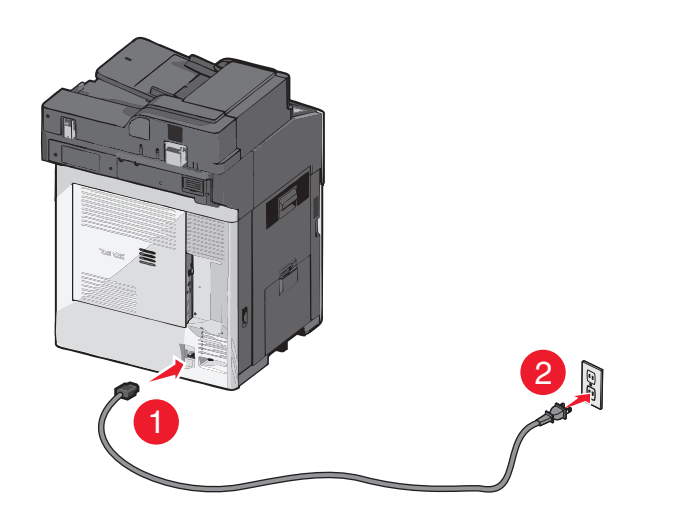

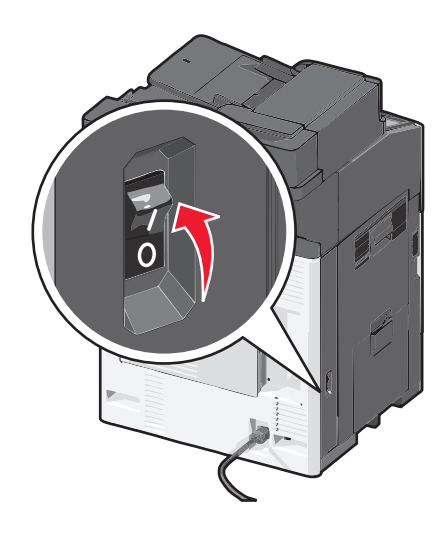

- 2 Localizați adresa MAC a imprimantei.
  - a De la panoul de control al imprimantei, navigați la:

Reports (Rapoarte) > > > > Network Setup Page (Pagină de configurare pentru rețea) > 
sau

## Reports (Rapoarte) >Network Setup Page (Pagină de configurare pentru rețea)

b În secțiunea Standard Network Card (Placă de rețea standard), căutați UAA (MAC).

Notă: Veți avea nevoie ulterior de aceste informații.

## Introduceți informațiile despre imprimantă

1 Accesați opțiunile AirPort:

## În Mac OS X versiunea 10.5 sau o versiune ulterioară

Din meniul Apple, navigați la oricare dintre următoarele opțiuni:

- System Preferences (Preferințe sistem) >Network (Rețea) >Wi-Fi
- System Preferences (Preferințe sistem) >Network (Rețea) >AirPort

#### Pentru Mac OS X versiunea 10.4

Din Finder (Selector), navigați la:

#### Applications (Aplicații) >Internet Connect (Conectare la Internet) >AirPort

- 2 Din meniul pop-up Network Name (Nume rețea), selectați **print server [yyyyyy] (server de imprimare [yyyyyy])**, unde **y**-urile sunt ultimele șase cifre ale adresei MAC localizate pe foaia de adrese MAC.
- 3 Deschideți un browser Web.
- 4 Din meniul Bookmarks (Marcaje), selectați, selectați Show (Afişare) sau Show All Bookmarks (Afişarea tuturor marcajelor).
- **5** Sub COLLECTIONS (COLECȚII), selectați **Bonjour** sau **Rendezvous**, apoi faceți dublu clic pe numele imprimantei.

**Notă:** Aplicația desemnată sub numele *Rendezvous* în Mac OS X versiunea 10.2 este denumită acum *Bonjour* de compania Apple Inc.

6 Din Embedded Web Server, navigați la locația informațiilor cu setările rețelei fără fir.

#### Configurați imprimanta pentru acces fără fir

- 1 Tastați numele de rețea (SSID) în câmpul corespunzător.
- 2 Dacă utilizați un punct de acces (router fără fir), selectați **Infrastructure (Infrastructură)** ca setare Network Mode (Mod Rețea).
- 3 Selectați tipul de securitate pe care doriți să îl utilizați pentru protejarea rețelei fără fir.
- 4 Introduceți informațiile de securitate necesare pentru conectarea imprimantei la rețeaua fără fir.
- 5 Faceți clic pe Submit (Remitere).
- 6 Deschideți aplicația AirPort pe computer:

#### În Mac OS X versiunea 10.5 sau o versiune ulterioară

Din meniul Apple, navigați la oricare dintre următoarele opțiuni:

- System Preferences (Preferințe sistem) >Network (Rețea) >Wi-Fi
- System Preferences (Preferințe sistem) >Network (Rețea) >AirPort

#### Pentru Mac OS X versiunea 10.4

Din Finder (Selector), navigați la:

## Applications (Aplicații) >Internet Connect (Conectare la Internet) >AirPort

7 Din meniul pop-up Network (Rețea), selectați numele rețelei fără fir.

## Configurați computerul pentru a utiliza imprimanta în mod fără fir

Pentru a tipări la o imprimantă din rețea, fiecare utilizator Macintosh trebuie să instaleze un fişier de driver personalizat pentru imprimantă și să creeze o coadă de tipărire în utilitarul de configurare a imprimantei sau în Print Center (Centrul de imprimare).

- 1 Instalați un fișier driver de imprimantă pe computer:
  - a Obțineți o copie a pachetului de instalare a software-ului.
    - De pe CD-ul Software și documentație primit odată cu imprimanta.
    - De pe site-ul nostru web: Accesați <u>http://support.lexmark.com</u> şi navigați la: ASISTENȚĂ ŞI DESCĂRCĂRI > selectați imprimanta > selectați sistemul de operare
  - **b** Dați dublu clic pe pachetul de instalare al imprimantei.
  - c Urmați instrucțiunile de pe ecranul computerului.
  - d Selectați o destinație, apoi dați clic pe Continue (Continuare).
  - e Din ecranul Easy Install (Instalare uşoară), dați clic pe Install (Instalare).
  - **f** Introduceți parola de utilizator, apoi dați clic pe **OK**. Toate aplicațiile necesare sunt instalate pe computer.
  - g Dați clic pe Close (Închidere) după terminarea instalării.
- 2 Adăugați imprimanta:
  - a Pentru imprimare IP:

## În Mac OS X versiunea 10.5 sau o versiune ulterioară

- 1 Din meniul Apple, navigați la oricare dintre următoarele opțiuni:
  - System Preferences (Preferințe sistem) >Print & Scan (Imprimare şi scanare)
  - System Preferences (Preferințe sistem) >Print & Fax (Imprimare şi fax)
- 2 Dați clic pe +.
- 3 Dacă este necesar, dați clic pe Add Printer or Scanner (Adăugare imprimantă sau scanner) sau pe Add Other Printer or Scanner (Adăugare altă imprimantă sau scanner).
- 4 Dați clic pe fila IP.
- 5 Tastați adresa IP a imprimantei în câmpul adresă, apoi faceți clic pe Add (Adăugare).

## Pentru Mac OS X versiunea 10.4

- 1 Din Finder (Selector), navigați la: Applications (Aplicații) >Utilities (Utilitare)
- 2 Faceți dublu clic pe Printer Setup Utility (Utilitar de configurare imprimantă) sau pe Print Center (Centru de imprimare).
- 3 Din Printer List (Listă imprimante), alegeți Add (Adăugare), apoi faceți clic pe IP Printer (Imprimantă IP).
- 4 Tastați adresa IP a imprimantei în câmpul adresă, apoi faceți clic pe Add (Adăugare).
- **b** Pentru imprimarea AppleTalk:

Note:

- Asigurați-vă că AppleTalk este activat pe imprimanta dvs.
- Această caracteristică este acceptată numai în Mac OS X versiunea 10.5 şi versiunile anterioare.

#### Pentru Mac OS X versiunea 10.5

- 1 Din meniul Apple, navigați la:
- System Preferences (Preferințe sistem) >Print & Fax (Imprimare şi fax)
- 2 Dați clic pe +, apoi navigați la:
   AppleTalk > selectați imprimanta din listă >Add (Adăugare)

## Pentru Mac OS X versiunea 10.4

- 1 Din Finder (Selector), navigați la: Applications (Aplicații) >Utilities (Utilitare)
- 2 Faceți dublu clic pe Printer Setup Utility (Utilitar de configurare imprimantă) sau pe Print Center (Centru de imprimare).
- 3 Din Printer List (Listă imprimante), faceți clic pe Add (Adăugare).
- 4 Dați clic pe fila Default Browser (Browser implicit) > More Printers (Mai multe imprimante).
- 5 Din primul meniu pop-up, selectați AppleTalk.
- 6 Din al doilea meniu pop-up, selectați Local AppleTalk Zone (Zonă locală AppleTalk).
- 7 Selectați imprimanta din listă, apoi faceți clic pe Add (Adăugare).

## Modificarea setărilor portului după instalarea unei rețele noi ISP

## Note:

- Dacă imprimanta are o adresă IP statică, nu trebuie să faceți nicio modificare.
- În cazul în care computerele sunt configurate să utilizeze un nume de rețea în locul unei adrese IP, atunci nu trebuie făcute modificări.
- Dacă adăugați un ISP fără fir la o imprimantă configurată anterior pentru o conexiune Ethernet, asigurați-vă că imprimanta este deconectată de la rețeaua Ehternet.

## Pentru utilizatorii de Windows

- 1 Deschideți folderul de imprimante.
- 2 Din meniul de comenzi rapide al imprimantei cu ISP nou, deschideți proprietățile imprimantei.
- 3 Configurați portul din listă.
- 4 Actualizați adresa IP.
- 5 Aplicați modificările.

## Pentru utilizatorii de Macintosh

- 1 Din System Preferences, din meniul Apple, navigați la lista de imprimante și apoi selectați + >IP.
- 2 Introduceți adresa IP în câmpul de adrese.
- 3 Aplicați modificările.

## Configurarea imprimării seriale (numai Windows)

După instalarea portului serial sau de comunicații (COM), configurați imprimanta și computerul.

Notă: Imprimarea prin cablu serial reduce viteza de imprimare.

- 1 Setați parametrii din imprimantă.
  - a Din panoul de control, navigați la meniul cu setările portului.
  - **b** Localizați meniul pentru setările portului serial și apoi ajustați setările, dacă este necesar.
  - **c** Salvați setările.
- **2** Din computer, deschideți folderul de imprimante și apoi selectați imprimanta.
- 3 Deschideți proprietățile imprimantei și apoi selectați portul COM din listă.
- Configurați parametrii portului COM în Managerul de dispozitive.
   Utilizați caseta de dialog Executare pentru a deschide linia de comandă şi apoi tastați devmgmt.msc.

# Minimizarea impactului imprimantei asupra mediului

Compania Lexmark este angajată în acțiunile de protejare a mediului și îmbunătățește continuu imprimantele sale pentru a reduce impactul acestora asupra mediului. Proiectăm având în vedere mediul înconjurător, ne alegem ambalajele astfel încât să reducem cantitatea acestora și oferim programe de colectare și reciclare. Pentru informații suplimentare, consultați:

- Capitolul Notificări
- Secțiunea Environmental Sustainability a site-ului Web Lexmark de la adresa <u>www.lexmark.com/environment</u>
- Programul Lexmark de reciclare de la adresa www.lexmark.com/recycle

Selectând anumite setări sau activități cu imprimanta, aveți posibilitatea să reduceți și mai mult impactul acesteia. Acest capitol descrie setările și activitățile care pot conduce la rezultate sporite de protejare a mediului.

# Economia de hârtie și toner

Studiile arată că 80% dintre emisiile de bioxid de carbon generate de o imprimantă sunt legate de utilizarea hârtiei. Puteți să reduceți în mod semnificativ emisiile de bioxid de carbon utilizând hârtie reciclată și următoarele sugestii pentru imprimare, cum ar fi imprimarea pe ambele fețe ale hârtiei și imprimarea mai multor pagini pe aceeași parte a unei singure coli de hârtie.

Pentru informații despre modul în care puteți economisi imediat hârtie și energie, consultați <u>"Utilizarea</u> <u>Eco-Mode (Mod Economic)" de la pagina 58</u>.

## Utilizarea hârtiei reciclate

Fiind o companie preocupată de mediu, Lexmark susține utilizarea hârtiei reciclate de birou produsă special pentru imprimantele cu laser. Pentru informații suplimentare despre hârtia reciclată potrivită imprimantei dvs., consultați <u>"Utilizarea hârtiei reciclate și a altor hârtii de birou" de la pagina 75</u>.

## Economisirea consumabilelor

## Utilizați ambele fețe ale colii de hârtie

Dacă modelul imprimantei dvs. permite imprimarea duplex, puteți determina dacă materialul imprimat apare pe una sau pe ambele fețe ale hârtiei.

## Note:

- Imprimarea pe două fețe este setarea implicită pentru driverul de imprimare.
- Pentru o listă completă a produselor acceptate și a țărilor, accesați http://support.lexmark.com.

## Plasați mai multe pagini pe o coală de hârtie

Puteți imprima până la 16 pagini consecutive ale unui document cu mai multe pagini pe o față a unei singure coli de hârtie prin setarea imprimării mai multor pagini pe o coală (opțiunea Câte N) pentru lucrarea de imprimare.

## Verificați corectitudinea primei dvs. schițe

Înainte de a imprima un document sau de a realiza mai multe copii ale acestuia:

- Utilizați funcția de previzualizare pentru a vedea cum arată documentul înainte de a-l imprima.
- Imprimați o copie a documentului pentru a verifica corectitudinea conținutului și a formatului.

## Evitați blocajele de hârtie

Setați corect tipul și dimensiunea hârtiei, pentru a evita blocajele. Pentru informații suplimentare, consultați "Evitarea blocajelor" de la pagina 243.

# Economisirea energiei

## Utilizarea Eco-Mode (Mod Economic)

1 Tastați adresa IP a imprimantei în câmpul de adresă al browserului Web.

Dacă nu cunoașteți adresa IP a imprimantei, atunci aveți posibilitatea să:

- Vizualizați adresa IP în panoul de control al imprimantei, în secțiunea TCP/IP, sub meniul Networks/Ports (Rețele/Porturi).
- Imprimați o pagină de configurare pentru rețea sau paginile cu setări de meniuri şi identificați adresa IP în secțiunea TCP/IP.
- 2 Faceți clic pe Settings (Setări) > General Settings (Setări generale) > Eco-Mode (Mod Economic) > selectați o setare > Submit (Remitere)

| Alegeți                          | Pentru                                                                                                    |
|----------------------------------|----------------------------------------------------------------------------------------------------|
| Off (Dezactivat)                 | Utilizați setările implicite din fabrică pentru toate setările asociate cu Eco-Mode (Mod Economic). Această setare furnizează suport pentru specificațiile de performanță ale impri-<br>mantei dvs.                                                                                                    |
| Energy (Energie)                 | <ul> <li>Reduce utilizarea energiei, mai ales atunci când imprimanta este inactivă.</li> <li>Imprimanta intră în modul Sleep (Repaus) după un minut de inactivitate.</li> <li>Când imprimanta intră în modul Sleep (Repaus), luminile afişajului din panoul de control al imprimanta i luminile regionantului de iesire standard se sting.</li> </ul> |
|                                  | <ul> <li>Dacă scanarea este acceptată, lămpile scanerului sunt activate numai atunci când este<br/>începută o lucrare de scanare.</li> </ul>                                                                                                    |
| Energy/Paper<br>(Energie/Hârtie) | Utilizați toate setările asociate cu modurile Energy (Energie) și Paper (Hârtie).                                                                                                    |
| Paper (Hârtie)                   | <ul><li>Activați caracteristica față-verso automat.</li><li>Dezactivați caracteristicile de imprimare a jurnalului.</li></ul>                                                                                                    |

## Reducerea zgomotului imprimantei

Pentru a selecta o setare corespunzătoare modului Quiet (Silențios) utilizând serverul Embedded Web Server:

1 Tastați adresa IP a imprimantei în câmpul de adresă al browserul Web.

Dacă nu cunoașteți adresa IP a imprimantei, aveți posibilitatea să:

- Vizualizați adresa IP în panoul de control al imprimantei, în secțiunea TCP/IP, sub meniul Networks/Ports (Rețele/Porturi).
- Imprimați o pagină de configurare pentru rețea sau paginile cu setări de meniuri şi identificați adresa IP în secțiunea TCP/IP.
- 2 Faceți clic pe Settings (Setări) > General Settings (Setări generale) > Quiet Mode (Modul Silențios) > selectați o setare > Submit (Remitere).

| Alegeți                                                                                                    | Pentru                                                                                                    |
|----------------------------------------------------------------------------------------------------|----------------------------------------------------------------------------------------------------|
| Off (Dezactivat)<br><b>Notă:</b> Dacă selectați în driver<br><b>Photo (Foto)</b> , se poate<br>dezactiva modul Quiet<br>(Silențios) și, astfel, se obține o<br>calitate mai bună a imprimării și<br>viteză de imprimare completă. | Utilizați setările implicite din fabrică. Această setare furnizează suport pentru speci-<br>ficațiile de performanță ale imprimantei dvs.                                                                                                    |
| On (Activat)                                                                                                    | <ul> <li>Reduceți zgomotul imprimantei.</li> <li>Lucrările de imprimare vor fi procesate la o viteză redusă.</li> <li>Motoarele imprimantei nu pornesc decât atunci când un document este pregătit pentru imprimare. Va exista o întârziere scurtă înainte ca prima pagină să fie imprimată.</li> <li>Dacă imprimanta dvs. are facilități de fax, sunetele faxului sunt reduse sau dezactivate, inclusiv acelea produse de difuzorul şi de soneria faxului. Faxul este trecut în modul în aşteptare.</li> <li>Sunetele pentru control alarmă şi alarmă cartuş sunt oprite.</li> <li>Imprimanta va ignora comanda Advance Start (Pornire complexă).</li> </ul> |

## **Reglarea modului Sleep (Repaus)**

- 1 Din ecranul de început, navigați la:
  - >Setări >Setări generale >Expirări >Mod Repaus
- 2 În câmpul Mod Repaus, selectați numărul de minute cât va aștepta imprimanta înainte să intre în modul Repaus.
- 3 Aplicați modificările.

## Utilizarea modului Hibernare

Modul Hibernare este un mod de functionare cu un consum de energie extrem de redus.

## Note:

- Perioada de timp prestabilită înainte ca imprimanta să intre în modul Hibernare este de trei zile.
- Asigurați-vă că treziți imprimanta din modul Hibernare, înainte de începerea unei lucrări de imprimare. O resetare de hard sau o apăsare prelungită a butonului Repaus va trezi imprimanta din modul Hibernare.
- Dacă imprimanta se află în modul Hibernare, atunci serverul EWS este dezactivat.
- 1 Din ecranul de început, navigati la:

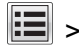

## Setări >Setări generale

2 Din meniul "Apăsare buton Repaus" sau "Apăsare și menținere buton Repaus", selectați opțiunea Hibernare, apoi atingeți butonul Remitere.

## Reglarea luminozității ecranului imprimantei

Pentru a economisi energie sau dacă aveți probleme la citirea ecranului, reglați luminozitatea acestuia.

## Utilizare serverului EWS

1 Deschideti un browser Web, apoi tastati adresa IP a imprimantei în câmpul de adrese.

Note:

- Adresa IP este localizată în partea de sus a ecranului de început. Adresa IP apare ca patru seturi de numere separate prin puncte, cum ar fi 123.123.123.123.
- Dacă utilizați un server proxy, dezactivați-l temporar pentru a încărca corect pagina Web.
- 2 Selectati Setări >Setări generale.
- **3** În câmpul Screen Brightness (Luminozitate ecran), introduceți procentul de luminozitate dorit pentru ecran.
- 4 Aplicati modificările.

## Utilizare panou de comandă

Din ecranul de început, navigați la:

## >Setări >Setări generale

- 2 În câmpul Screen Brightness (Luminozitate ecran), introduceți procentul de luminozitate dorit pentru ecran.
- 3 Aplicați modificările.

## Setarea indicatorului luminos al recipientului de evacuare standard

Pentru a economisi energia, puteți diminua sau anula iluminarea de ieșire pentru recipientul de evacuare standard.

Setările disponibile sunt Off (Dezactivat), Dim (Diminuată) și Bright (Intensă).

În modul Normal/Standby (În așteptare), setarea implicită din fabrică este Bright (Intensă). Când Eco-Mode (Mod Economic) este setat la Energy (Energie) sau la Energy/Paper (Energie/Hârtie), setarea pentru indicatorul luminos este Dim (Diminuată).

În Sleep Mode (Mod Repaus), indicatorul luminos este stins.

## Utilizarea serverului Embedded Web Server

1 Tastați adresa IP a imprimantei în câmpul de adresă al browserul Web.

Dacă nu cunoașteți adresa IP a imprimantei, atunci aveți posibilitatea să:

- Vizualizați adresa IP în panoul de control al imprimantei, în secțiunea TCP/IP, sub meniul Networks/Ports (Rețele/Porturi).
- Imprimați o pagină de configurare pentru rețea sau paginile cu setări de meniuri şi identificați adresa IP în secțiunea TCP/IP.
- 2 Faceți clic pe Settings (Setări) > General Settings (Setări generale) > Output Lighting (Iluminare ieşire).
- 3 Din lista modului Normal/Standby (În aşteptare), selectați setarea de lumină pentru recipientul de evacuare standard o va utiliza în modul Ready (Pregătită) sau Standby (În aşteptare).
- 4 Faceți clic pe Submit (Remitere).

## Utilizarea panoului de control al imprimantei

1 Din ecranul de început, navigați la:

> Settings (Setări) > General Settings (Setări generale) > Output Lighting (Iluminare ieşire)

- 2 Atingeți butonul săgeată de lângă Normal/Standby Mode (Mod Normal/În aşteptare) pentru a selecta setările de lumină pe care recipientul de evacuare standard le va utiliza în modul Ready (Pregătită) sau Standby (În aşteptare).
- 3 Atingeți Submit (Remitere).

# Reciclarea

Lexmark oferă programe de colectare și abordări progresive de protejare a mediului prin reciclare. Pentru informații suplimentare, consultați:

- Capitolul Notificări
- Secțiunea Environmental Sustainability a site-ului Web Lexmark de la adresa <u>www.lexmark.com/environment</u>
- Programul Lexmark de reciclare de la adresa www.lexmark.com/recycle

## **Reciclarea produselor Lexmark**

Dacă doriți să returnați produsele Lexmark pentru reciclare:

- 1 Accesați <u>www.lexmark.com/recycle</u>.
- 2 Găsiți tipul de produs pentru reciclare, apoi selectați țara sau regiunea din listă.
- 3 Urmați instrucțiunile de pe ecranul computerului.

**Notă:** Consumabilele și componentele hardware ale imprimantei, neincluse în programele de colectare Lexmark, pot fi reciclate prin intermediul centrului dvs. local de reciclare. Contactați centrul local de reciclare pentru a determina elementele pe care le acceptă.

## Reciclarea ambalajului Lexmark

Lexmark se străduiește continuu să reducă la minimum ambalajul. Un ambalaj mai puțin voluminos ne asigură că imprimantele Lexmark sunt transportate într-un mod foarte eficient și foarte atent cu mediul înconjurător și că există o cantitate mică de ambalaj de înlăturat. Aceste măsuri de eficiență duc la mai puține emisii ale gazelor se seră, la economii de energie și la economisirea resurselor naturale.

Cutiile de carton Lexmark sunt 100% reciclabile acolo unde există instalații de reciclare a cartonului prin pliere. Este posibil ca astfel de instalații să nu existe în zona dvs.

Spuma utilizată la ambalarea produselor Lexmark este reciclabilă acolo unde există instalații de reciclare a spumei. Este posibil ca astfel de instalații să nu existe în zona dvs.

Atunci când înapoiați un cartuş la Lexmark, puteți să reutilizați cutia în care a fost livrat cartuşul. Lexmark va recicla această cutie.

## Returnarea cartuşelor Lexmark pentru reutilizare sau reciclare

Programul Lexmark de colectare a cartuşelor deviază anual milioane de cartuşe Lexmark de la drumul lor către gropile de gunoi, oferind clienților Lexmark o metodă simplă și gratuită de returnare a cartuşelor uzate către Lexmark, pentru reutilizare și reciclare. Cartuşele goale returnate la Lexmark sunt, în proporție de 100%, fie reutilizate, fie dezmembrate pentru reciclare. Cutiile utilizate pentru returnarea cartuşelor sunt, de asemenea, reciclate.

Pentru a returna cartuşele Lexmark în vederea reutilizării sau a reciclării, urmați instrucțiunile livrate cu imprimanta sau cu cartuşul și utilizați eticheta de transport preplătită. De asemenea, aveți următoarele opțiuni:

- 1 Accesați www.lexmark.com/recycle.
- 2 Din secțiunea Cartușe de toner, selectați țara sau regiunea dvs.
- 3 Urmați instrucțiunile de pe ecranul computerului.

# Încărcarea hârtiei și a suporturilor de tipărire speciale

# Setarea dimensiunii și a tipului de hârtie

Setarea Paper Size (Dimensiune hârtie) este detectată automat în funcție de poziția ghidajelor de hârtie din fiecare tavă, cu excepția alimentatorului multifuncțional. Setarea Paper Size (Dimensiune hârtie) pentru alimentatorul multifuncțional trebuie realizată manual din meniul Paper Size (Dimensiune hârtie). Setarea Paper Type (Tip hârtie) trebuie setată manual pentru toate tăvile care nu conțin hârtie simplă.

Din ecranul de început, navigați la:

> Paper Menu (Meniu Hârtie) > Paper Size/Type (Dimensiune/Tip hârtie) > selectați o tavă > selectați dimensiunea sau tipul hârtiei > Submit (Remitere)

# Configurarea setărilor pentru formatul universal de hârtie

Setarea Universal Paper Size (Dimensiune universală hârtie) este o setare definită de utilizator care permite imprimarea pe dimensiuni de hârtie care nu au fost prestabilite în meniurile imprimantei. Setați pe Universal dimensiunea hârtiei pentru tava specificată atunci când dimensiunea dorită nu este disponibilă în meniul Paper Size (Dimensiune hârtie). Apoi, specificați toate setările următoare de dimensiune pentru Universal:

- Units of Measure (Unități de măsură)
- Portrait Width (Lățime portret)
- Portrait Height (Înălțime portret)

## Note:

- Dimensiunea universală cea mai mare acceptată este 216 x 1219 mm (8,5 x 48 in.).
- Dimensiunea universală cea mai mică acceptată este 76 x 127 mm (3 x 5 in.) și care este încărcată numai în alimentatorul multifuncțional.
- 1 Din ecranul de început, navigați la:

Paper Menu (Meniu Hârtie) > Universal Setup (Configurare universală) > Units of Measure (Unități de măsură) > selectați o unitate de măsură

2 Atingeți Portrait Width (Lățime portret) sau Portrait Height (Înălțime portret) > selectați lățimea sau înălțimea > Submit (Remitere)

# Încărcarea tăvii standard sau opționale de 550 de coli

Imprimanta are o tavă standard de 550 de coli (Tava 1) și poate avea una sau mai multe tăvi opționale de 550 de coli. Toate tăvile de 550 de coli acceptă hârtie de aceleași dimensiuni și tipuri.

ATENȚIONARE—RISC DE RĂNIRE: Pentru a reduce riscul de instabilitate a echipamentului, încărcați separat fiecare sertar sau tavă pentru hârtie. Păstrați închise toate celelalte sertare sau tăvi, până când este necesar să le deschideți.

1 Trageți tava afară.

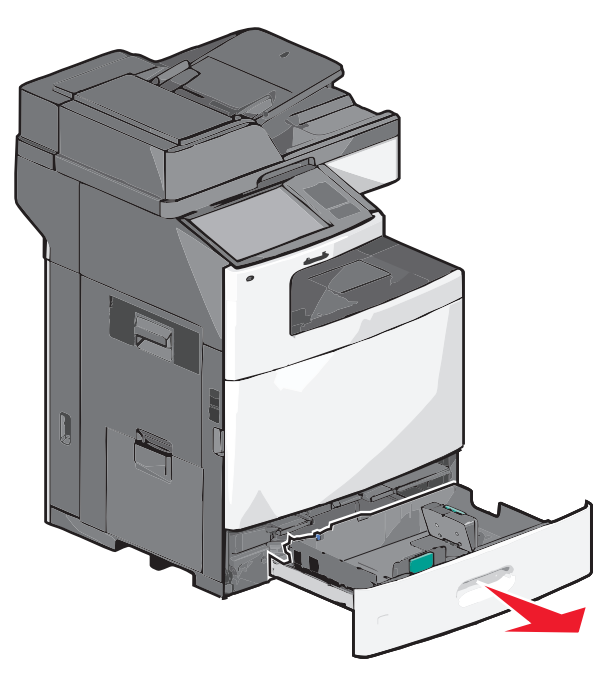

Țineți cont de indicatorii pentru dimensiune din partea de jos a tăvii. Utilizați acești indicatorii pentru a vă ajuta să poziționați ghidajele de lungime și lățime.

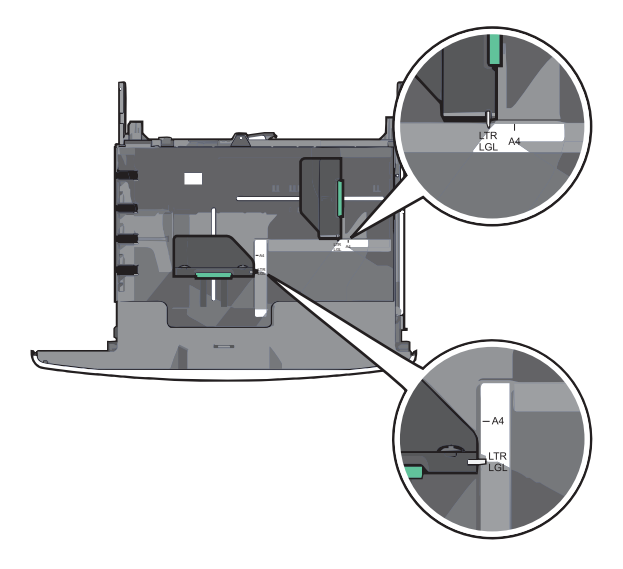

2 Strângeți, apoi glisați ghidajul de lățime în poziția corectă pentru dimensiunea hârtiei pe care o încărcați.

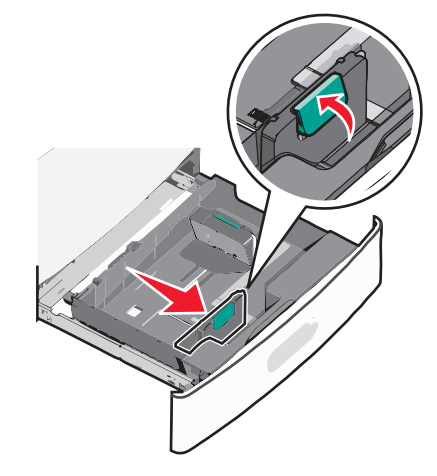

3 Strângeți, apoi glisați ghidajul de lungime în poziția corectă pentru dimensiunea hârtiei pe care o încărcați.

**Notă:** Ghidajul de lungime are un dispozitiv de blocare. Pentru deblocare, apăsați în spate butonul din partea superioară a ghidajului pentru lungime. Pentru blocare, apăsați butonul spre înainte după selectarea unei lungimi.

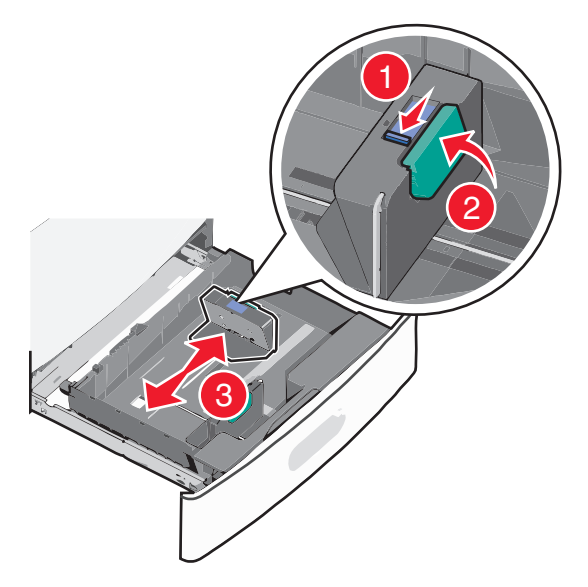

4 Flexați ușor colile înainte și înapoi pentru a le dezlipi. Nu pliați și nu îndoiți hârtia. Îndreptați marginile pe o suprafață plană.

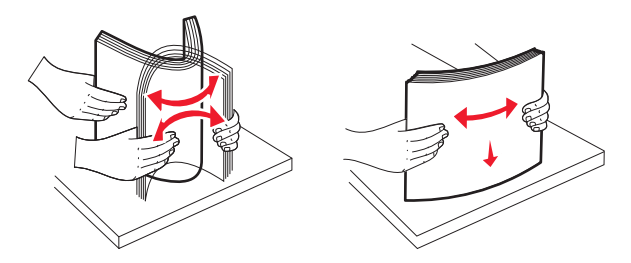

- 5 Încărcați teancul de hârtie cu fața recomandată pentru imprimare orientată în sus.
   Note:
  - Aşezați partea de imprimat cu fața în jos pentru imprimarea față-verso.

- Amplasați hârtia perforată în prealabil cu găurile orientate către partea din față a tăvii.
- Amplasați hârtia cu antet cu fața în sus, cu antetul orientat către partea stângă a tăvii.
- Pentru imprimarea față-verso, amplasați hârtia cu antet cu fața în jos, cu antetul orientat către partea dreaptă a tăvii.
- Asigurați-vă că nivelul de hârtie este inferior liniei maxime de încărcare situate la marginea tăvii de hârtie. Supraîncărcarea tăvii poate cauza blocaje de hârtie şi deteriorarea imprimantei.

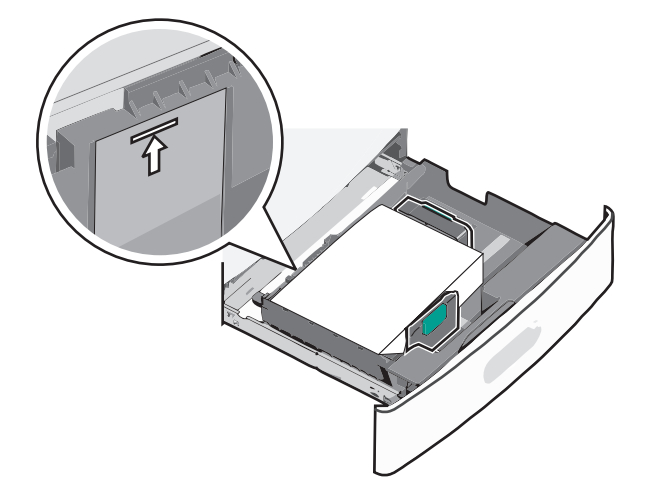

6 Introduceți tava.

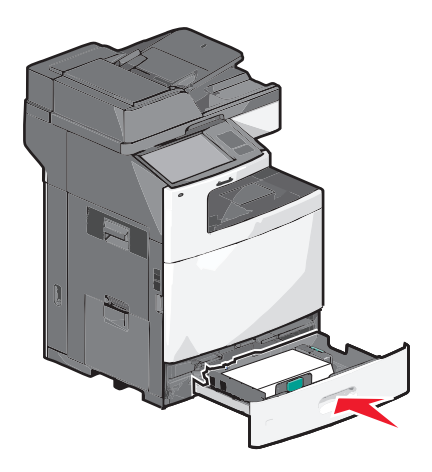

7 De la panoul de control al imprimantei, verificați dimensiunea și tipul hârtiei pentru tavă în funcție de hârtia pe care ați încărcat-o.

# Încărcarea alimentatorului de înaltă capacitate de 2000 de coli

Alimentatorul de înaltă capacitate poate conține până la 2000 de coli de hârtie de dimensiunea A4, Letter sau Legal (80 g/m<sup>2</sup> sau 20 lb).

ATENȚIONARE—RISC DE RĂNIRE: Pentru a reduce riscul de instabilitate a echipamentului, încărcați separat fiecare sertar sau tavă pentru hârtie. Păstrați închise toate celelalte sertare sau tăvi, până când este necesar să le deschideți.

1 Trageți tava afară.

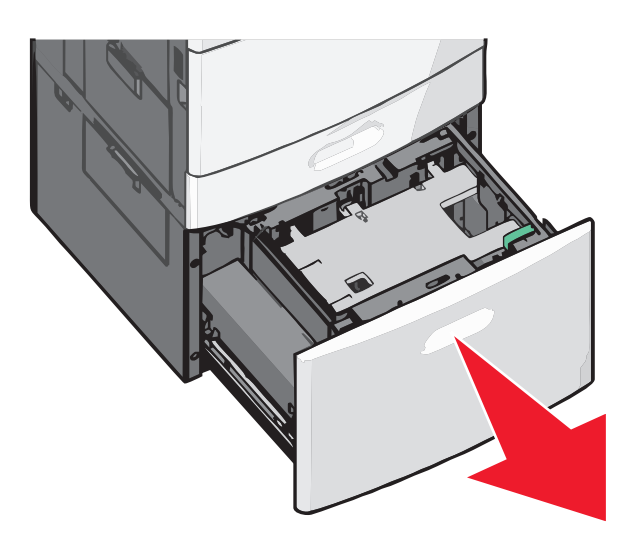

2 Reglați ghidajul de lățime dacă este necesar.

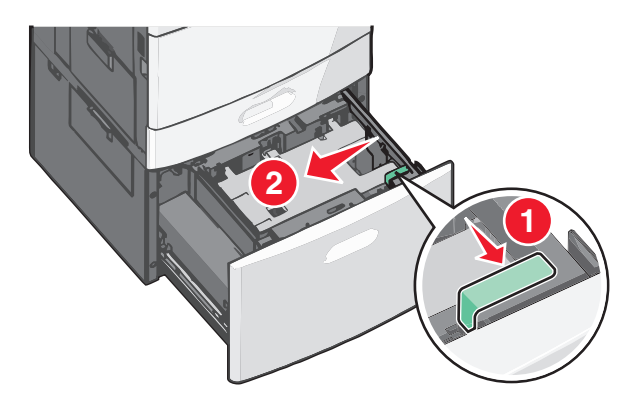

**3** Flexați ușor colile înainte și înapoi pentru a le dezlipi. Nu pliați și nu îndoiți hârtia. Îndreptați marginile pe o suprafață plană.

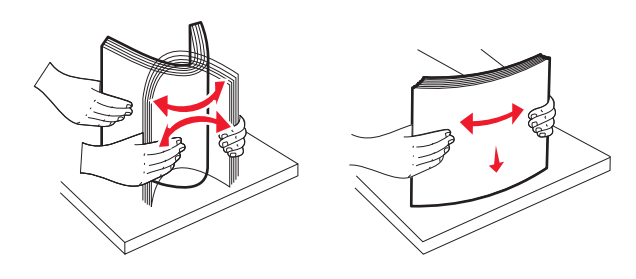

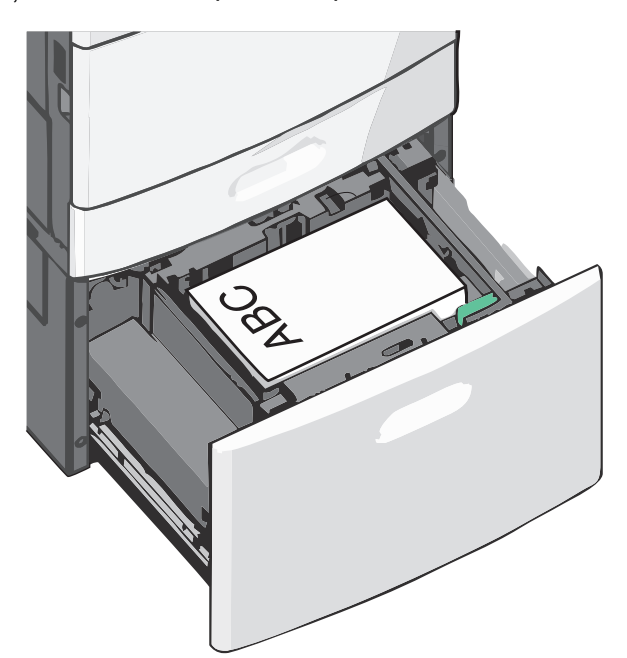

**Notă:** Asigurați-vă că nivelul de hârtie este inferior liniei maxime de încărcare situate la marginea tăvii de hârtie. Supraîncărcarea tăvii poate cauza blocaje de hârtie.

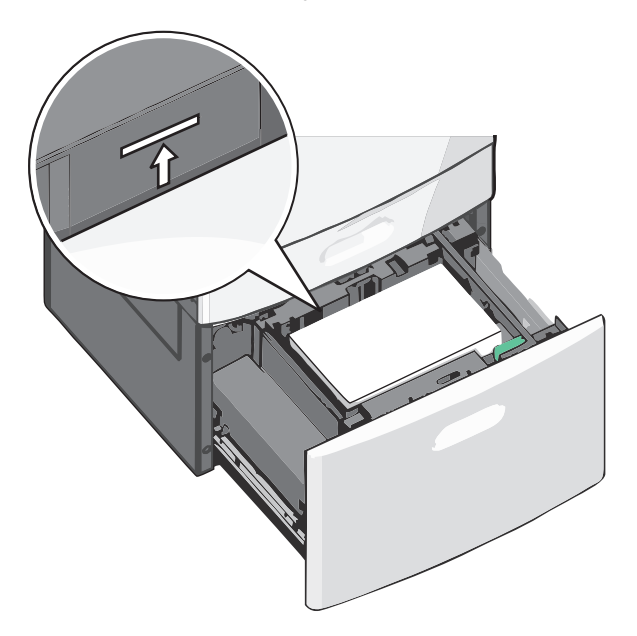

#### Note:

- Amplasați hârtia perforată în prealabil cu găurile orientate către partea din față a tăvii.
- Amplasați hârtia cu antet cu fața în sus, cu antetul orientat către partea stângă a tăvii.
- Pentru imprimarea față-verso, amplasați hârtia cu antet cu fața în jos, cu antetul orientat către partea dreaptă a tăvii.
- 5 Introduceți tava.

4 Încărcați hârtie în tavă cu fața recomandată pentru imprimare orientată în sus.

# Încărcarea alimentatorului multifuncțional

Alimentatorul multifuncțional acceptă mai multe dimensiuni și tipuri de suporturi pentru imprimare, de exemplu, folii transparente, etichete, carton și plicuri. Acesta poate fi utilizat pentru imprimarea pe o singură pagină sau manuală, sau ca o tavă suplimentară.

Capacitatea alimentatorului multifuncțional este de aproximativ:

- 100 de coli de hârtie de 75 g/m<sup>2</sup> (20 lb)
- 10 plicuri
- 75 de folii transparente

Alimentatorul multifuncțional acceptă hârtie sau suporturi speciale cu următoarele dimensiuni:

- Lățime de la 89 mm (3,5 in.) până la 229 mm (9,02 in.)
- Lungime de la 127 mm (5 in.) până la 1270 mm (50 in.)

Notă: Lățimea și lungimea maxime sunt valabile doar pentru alimentarea după muchia scurtă.

**Notă:** Nu adăugați sau scoateți hârtia ori suporturile speciale când imprimanta execută lucrări de imprimare din alimentatorul multifuncțional sau când indicatorul luminos al panoului de control luminează intermitent. În caz contrar poate surveni un blocaj.

1 Trageți în jos ușa alimentatorului multifuncțional.

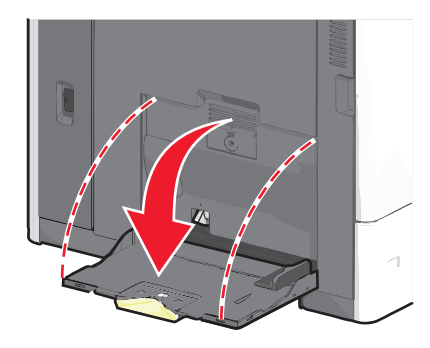

2 Pentru hârtie sau suporturi speciale mai lungi decât hârtia de dimensiune Letter, trageți uşor de extensie până când se extinde complet.

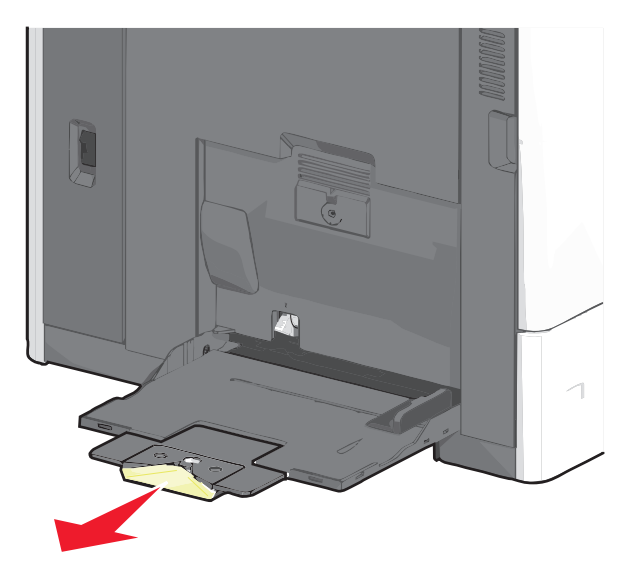

**3** Arcuiți uşor colile de hârtie sau suporturile speciale înainte și înapoi pentru a le dezlipi. Nu le pliați și nu le îndoiți. Îndreptați marginile pe o suprafață plană.

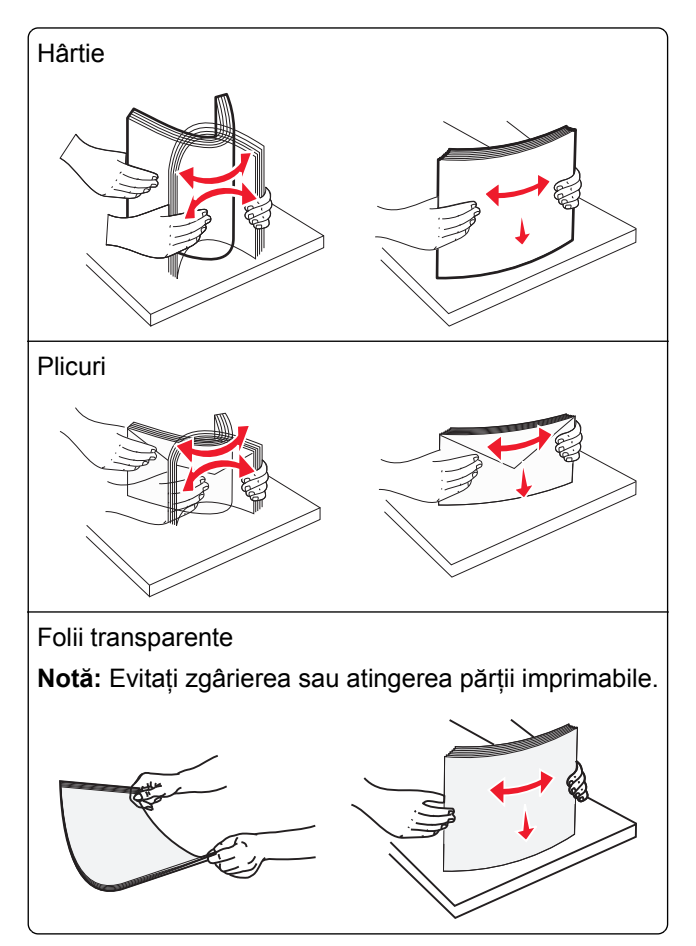

4 Apăsați pe declanşatorul rolei de colectare a hârtiei, apoi încărcați hârtia sau suporturile speciale. Glisați cu grijă teancul de hârtie în alimentatorul multifuncțional până ajunge la un opritor, apoi eliberați declanşatorul de colectare a hârtiei.

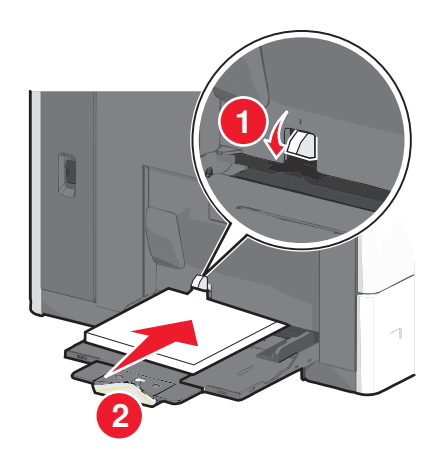

**Avertisment—Potențiale daune:** Dacă trageți hârtia afară fără să apăsați mai întâi pe declanşatorul rolei de colectare a hârtiei, acest lucru poate cauza blocaje sau declanşatorul rolei de colectare a hârtiei se poate deteriora.

- Încărcați hârtie și folii transparente cu fața recomandată pentru imprimare în jos și orientate astfel încât latura scurtă să intre prima în imprimantă.
- Pentru imprimarea față-verso a hârtiei cu antet, plasați hârtia cu antet cu fața în sus, orientată astfel încât antetul să intre ultimul în imprimantă.
- Încărcați plicurile cu partea cu deschidere în sus și spre dreapta.

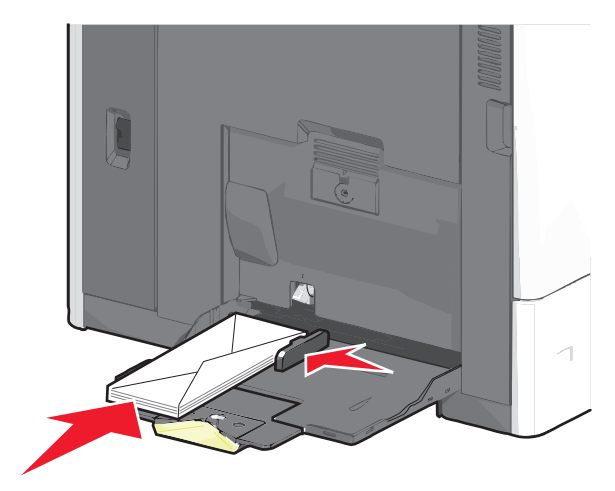

**Avertisment—Potențiale daune:** Nu utilizați niciodată plicuri cu timbre, cleme, clapete, ferestre, învelitori sau adezivi autocolanți. Aceste plicuri pot deteriora grav imprimanta.

## Note:

- Nu depăşiți înălțimea maximă a teancului forțând hârtie sau folii transparente sub limitatorul pentru înălțime.
- Încărcați un singur tip și o singură dimensiune de hârtie în același timp.
- 5 Reglați ghidajul pentru lățime astfel încât să atingă uşor marginea teancului de hârtie. Asigurați-vă că hârtia sau suporturile speciale încap bine în alimentatorul multifuncțional, că stau drepte în tavă şi că nu sunt îndoite sau şifonate.

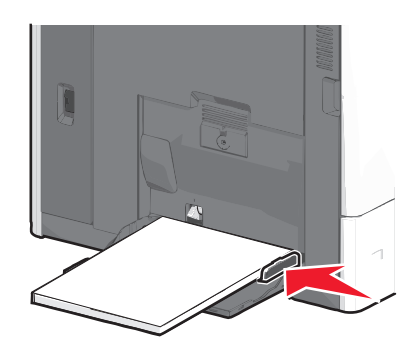

6 De la panoul de control al imprimantei, setați Paper Size (Dimensiune hârtie) și Paper Type (Tip hârtie) pentru alimentatorul multifuncțional - MP Feeder Size (Dimensiune alimentator MF) și MP Feeder Type (Tip alimentator MF) - pe baza hârtiei sau a suporturilor speciale încărcate.

# Legarea și anularea legării tăvilor

## Legarea tăvilor

Legarea tăvilor este utilă pentru operațiile de tipărire complexe sau pentru tipărirea mai multor exemplare. Când una dintre tăvile legate se golește, alimentarea cu hârtie este continuată din următoarea tavă legată. Când setările pentru Paper Size (Dimensiune hârtie) și Type settings (Tip hârtie) sunt identice pentru orice tavă, tăvile sunt legate automat.

Imprimanta detectează automat setarea Paper Size (Dimensiune hârtie) în funcție de poziția ghidajelor de hârtie din fiecare tavă, cu excepția tăvii standard de 550 de coli și a alimentatorului multifuncțional. Imprimanta poate detecta dimensiunile de hârtie A4, A5, JIS B5, Letter, Legal, Executive și Universal. Alimentatorul multifuncțional și tăvile care folosesc alte dimensiuni de hârtie pot fi legate manual utilizând meniul Paper Size (Dimensiune hârtie) disponibil din meniul Paper Size/Type (Dimensiune/Tip hârtie).

**Notă:** Pentru a lega alimentatorul multifuncțional, opțiunea Configure MP (Configurare MF) trebuie setată la valoarea Cassette (Casetă) în meniul Paper (Hârtie) pentru ca MP Feeder Size (Dimensiune alimentator MF) să apară ca element de meniu.

Setarea Paper Type (Tip hârtie) trebuie setată pentru toate tăvile din meniul Paper Type (Tip hârtie), disponibil din meniul Paper Size/Type (Dimensiune/Tip hârtie).

## Anularea legării tăvilor

Notă: Tăvile ale căror setări nu sunt identice cu setările celorlalte tăvi, nu sunt unite.

Modificați una dintre următoarele setări ale tăvii:

• Paper Type (Tip hârtie)

Numele tipurilor de hârtie descriu caracteristicile hârtiei. Dacă pentru legarea tăvilor se folosește numele care descrie cel mai bine hârtia, atribuiți tăvii un nume diferit pentru tipul de hârtie, cum ar fi Tip particularizat [x], sau definiți propriul nume particularizat.

• Paper Size (Dimensiune hârtie)

Încărcați o dimensiune diferită de hârtie pentru a se modifica automat setarea Paper Size (Dimensiune hârtie) a unei tăvi. Setările pentru dimensiunea hârtiei ale alimentatorului multifuncțional nu sunt automate; acestea trebuie setate manual din meniul Paper Size (Dimensiune hârtie).

**Avertisment—Potențiale daune:** Nu atribuiți un nume de tip de hârtie care nu descrie cu acuratețe tipul de hârtie încărcat într-o tavă. Temperatura unității de fuziune diferă în funcție de tipul de hârtie specificat. Imprimările pot fi incorect procesate dacă se selectează un tip de hârtie nepotrivit.

## Legarea recipientelor de ieşire

Legați recipientele de ieșire pentru a crea o singură sursă de ieșire. Imprimanta folosește automat ca sursă de ieșire următorul recipient de ieșire disponibil.

Recipientul standard de ieșire poate cuprinde până la 550 de coli de hârtie de 20 de livre. Dacă aveți nevoie de capacitate de ieșire suplimentară, achiziționați alte recipiente de ieșire opționale.
Notă: Nu toate recipientele de ieșire acceptă orice tip sau dimensiune de hârtie.

- 1 Din ecranul de început, navigați la:
  - Paper Menu (Meniu Hârtie) >Bin Setup (Configurare recipiente)
- 2 Atingeți recipientul sau recipientele pe care doriți să le uniți, după care atingeți Configure Bins (Configurare recipiente) > Link (Legare).

#### Crearea unui nume particularizat pentru un tip de hârtie

Dacă imprimanta este într-o rețea, se poate utiliza Embedded Web Server pentru a defini un nume diferit de Custom Type [x] (Tip particularizat [x]) pentru fiecare tip de hârtie particularizată încărcată în imprimantă.

1 Tastați adresa IP a imprimantei în câmpul de adresă al browserul Web.

Notă: Dacă nu cunoașteți adresa IP a imprimantei, atunci aveți posibilitatea să:

- Vizualizați adresa IP în panoul de control al imprimantei, în secțiunea TCP/IP, sub meniul Networks/Ports (Rețele/Porturi).
- Imprimați o pagină de configurare pentru rețea sau paginile cu setări de meniuri şi identificați adresa IP în secțiunea TCP/IP.
- 2 Faceți clic pe Settings (Setări) > Paper Menu (Meniu Hârtie) > Custom Name (Nume particularizat) > tastați un nume > Submit (Remitere).

**Notă:** Acest nume particularizat va înlocui Custom Type [x] (Tip particularizat [x]) din meniurile Custom Types (Tipuri particularizate), Paper Size and Type (Dimensiune şi tip hârtie).

3 Faceți clic pe Custom Types (Tipuri particularizate) > selectați un tip de hârtie > Submit (Remitere).

#### Atribuirea unui nume de tip de hârtie particularizat

Atribuiți un nume de tip de hârtie particularizat unei tăvi atunci când legați sau anulați legarea tăvilor.

Din ecranul de început, navigați la:

**E** > Paper Menu (Meniu Hârtie) > Paper Size/Type (Dimensiune/Tip hârtie) > selectați un nume de tip de hârtie particularizat > selectați o tavă > Submit (Remitere)

#### Configurarea unui nume particularizat

Dacă imprimanta se află într-o rețea, se poate utiliza Embedded Web Server pentru a defini un nume diferit de Custom Type [x] (Tip particularizat [x]) pentru fiecare tip de hârtie particularizată încărcată în imprimantă.

1 Tastați adresa IP a imprimantei în câmpul de adresă al browserului Web.

Notă: Dacă nu cunoașteți adresa IP a imprimantei, atunci aveți posibilitatea să:

- Vizualizați adresa IP în panoul de control al imprimantei, în secțiunea TCP/IP, sub meniul Networks/Ports (Rețele/Porturi).
- Imprimați o pagină de configurare pentru rețea sau paginile cu setări de meniuri şi identificați adresa IP în secțiunea TCP/IP.
- 2 Faceți clic pe Settings (Setări) > Paper Menu (Meniu Hârtie) > Custom Types (Tipuri particularizate) > selectați numele particularizat pe care doriți să-l configurați > selectați un tip de hârtie sau de suporturi speciale > Submit (Remitere).

# Indicații despre hârtie și suporturile de tipărire speciale

# Indicații despre hârtie

#### Caracteristicile hârtiei

Următoarele caracteristici ale hârtiei afectează calitatea și fiabilitatea imprimării. Luați în calcul aceste caracteristici când evaluați un nou stoc de hârtie.

#### Greutate

Imprimanta poate alimenta automat hârtie Bond cu fibră lungă, cu greutatea cuprinsă între 60 și 176 g/m<sup>2</sup> (între 16 și 47 lb). Hârtia mai ușoară de 60 g/m<sup>2</sup> (16 lb) poate fi insuficient de rigidă pentru a permite alimentarea corectă, cauzând blocaje. Pentru performanțe optime, utilizați hârtie Bond de 75 g/m<sup>2</sup> (20 lb) cu fibră lungă. Pentru hârtie cu dimensiuni mai mici de 182 x 257 mm (7 x 10 in.), vă recomandăm hârtie de 90 g/m<sup>2</sup> (24 lb) sau mai grea.

Notă: Imprimarea față-verso este acceptată numai pentru hârtie Bond de 75–176 g/m<sup>2</sup> (20–47 lb).

#### Încrețirea

Încrețirea se referă la tendința hârtiei de a se ondula la margini. Încrețirea excesivă poate perturba alimentarea cu hârtie. Încrețirea poate apărea după trecerea hârtiei prin imprimantă, unde este expusă la temperaturi înalte. Stocarea hârtiei despachetate în condiții de temperatură sau umiditate ridicată sau scăzută, chiar și în tăvi, poate contribui la încrețirea hârtiei înainte de imprimare și poate crea probleme la alimentare.

#### Netezimea

Gradul de netezime a hârtiei afectează direct calitatea imprimării. Dacă hârtia este prea aspră, tonerul nu poate fuziona corect. Dacă hârtia este prea fină, pot apărea probleme legate de alimentare sau de calitate a imprimării. Utilizați întotdeauna hârtie având între 100 și 300 de puncte Sheffield. Totuși, hârtia cu 150 - 200 de puncte Sheffield permite o calitate a optimă a imprimării.

#### Conținutul de umiditate

Umiditatea din hârtie afectează atât calitatea imprimării, cât și capacitatea imprimantei de alimentare corectă cu hârtie. Lăsați hârtia în ambalajul original până când urmează să o folosiți. În acest fel, limitați expunerea hârtiei la modificări ale umidității, care îi pot afecta performanța.

Pregătiți hârtia pentru imprimare stocând-o în ambalajul original, în același mediu ca și imprimanta, cu 24 - 48 de ore înainte de imprimare. Prelungiți această perioadă la câteva zile în cazul în care mediul de stocare sau de transport diferă foarte mult de cel în care se află imprimanta. De asemenea, hârtia groasă poate necesita o perioadă de pregătire mai îndelungată.

#### Direcția fibrei

Direcția fibrei se referă la alinierea fibrelor unei coli de hârtie. Există două tipuri de hârtie: cu *fibră lungă*, dea lungul paginii, sau cu *fibră scurtă*, de-a latul paginii. Pentru hârtie Bond de 60–135 g/m<sup>2</sup> (16–36 lb), se recomandă hârtie cu fibră lungă. Pentru hârtie cu greutate mai mare de 135 g/m<sup>2</sup> se recomandă hârtie cu fibră scurtă.

#### Conținutul de fibră

Majoritatea tipurilor de hârtie xerografică de înaltă calitate sunt obținute în proporție de 100% din lemn celulozic tratat chimic. Acest conținut conferă hârtiei o mai mare stabilitate, diminuând problemele de alimentare și îmbunătățind calitatea imprimării. Hârtia care conține fibre precum cele din bumbac prezintă dificultăți la manevrare.

#### Selectarea hârtiei

Utilizarea unui tip corect de hârtie previne producerea blocajelor și a problemelor de tipărire.

Pentru a preveni blocajele și scăderea calității tipăririi:

- Utilizați întotdeauna hârtie nouă, nedeteriorată.
- Înainte de a încărca hârtia, verificați care este partea pe care se recomandă tipărirea. De obicei, această informație este indicată pe ambalaj.
- Nu utilizați hârtie care a fost tăiată sau decupată manual.
- *Nu* amestecați hârtii de diferite dimensiuni, tipuri sau greutăți în aceeași sursă; în caz contrar, se vor produce blocaje.
- Nu utilizați hârtie cretată decât dacă este destinată tipăririi electrofotografice.

#### Selectarea formularelor preimprimate și a hârtiilor cu antet

Utilizați aceste indicații la selectarea formularelor preimprimate și a hârtiilor cu antet:

- Utilizați fibră lungă pentru hârtie cu greutatea cuprinsă între 60 și 90 g/m<sup>2</sup> (16 și 24 livre).
- Utilizați numai formulare și hârtii cu antet imprimate printr-un proces de gravare sau litografiere offset.
- Evitați hârtia cu suprafață aspră sau textură pronunțată.

Utilizați hârtii imprimate cu cerneluri rezistente la căldură, destinate copiatoarelor xerografice. Cerneala trebuie să poată suporta temperaturi de până la 190°C (374°F), fără a se topi sau emite substanțe periculoase. Utilizați cerneluri care nu sunt afectate de rășinile din toner. În general, cernelurile pe bază de ulei sau de oxidare satisfac aceste cerințe; cernelurile pe bază de latex nu satisfac aceste cerințe. Dacă nu sunteți sigur, contactați furnizorul de hârtie.

Hârtiile preimprimate (de ex., cele cu antet) trebuie să poată suporta temperaturi de până la 190°C (374°F), fără a se topi sau emite substanțe periculoase

#### Utilizarea hârtiei reciclate și a altor hârtii de birou

Fiind o companie preocupată de mediu, Lexmark încurajează utilizarea hârtiei reciclate, produsă special pentru imprimantele laser (electrofotografice).

Deși nu se poate face o afirmație general valabilă, conform căreia hârtia reciclată de toate tipurile se va alimenta corect, Lexmark testează în mod constant hârtie reciclată, reprocesată în hârtie de copiator, disponibilă pe piața globală. Această testare științifică este efectuată în mod riguros și disciplinat. Sunt luați în considerare numeroși factori, atât separat, cât și integral, inclusiv cei ce urmează:

- Cantitatea de deşeuri reciclate (Lexmark testează un conținut de până la 100% din deşeurile reciclate.)
- Condițiile de temperatură și umiditate (camerele de testare simulează clima din întreaga lume.)

- Conținutul de umiditate (Hârtia business trebuie să aibă umiditate scăzută: 4-5%.)
- Rezistența la îndoire și rigiditatea adecvată înseamnă o alimentare optimă prin imprimantă.
- Grosimea (afectează cantitatea care poate fi încărcată într-o tavă)
- Rugozitatea suprafeței (măsurată în unități Sheffield, afectează claritatea imprimării şi cât de bine aderă tonerul pe hârtie)
- Fricțiunea suprafeței (determină cât de ușor pot fi separate colile)
- Fibrele și direcția de fabricație a acestora în hârtie (afectează încrețirea, care, la rândul său, influențează comportamentul mecanic al hârtiei la deplasarea în imprimantă)
- Luminozitatea și textura (aspectul vizual și tactil)

Hârtia reciclată este mai bună ca oricând; cu toate acestea, cantitatea de conținut reciclat dintr-o hârtie afectează gradul de control asupra materiei străine. Dar, deși hârtia reciclată este o bună modalitate de a imprima într-un mod ecologic, aceasta nu este perfectă. Energia necesară pentru eliminarea cernelii și pentru tratarea aditivilor, cum ar fi coloranții și "lipiciul", generează adeseori mai multe emisii de carbon decât producția de hârtie normală. Cu toate acestea, utilizarea hârtiei reciclate permite o mai bună administrare generală a resurselor.

Lexmark se preocupă de utilizarea responsabilă a hârtiei în general, pe baza evaluărilor ciclurilor de viață ale produselor sale. Pentru a înțelege mai bine impactul imprimantelor asupra mediului, compania a solicitat efectuarea unui număr de evaluări a ciclului de viață și a descoperit că hârtia este principalul factor responsabil pentru emisiile de carbon (până la 80%) cauzate pe parcursul întregii durate de viață a unui dispozitiv (de la proiectare până la sfârșitul vieții). Acest lucru se datorează proceselor de fabricație solicitante de energie, necesare pentru fabricarea hârtiei.

Astfel, Lexmark încearcă să sensibilizeze clienții și partenerii cu privire la minimizarea impactului hârtiei. Utilizarea hârtiei reciclate este una din modalități. Eliminarea consumului excesiv și inutil de hârtie este o altă modalitate. Lexmark este o companie bine dotată pentru a ajuta clienții să minimizeze deșeurile provenite din imprimare și copiere. În plus, compania încurajează achiziționarea hârtiei de la furnizori care demonstrează angajamentul față de practicile de protecție în silvicultură.

Lexmark nu susține anumiți furnizori, deși păstrează o listă de produse de conversie pentru aplicații speciale. Cu toate acestea, următoarele recomandări privind selecția hârtiei vor contribui la reducerea impactului imprimării asupra mediului:

- 1 Minimizați consumul de hârtie.
- 2 Fiți selectivi privitor la originea fibrei de lemn. Achiziționați de la furnizori certificați conform Forestry Stewardship Council (Consiliul de administrare a pădurilor, FSC) sau The Program for the Endorsement of Forest Certification (Programul pentru susținerea sistemelor de certificare în domeniul forestier, PEFC). Aceste certificări garantează faptul că producătorul de hârtie utilizează celuloză de lemn provenită de la operatori forestieri care utilizează un management şi practici de restaurare responsabile ecologic şi social.
- 3 Alegeți cea mai potrivită hârtie pentru necesitățile de imprimare: hârtie certificată normală de 75 sau 80 g/m<sup>2</sup>, hârtie cu greutate mai redusă sau hârtie reciclată.

#### Exemple de hârtie neacceptată

Rezultatele testelor indică faptul că următoarele tipuri de hârtie prezintă un risc pentru utilizarea în imprimantele laser:

- Hârtia tratată chimic, utilizată pentru efectuarea copiilor fără indigo, cunoscută și sub denumirea de hârtie fără carbon
- Hârtia preimprimată, cu substanțe chimice care pot contamina hârtia
- Hârtie pretipărită care poate fi afectată de temperatura din unitatea de fuziune a imprimantei

- Hârtia preimprimată, care necesită o înregistrare (locația precisă pe pagină) mai mare de ±2,3 mm (±0,9 in.), de exemplu, formularele pentru recunoaşterea optică a caracterelor (OCR). În unele cazuri, înregistrarea poate fi reglată cu o aplicație software în vederea tipăririi corecte pe aceste formulare.)
- Hârtie cretată (care poate fi ștearsă), hârtie sintetică, hârtie termică
- Hârtia cu margini rugoase, cu textură proeminentă ori aspră sau hârtia ondulată
- Hârtia reciclată, care nu trece testul EN12281:2002 (test european)
- Hârtie care cântăreşte mai puţin de 60 g/m<sup>2</sup> (16 lb)
- Formularele și documentele cu mai multe părți

Pentru informații suplimentare despre Lexmark, vizitați <u>www.lexmark.com</u>. Informațiile generale cu privire la protecția mediului pot fi găsite la linkul **Environmental Sustainability (Protejarea mediului)**.

#### Depozitarea hârtiei

Utilizați aceste indicații pentru depozitarea hârtiei, pentru a preîntâmpina crearea blocajelor și obținerea unei calități inegale la tipărire:

- Pentru rezultate optime, depozitați hârtia în locuri în care temperatura este de 21°C (70°F) și umiditatea relativă este de 40%. Majoritatea producătorilor recomandă tipărirea la o temperatură cuprinsă între 18 și 24°C (65 și 75°F) cu umiditatea relativă cuprinsă între 40 și 60%.
- Dacă este posibil, depozitați hârtia în cutii de carton, pe un stativ de lemn sau pe un raft și nu pe podea.
- Depozitați topuri individuale pe o suprafață plană.
- Nu depozitați alte obiecte deasupra topurilor individuale de hârtie.

# Dimensiuni, tipuri și greutăți acceptate pentru hârtie

Următoarele tabele furnizează informații despre sursele standard și opționale de hârtie și despre dimensiunile, tipurile și greutățile de hârtie pe care le acceptă acestea.

**Notă:** Pentru a utiliza o dimensiune de hârtie care nu este listată, configurați o Dimensiune universală de hârtie.

#### Dimensiuni acceptate pentru hârtie

Măsurătorile se aplică numai pentru tipărirea pe o singură față. Pentru tipărirea pe ambele fețe, dimensiunea minimă este 139,7 x 210 mm (5,50 x 8,27 inch).

| Dimensiune hârtie | Dimensiuni                        | Tavă<br>standard<br>pentru 550<br>de coli<br>(Tava 1) | Tavă<br>opțională de<br>550 de coli | Tavă<br>opțională<br>de 2000 de<br>coli | Alimentator<br>&multifunc-<br>țional | Unitate<br>duplex |
|-------------------|-----------------------------------|-------------------------------------------------------|-------------------------------------|-----------------------------------------|--------------------------------------|-------------------|
| A4                | 210 x 297 mm<br>(8,27 x 11,7 in.) | $\checkmark$                                          | $\checkmark$                        | $\checkmark$                            | $\checkmark$                         | $\checkmark$      |
| A5                | 148 x 210 mm<br>(5,83 x 8,27 in.) | $\checkmark$                                          | $\checkmark$                        | X                                       | $\checkmark$                         | $\checkmark$      |

<sup>1</sup> Această opțiune formatează setarea de dimensiune pentru plic la 215,9 x 355,6 mm (8,5 x 14 inch), în cazul în care dimensiunea nu este specificată de aplicație.

| Dimensiune hârtie                                                                                                    | Dimensiuni                                                                      | Tavă<br>standard<br>pentru 550<br>de coli<br>(Tava 1) | Tavă<br>opțională de<br>550 de coli | Tavă<br>opțională<br>de 2000 de<br>coli | Alimentator<br>&multifunc-<br>țional | Unitate<br>duplex |
|----------------------------------------------------------------------------------------------------|---------------------------------------------------------------------------------|-------------------------------------------------------|-------------------------------------|-----------------------------------------|--------------------------------------|-------------------|
| A6                                                                                                    | 105 x 148 mm<br>(4,13 x 5,83 in.)                                               | x                                                     | X                                   | X                                       | $\checkmark$                         | x                 |
| JIS B5                                                                                                    | 182 x 257 mm<br>(7,17 x 10,1 in.)                                               | $\checkmark$                                          | $\checkmark$                        | x                                       | $\checkmark$                         | $\checkmark$      |
| Letter                                                                                                    | 215,9 x 279,4 mm<br>(8,5 x 11 in.)                                              | $\checkmark$                                          | $\checkmark$                        | $\checkmark$                            | $\checkmark$                         | $\checkmark$      |
| Legal                                                                                                    | 215,9 x 355,6 mm<br>(8,5 x 14 in.)                                              | $\checkmark$                                          | $\checkmark$                        | $\checkmark$                            | $\checkmark$                         | $\checkmark$      |
| Executive                                                                                                    | 184,2 x 266,7 mm<br>(7,25 x 10,5 in.)                                           | $\checkmark$                                          | $\checkmark$                        | x                                       | $\checkmark$                         | $\checkmark$      |
| Oficio (México)                                                                                                    | 215,9 x 340,4 mm<br>(8,5 x 13,4 in.)                                            | $\checkmark$                                          | $\checkmark$                        | X                                       | $\checkmark$                         | $\checkmark$      |
| Folio                                                                                                    | 215,9 x 330,2 mm<br>(8,5 x 13 in.)                                              | $\checkmark$                                          | $\checkmark$                        | X                                       | $\checkmark$                         | $\checkmark$      |
| Statement                                                                                                    | 139,7 x 215,9 mm<br>(5,5 x 8,5 in.)                                             | $\checkmark$                                          | $\checkmark$                        | X                                       | $\checkmark$                         | $\checkmark$      |
| Universal<br>Notă: Dezactivați<br>senzorul de dimen-<br>siune pentru a                                                          | De la 76,2 x 76,2 mm<br>(3 x 3 inch) la<br>215,9 x 355,6<br>mm (8,5 x 14 inch)  | x                                                     | x                                   | x                                       | $\checkmark$                         | x                 |
| accepta dimensiuni<br>universale apropiate<br>de dimensiunile<br>standard ale suportu-                                          | De la 76,2 x 76,2 mm<br>(3 x 3 inch) la<br>215,9 x 914,4<br>mm (8,5 x 36 inch)  | x                                                     | x                                   | x                                       | <b>√</b>                             | X                 |
| riior.                                                                                                    | De la 76,2 x 76,2 mm<br>(3 x 3 inch) la<br>215,9 x 1219,2<br>mm (8,5 x 48 inch) | x                                                     | x                                   | x                                       | ✓                                    | X                 |
| 7 3/4 Envelope (Plic)<br>(Monarch)                                                                                              | 98,4 x 190,5 mm<br>(3,875 x 7,5 in.)                                            | X                                                     | X                                   | X                                       | $\checkmark$                         | x                 |
| 9 Plic                                                                                                    | 98,4 x 226,1 mm<br>(3,875 x 8,9 in.)                                            | X                                                     | X                                   | X                                       | $\checkmark$                         | X                 |
| Com 10 Envelope<br>(Plic)                                                                                                    | 104,8 x 241,3 mm<br>(4,12 x 9,5 in.)                                            | x                                                     | X                                   | X                                       | $\checkmark$                         | X                 |
| DL Plic                                                                                                    | 110 x 220 mm<br>(4,33 x 8,66 in.)                                               | x                                                     | X                                   | X                                       | $\checkmark$                         | X                 |
| C5 Plic                                                                                                    | 162 x 229 mm<br>(6,38 x 9,01 in.)                                               | X                                                     | X                                   | x                                       | $\checkmark$                         | X                 |
| B5 Plic                                                                                                    | 176 x 250 mm<br>(6,93 x 9,84 in.)                                               | X                                                     | X                                   | X                                       | $\checkmark$                         | X                 |
| <sup>1</sup> Această opțiune formatează setarea de dimensiune pentru plic la 215,9 x 355,6 mm (8,5 x 14 inch), în cazul în care |                                                                                 |                                                       |                                     |                                         |                                      |                   |

dimensiunea nu este specificată de aplicație.

| Dimensiune hârtie                                                                                                    | Dimensiuni                                                                   | Tavă<br>standard<br>pentru 550<br>de coli<br>(Tava 1) | Tavă<br>opțională de<br>550 de coli | Tavă<br>opțională<br>de 2000 de<br>coli | Alimentator<br>&multifunc-<br>țional | Unitate<br>duplex |
|----------------------------------------------------------------------------------------------------|------------------------------------------------------------------------------|-------------------------------------------------------|-------------------------------------|-----------------------------------------|--------------------------------------|-------------------|
| Other Envelope (Altă<br>dimensiune plic) <sup>1</sup>                                                                                                    | 85,7 x 165 mm -<br>215,9 x 355,6 mm<br>(3,375 x 6,50 in. la<br>8,5 x 14 in.) | x                                                     | x                                   | x                                       | ✓                                    | x                 |
| <sup>1</sup> Această opțiune formatează setarea de dimensiune pentru plic la 215,9 x 355,6 mm (8,5 x 14 inch), în cazul în care dimensiunea nu este specificată de aplicație. |                                                                              |                                                       |                                     |                                         |                                      |                   |

#### Tipuri și greutăți de hârtie acceptate

Imprimanta acceptă greutăți ale hârtiei de 60–176 g/m<sup>2</sup> (16–47 livre) pentru imprimarea pe o singură față. Imprimarea față-verso este acceptată pe hârtie de 64–176 g/m<sup>2</sup> (17–47 livre).

Notă: Etichetele, foliile transparente, plicurile și cartoanele se imprimă întotdeauna cu o viteză redusă.

| Tip hârtie                                                       | Tavă standard<br>de 550 de coli<br>(Tava 1) | Tavă opțională<br>de 550 de coli | Tavă opțională<br>de 2000 de coli | Alimentator<br>multifuncțional | Duplex       |
|------------------------------------------------------------------|---------------------------------------------|----------------------------------|-----------------------------------|--------------------------------|--------------|
| Hârtie                                                           | 1                                           | 1                                | 1                                 | 1                              | $\checkmark$ |
| <ul> <li>Simplă</li> </ul>                                       | •                                           | •                                | •                                 | •                              | •            |
| <ul> <li>Recycled (Reciclată)</li> </ul>                         |                                             |                                  |                                   |                                |              |
| <ul> <li>Glossy (Lucioasă)</li> </ul>                            |                                             |                                  |                                   |                                |              |
| <ul> <li>Heavy Glossy (Grea<br/>lucioasă)</li> </ul>             |                                             |                                  |                                   |                                |              |
| Bond                                                             |                                             |                                  |                                   |                                |              |
| <ul> <li>Letterhead (Hârtie cu<br/>antet)</li> </ul>             |                                             |                                  |                                   |                                |              |
| <ul> <li>Preprinted (Preim-<br/>primată)</li> </ul>              |                                             |                                  |                                   |                                |              |
| <ul> <li>Colorată</li> </ul>                                     |                                             |                                  |                                   |                                |              |
| <ul> <li>Light (Uşoară)</li> </ul>                               |                                             |                                  |                                   |                                |              |
| <ul> <li>Heavy (Grea)</li> </ul>                                 |                                             |                                  |                                   |                                |              |
| <ul> <li>Aspră/Bumbac</li> </ul>                                 |                                             |                                  |                                   |                                |              |
| <ul> <li>Custom Type [x] (Tip<br/>particularizat [x])</li> </ul> |                                             |                                  |                                   |                                |              |
| Card stock (Carton)                                              | $\checkmark$                                | $\checkmark$                     | X                                 | $\checkmark$                   | $\checkmark$ |

<sup>1</sup> Acest suport este acceptat numai în alimentatorul multifuncțional.

<sup>2</sup> Nu utilizați folii transparente pentru jet de cerneală sau 3M CG3710.

<sup>3</sup> Etichetele de hârtie sunt acceptate. Alte suporturi, cum ar fi vinilinul, pot prezenta defecte de calitate a imprimării în anumite condiții, iar utilizarea prelungită a etichetelor pe vinilin poate reduce durata de viață a unității de fuziune. Pentru informații suplimentare, consultați *Ghidul pentru cartele și etichete* disponibil pe site-ul Web Lexmark la adresa <u>http://support.lexmark.com</u>.

<sup>4</sup> Folosiți plicuri care stau întinse când sunt puse fiecare pe o masă cu fața în jos.

| Tip hârtie                                                                | Tavă standard<br>de 550 de coli<br>(Tava 1) | Tavă opțională<br>de 550 de coli | Tavă opțională<br>de 2000 de coli | Alimentator<br>multifuncțional | Duplex       |
|---------------------------------------------------------------------------|---------------------------------------------|----------------------------------|-----------------------------------|--------------------------------|--------------|
| Folii transparente <sup>1, 2</sup>                                        | X                                           | x                                | X                                 | $\checkmark$                   | x            |
| Etichete <sup>3</sup> <ul> <li>Paper (Hârtie)</li> <li>Vinilin</li> </ul> | $\checkmark$                                | $\checkmark$                     | x                                 | $\checkmark$                   | $\checkmark$ |
| Plicuri <sup>4</sup>                                                      | x                                           | X                                | X                                 | $\checkmark$                   | x            |

<sup>1</sup> Acest suport este acceptat numai în alimentatorul multifuncțional.

<sup>2</sup> Nu utilizați folii transparente pentru jet de cerneală sau 3M CG3710.

<sup>3</sup> Etichetele de hârtie sunt acceptate. Alte suporturi, cum ar fi vinilinul, pot prezenta defecte de calitate a imprimării în anumite condiții, iar utilizarea prelungită a etichetelor pe vinilin poate reduce durata de viață a unității de fuziune. Pentru informații suplimentare, consultați *Ghidul pentru cartele și etichete* disponibil pe site-ul Web Lexmark la adresa <u>http://support.lexmark.com</u>.

<sup>4</sup> Folosiți plicuri care stau întinse când sunt puse fiecare pe o masă cu fața în jos.

#### Caracteristici de finisare acceptate

Imprimanta acceptă următoarele caracteristici de finisare:

- Stivuitor ofset de 550 de coli
- Finisor cu capsare de 500 de coli
- Finisor cu capsare și perforare de 500 de coli
- 5-bin mailbox (Bloc încasetat cu 5 recipiente)

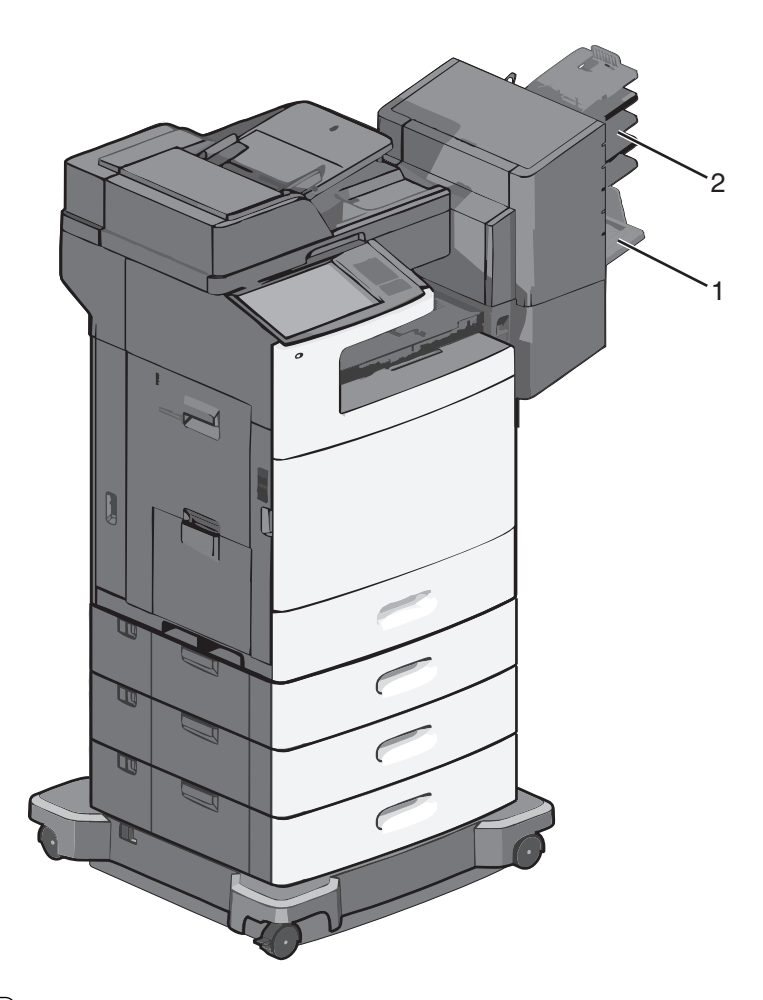

| 1 | Recipient standard |  |
|---|--------------------|--|
| 2 | Recipient finisor  |  |

#### **Recipient standard**

- Capacitatea este de 500 de coli de hârtie.
- Opțiunile de finisare nu sunt acceptate de acest recipient.
- Plicurile sunt dirijate aici.

#### **Recipient finisor**

- Capacitatea este de 500 de coli de hârtie.
- Plicurile și hârtia de dimensiunile A5, A6 și Statement nu sunt acceptate de acest recipient.

| Paper Size (Dimen-<br>siune hârtie) | Two-hole punch<br>(Perforare cu două<br>găuri) | Three- or four-hole<br>punch (Perforare cu<br>trei sau patru găuri) | 5-bin mailbox (Bloc<br>încasetat cu 5<br>recipiente) | Finisor cu capsare<br>de 500 de coli |
|-------------------------------------|------------------------------------------------|---------------------------------------------------------------------|------------------------------------------------------|--------------------------------------|
| A4                                  | $\checkmark$                                   | $\checkmark$                                                        | $\checkmark$                                         | $\checkmark$                         |
| A5                                  | x                                              | x                                                                   | $\checkmark$                                         | x                                    |
| Executive                           | $\checkmark$                                   | $\checkmark$                                                        | $\checkmark$                                         | $\checkmark$                         |

| Paper Size (Dimen-<br>siune hârtie)                         | Two-hole punch<br>(Perforare cu două<br>găuri) | Three- or four-hole<br>punch (Perforare cu<br>trei sau patru găuri) | 5-bin mailbox (Bloc<br>încasetat cu 5<br>recipiente) | Finisor cu capsare<br>de 500 de coli |
|-------------------------------------------------------------|------------------------------------------------|---------------------------------------------------------------------|------------------------------------------------------|--------------------------------------|
| Folio                                                       | $\checkmark$                                   | x                                                                   | $\checkmark$                                         | $\checkmark$                         |
| JIS B5                                                      | $\checkmark$                                   | $\checkmark$                                                        | $\checkmark$                                         | $\checkmark$                         |
| Legal                                                       | $\checkmark$                                   | $\checkmark$                                                        | $\checkmark$                                         | $\checkmark$                         |
| Letter                                                      | $\checkmark$                                   | $\checkmark$                                                        | $\checkmark$                                         | $\checkmark$                         |
| Statement                                                   | x                                              | x                                                                   | $\checkmark$                                         | $\checkmark$                         |
| Universal                                                   | x                                              | x                                                                   | $\checkmark$                                         | $\checkmark$                         |
| Envelopes (any size) -<br>Plicuri (toate dimen-<br>siunile) | x                                              | x                                                                   | $\checkmark$                                         | x                                    |
| Oficio                                                      | $\checkmark$                                   | $\checkmark$                                                        | $\checkmark$                                         | $\checkmark$                         |

# Imprimare

Selectarea și manevrarea hârtiei și a suporturilor de imprimare speciale pot afecta eficiența imprimării documentelor. Pentru informații suplimentare, consultați <u>"Evitarea blocajelor" de la pagina 243</u> și <u>"Depozitarea hârtiei" de la pagina 77</u>.

# Imprimarea unui document

#### Imprimarea unui document

- 1 Din meniul Paper (Hârtie) de la panoul de control al imprimantei, setați Paper Type (Tip hârtie) și Paper Size (Dimensiune hârtie) conform valorilor pentru hârtia încărcată în tavă.
- 2 Trimiteți lucrarea de imprimat:

#### Pentru utilizatorii de Windows

- a Cu un document deschis, faceți clic pe File (Fișier) > Print (Imprimare).
- b Faceți clic pe Properties (Proprietăți), Preferences (Preferințe), Options (Opțiuni) sau Setup (Configurare).
- c Ajustați setările după cum este necesar.
- d Faceți clic pe OK > Print (Imprimare).

#### Pentru utilizatorii de Macintosh

- a Particularizați setările după cum este necesar, în dialogul Page Setup (Inițializare pagină):
  - 1 Având documentul deschis, selectați File (Fișier) > Page Setup (Configurare pagină).
  - 2 Alegeți o dimensiune de hârtie sau creați o dimensiune particularizată care corespunde hârtiei încărcate.
  - 3 Faceți clic pe OK.
- **b** Particularizați setările după cum este necesar, în dialogul Print (Imprimare):
  - 1 Cu un document deschis, alegeți File (Fișier) > Print (Imprimare).

Dacă este necesar, faceți clic pe triunghiul de informare pentru a vedea mai multe opțiuni.

2 Din dialogul Print (Imprimare) și din meniurile pop-up, ajustați setările după cum este necesar.

**Notă:** Dacă doriți să imprimați pe un anumit tip de hârtie, ajustați setarea pentru tipul hârtiei astfel încât să corespundă hârtiei încărcate în imprimantă sau selectați tava ori alimentatorul corespunzător.

3 Faceți clic pe Print (Imprimare).

#### Imprimarea alb-negru

Din ecranul de început, navigați la:

Settings (Setări) > Print Settings (Setări de imprimare) > Meniul Quality (Calitate) > Print Mode (Modul Imprimare) > Black Only (Numai negru) > Submit (Remitere)

#### Reglarea luminozității tonerului

1 Tastați adresa IP a imprimantei în câmpul de adresă al browserul Web.

Dacă nu cunoașteți adresa IP a imprimantei, aveți posibilitatea să:

- Vizualizați adresa IP în panoul de control al imprimantei, în secțiunea TCP/IP, sub meniul Networks/Ports (Rețele/Porturi).
- Imprimați o pagină de configurare pentru rețea sau paginile cu setări de meniuri şi identificați adresa IP în secțiunea TCP/IP.
- 2 Faceți clic pe Settings (Setări) > Print Settings (Setări de imprimare) > Meniul Quality (Calitate) > Toner Darkness (Luminozitate toner).
- 3 Reglați setarea de luminozitate a tonerului.
- 4 Faceți clic pe Submit (Remitere).

#### Imprimarea de pe un dispozitiv mobil

Pentru lista dispozitivelor mobile acceptate și pentru a descărca o aplicație compatibilă pentru imprimarea de pe dispozitivul mobil, vizitați http://lexmark.com/mobile.

**Notă:** Pot fi disponibile aplicații pentru imprimare de pe dispozitivul mobil și de la producătorul dispozitivului dvs. mobil.

### Imprimarea de pe o unitate flash

#### Imprimarea de pe o unitate flash

Note:

- Înainte de a imprima un fișier PDF criptat, introduceți parola fișierului de la panoul de control al imprimantei.
- Nu puteți imprima fișiere pentru care nu aveți permisiuni de imprimare.
- 1 Introduceți o unitate flash în portul USB.

Va apărea ecranul de pornire USB Drive (Unitate USB).

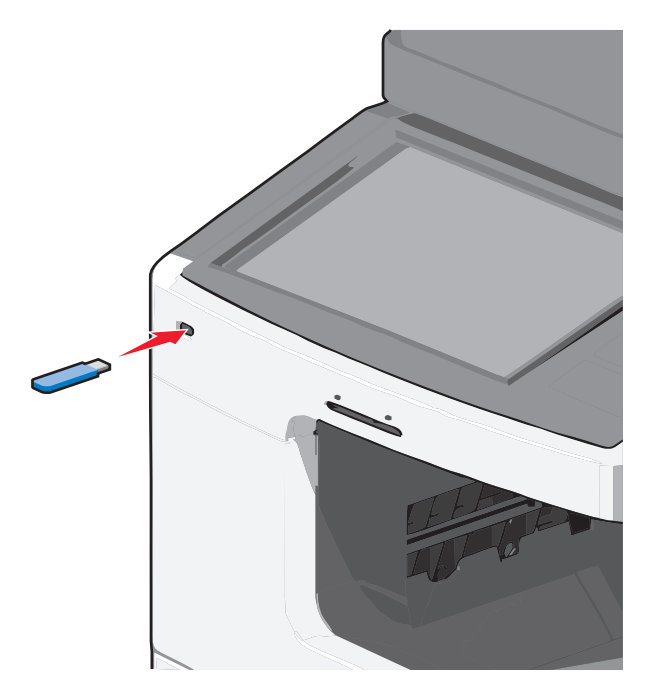

#### Note:

- Dacă introduceți unitatea flash în timp ce imprimanta necesită atenția dvs., de exemplu, în timpul unui blocaj, unitatea flash va fi ignorată.
- Dacă introduceți unitatea flash în timp ce imprimanta procesează alte lucrări de imprimare, va fi afişat mesajul Busy (Ocupat). După ce sunt procesate aceste lucrări de imprimare, puteți avea nevoie să vizualizați lista de lucrări în aşteptare, pentru a imprima documentele de pe unitatea flash.

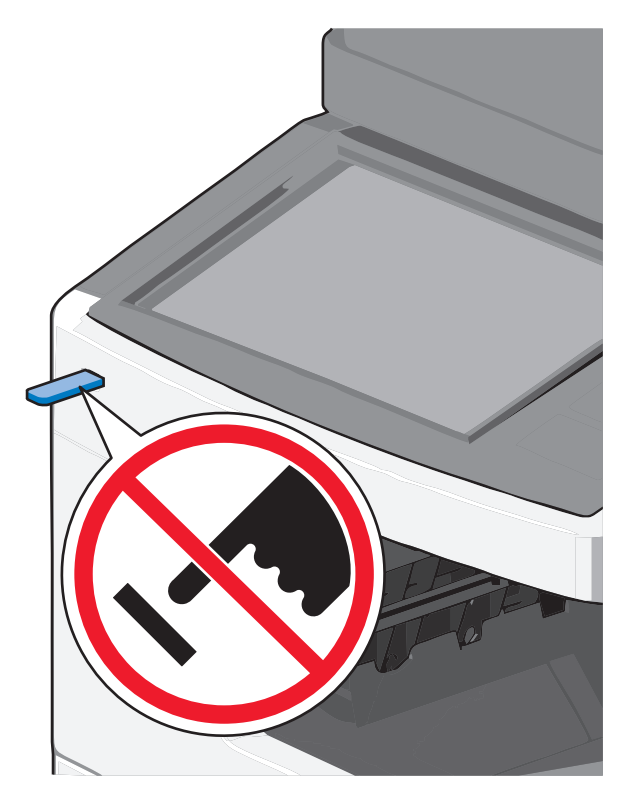

**Avertisment—Potențiale daune:** Nu atingeți cablul USB, niciun adaptor de rețea sau conector și nici dispozitivul de memorie sau imprimanta în zonele indicate în timp ce un dispozitiv de memorie este utilizat activ pentru imprimare, citire sau scriere. Poate să survină o pierdere de date.

- 2 Din panoul de control al imprimantei, atingeți **Print from USB (Se imprimă de la USB)**, apoi selectați documentul pe care doriți să-l imprimați.
- 3 Atingeți săgețile pentru a mări numărul de copii pe care doriți să le imprimați, apoi atingeți **Print** (Imprimare).

Note:

- Nu scoateți unitatea flash din porul USB înainte de terminarea imprimării documentului.
- Dacă lăsați unitatea flash în imprimantă după ce părăsiți ecranul inițial al meniului USB, puteți încă să imprimați documente de pe unitatea flash, sub formă de lucrări în aşteptare.

#### Unități flash și tipuri de fișiere acceptate

#### Note:

- Unitățile flash USB de mare viteză trebuie să accepte și standardul Full-Speed. Dispozitivele USB de mică viteză nu sunt acceptate.
- Unitățile flash USB trebuie să accepte sistemul File Allocation Tables (FAT). Dispozitivele formatate cu New Technology File System (NTFS) sau în orice alt sistem de fișiere nu sunt acceptate.

| Unități flash recomandate                          | Tip de fişier                      |
|----------------------------------------------------|------------------------------------|
| <ul> <li>Lexar FireFly (512 MB şi 1 GB)</li> </ul> | Documente:                         |
| • SanDisk Cruzer Micro (512 MB şi 1 GB)            | <ul> <li>.pdf</li> </ul>           |
| <ul> <li>Sony (512 MB şi 1 GB)</li> </ul>          | • .xps                             |
|                                                    | Imagini:                           |
|                                                    | • .dcx                             |
|                                                    | • .gif                             |
|                                                    | <ul> <li>.jpeg sau .jpg</li> </ul> |
|                                                    | • .bmp                             |
|                                                    | • .pcx                             |
|                                                    | <ul> <li>.tiff sau .tif</li> </ul> |
|                                                    | • .png                             |

# Imprimarea pe suporturi media speciale

#### Sfaturi pentru utilizarea hârtiei cu antet

- Utilizați hârtie cu antet specială pentru imprimante cu laser.
- Înainte de a achiziționa cantități mari, imprimați eșantioane pe hârtia cu antet pe care doriți să o utilizați.
- Înainte de a încărca hârtia cu antet, flexați colile pentru a preveni lipirea acestora.
- Respectați orientarea corectă a paginii.

| Sursă                                                                                                    | Față pentru imprimare                                                  | Orientarea hârtiei                                                                                   |  |  |
|----------------------------------------------------------------------------------------------------|------------------------------------------------------------------------|----------------------------------------------------------------------------------------------------|--|--|
| <ul> <li>Tavă standard de 550 de coli</li> <li>Tavă opțională de 550 de coli</li> <li>Alimentator opțional de înaltă<br/>capacitate de 2000 de coli</li> </ul> | Modelul hârtiei cu antet preim-<br>primate se plasează cu fața în sus. | Marginea de sus a foii cu sigla se<br>plasează în partea stângă a tăvii.                             |  |  |
| Imprimarea duplex (pe ambele fețe)<br>din tăvi                                                                                                    | Modelul hârtiei cu antet preim-<br>primate se plasează cu fața în jos. | Marginea de sus a foii cu sigla se<br>plasează în partea dreaptă a tăvii.                            |  |  |
| Alimentator multifuncțional<br>(imprimare simplex)                                                                                                    | Modelul hârtiei cu antet preim-<br>primate se plasează cu fața în jos. | Marginea de sus a colii, cu sigla, trebuie<br>să intre prima în alimentatorul multifunc-<br>țional.  |  |  |
| Alimentator multifuncțional<br>(imprimare duplex)                                                                                                    | Modelul hârtiei cu antet preim-<br>primate se plasează cu fața în sus. | Marginea de sus a colii, cu sigla, trebuie<br>să intre ultima în alimentatorul multi-<br>funcțional. |  |  |
| Notă: Contactați producătorul sau distribuitorul pentru a verifica dacă hârtia cu antet aleasă poate fi utilizată de                                           |                                                                        |                                                                                                    |  |  |

#### Sfaturi pentru utilizarea foliilor transparente

- Imprimați o pagină de test pe foliile transparente pe care intenționați să le utilizați, înainte de a le achiziționa în cantități mari.
- Alimentați folii transparente numai din alimentatorul multifuncțional.
- Din meniul Paper (Hârtie), setați MP Feeder Type (Tip alimentator MF) la valoarea Transparency (Folii transparente).
- Utilizați folii transparente speciale pentru imprimante cu laser. Foliile transparente trebuie să reziste la temperaturi de 230° C (446° F) fără a se topi, decolora, fără a desincroniza culorile şi fără a emite substanțe periculoase.
- Pentru a preveni problemele legate de calitate, evitați să lăsați amprente pe foliile transparente.
- Înainte de a încărca foliile transparente, flexați topul pentru a preveni lipirea acestora.
- Recomandăm foliile transparente Lexmark. Pentru informații despre plasarea comenzilor, accesați site-ul Web Lexmark la adresa <u>www.lexmark.com</u>.

#### Sfaturi pentru utilizarea plicurilor

Înainte de a achiziționa cantități mari, imprimați eşantioane pe plicurile pe care doriți să le utilizați.

- Utilizați plicuri speciale pentru imprimante cu laser. Contactați producătorul sau distribuitorul pentru a verifica dacă plicurile rezistă la temperaturi de până la 220°C (446°F) fără a se lipi, încreți, îndoi excesiv şi fără a emite substanțe periculoase.
- Pentru performanțe optime, utilizați plicuri confecționate din hârtie de 90 g/m<sup>2</sup> (hârtie Bond de 24 livre) sau cu 25% bumbac. Plicurile numai din bumbac nu trebuie să depăşească greutatea de 70 g/m<sup>2</sup> (hârtie Bond de 24 livre).
- Utilizați numai plicuri noi din pachete nedeteriorate.
- Pentru a spori performanțele și a minimiza blocajele, nu folosiți plicuri care:
  - Sunt prea îndoite sau încrețite.
  - Sunt lipite unele de altele sau deteriorate în vreun fel.
  - Au ferestre, găuri, perforații, elemente decupabile sau în relief.

- Au agrafe metalice, elemente de legare sau de pliere.
- Sunt construite prin întrepătrunderea elementelor.
- Au ataşate timbre poştale.
- Au substanța adezivă expusă când plicul este închis.
- Au colțuri îndoite.
- Au finisaje aspre, şifonate sau liniate.
- Ajustați ghidajele pentru lățime la lățimea plicurilor.

**Notă:** Combinația dintre umiditatea mare (peste 60%) și temperatura înaltă de imprimare poate conduce la șifonarea sau lipirea plicurilor.

#### Sfaturi pentru utilizarea etichetelor

Tipăriți eşantioane de etichete înainte de a achiziționa cantități mari.

**Notă:** Etichetele pe hârtie sunt acceptate. Alte suporturi, cum ar fi vinilinul, pot prezenta defecte de calitate a imprimării în anumite condiții, iar utilizarea prelungită a etichetelor pe vinilin poate reduce durata de viață a unității de fuziune.

Pentru informații detaliate despre tipărirea pe etichete, caracteristici și design, consultați *Card Stock & Label Guide (Ghidul pentru carton și etichete)*, disponibil pe site-ul Web Lexmark la <u>http://support.lexmark.com.</u>

La tipărirea pe etichete:

- Utilizați etichete speciale pentru imprimante laser. Contactați producătorul sau distribuitorul pentru a verifica dacă:
  - Etichetele pot suporta temperaturi de până la 190°C (374°F) fără a se lipi, încreți în exces, şifona sau emite substanţe periculoase.
  - Adezivii etichetelor, foaia de pe față (zona imprimabilă) şi suportul pot suporta presiuni de până la 25 psi (172 kPa) fără a se dezlipi, fără scurgeri pe lângă margini şi fără a emite vapori nocivi.
- Nu folosiți etichete fixate pe material lucios.
- Utilizați foi de etichete complete. Utilizarea foilor parțiale poate determina dezlipirea etichetelor în timpul tipăririi, determinând blocaje. De asemenea, foile parțiale pot contamina cu substanță adezivă imprimanta şi cartuşul, putând anula garanția pentru imprimantă şi cartuş.
- Nu utilizați etichete cu adezivul expus.
- Nu tipăriți la o distanță de 1 mm (0,04 in.) de marginea etichetei, de perforări sau între zonele de decupare a etichetei.
- Asigurați-vă că stratul adeziv nu ajunge la marginea colii. Se recomandă izolarea adezivului la cel puțin 1 mm (0,04 in.) de margini. Materialul adeziv contaminează imprimanta şi poate anula garanția.
- Dacă izolarea adezivului nu este posibilă, îndepărtați o bandă de 1,6 mm (0,06 in.) de pe marginea introdusă în imprimantă şi de pe cea utilizată pentru introducerea hârtiei şi utilizați un adeziv care nu se scurge.
- Orientarea de tip Portret este cea mai indicată, în special pentru tipărirea de coduri de bare.

#### Sfaturi pentru utilizarea cartonului

Cartonul este un suport de imprimare specializat greu, compus dintr-un singur strat. Multe dintre caracteristicile sale (umiditatea conținutului, grosimea, textura etc.) pot afecta în mod semnificativ calitatea imprimării. Imprimați pe eşantioane de carton înainte de a achiziționa cantități mari.

La imprimarea pe carton:

- Asigurați-vă că tipul hârtiei este Carton.
- Selectați setarea potrivită pentru Textură hârtie.
- Rețineți faptul că preimprimarea, perforarea și îndoirea pot afecta în mod semnificativ calitatea imprimării și pot cauza blocaje sau alte dificultăți legate de hârtie.
- Contactați producătorul sau distribuitorul pentru a verifica dacă cartonul rezistă la temperaturi de până la 190°C (374°F) fără emisii periculoase.
- Nu utilizați cartoane preimprimate cu substanțe care pot contamina imprimanta. Preimprimarea determină introducerea de componente semilichide și volatile în imprimantă.
- Dacă este posibil, utilizați carton cu fibră scurtă.

# Imprimarea lucrărilor confidențiale și a altor lucrări în așteptare

#### Stocarea lucrărilor de imprimare în imprimantă

Imprimanta se poate configura pentru a stoca lucrările de imprimare în memoria imprimantei până când lansați lucrarea de imprimare de la panoul de control al imprimantei.

Toate lucrările de imprimare ce pot fi inițiate de utilizator de la imprimantă se numesc lucrări în așteptare.

**Notă:** Lucrările de imprimare Confidential (Confidențial), Verify (Verificare), Reserve (Rezervare) și Repeat (Repetare) pot fi șterse dacă imprimanta necesită memorie suplimentară pentru a procesa alte lucrări în așteptare.

| Print job type (Tip<br>lucrare de<br>imprimare) | Descriere                                                                                                    |
|-------------------------------------------------|----------------------------------------------------------------------------------------------------|
| Confidential (Confi-<br>dențial)                | Opțiunea Confidential (Confidențial) vă permite să puneți în așteptare lucrările de imprimare pe computer până când introduceți codul PIN de la panoul de control.                                                                                                    |
|                                                 | <b>Notă:</b> Codul PIN se configurează de la computer. Acesta trebuie să fie format din patru cifre cuprinse între 0–9.                                                                                                    |
| Verify (Verificare)                             | Opțiunea Verify (Verificare) vă permite să imprimați o copie a unei lucrări de imprimare în timp ce imprimanta pune în așteptare restul copiilor. Aceasta vă permite să verificați dacă prima copie este satisfăcătoare. După imprimarea tuturor copiilor, lucrarea de imprimare este ștearsă automat din memoria imprimantei. |
| Reserve (Rezervare)                             | Opțiunea Reserve (Rezervare) permite imprimantei să stocheze lucrări pentru imprimarea ulterioară. Lucrările de imprimare sunt puse în așteptare până la ștergerea din meniul Held Jobs (Lucrări în așteptare).                                                                                                    |
| Repeat (Repetare)                               | Opțiunea Repeat (Repetare) imprimă <i>și</i> stochează lucrările de imprimare în memoria impri-<br>mantei, pentru reimprimare.                                                                                                    |

#### Imprimarea lucrărilor confidențiale și a altor lucrări în așteptare

**Notă:** Lucrările de imprimare de tip Confidențial (Confidențial) și Verify (Verificare) vor fi șterse automat din memorie după imprimare. Lucrările de tip Repeat (Repetare) și Reserve (Rezervare) sunt puse în așteptare în imprimantă până când le ștergeți.

#### Pentru utilizatorii de Windows

- 1 Având un document deschis, faceți clic pe File (Fişier) > Print (Imprimare), apoi pe Properties (Proprietăți), Preferences (Preferințe), Options (Opțiuni) sau pe Setup (Configurare).
- 2 Faceți clic pe Other Options (Alte opțiuni) > Print and Hold (Imprimare și păstrare).
- 3 Selectați tipul lucrării de imprimare Confidențial (Confidențial), Repeat (Repetare), Reserve (Rezervare) sau Verify (Verificare), apoi atribuiți un nume de utilizator. Pentru lucrările de imprimare confidențiale, introduceți şi un cod PIN format din patru cifre.
- 4 Faceți clic pe OK sau pe Print (Imprimare).
- 5 Mergeți la imprimantă pentru a elibera lucrarea de imprimare.

Din ecranul de început:

- Pentru lucrări de imprimare confidențiale, navigați la: Held jobs (Lucrări în aşteptare) > numele de utilizator > Confidențial Jobs (Lucrări confidențiale) > codul PIN > numele lucrării de imprimare > numărul de copii > Print (Imprimare)
- Pentru alte lucrări de imprimare, navigați la:
   Held jobs (Lucrări în aşteptare) > numele de utilizator > numele lucrării de imprimare > numărul de copii > Print (Imprimare)

#### Pentru utilizatorii de Macintosh

1 Cu un document deschis, alegeți File (Fişier) > Print (Imprimare).

Dacă este necesar, faceți clic pe triunghiul de informare pentru a vedea mai multe opțiuni.

- 2 Din opțiunile de imprimare sau din meniul pop-up Copies & Pages (Copii și pagini), selectați **Job Routing** (Direcționare lucrare).
- 3 Selectați tipul lucrării de imprimare Confidențial (Confidențial), Repeat (Repetare), Reserve (Rezervare) sau Verify (Verificare), apoi atribuiți un nume de utilizator. Pentru lucrările de imprimare confidențiale, introduceți şi un cod PIN format din patru cifre.
- 4 Faceți clic pe OK sau pe Print (Imprimare).
- 5 Mergeți la imprimantă pentru a elibera lucrarea de imprimare.

Din ecranul de început:

- Pentru lucrări de imprimare confidențiale, navigați la: Held jobs (Lucrări în aşteptare) > numele de utilizator > Confidențial Jobs (Lucrări confidențiale) > codul PIN > numele lucrării de imprimare > numărul de copii > Print (Imprimare)
- Pentru alte lucrări de imprimare, navigați la: Held jobs (Lucrări în aşteptare) > numele de utilizator > numele lucrării de imprimare > numărul de copii > Print (Imprimare)

# Tipărirea paginilor de informații

#### Imprimarea unei liste de eşantioane de fonturi

- 1 Din ecranul de început, navigați la:
  - > Reports (Rapoarte) > Print Fonts (Imprimare fonturi)
- 2 Atingeți PCL Fonts (Fonturi PCL) sau PostScript Fonts (Fonturi PostScript).

#### Imprimarea unei liste de directoare

O listă de directoare prezintă resursele stocate într-o memorie flash sau pe hard diskul imprimantei.

Din ecranul de început, navigați la:

> Reports (Rapoarte) > Print Directory (Imprimare director)

### Anularea unei operații de tipărire

#### Revocarea unei lucrări de imprimare de la panoul de control al imprimantei

- 1 Din panoul de control al imprimantei, atingeți Cancel Job (Anulare lucrare) sau apăsați 🗷 de pe tastatură.
- 2 Atingeți lucrarea de imprimare pe care doriți să o anulați, apoi atingeți Delete Selected Jobs (Ştergere lucrări selectate).

**Notă:** Dacă apăsați pe 🔀 pe tastatură, atingeți **Resume (Reluare)** pentru a reveni la ecranul de pornire.

#### Revocarea unei lucrări de imprimare de pe computer

#### Pentru utilizatorii Windows

1 Deschideți folderul de imprimante.

#### În Windows 8

Utilizând butonul Search (Căutare), introduceți textul **run** (executare) și navigați la: Lista de aplicații >**Run (Executare)** > introduceți textul **control printers (control imprimante)** >**OK** 

#### În Windows 7 și versiunile anterioare

- a Faceți clic pe 🥙 sau pe Start și pe Run (Executare).
- **b** În caseta de dialog Start Search (Pornire căutare) sau Run (Executare), introduceți **control printers** (control imprimante, dacă sistemul de operare este în limba română).
- c Apăsați pe Enter sau faceți clic pe OK.
- 2 Faceți dublu clic pe pictograma imprimantă.

- 3 Selectați lucrarea de imprimare pe care doriți să o revocați.
- 4 Faceți clic pe Delete (Ștergere).

#### Pentru utilizatorii Macintosh

- **1** Din meniul Apple, navigați la oricare dintre următoarele opțiuni:
  - System Preferences (Preferințe sistem) >Print & Scan (Imprimare şi scanare) > selectați imprimanta >Open Print Queue (Deschidere coadă de imprimare)
  - System Preferences (Preferințe sistem) >Print & Fax (Imprimare şi fax) > selectați imprimanta >Open Print Queue (Deschidere coadă de imprimare)
- 2 Din fereastra imprimantei, alegeți lucrarea de imprimare pe care doriți s-o anulați, apoi ștergeți-o.

# Copierea

| Alimentator automat de documente (ADF)                | Geam scaner                                                                                                    |
|-------------------------------------------------------|----------------------------------------------------------------------------------------------------|
|                                                       |                                                                                                    |
| Utilizați ADF pentru documentele cu mai multe pagini. | Utilizați geamul scanerului pentru pagini individuale, articole mici<br>(cum ar fi cărți poștale sau fotografii), folii transparente, hârtie foto<br>sau suporturi subțiri (cum ar fi decupaje din reviste). |

# Realizarea de copii

#### Realizarea rapidă a unei copii

1 Încărcați un document original cu fața în sus, astfel încât muchia scurtă să intre prima în ADF, sau cu fața în jos, pe geamul scanerului.

**Notă:** Nu încărcați cărți poștale, fotografii, articole mici, folii transparente, hârtie foto sau alte suporturi subțiri (precum decupajele din reviste) în ADF. Așezați aceste articole pe sticla scanerului.

2 Reglați ghidajele pentru hârtie atunci când încărcați un document în ADF.

**Notă:** Asigurați-vă că dimensiunea documentului original și dimensiunea hârtiei de copiat sunt aceleași. Nesetarea dimensiunii adecvate poate avea drept rezultat o imagine decupată.

3 Din panoul de control al imprimantei, apăsați 💿 pentru a începe copierea.

#### Copierea utilizând ADF

1 Încărcați un document original cu fața în sus, astfel încât latura scurtă să intre prima, în ADF.

**Notă:** Nu încărcați în ADF cărți poștale, fotografii, obiecte mici, folii transparente, hârtie fotografică sau suporturi subțiri (precum tăieturile din ziare). Așezați aceste elemente pe geamul scanerului.

- 2 Reglați ghidajele pentru hârtie.
- 3 Din ecranul de început, navigați la:

Copy (Copiere) > schimbați setările pentru copiere > Copy It (Copiere)

#### Copierea utilizând geamul scanerului

- 1 Aşezați un document original, cu fața în jos, pe geamul scanerului, în colțul din stânga sus.
- 2 Din ecranul de început, navigați la:

Copy (Copiere) > schimbați setările pentru copiere > Copy It (Copiere)

- 3 Dacă aveți mai multe pagini de scanat, atunci puneți documentul următor pe geamul scanerului și atingeți Scan the Next Page (Scanare pagina următoare).
- 4 Atingeti Finish the Job (Terminare lucrare) pentru a reveni la ecranul de început.

# Copierea fotografiilor de pe film

- 1 Amplasați o fotografie cu fața în jos pe geamul scanerului, în colțul din stânga sus.
- 2 Din ecranul de început, navigati la:

```
Copy (Copiere) > Content (Continut) > Photo (Foto) > 🗹 > Photo/Film (Foto/Film) > 🗹 > Copy It
(Copiere) > Scan the Next Page (Scanare pagina următoare) sau Finish the Job (Terminare lucrare)
```

# Copierea pe suporturi speciale

#### Copierea pe folii transparente

1 Încărcati un document original cu fata în sus, astfel încât latura scurtă să intre prima în ADF, sau cu fata în jos pe geamul scanerului.

Notă: Nu încărcați în ADF cărți poștale, fotografii, obiecte mici, folii transparente, hârtie fotografică sau suporturi subțiri (precum tăieturile din ziare). Așezați aceste articole pe geamul scanerului.

- 2 Dacă încărcați un document în ADF, reglați ghidajele pentru hârtie.
- 3 Din ecranul de început, navigati la:

Copy (Copiere) > Copy from (Copiere de pe) > dimensiunea documentului original > 🗸

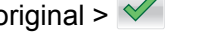

- 4 Atingeți Copy to (Copiere pe) și selectați tava care conține foliile transparente, sau atingeți Manual Feeder Size (Dimensiune alimentator manual).
- Încărcați foliile transparente în alimentatorul multifuncțional.
- 6 Din ecranul de început, navigați la:

> selectați dimensiunea dorită a foliilor transparente > Manual Feeder Type (Tip alimentator

#### Copierea pe hârtie cu antet

1 Încărcați un document original cu fața în sus, astfel încât latura scurtă să intre prima în ADF, sau cu fața în jos pe geamul scanerului.

**Notă:** Nu încărcați în ADF cărți poștale, fotografii, obiecte mici, folii transparente, hârtie fotografică sau suporturi subțiri (precum tăieturile din ziare). Așezați aceste articole pe geamul scanerului.

- 2 Dacă încărcați un document în ADF, reglați ghidajele pentru hârtie.
- 3 Din ecranul de început, navigați la:

Copy (Copiere) > Copy from (Copiere de pe) > dimensiunea documentului original > Copy to (Copiere pe) > Manual Feeder (Alimentator manual)

- 4 Introduceți hârtia cu antet cu fața în sus în alimentatorul multifuncțional, astfel încât marginea superioară să intre prima.
- 5 Selectați dimensiunea hârtiei cu antet.
- 6 Navigați la:

Continue (Continuare) > Letterhead (Hârtie cu antet) > Continue (Continuare) > Copy It (Copiere)

### Personalizarea setărilor de copiere

#### Copierea alb-negru

1 Încărcați un document original cu fața în sus, astfel încât latura scurtă să intre prima în ADF, sau cu fața în jos pe geamul scanerului.

**Notă:** Nu încărcați în ADF cărți poștale, fotografii, obiecte mici, folii transparente, hârtie fotografică sau suporturi subțiri (precum tăieturile din ziare). Așezați aceste articole pe geamul scanerului.

- 2 Dacă încărcați un document în ADF, reglați ghidajele pentru hârtie.
- 3 Din ecranul de început, navigați la:

```
Copy (Copiere) > Allow color copies (Se permit copii color) > Off (Dezactivat) > ✓ > Submit (Remitere)
```

#### Copierea la o altă dimensiune

1 Încărcați un document original cu fața în sus, astfel încât latura scurtă să intre prima în ADF, sau cu fața în jos pe geamul scanerului.

**Notă:** Nu încărcați în ADF cărți poștale, fotografii, obiecte mici, folii transparente, hârtie fotografică sau suporturi subțiri (precum tăieturile din ziare). Așezați aceste articole pe geamul scanerului.

- 2 Dacă încărcați un document în ADF, reglați ghidajele pentru hârtie.
- 3 În ecranul de început, atingeți Copy (Copiere).
- 4 Atingeți Copy from (Copiere de pe) > selectați dimensiunea documentului original > 🧹.

5 Atingeți Copy to (Copiere pe) > selectați dimensiunea copiei >

Notă: Imprimanta va scala automat dimensiunea.

6 Atingeți Copy It (Copiere).

#### Realizarea de copii utilizând hârtie dintr-o anumită tavă

1 Încărcați un document original cu fața în sus, astfel încât latura scurtă să intre prima în ADF, sau cu fața în jos pe geamul scanerului.

**Notă:** Nu încărcați în ADF cărți poștale, fotografii, obiecte mici, folii transparente, hârtie fotografică sau suporturi subțiri (precum tăieturile din ziare). Așezați aceste articole pe geamul scanerului.

- 2 Dacă încărcați un document în ADF, reglați ghidajele pentru hârtie.
- 3 Din ecranul de început, navigați la:

Copy (Copiere) > Copy from (Copiere de pe) > dimensiunea documentului original > Copy to (Copiere pe)

4 Atingeți Manual Feeder (Alimentator manual) sau selectați tava care conține tipul de hârtie pe care doriți să o utilizați.

**Notă:** Dacă alegeți Manual Feeder (Alimentator manual), va fi necesar să selectați dimensiunea și tipul hârtiei.

5 Atingeți Copy It (Copiere).

#### Copierea pe coli de hârtie de diferite dimensiuni

Pentru a copia documente originale care conțin coli de hârtie de diferite dimensiuni, utilizați ADF. În funcție de dimensiunile de hârtie încărcate și de setările "Copy to" (Copiere pe) și "Copy from" (Copiere de pe), fiecare copie este imprimată pe dimensiuni de hârtie combinate (Exemplul 1), fie redimensionată pentru a se potrivi la o singură dimensiune de hârtie (Exemplul 2).

#### Exemplul 1: Copierea pe coli de hârtie de dimensiuni combinate

1 Încărcați un document original cu fața în sus, astfel încât latura scurtă să intre prima în ADF, sau cu fața în jos pe geamul scanerului.

**Notă:** Nu încărcați în ADF cărți poștale, fotografii, obiecte mici, folii transparente, hârtie fotografică sau suporturi subțiri (precum tăieturile din ziare). Așezați aceste articole pe geamul scanerului.

- 2 Dacă încărcați un document în ADF, reglați ghidajele pentru hârtie.
- 3 Din ecranul de început, navigați la:

#### Copy (Copiere) > Copy from (Copiere de pe) > Mixed Sizes (Dimensiuni amestecate) > 🗹 > Copy

#### to (Copiere pe) > Auto Size Match (Potrivire automată a dimensiunii) > 🗹 > Copy It (Copiere)

Scanerul identifică diferitele dimensiuni ale hârtiei pe măsură ce le scanează. Copiile sunt imprimate pe dimensiunile de hârtie combinate corespunzătoare dimensiunilor de hârtie din documentul original.

#### Exemplul 2: Copierea pe hârtie de o singură dimensiune

1 Încărcați un document original cu fața în sus, astfel încât latura scurtă să intre prima în ADF, sau cu fața în jos pe geamul scanerului.

**Notă:** Nu încărcați în ADF cărți poștale, fotografii, obiecte mici, folii transparente, hârtie fotografică sau suporturi subțiri (precum tăieturile din ziare). Așezați aceste articole pe geamul scanerului.

- 2 Dacă încărcați un document în ADF, reglați ghidajele pentru hârtie.
- 3 Din ecranul de început, navigați la:

#### Copy (Copiere) > Copy from (Copiere de pe) > Mixed Sizes (Dimensiuni amestecate) > 🛩 > Copy

#### to (Copiere pe) > Letter > 🗹 > Copy It (Copiere)

Scanerul identifică diferitele dimensiuni de hârtie pe măsură ce le scanează, apoi redimensionează paginile de dimensiuni diferite pentru a se potrivi la dimensiunea de hârtie selectată.

#### Copierea pe ambele fețe ale hârtiei (față-verso)

1 Încărcați un document original cu fața în sus, astfel încât latura scurtă să intre prima în ADF, sau cu fața în jos pe geamul scanerului.

**Notă:** Nu încărcați în ADF cărți poștale, fotografii, obiecte mici, folii transparente, hârtie fotografică sau suporturi subțiri (precum tăieturile din ziare). Așezați aceste articole pe geamul scanerului.

- 2 Dacă încărcați un document în ADF, reglați ghidajele pentru hârtie.
- 3 În ecranul de început, atingeți Copy (Copiere).
- 4 Din zona Sides (Duplex) (Feţe (Faţă-Verso)), atingeţi butonul care indică metoda de copiere faţă-verso preferată.

Primul număr reprezintă fețele documentelor originale; al doilea număr reprezintă fețele copiei. De exemplu, selectați 1-sided to 2-sided (De pe 1 față pe 2 fețe) dacă aveți documente originale pe o față și doriți copii pe două fețe.

5 Atingeți 🧹, apoi Copy It (Copiere).

#### Micşorarea sau mărirea copiilor

Copiile pot fi micșorate până la 25% din dimensiunea documentului original sau pot fi mărite până la 400% din dimensiunea documentului original. Setarea prestabilită din fabrică pentru Scale (Scalare) este Auto (Automat). Dacă lăsați opțiunea Scale (Scalare) la valoarea Auto (Automat), conținutul documentului original va fi redimensionat pentru a se încadra în dimensiunea hârtiei pe care se copiază.

Pentru a micşora sau mări o copie:

 Încărcați un document original cu fața în sus, astfel încât latura scurtă să intre prima în ADF, sau cu fața în jos pe geamul scanerului.

**Notă:** Nu încărcați în ADF cărți poștale, fotografii, obiecte mici, folii transparente, hârtie fotografică sau suporturi subțiri (precum tăieturile din ziare). Așezați aceste articole pe geamul scanerului.

- 2 Dacă încărcați un document în ADF, reglați ghidajele pentru hârtie.
- 3 În ecranul de început, atingeți Copy (Copiere).

4 În zona Scalare, atingeți săgețile pentru a mări sau micșora copiile.

Atingerea opțiunilor "Copy to" (Copiere pe) sau " Copy from" (Copiere de pe) după setarea manuală a opțiunii Scale (Scalare), readuce valoarea scalării înapoi la Auto (Automat).

5 Atingeți Copy It (Copiere).

#### Reglarea calității copiilor

1 Încărcați un document original cu fața în sus, astfel încât latura scurtă să intre prima în ADF, sau cu fața în jos pe geamul scanerului.

**Notă:** Nu încărcați în ADF cărți poștale, fotografii, obiecte mici, folii transparente, hârtie fotografică sau suporturi subțiri (precum tăieturile din ziare). Așezați aceste articole pe geamul scanerului.

- 2 Dacă încărcați un document în ADF, reglați ghidajele pentru hârtie.
- 3 Din ecranul de început, navigați la:

#### Copy (Copiere) > Content (Conținut)

- 4 Atingeți butonul care reprezintă cel mai bine tipul de conținut al documentului care se copiază:
  - Text Se utilizează când conținutul documentului original include în cea mai mare parte text sau linii.
  - **Graphic (Grafică)** Se utilizează când documentul original include în cea mai mare parte grafică profesională, cum ar fi diagrame cu structură radială, diagrame cu bare și animații.
  - Text/Photo (Text/Foto) Se utilizează când documentul original include un amestec de text, grafică şi fotografii.
  - Photo (Foto)—Se utilizează când documentul original este compus, în cea mai mare parte, dintr-o fotografie sau o imagine.
- 5 Atingeți 🗹.
- 6 Atingeți butonul care reprezintă cel mai bine sursa de conținut a documentului care se copiază:
  - Color Laser (Laser color) Se utilizează când documentul original a fost imprimat folosind o imprimantă cu laser color.
  - Black/White (Alb-negru) Se utilizează când documentul original a fost imprimat folosind o imprimantă cu laser alb-negru.
  - Inkjet (Jet de cerneală) Se utilizează când documentul original a fost imprimat folosind o imprimantă cu jet de cerneală.
  - Photo/Film (Foto/Film) Se utilizează când documentul original este o fotografie preluată dintr-un film.
  - Magazine (Revistă) Se utilizează când documentul original este preluat dintr-o revistă.
  - Newspaper (Ziar) Se utilizează când documentul original este preluat dintr-un ziar.
  - Press (Presă) Se utilizează când documentul original a fost imprimat folosind o presă de tipărire.
  - Other (Altele) Se utilizează când documentul original a fost imprimat folosind o imprimantă alternativă sau necunoscută.

7 Atingeți 🗹 > Copy It (Copiere).

#### Interclasarea copiilor

Dacă imprimați mai multe copii ale unui document, atunci aveți posibilitatea să selectați să imprimați fiecare copie ca un set (asamblat) sau să imprimați copiile ca grupuri de pagini (neasamblat).

#### Collated (Asamblat)

#### Not collated (Neasamblat)

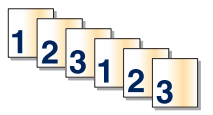

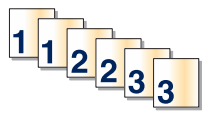

Implicit, opțiunea Collate (Asamblare) este setată la On (Activat). Dacă nu doriți să asamblați copiile, schimbați setarea la valoarea Off (Dezactivat):

1 Încărcați un document original cu fața în sus, astfel încât latura scurtă să intre prima în ADF, sau cu fața în jos pe geamul scanerului.

**Notă:** Nu încărcați în ADF cărți poștale, fotografii, obiecte mici, folii transparente, hârtie fotografică sau suporturi subțiri (precum tăieturile din ziare). Așezați aceste articole pe geamul scanerului.

- 2 Dacă încărcați un document în ADF, reglați ghidajele pentru hârtie.
- 3 Din ecranul de început, navigați la:

Copy (Copiere) > introduceți numărul de exemplare > Collate (Asamblare) > Off (Dezactivat) > <br/>Copy It (Copiere)

#### Inserarea colilor de separare între copii

1 Încărcați un document original cu fața în sus, astfel încât latura scurtă să intre prima în ADF, sau cu fața în jos pe geamul scanerului.

**Notă:** Nu încărcați în ADF cărți poștale, fotografii, obiecte mici, folii transparente, hârtie fotografică sau suporturi subțiri (precum tăieturile din ziare). Așezați aceste articole pe geamul scanerului.

- 2 Dacă încărcați un document în ADF, reglați ghidajele pentru hârtie.
- 3 Din ecranul de început, navigați la:

Copy (Copiere) > Advanced Options (Opțiuni complexe) > Separator Sheets (Coli de separare)

**Notă:** Pentru amplasarea colilor de separare între copii, opțiunea Collate (Asamblare) trebuie setată la On (Activat). În cazul în care opțiunea Collate (Asamblare) este setată la Off (Dezactivat), colile de separare sunt adăugate la sfârșitul lucrării de imprimare.

- 4 Selectați una dintre următoarele variante:
  - Between Copies (Între copii)
  - Between Jobs (Între lucrări)
  - Between Pages (Între pagini)
  - None (Fără)

5 Atingeți 🧹, apoi Copy It (Copiere).

#### Copierea mai multor pagini pe o singură coală

Pentru a economisi hârtie, puteți să copiați două sau patru pagini consecutive dintr-un document cu mai multe pagini pe o singură coală de hârtie.

#### Note:

- Dimensiunea hârtiei trebuie setată la Letter, Legal, A4 sau JIS B5.
- Dimensiunea copiei trebuie setată la 100%.
- 1 Încărcați un document original cu fața în sus, astfel încât latura scurtă să intre prima în ADF, sau cu fața în jos pe geamul scanerului.

**Notă:** Nu încărcați în ADF cărți poștale, fotografii, obiecte mici, folii transparente, hârtie fotografică sau suporturi subțiri (precum tăieturile din ziare). Așezați aceste articole pe geamul scanerului.

- 2 Dacă încărcați un document în ADF, reglați ghidajele pentru hârtie.
- 3 Din ecranul de început, navigați la:

#### Copy (Copiere) > Advanced Options (Opțiuni complexe) > Paper Saver (Economizor hârtie) >

selectați ieșirea dorită > Scopy It (Copiere)

#### Crearea unei lucrări de copiere particularizate (asamblare lucrare)

Crearea unei lucrări de copiere particularizate sau asamblarea unei lucrări se utilizează pentru a combina unul sau mai multe seturi documente originale într-o singură lucrare de copiere. Fiecare set poate fi scanat cu parametri diferiți de lucrare. Când o lucrare de copiere este remisă și Lucrarea particularizată este activată, scanerul scanează primul set al documentelor originale folosind parametrii furnizați, apoi scanează următorul set cu aceiași parametri sau cu parametri diferiți.

Definiția unui set depinde de sursa de scanare:

- Dacă scanați un document pe sticla scanerului, atunci un set este format chiar din acea pagină.
- Dacă scanați mai multe pagini cu ajutorul ADF, atunci un set constă din toate paginile scanate până la golirea ADF.
- Dacă scanați o pagină utilizând ADF, atunci un set este format chiar din acea pagină.

De exemplu:

1 Încărcați un document original cu fața în sus, astfel încât latura scurtă să intre prima în ADF sau cu fața în jos pe geamul scanerului.

**Notă:** Nu încărcați în ADF cărți poștale, fotografii, obiecte mici, folii transparente, hârtie fotografică sau suporturi subțiri (precum tăieturile din ziare). Așezați aceste articole pe geamul scanerului.

- 2 Dacă încărcați un document în ADF, reglați ghidajele pentru hârtie.
- 3 Din ecranul de început, navigați la:

# Copy (Copiere) > Options (Opțiuni) > Custom Job (Lucrare particularizată) > On (Activat) > Done (Terminat) > Copy It (Copiere)

Când s-a ajuns la sfârșitul unui set, apare ecranul scanerului.

4 Încărcați documentul original cu fața în sus, cu muchia scurtă în ADF, sau cu fața în jos pe sticla scanerului, apoi apăsați pe Scan the Automatic Document Feeder (Scanare alimentator de documente automat) sau Scan the flatbed (Scanare geam scaner).

Notă: Dacă este necesar, modificați setările lucrării.

5 Dacă mai aveți documente de scanat, repetați pasul anterior. În caz contrar, apăsați pe Finish the job (Terminare lucrare).

### Afişarea de informații pe copii

#### Amplasarea datei și orei în partea superioară a fiecărei pagini

1 Încărcați un document original cu fața în sus, astfel încât latura scurtă să intre prima în ADF sau cu fața în jos pe geamul scanerului.

**Notă:** Nu încărcați în ADF cărți poștale, fotografii, obiecte mici, folii transparente, hârtie fotografică sau suporturi subțiri (precum tăieturile din ziare). Așezați aceste articole pe geamul scanerului.

- 2 Dacă încărcați un document în ADF, reglați ghidajele pentru hârtie.
- 3 Din ecranul de început, navigați la:

Copy (Copiere) > Advanced Options (Opțiuni complexe) > Header/Footer (Antet/Subsol)

- 4 Alegeți o zonă a paginii unde doriți să amplasați data și ora.
- 5 Atingeți Yes (Da) sau No (Nu) > <br/> <br/> > Copy It (Copiere).

#### Amplasarea unui mesaj filigranat pe fiecare pagină

Aveți posibilitatea să amplasați un mesaj filigranat pe fiecare pagină. Variantele de mesaj sunt Urgent, Confidențial (Confidențial), Copy (Copie), Custom (Particularizat) sau Draft (Schiță). Pentru a amplasa un mesaj pe copii:

1 Încărcați un document original cu fața în sus, astfel încât latura scurtă să intre prima în ADF sau cu fața în jos pe geamul scanerului.

**Notă:** Nu încărcați în ADF cărți poștale, fotografii, obiecte mici, folii transparente, hârtie fotografică sau suporturi subțiri (precum tăieturile din ziare). Așezați aceste articole pe geamul scanerului.

- 2 Dacă încărcați un document în ADF, reglați ghidajele pentru hârtie.
- 3 Din ecranul de început, navigați la:

**Copy (Copiere) > Advanced Options (Opțiuni complexe) > Overlay (Acoperire) >** selectați mesajul de acoperire >

4 Atingeți Copy It (Copiere).

# Revocarea unei lucrări de copiere

#### Revocarea unei lucrări de copiere în timp ce documentul este în ADF

Când ADF-ul începe să prelucreze un document, apare ecranul de scanare. Pentru a revoca lucrarea de scanare, apăsați pe **Cancel Job (Revocare lucrare)** pe ecranul tactil.

Apare "Revocare lucrare scanare" pe ecran. ADF șterge toate paginile din ADF și revocă lucrarea.

# Revocarea unei lucrări de copiere în timp ce se copiază pagini utilizând geamul scanerului

Atingeți Cancel Job (Revocare operație) pe ecranul tactil.

Apare "Revocare lucrare scanare" pe ecran. Odată ce lucrarea este revocată, apare ecranul de copiere.

#### Revocarea unei lucrări de copiere în timpul imprimării paginilor

- 1 Din panoul de control al imprimantei, atingeți **Cancel Job (Anulare lucrare)** sau apăsați **X** de pe tastatură.
- 2 Atingeți lucrarea pe care doriți să o revocați, apoi atingeți Delete Selected Jobs (Ștergere lucrări selectate).

Notă: Dacă apăsați pe 🗙 pe tastatură, atingeți **Resume (Reluare)** pentru a reveni la ecranul de pornire.

# Despre ecranele de copiere și opțiuni

#### Copy from (Copiere de pe)

Această opțiune deschide un ecran în care puteți să introduceți dimensiunea hârtiei și a documentului original.

- Atingeți dimensiunea de hârtie care corespunde documentului original.
- Atingeți **Mixed Sizes (Dimensiuni combinate)** pentru a copia un document original care conține dimensiuni de hârtie combinate cu aceeași lățime.
- Atingeți Auto Size Sense (Identificare automată a dimensiunii) pentru a permite scanerului să determine automat dimensiunea documentului original.

### Copy to (Copiere către)

Această opțiune deschide un ecran unde se pot introduce dimensiunea și tipul de hârtie pe care se vor imprima copiile.

- Atingeți dimensiunea și tipul de hârtie care corespund hârtiei încărcate.
- Dacă setările pentru "Copy from" (Copiere din) și "Copy to" (Copiere către) sunt diferite, imprimanta reglează automat setarea Scale (Scalare) pentru a se adapta diferenței.

- Dacă hârtia de tipul sau dimensiunea pe care doriți să faceți copia nu este încărcată într-una dintre tăvi, atingeți Manual Feeder (Alimentator manual) şi încărcați manual hârtia în alimentatorul multifuncțional.
- Când opțiunea "Copy to" (Copiere către) este setată la Auto Size Match (Potrivire automată a dimensiunii), fiecare copie corespunde dimensiunii de hârtie a documentului original. Dacă o dimensiune de hârtie care corespunde nu este disponibilă în tăvi, va apărea mesajul Paper size not found (Dimensiunea de hârtie nu a fost găsită) și vi se va solicita să încărcați hârtie în una dintre tăvi sau în alimentatorul multifuncțional.

#### **Copies (Exemplare)**

Această opțiune vă permite să setați numărul de copii care vor fi imprimate.

#### Scale (Redimensionare)

Această opțiune creează o imagine din copie care este scalată proporțional peste tot cu 25% până la 400%. Scalarea se poate seta și automat.

- Când doriți să copiați de la o dimensiune de hârtie la o alta, cum ar fi de la o hârtie de dimensiune legal la o hârtie de dimensiune letter, setarea "Copiere din" și "Copiere în" a dimensiunilor hârtiei modifică automat scala pentru a păstra toate informațiile documentului original în copie.
- Atingeți săgeata din stânga pentru a micşora valoarea cu 1%; atingeți săgeata din dreapta pentru a mări valoarea cu 1%.
- Țineți degetul pe o săgeată pentru a face o modificare incrementală continuă.
- Țineți degetul pe o săgeată timp de două secunde pentru a determina accelerarea vitezei de modificare.

#### Întunecare

Această opțiune ajustează luminozitatea copiilor care vor fi produse în relație cu documentul original.

#### Fețe (Duplex)

Utilizați această opțiune pentru a selecta setările de imprimare duplex. Puteți să imprimați copii pe una sau două fețe, să realizați copii față-verso (duplex) ale unor documente cu două fețe, să realizați copii față-verso ale unor documente cu o singură față sau să realizați copii cu o singură față ale unor documente cu două fețe.

#### Asamblare

Această opțiune păstrează paginile unei lucrări de imprimare așezate în ordine când se imprimă mai multe copii ale documentului. Setarea implicită din fabrică pentru Asamblare este activat; paginile de ieșire ale copiilor vor fi ordonate (1,2,3) (1,2,3) (1,2,3). Dacă doriți ca toate copiile fiecărei pagini să rămână împreună, dezactivați Asamblare și copiile vor fi ordonate (1,1,1) (2,2,2) (3,3,3).

#### **Content (Conținut)**

Această opțiune vă permite să setați tipul și sursa documentului original.

Alegeți tipul de conținut dintre Text, Text/Photo (Text/Foto), Photo (Foto) sau Graphics (Grafică).

- Text Se utilizează când conținutul documentului original include în cea mai mare parte text sau linii.
- **Graphics (Grafică)** Se utilizează când documentul original include în cea mai mare parte grafică de afaceri, cum ar fi diagrame cu structură radială, diagrame cu bare şi animații.
- Text/Photo (Text/Foto) Se utilizează când documentul original include un amestec de text, grafică şi fotografii.
- Photo (Foto)—Se utilizează când documentul original este compus, în cea mai mare parte, dintr-o fotografie sau o imagine.

Alegeți sursa conținutului dintre următoarele tipuri: Color Laser (Laser color), Black/White Laser (Laser albnegru), Inkjet, Photo/Film (Foto/Film), Magazine (Revistă), Newspaper (Ziar), Press (Presă) sau Other (Altele).

- Color Laser (Laser color) Se utilizează când documentul original a fost imprimat folosind o imprimantă cu laser color.
- Black/White Laser (Laser alb/negru) Se utilizează când documentul original a fost imprimat folosind o imprimantă laser mono.
- Inkjet—Se utilizează când documentul original a fost imprimat utilizând o imprimantă cu jet de cerneală.
- Photo/Film (Foto/Film) Se utilizează când documentul original este o fotografie preluată dintr-un film.
- Magazine (Revistă) Se utilizează când documentul original este preluat dintr-o revistă.
- Newspaper (Ziar) Se utilizează când documentul original este preluat dintr-un ziar.
- Press (Presă) Se utilizează când documentul original a fost imprimat folosind o presă de tipărire.
- Other (Altele) Se utilizează când documentul original a fost imprimat folosind o imprimantă alternativă sau necunoscută.

#### Color

Această opțiune activează sau dezactivează culorile pentru imaginea scanată.

#### Utilizarea opțiunilor avansate

Aceste opțiuni, printre altele, vă permit să particularizați setările avansate pentru imagini, să combinați mai multe lucrări într-una singură și să curățați marginile documentului.

#### Save As Shortcut (Salvare drept comandă rapidă)

Această opțiune permite salvarea setărilor curente drept comenzi rapide prin asocierea unui număr.

# Poșta electronică

| Alimentator automat de documente (ADF)                | Geam scaner                                                                                                    |
|-------------------------------------------------------|----------------------------------------------------------------------------------------------------|
|                                                       |                                                                                                    |
| Utilizați ADF pentru documentele cu mai multe pagini. | Utilizați geamul scanerului pentru pagini individuale, articole mici<br>(cum ar fi cărți poștale sau fotografii), folii transparente, hârtie foto<br>sau suporturi subțiri (cum ar fi decupaje din reviste). |

Puteți utiliza imprimanta pentru a trimite documente scanate prin poștă electronică unuia sau mai multor destinatari. Există trei modalități de a trimite un mesaj prin poștă electronică cu ajutorul imprimantei. Puteți tasta adresa de poștă electronică, utiliza un număr de comandă rapidă sau utiliza agenda.

# Pregătirea pentru trimiterea unui mesaj prin poștă electronică

#### Configurarea funcției de poștă electronică

1 Tastați adresa IP a imprimantei în câmpul de adresă al browserul Web.

Dacă nu cunoașteți adresa IP a imprimantei, aveți posibilitatea să:

- Vizualizați adresa IP în panoul de control al imprimantei, în secțiunea TCP/IP, sub meniul Networks/Ports (Rețele/Porturi).
- Imprimați o pagină de configurare pentru rețea sau paginile cu setări de meniuri şi identificați adresa IP în secțiunea TCP/IP.
- 2 Faceți clic pe Settings (Setări).
- 3 La Default Settings (Setări prestabilite), faceți clic pe E-mail/FTP Settings (Setări poștă electronică/FTP).
- 4 Faceți clic pe E-mail Settings (Setări de poştă electronică) > Setup E-mail Server (Configurare server de poştă electronică).
- 5 Completați câmpurile cu informațiile corespunzătoare.
- 6 Faceți clic pe Submit (Remitere).

#### Configurarea setărilor de poștă electronică

1 Tastați adresa IP a imprimantei în câmpul de adresă al browserul Web.

Dacă nu cunoașteți adresa IP a imprimantei, aveți posibilitatea să:

- Vizualizați adresa IP în panoul de control al imprimantei, în secțiunea TCP/IP, sub meniul Networks/Ports (Rețele/Porturi).
- Imprimați o pagină de configurare pentru rețea sau paginile cu setări de meniuri şi identificați adresa IP în secțiunea TCP/IP.
- 2 Faceți clic pe Settings (Setări) > E-mail/FTP Settings (Setări poştă electronică/FTP) > E-mail Settings (Setări de poştă electronică).
- 3 Completați câmpurile cu informațiile corespunzătoare.
- 4 Faceți clic pe Submit (Remitere).

# Crearea unei comenzi rapide pentru poșta electronică

#### Crearea unei comenzi rapide pentru poșta electronică utilizând serverul Embedded Web Server

**1** Tastați adresa IP a imprimantei în câmpul de adresă al browserul Web.

Dacă nu cunoașteți adresa IP a imprimantei, aveți posibilitatea să:

- Vizualizați adresa IP în panoul de control al imprimantei, în secțiunea TCP/IP, sub meniul Networks/Ports (Rețele/Porturi).
- Imprimați o pagină de configurare pentru rețea sau paginile cu setări de meniuri şi identificați adresa IP în secțiunea TCP/IP.
- 2 Faceți clic pe Settings (Setări).
- 3 La Other Settings (Alte setări), faceți clic pe Manage Shortcuts (Gestionare comenzi rapide) > E-mail Shortcut Setup (Configurare comandă rapidă pentru poşta electronică).
- 4 Tastați un nume unic pentru destinatar, apoi introduceți adresa de poștă electronică.

Notă: Dacă introduceți mai multe adrese, separați-le prin virgule (,).

- 5 Selectați setările de scanare [Format, Content (Conținut), Color (Culoare) și Resolution (Rezoluție)].
- 6 Introduceți un număr de comandă rapidă, apoi faceți clic pe Add (Adăugare). Dacă introduceți un număr care este deja în uz, vi se va solicita să selectați alt număr.

#### Crearea unei comenzi rapide de poştă electronică utilizând ecranul tactil

1 Din ecranul de început, navigați la:

**E-mail (Poştă electronică) > Recipient (Destinatar) >** introduceți o adresă de poştă electronică Pentru a crea un grup de destinatari, atingeți **Next address (Următoarea adresă)**, apoi introduceți adresa de poștă electronică a următorului destinatar.

2 Atingeți 隆.

- 3 Introduceți un nume unic pentru comanda rapidă, apoi atingeți Done (Terminat).
- 4 Verificați dacă numele şi numărul comenzii rapide sunt corecte, apoi atingeți OK. Dacă numele sau numărul sunt incorecte, atingeți Cancel (Revocare), apoi reintroduceți informațiile.

# Trimiterea unui document prin poștă electronică

#### Trimiterea unui mesaj de poștă electronică utilizând ecranul tactil

1 Încărcați un document original cu fața în sus, astfel încât muchia scurtă să intre prima în ADF, sau cu fața în jos, pe geamul scanerului.

**Notă:** Nu încărcați cărți poștale, fotografii, articole mici, folii transparente, hârtie foto sau alte suporturi subțiri (precum decupajele din reviste) în ADF. Așezați aceste articole pe sticla scanerului.

2 Dacă încărcați un document în ADF, reglați ghidajele pentru hârtie.

**Notă:** Asigurați-vă că dimensiunea documentului original și dimensiunea hârtiei de copiat sunt aceleași. Nesetarea dimensiunii adecvate poate avea drept rezultat o imagine decupată.

3 Din ecranul de început, navigați la:

#### E-mail (Poştă electronică) > Recipient (Destinatar)

4 Introduceți adresa de poştă electronică sau apăsați *(#)*, apoi introduceți numărul comenzii rapide. Pentru a introduce şi alți destinatari, atingeți Next Address (Următoarea adresă), apoi introduceți adresa sau numărul comenzii rapide pe care doriți să o adăugați.

Notă: De asemenea, puteți introduce o adresă de poștă electronică utilizând agenda.

5 Atingeți Done (Finalizare) > Send It (Trimitere).

#### Trimiterea unui mesaj de poștă electronică utilizând un număr scurt

1 Încărcați un document original cu fața în sus, astfel încât muchia scurtă să intre prima în ADF, sau cu fața în jos, pe geamul scanerului.

**Notă:** Nu încărcați cărți poștale, fotografii, articole mici, folii transparente, hârtie foto sau alte suporturi subțiri (precum decupajele din reviste) în ADF. Așezați aceste articole pe sticla scanerului.

- 2 Dacă încărcați un document în ADF, reglați ghidajele pentru hârtie.
- 3 Apăsați pe (#), introduceți numărul comenzii rapide utilizând tastatura, apoi atingeți 🗹.

Pentru a introduce și alți destinatari, atingeți **Next address (Următoarea adresă)**, apoi introduceți adresa sau numărul comenzii rapide pe care doriți să o adăugați.

4 Atingeți Send It (Trimitere acesta).

#### Trimiterea unui mesaj de poștă electronică utilizând agenda

1 Încărcați un document original cu fața în sus, astfel încât latura scurtă să intre prima în ADF sau cu fața în jos pe geamul scanerului.

**Notă:** Nu încărcați în ADF cărți poștale, fotografii, obiecte mici, folii transparente, hârtie fotografică sau suporturi subțiri (precum tăieturile din ziare). Așezați aceste articole pe geamul scanerului.

- 2 Dacă încărcați un document în ADF, reglați ghidajele pentru hârtie.
- **3** Din ecranul de început, navigați la:

E-mail (Poştă electronică) > Recipient(s) (Destinatari) > 🚨 > introduceți numele destinatarului > Browse shortcuts (Răsfoire comenzi rapide)

4 Atingeți numele destinatarilor.

Pentru a introduce și alți destinatari, atingeți **Next Address (Următoarea adresă)**, apoi introduceți adresa ori numărul comenzii rapide pe care doriți să o adăugați sau căutați în agendă.

5 Atingeți Done (Terminat).

# Particularizarea setărilor pentru poșta electronică

#### Adăugarea informațiilor despre subiectul de poștă electronică și despre mesaj

1 Încărcați un document original cu fața în sus, astfel încât latura scurtă să intre prima în ADF, sau cu fața în jos pe geamul scanerului.

**Notă:** Nu încărcați în ADF cărți poștale, fotografii, obiecte mici, folii transparente, hârtie fotografică sau suporturi subțiri (precum tăieturile din ziare). Așezați aceste articole pe geamul scanerului.

- 2 Dacă încărcați un document în ADF, reglați ghidajele pentru hârtie.
- 3 Din ecranul de început, atingeți E-mail (Poștă electronică).
- 4 Introduceți o adresă de poștă electronică.
- 5 Atingeți Options (Opțiuni) > Subject (Subiect).
- 6 Introduceți subiectul mesajului de poștă electronică.
- 7 Atingeți Done (Terminat) > Message (Mesaj).
- 8 Introduceți un mesaj de poștă electronică.
- 9 Atingeți Done (Terminat) > E-mail It (Trimitere e-mail).

#### Schimbarea tipului de fișier de ieșire

- 1 Încărcați un document original în tava ADF sau pe geamul scanerului.
- 2 Din ecranul de început, navigați la:

Poștă electronică >Destinatar(i) > introduceți o adresă de poștă electronică >Gata >Trimitere ca
3 Selectați tipul fișierului pe care doriți să îl trimiteți.

Notă: Dacă selectați Secure PDF (PDF securizat), vi se va solicita să introduceți parola de două ori.

4 Atingeți 🗹 >Trimitere.

# Anularea unui e-mail

- Când utilizați ADF, apăsați Cancel Job (Revocare lucrare) în timp ce apare Scanning...(Se scanează).
- Când se utilizează geamul scannerului, apăsați Cancel Job (Revocare lucrare) în timp ce apare Scanning...(Se scanează) sau în timp ce apare Scan the Next Page (Scanare pagina următoare) / Finish the Job (Terminare lucrare).

# Informații despre opțiunile de poștă electronică

#### **Recipients (Destinatari)**

Această opțiune permite introducerea destinației mesajului de poștă electronică. Aveți posibilitatea să introduceți mai multe adrese de poștă electronică.

#### Subject (Subiect)

Această opțiune permite introducerea unei linii de subiect pentru mesajul de poștă electronică.

#### Message (Mesaj)

Această opțiune permite introducerea unui mesaj de poștă electronică pentru trimiterea cu atașarea scanată.

#### File Name (Nume fişier)

Această opțiune permite particularizarea numelui de fișier al atașării.

#### **Original Size (Dimensiune original)**

Această opțiune deschide un ecran unde se pot alege dimensiunile documentelor pe care urmează să le trimiteți prin poșta electronică.

- Atingeți un buton de dimensiune a hârtiei pentru a selecta acea dimensiune ca setare Original Size (Dimensiune original). Va apărea ecranul de poştă electronică cu noua setare afişată.
- Când opțiunea "Original Size" (Dimensiune original) este setată la Mixed Sizes (Combinație dimensiuni), aveți posibilitatea să scanați un document original care conține dimensiuni de pagină combinate.
- Când opțiunea "Original Size" (Dimensiune original) este setată la Auto Size Sense (Identificare automată a dimensiunii), scanerul determină automat dimensiunea documentului original.

### Rezoluție

Ajustează calitatea ieșirii pentru poșta electronică. Creșterea rezoluției imaginii mărește dimensiunea de fișier a mesajului de poștă electronică și timpul necesar scanării documentului original. Rezoluția imaginii poate fi redusă pentru reduce dimensiunea de fișier a mesajului de poștă electronică.

#### Color

Această opțiune setează culoarea de ieșire pentru imaginea scanată. Atingeți pentru a activa sau a dezactiva o culoare.

## **Content (Conținut)**

Această opțiune vă permite să specificați tipul de conținut și sursa documentului original.

Alegeți tipul de conținut dintre Text, Text/Photo (Text/Foto), Photo (Foto) sau Graphics (Grafică).

- Text Se utilizează când conținutul documentului original include în cea mai mare parte text sau linii.
- **Graphics (Grafică)** Se utilizează când documentul original include în cea mai mare parte grafică de afaceri, cum ar fi diagrame cu structură radială, diagrame cu bare și animații.
- Text/Photo (Text/Foto) Se utilizează când documentul original include un amestec de text, grafică şi fotografii.
- Photo (Foto)—Se utilizează când documentul original este compus, în cea mai mare parte, dintr-o fotografie sau o imagine.

Alegeți sursa conținutului dintre următoarele tipuri: Color Laser (Laser color), Black/White Laser (Laser albnegru), Inkjet, Photo/Film (Foto/Film), Magazine (Revistă), Newspaper (Ziar), Press (Presă) sau Other (Altele).

- Color Laser (Laser color) Se utilizează când documentul original a fost imprimat folosind o imprimantă cu laser color.
- Black/White Laser (Laser alb/negru) Se utilizează când documentul original a fost imprimat folosind o imprimantă laser mono.
- Inkjet—Se utilizează când documentul original a fost imprimat utilizând o imprimantă cu jet de cerneală.
- Photo/Film (Foto/Film) Se utilizează când documentul original este o fotografie preluată dintr-un film.
- Magazine (Revistă) Se utilizează când documentul original este preluat dintr-o revistă.
- Newspaper (Ziar) Se utilizează când documentul original este preluat dintr-un ziar.
- Press (Presă) Se utilizează când documentul original a fost imprimat folosind o presă de tipărire.
- Other (Altele) Se utilizează când documentul original a fost imprimat folosind o imprimantă alternativă sau necunoscută.

## Darkness (Întunecare)

Această opțiune ajustează luminozitatea documentelor scanate care vor fi generate în raport cu documentul original.

## Trimitere ca

Această opțiune vă permite să setați tipul de ieșire pentru imaginea scanată.

Selectați una dintre următoarele variante:

- **PDF**—Utilizați această opțiune pentru a crea un singur fișier cu mai multe pagini. Acesta poate fi trimis ca fișier securizat sau comprimat.
- TIFF—Utilizați această opțiune pentru a crea mai multe fişiere sau un singur fişier. Dacă opțiunea TIFF multi-pagină este dezactivată în meniul Setări din serverul Embedded Web Server, atunci TIFF salvează o pagină în fiecare fişier. Dimensiunea fişierului este, de obicei, mai mare decât cea a unui fişier JPEG echivalent.
- **JPEG**—Utilizați această opțiune pentru a crea și atașa un fișier pentru fiecare pagină a documentului original.
- PDF—Utilizați această opțiune pentru a crea un singur fișier XPS cu mai multe pagini.
- RTF—Folosiți această opțiune pentru a crea un fișier în format editabil.
- TXT—Utilizați această opțiune pentru a crea un fișier text ASCII fără format.

### Page Setup (Inițializare pagină)

Această opțiune vă permite să schimbați Părțile (Duplex), Orientarea și Legarea.

- Sides (Fețe) (Duplex)— Indică dacă documentul original este simplex (imprimat pe o singură față) sau duplex (imprimat pe ambele fețe). Aceasta identifică şi conținutul care trebuie scanat pentru includerea în mesajul de poştă electronică.
- Orientation (Orientare) Indică orientarea documentului original, apoi modifică setările Sides (Fețe) și Binding (Legare) pentru a corespunde respectivei orientări.
- Binding (Legare)— Specifică dacă documentul original este legat pe muchia lungă sau pe muchia scurtă.

#### Scan Preview (Examinare scanare)

Această opțiune afişează prima pagină a imaginii înainte de includerea acesteia în mesajul de poştă electronică. La scanarea primei pagini, are loc o pauză a scanării și se afişează o imagine schițată.

#### Utilizarea opțiunilor avansate

Aceste opțiuni, printre altele, vă permit să particularizați setările avansate pentru imagini, să combinați mai multe lucrări într-una singură și să curățați marginile documentului.

# Utilizarea faxului

Notă: Funcția de fax este disponibilă numai la anumite modele de imprimantă.

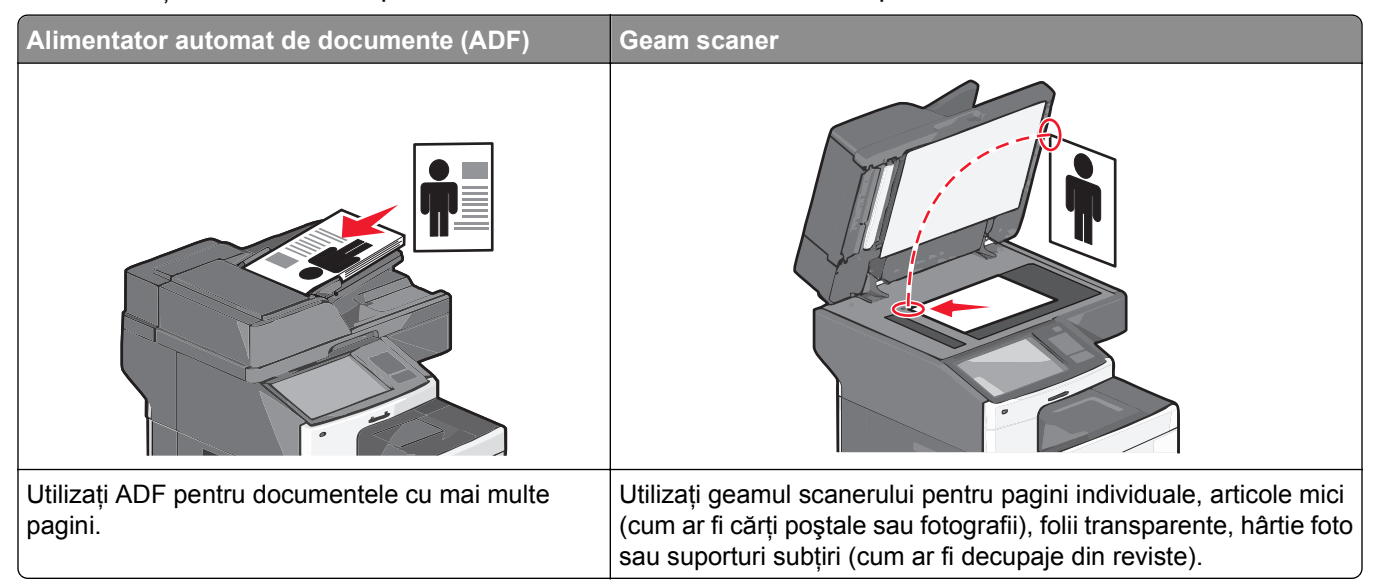

# Pregătirea imprimantei pentru trimiterea faxurilor

ATENȚIONARE—PERICOL DE ELECTROCUTARE: Nu utilizați caracteristica fax în timpul unei furtuni cu fulgere. Nu instalați acest echipament și nu realizați conexiuni electrice sau de cablu, cum ar fi la fax, la cablul de alimentare sau la telefon, în timpul unei furtuni cu fulgere.

Note:

- Următoarele metode de conectare sunt aplicabile numai în anumite țări sau regiuni.
- În timpul configurării inițiale a imprimantei, debifați caseta de validare pentru funcția de fax și orice altă funcție pe care intenționați să o configurați ulterior, apoi atingeți **Continuare**.
- Lumina roșie a indicatorului se poate aprinde intermitent, în culoare roșie, dacă funcția de fax activată și nu este configurată complet.

Avertisment—Potențiale daune: Nu atingeți cablurile și nu atingeți imprimanta în zona prezentată în timp ce o utilizați activ pentru trimiterea sau primirea unui fax.

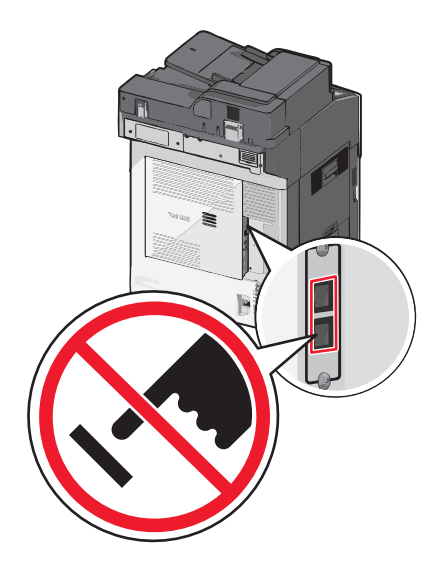

### Configurarea inițială a faxului

Numeroase țări și regiuni impun ca faxurile de ieșire să conțină următoarele informații pe marginea superioară sau inferioară a fiecărei pagini transmise sau a primei pagini a transmisiei: numele stației (prin care se identifică firma, o altă entitate sau persoana care trimite mesajul) și numărul stației (numărul de telefon al aparatului de fax, al firmei, al unei alte entități sau al unei persoane).

Pentru a introduce informațiile de configurare a faxului, utilizați panoul de control al imprimantei sau utilizați browserul dvs. pentru a accesa serverul Embedded Web Server, apoi intrați în meniul Settings (Setări).

**Notă:** Dacă nu aveți un mediu TCP/IP, trebuie să utilizați panoul de control al imprimantei pentru a introduce informațiile de configurare a faxului.

#### Utilizarea panoului de control al imprimantei pentru configurarea faxului

Atunci când porniți imprimanta pentru prima dată sau dacă imprimanta a fost oprită o perioadă de timp mai îndelungată, apar o serie de ecrane de pornire. Dacă imprimanta are funcție de fax, apar următoarele ecrane:

Fax Name (Nume fax) sau Station Name (Nume stație)

Fax Number (Număr fax) sau Station Number (Număr stație)

- 1 Când apare Fax Name (Nume fax) sau Station Name (Nume stație), introduceți numele care se va imprima pe toate faxurile de ieșire.
- 2 După ce introduceți Fax Name (Nume fax) sau Station Name (Nume stație), atingeți Submit (Remitere).
- 3 Când apare Fax Number (Număr fax) sau Station Number (Număr stație), introduceți numărul de fax al imprimantei.
- 4 După ce introduceți Fax Number (Număr fax) sau Station Number (Număr stație), atingeți **Submit** (Remitere).

#### Utilizarea serverului Embedded Web Server pentru configurarea faxului

1 Tastați adresa IP a imprimantei în câmpul de adresă al browserul Web.

Dacă nu cunoașteți adresa IP a imprimantei, aveți posibilitatea să:

- Vizualizați adresa IP în panoul de control al imprimantei, în secțiunea TCP/IP, sub meniul Networks/Ports (Rețele/Porturi).
- Imprimați o pagină de configurare pentru rețea sau paginile cu setări de meniuri şi identificați adresa IP în secțiunea TCP/IP.
- 2 Faceți clic pe Settings (Setări) > Fax Settings (Setări fax) > Analog Fax Setup (Configurare fax analogic).
- 3 În câmpul Fax Name (Nume fax) sau Station Name (Nume stație), introduceți numele care se va imprima pe toate faxurile de ieșire.
- 4 În câmpul Fax Number (Număr fax) sau Station Number (Număr stație), introduceți numărul de fax al imprimantei.
- 5 Faceți clic pe Submit (Remitere).

#### Alegerea unei conexiuni de fax

Note:

- Imprimanta este un dispozitiv analogic, care funcționează optim când este conectat direct la priza de perete pentru telefon. Se pot ataşa cu succes alte dispozitive (precum un telefon sau un robot telefonic) care trec prin imprimantă, aşa cum s-a arătat în paşii de instalare.
- Dacă doriți o conexiune digitală precum ISDN, DSL sau ADSL, este necesar un dispozitiv produs de un terț (precum un filtru DSL). Contactați furnizorul de servicii DSL pentru un filtru DSL. Filtrul DSL elimină semnalul digital de pe linia telefonică, semnal care poate să afecteze funcționarea corectă ca fax a imprimantei.
- Pentru a trimite și a primi faxuri, *nu* este necesar să atașați imprimanta la un computer, dar *este* necesar să o conectați la o linie telefonică analogică.

| Opțiuni de echipamente și servicii                                                                                                    | Configurarea conexiunii de fax                                                                  |
|----------------------------------------------------------------------------------------------------|-------------------------------------------------------------------------------------------------|
| Conectare directă la linia telefonică.                                                                                                    | Consultați <u>"Conectarea la o linie telefonică analogică" de la</u><br>pagina 115.             |
| Conectare la un serviciu Digital Subscriber Line (DSL sau ADSL).                                                                                                    | Consultați <u>"Conectarea la un serviciu DSL" de la pagina</u><br><u>115</u> .                  |
| Conectare la un sistem Private Branch eXchange (PBX<br>- centrală telefonică) sau Integrated Services Digital<br>Network (ISDN - servicii integrate de voce şi date). | Consultați <u>"Conectarea la un sistem PBX sau ISDN" de la</u><br>pagina 116.                   |
| Utilizarea unui serviciu de sonerie distinctă.                                                                                                    | Consultați <u>"Conectarea la un serviciu de sonerie distinctă" de la pagina 116</u> .           |
| Conectare printr-un adaptor utilizat în zona dvs.                                                                                                    | Consultați <u>"Conectarea la un adaptor pentru țara sau</u><br>regiunea dvs." de la pagina 117. |

### Conectarea la o linie telefonică analogică

Dacă echipamentul de telecomunicații utilizează un cablu telefonic de tip american (RJ11), urmați acești pași pentru a conecta echipamentul:

- 1 Conectați un capăt al cablului telefonic care v-a fost furnizat împreună cu imprimanta la portul LINIE i al imprimantei.
- **2** Conectați celălalt capăt al cablului telefonic la o priză telefonică de perete activă.

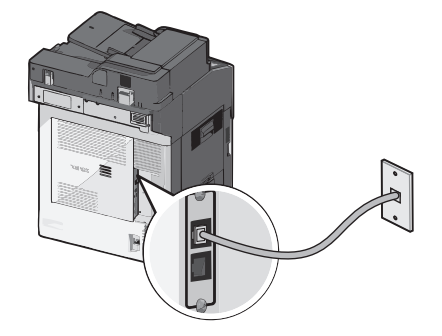

#### Conectarea la un serviciu DSL

Dacă vă abonați la un serviciu DSL, contactați furnizorul DSL pentru a obține un filtru DSL și un cablu telefonic, apoi parcurgeți acești pași pentru a conecta echipamentul:

- 1 Conectați un capăt al cablului telefonic care v-a fost furnizat împreună cu imprimanta la portul LINIE i al imprimantei.
- 2 Conectați celălalt capăt al cablului telefonic la filtrul DSL.

Notă: Filtrul DSL ar putea să arate diferit de cel din ilustrație.

3 Conectați cablul filtrului DSL la o priză telefonică de perete activă.

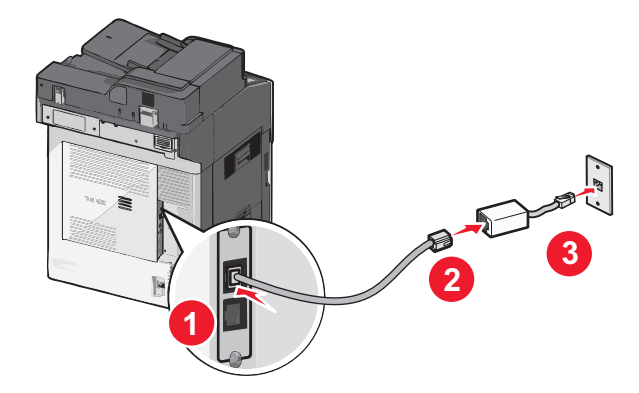

#### Conectarea la un sistem PBX sau ISDN

Dacă utilizați un convertor sau un adaptor terminal PBX sau ISDN, parcurgeți acești pași pentru a conecta echipamentul:

- 1 Conectați un capăt al cablului telefonic care v-a fost furnizat împreună cu imprimanta la portul LINIE i al imprimantei.
- 2 Conectați celălalt capăt al cablului telefonic la portul destinat utilizării telefonului sau faxului.

Note:

- Asigurați-vă că adaptorul terminal este setat la tipul de comutator corect pentru regiunea dvs.
- În funcție de tipul de atribuire a portului ISDN, este posibil să fie necesar să efectuați conexiunea la un port specific.
- Dacă utilizați un sistem PBX, asigurați-vă că tonul de apel în așteptare este dezactivat.
- Dacă utilizați un sistem PBX, apelați un prefix de linie externă înainte de apelarea numărului de fax.
- Pentru mai multe informații despre utilizarea faxului cu un sistem PBX, consultați documentația furnizată împreună cu sistemul PBX.

#### Conectarea la un serviciu de sonerie distinctă

Un serviciu de sonerie distinctă poate fi disponibil de la furnizorul serviciului de telefonie. Acest serviciu vă permite să aveți mai multe numere de telefon pe o singură linie telefonică, fiecare număr având un model diferit de sonerie. Acest lucru poate fi util pentru a distinge între apelurile de fax și cele vocale. Dacă vă abonați la un serviciu de sonerie distinctă, parcurgeți următorii pași pentru a conecta echipamentul:

- 1 Conectați un capăt al cablului telefonic furnizat cu imprimanta la portul LINE al imprimantei i.
- 2 Conectați celălalt capăt al cablului telefonic la o priză telefonică de perete activă.

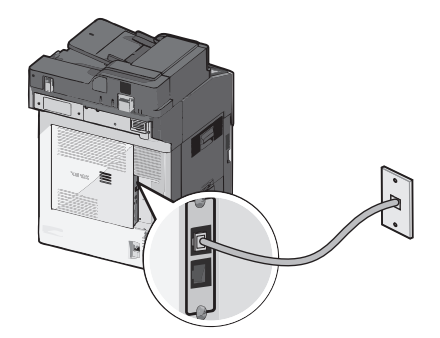

**3** Modificați setarea Distinctive Rings (Sonerii distincte) pentru a se potrivi cu setarea la care doriți să răspundă imprimanta:

**Notă:** Setarea implicită din fabrică pentru sonerii distincte este **On (Activat)**. Aceasta permite imprimantei să răspundă la unul, două sau trei modele de sonerie.

a Din ecranul de început, navigați la:

> Settings (Setări) > Fax Settings (Setări fax) > Analog Fax Settings (Setări fax analogic) > Distinctive Rings (Sonerii distincte)

b Selectați setarea de model pe care doriți să o modificați, apoi atingeți Submit (Remitere).

#### Conectarea la un adaptor pentru țara sau regiunea dvs.

Următoarele țări sau regiuni pot avea nevoie de un adaptor special pentru conectarea cablului telefonic la priza telefonică de perete activă.

#### Country/Region (Țară/Regiune)

AustriaCipru

- Noua ZeelandăOlanda
- Olanda
  Norvegia
- DanemarcaFinlanda
- Suedia

- FranţaGermania
- Irlanda

ElvețiaRegatul Unit

Portugalia

Italia

Pentru unele țări sau regiuni, un adaptor de linie telefonică este inclus în cutie. Utilizați acest adaptor pentru a conecta un robot telefonic, un telefon sau un alt echipament de telecomunicatii la imprimantă.

- 1 Conectați un capăt al cablului telefonic furnizat cu imprimanta la portul LINE al imprimantei
- 2 Conectați celălalt capăt al cablului telefonic la adaptor, apoi conectați adaptorul la priza telefonică de perete activă.

**Notă:** Adaptorul dvs. telefonic poate arăta diferit de cel din ilustrație. Acesta se va potrivi în priza telefonică de perete utilizată în locația dvs.

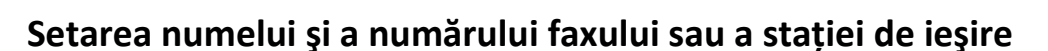

1 Tastați adresa IP a imprimantei în câmpul de adresă al browserul Web.

Dacă nu cunoașteți adresa IP a imprimantei, aveți posibilitatea să:

- Vizualizați adresa IP în panoul de control al imprimantei, în secțiunea TCP/IP, sub meniul Networks/Ports (Rețele/Porturi).
- Imprimați o pagină de configurare pentru rețea sau paginile cu setări de meniuri şi identificați adresa IP în secțiunea TCP/IP.
- 2 Faceți clic pe Settings (Setări) > Fax Settings (Setări fax) > Analog Fax Setup (Configurare fax analogic).

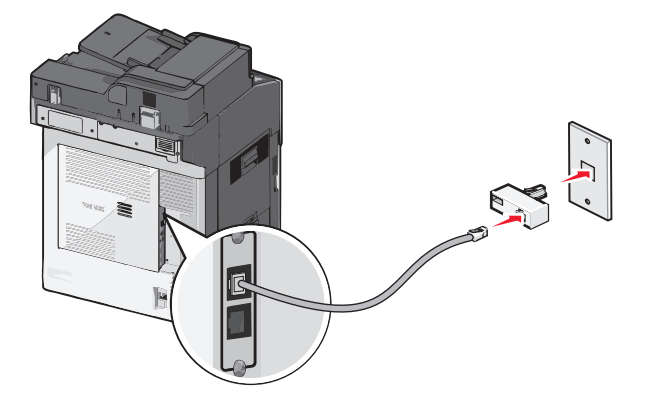

- 3 În câmpul Fax Name (Nume fax) sau Station Name (Nume stație), introduceți numele care se va imprima pe toate faxurile de ieşire.
- 4 În câmpul Fax Number (Număr fax) sau Station Number (Număr stație), introduceți numărul de fax al imprimantei.
- 5 Faceți clic pe Submit (Remitere).

#### Setarea datei și orei

Aveți posibilitatea să configurați data și ora, astfel încât să se imprime pe fiecare fax trimis. Dacă se produce o pană de curent, se recomandă reinițializarea datei și a orei.

**1** Tastați adresa IP a imprimantei în câmpul de adresă al browserului Web.

Dacă nu cunoașteți adresa IP a imprimantei, atunci aveți posibilitatea să:

- Vizualizați adresa IP în panoul de control al imprimantei, în secțiunea TCP/IP, sub meniul Networks/Ports (Rețele/Porturi).
- Imprimați o pagină de configurare pentru rețea sau paginile cu setări de meniuri şi identificați adresa IP în secțiunea TCP/IP.
- 2 Faceți clic pe Security (Securitate) > Set Date and Time (Setare dată și oră).
- **3** În câmpul Set Date & Time (Setare dată și oră), introduceți data și ora curentă.
- 4 Faceți clic pe Submit (Remitere).

Notă: Se recomandă utilizarea orei din rețea.

#### Configurarea imprimantei pentru a respecta ora de vară

Imprimanta poate fi setată să se adapteze automat la ora de vară:

1 Tastați adresa IP a imprimantei în câmpul de adresă al browserului Web.

Dacă nu cunoașteți adresa IP a imprimantei, atunci aveți posibilitatea să:

- Vizualizați adresa IP în panoul de control al imprimantei, în secțiunea TCP/IP, sub meniul Networks/Ports (Rețele/Porturi).
- Imprimați o pagină de configurare pentru rețea sau paginile cu setări de meniuri şi identificați adresa IP în secțiunea TCP/IP.
- 2 Faceți clic pe Security (Securitate) > Set Date and Time (Setare dată și oră).
- 3 Bifați caseta de selectare Automatically Observe DST (Respectare automată a orei de vară), apoi introduceți datele de început, respectiv de sfârşit ale orei de vară în secțiunea Custom Time Zone Setup (Configurare fus orar particularizat).
- 4 Faceți clic pe Submit (Remitere).

# Crearea de comenzi rapide

#### Crearea unei comenzi rapide de destinație de fax cu Embedded Web Server

În loc de a introduce întregul număr de telefon al unui destinatar de fax în panoul de control al imprimantei de fiecare dată când doriți să trimiteți un fax, puteți crea o destinație permanentă de fax și atribui un număr de comandă rapidă. O comandă rapidă poate fi creată la un singur număr de fax sau la un grup de numere de fax.

**1** Tastați adresa IP a imprimantei în câmpul de adresă al browserul Web.

Dacă nu cunoașteți adresa IP a imprimantei, aveți posibilitatea să:

- Vizualizați adresa IP în panoul de control al imprimantei, în secțiunea TCP/IP, sub meniul Networks/Ports (Rețele/Porturi).
- Imprimați o pagină de configurare pentru rețea sau paginile cu setări de meniuri şi identificați adresa IP în secțiunea TCP/IP.
- 2 Faceți clic pe Settings (Setări) > Manage Shortcuts (Gestionare comenzi rapide) > Fax Shortcut Setup (Configurare comandă rapidă pentru fax).

**Notă:** Este posibilă solicitarea unei parole. Dacă nu aveți un ID și o parolă, obțineți-le de la persoana care asigură asistența sistemului.

3 Introduceți un nume unic pentru comanda rapidă, apoi introduceți numărul de fax.

Pentru a crea o comandă rapidă pentru mai multe numere, introduceți numerele de fax ale grupului.

Notă: Separați cu punct și virgulă (;) fiecare număr de fax dintr-un grup.

4 Atribuiți un număr de comandă rapidă.

Dacă introduceți un număr care este deja în uz, vi se va solicita să selectați alt număr.

5 Faceți clic pe Add (Adăugare).

#### Crearea unei comenzi rapide pentru o destinație de fax cu ajutorul ecranului tactil

1 Încărcați un document original cu fața în sus, astfel încât latura scurtă să intre prima în ADF, sau cu fața în jos pe geamul scanerului.

**Notă:** Nu încărcați în ADF cărți poștale, fotografii, obiecte mici, folii transparente, hârtie fotografică sau suporturi subțiri (precum tăieturile din ziare). Așezați aceste articole pe geamul scanerului.

- 2 Dacă încărcați un document în ADF, reglați ghidajele pentru hârtie.
- 3 Din ecranul de început, navigați la:

Fax > introduceți numărul de fax.

Pentru a crea un grup de numere de fax, atingeți **Next number (Numărul următor)**, apoi introduceți următorul număr de fax.

4 Navigați la:

introduceți un număr pentru comanda rapidă > Done (Terminat) > OK > Fax It (Trimitere fax)

# Trimiterea unui fax

#### Trimiterea unui fax utilizând ecranul tactil

1 Încărcați un document original cu fața în sus, astfel încât latura scurtă să intre prima în ADF, sau cu fața în jos pe geamul scanerului.

**Notă:** Nu încărcați în ADF cărți poștale, fotografii, obiecte mici, folii transparente, hârtie fotografică sau suporturi subțiri (precum tăieturile din ziare). Așezați aceste articole pe geamul scanerului.

- 2 Dacă încărcați un document în ADF, reglați ghidajele pentru hârtie.
- 3 Din ecranul de început, atingeți Fax.
- 4 Introduceți numărul de fax sau o comandă rapidă utilizând ecranul tactil sau tastatura.

Pentru a adăuga destinatari, atingeți **Next Number (Următorul număr)**, apoi introduceți numărul de telefon al destinatarului sau numărul pentru comanda rapidă, sau căutați în agendă.

**Notă:** Pentru a plasa o pauză de apelare în cadrul număr de fax, apăsați pe **U**. În caseta "Fax to" (Fax către), pauza de apelare apare ca o virgulă. Utilizați această caracteristică dacă este necesar să formați un cod de linie telefonică exterioară.

5 Atingeți Fax It (Trimitere fax).

#### Trimiterea unui fax cu ajutorul computerului

Opțiunea de fax de driverului de imprimantă vă permite să "imprimați la fax", când imprimanta va trimite un documentul așezat în coada de imprimare ca fax, în loc de a-l imprima. Opțiunea de fax funcționează ca un aparat de fax normal, dar este controlată prin driverul de imprimantă, nu prin panoul de control al imprimantei.

- 1 Cu un document deschis, faceți clic pe File (Fişier) > Print (Imprimare).
- 2 Selectați imprimanta și apoi navigați la:

#### Properties (Proprietăți) > fila Fax > Enable fax (Activare fax)

3 Introduceți numerele destinatarilor faxului în câmpul "Fax number(s)" (Numere de fax).

Numerele de fax pot fi introduse manual sau utilizând funcția Phone Book (Agendă telefon).

- 4 Dacă este necesar, introduceți un prefix în câmpul Dialing prefix (Prefix apelare).
- 5 Selectați formatul și orientarea corespunzătoare a paginii.
- 6 Dacă doriți să includeți o pagină de însoțire la fax, selectați **Include cover page with fax** (Se include pagina de însoțire la fax), apoi introduceți informațiile corespunzătoare.
- 7 Faceți clic pe OK.

#### Note:

- Opțiunea Fax este disponibilă numai pentru utilizarea cu driverul PostScript sau cu driverul de fax universal. Pentru informații despre instalarea acestor drivere, consultați CD-ul Software şi documentație.
- Pentru a putea fi utilizată, opțiunea Fax trebuie configurată și activată în driverul PostScript pe fila Configurare.

 Dacă este bifată caseta de selectare Always display settings prior to faxing (Se afişează întotdeauna setările de afişare înainte de trimiterea prin fax), veți fi solicitat să verificați informațiile despre destinatar înainte de trimiterea faxului. În cazul în care această casetă de selectare nu este bifată, documentul din coadă va fi trimis automat ca fax când faceți clic pe OK în fila Fax.

#### Trimiterea unui fax utilizând comenzi rapide

Comenzile rapide pentru fax sunt la fel ca numerele pentru apelare rapidă ale unui telefon sau ale unui aparat fax. Un număr de comandă rapidă (1–99999) poate conține un singur destinatar sau mai mulți destinatari.

1 Încărcați un document original cu fața în sus, astfel încât muchia scurtă să intre prima în ADF, sau cu fața în jos, pe geamul scanerului.

**Notă:** Nu plasați în ADF cărți poștale, fotografii, obiecte mici, folii transparente, hârtie fotografică sau suporturi subțiri (precum tăieturile din ziare). Așezați aceste articole pe sticla scanerului.

- 2 Dacă încărcați un document în ADF, reglați ghidajele pentru hârtie.
- 3 Apăsați pe (#), apoi introduceți numărul comenzii rapide utilizând minitastatura numerică.
- 4 Apăsați pe Fax It (Trimitere fax).

# Personalizarea setărilor de fax

#### Modificarea rezoluției faxului

Setările variază de la Standard (viteza cea mai mare) la Ultra fină (viteza cea mai mică și calitatea cea mai bună).

1 Încărcați un document original cu fața în sus, astfel încât latura scurtă să intre prima în ADF, sau cu fața în jos pe geamul scanerului.

**Notă:** Nu încărcați în ADF cărți poștale, fotografii, obiecte mici, folii transparente, hârtie fotografică sau suporturi subțiri (precum tăieturile din ziare). Așezați aceste articole pe geamul scanerului.

- 2 Dacă încărcați un document în ADF, reglați ghidajele pentru hârtie.
- 3 Din ecranul de început, navigați la:

Fax > introduceți numărul de fax > Options (Opțiuni)

- 4 Din zona Resolution (Rezoluție), apăsați pe butoanele cu săgeți pentru a trece la rezoluția dorită.
- 5 Atingeți Fax It (Trimitere fax).

#### Mărirea sau reducerea luminozității unei pagini de fax

1 Încărcați un document original cu fața în sus, astfel încât latura scurtă să intre prima în ADF, sau cu fața în jos pe geamul scanerului.

**Notă:** Nu încărcați în ADF cărți poștale, fotografii, obiecte mici, folii transparente, hârtie fotografică sau suporturi subțiri (precum tăieturile din ziare). Așezați aceste articole pe geamul scanerului.

2 Dacă încărcați un document în ADF, reglați ghidajele pentru hârtie.

3 Din ecranul de început, navigați la:

Fax > introduceți numărul de fax > Options (Opțiuni)

- 4 Din zona Darkness (Întunecare), apăsați pe butoanele cu săgeți pentru a modifica luminozitatea faxului.
- 5 Atingeți Fax It (Trimitere fax).

#### Trimiterea unui fax la o oră programată

1 Încărcați un document original cu fața în sus, astfel încât latura scurtă să intre prima în ADF, sau cu fața în jos pe geamul scanerului.

**Notă:** Nu încărcați în ADF cărți poștale, fotografii, obiecte mici, folii transparente, hârtie fotografică sau suporturi subțiri (precum tăieturile din ziare). Așezați aceste articole pe geamul scanerului.

- 2 Dacă încărcați un document în ADF, reglați ghidajele pentru hârtie.
- 3 Din ecranul de început, navigați la:

Fax > introduceți numărul de fax > Options (Opțiuni) > Advanced Options (Opțiuni complexe) > Delayed Send (Trimitere amânată)

**Notă:** Dacă opțiunea Fax Mode (Mod fax) este setată la Fax Server (Server fax), butonul Delayed Send (Trimitere amânată) nu apare. Faxurile care așteaptă transmiterea sunt incluse în Fax Queue (Coadă Fax).

4 Atingeți săgețile pentru a regla timpul după care va fi transmis faxul.

Durata este mărită sau micșorată în trepte de câtre 30 de minute. Dacă apare timpul curent, săgeata stânga nu este disponibilă.

5 Atingeți Fax It (Trimitere fax).

Notă: Documentul este scanat și apoi trimis prin fax la ora programată.

#### Vizualizarea unui jurnal de fax

1 Tastați adresa IP a imprimantei în câmpul de adresă al browserul Web.

Dacă nu cunoașteți adresa IP a imprimantei, aveți posibilitatea să:

- Vizualizați adresa IP în panoul de control al imprimantei, în secțiunea TCP/IP, sub meniul Networks/Ports (Rețele/Porturi).
- Imprimați o pagină de configurare pentru rețea sau paginile cu setări de meniuri şi identificați adresa IP în secțiunea TCP/IP.
- 2 Faceți clic pe Settings (Setări) > Reports (Rapoarte) > Fax Job Log (Jurnal lucrări fax) sau Fax Call Log (Jurnal apeluri fax).

#### Blocarea faxurilor nesolicitate

1 Tastați adresa IP a imprimantei în câmpul de adresă al browserul Web.

Dacă nu cunoașteți adresa IP a imprimantei, aveți posibilitatea să:

- Vizualizați adresa IP în panoul de control al imprimantei, în secțiunea TCP/IP, sub meniul Networks/Ports (Rețele/Porturi).
- Imprimați o pagină de configurare pentru rețea sau paginile cu setări de meniuri şi identificați adresa IP în secțiunea TCP/IP.
- 2 Faceți clic pe Settings (Setări) > Fax Settings (Setări fax) > Analog Fax Setup (Configurare fax analogic) > Block No Name Fax (Blocare faxuri fără nume).

Note:

- Această opțiune va bloca toate faxurile sosite care au un ID de apelant privat sau nu indică numele stației de fax.
- În câmpul Banned Fax List (Listă faxuri respinse), introduceți numerele de telefon sau numele de stații de fax ale apelanților de fax pe care doriți să îi blocați.

# Revocarea unui fax de ieșire

#### Revocarea unui fax în timp documentele originale sunt în curs de scanare

- Când utilizați ADF, apăsați Cancel Job (Revocare lucrare) în timp ce apare Scanning...(Se scanează).
- Când se utilizează geamul scannerului, apăsați Cancel Job (Revocare lucrare) în timp ce apare Scanning...(Se scanează) sau în timp ce apare Scan the Next Page (Scanare pagina următoare) / Finish the Job (Terminare lucrare).

#### Revocarea unui fax după ce documentele originale au fost scanate în memorie

- În ecranul de început, apăsați pe Cancel Jobs (Lucrări revocate).
   Va apărea ecranul Lucrări revocate.
- 2 Atingeți lucrarea sau lucrările de revocat.

Numai trei lucrări apar pe ecran; apăsați pe săgeata jos până când apare lucrarea dorită, apoi apăsați pe lucrarea de revocat.

3 Atingeți Delete Selected Jobs (Ștergere lucrări selectate).

Pe ecran apare Ştergere lucrările selectate, lucrările selectate se şterg, apoi apare ecranul de pornire.

# Informații despre opțiunile de fax

## **Content (Conținut)**

Această opțiune vă permite să specificați tipul de conținut și sursa documentului original.

Alegeți tipul de conținut dintre Text, Text/Photo (Text/Foto), Photo (Foto) sau Graphics (Grafică).

- Text Se utilizează când conținutul documentului original include în cea mai mare parte text sau linii.
- **Graphics (Grafică)** Se utilizează când documentul original include în cea mai mare parte grafică de afaceri, cum ar fi diagrame cu structură radială, diagrame cu bare şi animații.

- Text/Photo (Text/Foto) Se utilizează când documentul original include un amestec de text, grafică şi fotografii.
- Photo (Foto)—Se utilizează când documentul original este compus, în cea mai mare parte, dintr-o fotografie sau o imagine.

Alegeți sursa conținutului dintre următoarele tipuri: Color Laser (Laser color), Black/White Laser (Laser albnegru), Inkjet, Photo/Film (Foto/Film), Magazine (Revistă), Newspaper (Ziar), Press (Presă) sau Other (Altele).

- Color Laser (Laser color) Se utilizează când documentul original a fost imprimat folosind o imprimantă cu laser color.
- Black/White Laser (Laser alb/negru) Se utilizează când documentul original a fost imprimat folosind o imprimantă laser mono.
- Inkjet—Se utilizează când documentul original a fost imprimat utilizând o imprimantă cu jet de cerneală.
- Photo/Film (Foto/Film) Se utilizează când documentul original este o fotografie preluată dintr-un film.
- Magazine (Revistă) Se utilizează când documentul original este preluat dintr-o revistă.
- Newspaper (Ziar) Se utilizează când documentul original este preluat dintr-un ziar.
- Press (Presă) Se utilizează când documentul original a fost imprimat folosind o presă de tipărire.
- Other (Altele) Se utilizează când documentul original a fost imprimat folosind o imprimantă alternativă sau necunoscută.

#### **Resolution (Rezoluție)**

Această opțiune mărește atenția cu care scanerul examinează documentul pe care doriți să-l trimiteți prin fax. Dacă trimiteți prin o fotografie, un desen cu linii fine sau un document cu text de dimensiuni foarte mici, măriți setarea Resolution (Rezoluție). Aceasta va crește durata de timp necesară scanării și va crește calitatea ieșirii de fax.

- Standard Corespunzătoare majorității documentelor.
- Fine 200 dpi (Fină 200 dpi) Se recomandă pentru documente cu imprimare mică
- Super fine 300 dpi (Super fină 300 dpi) Se recomandă pentru documente originale cu detalii fine
- Ultra fine 600 dpi (Ultra fină 600 dpi) Se recomandă pentru documente cu imagini sau fotografii

Notă: Fine 200 dpi (Fină 200 dpi) și Super fine 300 dpi (Super fină 300 dpi) sunt afișate când se selectează imprimarea color.

#### Întunecare

Această opțiune ajustează luminozitatea faxurilor care vor fi produse în relație cu documentul original.

#### Color

Această opțiune activează sau dezactivează culorile pentru utilizarea faxului.

### Page Setup (Inițializare pagină)

Această opțiune vă permite să schimbați setările Sides (Fețe) (Duplex), Orientation (Orientare) și Binding (Legare).

- Sides (Feţe) (Duplex)—Utilizați această opțiune pentru a specifica dacă documentul original este simplex (imprimat pe o singură faţă) sau duplex (imprimat pe ambele feţe). Aceasta identifică şi conținutul care trebuie scanat pentru includerea în fax.
- Orientation (Orientare)—Utilizați această opțiune pentru a specifica orientarea documentului original, apoi modificați setările Sides (Fețe) și Binding (Legare) pentru a corespunde orientării.
- **Binding (Legare)**—Utilizați această opțiune pentru a specifica dacă documentul original este legat pe muchia lungă sau pe muchia scurtă.

#### Scan Preview (Examinare scanare)

Această opțiune afişează prima pagină a imaginii înainte de includerea acesteia în mesajul de fax. La scanarea primei pagini, are loc o pauză a scanării și se afişează o imagine schițată.

#### Delayed Send (Trimitere amânată)

Această opțiune vă permite să trimiteți un fax la o oră sau la o dată ulterioară.

- 1 Configurați-vă faxul.
- 2 Din ecranul de început, navigați la:

Delayed Send (Trimitere amânată) > introduceți data și ora la care doriți să trimiteți faxul > Done (Finalizare)

**Notă:** Dacă imprimanta este oprită la momentul în care este programat faxul amânat, atunci faxul se trimite la următoarea pornire a imprimantei.

Această setare poate fi utilă în special în cazurile când faxurile se trimit pe linii care sunt mai puțin disponibile între anumite ore sau dacă doriți să se trimită într-un interval de timp în care transmiterea este mai ieftină.

#### Utilizarea opțiunilor avansate

Aceste opțiuni, printre altele, vă permit să particularizați setările avansate pentru imagini, să combinați mai multe lucrări într-una singură și să curățați marginile documentului.

# Păstrarea și redirecționarea faxurilor

#### Păstrarea faxurilor

Această opțiune permite reținerea faxurilor de la imprimare până la eliberarea lor. Faxurile păstrate pot fi eliberate manual sau la o zi sau o oră programate.

1 Tastați adresa IP a imprimantei în câmpul de adresă al browserul Web.

Dacă nu cunoașteți adresa IP a imprimantei, aveți posibilitatea să:

- Vizualizați adresa IP în panoul de control al imprimantei, în secțiunea TCP/IP, sub meniul Networks/Ports (Rețele/Porturi).
- Imprimați o pagină de configurare pentru rețea sau paginile cu setări de meniuri şi identificați adresa IP în secțiunea TCP/IP.
- 2 Faceți clic pe Settings (Setări) > Fax Settings (Setări fax) > Analog Fax Setup (Configurare fax analogic) > Holding Faxes (Păstrare faxuri).
- **3** Introduceți o parolă în câmpul Print Faxes Password (Parolă imprimare faxuri).
- **4** Din meniul Held Fax Mode (Mod Punere în așteptare fax), selectați una dintre variantele următoare:
  - Off (Dezactivat)
  - Always On (Mereu activat)
  - Manual
  - Scheduled (Programat)
- 5 Dacă selectați Scheduled (Programat), continuați cu următorii pași:
  - a Faceți clic pe Fax Holding Schedule (Program punere în așteptare faxuri).
  - b Din meniul Action (Acțiune), selectați Hold faxes (Se pun în așteptare faxurile).
  - c Din meniul Time (Oră), selectați ora la care doriți eliberarea faxurilor reținute.
  - **d** Din meniul Day(s) (Zile), selectați ziua în care doriți eliberarea faxurilor reținute.
- 6 Faceți clic pe Add (Adăugare).

#### Redirecționarea unui fax

Această opțiune permite imprimarea și redirecționarea faxurilor primite către un număr de fax, o adresă de poștă electronică, un site FTP sau LDSS.

1 Tastați adresa IP a imprimantei în câmpul de adresă al browserul Web.

Dacă nu cunoașteți adresa IP a imprimantei, aveți posibilitatea să:

- Vizualizați adresa IP în panoul de control al imprimantei, în secțiunea TCP/IP, sub meniul Networks/Ports (Rețele/Porturi).
- Imprimați o pagină de configurare pentru rețea sau paginile cu setări de meniuri şi identificați adresa IP în secțiunea TCP/IP.
- 2 Faceți clic pe Settings (Setări) > Fax Settings (Setări fax).
- **3** Din meniul Fax Forwarding (Redirecționare fax), selectați una dintre variantele următoare:
  - Print (Se imprimă)
  - Print and Forward (Imprimare şi redirecționare)
  - Forward (Redirecționare)
- 4 Din meniul "Forward to" (Redirecționare către), selectați una dintre variantele următoare:
  - Fax
  - E-mail (Poştă electronică)
  - FTP

- LDSS
- eSF
- 5 În câmpul Forward to Shortcut (Redirecționare către comandă rapidă), apoi introduceți numărul de comandă rapidă la care doriți să redirecționați faxul.

**Notă:** Numărul de comandă rapidă trebuie să fie valid pentru setarea selectată în meniul "Forward to" (Redirecționare către).

6 Faceți clic pe Submit (Remitere).

# Scanarea

| Alimentator automat de documente (ADF)                | Geam scaner                                                                                                    |
|-------------------------------------------------------|----------------------------------------------------------------------------------------------------|
|                                                       |                                                                                                    |
| Utilizați ADF pentru documentele cu mai multe pagini. | Utilizați geamul scanerului pentru pagini individuale, articole mici<br>(cum ar fi cărți poștale sau fotografii), folii transparente, hârtie foto<br>sau suporturi subțiri (cum ar fi decupaje din reviste). |

Scanerul vă permite să scanați documente direct pe un server File Transfer Protocol (FTP - Protocol de transfer al fișierelor). Se poate trimite o singură adresă FTP la server odată.

Odată ce o destinație FTP a fost configurată de persoana responsabilă cu asistența de sistem, numele destinației devine disponibil sub forma unui număr de comandă rapidă. O destinație FTP poate consta, de asemenea, dintr-o altă imprimantă; de exemplu, un document color poate fi scanat și trimis către o imprimantă color.

# Crearea de comenzi rapide

În loc să introduceți întreaga adresă a site-ului FTP în panoul de control al imprimantei de fiecare dată când doriți să trimiteți un document către un server FTP, puteți crea o destinație FTP permanentă, căreia să îi asociați un număr de comandă rapidă. Există două modalități de a crea numere de comandă rapidă: cu ajutorul serverului Embedded Web Server și cu ajutorul ecranului tactil al imprimantei.

#### Crearea unei comenzi rapide de FTP utilizând Embedded Web Server

**1** Tastați adresa IP a imprimantei în câmpul de adresă al browserul Web.

Dacă nu cunoașteți adresa IP a imprimantei, aveți posibilitatea să:

- Vizualizați adresa IP în panoul de control al imprimantei, în secțiunea TCP/IP, sub meniul Networks/Ports (Rețele/Porturi).
- Imprimați o pagină de configurare pentru rețea sau paginile cu setări de meniuri şi identificați adresa IP în secțiunea TCP/IP.
- 2 Faceți clic pe Settings (Setări).
- 3 La Other Settings (Alte setări), faceți clic pe Manage Shortcuts (Gestionare comenzi rapide).

**Notă:** Este posibilă solicitarea unei parole. Dacă nu aveți un ID și o parolă, obțineți-le de la persoana care asigură asistența sistemului.

- 4 Faceți clic pe FTP Shortcut Setup (Configurare comandă rapidă pentru FTP).
- 5 Introduceți informațiile corespunzătoare.
- 6 Introduceți un număr de comandă rapidă.

Dacă introduceți un număr care este deja în uz, vi se va solicita să selectați alt număr.

7 Faceți clic pe Add (Adăugare).

#### Crearea unei comenzi rapide pentru FTP cu ajutorul ecranului tactil

1 Din ecranul de început, navigați la:

FTP > introduceți adresa FTP > 🛸 > introduceți un nume pentru comanda rapidă > Done (Terminat)

2 Verificați dacă numele și numărul comenzii rapide sunt corecte, apoi atingeți **OK**. Dacă numele sau numărul sunt incorecte, atingeți **Cancel (Revocare)**, apoi reintroduceți informațiile.

Dacă introduceți un număr care este deja în uz, vi se va solicita să selectați alt număr.

3 Atingeți Submit (Remitere).

# Scanarea la o adresă FTP

#### Scanarea către o adresă FTP utilizând ecranul tactil

1 Încărcați un document original cu fața în sus, astfel încât latura scurtă să intre prima în ADF, sau cu fața în jos pe geamul scanerului.

**Notă:** Nu încărcați în ADF cărți poștale, fotografii, obiecte mici, folii transparente, hârtie fotografică sau suporturi subțiri (precum tăieturile din ziare). Așezați aceste articole pe geamul scanerului.

- 2 Dacă încărcați un document în ADF, reglați ghidajele pentru hârtie.
- 3 Din ecranul de început, navigați la:

FTP > FTP > tastați adresa FTP > Send It (Trimitere acesta)

#### Scanarea către o adresă FTP utilizând un număr de comandă rapidă

1 Încărcați un document original cu fața în sus, astfel încât latura scurtă să intre prima în ADF, sau cu fața în jos pe geamul scanerului.

**Notă:** Nu încărcați în ADF cărți poștale, fotografii, obiecte mici, folii transparente, hârtie fotografică sau suporturi subțiri (precum tăieturile din ziare). Așezați aceste articole pe geamul scanerului.

- 2 Dacă încărcați un document în ADF, reglați ghidajele pentru hârtie.
- **3** Apăsați pe (#), apoi introduceți numărul pentru comanda rapidă FTP.
- 4 Atingeți Send It (Trimitere acesta).

### Scanarea către o adresă FTP utilizând agenda

1 Încărcați un document original cu fața în sus, astfel încât muchia scurtă să intre prima în ADF, sau cu fața în jos, pe geamul scanerului.

**Notă:** Nu încărcați cărți poștale, fotografii, articole mici, folii transparente, hârtie foto sau alte suporturi subțiri (precum decupajele din reviste) în ADF. Așezați aceste articole pe sticla scanerului.

- 2 Dacă încărcați un document în ADF, reglați ghidajele pentru hârtie.
- **3** Din ecranul de început, navigați la:

**FTP** > **FTP** > **I** > introduceți numele destinatarului > **Browse shortcuts (Răsfoire comenzi rapide)** > numele destinatarului > **Search (Căutare)** 

## Scanarea pe un computer sau pe o unitate flash

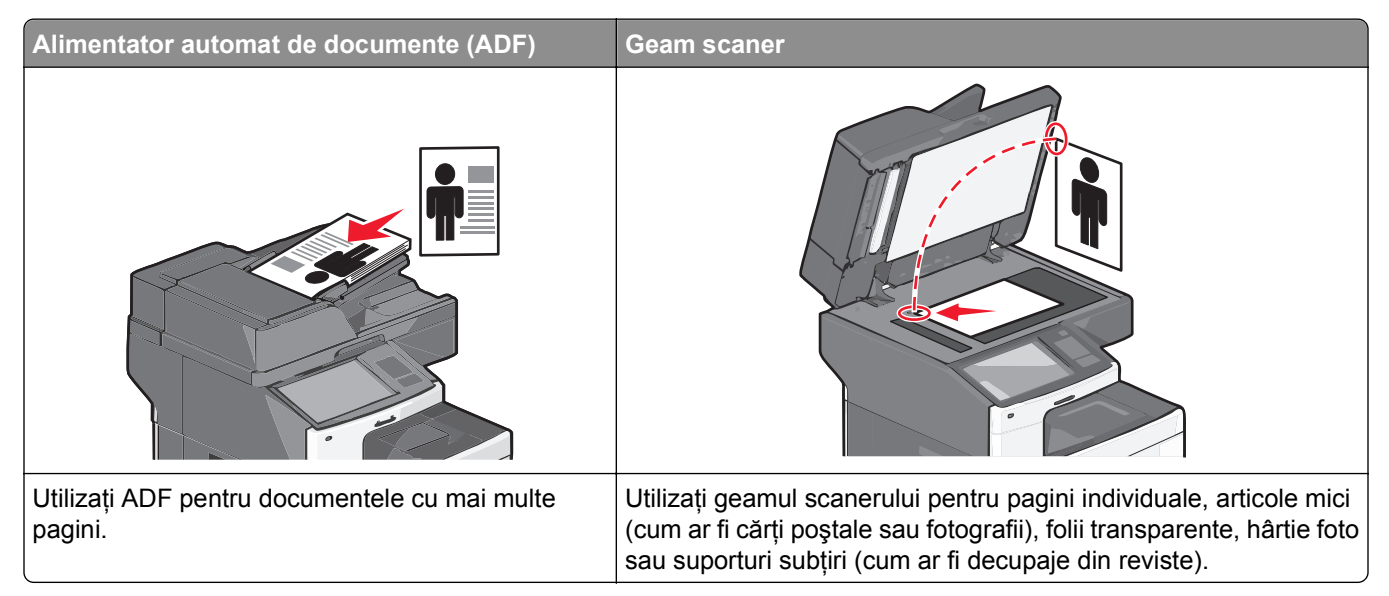

Scanerul vă permite să scanați documente direct pe un computer sau pe o unitate flash. Nu este nevoie ca și computerul să fie conectat direct la imprimantă pentru a putea primi imagini scanate pe PC. Puteți scana documentul în computer prin rețea creând un profil de scanare în computer și descărcând apoi profilul în imprimantă.

#### Scanarea către un computer

1 Tastați adresa IP a imprimantei în câmpul de adresă al browserul Web.

Dacă nu cunoașteți adresa IP a imprimantei, aveți posibilitatea să:

- Vizualizați adresa IP în panoul de control al imprimantei, în secțiunea TCP/IP, sub meniul Networks/Ports (Rețele/Porturi).
- Imprimați o pagină de configurare pentru rețea sau paginile cu setări de meniuri şi identificați adresa IP în secțiunea TCP/IP.
- 2 Faceți clic pe Scan Profile (Profil scanare) > Create (Creare).
- 3 Selectați setările de scanare dorite, apoi faceți clic pe Next (Următorul).
- 4 Selectați o locație pe computerul dvs. în care doriți să salvați fișierul cu imaginea scanată.

5 Introduceți un nume de scanare.

Numele de scanare este cel care apare în lista Scan Profile (Profil scanare) de pe afișaj.

- 6 Faceți clic pe Submit (Remitere).
- 7 Examinați instrucțiunile de pe ecranul Scan Profile (Profil scanare).

Un număr de comandă rapidă a fost asociat automat atunci când ați făcut clic pe **Submit (Remitere)**. Puteți folosi acest număr de comandă rapidă când sunteți gata să scanați documentele.

**a** Încărcați un document original cu fața în sus, astfel încât latura scurtă să intre prima în ADF, sau cu fața în jos pe geamul scanerului.

**Notă:** Nu încărcați în ADF cărți poștale, fotografii, obiecte mici, folii transparente, hârtie fotografică sau suporturi subțiri (precum tăieturile din ziare). Așezați aceste articole pe geamul scanerului.

- **b** Dacă încărcați un document în ADF, reglați ghidajele pentru hârtie.
- c Apăsați pe (#), apoi introduceți numărul de comandă rapidă de la tastatură sau atingeți Held Jobs (Lucrări în aşteptare) pe ecranul de pornire, apoi atingeți Profiles (Profiluri).
- d După introducerea numărului de comandă rapidă, scanerul scanează şi trimite documentul la directorul sau programul specificat. Dacă ați atins Profiles (Profiluri) din ecranul de pornire, găsiți comanda rapidă din listă.
- 8 Reveniți la computer pentru a vizualiza fișierul.

Fișierul de ieșire este salvat în locația specificată sau este deschis cu programul specificat.

#### Scanarea către o unitate flash

 Încărcați un document original cu fața în sus, astfel încât latura scurtă să intre prima în ADF, sau cu fața în jos pe geamul scanerului.

**Notă:** Nu încărcați în ADF cărți poștale, fotografii, obiecte mici, folii transparente, hârtie fotografică sau suporturi subțiri (precum tăieturile din ziare). Așezați aceste articole pe geamul scanerului.

- 2 Dacă încărcați un document în ADF, reglați ghidajele pentru hârtie.
- **3** Introduceți unitatea flash în portul USB din partea frontală a imprimantei.

Va apărea ecranul de pornire USB Drive (Unitate USB).

- 4 Selectați folderul destinație, apoi atingeți Scan to USB drive (Scanare pe unitate USB).
- 5 Ajustați setările de scanare.
- 6 Atingeți Scan It (Scanare).

#### Utilizarea programului utilitar ScanBack

În locul serverului Embedded Web Server, puteți utiliza Lexmark ScanBack<sup>™</sup> Utility pentru a crea profiluri de scanare către computer. ScanBack Utility poate fi descărcat de pe site-ul Web Lexmark, de la adresa <u>http:\\support.lexmark.com</u>.

- 1 Configurați-vă profilul de scanare către computer:
  - a Lansați utilitarul ScanBack.
  - **b** Selectați imprimanta.

Dacă nu sunt specificate imprimante, contactați persoana care asigură asistența sistemului sau faceți clic pe butonul **Setup (Configurare)** pentru a căuta manual o adresă IP sau un nume de gazdă.

- **c** Urmați instrucțiunile de pe ecranul computerului pentru a defini tipul de document de scanat și tipul de ieșire pe care doriți să o creați.
- d Atribuiți un nume de fișier profilului de scanare, apoi specificați o locație pe computer.
- e Faceți clic pe Terminare.

Apare o casetă de dialog care conține informațiile dvs. privind profilul de scanare și starea imaginilor primite.

Notă: Puteți selecta Create Shortcut (Creare comandă rapidă) pentru a crea pe desktop o comandă rapidă pentru setările profilului de scanare.

- 2 Scanați documentele originale:
  - a Încărcați toate paginile în ADF sau pe geamul scanerului.
  - b De la panoul de control al imprimantei, navigați la:
     Held jobs (Lucrări în aşteptare) >Profiles and Solutions (Profiluri şi soluții) > selectați profilul de scanare

Notă: Fișierul de ieșire este salvat într-un director sau încărcat în aplicația pe care ați specificat-o.

# Informații despre opțiunile FTP

#### FTP

Această opțiune permite introducerea adresei IP pentru destinația FTP.

Notă: Adresa trebuie să fie în format marcat prin puncte (de exemplu: yyy.yyy.yyy).

#### File Name (Nume fişier)

Această opțiune vă permite să introduceți numele fișierului pentru documentul scanat.

## **Original Size (Dimensiune original)**

Această opțiune deschide un ecran unde se pot alege dimensiunile documentelor pe care urmează să le trimiteți prin FTP.

- Atingeți un buton de dimensiune a hârtiei pentru a selecta acea dimensiune ca setare Original Size (Dimensiune original). Va apărea ecranul FTP cu noua setare afişată.
- Când opțiunea "Original Size" (Dimensiune original) este setată la Mixed Sizes (Combinație dimensiuni), aveți posibilitatea să scanați un document original care conține dimensiuni de pagină combinate.
- Când opțiunea "Original Size" (Dimensiune original) este setată la Auto Size Sense (Identificare automată a dimensiunii), scanerul determină automat dimensiunea documentului original.

#### Trimitere ca

Această opțiune vă permite să setați tipul de ieșire pentru imaginea scanată.

Selectați una dintre următoarele variante:

- **PDF**—Utilizați această opțiune pentru a crea un singur fișier cu mai multe pagini. PDF-ul poate fi trimis ca fișier securizat sau comprimat.
- TIFF—Utilizați această opțiune pentru a crea mai multe fişiere sau un singur fişier. Dacă opțiunea TIFF cu mai multe pagini este dezactivată în meniul Setări, atunci TIFF salvează o pagină în fiecare fişier. Dimensiunea fişierului este, de obicei, mai mare decât cea a unui fişier JPEG echivalent.
- JPEG—Utilizați această opțiune pentru a crea și atașa un fișier separat pentru fiecare pagină a documentului original.
- PDF—Utilizați această opțiune pentru a crea un singur fișier XPS cu mai multe pagini.
- RTF—Folosiți această opțiune pentru a crea un fișier în format editabil.
- TXT—Utilizați această opțiune pentru a crea un fișier text ASCII fără format.

#### Color

Această opțiune activează sau dezactivează culorile pentru imaginea scanată.

#### Rezoluție

Această opțiune ajustează calitatea ieșirii pentru fișier. Creșterea rezoluției imaginii mărește dimensiunea de fișier și timpul necesar scanării documentului original. Rezoluția imaginii poate fi redusă pentru reduce dimensiunea de fișier.

## Darkness (Întunecare)

Această opțiune ajustează luminozitatea fișierelor care vor fi produse în relație cu documentul original.

### Page Setup (Inițializare pagină)

Această opțiune vă permite să schimbați setările Sides (Fețe) (Duplex), Orientation (Orientare) și Binding (Legare).

- Sides (Fețe) (Duplex) Indică dacă documentul original este simplex (imprimat pe o singură față) sau duplex (imprimat pe ambele fețe). De asemenea, indică ce conținut trebuie scanat.
- Orientation (Orientare) Indică orientarea documentului original, apoi modifică setările Sides (Fețe) și Binding (Legare) pentru a se potrivi respectivei orientări.
- Binding (Legare) Specifică dacă documentul original este legat pe muchia lungă sau pe muchia scurtă.

## **Content (Conținut)**

Această opțiune indică imprimantei tipul și sursa documentului original.

Alegeți tipul de conținut dintre Text, Text/Photo (Text/Foto), Photo (Foto) sau Graphic (Grafică).

- Text Se utilizează când conținutul documentului original include în cea mai mare parte text sau linii.
- **Graphic (Grafică)** Se utilizează când documentul original include în cea mai mare parte grafică profesională, cum ar fi diagrame cu structură radială, diagrame cu bare și animații.
- Text/Photo (Text/Foto) Se utilizează când documentul original include un amestec de text, grafică şi fotografii.
- Photo (Foto)—Se utilizează când documentul original este compus, în cea mai mare parte, dintr-o fotografie sau o imagine.

Alegeți sursa conținutului dintre următoarele tipuri: Color Laser (Laser color), Black/White Laser (Laser albnegru), Inkjet (Jet de cerneală), Photo/Film (Foto/Film), Magazine (Revistă), Newspaper (Ziar), Press (Presă) sau Other (Altele).

- Color Laser (Laser color) Se utilizează când documentul original a fost imprimat folosind o imprimantă cu laser color.
- Black/White (Alb-negru) Se utilizează când documentul original a fost imprimat folosind o imprimantă cu laser alb-negru.
- Inkjet—Se utilizează când documentul original a fost imprimat utilizând o imprimantă cu jet de cerneală.
- Photo/Film (Foto/Film) Se utilizează când documentul original este o fotografie preluată dintr-un film.
- Magazine (Revistă) Se utilizează când documentul original este preluat dintr-o revistă.
- Newspaper (Ziar) Se utilizează când documentul original este preluat dintr-un ziar.
- Press (Presă) Se utilizează când documentul original a fost imprimat folosind o presă de tipărire.
- Other (Altele) Se utilizează când documentul original a fost imprimat folosind o imprimantă alternativă sau necunoscută.

#### Scan Preview (Examinare scanare)

Această opțiune afișează prima pagină a documentului original înainte ca acesta să fie scanat integral. La scanarea primei pagini, are loc o pauză a scanării și se afișează o imagine de examinare.

#### Utilizarea opțiunilor avansate

Aceste opțiuni, printre altele, vă permit să particularizați setările avansate pentru imagini, să combinați mai multe lucrări într-una singură și să curățați marginile documentului.

# Despre meniurile imprimantei

# Listă de meniuri

#### Consumabile

| Replace Supply (Înlocuire    | S  |
|------------------------------|----|
| piesă de schimb)             | D  |
| Cyan Cartridge (Cartuş cian) | C  |
| Magenta Cartridge (Cartuş    | S  |
| magenta)                     | 1Î |
| Yellow Cartridge (Cartuş     | F  |
| galben)                      | C  |
| Cartuş negru                 | F  |
| Rolă de separare și          | h  |
| ansamblu de selectare        | т  |
| Recipient pentru toner       | N  |
| rezidual                     |    |
| Unitate de fuziune           | L  |
| Modul de transfer            | lč |
| Ctoples (Canaa)              | Ν  |
| Staples (Capse)              | la |
| Hole Punch Box (Casetă       | ι  |
| pertorator)                  | u  |

#### Meniul Paper (Hârtie)

Sursă prestabilită Dimensiune/Tip hârtie Configure MP (Configurare MP) Pagină configurare rețea Substitute Size (Dimensiune nlocuitoare) Paper Texture (Textură hârtie) Greutate hârtie Paper Loading (Încărcare nârtie) ipuri personalizate Nume particularizate Dimensiuni de scanare particuarizate Nume pentru recipiente particuarizate Jniversal Setup (Configurație iniversală) Configurare tăvi

#### Rapoarte

Pagină setări meniu Statistici echipament Network [x] Setup Page (Pagină de configurare retea [X]) Listă comenzi rapide Jurnal lucrări fax Jurnal apeluri fax Comenzi rapide pentru copiere E-mail Shortcuts (Comenzi rapide pentru poşta electronică) Comenzi rapide pentru fax Comenzi rapide pentru FTP Listă de profiluri Tipărire fonturi Tipărire director Print Demo (Demonstratie imprimare) Raport despre produs

#### Setări

Setări generale Copy Settings (Setări copiere) Fax Settings (Setări fax) Setări poștă electronică Setări FTP Meniul Flash Drive (Unitate flash) Setări imprimare

#### Manage Shortcuts (Gestionare comenzi rapide)

Comenzi rapide pentru fax E-mail Shortcuts (Comenzi rapide pentru poșta electronică) Comenzi rapide pentru FTP Comenzi rapide pentru copiere **Profile Shortcuts** (Comenzi rapide profil)

#### Security (Securitate) Network/Ports (Retea/Porturi) Ajutor

temporare

Security Audit Log (Jurnal

audituri de securitate)

Setare dată și oră

Edit Security Setups (Editare NIC activ configurări de securitate) Standard Network (Retea Setări de securitate diverse standard) sau Network [x] (Retea [x])<sup>1</sup> Imprimare confidentială Stergere fisiere de date

Standard USB (USB standard) Parallel [x] ([x] paralel) Serial [x] ([x] serial) Configurare SMTP

Imprimă toate ghidurile Ghid de copiere Ghid pentru e-mail Ghid pentru fax Ghid pentru FTP Ghid pentru defecte de imprimare Ghid informativ Ghid pentru consumabile

#### Meniul Option Card (Cartelă opțională)

Apare o listă de DLE-uri download emulators - emulatoare de descărcare instalate.<sup>2</sup>

<sup>1</sup> În funcție de configurarea imprimantei, acest meniu apare ca Rețea standard sau Rețea [x].

<sup>2</sup> Acest meniu apare numai când sunt instalate unul sau mai multe DLE-uri.

# Meniu Supplies (Consumabile)

| Element de meniu                                                                                                    | Descriere                                                                                                    |
|----------------------------------------------------------------------------------------------------|----------------------------------------------------------------------------------------------------|
| Replace Supply (Înlocuire piesă de schimb)<br>Toate fotoconductoarele<br>Unitate PC [x]<br>Ansamblu de selectare și rolă de separare | Oferă posibilitatea de a reseta contorul de consumabile pentru consumabile mabile                                          |
| Cyan Cartridge (Cartuş cian)                                                                                                    | Vizualizează starea cartuşelor de toner, care poate fi oricare din                                                         |
| Magenta Cartridge (Cartuş magenta)                                                                                                   | următoarele:                                                                                                    |
| Yellow Cartridge (Cartuş galben)                                                                                                    | Scăzut                                                                                                    |
| Cartuş negru                                                                                                    | Nevalid<br>Aproape de capătul duratei de viață<br>Înlocuiți<br>Missing (Lipsă)<br>Defect<br>OK<br>Unsupported (Neacceptat) |
| Rolă de separare și ansamblu de selectare<br>OK<br>Înlocuiți                                                                         | Afişează starea rolei de separare și a ansamblului de selectare                                                            |
| Recipient pentru toner rezidual<br>Near Full (Aproape plin)<br>Înlocuiți<br>Missing (Lipsă)<br>OK                                    | Afişează starea recipientului pentru toner rezidual                                                                        |
| Unitate de fuziune<br>Avertisment prealabil<br>Scăzut<br>Înlocuiți<br>Missing (Lipsă)<br>OK                                          | Afişează starea unității de fuziune                                                                                        |
| Modul de transfer<br>Avertisment prealabil<br>Scăzut<br>Înlocuiți<br>Missing (Lipsă)<br>OK                                           | Afişează starea modulului de transfer                                                                                      |
| Staple Cartridge (Cartuş de capse)<br>Avertisment prealabil<br>Scăzut<br>Înlocuiți<br>Missing (Lipsă)<br>OK                          | Afişează starea cartuşului de capse                                                                                        |

| Element de meniu                                                                                     | Descriere                              |
|----------------------------------------------------------------------------------------------------|----------------------------------------|
| Hole Punch Box (Casetă perforator)<br>Near Full (Aproape plin)<br>Înlocuiți<br>Missing (Lipsă)<br>OK | Afişează starea casetei perforatorului |

# Meniul Paper (Hârtie)

# Meniul Default Source (Sursă implicită)

| Element de meniu                              | Descriere                                                                                                    |
|-----------------------------------------------|----------------------------------------------------------------------------------------------------|
| Default Source (Sursă                         | Setează o sursă de hârtie implicită pentru toate lucrările de imprimare                                                                                                    |
| Trav [x] (Tava [x])                           | Note:                                                                                                    |
| Alimentator MF                                | <ul> <li>Tray 1 (Tava 1) (tava standard) este setarea prestabilită din fabrică.</li> </ul>                                                                                                    |
| Hârtie alimentată<br>manual<br>Plicuri manual | <ul> <li>Din meniul Paper (Hârtie), opțiunea Configure MP feeder (Configurare alimentator<br/>MF) trebuie setată la valoarea Cassette (Casetă) pentru ca alimentatorul multifunc-<br/>țional să apară ca setare de meniu.</li> </ul>                                                                        |
|                                               | <ul> <li>Dacă aveți hârtie de aceeaşi dimensiune şi de acelaşi tip în două tăvi iar setările<br/>Paper Size (Dimensiune hârtie) şi Paper Type (Tip hârtie)corespund, tăvile respective<br/>sunt legate automat. Dacă o tavă este goală, lucrarea de imprimare continuă folosind<br/>tava legată.</li> </ul> |

## Meniul Paper Size/Type (Dimensiune/Tip hârtie)

| Element de meniu                                                                                                    | Descriere                                                                                                    |
|----------------------------------------------------------------------------------------------------|----------------------------------------------------------------------------------------------------|
| Tray [x] Size (Dimensiune în tava [x])         Letter         Legal         Executive         Oficio (Mexico) - Oficio (Mexic)         Folio         Statement         Universal (Universală) | <ul> <li>Indică dimensiunea hârtiei încărcate în fiecare tavă</li> <li>Note:</li> <li>Setarea implicită din fabrică pentru Statele Unite este<br/>Letter. Setarea internațională implicită din fabrică este<br/>A4.</li> <li>Pentru tăvile cu detectare automată a dimensiunii, va<br/>apărea numai dimensiunea detectată de hardware.</li> <li>Dacă aveti hârtie de aceeasi dimensiune si de acelasi</li> </ul> |
| A4<br>A5<br>JIS B5<br><b>Notă:</b> În acest meniu sunt incluse numai tăvile instalate.                                                                                                    | tip în două tăvi iar setările Paper Size (Dimensiune<br>hârtie) și Paper Type (Tip hârtie)corespund, tăvile<br>respective sunt legate automat. Dacă o tavă este<br>goală, lucrarea de imprimare utilizează tava legată.                                                                                                    |

| Element de meniu                                                                                                    | Descriere                                                                                                    |
|----------------------------------------------------------------------------------------------------|----------------------------------------------------------------------------------------------------|
| Tray [x] Type (Tip în tava [x])                                                                                                    | Indică tipul de hârtie încărcat în fiecare tavă                                                                                                    |
| Plain Paper (Hartie simpla)                                                                                                    | Note:                                                                                                    |
| Card Stock (Carton)<br>Transparency (Folii transparente)<br>Recycled (Reciclată)<br>Glossy (Lucioasă)<br>Heavy Glossy (Grea lucioasă)<br>Labels (Etichete)<br>Vinyl Labels (Etichete de vinilin)<br>Bond<br>Letterhead (Hârtie cu antet)<br>Preprinted (Preimprimată)<br>Colored Paper (Hârtie colorată)<br>Light Paper (Hârtie uşoară)<br>Heavy Paper (Hârtie grea)<br>Rough/Cotton Paper (Hârtie aspră/de bumbac) | <ul> <li>Plain Paper (Hârtie simplă) este setarea implicită din<br/>fabrică pentru Tray 1 (Tava 1). Custom Type [x] (Tip<br/>particularizat [x]) este setarea implicită din fabrică<br/>pentru toate celelalte tăvi.</li> <li>În cazul în care este disponibil, în loc de Custom<br/>Type [x] (Tip particularizat [x]) va apărea un nume<br/>definit de utilizator.</li> <li>Utilizați acest element de meniu pentru a configura<br/>legarea automată a tăvilor.</li> </ul> |
| Custom Type [x] (Tip particularizat [x])                                                                                                    |                                                                                                    |
| MP Feeder Size (Dimensiune în alimentatorul MF)                                                                                                    | Indică dimensiunea hârtiei încărcate în alimentatorul multi-<br>funcțional                                                                                                    |
| Legal                                                                                                    | Note:                                                                                                    |
| Executive<br>Oficio (Mexico) - Oficio (Mexic)<br>Folio<br>Statement<br>Universal (Universală)<br>7 3/4 Envelope (Plic 7 3/4)<br>9 Envelope (Plic 9)<br>10 Envelope (Plic 10)<br>DL Envelope (Plic DL)<br>C5 Envelope (Plic C5)<br>B5 Envelope (Plic B5)<br>Other Envelope (Altă dimensiune de plic)<br>A4<br>A5<br>A6<br>JIS B5                                                                                     | <ul> <li>Setarea implicită din fabrică pentru Statele Unite este<br/>Letter. Setarea internațională implicită din fabrică este<br/>A4.</li> <li>Din meniul Paper (Hârtie), opțiunea Configure MP<br/>Feeder (Configurare alimentator MF) trebuie setată la<br/>valoarea Cassette (Casetă) pentru ca alimentatorul<br/>multifuncțional să apară ca element de meniu.</li> </ul>                                                                                              |
| A4<br>A5<br>A6<br>JIS B5<br><b>Notă:</b> În acest meniu sunt incluse numai tăvile instalate.                                                                                                    |                                                                                                    |

| Element de meniu                                                                                                    | Descriere                                                                                                    |
|----------------------------------------------------------------------------------------------------|----------------------------------------------------------------------------------------------------|
| MP Feeder Type (Tip în alimentatorul MF)                                                                                                    | Indică tipul de hârtie încărcat în alimentatorul multifunctional                                                                                                    |
| MP Feeder Type (Tip in alimentatorul MF)<br>Custom Type [x] (Tip particularizat [x])<br>Plain Paper (Hârtie simplă)<br>Card Stock (Carton)<br>Transparency (Folii transparente)<br>Recycled (Reciclată)<br>Glossy (Lucioasă)<br>Heavy Glossy (Grea lucioasă)<br>Labels (Etichete)<br>Vinyl Labels (Etichete de vinilin)<br>Bond<br>Envelope (Plicuri)<br>Rough Envelope (Plic aspru)<br>Letterhead (Hârtie cu antet)<br>Preprinted (Preimprimată)<br>Colored Paper (Hârtie uşoară)<br>Light Paper (Hârtie grea) | <ul> <li>Indică tipul de hărtie încărcat în alimentatorul multifuncțional</li> <li>Note:</li> <li>Custom Type [x] (Tip particularizat [x]) este setarea implicită din fabrică.</li> <li>Din meniul Paper (Hârtie), opțiunea Configure MP Feeder (Configurare alimentator MF) trebuie setată la valoarea Cassette (Casetă) pentru ca alimentatorul multifuncțional să apară ca element de meniu.</li> </ul> |
| Manual Paper Size (Dimensiune hârtie încărcată manual)                                                                                                    | Identifică dimensiunea hârtiei încărcate manual                                                                                                    |
| Letter<br>Legal<br>Executive<br>Oficio (Mexico) - Oficio (Mexic)<br>Folio<br>Statement<br>Universal (Universală)<br>A4<br>A5<br>A6<br>JIS B5                                                                                                    | Notă: Setarea implicită din fabrică pentru Statele Unite<br>este Letter. Setarea internațională implicită din fabrică este<br>A4.                                                                                                    |
| Notă: În acest meniu sunt incluse numai tăvile instalate.                                                                                                    |                                                                                                    |

| Element de meniu                                           | Descriere                                                    |
|------------------------------------------------------------|--------------------------------------------------------------|
| Manual Paper Type (Tip hârtie încărcată manual)            | Indică tipul hârtiei încărcate manual                        |
| Plain Paper (Hârtie simplă)                                | Notă: Setarea implicită din fabrică este Plain Paper (Hârtie |
| Card Stock (Carton)                                        | simplă).                                                     |
| Transparency (Folii transparente)                          |                                                              |
| Recycled (Reciclată)                                       |                                                              |
| Glossy (Lucioasă)                                          |                                                              |
| Heavy Glossy (Grea lucioasă)                               |                                                              |
| Labels (Etichete)                                          |                                                              |
| Vinyl Labels (Etichete de vinilin)                         |                                                              |
| Bond                                                       |                                                              |
| Letterhead (Hârtie cu antet)                               |                                                              |
| Preprinted (Preimprimată)                                  |                                                              |
| Colored Paper (Hârtie colorată)                            |                                                              |
| Light Paper (Hârtie uşoară)                                |                                                              |
| Heavy Paper (Hârtie grea)                                  |                                                              |
| Rough/Cotton Paper (Hârtie aspră/de bumbac)                |                                                              |
| Custom Type [x] (Tip particularizat [x])                   |                                                              |
| Manual Envelope Size (Dimensiune plicuri încărcate manual) | Indică dimensiunea plicurilor încărcate manual               |
| 10 Envelope (Plic 10)                                      | Notă: 10 Envelope (Plic 10) este setarea implicită din       |
| DL Envelope (Plic DL)                                      | fabrică pentru Statele Unite. DL Envelope (Plic DL) este     |
| C5 Envelope (Plic C5)                                      | setarea internațională implicită din fabrică.                |
| B5 Envelope (Plic B5)                                      |                                                              |
| Other Envelope (Altă dimensiune de plic)                   |                                                              |
| 7 3/4 Envelope (Plic 7 3/4)                                |                                                              |
| 9 Envelope (Plic 9)                                        |                                                              |
| Manual Envelope Type (Tip plicuri încărcate manual)        | Indică tipul plicului încărcat manual                        |
| Envelope (Plicuri)                                         | Notă: Setarea implicită din fabrică este Envelope (Plic).    |
| Rough Envelope (Plic aspru)                                |                                                              |
| Custom Type [x] (Tip particularizat [x])                   |                                                              |
| Notă: În acest meniu sunt incluse numai tăvile instalate.  |                                                              |

## Meniul Configure MP (Configurare MF)

| Element de meniu             | Descriere                                                                                                    |
|------------------------------|----------------------------------------------------------------------------------------------------|
| Configure MP (Configurare    | Stabileşte când selectează imprimanta hârtie din alimentatorul multifuncțional                                                                                                    |
| MF)<br>Cassette (Casetă)     | Note:                                                                                                    |
| Manual<br>First (Prima dată) | <ul> <li>Setarea implicită din fabrică este Casette (Casetă). Setarea Cassette (Casetă)<br/>determină configurarea alimentatorului multifuncțional drept sursă de hârtie<br/>automată.</li> </ul> |
|                              | <ul> <li>Setarea Manual determină configurarea alimentatorului multifuncțional doar pentru<br/>lucrări de imprimare cu alimentare manuală.</li> </ul>                                             |
|                              | <ul> <li>Setarea First (Prima dată) determină configurarea alimentatorului multifuncțional<br/>drept sursă de hârtie principală.</li> </ul>                                                       |

| Element de meniu                                                                     | Descriere                                                                                                    |
|--------------------------------------------------------------------------------------|----------------------------------------------------------------------------------------------------|
| Substitute Size (Dimensiune înlocui-<br>toare)                                       | Înlocuiește cu dimensiunea de hârtie specificată dacă dimensiunea de hârtie solicitată nu este disponibilă                                                             |
| All Listed (Toate valorile listate)<br>Off (Dezactivat)<br>Statement/A5<br>Letter/A4 | <ul> <li>Note:</li> <li>All Listed (Toate valorile listate) este setarea implicită din fabrică. Toate înlocuirile de dimensiune disponibile sunt permise.</li> </ul>   |
|                                                                                      | <ul> <li>Setarea Off (Dezactivat) indică faptul că nu sunt permise înlocuiri.</li> </ul>                                                                               |
|                                                                                      | <ul> <li>Setarea unei înlocuiri a dimensiunii permite ca o lucrare de imprimare să<br/>continue fără să fie afişat mesajul Change Paper (Schimbați hârtia).</li> </ul> |

# Meniul Paper Texture (Textură hârtie)

| Element de meniu                                                                                            | Descriere                                                                                                    |
|----------------------------------------------------------------------------------------------------|----------------------------------------------------------------------------------------------------|
| Plain Texture (Textură hârtie simplă)<br>Normal (Normală)<br>Rough (Aspră)<br>Smooth (Netedă)               | Specifică textura relativă a hârtiei simple încărcate<br>Notă: Setarea prestabilită din fabrică este Normal.                                                                                                    |
| Card Stock Texture (Textură carton)<br>Normal (Normală)<br>Rough (Aspră)<br>Smooth (Netedă)                 | <ul> <li>Specifică textura relativă a cartonului încărcat</li> <li>Note: <ul> <li>Setarea prestabilită din fabrică este Normal.</li> <li>Setările sunt afişate numai în cazul în care cartonul este acceptat.</li> </ul> </li> </ul> |
| Transparency Texture (Textură folii transparente)<br>Normal (Normală)<br>Rough (Aspră)<br>Smooth (Netedă)   | Specifică textura relativă a foliilor transparente încărcate<br>Notă: Setarea prestabilită din fabrică este Normal.                                                                                                    |
| Recycled Texture (Textură hârtie reciclată)<br>Normal (Normală)<br>Rough (Aspră)<br>Smooth (Netedă)         | Specifică textura relativă a hârtiei reciclate încărcate<br>Notă: Setarea prestabilită din fabrică este Normal.                                                                                                    |
| Glossy Texture (Textură hârtie lucioasă)<br>Normal (Normală)<br>Rough (Aspră)<br>Smooth (Netedă)            | Specifică textura relativă a hârtiei lucioase încărcate<br>Notă: Setarea prestabilită din fabrică este Normal.                                                                                                    |
| Heavy Glossy Texture (Textură hârtie lucioasă grea)<br>Normal (Normală)<br>Rough (Aspră)<br>Smooth (Netedă) | Specifică textura relativă a hârtiei lucioase încărcate<br>Notă: Setarea prestabilită din fabrică este Normal.                                                                                                    |
| Labels Texture (Textură etichete)<br>Normal (Normală)<br>Rough (Aspră)<br>Smooth (Netedă)                   | Specifică textura relativă a etichetelor încărcate<br>Notă: Setarea prestabilită din fabrică este Normal.                                                                                                    |

| Element de meniu                                                                                           | Descriere                                                                                                    |
|----------------------------------------------------------------------------------------------------|----------------------------------------------------------------------------------------------------|
| Vinyl Labels Texture (Textură etichete de vinilin)<br>Normal (Normală)<br>Rough (Aspră)<br>Smooth (Netedă) | Specifică textura relativă a etichetelor de vinilin încărcate<br>Notă: Setarea prestabilită din fabrică este Normal.                    |
| Bond Texture (Textură hârtie bond)<br>Rough (Aspră)<br>Smooth (Netedă)<br>Normal (Normală)                 | Specifică textura relativă a hârtiei bond încărcate<br><b>Notă:</b> Setarea implicită din fabrică este Rough (Aspră).                   |
| Envelope Texture (Textură plicuri)<br>Normal (Normală)<br>Rough (Aspră)<br>Smooth (Netedă)                 | Specifică textura relativă a plicurilor încărcate<br>Notă: Setarea prestabilită din fabrică este Normal.                                |
| Rough Envelope Texture (Textură plicuri aspre)                                                             | Specifică textura relativă a plicurilor încărcate                                                                                       |
| Rough (Aspră)                                                                                              | Notă: Setarea implicită din fabrică este Rough (Aspră).                                                                                 |
| Letterhead Texture (Textură hârtie cu antet)<br>Normal (Normală)<br>Rough (Aspră)<br>Smooth (Netedă)       | Specifică textura relativă a hârtiei cu antet încărcate<br><b>Notă:</b> Setarea prestabilită din fabrică este Normal.                   |
| Preprinted Texture (Textură hârtie preimprimată)                                                           | Specifică textura relativă a hârtiei preimprimate încărcate                                                                             |
| Normal (Normală)<br>Rough (Aspră)<br>Smooth (Netedă)                                                       | Notă: Setarea prestabilită din fabrică este Normal.                                                                                     |
| Colored Texture (Textură hârtie colorată)                                                                  | Specifică textura relativă a hârtiei colorate încărcate                                                                                 |
| Normal (Normală)<br>Rough (Aspră)<br>Smooth (Netedă)                                                       | Notă: Setarea prestabilită din fabrică este Normal.                                                                                     |
| Light Texture (Textură hârtie ușoară)                                                                      | Specifică textura relativă a hârtiei încărcate                                                                                          |
| Normal (Normală)<br>Rough (Aspră)<br>Smooth (Netedă)                                                       | Notă: Setarea prestabilită din fabrică este Normal.                                                                                     |
| Heavy Texture (Textură hârtie grea)                                                                        | Specifică textura relativă a hârtiei încărcate                                                                                          |
| Normal (Normală)<br>Rough (Aspră)<br>Smooth (Netedă)                                                       | Notă: Setarea prestabilită din fabrică este Normal.                                                                                     |
| Rough/Cotton Texture (Textură hârtie aspră/bumbac)                                                         | Specifică textura relativă a hârtiei de bumbac încărcate                                                                                |
| Rough (Aspră)                                                                                              | Notă: Setarea implicită din fabrică este Rough (Aspră).                                                                                 |
| Custom [x] Texture (Textură [x] particularizată)                                                           | Specifică textura relativă a hârtiei particularizate încărcate                                                                          |
| Normal (Normală)                                                                                           | Note:                                                                                                    |
| Kough (Aspra)<br>Smooth (Netedă)                                                                           | <ul> <li>Setarea prestabilită din fabrică este Normal.</li> <li>Setările apar numai dacă tipul particularizat este acceptat.</li> </ul> |

## Meniul Paper Weight (Greutate hârtie)

| Element de meniu                                                                                         | Descriere                                                                                                    |
|----------------------------------------------------------------------------------------------------|----------------------------------------------------------------------------------------------------|
| Plain Weight (Greutate hârtie simplă)<br>Normal (Normală)<br>Heavy (Grea)<br>Light (Uşoară)              | Specifică greutatea relativă a hârtiei simple încărcate<br>Notă: Setarea prestabilită din fabrică este Normal.                                                                                                    |
| Card Stock Weight (Greutate carton)<br>Normal (Normală)<br>Heavy (Grea)<br>Light (Uşoară)                | <ul> <li>Specifică greutatea relativă a cartonului încărcat</li> <li>Note:</li> <li>Setarea prestabilită din fabrică este Normal.</li> <li>Setările sunt afişate numai în cazul în care cartonul este acceptat.</li> </ul> |
| Transparency Weight (Greutate folii transparente)<br>Normal (Normală)<br>Heavy (Grea)<br>Light (Uşoară)  | Specifică greutatea relativă a foliilor transparente încărcate<br>Notă: Setarea prestabilită din fabrică este Normal.                                                                                                    |
| Recycled Weight (Greutate hârtie reciclată)<br>Normal (Normală)<br>Heavy (Grea)<br>Light (Uşoară)        | Specifică greutatea relativă a hârtiei reciclate încărcate<br>Notă: Setarea prestabilită din fabrică este Normal.                                                                                                    |
| Glossy Weight (Greutate hârtie lucioasă)<br>Normal (Normală)<br>Heavy (Grea)<br>Light (Uşoară)           | Specifică greutatea relativă a hârtiei lucioase încărcate<br>Notă: Setarea prestabilită din fabrică este Normal.                                                                                                    |
| Heavy Glossy Weight (Greutate hârtie grea lucioasă)<br>Heavy (Grea)                                      | Specifică greutatea relativă a hârtiei lucioase încărcate<br>Notă: Setarea implicită din fabrică este Heavy (Grea).                                                                                                    |
| Labels Weight (Greutate etichete)<br>Normal (Normală)<br>Heavy (Grea)<br>Light (Uşoară)                  | Specifică greutatea relativă a etichetelor încărcate<br>Notă: Setarea prestabilită din fabrică este Normal.                                                                                                    |
| Vinyl Labels Weight (Greutate etichete de vinilin)<br>Normal (Normală)<br>Heavy (Grea)<br>Light (Uşoară) | Specifică greutatea relativă a etichetelor de vinilin încărcate<br>Notă: Setarea prestabilită din fabrică este Normal.                                                                                                    |
| <b>Bond Weight (Greutate hârtie Bond)</b><br>Normal (Normală)<br>Heavy (Grea)<br>Light (Uşoară)          | Specifică greutatea relativă a hârtiei Bond încărcate<br>Notă: Setarea prestabilită din fabrică este Normal.                                                                                                    |
| Envelope Weight (Greutate plicuri)<br>Normal (Normală)<br>Heavy (Grea)<br>Light (Uşoară)                 | Specifică greutatea relativă a plicurilor încărcate<br><b>Notă:</b> Setarea prestabilită din fabrică este Normal.                                                                                                    |

| Element de meniu                                                                                                 | Descriere                                                                                                    |
|----------------------------------------------------------------------------------------------------|----------------------------------------------------------------------------------------------------|
| Rough Envelope Weight (Greutate plicuri aspre)<br>Heavy (Grea)<br>Light (Uşoară)<br>Normal (Normală)             | Specifică greutatea relativă a plicurilor încărcate<br>Notă: Setarea implicită din fabrică este Heavy (Grea).                                                                                                    |
| <b>Letterhead Weight (Greutate hârtie cu antet)</b><br>Normal (Normală)<br>Heavy (Grea)<br>Light (Uşoară)        | Specifică greutatea relativă a hârtiei cu antet încărcate<br>Notă: Setarea prestabilită din fabrică este Normal.                                                                                                    |
| Preprinted Weight (Greutate hârtie preimprimată)<br>Normal (Normală)<br>Heavy (Grea)<br>Light (Uşoară)           | Specifică greutatea relativă a hârtiei preimprimate încărcate<br>Notă: Setarea prestabilită din fabrică este Normal.                                                                                                    |
| <b>Colored Weight (Greutate hârtie colorată)</b><br>Normal (Normală)<br>Heavy (Grea)<br>Light (Uşoară)           | Specifică greutatea relativă a hârtiei colorate încărcate<br>Notă: Setarea prestabilită din fabrică este Normal.                                                                                                    |
| Light Weight (Greutate mică)<br>Light (Ușoară)                                                                   | Specifică greutatea relativă a hârtiei încărcate<br>Notă: Setarea implicită din fabrică este Light (Uşoară).                                                                                                    |
| Heavy Weight (Greutate mare)<br>Heavy (Grea)                                                                     | Specifică greutatea relativă a hârtiei încărcate<br>Notă: Setarea implicită din fabrică este Heavy (Grea).                                                                                                    |
| Rough/Cotton Weight (Greutate hârtie aspră/de<br>bumbac)<br>Normal (Normală)<br>Heavy (Grea)<br>Light (Uşoară)   | Specifică greutatea relativă a hârtiei de bumbac încărcate<br>Notă: Setarea prestabilită din fabrică este Normal.                                                                                                    |
| Custom [x] Weight (Greutate hârtie particularizată<br>[x])<br>Normal (Normală)<br>Heavy (Grea)<br>Light (Uşoară) | <ul> <li>Specifică greutatea relativă a hârtiei particularizate încărcate</li> <li>Note: <ul> <li>Setarea prestabilită din fabrică este Normal.</li> <li>Setările apar numai dacă tipul particularizat este acceptat.</li> </ul> </li> </ul> |

## Meniul Paper Loading (Încărcare hârtie)

| Element de meniu                                          | Descriere                                                                                                    |
|-----------------------------------------------------------|----------------------------------------------------------------------------------------------------|
| Card Stock Loading (Încărcare carton)<br>Off (Dezactivat) | Stabileşte dacă se imprimă pe două fețe toate lucrările de imprimare care au ca<br>tip de hârtie Card Stock (Carton) |
|                                                           |                                                                                                    |

Note:

- Pentru fiecare lucrare de imprimare, Duplex setează imprimanta în mod implicit la opțiunea 2-sided (Pe 2 fețe), cu
  excepția cazului în care este selectată opțiunea 1-sided (Pe 1 față) din meniul Print Properties (Proprietăți
  imprimare).
- Dacă este selectată opțiunea Duplex, toate lucrările de imprimare sunt trimise prin unitatea duplex, inclusiv cele pe o față.
| Element de meniu                                            | Descriere                                                                                                    |
|-------------------------------------------------------------|----------------------------------------------------------------------------------------------------|
| Recycled Loading (Încărcare hârtie<br>reciclată)            | Stabileşte dacă se imprimă pe două fețe toate lucrările de imprimare care au ca tip de hârtie Recycled (Reciclată)                  |
| Duplex                                                      | Notă: Setarea implicită din fabrică este Off (Dezactivat).                                                                          |
| Glossy Loading (Încărcare hârtie<br>Iucioasă)               | Stabileşte dacă se imprimă pe două fețe toate lucrările de imprimare care au ca tip de hârtie Glossy (Lucioasă)                     |
| Off (Dezactivat)<br>Duplex                                  | Notă: Setarea implicită din fabrică este Off (Dezactivat).                                                                          |
| Heavy Glossy Loading (Încărcare hârtie<br>grea lucioasă)    | Stabileşte dacă se imprimă pe două fețe toate lucrările de imprimare care au ca tip de hârtie Heavy Glossy (Grea lucioasă)          |
| Off (Dezactivat)<br>Duplex                                  | Notă: Setarea implicită din fabrică este Off (Dezactivat).                                                                          |
| Labels Loading (Încărcare etichete)<br>Off (Dezactivat)     | Stabileşte dacă se imprimă pe două fețe toate lucrările de imprimare care au ca tip de hârtie Labels (Etichete)                     |
| Duplex                                                      | Notă: Setarea implicită din fabrică este Off (Dezactivat).                                                                          |
| Vinyl Labels Loading (Încărcare etichete<br>de vinilin)     | Stabilește dacă se imprimă pe două fețe toate lucrările de imprimare care au ca<br>tip de hârtie Vinyl Labels (Etichete de vinilin) |
| Off (Dezactivat)<br>Duplex                                  | Notă: Setarea implicită din fabrică este Off (Dezactivat).                                                                          |
| Bond Loading (Încărcare hârtie Bond)<br>Off (Dezactivat)    | Stabileşte dacă se imprimă pe două fețe toate lucrările de imprimare care au ca tip de hârtie Bond                                  |
| Duplex                                                      | Notă: Setarea implicită din fabrică este Off (Dezactivat).                                                                          |
| Letterhead Loading (Încărcare hârtie cu<br>antet)           | Stabileşte dacă se imprimă pe două fețe toate lucrările de imprimare care au ca tip de hârtie Letterhead (Hârtie cu antet)          |
| Off (Dezactivat)<br>Duplex                                  | Notă: Setarea implicită din fabrică este Off (Dezactivat).                                                                          |
| Preprinted Loading (Încărcare hârtie<br>preimprimată)       | Stabileşte dacă se imprimă pe două fețe toate lucrările de imprimare care au ca tip de hârtie Preprinted (Preimprimată)             |
| Off (Dezactivat)<br>Duplex                                  | Notă: Setarea implicită din fabrică este Off (Dezactivat).                                                                          |
| Colored Loading (Încărcare hârtie<br>colorată)              | Stabileşte dacă se imprimă pe două fețe toate lucrările de imprimare care au ca tip de hârtie Colored (Colorată)                    |
| Off (Dezactivat)<br>Duplex                                  | Notă: Setarea implicită din fabrică este Off (Dezactivat).                                                                          |
| Light Loading (Încărcare hârtie ușoară)<br>Off (Dezactivat) | Stabileşte dacă se imprimă pe două fețe toate lucrările de imprimare care au ca tip de hârtie Light (Uşoară)                        |
| Duplex                                                      | Notă: Setarea implicită din fabrică este Off (Dezactivat).                                                                          |
|                                                             |                                                                                                    |

#### Note:

Pentru fiecare lucrare de imprimare, Duplex setează imprimanta în mod implicit la opțiunea 2-sided (Pe 2 fețe), cu
excepția cazului în care este selectată opțiunea 1-sided (Pe 1 față) din meniul Print Properties (Proprietăți
imprimare).

 Dacă este selectată opțiunea Duplex, toate lucrările de imprimare sunt trimise prin unitatea duplex, inclusiv cele pe o față.

| Element de meniu                                             | Descriere                                                                                                    |
|--------------------------------------------------------------|----------------------------------------------------------------------------------------------------|
| Heavy Loading (Încărcare hârtie grea)<br>Off (Dezactivat)    | Stabileşte dacă se imprimă pe două fețe toate lucrările de imprimare care au ca tip de hârtie Heavy (Grea)                                                           |
| Duplex                                                       | Notă: Setarea implicită din fabrică este Off (Dezactivat).                                                                                                    |
| Rough/Cotton Loading (Încărcare hârtie<br>aspră/de bumbac)   | Stabileşte dacă se imprimă pe două fețe toate lucrările de imprimare care au ca tip de hârtie Rough (Aspră) sau Cotton (Bumbac)                                      |
| Off (Dezactivat)                                             | Notă: Setarea implicită din fabrică este Off (Dezactivat).                                                                                                    |
| Duplex                                                       |                                                                                                    |
| Custom [x] Loading (Încărcare hârtie<br>particularizată [x]) | Stabilește dacă se imprimă pe două fețe toate lucrările de imprimare care au ca<br>tip de hârtie Custom [x] (Particularizată [x])                                    |
| Off (Dezactivat)                                             | Note:                                                                                                    |
| Duplex                                                       | <ul> <li>Setarea implicită din fabrică este Off (Dezactivat).</li> </ul>                                                                                             |
|                                                              | <ul> <li>Opțiunea Custom [x] Loading (Încărcare hârtie particularizată [x]) este<br/>disponibilă numai dacă este acceptat tipul de hârtie particularizat.</li> </ul> |
| Note:                                                        |                                                                                                    |

- Pentru fiecare lucrare de imprimare, Duplex setează imprimanta în mod implicit la opțiunea 2-sided (Pe 2 fețe), cu excepția cazului în care este selectată opțiunea 1-sided (Pe 1 față) din meniul Print Properties (Proprietăți imprimare).
- Dacă este selectată opțiunea Duplex, toate lucrările de imprimare sunt trimise prin unitatea duplex, inclusiv cele pe o față.

## Meniul Custom Types (Tipuri particularizate)

| Element de meniu                                                                                                    | Descriere                                                                                                    |
|----------------------------------------------------------------------------------------------------|----------------------------------------------------------------------------------------------------|
| Custom Type [x] (Tip particularizat [x])<br>Paper (Hârtie)<br>Card Stock (Carton)<br>Transparency (Folii transparente)                                                         | Asociază un tip de hârtie sau de suporturi speciale cu un nume implicit din fabrică<br><b>Custom Type [x] (Tip particularizat [x])</b> sau cu un Custom Name (Nume parti-<br>cularizat) definit de utilizator, creat prin intermediul serverului Embedded Web<br>Server sau al MarkVision <sup>™</sup> Professional<br>Note: |
| Aspră/Bumbac<br>Labels (Etichete)<br>Vinyl Labels (Etichete de vinilin)<br>Envelope (Plicuri)                                                                                  | <ul> <li>Setarea prestabilită din fabrică este Paper (Hârtie).</li> <li>Pentru a fi posibilă imprimarea de la acea sursă, tipul de suport particula-<br/>rizat trebuie să fie acceptat de tava selectată sau de alimentatorul multi-<br/>funcțional selectat.</li> </ul>                                                     |
| Recycled (Reciclată)<br>Paper (Hârtie)                                                                                                    | Specifică un tip de hârtie când setarea Recycled (Reciclată) este selectată în alte meniuri                                                                                                    |
| Card Stock (Carton)<br>Transparency (Folii transparente)<br>Glossy (Lucioasă)<br>Aspră/Bumbac<br>Labels (Etichete)<br>Vinyl Labels (Etichete de vinilin)<br>Envelope (Plicuri) | <ul> <li>Note:</li> <li>Setarea prestabilită din fabrică este Paper (Hârtie).</li> <li>Pentru a fi posibilă imprimarea de la acea sursă, tipul de suport particula-<br/>rizat trebuie să fie acceptat de tava selectată sau de alimentatorul multi-<br/>funcțional selectat.</li> </ul>                                      |

### Meniul Custom Names (Nume particularizate)

| Element de meniu                          | Definiție                                                                             |
|-------------------------------------------|---------------------------------------------------------------------------------------|
| Custom Name [x] (Nume particularizat [x]) | Specificați un nume particularizat pentru un tip de hârtie. Acest nume                |
| [none] ([fără])                           | înlocuiește <b>Custom Type [x] (Tip particularizat [x])</b> în meniurile imprimantei. |

#### Meniul Nume pentru recipiente particularizate

| Element de meniu   | Descriere                                                     |
|--------------------|---------------------------------------------------------------|
| Recipient standard | Identifică un nume particularizat pentru Recipientul standard |
| Recipient [x]      | Identifică un nume particularizat pentru Recipientul [x]      |

#### Meniul Custom Scan Sizes (Dimensiuni particularizate de scanare)

| Element de meniu                                                                                                    | Descriere                                                                                                    |
|----------------------------------------------------------------------------------------------------|----------------------------------------------------------------------------------------------------|
| Custom Scan Size [x] (Dimensiune de scanare                                                                                                    | Specifică un nume de dimensiune particularizată de scanare, dimensiuni                                                                                                    |
| particularizată [x])                                                                                                    | de scanare și opțiuni. Numele dimensiunii particularizate de scanare                                                                                                    |
| Scan Size Name (Nume dimensiune de                                                                                                    | înlocuiește <b>Custom Scan Size [x] (Dimensiune particularizată de</b>                                                                                                    |
| scanare)                                                                                                    | <b>scanare [x])</b> în meniurile imprimantei.                                                                                                    |
| Width (Lățime)                                                                                                    | Note:                                                                                                    |
| 1-8,5 inchi (25-215,9 mm)<br>Height (Înălțime)<br>1-25 inchi (25-635 mm)<br>Orientation (Orientare)<br>Portrait (Portret)<br>Landscape (Tip vedere) | <ul> <li>Setarea prestabilită din fabrică pentru Width (Lăţime) în Statele<br/>Unite este 8,5 inchi. Setarea internaţională prestabilită din fabrică<br/>pentru Width (Lăţime) este 210 milimetri.</li> <li>Setarea prestabilită din fabrică pentru Height (Înălţime) în Statele<br/>Unite este 14 inchi. Setarea internaţională prestabilită din fabrică<br/>pentru Height (Înălţime) este 297 milimetri.</li> </ul> |
| 2 scans per side (Scanare pe ambele                                                                                                    | <ul> <li>Setarea prestabilită din fabrică pentru Orientation (Orientare) este</li></ul>                                                                                                    |
| părți)                                                                                                    | Portrait (Portret).                                                                                                    |
| Off (Dezactivat)                                                                                                    | <ul> <li>Setarea prestabilită din fabrică pentru 2 scans per side (Scanare</li></ul>                                                                                                    |
| On (Activat)                                                                                                    | pe ambele părți) este Off (Dezactivat).                                                                                                    |

#### Meniul Universal Setup (Configurare universală)

| Utilizați                            | Pentru                                                                             |
|--------------------------------------|------------------------------------------------------------------------------------|
| Units of Measure (Unități de măsură) | Specifică unitatea de măsură.                                                      |
|                                      | <b>Notă:</b> Setarea implicită din fabrică pentru S.U.A. din fabrică pentru S.U.A. |
| Millmetri                            | Setarea prestabilita din fabrica internaționala este Millimeters (Millmetri).      |
| Lățime portret                       | Setează lățimea portretului.                                                       |
| 3–48 inchi                           | Notă: 8,5 inchi reprezintă pentru S.U.A. din fabrică pentru S.U.A. Setarea inter-  |
| 76–1219 mm                           | națională implicită din fabrică este 215,9 mm.                                     |

Note:

- Dacă lăţimea sau lungimea depăşeşte valoarea maximă, imprimanta foloseşte lăţimea sau lungimea maximă permisă.
- Lungimea poate fi crescută în trepte de 0,01 inchi sau de 1 mm.

| Utilizați        | Pentru                                                                                    |
|------------------|-------------------------------------------------------------------------------------------|
| Înălțime portret | Setează înălțimea portretului.                                                            |
| 3–48 inchi       | <b>Notă:</b> 14 inchi reprezintă pentru S.U.A. din fabrică pentru S.U.A. Setarea interna- |
| 76–1219 mm       | țională implicită din fabrică este 355,6 mm.                                              |

Note:

 Dacă lăţimea sau lungimea depăşeşte valoarea maximă, imprimanta foloseşte lăţimea sau lungimea maximă permisă.

• Lungimea poate fi crescută în trepte de 0,01 inchi sau de 1 mm.

# Meniul Configurare recipient

| Element de meniu                                         | Descriere                                                   |
|----------------------------------------------------------|-------------------------------------------------------------|
| Recipient de ieșire                                      | Specifică recipientul prestabilit de ieşire                 |
| Recipient standard                                       | Notă: Setarea prestabilită din fabrică este Standard Bin    |
| Bin [x] (Recipient [x])                                  | (Recipient standard).                                       |
| Configurare recipiente                                   | Specifică opțiunile de configurare pentru recipientele de   |
| Căsuță poștală                                           | ieşire                                                      |
| Legare                                                   | Notă: Setarea prestabilită din fabrică este Căsuță          |
| Supraîncărcare bloc                                      | poştală.                                                    |
| Legare opționale                                         |                                                             |
| Asignare tip                                             |                                                             |
| Asociere tip/recipient                                   | Selectează un recipient de ieşire pentru fiecare tip de     |
| Recipient pentru hârtie obișnuită                        | hârtie acceptată                                            |
| Recipient pentru carton                                  | Selecțiile disponibile pentru fiecare tip sunt următoarele: |
| Recipient pentru folii transparente                      | Dezactivată                                                 |
| Recipient de reciclare                                   | Recipient standard                                          |
| Recipient pentru hârtie lucioasă                         | Bin [x] (Recipient [x])                                     |
| Heavy Glossy Bin (Recipient pentru hârtie lucioasă grea) | Notă: Setarea prestabilită din fabrică este Disabled        |
| Recipient pentru etichete                                | (Dezactivat).                                               |
| Recipient pentru etichete de vinilin                     |                                                             |
| Recipient pentru legături                                |                                                             |
| Recipient pentru plicuri                                 |                                                             |
| Recipient pentru plicuri aspre                           |                                                             |
| Recipient pentru hârtie cu antet                         |                                                             |
| Recipient pentru formulare pretipărite                   |                                                             |
| Recipient pentru hârtie colorată                         |                                                             |
| Recipient pentru hârtie uşoară                           |                                                             |
| Recipient pentru hârtie grea                             |                                                             |
| Recipient pentru hârtie aspră/de bumbac                  |                                                             |
| Recipient [x] pentru hârtie particularizată              |                                                             |

# meniul Rapoarte

## meniul Rapoarte

| Utilizați                                  | Pentru                                                                                                    |
|--------------------------------------------|----------------------------------------------------------------------------------------------------|
| Pagină setări meniu                        | Imprimați un raport al setărilor curente de meniu ale imprimantei. Raportul mai conține informații despre starea consumabilelor și o listă a opțiunilor de hardware instalate cu succes.     |
| Statistici echipament                      | Imprimați un raport cu statistici privind imprimanta, cum ar fi informații despre consumabile<br>și numărul de pagini imprimate.                                                             |
| Pagină configurare rețea                   | Imprimați un raport cu informații despre setările de rețea ale imprimantei.                                                                                                    |
|                                            | <b>Notă:</b> Acest element de meniu apare numai în imprimantele de rețea sau în imprimantele conectate la servere de imprimare.                                                              |
| Network [x] Setup Page                     | Imprimați un raport cu informații despre setările de rețea ale imprimantei.                                                                                                    |
| (Pagina de configurare<br>rețea [x])       | <b>Notă:</b> Acest element de meniu apare numai la imprimantele de rețea sau la imprimantele conectate la serverele de imprimare și atunci când există mai multe opțiuni de rețea instalate. |
| Listă comenzi rapide                       | Imprimă un raport care conține informații despre comenzile rapide configurate.                                                                                                    |
| Jurnal lucrări fax                         | Imprimă un raport care conține informații despre ultimele 200 de faxuri finalizate.                                                                                                    |
|                                            | Note:                                                                                                    |
|                                            | <ul> <li>Acest element de meniu apare numai atunci când Activare jurnal lucrări este setat la<br/>Activat în meniul Setări fax.</li> </ul>                                                   |
|                                            | Acest meniu este disponibil numai pe anumite modele de imprimantă.                                                                                                    |
| Jurnal apeluri fax                         | Imprimă un raport care conține informații despre ultimele 100 de apeluri încercate, primite<br>și blocate.                                                                                   |
|                                            | Note:                                                                                                    |
|                                            | <ul> <li>Acest element de meniu apare numai atunci când Activare jurnal lucrări este setat la<br/>Activat în meniul Setări fax.</li> </ul>                                                   |
|                                            | Acest meniu este disponibil numai pe anumite modele de imprimantă.                                                                                                    |
| Comenzi rapide pentru<br>copiere           | Imprimă un raport care conține informații despre comenzile rapide de copiere.                                                                                                    |
| Comenzi rapide pentru<br>poșta electronică | Imprimă un raport care conține informații despre comenzile rapide pentru poșta electronică.                                                                                                  |
| Comenzi rapide pentru fax                  | Imprimă un raport care conține informații despre comenzile rapide pentru fax.                                                                                                    |
| Comenzi rapide pentru FTP                  | Imprimă un raport care conține informații despre comenzile rapide pentru FTP.                                                                                                    |
| Listă de profiluri                         | Imprimați o listă cu profilurile stocate în imprimantă.                                                                                                    |
| Tipărire fonturi                           | Imprimați un raport cu toate fonturile disponibile pentru limbajul curent utilizat de imprimantă.                                                                                            |
| Tipărire director                          | Imprimați o listă a tuturor resurselor stocate pe o cartelă de memorie flash opțională sau pe hard diskul imprimantei.                                                                       |
|                                            | Note:                                                                                                    |
|                                            | <ul> <li>Dimensiunea bufferului imprimantei trebuie să fie setată la 100%.</li> </ul>                                                                                                    |
|                                            | <ul> <li>Verificați dacă cartela de memorie sau hard diskul sunt instalate şi funcționează<br/>corect.</li> </ul>                                                                            |

| Utilizați                                                                 | Pentru                                                                                                    |
|---------------------------------------------------------------------------|----------------------------------------------------------------------------------------------------|
| Print Demo (Demonstrație<br>imprimare)                                    | Imprimați fișierele demo care sunt disponibile în firmware, în opțiunea flash și în opțiunea pentru disc.           |
| Demo Page (Pagină<br>demo)                                                |                                                                                                    |
| [list of available demo<br>pages] ([listă de pagini<br>demo disponibile]) |                                                                                                    |
| Raport despre produs                                                      | Imprimați un raport conținând informații despre produs, cum ar fi numărul de serie și numele modelului imprimantei. |

# meniul Rețea/Porturi

## Meniul Active NIC (NIC activ)

| Element de meniu                                                           | Descriere                                                                                                    |  |
|----------------------------------------------------------------------------|----------------------------------------------------------------------------------------------------|--|
| Active NIC (NIC activ)<br>Automat<br>[lista plăcilor de rețea disponibile] | <ul> <li>Note:</li> <li>Setarea implicită din fabrică este Auto (Automat).</li> <li>Acest element de meniu apare numai dacă este instalată o placă de rețea opțională.</li> </ul> |  |

### Meniurile Standard Network (Rețea standard) sau Network [x] (Rețea [x])

Notă: În acest meniu apar numai porturile active; toate porturile inactive sunt omise.

| Element de meniu                           | Descriere                                                                                                    |
|--------------------------------------------|----------------------------------------------------------------------------------------------------|
| PCL SmartSwitch (Comutare inteligentă PCL) | Setează imprimanta să comute automat la emularea PCL, dacă aceasta este necesară pentru o lucrare de imprimare, indiferent de limbajul implicit al imprimantei                                                                                                    |
| Off (Dezactivat)                           | <ul> <li>Note:</li> <li>Setarea prestabilită din fabrică este On (Activat).</li> <li>Când se utilizează setarea Off (Dezactivat), imprimanta nu examinează datele recepționate. Imprimanta foloseşte emularea PostScript dacă opțiunea PS SmartSwitch (Comutare inteligentă PS) este setată la valoarea On (Activat).</li> </ul> |
|                                            | Aceasta folosește limbajul de imprimantă prestabilit specificat în meniul Setup<br>(Configurare) dacă opțiunea PS SmartSwitch (Comutare inteligentă PS) este<br>setată la Off (Dezactivat).                                                                                                    |

| Element de meniu                                            | Descriere                                                                                                    |
|-------------------------------------------------------------|----------------------------------------------------------------------------------------------------|
| PS SmartSwitch (Comutare<br>inteligentă PS)<br>On (Activat) | Setează imprimanta să comute automat la emularea PS, dacă aceasta este necesară pentru o lucrare de imprimare, indiferent de limbajul implicit al imprimantei                                                                                                    |
|                                                             | Note:                                                                                                    |
|                                                             | <ul> <li>Setarea prestabilită din fabrică este On (Activat).</li> </ul>                                                                                                    |
|                                                             | <ul> <li>Când se utilizează setarea Off (Dezactivat), imprimanta nu examinează datele<br/>recepționate. Imprimanta foloseşte emularea PCL dacă opțiunea PCL SmartSwitch<br/>(Comutare inteligentă PCL) este setată la valoarea On (Activat). Aceasta foloseşte<br/>limbajul de imprimantă prestabilit specificat în meniul Setup (Configurare), dacă<br/>opțiunea PCL SmartSwitch (Comutare inteligentă PCL) este setată la valoarea Off<br/>(Dezactivat).</li> </ul> |
| NPA Mode (Mod NPA)<br>Auto (Automat)                        | Setează imprimanta pentru a efectua procesarea specială necesară pentru comunicare bidirecțională în conformitate cu convențiile definite de protocolul NPA                                                                                                    |
| Off (Dezactivat)                                            | Note:                                                                                                    |
|                                                             | Setarea implicită din fabrică este Auto (Automat).                                                                                                    |
|                                                             | <ul> <li>Modificarea acestei setări din panoul de control al imprimantei şi părăsirea<br/>ulterioară a meniurilor conduc la repornirea imprimantei. Selecția de meniu este<br/>apoi actualizată.</li> </ul>                                                                                                    |
| Network Buffer (Buffer de                                   | Setează dimensiunea bufferului de intrare pentru rețea                                                                                                    |
| rețea)<br>Auto (Automat)                                    | Note:                                                                                                    |
| 3KB to [maximum size                                        | <ul> <li>Setarea implicită din fabrică este Auto (Automat).</li> </ul>                                                                                                    |
| allowed] (3 KO până la                                      | <ul> <li>Valoarea poate fi modificată în trepte de 1 KO.</li> </ul>                                                                                                    |
| [dimensiune maximă<br>permisă])                             | <ul> <li>Dimensiunea maximă permisă depinde de cantitatea de memorie a imprimantei,<br/>de dimensiunea celorlalte buffere de legătură şi de setarea opțiunii Resource Save<br/>(Salvare resurse) la On (Activat) sau Off (Dezactivat).</li> </ul>                                                                                                    |
|                                                             | <ul> <li>Pentru a mări intervalul de dimensiune maximă pentru bufferul de rețea, dezac-<br/>tivați sau reduceți dimensiunile bufferelor paralel, serial şi USB.</li> </ul>                                                                                                    |
|                                                             | <ul> <li>Modificarea acestei setări din panoul de control al imprimantei şi părăsirea<br/>ulterioară a meniurilor conduc la repornirea imprimantei. Selecția de meniu este<br/>apoi actualizată.</li> </ul>                                                                                                    |
| Job Buffering (Utilizare buffer<br>pentru lucrări)          | Stochează temporar lucrările de imprimare pe hard diskul imprimantei, înainte de imprimare. Acest meniu apare numai dacă este instalat un disc formatat.                                                                                                    |
| Off (Dezactivat)                                            | Note:                                                                                                    |
| On (Activat)<br>Auto (Automat)                              | <ul> <li>Setarea implicită din fabrică este Off (Dezactivat).</li> </ul>                                                                                                    |
|                                                             | <ul> <li>Setarea On (Activat) stochează lucrările de imprimare în bufferul de pe hard diskul<br/>imprimantei.</li> </ul>                                                                                                    |
|                                                             | <ul> <li>Setarea Auto utilizează bufferul pentru lucrări de imprimare numai dacă impri-<br/>manta este ocupată cu procesarea datelor provenite de la alt port de intrare.</li> </ul>                                                                                                    |
|                                                             | <ul> <li>Modificarea acestei setări din panoul de control al imprimantei şi părăsirea<br/>ulterioară a meniurilor conduc la repornirea imprimantei. Selecția de meniu este<br/>apoi actualizată.</li> </ul>                                                                                                    |

| Element de meniu                                                                                                    | Descriere                                                                                                    |
|----------------------------------------------------------------------------------------------------|----------------------------------------------------------------------------------------------------|
| Mac Binary PS (PS binar Mac)<br>Auto (Automat)                                                                                                    | Setează imprimanta pentru a procesa lucrări de imprimare PostScript binare Macintosh Note:                                                                                                    |
| On (Activat)<br>Off (Dezactivat)                                                                                                    | <ul> <li>Setarea implicită din fabrică este Auto (Automat).</li> <li>Setarea Off (Dezactivat) filtrează lucrările de imprimare folosind protocolul<br/>standard.</li> <li>Setarea On (Activat) procesează lucrările de imprimare PostScript binare în modul<br/>brut.</li> </ul> |
| Standard Network Setup<br>(Configurare rețea standard)<br>Reports (Rapoarte)<br>Network Card (Placă de<br>rețea)<br>TCP/IP<br>IPv6<br>Wireless (Fără fir)<br>AppleTalk | Afişează și configurează setările de rețea ale imprimantei.<br>Notă: Meniul Wireless (Fără fir) apare numai când imprimanta este conectată la o<br>rețea fără fir.                                                                                                    |
| Network [x] Setup (Confi-<br>gurare rețea [x])<br>Reports (Rapoarte)<br>Network Card (Placă de<br>rețea)<br>TCP/IP<br>IPv6<br>Wireless (Fără fir)<br>AppleTalk         |                                                                                                    |

#### Meniul Network Reports (Rapoarte rețea)

Acest meniu este disponibil din meniul Network/Ports (Rețea/Porturi):

Network/Ports (Rețea/Porturi) > Standard Network (Rețea standard) sau Network [x] (Rețea [x]) > Standard Network Setup (Configurare rețea standard) sau Network Setup (Configurare rețea) > Reports (Rapoarte) sau Network Reports (Rapoarte rețea)

| Element de meniu                                     | Descriere                                                                                     |
|------------------------------------------------------|-----------------------------------------------------------------------------------------------|
| Print Setup Page (Imprimare pagină confi-<br>gurare) | Imprimă un raport cu informații despre setările imprimantei de rețea, cum ar fi adresa TCP/IP |

### Meniul Network Card (Placă de rețea)

| Utilizați                  | Pentru                                         |
|----------------------------|------------------------------------------------|
| Vizualizare stare cartelă  | Vizualizați starea conexiunii plăcii de rețea. |
| Conectat                   |                                                |
| Deconectat                 |                                                |
| Vizualizare viteză cartelă | Vizualizați viteza unei plăci de rețea active. |

| Utilizați                                            | Pentru                                                                                                    |
|------------------------------------------------------|----------------------------------------------------------------------------------------------------|
| Adresă de rețea<br>UAA<br>LAA                        | Vizualizați adresele de rețea.                                                                                                    |
| Expirare lucrare<br>0–255 seconds (0-255 de secunde) | Setează durata de așteptare înainte de revocarea unei lucrări de imprimare în rețea.<br>Note:                                                                                                    |
|                                                      | <ul> <li>Setarea prestabilită din fabrică este 90 de secunde.</li> <li>Valoarea 0 dezactivează expirarea.</li> <li>Dacă se selectează o valoare între 1şi 9, setarea va fi salvată ca 10.</li> </ul> |
| Pagină baner<br>Dezactivat<br>Activat                | Activați paginile cu bannere.<br>Notă: Setarea prestabilită din fabrică este Off (Dezactivat)                                                                                                    |

### Meniul TCP/IP

Pentru a accesa meniul, navigați la oricare dintre următoarele opțiuni:

- Rețea/Porturi >Rețea standard >Configurare rețea standard >TCP/IP
- Rețea/Porturi >Rețea [x] >Configurare rețea [x] >TCP/IP

**Notă:** Acest meniu este disponibil numai pentru modelele de rețea sau pentru imprimantele ataşate la servere de imprimare.

| Utilizați                    | Pentru                                                                                                    |
|------------------------------|----------------------------------------------------------------------------------------------------|
| Setare nume gazdă            | Setați numele de gazdă TCP/IP curent.                                                                                                    |
|                              | Notă: Acesta poate fi modificat numai de la serverul EWS.                                                                                                    |
| Adresă IP                    | Vizualizați sau schimbați adresa TCP/IP curentă.                                                                                                    |
|                              | <b>Notă:</b> Setarea manuală a adresei IP pune setările Activare DHCP și Activare IP automat pe valoarea Dezactivat. De asemenea, pune Activare BOOTP și Activare RARP pe valoarea Dezactivat, pe sistemele care acceptă BOOTP și RARP. |
| Netmask (Mască de rețea)     | Vizualizați sau schimbați masca de rețea TCP/IP curentă.                                                                                                    |
| Gateway                      | Vizualizați sau schimbați gateway-ul TCP/IP curent.                                                                                                    |
| Enable DHCP (Activare NTP)   | Indicați adresa și setarea de asociere a parametrilor DHCP.                                                                                                    |
| Activat                      | Notă: Setarea implicită din fabrică este Activat.                                                                                                    |
| Dezactivat                   |                                                                                                    |
| Enable RARP (Activare NTP)   | Indicați setarea de asociere a adresei RARP.                                                                                                    |
| Activat<br>Dezactivat        | Notă: Setarea implicită din fabrică este Dezactivat.                                                                                                    |
| Enable BOOTP (Activare NTP)  | Indicați setarea de asociere a adresei BOOTP.                                                                                                    |
| Activat                      | Notă: Setarea implicită din fabrică este Activat.                                                                                                    |
| Dezactivat                   |                                                                                                    |
| Enable AutoIP (Activare NTP) | Indicați setarea Zero Configuration Networking (Rețea cu configurație zero).                                                                                                    |
| Da                           | Notă: Setarea prestabilită din fabrică este Yes (Da).                                                                                                    |
| Nu                           |                                                                                                    |

| Utilizați                                   | Pentru                                                                                                    |
|---------------------------------------------|----------------------------------------------------------------------------------------------------|
| Enable FTP/TFTP (Activare FTP/<br>TFTP)     | Activează serverul FTP încorporat, ceea ce vă permite să trimiteți la scaner fișiere cu ajutorul File Transfer Protocol (FTP - Protocol de transfer al fișierelor). |
| Da                                          | Notă: Setarea prestabilită din fabrică este Yes (Da).                                                                                                    |
| Nu                                          |                                                                                                    |
| Activare server HTTP                        | Activați serverul Web încorporat (Embedded Web Server). Când este activat,                                                                                          |
| Da                                          | scanerul poate fi monitorizat și administrat de la distanță utilizând un browser Web.                                                                               |
| Nu                                          | Notă: Setarea prestabilită din fabrică este Yes (Da).                                                                                                    |
| WINS Server Address (Adresă<br>server WINS) | Vizualizați sau schimbați adresa curentă a serverului WINS.                                                                                                    |
| Enable DDNS (Activare NTP)                  | Vizualizați sau schimbați setarea DDNS curentă.                                                                                                    |
| Da                                          | Notă: Setarea prestabilită din fabrică este Yes (Da).                                                                                                    |
| Nu                                          |                                                                                                    |
| Activare mDNS                               | Vizualizați sau schimbați setarea mDNS curentă.                                                                                                    |
| Da                                          | Notă: Setarea prestabilită din fabrică este Yes (Da).                                                                                                    |
| Nu                                          |                                                                                                    |
| DNS Server Address (Adresă server<br>WINS)  | Vizualizați sau schimbați adresa curentă a serverului DNS.                                                                                                    |
| Adresă server DNS de rezervă                | Vizualizați sau modificați adresele de server DNS de rezervă.                                                                                                    |
| Copie de siguranță adresă server<br>DNS 2   |                                                                                                    |
| Copie de siguranță adresă server<br>DNS 3   |                                                                                                    |
| Enable HTTPS (Activare NTP)                 | Vizualizați sau schimbați setarea HTTPS curentă.                                                                                                    |
| Da                                          | Notă: Setarea prestabilită din fabrică este Yes (Da).                                                                                                    |
| Nu                                          |                                                                                                    |

#### meniul IPv6

Acest meniu este disponibil din meniul Network/Ports (Rețea/Porturi):

# Rețea/Porturi > Rețea standard sau Rețea [x] > Configurare rețea standard sau Configurare rețea [x] > IPv6

**Notă:** Acest meniu este disponibil numai pentru modelele de rețea sau pentru imprimantele ataşate la servere de tipărire.

| Element de meniu                                     | Descriere                                                                                                    |
|------------------------------------------------------|----------------------------------------------------------------------------------------------------|
| Enable IPv6 (Activare IPv6)<br>Activat<br>Dezactivat | Activează protocolul IPv6 pentru imprimantă<br>Notă: Activat este setarea implicită din fabrică.                  |
| Auto Configuration (Configurare automată)            | Specifică dacă placa de rețea acceptă intrările de configurare automată a adresei<br>IPv6 asigurate de un router. |
| Activat<br>Dezactivat                                | Notă: Activat este setarea implicită din fabrică.                                                                 |

| Element de meniu                                         | Descriere                                                                                          |
|----------------------------------------------------------|----------------------------------------------------------------------------------------------------|
| Setare nume gazdă                                        | Vă permite să setați numele de gazdă                                                               |
| View Address (Vizualizare adresă)                        | Notă: Aceste setări pot fi modificate numai de la serverul Embedded Web<br>Server.                 |
| View Router Address (Vizualizare<br>adresă router)       |                                                                                                    |
| Enable DHCPv6 (Activare DHCPv6)<br>Activat<br>Dezactivat | Activează protocolul DHCPv6 pentru imprimantă<br>Notă: Activat este setarea implicită din fabrică. |

#### Meniul Wireless (Fără fir)

Utilizați următoarele elemente de meniu pentru a vizualiza sau a configura setările serverului intern de imprimare fără fir.

Notă: Acest meniu este disponibil numai pentru modelele conectate la o rețea fără fir.

Meniul Wireless (Fără fir) este disponibil din meniul Network/Ports (Rețea/Porturi):

Network/Ports (Rețea/Porturi) > Standard Network (Rețea standard) sau Network [x] (Rețea [x]) > Standard Network Setup (Configurare rețea standard) sau Network [x] Setup (Configurare rețea [x]) > Wireless (Fără fir)

| Element de meniu                                                                                  | Descriere                                                                                                    |
|---------------------------------------------------------------------------------------------------|----------------------------------------------------------------------------------------------------|
| WPS PBC Mode (Modul WPS PBC)                                                                      | Vă permite să conectați imprimanta la o rețea fără fir prin apăsarea unor butoane<br>atât la imprimantă, cât și la punctul de acces (routerul fără fir) într-o perioadă de<br>timp dată.                                                                                                    |
| WPS PIN Mode (Modul WPS PIN)                                                                      | Vă permite să conectați imprimanta la o rețea fără fir prin utilizarea unui cod PIN<br>la imprimantă și introducerea acestuia în setările de conexiune fără fir ale<br>punctului de acces                                                                                                    |
| WPS Auto Detect (Detectare automată<br>WPS)<br>Disable (Dezactivare)<br>Enable (Activare)         | Detectează automat metoda de conectare utilizată de un punct de acces cu WPS<br>- WPS Push Button Configuration (PBC) - Configurare cu apăsare pe buton WPS,<br>sau WPS Personal Identification Number (PIN) - Număr personal de identificare<br>WPS<br><b>Notă:</b> Setarea implicită din fabrică este Disable (Dezactivare).   |
| Network Mode (Mod pentru rețea)<br>Ad-hoc<br>Infrastructură                                       | <ul> <li>Specifică modul pentru rețea</li> <li>Note:</li> <li>Setarea implicită din fabrică este Ad hoc. Această opțiune configurează conexiunea fără fir direct între imprimantă şi un computer.</li> <li>Opțiunea Infrastructure (Infrastructură) permite imprimantei să acceseze o rețea printr-un punct de acces.</li> </ul> |
| Compatibility (Compatibilitate)<br>802.11b/g/n<br>802.11n<br>802.11b/g                            | Specifică standardul fără fir pentru rețeaua fără fir<br>Notă: Setarea implicită din fabrică este 802.11b/g/n.                                                                                                    |
| Choose Network (Alegere rețea)<br>[list of available networks] ([listă<br>de rețele disponibile]) | Vă permite să selectați o rețea disponibilă pentru imprimanta pe care o utilizați                                                                                                    |

| Element de meniu                                   | Descriere                                                                     |
|----------------------------------------------------|-------------------------------------------------------------------------------|
| View Signal Quality (Vizualizare calitate semnal)  | Vă permite să vizualizați calitatea conexiunii fără fir                       |
| View Security Mode (Vizualizare mod de securitate) | Vă permite să vizualizați metoda de criptare utilizată de conexiunea fără fir |

**Notă:** *Wi-Fi Protected Setup (WPS)* este o configurație simplă și sigură care vă permite să stabiliți o rețea fără fir și să activați securitatea rețelei, fără să fie necesare cunoștințe prealabile privind tehnologia fără fir. Pentru dispozitivele din rețea, nu mai este necesar să configurați numele rețelei (SSID) și cheia WEP sau codul WPA.

#### Meniul AppleTalk

Pentru a accesa meniul, navigați la oricare dintre următoarele opțiuni:

- Network/Ports (Rețea/Porturi) >Standard Network (Rețea standard) >Standard Network Setup (Configurare rețea standard) >AppleTalk
- Rețea/Porturi >Rețea [x] >Configurare rețea [x] >AppleTalk

| Utilizați                                                                           | Pentru                                                                             |
|-------------------------------------------------------------------------------------|------------------------------------------------------------------------------------|
| Activate (Activare)                                                                 | Activați sau dezactivați suportul pentru AppleTalk.                                |
| Da                                                                                  | Notă: Setarea prestabilită din fabrică este Nu.                                    |
| Nu                                                                                  |                                                                                    |
| View Name (Vizualizare nume)                                                        | Afişați numele AppleTalk atribuit.                                                 |
|                                                                                     | Notă: Numele AppleTalk poate fi modificat numai de la serverul EWS.                |
| Vizualizare adresă                                                                  | Afişați adresa AppleTalk atribuită.                                                |
|                                                                                     | <b>Notă:</b> Adresa AppleTalk poate fi modificată numai de la Embedded Web Server. |
| Set Zone (Setare zonă)                                                              | Furnizați o listă cu zonele AppleTalk disponibile din rețea.                       |
| [list of zones available on the network]<br>([lista zonelor disponibile din rețea]) | Notă: Zona prestabilită pentru rețea este cea prestabilită din fabricație.         |

### Meniul Standard USB (USB standard)

| Element de meniu                                              | Descriere                                                                                                    |
|---------------------------------------------------------------|----------------------------------------------------------------------------------------------------|
| PCL SmartSwitch (Comutare<br>inteligentă PCL)<br>On (Activat) | Determină imprimanta să comute automat la emularea PCL când acest lucru este solicitat de o lucrare de imprimare recepționată printr-un port USB, indiferent de limbajul prestabilit al imprimantei                                                                                                    |
| Off (Dezactivat)                                              | Note:                                                                                                    |
|                                                               | <ul> <li>Setarea prestabilită din fabrică este On (Activat).</li> </ul>                                                                                                    |
|                                                               | <ul> <li>Când se setează la Off (Dezactivat), imprimanta nu examinează datele recep-<br/>ționate. Imprimanta folosește emularea PostScript dacă opțiunea PS SmartSwitch<br/>(Comutare inteligentă PS) este setată la valoarea On (Activat). Aceasta folosește<br/>limbajul de imprimantă prestabilit specificat în meniul Setup (Configurare) dacă<br/>opțiunea PS SmartSwitch (Comutare inteligentă PS) este setată la Off (Dezactivat).</li> </ul> |

| Element de meniu                                                                                | Descriere                                                                                                    |
|-------------------------------------------------------------------------------------------------|----------------------------------------------------------------------------------------------------|
| PS SmartSwitch (Comutare<br>inteligentă PS)<br>On (Activat)                                     | Determină imprimanta să comute automat la emularea PS când acest lucru este solicitat de o lucrare de imprimare recepționată printr-un port USB, indiferent de limbajul prestabilit al imprimantei                                                                                                    |
| Off (Dezactivat)                                                                                | Note:                                                                                                    |
|                                                                                                 | <ul> <li>Setarea prestabilită din fabrică este On (Activat).</li> </ul>                                                                                                    |
|                                                                                                 | <ul> <li>Când se setează la Off (Dezactivat), imprimanta nu examinează datele recep-<br/>ționate. Imprimanta folosește emularea PCL dacă opțiunea PCL SmartSwitch<br/>(Comutare inteligentă PCL) este setată la valoarea On (Activat). Aceasta folosește<br/>limbajul de imprimantă prestabilit specificat în meniul Setup (Configurare) dacă<br/>opțiunea PCL SmartSwitch (Comutare inteligentă PCL) este setată la Off (Dezac-<br/>tivat).</li> </ul> |
| NPA Mode (Mod NPA)<br>Automat                                                                   | Setează imprimanta pentru a efectua procesarea specială necesară pentru comunicare bidirecțională în conformitate cu convențiile definite de protocolul NPA                                                                                                    |
| On (Activat)                                                                                    | Note:                                                                                                    |
| Off (Dezactivat)                                                                                | <ul> <li>Setarea implicită din fabrică este Auto (Automat). Setarea Auto (Automat) confi-<br/>gurează imprimanta să examineze datele, să stabilească formatul şi apoi să<br/>proceseze datele în mod corespunzător.</li> </ul>                                                                                                    |
|                                                                                                 | <ul> <li>Modificarea acestei setări din panoul de control al imprimantei şi părăsirea<br/>ulterioară a meniurilor conduc la repornirea imprimantei. Selecția de meniu este<br/>apoi actualizată.</li> </ul>                                                                                                    |
| USB Buffer (Buffer USB)                                                                         | Setează dimensiunea bufferului de intrare USB                                                                                                    |
| Automat                                                                                         | Note:                                                                                                    |
| 3KB to [maximum size<br>allowed] (3 KO până la<br>[dimensiune maximă<br>permisă])<br>Dezactivat | <ul> <li>Setarea implicită din fabrică este Auto (Automat).</li> </ul>                                                                                                    |
|                                                                                                 | <ul> <li>Valoarea Disabled (Dezactivat) dezactivează bufferul pentru lucrări. Toate lucrările<br/>care se află deja în bufferul de pe hard diskul imprimantei sunt imprimate înainte<br/>de a relua procesarea normală.</li> </ul>                                                                                                    |
|                                                                                                 | <ul> <li>Valoarea dimensiunii bufferului USB poate fi modificată în trepte de 1 KO.</li> </ul>                                                                                                    |
|                                                                                                 | <ul> <li>Dimensiunea maximă permisă depinde de cantitatea de memorie a imprimantei, de<br/>dimensiunea celorlalte buffere de legătură şi de setarea opțiunii Resource Save<br/>(Salvare resurse) la On (Activat) sau Off (Dezactivat).</li> </ul>                                                                                                    |
|                                                                                                 | <ul> <li>Pentru a mări intervalul de dimensiune maximă pentru bufferul USB, dezactivaţi<br/>sau reduceţi dimensiunile bufferelor paralel, serial şi de reţea.</li> </ul>                                                                                                    |
|                                                                                                 | <ul> <li>Modificarea acestei setări din panoul de control al imprimantei şi părăsirea<br/>ulterioară a meniurilor conduc la repornirea imprimantei. Selecția de meniu este<br/>apoi actualizată.</li> </ul>                                                                                                    |
| Job Buffering (Utilizare buffer<br>pentru lucrări)                                              | Stochează temporar lucrările de imprimare pe hard diskul imprimantei, înainte de imprimare                                                                                                    |
| Off (Dezactivat)                                                                                | Note:                                                                                                    |
| Automat                                                                                         | <ul> <li>Setarea implicită din fabrică este Off (Dezactivat).</li> </ul>                                                                                                    |
| ratomat                                                                                         | • Setarea On (Activat) stochează lucrările în bufferul de pe hard diskul imprimantei.                                                                                                    |
|                                                                                                 | <ul> <li>Setarea Auto (Automat) utilizează bufferul pentru lucrări de imprimare numai dacă<br/>imprimanta este ocupată cu procesarea datelor provenite de la alt port de intrare.</li> </ul>                                                                                                    |
|                                                                                                 | <ul> <li>Modificarea acestei setări din panoul de control al imprimantei şi părăsirea<br/>ulterioară a meniurilor conduc la repornirea imprimantei. Selecția de meniu este<br/>apoi actualizată.</li> </ul>                                                                                                    |

| Element de meniu                                                            | Descriere                                                                                                    |
|-----------------------------------------------------------------------------|----------------------------------------------------------------------------------------------------|
| Mac Binary PS (PS binar Mac)<br>Automat<br>On (Activat)<br>Off (Dezactivat) | <ul> <li>Setează imprimanta pentru a procesa lucrări de imprimare PostScript binare Macintosh</li> <li>Note: <ul> <li>Setarea implicită din fabrică este Auto (Automat).</li> <li>Setarea On (Activat) procesează lucrările de imprimare PostScript binare în modul brut.</li> <li>Setarea Off (Dezactivat) filtrează lucrările de imprimare folosind protocolul standard.</li> </ul> </li> </ul> |
| ENA Address (Adresă ENA)<br>yyy.yyy.yyy.yyy                                 | Setează informațiile pentru adresa de rețea pentru un server de imprimare extern<br><b>Notă:</b> Acest element de meniu este disponibil numai dacă imprimanta este ataşată la<br>un server extern de imprimare prin intermediul portului USB.                                                                                                    |
| ENA Netmask (Mască de rețea<br>ENA)<br>yyy.yyy.yyy.yyy                      | Setează informațiile pentru masca de rețea pentru un server de imprimare extern<br>Notă: Acest element de meniu este disponibil numai dacă imprimanta este ataşată la<br>un server extern de imprimare prin intermediul portului USB.                                                                                                    |
| ENA Gateway (Gateway ENA)<br>yyy.yyy.yyy.yyy                                | Setează informațiile pentru gateway pentru un server de imprimare extern<br><b>Notă:</b> Acest element de meniu este disponibil numai dacă imprimanta este ataşată la<br>un server extern de imprimare prin intermediul portului USB.                                                                                                    |

# Meniul Parallel [x] ([x] paralel)

| Element de meniu                                              | Descriere                                                                                                    |
|---------------------------------------------------------------|----------------------------------------------------------------------------------------------------|
| PCL SmartSwitch (Comutare<br>inteligentă PCL)<br>On (Activat) | Determină imprimanta să comute automat la emularea PCL când acest lucru este solicitat de o lucrare de imprimare recepționată printr-un port serial, indiferent de limbajul prestabilit al imprimantei                                                                                                    |
| Off (Dezactivat)                                              | Note:                                                                                                    |
|                                                               | <ul> <li>Setarea prestabilită din fabrică este On (Activat).</li> </ul>                                                                                                    |
|                                                               | <ul> <li>Când se setează la Off (Dezactivat), imprimanta nu examinează datele recep-<br/>ționate. Imprimanta foloseşte emularea PostScript dacă opțiunea PS SmartSwitch<br/>(Comutare inteligentă PS) este setată la valoarea On (Activat). Aceasta foloseşte<br/>limbajul de imprimantă prestabilit specificat în meniul Setup (Configurare) dacă<br/>opțiunea PS SmartSwitch (Comutare inteligentă PS) este setată la Off (Dezac-<br/>tivat).</li> </ul> |
| PS SmartSwitch (Comutare<br>inteligentă PS)<br>On (Activat)   | Determină imprimanta să comute automat la emularea PS când acest lucru este solicitat de o lucrare de imprimare recepționată printr-un port serial, indiferent de limbajul prestabilit al imprimantei                                                                                                    |
| Off (Dezactivat)                                              | Note:                                                                                                    |
|                                                               | Setarea prestabilită din fabrică este On (Activat).                                                                                                    |
|                                                               | • Când se setează la Off (Dezactivat), imprimanta nu examinează datele recep-<br>ționate. Imprimanta folosește emularea PCL dacă opțiunea PCL SmartSwitch<br>(Comutare inteligentă PCL) este setată la valoarea On (Activat). Aceasta<br>folosește limbajul de imprimantă prestabilit specificat în meniul Setup (Confi-<br>gurare), dacă opțiunea PCL SmartSwitch (Comutare inteligentă PCL) este setată<br>la valoarea Off (Dezactivat).                 |

| Element de meniu                                   | Descriere                                                                                                    |
|----------------------------------------------------|----------------------------------------------------------------------------------------------------|
| NPA Mode (Mod NPA)<br>Automat                      | Setează imprimanta pentru a efectua procesarea specială necesară pentru comunicare bidirecțională în conformitate cu convențiile definite de protocolul NPA                                                                                                    |
| On (Activat)                                       | Note:                                                                                                    |
| Off (Dezactivat)                                   | <ul> <li>Setarea implicită din fabrică este Auto (Automat).</li> </ul>                                                                                                    |
|                                                    | <ul> <li>Modificarea acestei setări din panoul de control al imprimantei şi părăsirea<br/>ulterioară a meniurilor conduc la repornirea imprimantei. Selecția de meniu este<br/>apoi actualizată.</li> </ul>                                                                  |
| Parallel Buffer (Buffer paralel)                   | Setează dimensiunea bufferului de intrare paralel                                                                                                    |
| Automat                                            | Note:                                                                                                    |
| 3KB to [maximum size<br>allowed] (3 KO până la     | <ul> <li>Setarea implicită din fabrică este Auto (Automat).</li> </ul>                                                                                                    |
| [dimensiune maximă<br>permisă])                    | <ul> <li>Valoarea Disabled (Dezactivat) dezactivează bufferul pentru lucrări. Toate<br/>lucrările de imprimare care se află deja în bufferul de pe hard diskul imprimantei<br/>sunt imprimate înainte de a relua procesarea normală.</li> </ul>                              |
|                                                    | Setarea dimensiunii bufferului paralel poate fi modificată în trepte de 1 KO.                                                                                                    |
|                                                    | <ul> <li>Dimensiunea maximă permisă depinde de cantitatea de memorie a imprimantei,<br/>de dimensiunea celorlalte buffere de legătură şi de setarea opțiunii Resource<br/>Save (Salvare resurse) la On (Activat) sau Off (Dezactivat).</li> </ul>                            |
|                                                    | <ul> <li>Pentru a mări intervalul de dimensiune maximă pentru bufferul paralel, dezactivați<br/>sau reduceți dimensiunile bufferelor USB, serial şi de rețea.</li> </ul>                                                                                                    |
|                                                    | <ul> <li>Modificarea acestei setări din panoul de control al imprimantei şi părăsirea<br/>ulterioară a meniurilor conduc la repornirea imprimantei. Selecția de meniu este<br/>apoi actualizată.</li> </ul>                                                                  |
| Job Buffering (Utilizare buffer<br>pentru lucrări) | Stochează temporar lucrările de imprimare pe hard diskul imprimantei, înainte de imprimare                                                                                                    |
| Off (Dezactivat)                                   | Note:                                                                                                    |
| On (Activat)                                       | <ul> <li>Setarea implicită din fabrică este Off (Dezactivat).</li> </ul>                                                                                                    |
| Actornat                                           | <ul> <li>Setarea On (Activat) stochează lucrările de imprimare în bufferul de pe hard<br/>diskul imprimantei.</li> </ul>                                                                                                    |
|                                                    | <ul> <li>Setarea Auto (Automat) utilizează bufferul pentru lucrări de imprimare numai dacă<br/>imprimanta este ocupată cu procesarea datelor provenite de la alt port de intrare.</li> </ul>                                                                                 |
|                                                    | <ul> <li>Modificarea acestei setări din panoul de control al imprimantei şi părăsirea<br/>ulterioară a meniurilor conduc la repornirea imprimantei. Selecția de meniu este<br/>apoi actualizată.</li> </ul>                                                                  |
| Advanced Status (Stare                             | Activează comunicarea bidirecțională prin portul paralel                                                                                                    |
| avansată)                                          | Note:                                                                                                    |
| Off (Dezactivat)                                   | <ul> <li>Setarea prestabilită din fabrică este On (Activat).</li> </ul>                                                                                                    |
|                                                    | Off (Dezactivat) dezactivează negocierea cu portul paralel.                                                                                                    |
| Protocol                                           | Specifică protocolul pentru portul paralel                                                                                                    |
| Fastbytes                                          | Note:                                                                                                    |
| Standard                                           | <ul> <li>Setarea prestabilită din fabrică este Fastbytes. Aceasta asigură compatibilitatea cu majoritatea porturilor paralele existente şi este setarea recomandată.</li> <li>Setarea Standard încearcă să rezolve problemele de comunicare ale portului paralel.</li> </ul> |

| Element de meniu                                       | Descriere                                                                                                    |
|--------------------------------------------------------|----------------------------------------------------------------------------------------------------|
| Honor Init (Respectare iniția-<br>lizare)              | Stabileşte dacă imprimanta respectă solicitările de inițializare a hardware-ului impri-<br>mantei provenite de la computer                                                                                            |
| Off (Dezactivat)                                       | Note:                                                                                                    |
| On (Activat)                                           | <ul> <li>Setarea implicită din fabrică este Off (Dezactivat).</li> </ul>                                                                                                    |
|                                                        | <ul> <li>Computerul solicită inițializarea activând semnalul de inițializare de la portul<br/>paralel. Unele computere personale activează semnalul de inițializare de fiecare<br/>dată când sunt pornite.</li> </ul> |
| Parallel Mode 2 (Mod paralel 2)<br>On (Activat)        | Stabileşte dacă datele transmise prin portul paralel sunt prelevate pe începutul sau pe sfârşitul semnalului de eşantionare                                                                                           |
| Off (Dezactivat)                                       | Notă: Setarea prestabilită din fabrică este On (Activat).                                                                                                    |
| Mac Binary PS (PS binar Mac)                           | Setează imprimanta pentru a procesa lucrări de imprimare PostScript binare Macintosh                                                                                                    |
| Automat                                                | Note:                                                                                                    |
| Off (Dezactivat)                                       | <ul> <li>Setarea implicită din fabrică este Auto (Automat).</li> </ul>                                                                                                    |
| On (Dezactivat)                                        | <ul> <li>Setarea Off (Dezactivat) filtrează lucrările de imprimare folosind protocolul<br/>standard.</li> </ul>                                                                                                    |
|                                                        | <ul> <li>Setarea On (Activat) procesează lucrările de imprimare PostScript binare în<br/>modul brut.</li> </ul>                                                                                                    |
| ENA Address (Adresă ENA)                               | Setează informațiile pentru adresa de rețea pentru un server de imprimare extern                                                                                                    |
| ууу.ууу.ууу.ууу                                        | <b>Notă:</b> Acest element de meniu este disponibil numai dacă imprimanta este ataşată la un server extern de imprimare prin intermediul portului USB.                                                                |
| ENA Netmask (Mască de rețea<br>ENA)<br>yyy.yyy.yyy.yyy | Setează informațiile pentru masca de rețea pentru un server de imprimare extern                                                                                                    |
|                                                        | <b>Notă:</b> Acest element de meniu este disponibil numai dacă imprimanta este ataşată la un server extern de imprimare prin intermediul portului USB.                                                                |
| ENA gateway (Gateway ENA)                              | Setează informațiile pentru gateway pentru un server de imprimare extern                                                                                                    |
| ууу.ууу.ууу.ууу                                        | <b>Notă:</b> Acest element de meniu este disponibil numai dacă imprimanta este ataşată la<br>un server extern de imprimare prin intermediul portului USB.                                                             |

# Meniul Serial [x] ([x] serial)

| Element de meniu                                              | Descriere                                                                                                    |
|---------------------------------------------------------------|----------------------------------------------------------------------------------------------------|
| PCL SmartSwitch (Comutare<br>inteligentă PCL)<br>On (Activat) | Determină imprimanta să comute automat la emularea PCL când acest lucru este solicitat de o lucrare de imprimare recepționată printr-un port serial, indiferent de limbajul prestabilit al imprimantei                                                                                                    |
| Off (Dezactivat)                                              | Note:                                                                                                    |
|                                                               | <ul> <li>Setarea prestabilită din fabrică este On (Activat).</li> </ul>                                                                                                    |
|                                                               | <ul> <li>Când se setează la Off (Dezactivat), imprimanta nu examinează datele recep-<br/>ționate. Imprimanta folosește emularea PostScript dacă opțiunea PS SmartS-<br/>witch (Comutare inteligentă PS) este setată la valoarea On (Activat). Aceasta<br/>folosește limbajul de imprimantă prestabilit specificat în meniul Setup (Confi-<br/>gurare) dacă opțiunea PS SmartSwitch (Comutare inteligentă PS) este setată<br/>la Off (Dezactivat).</li> </ul> |

| Element de meniu                                            | Descriere                                                                                                    |
|-------------------------------------------------------------|----------------------------------------------------------------------------------------------------|
| PS SmartSwitch (Comutare<br>inteligentă PS)<br>On (Activat) | Determină imprimanta să comute automat la emularea PS când acest lucru este solicitat de o lucrare de imprimare recepționată printr-un port serial, indiferent de limbajul prestabilit al imprimantei                                                                                                    |
| Off (Dezactivat)                                            | Note:                                                                                                    |
|                                                             | <ul> <li>Setarea prestabilită din fabrică este On (Activat).</li> </ul>                                                                                                    |
|                                                             | <ul> <li>Când se setează la Off (Dezactivat), imprimanta nu examinează datele recep-<br/>ționate. Imprimanta foloseşte emularea PCL dacă opțiunea PCL SmartSwitch<br/>(Comutare inteligentă PCL) este setată la valoarea On (Activat). Aceasta<br/>foloseşte limbajul de imprimantă prestabilit specificat în meniul Setup (Confi-<br/>gurare), dacă opțiunea PCL SmartSwitch (Comutare inteligentă PCL) este<br/>setată la valoarea Off (Dezactivat).</li> </ul> |
| NPA Mode (Mod NPA)<br>Automat                               | Setează imprimanta pentru a efectua procesarea specială necesară pentru comunicare bidirecțională în conformitate cu convențiile definite de protocolul NPA                                                                                                    |
| On (Activat)                                                | Note:                                                                                                    |
| Off (Dezactivat)                                            | <ul> <li>Setarea implicită din fabrică este Auto (Automat). Setarea Auto (Automat)<br/>configurează imprimanta să examineze datele, să stabilească formatul şi apoi<br/>să proceseze datele în mod corespunzător.</li> </ul>                                                                                                    |
|                                                             | <ul> <li>Când se setează la On (Activat), imprimanta efectuează procesarea NPA.<br/>Dacă datele nu sunt în formatul NPA, acestea sunt respinse ca fiind greşite.</li> </ul>                                                                                                    |
|                                                             | <ul> <li>Când se setează la Off (Dezactivat), imprimanta nu efectuează procesarea<br/>NPA.</li> </ul>                                                                                                    |
|                                                             | <ul> <li>Modificarea acestei setări din panoul de control al imprimantei şi părăsirea<br/>ulterioară a meniurilor conduc la repornirea imprimantei. Selecția de meniu<br/>este apoi actualizată.</li> </ul>                                                                                                    |
| Serial Buffer (Buffer serial)                               | Setează dimensiunea bufferului de intrare serial                                                                                                    |
| Automat                                                     | Note:                                                                                                    |
| allowed] (3 KO până la                                      | <ul> <li>Setarea implicită din fabrică este Auto (Automat).</li> </ul>                                                                                                    |
| [dimensiune maximă<br>permisă])<br>Dezactivat               | <ul> <li>Valoarea Disabled (Dezactivat) dezactivează bufferul pentru lucrări. Toate<br/>lucrările care se află deja în bufferul de pe disc sunt imprimate înainte de a<br/>relua procesarea normală.</li> </ul>                                                                                                    |
|                                                             | <ul> <li>Setarea dimensiunii bufferului serial poate fi modificată în trepte de 1 KO.</li> </ul>                                                                                                    |
|                                                             | <ul> <li>Dimensiunea maximă permisă depinde de cantitatea de memorie a impri-<br/>mantei, de dimensiunea celorlalte buffere de legătură şi de setarea opțiunii<br/>Resource Save (Salvare resurse) la On (Activat) sau Off (Dezactivat).</li> </ul>                                                                                                    |
|                                                             | <ul> <li>Pentru a mări intervalul de dimensiune maximă pentru bufferul serial, dezac-<br/>tivați sau reduceți dimensiunile bufferelor paralel, serial şi de rețea.</li> </ul>                                                                                                    |
|                                                             | <ul> <li>Modificarea acestei setări din panoul de control al imprimantei şi părăsirea<br/>ulterioară a meniurilor conduc la repornirea imprimantei. Selecția de meniu<br/>este apoi actualizată.</li> </ul>                                                                                                    |

| Element de meniu                                   | Descriere                                                                                                    |
|----------------------------------------------------|----------------------------------------------------------------------------------------------------|
| Job Buffering (Utilizare buffer<br>pentru lucrări) | Stochează temporar lucrările de imprimare pe hard diskul imprimantei, înainte de imprimare                                                                                                    |
| Off (Dezactivat)                                   | Note:                                                                                                    |
| On (Activat)<br>Automat                            | <ul> <li>Setarea implicită din fabrică este Off (Dezactivat). Imprimanta nu stochează<br/>lucrările de imprimare în bufferul de pe hard diskul imprimantei.</li> </ul>                                      |
|                                                    | <ul> <li>Setarea On (Activat) stochează lucrările de imprimare în bufferul de pe hard<br/>diskul imprimantei.</li> </ul>                                                                                    |
|                                                    | <ul> <li>Setarea Auto (Automat) utilizează bufferul pentru lucrări de imprimare numai<br/>dacă imprimanta este ocupată cu procesarea datelor provenite de la alt port de<br/>intrare.</li> </ul>            |
|                                                    | <ul> <li>Modificarea acestei setări din panoul de control al imprimantei şi părăsirea<br/>ulterioară a meniurilor conduc la repornirea imprimantei. Selecția de meniu<br/>este apoi actualizată.</li> </ul> |
| Protocol<br>DTR                                    | Selectează setările hardware și software pentru dialog de confirmare la nivelul portului serial                                                                                                    |
| DTR/DSR                                            | Note:                                                                                                    |
| XON/XOFF<br>XON/XOFF/DTR                           | <ul> <li>Setarea prestabilită din fabrică este DTR.</li> </ul>                                                                                                    |
| XONXOFF/DTRDSR                                     | <ul> <li>DTR/DSR este o setare hardware pentru dialog de confirmare.</li> </ul>                                                                                                    |
|                                                    | XON/XOFF este o setare software pentru dialog de confirmare.                                                                                                    |
|                                                    | XON/XOFF/DTR şi XON/XOFF/DTR/DSR sunt setări combinate hardware şi software pentru dialog de confirmare.                                                                                                    |
| Robust XON                                         | Stabileşte dacă imprimanta comunică disponibilitatea către computer                                                                                                    |
| Off (Dezactivat)                                   | Note:                                                                                                    |
|                                                    | <ul> <li>Setarea implicită din fabrică este Off (Dezactivat).</li> </ul>                                                                                                    |
|                                                    | <ul> <li>Acest element de meniu se aplică numai portului serial dacă opțiunea Serial<br/>Protocol (Protocol serial) este setată la XON/XOFF.</li> </ul>                                                     |
| Baud                                               | Specifică rata la care pot fi recepționate datele prin portul serial                                                                                                    |
| 9600                                               | Note:                                                                                                    |
| 19200                                              | <ul> <li>Valoarea prestabilită din fabrică este 9600.</li> </ul>                                                                                                    |
| 57600                                              | Ratele de 138200, 172800, 230400 și 345600 bauzi sunt afișate numai în                                                                                                    |
| 115200                                             | meniul Standard Serial (Serial standard). Aceste setări nu apar în meniurile<br>Serial Ontion 1 (Ontiune 1 serial). Serial Ontion 2 (Ontiune 2 serial) și Serial                                            |
| 138200                                             | Option 3 (Opțiune 3 serial).                                                                                                    |
| 172800                                             |                                                                                                    |
| 345600                                             |                                                                                                    |
| 1200                                               |                                                                                                    |
| 2400                                               |                                                                                                    |
| 4800                                               |                                                                                                    |
| Data Bits (Biți de date)                           | Specifică numărul de biți de date transmiși în fiecare cadru de transmisie                                                                                                    |
| 8                                                  | Notă: Valoarea prestabilită din fabrică este 8.                                                                                                    |
|                                                    |                                                                                                    |

| Element de meniu                                                                   | Descriere                                                                                                    |
|------------------------------------------------------------------------------------|----------------------------------------------------------------------------------------------------|
| Parity (Paritate)<br>None (Fără)<br>Ignore (Ignorare)<br>Even (Par)<br>Odd (Impar) | Setează paritatea pentru cadrele de date de intrare și ieșire<br>Notă: Setarea prestabilită din fabrică este None (Fără).                                                                                                    |
| Honor DSR (Utilizare DSR)<br>Off (Dezactivat)<br>On (Activat)                      | <ul> <li>Stabileşte dacă imprimanta utilizează semnalul DSR</li> <li>Note: <ul> <li>Setarea implicită din fabrică este Off (Dezactivat).</li> <li>DSR este un semnal pentru dialog de confirmare utilizat de majoritatea cablurilor seriale. Portul serial utilizează DSR pentru a distinge datele transmise de computer de cele create de zgomotul electric din cablul serial. Zgomotul electric poate cauza imprimarea unor caractere eronate. Setați această opțiune la valoarea On (Activat) pentru a preveni imprimarea de caractere eronate.</li> </ul> </li> </ul> |

# Meniul SMTP Setup (Configurare SMTP)

| Element de meniu                                                                                    | Descriere                                                                                                    |
|----------------------------------------------------------------------------------------------------|----------------------------------------------------------------------------------------------------|
| Primary SMTP Gateway (Gateway                                                                       | Specifică informațiile despre gateway-ul și portul serverului SMTP                                                                                  |
|                                                                                                    | Notă: Portul prestabilit pentru gateway-ul SMTP este 25.                                                                                            |
| Primary SMTP Gateway Port (Port gateway SMTP principal)                                             |                                                                                                    |
| Secondary SMTP Gateway (Gateway<br>SMTP secundar)                                                   |                                                                                                    |
| Secondary SMTP Gateway Port<br>(Port gateway SMTP secundar)                                         |                                                                                                    |
| SMTP Timeout (Expirare SMTP)<br>5–30                                                                | Specifică intervalul de timp, în secunde, care se va scurge înainte ca serverul să renunțe la încercarea de a trimite un mesaj de poştă electronică |
|                                                                                                    | Notă: Valoarea prestabilită din fabrică este 30 de secunde.                                                                                         |
| Reply Address (Adresă de răspuns)                                                                   | Specifică o adresă de răspuns de până la 128 de caractere în mesajul de poștă electronică trimis de imprimantă                                      |
| Use SSL (Utilizare SSL)<br>Disabled (Dezactivat)<br>Negotiate (Negociere)<br>Required (Obligatoriu) | Setează imprimanta să utilizeze SSL pentru securitate sporită la conectarea la serverul SMTP                                                        |
|                                                                                                    | Note:                                                                                                    |
|                                                                                                    | <ul> <li>Setarea prestabilită din fabrică este Disabled (Dezactivat).</li> </ul>                                                                    |
|                                                                                                    | <ul> <li>Când se utilizează setarea Negotiate (Negociere), serverul SMTP stabileşte<br/>dacă se va utiliza SSL.</li> </ul>                          |

| Element de meniu                                                                                                    | Descriere                                                                                                    |
|----------------------------------------------------------------------------------------------------|----------------------------------------------------------------------------------------------------|
| SMTP Server Authentication<br>(Autentificare server SMTP)<br>No authentication required<br>(Fără autentificare)<br>Login/Plain (Login/Simplă)<br>CRAM-MD5<br>Digest-MD5                                                                                                    | Identifică tipul de autentificare a utilizatorului necesară pentru privilegii de scanare<br>către poșta electronică<br><b>Notă:</b> Setarea prestabilită din fabrică este "No authentication required" (Fără<br>autentificare).                                                                                                    |
| NTLM<br>Kerberos 5                                                                                                    |                                                                                                    |
| Device-Initiated E-mail (Poştă         electronică inițiată de dispozitiv)         None (Fără)         Use Device SMTP Credentials         (Se utilizează acreditivele         SMTP ale dispozitivului)         User-Initiated E-mail (Poştă         electronică inițiată de utilizator)         None (Fără)         Use Device SMTP Credentials         (Se utilizează acreditivele         SMTP ale dispozitivului)         Use Device SMTP Credentials         (Se utilizează acreditivele         SMTP ale dispozitivului)         Use Session User ID &         Password (Se utilizează ID-ul         de utilizator și parola de         sesiune)         Use Session E-mail address &         Password (Se utilizează         adresa de poştă electronică și         parola de sesiune)         Prompt User (Se solicită utilizator al         dispozitivului) | <ul> <li>Specifică acreditivele care se vor utiliza la comunicarea cu serverul SMTP. Unele servere SMTP solicită acreditive pentru a permite trimiterea mesajelor de poştă electronică.</li> <li>Note: <ul> <li>Setarea prestabilită din fabrică pentru poşta electronică inițiată de dispozitiv şi pentru cea inițiată de utilizator este None (Fără).</li> <li>Valorile Device Userid (ID-ul de utilizator al dispozitivului) şi Device Password (Parola dispozitivului) sunt utilizate pentru a face login la serverul SMTP când s-a selectat Use Device SMTP Credentials (Se utilizează acreditivele SMTP ale dispozitivului).</li> </ul> </li> </ul> |
| Device Password (Parola dispoziti-<br>vului)                                                                                                    |                                                                                                    |
| Kerberos 5 Realm (Domeniu<br>Kerberos 5)                                                                                                    |                                                                                                    |
| NTLM Domain (Domeniu NTLM)                                                                                                    | 1                                                                                                    |

# **Meniul Security (Securitate)**

## Meniul Edit Security Setups (Editare configurări de securitate)

| Utilizați                                                                                                    | Pentru                                                                                                    |
|----------------------------------------------------------------------------------------------------|----------------------------------------------------------------------------------------------------|
| Editare parolă de rezervă<br>Utilizare parolă de rezervă<br>Dezactivat<br>Activat<br>Parolă                                                                           | <ul> <li>Creează o parolă de rezervă.</li> <li>Note:</li> <li>Setarea implicită din fabrică pentru Utilizare parolă de rezervă este Dezactivat.</li> <li>Acest element de meniu apare numai dacă există o parolă de rezervă.</li> </ul> |
| Editare blocuri constitutive<br>Conturi interne<br>NTLM<br>Configurație Kerberos simplu<br>Config. Kerberos<br>Director activ<br>LDAP<br>LDAP+GSSAPI<br>Parolă<br>PIN | Editați setările pentru Conturi interne, NTLM, Configurare Kerberos simplu, Director<br>activ, LDAP, Parolă și PIN.                                                                                                    |
| Editare șabloane de securitate<br>[listă de șabloane disponibile]                                                                                                    | Adaugă sau editează un şablon de securitate.                                                                                                    |
| Editare controale de acces<br>Meniuri de administrare<br>Acces funcții<br>Configurație aplicații<br>Administrare<br>Soluții<br>Revocare operații la Dispozitiv        | Controlează accesul la meniurile imprimantei, la actualizările firmware, la lucrările<br>în așteptare și la alte puncte de acces.                                                                                                    |

## Meniul Miscellaneous Security Settings (Setări de securitate diverse)

| Element de meniu                                                                                                    | Descriere                                                                                                    |  |
|----------------------------------------------------------------------------------------------------|----------------------------------------------------------------------------------------------------|--|
| Restricții login<br>Login failures (Loginuri<br>nereuşite)<br>Failure time frame (Interval<br>de timp pentru nereuşită)<br>Lockout time (Interval de<br>timp de blocare)<br>Panel Login Timeout<br>(Expirare login de la panou)<br>Remote Login Timeout<br>(Expirare login de la distanță) | <ul> <li>Limitează numărul şi intervalul de timp pentru încercările nereuşite de login de la panoul de control al imprimantei înainte de blocarea <i>tuturor</i> utilizatorilor</li> <li>Note: <ul> <li>"Login failures" (Loginuri nereuşite) specifică numărul de loginuri nereuşite înainte de blocarea utilizatorilor. Setările se pot afla în intervalul 1–10. Setarea prestabilită din fabrică este încercări.</li> <li>"Failure time frame" (Interval de timp pentru nereuşită) specifică intervalul de timp în care se pot face încercările nereuşite înainte de blocarea utilizatorilor. Setările pot lua valori între 1 şi 60 de minute. Setarea prestabilită din fabrică este de 5 minute.</li> <li>"Lockout time" (Interval de timp de blocare) specifică pentru ce perioadă sunt</li> </ul> </li> </ul>                                                                                                    |  |
|                                                                                                    | <ul> <li>blocați utilizatorii, după ce s-a atins limită de loginuri nereuşite. Setările pot lua valori între 1 şi 60 de minute. Setarea prestabilită din fabrică este de 5 minute. 1 indică faptul că imprimanta nu impune un interval de timp de blocare.</li> <li>"Panel Login Timeout" (Expirare login de la panou) specifică intervalul de timp în care imprimanta rămâne inactivă pe ecranul de început, înainte ca utilizatorul să fie deconectat în mod automat. Setările pot lua valori între 1 şi 900 de secunde. Valoarea prestabilită din fabrică este 30 de secunde.</li> <li>"Remote Login Timeout" (Expirare login de la distanță) specifică intervalul de</li> </ul>                                                                                                    |  |
|                                                                                                    | timp în care interfața de la distanță rămâne inactivă înainte de ca utilizatorul să<br>fie deconectat în mod automat. Setările pot lua valori între 1 și 120 de secunde.<br>Setarea prestabilită din fabrică este de 10 minute.                                                                                                    |  |
| Security Reset Jumper (Jumper de<br>resetare securitate)<br>Controale de acces="No<br>Security" (Fără securitate)<br>No Effect (Fără efect)<br>Reset factory security<br>defaults (Reinițializare setări<br>la valorile prestabilite din<br>fabrică)                                       | <ul> <li>Modifică valoarea setărilor de securitate</li> <li>Note:</li> <li>Controale de acces="No Security" (Fără securitate) conservă toate informațiile de securitate definite de către utilizator. "No Security" (Fără securitate) este setarea prestabilită din fabrică.</li> <li>"No Effect" (Fără efect) indică faptul că reinițializarea nu are niciun efect asupra configurației de securitate a dispozitivului.</li> <li>Opțiunea "Reset factory security defaults" (Reinițializare setări la valorile prestabilite din fabrică) şterge toate informațiile de securitate definite de utilizator şi atribuie fiecărei setări valoarea prestabilită din fabrică în secțiunea Miscellaneous Security Settings (Setări de securitate diverse) atât a panoului, cât şi a paginii Web.</li> </ul>                                                                                                    |  |
| LDAP Certificate Verification<br>(Verificare certificat LDAP)<br>Demand (Cerere)<br>Try (Încercare)<br>Allow (Se permite)<br>Never (Niciodată).                                                                                                    | <ul> <li>Permite utilizatorului să solicite un certificat server</li> <li>Note: <ul> <li>"Demand" (Cerere) indică faptul că se solicită un certificat de server. Dacă este furnizat un certificat eronat sau nu este furnizat niciun certificat, sesiunea este imediat oprită. Setarea prestabilită din fabrică este "Demand" (Cerere).</li> <li>"Try" (Încercare) indică faptul că se solicită un certificat de server. Dacă nu este furnizat niciun certificat, sesiunea este imediat oprită. Sesiunea continuă normal. Dacă este furnizat un certificat eronat, sesiunea este imediat oprită.</li> <li>"Allow" (Se permite) indică faptul că se solicită un certificat de server. Dacă nu este furnizat niciun certificat, sesiunea continuă normal. Dacă este furnizat un certificat eronat, acesta va fi ignorat şi sesiunea continuă normal.</li> <li>"Never" (Niciodată) indică faptul că nu se solicită un certificat de server.</li> </ul> </li> </ul> |  |

| Element de meniu                                   | Descriere                                                                                           |
|----------------------------------------------------|----------------------------------------------------------------------------------------------------|
| Minimum PIN Length (Lungime<br>minimă PIN)<br>1–16 | Limitează lungimea în cifre a codului PIN.<br><b>Notă:</b> Setarea prestabilită din fabrică este 4. |

# meniul Imprimare confidențială

| Utilizați                                                                               | Pentru                                                                                                    |
|-----------------------------------------------------------------------------------------|----------------------------------------------------------------------------------------------------|
| Max Invalid PIN (Număr maxim de intro-                                                  | Limitați numărul de introduceri nevalide ale codului PIN.                                                                                                    |
| duceri nevalide PIN)                                                                    | Notă: După ce este atinsă limita, lucrările de imprimare pentru numele                                                                                                    |
|                                                                                         | de utilizator şi PIN-ul respectiv sunt şterse.                                                                                                    |
| Expirare lucrare confidențială<br>Dezactivat<br>1 oră<br>4 ore<br>24 ore<br>1 săptămână | <ul> <li>Limitați durata în care o lucrare de imprimare confidențială rămâne în imprimantă înainte de a fi ştearsă.</li> <li>Note:</li> <li>Dacă setarea Expirare lucrare confidențială este modificată în timp ce există lucrări de imprimare confidențiale în memoria RAM a imprimantei, atunci perioada de expirare pentru acele lucrări nu se modifică la neus valeare implicită</li> </ul> |
|                                                                                         | <ul> <li>Dacă imprimanta este oprită, atunci toate lucrările confidențiale care<br/>se află în aşteptare în memoria RAM a imprimantei sunt şterse.</li> </ul>                                                                                                    |
| Repetare Expirare lucrare<br>Dezactivat<br>1 oră<br>4 ore<br>24 ore                     | Stabiliți limita de timp în care sunt stocate în imprimantă lucrările de imprimare.                                                                                                    |
| 1 săptămână                                                                             |                                                                                                    |
| Verificare Expirare lucrare<br>Dezactivat<br>1 oră<br>4 ore<br>24 ore<br>1 săptămână    | Stabiliți o limită de timp în care imprimanta stochează lucrările de imprimare care necesită verificare.                                                                                                    |
| Rezervare Expirare lucrare<br>Dezactivat<br>1 oră<br>4 ore<br>24 ore<br>1 săptămână     | Stabiliți o limită de timp în care imprimanta stochează lucrări de imprimare pentru a fi imprimate ulterior.                                                                                                    |
| Notă: Setarea implicită din fabrică este Dezactivat.                                    |                                                                                                    |

#### Meniu Ştergere fişiere de date temporare

Opțiunea Erase Temporary Data Files (Ștergere fișiere de date temporare) șterge *numai* datele lucrărilor de imprimare de pe hard diskul imprimantei care *nu sunt* utilizate în acel moment de sistemul de fișiere. Toate datele permanente de pe hard disk sunt păstrate, de exemplu, fonturile descărcate, macrocomenzile și lucrările în așteptare.

Notă: Această opțiune apare numai când este instalat un hard disk funcțional, formatat.

| Utilizați                                                 | Pentru                                                                                                    |
|-----------------------------------------------------------|----------------------------------------------------------------------------------------------------|
| <b>Mod curățare</b><br>Dezactivat<br>Automat<br>Manual    | Specifică modul de ștergere a fișierelor de date temporare.<br>Notă: Automat este setarea implicită din fabrică.                                                                                                    |
| <b>Metoda automată</b><br>O singură trecere<br>Multi-pass | <ul> <li>Specifică o metodă de curățare automată a discului.</li> <li>Note: <ul> <li>Setarea prestabilită din fabrică este O singură trecere.</li> <li>Informațiile cu grad ridicat de confidențialitate trebuie şterse utilizând <i>numai</i> metoda Multiple Pass (Mai multe treceri).</li> </ul> </li> </ul> |
| <b>Metoda manuală</b><br>O singură trecere<br>Multi-pass  | Specifică o metodă de curățare manuală a discului.<br>Notă: Setarea prestabilită din fabrică este O singură trecere.                                                                                                    |
| Metoda programată<br>O singură trecere<br>Multi-pass      | Specifică o metodă de curățare programată a discului.<br>Notă: Setarea prestabilită din fabrică este O singură trecere.                                                                                                    |

#### Meniul Jurnal audit de securitate

| Element de meniu             | Descriere                                                                                                    |
|------------------------------|----------------------------------------------------------------------------------------------------|
| Export Log (Export jurnal)   | Permite unui utilizator autorizat să exporte jurnalul de securitate                                                                                                    |
|                              | Note:                                                                                                    |
|                              | <ul> <li>Pentru a exporta jurnalul de la panoul de control al imprimantei, la imprimantă trebuie să fie ataşată o unitate flash.</li> <li>Din serverul EWS, jurnalul poate fi descărcat pe computer.</li> </ul> |
| Delete Log (Ştergere jurnal) | Specifică dacă se şterg jurnalele de audit                                                                                                    |
| Da                           | Notă: Setarea prestabilită din fabrică este Da.                                                                                                    |
| ( Nu                         |                                                                                                    |

| Element de meniu                                                                                                    | Descriere                                       |
|----------------------------------------------------------------------------------------------------|-------------------------------------------------|
| Configure Log (Configurare jurnal)                                                                                        | Precizează dacă și cum sunt create jurnalele de |
| Enable Audit (Activare audit)                                                                                             | audit                                           |
| Enable Remote Syslog (Activare jurnal de sistem la distanță)                                                              | Notă: Setările prestabilite din fabrică         |
| Remote Syslog Server (Server jurnal de sistem la distanță)                                                                | activează jurnalul de audit de securitate.      |
| Remote Syslog Port (Port jurnal de sistem la distanță)                                                                    |                                                 |
| Remote Syslog Method (Metodă jurnal de sistem la distanță)                                                                |                                                 |
| Remote Syslog Facility (Locație jurnal de sistem la distanță)                                                             |                                                 |
| Log full behavior (Acțiune la umplerea jurnalului)                                                                        |                                                 |
| Admin's e-mail address (Adresa de poştă electronică a administra-<br>torului)                                             |                                                 |
| Digitally sign exports (Semnare digitală exporturi)                                                                       |                                                 |
| Severity of events to log (Severitatea evenimentelor de înregistrat)                                                      |                                                 |
| Remote Syslog non-logged events (Evenimente neînregistrate în jurnalul de sistem la distanță)                             |                                                 |
| E-mail log cleared alert (Se trimite prin poşta electronică avertizarea de ştergere a jurnalului)                         |                                                 |
| E-mail log wrapped alert (Se trimite prin poşta electronică averti-<br>zarea de împachetare a jurnalului)                 |                                                 |
| E-mail % full alert (Se trimite prin poşta electronică avertizarea pentru umplerea %)                                     |                                                 |
| % full alert level (Nivel de umplere pentru %)                                                                            |                                                 |
| E-mail log exported alert (Se trimite prin poşta electronică averti-<br>zarea de export al jurnalului)                    |                                                 |
| E-mail log settings changed alert (Se trimite prin poşta electronică avertizarea de modificare a setărilor pentru jurnal) |                                                 |
| Log line endings (Sfârşit linie jurnal)                                                                                   |                                                 |

# Meniul Set Date and Time (Setare dată și oră)

| Element de meniu                                                                                   | Descriere                                                                                                    |
|----------------------------------------------------------------------------------------------------|----------------------------------------------------------------------------------------------------|
| Current Date and Time (Data și ora curente)                                                        | Vă permite să vedeți setările curente de dată și oră ale<br>imprimantei                                                                                    |
| Manually Set Date and Time (Setare manuală dată și oră)                                            | <b>Notă:</b> Data și ora sunt setate în formatul AAAA-LL-ZZ<br>HH:MM:SS.                                                                                   |
| Time Zone (Fus orar)                                                                               | Notă: Setarea prestabilită din fabrică este GMT.                                                                                                    |
| Automatically Observe DST (Respectare automată a orei de vară)<br>On (Activat)<br>Off (Dezactivat) | <b>Notă:</b> Setarea implicită din fabrică este On (Activat) și<br>utilizează Daylight Saving Time (Ora de vară) asociată<br>setării Time Zone (Fus orar). |

| Element de meniu                                             | Descriere                                                       |
|--------------------------------------------------------------|-----------------------------------------------------------------|
| Custom Time Zone Setup (Configurare fus orar particularizat) | Permite utilizatorului să configureze fusul orar                |
| DST Start Week (Săptămână început oră de vară)               |                                                                 |
| DST Start Day Off (Zi început oră de vară dezactivată)       |                                                                 |
| DST Start Month (Lună început oră de vară)                   |                                                                 |
| DST Start Time (Oră început oră de vară)                     |                                                                 |
| DST End Week (Săptămână sfârşit oră de vară)                 |                                                                 |
| DST End Day (Zi sfârşit oră de vară)                         |                                                                 |
| DST End Month (Lună sfârșit oră de vară)                     |                                                                 |
| DST End Time (Oră sfârșit oră de vară)                       |                                                                 |
| DST Offset (Decalaj oră de vară)                             |                                                                 |
| Enable NTP (Activare NTP)                                    | Activează Network Time Protocol, care sincronizează             |
| On (Activat)                                                 | ceasurile dispozitivelor dintr-o rețea                          |
| Off (Dezactivat)                                             | Notă: Setarea prestabilită din fabrică este On (Activat).       |
| NTP Server (Server NTP)                                      | Vă permite să vizualizați adresa serverului NTP                 |
| Enable Authentication (Activare autentificare)               | Vă permite să configurați setarea pentru autentificare ca       |
| Off (Dezactivat)                                             | activată sau dezactivată                                        |
| On (Activat)                                                 | Notă: Setarea implicită din fabrică este Off (Dezac-<br>tivat). |

# Meniul Settings (Setări)

## Meniul Setări generale

| Utilizați                                                                                                    | Pentru                                                                                                    |
|----------------------------------------------------------------------------------------------------|----------------------------------------------------------------------------------------------------|
| Display Language (Limbă afişaj)                                                                                                    | Setează limba textului de pe afişaj.                                                                                                    |
| Display Language (Limbă afişaj)<br>Engleză<br>Franceză<br>Germană<br>Italiană<br>Spaniolă<br>Daneză<br>Norvegiană<br>Olandeză<br>Suedeză<br>Portugheză<br>Finlandeză<br>Rusă<br>Poloneză<br>Greacă<br>Maghiară<br>Turcă<br>Cehă<br>Chineză simplificată<br>Chineză tradițională | Setează limba textului de pe afişaj.<br>Notă: Nu toate limbile sunt disponibile pentru toate modelele. Se<br>recomandă instalarea unei componente hardware speciale pentru anumite<br>limbi.                                                                                                    |
| Coreeană<br>Japoneză                                                                                                    |                                                                                                    |
| Mod Eco<br>Dezactivat<br>Energy (Energie)<br>Energy/Paper (Energie/Hârtie)<br>Hârtie                                                                                                    | <ul> <li>Minimizează utilizarea energiei, a hârtiei sau a suporturilor speciale.</li> <li>Note:</li> <li>Setarea implicită din fabrică este Dezactivat. Aceasta resetează imprimanta la setările implicite din fabrică.</li> <li>Când se setează modul Economic la Energie sau Hârtie, pot fi afectate performanțele dar nu şi calitatea tipării.</li> </ul> |
| Semnal sonor de încărcare ADF<br>Activat<br>Dezactivată                                                                                                    | Specificați dacă ADF emite un semnal sonor când este încărcată hârtia.<br>Notă: Enabled (Activat) este setarea implicită din fabrică.                                                                                                    |
| Quiet Mode (Mod silențios)<br>Dezactivat<br>Activat                                                                                                    | Minimizați zgomotul produs de imprimantă.<br>Notă: Setarea implicită din fabrică este Dezactivat.                                                                                                    |
| Executare configurare inițială<br>Da<br>Nu                                                                                                    | Execută expertul de configurare.                                                                                                    |

| Utilizați                                                                                                    | Pentru                                                                                                    |
|----------------------------------------------------------------------------------------------------|----------------------------------------------------------------------------------------------------|
| Tastatură         Tip tastatură         Engleză         Franceză         Franceză canadiană         Germană         Italiană         Spaniolă         Greacă         Daneză         Norvegiană         Olandeză         Suedeză         Finlandeză         Portugheză         Rusă         Poloneză         Germană elvețiană         Franceză elvețiană         Coreeană         Maghiară         Turcă         Cehă         Chineză simplificată         Chineză tradițională         Japoneză | Specifică o limbă și informații despre tastele particularizate pentru tastatura afișajului.                                                                                                    |
| [x])                                                                                                    |                                                                                                    |
| Dimensiuni hârtie<br>S.U.A.<br>Sistem metric                                                                                                    | <ul> <li>Specifică unitatea de măsură pentru dimensiunile hârtiei.</li> <li>Note:</li> <li>S.U.A. este setarea implicită din fabrică.</li> <li>Setarea inițială este determinată de selecția țării sau a regiunii din expertul de configurare inițială.</li> </ul> |
| Scanare către interval de porturi PC<br>[interval porturi]                                                                                                    | Specifică un interval valid de porturi pentru imprimantele din spatele unui paravan de protecție care blochează porturi.<br>Notă: 9751:12000 este setarea prestabilită din fabrică.                                                                                |

| Utilizați                                                                                                    | Pentru                                                                                                    |
|----------------------------------------------------------------------------------------------------|----------------------------------------------------------------------------------------------------|
| Informații afișate<br>Partea stângă<br>Partea dreaptă<br>Text particularizat [x]                                           | Specifică ce este afişat în colțurile de sus ale ecranului de început.<br>Pentru meniurile Left side (Partea stângă) și Right side (Partea dreaptă),<br>selectați dintre următoarele opțiuni:<br>Fără<br>Adresă IP<br>Nume gazdă<br>Nume contact<br>Locație<br>Dată/oră<br>Nume serviciu mDNS/DDNS<br>Nume configurație zero<br>Text particularizat [x]<br>Nume model<br><b>Note:</b> |
|                                                                                                    | <ul> <li>Adresa IP este setarea implicită din fabrică pentru Partea stângă.</li> <li>Dată/Oră este setarea implicită din fabrică pentru Partea dreaptă.</li> </ul>                                                                                                    |
| Informații afișate (continuare)<br>[x] Toner<br>Recipient pentru toner rezidual<br>Unitate de fuziune<br>Modul de transfer | Particularizați informațiile afișate pentru piese și consumabile.<br>Selectați din următoarele opțiuni:<br>When to display (Când se afișează)<br>Nu se afișează<br>Afișaj<br>Message to display (Mesaj de afișat)<br>Implicit<br>Alternativ<br>Implicit<br>[intrare text]<br>Alternativ<br>[intrare text]                                                                             |
|                                                                                                    | <ul><li>Note:</li><li>Do not display (Nu se afişează) este setarea implicită din fabrică pentru</li></ul>                                                                                                    |
|                                                                                                    | <ul><li>opțiunea When to display (Când se afişează).</li><li>Implicit este setarea implicită din fabrică pentru Mesaj de afişat.</li></ul>                                                                                                    |

| Utilizați                                                                                                    | Pentru                                                                                                    |
|----------------------------------------------------------------------------------------------------|----------------------------------------------------------------------------------------------------|
| Informații afișate (continuare)<br>Blocaj hârtie<br>Încărcați hârtie<br>Erori de service                                                                                                    | Particularizați informațiile afișate pentru anumite meniuri.<br>Selectați din următoarele opțiuni:<br>Când se afișează<br>Nu se afișează<br>Alternativ<br>Message to display (Mesaj de afișat)<br>Implicit<br>Alternativ<br>Implicit<br>[intrare text]<br>Alternativ<br>[intrare text]<br><b>Note:</b>                                                                                                    |
|                                                                                                    | <ul> <li>Nu se afişează este setarea implicită din fabrică pentru Display (Afişaj).</li> <li>Implicit este setarea implicită din fabrică pentru Mesaj de afişat.</li> </ul>                                                                                                    |
| Particularizarea ecranului de începutSchimbare limbăCopiereComenzi rapide pentru copiereFaxComenzi rapide pentru faxE-mailComenzi rapide pentru poştaelectronicăFTPComenzi rapide pentru FTPCăutare lucrări în aşteptareLucrări în aşteptareUnitate USBProfiluriMarcaje în documentLucrări după utilizator | <ul> <li>Modificați pictogramele care apar pe ecranul de pornire.</li> <li>Pentru fiecare pictogramă, selectați dintre opțiunile următoare:<br/>Afişaj<br/>Nu se afişează</li> <li>Note:</li> <li>Se afişează este setarea implicită din fabrică pentru Copy (Copiere),<br/>Fax, E-mail (Poştă electronică), FTP, Search Held Jobs (Căutare în<br/>lucrări în aşteptare), Held Jobs (Lucrări în aşteptare) şi USB Drive<br/>(Unitate USB).</li> <li>Nu se afişează este setarea implicită din fabrică pentru meniurile<br/>Change language (Schimbare limbă), Copy Shortcuts (Comenzi rapide<br/>pentru copiere), Fax Shortcuts (Comenzi rapide pentru fax), E-mail<br/>shortcuts (Comenzi rapide pentru poşta electronică), FTP Shortcuts<br/>(Comenzi rapide pentru FTP), profiles (Profiluri), Bookmarks (Marcaje)<br/>şi Jobs by User (Lucrări după utilizator).</li> </ul> |
| Date Format (Format dată)<br>LL-ZZ-AAAA<br>ZZ-LL-AAAA<br>AAAA-LL-ZZ                                                                                                    | Formatare dată.<br><b>Notă:</b> Pentru SUA, este LL-ZZ-AAAA. din fabrică pentru S.U.A. DD-MM-<br>YYYY (Plicuri DL) este setarea prestabilită internațională.                                                                                                    |
| Format de oră<br>12 ore A.M./P.M.<br>24 ore                                                                                                    | Formatare oră.<br>Notă: 12 ore A.M./P.M. este setarea implicită din fabrică.                                                                                                    |
| Luminozitate ecran<br>20–100                                                                                                    | Specifică luminozitatea ecranului.<br>Notă: 100 este setarea prestabilită din fabrică.                                                                                                    |

| Utilizați                                                                                                    | Pentru                                                                                                    |
|----------------------------------------------------------------------------------------------------|----------------------------------------------------------------------------------------------------|
| Iluminare ieşire<br>Mod în aşteptare/normal<br>Diminuată<br>Intensă<br>Dezactivat                             | Setează iluminarea la ieșire pentru recipientul standard.<br>Notă: Setarea prestabilită din fabrică este Intensă.                                                                                                    |
| <b>Error Lighting (Iluminare erori)</b><br>Activat<br>Dezactivat                                              | Activează aprinderea intermitentă pentru lumina roșie a indicatorului atunci<br>când survine o eroare la imprimantă.<br>Notă: Setarea implicită din fabrică este Activat.                                                                                                    |
| Audio Feedback (Feedback audio)<br>Button Feedback (Feedback buton)<br>Activat<br>Dezactivat<br>Volum<br>1–10 | <ul> <li>Specificați volumul audio pentru butoane.</li> <li>Note:</li> <li>On (Activat) este setarea implicită din fabrică pentru Button Feedback<br/>(Feedback buton).</li> <li>Valoarea 5 este setarea implicită din fabrică pentru Volume (Volum).</li> </ul>                                                                                                    |
| Tactile Touchscreen Feedback (Feedback<br>afişaj tactil)<br>Activat<br>Dezactivat                             | Activează senzația de feedback al ecranului tactil.<br>Notă: Setarea implicită din fabrică este Activat.                                                                                                    |
| <b>Afişare Marcaje în document</b><br>Da<br>Nu                                                                | Specifică dacă marcajele în document se afișează din zona Held Jobs (Lucrări<br>în așteptare).<br>Notă: Setarea prestabilită din fabrică este Yes (Da).                                                                                                    |
| Permite eliminare fundal<br>Activat<br>Dezactivat                                                             | Specifică dacă este permisă eliminarea fundalului imaginii.<br>Notă: Setarea implicită din fabrică este Activat.                                                                                                    |
| Permite scanări lucrare particularizată<br>Activat<br>Dezactivat                                              | <ul> <li>Scanează mai multe lucrări într-un singur fişier.</li> <li>Note: <ul> <li>Setarea implicită din fabrică este Activat.</li> <li>Acest element de meniu apare numai când este instalat un hard disk.</li> </ul> </li> </ul>                                                                                                    |
| Recuperare pagini blocate din scaner<br>Nivel lucrare<br>Nivel pagină                                         | <ul> <li>Specifică modul de reîncărcare a unei lucrări de scanare dacă apare un blocaj de hârtie în ADF.</li> <li>Note: <ul> <li>"Nivel lucrare" este setarea prestabilită din fabrică.</li> <li>Dacă este selectat Nivel lucrare, întreaga lucrare trebuie scanată din nou dacă apare un blocaj de hârtie.</li> <li>Dacă este selectat Nivel pagină, se scanează din nou începând de la pagina blocată.</li> </ul> </li> </ul> |
| Rată de reîmprospătare a paginii Web<br>30–300                                                                | Specifică intervalul de timp, în secunde, între reîmprospătările serverului<br>Embedded Web Server.<br>Notă: 120 este setarea prestabilită din fabrică.                                                                                                    |
| Nume contact                                                                                                  | Specifică un nume de contact.<br>Notă: Numele de contact va fi stocat pe serverul EWS.                                                                                                    |
| Locație                                                                                                    | Specifică locația.<br>Notă: Locația va fi stocată pe serverul EWS.                                                                                                    |

| Utilizați                                                                                                    | Pentru                                                                                                    |
|----------------------------------------------------------------------------------------------------|----------------------------------------------------------------------------------------------------|
| Alarms (Alarme)<br>Alarm Control (Control alarmă)<br>Alarmă cartuş<br>Alarmă capsator<br>Alarmă perforare                                                                | Setează declanșarea unei alarme când imprimanta necesită intervenția utili-<br>zatorului.<br>Selectați dintre opțiunile următoare pentru fiecare tip de alarmă:<br>Dezactivat<br>O dată<br>Continuu<br><b>Note:</b>                                                                                                    |
|                                                                                                    | <ul> <li>Setarea prestabilită din fabrică pentru Control alarmă este O dată.<br/>Această setare emite trei semnale rapide.</li> <li>Dezactivat este setarea prestabilită din fabrică pentru Alarmă cartuş,<br/>Alarmă capse şi Alarmă perforare.</li> <li>Setarea Continuous (Continuu) repetă cele trei semnale la fiecare 10<br/>secunde.</li> </ul>                                                                                                    |
| <b>Timeouts (Expirări)</b><br>Modul Standby (În aşteptare)<br>1 – 240                                                                                                    | Setați intervalul de timp înainte ca imprimanta să intre în starea de consum<br>redus de energie.<br><b>Notă:</b> 15 minute este setarea implicită din fabrică.                                                                                                    |
| <b>Timeouts (Expirări)</b><br>Sleep Mode (Modul Repaus)<br>Dezactivată<br>1 – 240                                                                                        | <ul> <li>Setați durata de așteptare în minute, după o lucrare de imprimare, înainte ca imprimanta să intre într-un mod cu consum redus de energie.</li> <li>Note: <ul> <li>20 este setarea prestabilită din fabrică.</li> <li>Setarea Disabled (Dezactivat) nu apare decât atunci când opțiunea Energy Conserve (Conservare energie) este setată la Off (Dezactivat).</li> <li>O valoarea mai mică determină un consum energetic mai mic, dar poate necesita o perioadă de încălzire mai mare.</li> <li>Selectați o setare mai înaltă dacă imprimanta este utilizată frecvent. În majoritatea cazurilor, imprimanta este totdeauna pregătită pentru tipărire, având un timp de încălzire minim.</li> </ul> </li> </ul> |
| Timeouts (Expirări)<br>Expirare hibernare<br>Dezactivată<br>20 de minute<br>1 - 3 ore<br>6 ore<br>1-3 zile<br>1-2 săptămâni<br>1 lună<br>Expirare hibernare la conectare | Setați intervalul de așteptare înainte ca imprimanta să intre în modul<br>Hibernare.<br>Notă: Setarea prestabilită din fabrică este 3 zile.<br>Setați imprimanta la modul Hibernate (Hibernare) chiar dacă există o                                                                                                    |
| Hibernate (Hibernare)<br>Fără hibernare                                                                                                    | conexiune Ethernet activă.<br><b>Notă:</b> Opțiunea Do Not Hibernate (Fără hibernare) este setarea implicită din<br>fabrică.                                                                                                    |
| <b>Timeouts (Expirări)</b><br>Screen Timeout (Expirare ecran)<br>15 – 300                                                                                                | Setează intervalul de timp în secunde înainte ca panoul de control să revină<br>la starea Pregătit.<br>Notă: 30 este setarea prestabilită din fabrică.                                                                                                    |

| Utilizați                                                                       | Pentru                                                                                                    |
|---------------------------------------------------------------------------------|----------------------------------------------------------------------------------------------------|
| Timeouts (Expirări)<br>Print Timeout (Expirare tipărire)<br>Dezactivată         | Setează intervalul de așteptare în secunde al recepționării unui mesaj de finalizare a lucrării, înainte ca imprimanta să revoce restul lucrării de imprimare.                                                                                          |
| 1–255                                                                           | Note:                                                                                                    |
|                                                                                 | <ul> <li>90 este setarea prestabilită din fabrică.</li> <li>Când contorul currieă, nonicile nonticil tinărite curri tinărite cână le conăt</li> </ul>                                                                                                   |
|                                                                                 | <ul> <li>Cand contorui expira, paginile parțiai upante sunt upante pana la capat,<br/>iar imprimanta verifică dacă mai sunt operații de tipărire noi în aşteptare.</li> </ul>                                                                           |
|                                                                                 | <ul> <li>Expirare imprimare este disponibilă numai la utilizarea unei emulări<br/>PCL. Aceasta nu are nici un efect asupra lucrărilor de imprimare cu<br/>emulare PostScript.</li> </ul>                                                                |
| <b>Timeouts (Expirări)</b><br>Wait Timeout (Expirare aşteptare)                 | Setează intervalul de așteptare (în secunde) a unor date suplimentare înainte ca imprimanta să revoce o lucrare de imprimare.                                                                                                    |
| Dezactivată                                                                     | Note:                                                                                                    |
| 15 - 65535                                                                      | <ul> <li>40 este setarea prestabilită din fabrică.</li> </ul>                                                                                                    |
|                                                                                 | <ul> <li>Opțiune Wait Timeout (Expirare aşteptare) este disponibilă numai dacă<br/>imprimanta utilizează emularea PostScript. Această setare nu are nici<br/>un efect asupra operațiilor de tipărire cu emulare PCL.</li> </ul>                         |
| Timeouts (Expirări)<br>Expirare lucrare în așteptare<br>5 – 255                 | Setați intervalul de timp în secunde în care imprimanta așteaptă intervenția<br>utilizatorului înainte de a pune în așteptare lucrări care necesită resurse nedis-<br>ponibile și înainte de a continua să imprime alte lucrări din coada de imprimare. |
|                                                                                 | Note:                                                                                                    |
|                                                                                 | <ul> <li>30 este setarea prestabilită din fabrică.</li> </ul>                                                                                                    |
|                                                                                 | <ul> <li>Acest element de meniu apare numai atunci când este instalat un hard<br/>disk.</li> </ul>                                                                                                    |
| Print Recovery (Recuperare tipărire)                                            | Permite imprimantei să continue automat imprimarea din anumite resurse                                                                                                    |
| Auto Continue (Continuare<br>automată)                                          | Notă: Setarea prestabilită din fabrică este Disabled (Dezactivat)                                                                                                    |
| Dezactivată                                                                     |                                                                                                    |
| 5 – 255                                                                         |                                                                                                    |
| Print Recovery (Recuperare tipărire)                                            | Specifică dacă imprimanta imprimă din nou paginile blocate.                                                                                                    |
| Jam Recovery (Recuperare pagini<br>blocate)<br>Activat<br>Dezactivat<br>Automat | Note:                                                                                                    |
|                                                                                 | <ul> <li>Automat este setarea implicită din fabrică. Imprimanta retipăreşte<br/>paginile blocate cu excepția cazului în care memoria necesară pentru<br/>stocarea paginilor este folosită la alte operații de tipărire.</li> </ul>                      |
|                                                                                 | <ul> <li>Setarea On (Activat) determină imprimanta să retipărească totdeauna<br/>paginile blocate.</li> </ul>                                                                                                    |
|                                                                                 | <ul> <li>Setarea Off (Dezactivat) determină imprimanta să nu tipărească<br/>niciodată paginile blocate.</li> </ul>                                                                                                    |
| Print Recovery (Recuperare tipărire)                                            | Imprimați o pagină care se poate să nu fi fost imprimată în alte condiții.                                                                                                    |
| Page Protect (Protejare pagină)<br>Dezactivat<br>Activat                        | Note:                                                                                                    |
|                                                                                 | <ul> <li>Setarea implicită din fabrică este Dezactivat. Aceasta determină<br/>tipărirea parțială a unei pagini dacă memoria disponibilă nu este<br/>suficientă pentru tipărirea întregii pagini.</li> </ul>                                             |
|                                                                                 | <ul> <li>Modul Activat setează imprimanta să printeze întreaga pagină.</li> </ul>                                                                                                    |

| Utilizați                                                                                                    | Pentru                                                                                                    |
|----------------------------------------------------------------------------------------------------|----------------------------------------------------------------------------------------------------|
| <b>Apăsați pe butonul Sleep (Repaus)</b><br>Do Nothing (Nicio acțiune)<br>Sleep (Hibernare)<br>Hibernate (Hibernare)              | Determină modul în care reacționează imprimanta la o apăsare scurtă a<br>butonului Repaus, atunci când este în starea Inactiv.<br><b>Notă:</b> Opțiunea Sleep (Repaus) este setarea implicită din fabrică.                                                                                                    |
| Apăsați și mențineți apăsat butonul Sleep<br>(Repaus)<br>Do Nothing (Nicio acțiune)<br>Sleep (Hibernare)<br>Hibernate (Hibernare) | Determinați modul în care reacționează imprimanta la o apăsare lungă a<br>butonului Repaus atunci când este în starea Inactiv.<br><b>Notă:</b> Opțiunea Do Nothing (Nicio acțiune) este setarea implicită din fabrică.                                                                                                    |
| Valori implicite din fabrică<br>Do Not Restore (Nu se revine)<br>Restore Now (Revenire acum)                                      | <ul> <li>Utilizați setările implicite din fabrică ale imprimantei cu excepția setărilor meniului Rețea/Porturi.</li> <li>Note: <ul> <li>Setarea prestabilită este Nu se revine.</li> <li>Toate elementele descărcate stocate în memoria RAM sunt şterse. Elementele descărcate stocate în memoria flash sau pe un hard disc nu sunt afectate.</li> </ul> </li> </ul> |
| Export fișierele Jurnale comprimate<br>Export                                                                                     | Exportă fişierele jurnale comprimate pe o unitate flash.                                                                                                    |

# Meniul Copy Settings (Setări copiere)

| Utilizați                                                                                                    | Pentru                                                                                                    |
|----------------------------------------------------------------------------------------------------|----------------------------------------------------------------------------------------------------|
| Content Type (Tip conținut)<br>Text<br>Grafică<br>Text/Foto<br>Foto                                                                                                    | Specifică elementele de conținut ale documentului original.<br>Notă: Setarea prestabilită din fabrică este Text/Foto.                                                                         |
| Content Source (Sursă conținut)<br>Black/White Laser (Laser alb-negru)<br>Imprimante cu laser color<br>Jet de cerneală<br>Photo/Film (Foto/Film)<br>Revistă<br>Ziar<br>Presă<br>Altele | Specifică modul în care a fost produs documentul original.<br>Notă: Setarea prestabilită din fabrică este Color Laser (Laser color).                                                          |
| Color<br>Automat<br>Activat<br>Dezactivat                                                                                                    | Specifică dacă exemplarele se imprimă color.<br>Notă: Setarea implicită din fabrică este Activat.                                                                                             |
| Detect. aut. culori<br>Sensib. la culori<br>1–9<br>Sensib. la zonă<br>1–9                                                                                                    | Setează cantitatea de culoare pe care imprimanta o poate detecta din<br>documentul original.<br><b>Notă:</b> Acest element de meniu este valabil numai când Culoare este<br>setat la Automat. |

| Utilizați                                                                                            | Pentru                                                                                                    |
|----------------------------------------------------------------------------------------------------|----------------------------------------------------------------------------------------------------|
| Allow color copies (Se permit copii color)<br>Activat                                                | Activează culorile pentru copii.<br>Note:                                                                                                    |
| Dezactivat                                                                                           | <ul> <li>Setarea implicită din fabrică este Activat.</li> <li>Setarea acestei opțiuni la Dezactivat va ascunde toate meniurile<br/>asociate culorilor.</li> <li>Această setare anulează setarea Color (Culoare).</li> </ul>                                                                                                    |
| Fețe (Duplex)<br>1 fețe la 1 fețe<br>1 fețe la 2 fețe<br>2 fețe la 1 fețe<br>2 fețe la 2 fețe        | Specifică dacă un document original este față-verso sau pe o față, apoi<br>specifică dacă respectiva copie trebuie să fie față-verso sau pe o față.<br><b>Notă:</b> Imprimarea pe 1 față - 1 față este setarea implicită din fabrică.<br>Această setare se selectează atunci când se folosește un document<br>original cu o singură față pentru o lucrare de imprimare pe o singură<br>față. |
| Economisire hârtie<br>Dezactivat<br>2 pe 1 Portret<br>2 pe 1Vedere<br>4 pe 1 Portret<br>4 pe 1Vedere | Copierea a două sau patru coli ale unui document pe o pagină.<br>Notă: Setarea implicită din fabrică este Dezactivat.                                                                                                    |
| Imprimare cu margini<br>Activat<br>Dezactivat                                                        | Specifică dacă este imprimat un chenar.<br>Notă: Setarea implicită din fabrică este Dezactivat.                                                                                                    |
| Asamblare<br>On (Activat) [1,2,1,2,1,2]<br>Off (Dezactivat) [1,1,1,2,2,2]                            | Când se imprimă mai multe copii, paginile lucrării de imprimare sunt<br>aşezate în ordine.<br>Notă: Setarea implicită din fabrică este (1,2,3) (1,2,3).                                                                                                    |
| Punch (Perforare)<br>Dezactivat<br>2 găuri<br>3 găuri<br>4 găuri                                     | <ul> <li>Specifică tipul de finisare prin capsare care se va utiliza.</li> <li>Note: <ul> <li>Setarea implicită din fabrică este Dezactivat.</li> <li>Acest element de meniu apare numai când este instalat un finisor cu capse sau perforator.</li> </ul> </li> </ul>                                                                                                    |
| Capsare<br>Dezactivat<br>Activat                                                                     | <ul> <li>Activează finisorul cu capse.</li> <li>Note: <ul> <li>Setarea implicită din fabrică este Dezactivat.</li> <li>Acest element de meniu apare numai când este instalat finisorul cu capse.</li> </ul> </li> </ul>                                                                                                    |

| Utilizați                                             | Pentru                                                                  |
|-------------------------------------------------------|-------------------------------------------------------------------------|
| Dimensiune original                                   | Precizarea dimensiunii documentului original.                           |
| Letter                                                | Notă: Setarea pentru letter prestabilită este din fabrică pentru S.U.A. |
| Legal                                                 | A4 (Plicuri DL) este setarea prestabilită internațională.               |
| Executive                                             |                                                                         |
| Folio                                                 |                                                                         |
| Statement                                             |                                                                         |
| Oficio (Mexic)                                        |                                                                         |
| Universal                                             |                                                                         |
| Auto Size Sense (Identificare automată a dimensiunii) |                                                                         |
| Mixed Sizes (Dimensiuni amestecate)                   |                                                                         |
| A4                                                    |                                                                         |
| A5                                                    |                                                                         |
|                                                       |                                                                         |
| JIS B5                                                |                                                                         |
| Dimensiune particularizata de scanare [x]             |                                                                         |
|                                                       |                                                                         |
|                                                       |                                                                         |
|                                                       |                                                                         |
|                                                       |                                                                         |
|                                                       |                                                                         |
| Copy To Source (Copiere la sursă)                     | Specifică sursa hârtiei pentru lucrările de copiere.                    |
|                                                       | Notă: Tava 1 este setată în mod prestabilit din fabrică.                |
| Potrivire automata a dimensiuni                       |                                                                         |
| Alimentator manual                                    |                                                                         |
| Separatori transparenți                               | Plasează o coală de hârtie între foliile transparente.                  |
| Activat                                               | Notă: Setarea implicită din fabrică este Activat.                       |
| Dezactivat                                            |                                                                         |
| Separator Sheets (Coli de separare)                   | Plasează o coală de hârtie între pagini, copii sau lucrări.             |
|                                                       | Notă: Setarea implicită din fabrică este Dezactivat.                    |
|                                                       |                                                                         |
|                                                       |                                                                         |
|                                                       |                                                                         |
| Separator Sheet Source (Sursă coală de separare)      | Specificați sursa hârtiei pentru coala de separare.                     |
| Tava [x]                                              | Notă: Tava 1 este setată în mod prestabilit din fabrică.                |
| Alimentator manual                                    |                                                                         |
| Întunecare                                            | Măreşte sau reduce luminozitatea imprimatelor.                          |
| 1–9                                                   | Notă: 5 este setarea prestabilită din fabrică.                          |
| Recipient de ieșire                                   | Specifică recipientul de ieșire.                                        |
| Recipient standard                                    | Notă: Setarea prestabilită din fabrică este recipient standard.         |
| Bin [x] (Recipient [x])                               |                                                                         |
| Număr de copii                                        | Specifică numărul de copii pentru lucrarea de copiere.                  |
| 1–9999                                                | Notă: 1 este setarea prestabilită din fabrică                           |
|                                                       |                                                                         |
| Utilizați                                                                                                    | Pentru                                                                                                    |
|----------------------------------------------------------------------------------------------------|----------------------------------------------------------------------------------------------------|
| Header/Footer (Antet/Subsol)<br>[Location] ([Locație])<br>Dezactivat<br>Dată/oră<br>Număr pagină<br>Custom text (Text particularizat)<br>Print on (Imprimare pe)<br>Toate paginile<br>First page only (Numai prima pagină)<br>All but first page (Toate în afară de<br>prima)<br>Custom text (Text particularizat) | <ul> <li>Specifică informațiile din antet sau subsol și locațiile acestora în pagină.</li> <li>Selectați dintre următoarele opțiuni de amplasare: <ul> <li>Top left (Stânga sus)</li> <li>Top middle (Mijloc sus)</li> <li>Top right (Dreapta sus)</li> <li>Bottom left (Stânga jos)</li> <li>Bottom middle (Mijloc jos)</li> <li>Bottom right (Dreapta jos)</li> </ul> </li> <li>Note: <ul> <li>Setarea prestabilită din fabrică pentru locație este Dezactivată.</li> <li>Toate paginile este setarea implicită din fabrică pentru Imprimare pe.</li> </ul> </li> </ul> |
| Acoperire<br>Confidențial<br>Copiere<br>Schiță<br>Urgent<br>Particularizată<br>Dezactivat                                                                                                    | Specifică textul de acoperire care se imprimă pe fiecare pagină a<br>lucrării de copiere.<br><b>Notă:</b> Setarea implicită din fabrică este Dezactivat.                                                                                                    |
| Custom Overlay (Acoperire particularizată)                                                                                                    | Specifică textul particularizat de acoperire.                                                                                                    |
| Permite copiere cu prioritate<br>Activat<br>Dezactivat                                                                                                    | Permite întreruperea unei lucrări de imprimare pentru a copia o pagină<br>sau un document.<br><b>Notă:</b> Setarea implicită din fabrică este Activat.                                                                                                    |
| Custom Job scanning (Scanare lucrare particula-<br>rizată)<br>Activat<br>Dezactivat                                                                                                    | <ul> <li>Scanați un document care conține dimensiuni combinate de hârtie într-<br/>o singură lucrare de copiere.</li> <li>Note: <ul> <li>Setarea implicită din fabrică este Dezactivat.</li> <li>Acest element de meniu apare numai dacă s-a instalat un hard<br/>disk formatat, funcțional.</li> </ul> </li> </ul>                                                                                                    |
| Allow Save as Shortcut (Se permite salvarea<br>drept comandă rapidă)<br>Activat<br>Dezactivat                                                                                                    | Permite salvarea setărilor de copiere particularizate ca o comandă rapidă.<br>Notă: Setarea implicită din fabrică este Activat.                                                                                                    |
| Eliminare fundal<br>-4 la 4                                                                                                    | Modifică proporția de fundal vizibil într-o copie.<br>Notă: 0 este setarea prestabilită din fabrică.                                                                                                    |
| Auto Center (Centrare automată)<br>Dezactivat<br>Activat                                                                                                    | Aliniați automat conținutul în centrul paginii.<br><b>Notă:</b> Setarea implicită din fabrică este Dezactivat.                                                                                                    |
| Balans culori<br>Cyan - Red (Cyan - Roşu)<br>Magenta - Green (Magenta - Verde)<br>Yellow - Blue (Galben - Albastru)                                                                                                    | Activează o balanță egală de culori la ieşire.                                                                                                    |

| Utilizați                                                                                                    | Pentru                                                                                                    |
|----------------------------------------------------------------------------------------------------|----------------------------------------------------------------------------------------------------|
| <b>Color Dropout (Abandonare culori)</b><br>Color Dropout (Abandonare culori)<br>Fără<br>Rosu                                                                                                    | Specificați culoarea care se eliberează și ajustați setarea de eliberare pentru fiecare prag de culoare.<br>Note:                                                                                           |
| Verde                                                                                                    | <ul> <li>Setarea prestabilită din fabrică pentru Color Dropout<br/>(Abandonare culori) este None (Fără).</li> </ul>                                                                                         |
| Albastru<br>Default Red Threshold (Prag prestabilit<br>roşu)<br>0–255<br>Default Green Threshold (Prag prestabilit<br>verde)<br>0–255<br>Default Blue Threshold (Prag prestabilit<br>albastru)<br>0–255 | Setarea prestabilită din fabrică pentru pragul fiecărei culori este 128.                                                                                                    |
| Contrast                                                                                                    | Precizează contrastul iesirii.                                                                                                    |
| 0–5<br>Optim pentru conținut                                                                                                    | Notă: Setarea implicită din fabrică este Optim pentru conținut.                                                                                                    |
| Mirror Image (Imagine în oglindă)                                                                                                    | Creează o imagine în oglindă a documentului original.                                                                                                    |
| Dezactivat<br>Activat                                                                                                    | Notă: Setarea implicită din fabrică este Dezactivat.                                                                                                    |
| Negative Image (Imagine negativă)                                                                                                    | Creează o imagine negativă a documentului original.                                                                                                    |
| Dezactivat<br>Activat                                                                                                    | Notă: Setarea implicită din fabrică este Dezactivat.                                                                                                    |
| Detaliu umbră                                                                                                    | Ajustează cantitatea de detaliu al umbrei vizibil pe copie.                                                                                                    |
| -4 la 4                                                                                                    | Notă: 0 este setarea prestabilită din fabrică.                                                                                                    |
| ADF Skew Fix (Remediere poziționare greșită                                                                                                    | Remediază ușoara poziționare greșită a imaginii scanate.                                                                                                    |
| ADF)<br>Dezactivat<br>Activat                                                                                                    | Notă: Automat este setarea implicită din fabrică.                                                                                                    |
| Scanare de la muchie la muchie                                                                                                    | Specifică dacă documentul original este scanat de la o margine la alta.                                                                                                    |
| Dezactivat<br>Activat                                                                                                    | Notă: Setarea implicită din fabrică este Dezactivat.                                                                                                    |
| Claritate                                                                                                    | Ajustează proporția de claritate a unei copii.                                                                                                    |
| 1–5                                                                                                    | Notă: 3 este setarea prestabilită din fabrică.                                                                                                    |
| Temperature (Temperatură)<br>-4 la 4                                                                                                    | Specificați ieșiri în culori calde sau reci. Valorile "reci" generează o<br>ieșire mai albăstruie decât cea implicită, în timp ce valorile "calde"<br>generează o ieșire mai roșiatică decât cea implicită. |
| Sample Conv (Evennly de conic)                                                                                                    | roca. U este setarea prestabilità uni fabrica.                                                                                                    |
| Dezactivat<br>Activat                                                                                                    | Notă: Setarea implicită din fabrică este Dezactivat.                                                                                                    |

# Meniul Fax Settings (Setări fax)

### meniul Mod fax (Configurare fax analog)

Modul Analog Fax Setup (Configurare fax analogic) trimite o lucrare de fax prin intermediul unei linii telefonice.

#### Setări generale de fax

| Utilizați                                                                   | Pentru                                                                                                    |
|-----------------------------------------------------------------------------|----------------------------------------------------------------------------------------------------|
| Restore Factory Defaults (Revenire la setările<br>prestabilite din fabrică) | Revine la setările prestabilite din fabrică pentru toate setările faxului.                                                                      |
| Optimizare compatib. fax                                                    | Optimizează compatibilitatea faxului cu alte aparate de fax.                                                                                    |
| Nume fax                                                                    | Specifică numele faxului din imprimantă.                                                                                                    |
| Număr fax                                                                   | Specifică numărul de telefon atribuit faxului.                                                                                                  |
| Fax ID (ID fax)                                                             | Specifică modalitatea de identificare a faxului.                                                                                                |
| Nume fax<br>Număr fax                                                       | Notă: Setarea implicită din fabrică este cea a numărului de fax.                                                                                |
| Activare fax manual<br>Activat                                              | Setează imprimanta să trimită faxuri manual, lucru ce necesită un divizor de linie și un receptor de telefon.                                   |
| Dezactivat                                                                  | Note:                                                                                                    |
|                                                                             | Setarea implicită din fabrică este Dezactivat.                                                                                                  |
|                                                                             | <ul> <li>Se utilizează un telefon obişnuit pentru a răspunde la o lucrare<br/>de fax în aşteptare şi pentru a forma un număr de fax.</li> </ul> |
|                                                                             | <ul> <li>Apăsați # 0 de pe tastatura numerică pentru a accesa direct<br/>funcția Fax manual.</li> </ul>                                         |
| Utilizare memorie                                                           | Definește raportul de alocare a memoriei nevolatile între trimiterea și                                                                         |
| Toate primite                                                               | primirea lucrarilor de fax.                                                                                                    |
| Ecal                                                                        | <b>Nota:</b> Setarea prestabilita din fabrica este Egal.                                                                                        |
| Maioritatea trimise                                                         |                                                                                                    |
| Toate trimise                                                               |                                                                                                    |
| Revocare faxuri                                                             | Specifică dacă este permisă anularea lucrărilor de fax.                                                                                         |
| Se permite                                                                  | Notă: Setarea implicită din fabrică este Se permite.                                                                                            |
| Nu se permite                                                               |                                                                                                    |
| Fax number masking (Ascundere număr fax)<br>Dezactivat                      | Specifică direcția din care sunt ascunse cifrele unui număr de fax de iesire.                                                                   |
| From left (De la stânga)                                                    | Note:                                                                                                    |
| From right (De la dreapta)                                                  | Cataraa implicită din fabrică cata Dozactivat                                                                                                   |
|                                                                             | <ul> <li>Setarea implicita um tabrica este Dezactivat.</li> <li>Numărul de caractere ascunse este determinat de setarea Nr.</li> </ul>          |
|                                                                             | cifre ascunse.                                                                                                    |
| Nr. cifre ascunse                                                           | Specifică numărul de cifre ascunse într-un număr de fax de ieşire.                                                                              |
| 0–58                                                                        | Notă: 0 este setarea prestabilită din fabrică.                                                                                                  |

| Utilizați                                                                                                    | Pentru                                                                                                    |
|----------------------------------------------------------------------------------------------------|----------------------------------------------------------------------------------------------------|
| Fax Cover Page (Pagină însoțire fax)         Fax Cover Page (Pagină însoțire fax)         Off by default (Implicit dezactivat)         On by default (Implicit activat)         Never use (Nu se utilizează niciodată)         Always use (Se utilizează întotdeauna)         Includere câmp Către         Activat         Dezactivat         Includere câmp De la         Activat         Dezactivat         De la         Includere câmp Mesaj         Activat         Dezactivat         Includere subsol [x]         Activat         Dezactivat | <ul> <li>Configurează pagina de însoțire a faxului.</li> <li>Note:</li> <li>Setarea implicită din fabrică pentru opțiunea Fax Cover Page (Pagină însoțire fax) este Off by default (Implicit dezactivat).</li> <li>Setarea implicită din fabrică pentru toate celelalte elemente de meniu este Off (Dezactivat).</li> </ul> |

#### Setări trimitere faxuri

| Utilizați                                                     | Pentru                                                                                                    |
|---------------------------------------------------------------|----------------------------------------------------------------------------------------------------|
| Rezoluție<br>Standard<br>Eină 200 dni                         | Setează calitatea în puncte per inchi (dpi). O rezoluție mai mare oferă o calitate mai bună a imprimării, dar crește durata de timp necesară trimiterii faxurilor de iesire. |
| Super fină 300 dpi<br>Ultra Fine 600 dpi (Ultra fină 600 dpi) | Notă: Setarea prestabilită din fabrică este Standard.                                                                                                    |

| Utilizați                                                                   | Pentru                                                                                      |
|-----------------------------------------------------------------------------|---------------------------------------------------------------------------------------------|
| Dimensiune original                                                         | Precizarea dimensiunii documentului original.                                               |
| Letter                                                                      | Notă: Dimensiuni amestecate este din fabrică pentru S.U.A. A4                               |
| Legal                                                                       | (Plicuri DL) este setarea prestabilită internațională.                                      |
| Executive                                                                   |                                                                                             |
| Folio                                                                       |                                                                                             |
| Statement                                                                   |                                                                                             |
| Oficio (Mexic)                                                              |                                                                                             |
| Universal                                                                   |                                                                                             |
| Auto Size Sense (Identificare automată a dimensiunii)                       |                                                                                             |
| Mixed Sizes (Dimensiuni amestecate)                                         |                                                                                             |
| A4                                                                          |                                                                                             |
| A5                                                                          |                                                                                             |
|                                                                             |                                                                                             |
| JIS B5                                                                      |                                                                                             |
| Dimensione particularizata de scanare [x]<br>Book Original (Original carte) |                                                                                             |
|                                                                             |                                                                                             |
| $3 \times 5$ in                                                             |                                                                                             |
| 4 x 6 inchi                                                                 |                                                                                             |
| Eate (Dupley)                                                               | Specifică orientarea documentelor originale încărcate în ADE pentru                         |
| Dezactivat                                                                  | scanarea a două fete.                                                                       |
|                                                                             | Notă: Setarea implicită din fabrică este Dezactivat                                         |
| Muchia scurtă                                                               |                                                                                             |
| Content Type (Tin continut)                                                 | Specifică elementele de continut ale documentului original                                  |
| Text                                                                        | Netă: Setarea prostabilită din fabrică este Text                                            |
| Grafică                                                                     | <b>Nota.</b> Setalea prestabilita dill'Iddica este rext.                                    |
| Text/Foto                                                                   |                                                                                             |
| Foto                                                                        |                                                                                             |
| Content Source (Sursă continut)                                             | Specifică modul în care a fost produs documentul original                                   |
| Black/White Laser (Laser alb-negru)                                         | Notă: Setarea prestabilită din fabrică este Color Laser (Laser color)                       |
| Imprimante cu laser color                                                   |                                                                                             |
| Jet de cerneală                                                             |                                                                                             |
| Photo/Film (Foto/Film)                                                      |                                                                                             |
| Revistă                                                                     |                                                                                             |
| Ziar                                                                        |                                                                                             |
| Presă                                                                       |                                                                                             |
| Altele                                                                      |                                                                                             |
| Întunecare                                                                  | Măreşte sau reduce luminozitatea imprimatelor.                                              |
| 1–9                                                                         | Notă: 5 este setarea prestabilită din fabrică.                                              |
| Prefix apelare                                                              | Introduceți un prefix de apelare, cum ar fi 99. Este oferit un câmp numeric de introducere. |
| Dialing Prefix Rules (Reguli prefix apelare)                                | Stabileşte o regulă pentru prefixul de apelare.                                             |
| Prefix Rule [x] (Regulă prefix [x])                                         |                                                                                             |

| Utilizați                                                                                     | Pentru                                                                                                    |
|-----------------------------------------------------------------------------------------------|----------------------------------------------------------------------------------------------------|
| Reapelare automată<br>0–9                                                                     | Specifică de câte ori imprimanta încearcă să trimită faxul la un număr specificat.                                                                                                    |
|                                                                                               | Notă: 5 este setarea prestabilită din fabrică.                                                                                                    |
| Frecvență reapelare                                                                           | Specifică intervalul de timp, în minute, dintre reapelări.                                                                                                    |
| 1–200                                                                                         | Notă: 3 este setarea prestabilită din fabrică.                                                                                                    |
| În spatele unui PABX<br>Da                                                                    | Activează sau dezactivează apelarea de la panoul de comutare fără ton de apel.                                                                                                    |
| Nu                                                                                            | Notă: Setarea prestabilită din fabrică este Nu.                                                                                                    |
| Enable ECM (Activare NTP)<br>Da                                                               | Activează sau dezactivează modul Error Correction (Corecție eroare) pentru lucrările de fax.                                                                                                    |
| Nu                                                                                            | Notă: Setarea prestabilită din fabrică este Yes (Da).                                                                                                    |
| Activare scanare faxuri<br>Activat<br>Dezactivat                                              | Se trimit prin fax fișierele scanate la imprimantă.<br>Notă: Setarea implicită din fabrică este Activat.                                                                                                    |
| De la driver la fax<br>Da<br>Nu                                                               | Permite driverului de imprimantă să trimită lucrări de fax.<br>Notă: Setarea prestabilită din fabrică este Yes (Da).                                                                                                    |
| Allow Save as Shortcut (Se permite salvarea<br>drept comandă rapidă)<br>Activat<br>Dezactivat | Salvează în imprimantă numerele de fax drept comenzi rapide.<br>Notă: Setarea implicită din fabrică este Activat.                                                                                                    |
| <b>Mod apelare</b><br>Tone (Ton)<br>Impulsuri                                                 | Specifică sunetul pentru apelare.<br>Notă: Setarea prestabilită din fabrică este Ton.                                                                                                    |
| Viteză maximă<br>2400<br>4800<br>9600<br>14400<br>33600                                       | Specifică viteza maximă, în baud, la care sunt trimise faxurile.<br>Notă: 33600 este setarea prestabilită din fabrică.                                                                                                    |
| Custom Job scanning (Scanare lucrare particula-<br>rizată)<br>Activat<br>Dezactivat           | <ul> <li>Scanează un document care conține dimensiuni combinate de hârtie<br/>într-un singur fişier.</li> <li>Note: <ul> <li>Setarea implicită din fabrică este Dezactivat.</li> <li>Acest element de meniu apare numai dacă s-a instalat un hard<br/>disk formatat, de imprimantă</li> </ul> </li> </ul> |
| Examinare scanare<br>Activat<br>Dezactivat                                                    | <ul> <li>Indică dacă va apărea pe afişaj o examinare a lucrărilor de scanare.</li> <li>Note: <ul> <li>Setarea implicită din fabrică este Dezactivat.</li> <li>Acest element de meniu apare numai dacă s-a instalat un hard disk formatat, de imprimantă.</li> </ul> </li> </ul>                           |
| Eliminare fundal<br>-4 la 4                                                                   | Modifică proporția de fundal vizibil într-o imagine scanată.<br>Notă: 0 este setarea prestabilită din fabrică.                                                                                                    |

| Utilizați                                                                                                    | Pentru                                                                                                    |
|----------------------------------------------------------------------------------------------------|----------------------------------------------------------------------------------------------------|
| Balans culori<br>Cyan - Red (Cyan - Roşu)<br>Magenta - Green (Magenta - Verde)<br>Yellow - Blue (Galben - Albastru)                                                                                                    | Activează o balanță egală de culori în imaginea scanată.                                                                                                    |
| Color Dropout (Abandonare culori)<br>Color Dropout (Abandonare culori)<br>Fără<br>Roşu<br>Verde<br>Albastru<br>Default Red Threshold (Prag prestabilit<br>roşu)<br>0–255<br>Default Green Threshold (Prag prestabilit<br>verde)<br>0–255<br>Default Blue Threshold (Prag prestabilit<br>albastru)<br>0–255 | <ul> <li>Specificați culoarea care se eliberează și ajustați setarea de eliberare pentru fiecare prag de culoare.</li> <li>Note: <ul> <li>Setarea prestabilită din fabrică pentru Color Dropout (Abandonare culori) este None (Fără).</li> <li>Setarea prestabilită din fabrică pentru pragul fiecărei culori este 128.</li> </ul> </li> </ul> |
| <b>Contrast</b><br>0–5<br>Optim pentru conținut                                                                                                    | Precizează contrastul imaginii scanate.<br>Notă: Setarea implicită din fabrică este Optim pentru conținut.                                                                                                    |
| Mirror Image (Imagine în oglindă)<br>Dezactivat<br>Activat                                                                                                    | Creează o imagine în oglindă a documentului original.<br>Notă: Setarea implicită din fabrică este Dezactivat.                                                                                                    |
| Negative Image (Imagine negativă)<br>Dezactivat<br>Activat                                                                                                    | Creează o imagine negativă a documentului original.<br>Notă: Setarea implicită din fabrică este Dezactivat.                                                                                                    |
| Detaliu umbră<br>-4 la 4                                                                                                    | Modifică proporția vizibilă de detaliu al umbrei.<br>Notă: 0 este setarea prestabilită din fabrică.                                                                                                    |
| ADF Skew Fix (Remediere poziționare greșită<br>ADF)<br>Automat<br>Dezactivat<br>Activat                                                                                                    | Corectați ușoara poziționare greșită a imaginii scanate.<br>Notă: Automat este setarea implicită din fabrică.                                                                                                    |
| Scanare de la muchie la muchie<br>Dezactivat<br>Activat                                                                                                    | Specifică dacă documentul original este scanat de la o margine la alta.<br>Notă: Setarea implicită din fabrică este Dezactivat.                                                                                                    |
| Claritate<br>1–5                                                                                                    | Ajustează claritatea unui fax.<br>Notă: 3 este setarea prestabilită din fabrică.                                                                                                    |
| Temperature (Temperatură)<br>-4 la 4                                                                                                    | Specificați ieșiri în culori calde sau reci. Valorile "reci" generează o<br>ieșire mai albăstruie decât cea implicită, în timp ce valorile "calde"<br>generează o ieșire mai roșiatică decât cea implicită.<br><b>Notă:</b> 0 este setarea prestabilită din fabrică.                                                                           |

| Utilizați                                                                                                    | Pentru                                                                                                    |
|----------------------------------------------------------------------------------------------------|----------------------------------------------------------------------------------------------------|
| Activare scanare color faxuri<br>Off by default (Implicit dezactivat)<br>On by default (Implicit activat)<br>Never use (Nu se utilizează niciodată)<br>Always use (Se utilizează întotdeauna) | Activează trimiterea documentelor color prin fax.<br>Notă: Setarea prestabilită din fabrică este "Off by default" (Implicit dezactivat). |
| Convertire automată faxuri color în faxuri alb-<br>negru<br>Activat<br>Dezactivat                                                                                                    | Convertește automat toate faxurile de ieșire în alb-negru.<br>Notă: Setarea implicită din fabrică este Activat.                          |

## Setări primire faxuri

| Utilizați                                      | Pentru                                                                                                    |
|------------------------------------------------|----------------------------------------------------------------------------------------------------|
| Activare primire faxuri                        | Permite imprimantei să primească lucrări de fax.                                                                                |
| Activat                                        | Notă: Setarea implicită din fabrică este Activat.                                                                               |
| Dezactivat                                     |                                                                                                    |
| Activare ID apelant                            | Afişează informații privind identificatorul apelantului la primirea unui fax.                                                   |
| Activat                                        | Notă: Setarea implicită din fabrică este Activat.                                                                               |
| Dezactivat                                     |                                                                                                    |
| Lucrări de fax în așteptare                    | Eliminare lucrări de imprimare din coadă de tipărire când lucrarea                                                              |
| Fără                                           | necesită resurse specifice indisponibile.                                                                                       |
| Toner                                          | Notă: Setarea prestabilită din fabrică este None (Fără).                                                                        |
| Toner și consumabile                           |                                                                                                    |
| Nr. de semnale de apel până la răspuns<br>1–25 | Specifică numărul de semnale de apel până când aparatul răspunde la o lucrare de fax de intrare.                                |
|                                                | Notă: 3 este setarea prestabilită din fabrică.                                                                                  |
| Auto Reduction (Micșorare automată)<br>Activat | Scalează o lucrare de fax de intrare astfel încât să se potrivească la dimensiunea hârtiei încărcată în sursa de fax desemnată. |
| Dezactivat                                     | Notă: Setarea implicită din fabrică este Activat.                                                                               |
| Sursă hârtie                                   | Specifică sursa hârtiei pentru tipărirea faxurilor primite.                                                                     |
| Automat                                        | Notă: Automat este setarea implicită din fabrică.                                                                               |
| Tava [x]                                       |                                                                                                    |
| Multi-Purpose Feeder (Alimentator multi-       |                                                                                                    |
| funcțional)                                    |                                                                                                    |
| Recipient de ieșire                            | Specifică recipientul de ieșire.                                                                                                |
| Recipient standard                             | Notă: Setarea prestabilită din fabrică este recipient standard.                                                                 |
| Bin [x] (Recipient [x])                        |                                                                                                    |
| Fețe (Duplex)                                  | Activează imprimarea pe două fețe pentru faxurile de intrare.                                                                   |
| Dezactivat                                     | Notă: Setarea implicită din fabrică este Dezactivat.                                                                            |
| Activat                                        |                                                                                                    |
| Separator Sheets (Coli de separare)            | Permite imprimantei să includă coli de separare pentru faxurile de intrare.                                                     |
| Dezactivat                                     | Notă: Setarea implicită din fabrică este Dezactivat.                                                                            |
| Before Job (Înaintea lucrării)                 |                                                                                                    |
| After Job (După lucrare)                       |                                                                                                    |

| Utilizați                                  | Pentru                                                                                  |
|--------------------------------------------|-----------------------------------------------------------------------------------------|
| Sursă separare                             | Specificați sursa hârtiei pentru coala de separare.                                     |
| Tava [x]                                   | Notă: Tava 1 este setată în mod prestabilit din fabrică.                                |
| Alimentator manual                         |                                                                                         |
| Subsol fax                                 | Imprimă informațiile de transmitere în subsolul fiecărei pagini de la un fax            |
| Activat                                    | recepționat.                                                                            |
| Dezactivat                                 | Notă: Setarea implicită din fabrică este Dezactivat.                                    |
| Marcaj de oră subsol fax                   | Imprimă ora primirii faxului.                                                           |
| Oră imprimare                              | Notă: Oră primire este setarea implicită din fabrică.                                   |
| Oră primire                                |                                                                                         |
| Viteză maximă                              | Specifică viteza maximă, în baud, la care sunt primite faxurile.                        |
| 2400                                       | Notă: 33600 este setarea prestabilită din fabrică.                                      |
| 4800                                       |                                                                                         |
| 9600                                       |                                                                                         |
| 33600                                      |                                                                                         |
| Eav Forwarding (Podiractionaro fax)        | Activezză redirectionarea favuriler recontionate către un alt dectinatar                |
| Print (Imprimare)                          | Notă: Sotarea prostabilită din fabrică asta Drint (Tinărira)                            |
| Imprimare si redirectionare                | Nota. Setarea prestabilita din fabrica este Print (Tipanie).                            |
| Redirectionare                             |                                                                                         |
| Forward to (Redirectionare către)          | Specifică tipul de destinatar către care sunt redirectionate faxurile.                  |
| Fax                                        | Note:                                                                                   |
| E-mail                                     |                                                                                         |
| FTP                                        | • Setarea implicita din fabrica este cea de fax.                                        |
| LDSS                                       | Acest meniu este disponibil numai pentru aplicația Embedded Web<br>Server a imprimantei |
| eSF                                        |                                                                                         |
| Forward to Shortcut (Redirecționare către  | Introduce numărul comenzii rapide care corespunde tipului destinatarului                |
|                                            | (Fax, E-Itiali (Foşia electronica), FTF, EDSS sau eSF).                                 |
| Blocare faxuri fără nume                   | Activează blocarea faxurilor de intrare trimise de la dispozitive care nu               |
| Activat                                    | Notă: Setarea implicită din fabrică este Dezactivat                                     |
| Pannad Eav List (Listă favuri raspinsa)    | Activozză lieta de numero de fav blocate stocată în imprimantă                          |
|                                            |                                                                                         |
| Pastrarea faxurilor                        | Permite imprimantei sa amane imprimarea faxurilor primite pana la elibe-                |
| Dezectivat                                 | oră programate.                                                                         |
| Activat permanent                          | Notă: Setarea implicită din fabrică este Dezactivat.                                    |
| Manual                                     |                                                                                         |
| Programat                                  |                                                                                         |
| Fax Holding Schedule (Program punere       |                                                                                         |
| în aşteptare faxuri)                       |                                                                                         |
| Enable Color Fax Receive (Activare primire | Permiteți imprimantei să primească faxuri color și să le imprime în tonuri              |
| faxuri color)                              | de gri.                                                                                 |
| Activat                                    | Notă: Setarea implicită din fabrică este Activat.                                       |
| Dezactivat                                 |                                                                                         |

## Setări jurnal faxuri

| Utilizați                                                                                              | Pentru                                                                                                    |
|----------------------------------------------------------------------------------------------------|----------------------------------------------------------------------------------------------------|
| Jurnal trimitere<br>Imprimare jurnal<br>Nu se imprimă jurnalul<br>Se imprimă numai în caz de eroare    | Activează imprimarea unui jurnal de transmiteri după fiecare lucrare de fax.<br>Notă: Setarea prestabilită din fabrică este Imprimare jurnal.                                                                        |
| Jurnal erori de primire<br>Nu se imprimă niciodată<br>Se imprimă la eroare                             | Permite imprimarea unui jurnal de erori de primire.<br>Notă: Setarea prestabilită din fabrică este Nu se imprimă niciodată.                                                                                          |
| Imprimare automată jurnale<br>Activat<br>Dezactivat                                                    | <ul> <li>Activează imprimarea automată a jurnalelor de fax.</li> <li>Note: <ul> <li>Setarea implicită din fabrică este Activat.</li> <li>Se imprimă jurnale la fiecare 200 de lucrări de fax.</li> </ul> </li> </ul> |
| <b>Sursă hârtie jurnal</b><br>Tava [x]<br>Alimentator multifuncțional                                  | Specifică sursa de hârtie utilizată pentru imprimarea de jurnale.<br>Notă: Tava 1 este setată în mod prestabilit din fabrică.                                                                                        |
| <b>Afişare jurnale</b><br>Nume stație la distanță<br>Număr format                                      | Specifică dacă jurnalele de imprimare afişează numărul apelat sau numele returnat al stației sau al faxului.<br>Notă: Setarea implicită din fabrică este Numele stației de la distanță.                              |
| Activare jurnal lucrări<br>Activat<br>Dezactivat                                                       | Activează accesul la jurnalul Fax Job (Lucrări fax).<br>Notă: Setarea implicită din fabrică este Activat.                                                                                                    |
| Activare jurnal apeluri<br>Activat<br>Dezactivat                                                       | Activează accesul la jurnalul Fax Call (Apeluri fax).<br>Notă: Setarea implicită din fabrică este Activat.                                                                                                    |
| Log Output Bin (Recipient de ieşire pentru<br>jurnal)<br>Recipient standard<br>Bin [x] (Recipient [x]) | Specificați recipientul de ieșire pentru jurnalele de fax imprimate.<br><b>Notă:</b> Setarea prestabilită din fabrică este Standard Bin (Recipient standard).                                                        |

## Setări difuzor

| Utilizați                                                                             | Pentru                                                                                                    |
|---------------------------------------------------------------------------------------|----------------------------------------------------------------------------------------------------|
| Mod difuzor<br>Dezactivat permanent<br>Activat până la conectare<br>Activat permanent | Specifică modul difuzorului.<br>Notă: Setarea prestabilită din fabrică este Activat până la conectare. Se emite un sunet<br>până la stabilirea conexiunii fax. |
| Volum difuzor<br>Ridicat<br>Scăzut                                                    | Setează volumul difuzorului la ridicat sau scăzut.<br><b>Notă:</b> Setarea prestabilită din fabrică este Înalt.                                                |
| Volum sonerie<br>Dezactivat<br>Activat                                                | Activează sau dezactivează volumul soneriei.<br>Notă: Setarea implicită din fabrică este Activat.                                                              |

## Answer On (Răspuns activat)

| Utilizați                                                                                                    | Pentru                                                                    |
|----------------------------------------------------------------------------------------------------|---------------------------------------------------------------------------|
| All Rings (Toate soneriile)<br>Single Ring Only (Numai sonerie simplă)                                                                                                    | Specifică modelele de sonerie atunci când imprimanta răspunde la apeluri. |
| Double Ring Only (Numai sonerie dublă)<br>Triple Ring Only (Numai sonerie triplă)<br>Numai la unul sau două semnale de apel<br>Numai la unul sau trei semnale de apel<br>Double or Triple Rings Only (Numai sonerii duble sau triple) | Notă: Setarea prestabilită din fabrică este All Rings (Toate soneriile).  |

# meniul Mod fax (Configurare server de fax)

Modul Fax trimite lucrarea de fax la un server de fax pentru transmisie.

| Utilizați                               | Pentru                                                                 |
|-----------------------------------------|------------------------------------------------------------------------|
| To Format                               | Introduceți informații de fax specifice utilizând panoul de control.   |
| Adresă de răspuns                       |                                                                        |
| Subiect                                 |                                                                        |
| Mesaj                                   |                                                                        |
| Configurare SMTP                        | Specifică informații de configurare SMTP.                              |
| Gateway SMTP principal                  | Specifică informații despre portul serverului SMTP.                    |
| Gateway SMTP secundar                   |                                                                        |
| Image Format (Format imagine)           | Specifică formatul imaginii.                                           |
| PDF (.pdf)                              | Notă: Setarea prestabilită din fabrică este PDF (.pdf).                |
| XPS (.xps)                              |                                                                        |
|                                         | Crecifică elementele de continut ele decumentului original             |
| Content Type (Tip conținut)             | Specifica elementele de conținut ale documentului original.            |
| lext                                    | Notă: Setarea prestabilită din fabrică este Text/Foto.                 |
| Gratică                                 |                                                                        |
| Text/Foto                               |                                                                        |
| Foto                                    |                                                                        |
| Content Source (Sursă conținut)         | Specifică modul în care conținutul a fost produs inițial.              |
| Black/White Laser (Laser alb-negru)     | Notă: Setarea prestabilită din fabrică este Color Laser (Laser color). |
| Imprimante cu laser color               |                                                                        |
| Jet de cerneală                         |                                                                        |
| Photo/Film (Foto/Film)                  |                                                                        |
| Revistă                                 |                                                                        |
| Ziar                                    |                                                                        |
| Presă                                   |                                                                        |
| Altele                                  |                                                                        |
| Fax Resolution (Rezoluție fax)          | Setează calitatea în puncte per inchi (dpi).                           |
| Standard                                | Notă: Setarea prestabilită din fabrică este Standard.                  |
| Fină 200 dpi                            |                                                                        |
| Super fină 300 dpi                      |                                                                        |
| Ultra Fine 600 dpi (Ultra fină 600 dpi) |                                                                        |

| Utilizați                                                | Pentru                                                                    |
|----------------------------------------------------------|---------------------------------------------------------------------------|
| Întunecare                                               | Mărește sau reduce luminozitatea imprimatelor.                            |
| 1–9                                                      | Notă: 5 este setarea prestabilită din fabrică.                            |
| Orientare                                                | Specifică orientarea imaginii scanate.                                    |
| Portret                                                  | Notă: Setarea prestabilită din fabrică este Portrait (Portret).           |
| Vedere                                                   |                                                                           |
| Dimensiune original                                      | Precizarea dimensiunii documentului original.                             |
| Letter                                                   | Notă: Dimensiuni amestecate este din fabrică pentru S.U.A. A4             |
| Legal                                                    | (Plicuri DL) este setarea prestabilită internațională.                    |
| Executive                                                |                                                                           |
| Folio                                                    |                                                                           |
| Statement                                                |                                                                           |
| Oficio (Mexic)                                           |                                                                           |
| Universal                                                |                                                                           |
| Auto Size Sense (Identificare automată a<br>dimensiunii) |                                                                           |
| Mixed Sizes (Dimensiuni amestecate)                      |                                                                           |
| A4                                                       |                                                                           |
| A5                                                       |                                                                           |
| A6                                                       |                                                                           |
| JIS B5                                                   |                                                                           |
| Dimensiune particularizată de scanare [x]                |                                                                           |
| Book Original (Original carte)                           |                                                                           |
| Cărti de vizită                                          |                                                                           |
| 4 x 6 inchi                                              |                                                                           |
| 3 x 5 in.                                                |                                                                           |
| Utilizare TIFF multi-pagină                              | Oferă posibilitatea de a alege între fișiere TIFF formate dintr-o singură |
| Activat                                                  | pagină și fișiere TIFF formate din mai multe pagini. Pentru o lucrare     |
| Dezactivat                                               | de scanare pentru trimitere pe fax a mai multor pagini, este creat fie    |
|                                                          | un fișier TIFF care conține toate paginile, fie mai multe fișiere TIFF cu |
|                                                          | un fișier pentru fiecare pagina a lucrarii de scanare.                    |
|                                                          | Notă: Setarea implicită din fabrică este Activat.                         |
| Enable Analog Receive (Activare primire                  | Permite primirea faxurilor analogice.                                     |
| analogică)                                               | Notă: Setarea implicită din fabrică este Dezactivat.                      |
| Dezactivat                                               |                                                                           |
| Activat                                                  |                                                                           |

# Meniul Setări pentru poșta electronică

| Utilizați                            | Pentru                                                     |
|--------------------------------------|------------------------------------------------------------|
| Configurare server poștă electronică | Specifică informații despre serverul de poștă electronică. |
| Subiect                              |                                                            |
| Mesaj                                |                                                            |
| Nume fişier                          |                                                            |

| Utilizați                                                                                                    | Pentru                                                                                                    |
|----------------------------------------------------------------------------------------------------|----------------------------------------------------------------------------------------------------|
| Configurare server poştă electronică<br>Doresc să primesc o copie<br>Nu apare niciodată<br>On by default (Implicit activat)<br>Off by default (Implicit dezactivat)<br>Activat permanent | Trimite o copie a mesajului de poștă electronică înapoi la expeditor.<br>Notă: Setarea prestabilită din fabrică este Nu apare niciodată.                                         |
| <b>Configurare server poștă electronică</b><br>Dimensiune maximă poștă electronică<br>0–65535 KO                                                                                         | Specifică dimensiunea maximă a mesajului de poştă electronică.<br><b>Notă:</b> Mesajele de poştă electronică mai mari decât dimensiunea<br>maximă specificată nu sunt expediate. |
| Configurare server poștă electronică<br>Mesaj eroare de dimensiune                                                                                                    | Trimite un mesaj atunci când un mesaj de poștă electronică depășește limita de dimensiune configurată.                                                                           |
| Configurare server poștă electronică<br>Limitare destinații                                                                                                    | Specifică un nume de domeniu, precum numele domeniului unei<br>companii, iar apoi limitează destinațiile de poştă electronică numai la<br>numele de domeniu respectiv.           |
|                                                                                                    | Note:                                                                                                    |
|                                                                                                    | <ul> <li>Pot fi trimise mesaje de poştă electronică numai către domeniul<br/>specificat.</li> <li>Limita este de un domeniu.</li> </ul>                                          |
| Configurare server poştă electronică<br>Configurare link Web<br>Server<br>Login                                                                                                    | Definește setările link-ului Web pentru serverul de poștă electronică.<br>Notă: Caracterele * : ? < >   sunt intrări nevalide pentru un nume de cale.                            |
| Parolă<br>Cale<br>Nume fişier<br>Link Web                                                                                                    |                                                                                                    |
| Format                                                                                                    | Specifică formatul fișierului.                                                                                                    |
| PDF (.pdf)<br>TIFF (.tif)<br>JPEG (.jpg)<br>XPS (.xps)                                                                                                    | Notă: Setarea prestabilită din fabrică este PDF (.pdf).                                                                                                    |
| Setări PDF                                                                                                    | Configurează setările PDF.                                                                                                    |
| Versiune PDF                                                                                                    | Note:                                                                                                    |
| 1,2 – 1,7                                                                                                    | <ul> <li>Setarea prestabilită din fabrică pentru versiunea PDF ester 1.5.</li> </ul>                                                                                             |
| A-1a<br>A-1b                                                                                                    | <ul> <li>Setarea prestabilită din fabrică pentru compresia PDF este</li> </ul>                                                                                                   |
| Compresie PDF                                                                                                    | Normal. Acest element de meniu apare numai dacă s-a instalat un<br>bard disk formatat, functional                                                                                |
| Normală                                                                                                    | Setarea prestabilită din fabrică pentru PDF securizat si PDF care                                                                                                    |
| Ridicat                                                                                                    | poate fi căutat este Dezactivat. Pentru PDF securizat trebuie să                                                                                                    |
| Dezactivat                                                                                                    | introduceți parola de două ori.                                                                                                    |
| PDF care poate fi căut                                                                                                    |                                                                                                    |
| Dezactivat                                                                                                    |                                                                                                    |
| Activat                                                                                                    |                                                                                                    |

| Utilizați                           | Pentru                                                                 |
|-------------------------------------|------------------------------------------------------------------------|
| Content Type (Tip conținut)<br>Text | Specifică elementele de conținut ale documentului original.            |
| Grafică                             | Nota. Setarea prestabilità din fabrica este rextr oto.                 |
| Text/Foto                           |                                                                        |
| Foto                                |                                                                        |
| Content Source (Sursă conținut)     | Specifică modul în care a fost produs documentul original.             |
| Black/White Laser (Laser alb-negru) | Notă: Setarea prestabilită din fabrică este Color Laser (Laser color). |
| Imprimante cu laser color           |                                                                        |
| Jet de cerneală                     |                                                                        |
| Photo/Film (Foto/Film)              |                                                                        |
| Revistă                             |                                                                        |
|                                     |                                                                        |
| Presa                               |                                                                        |
| Altele                              |                                                                        |
| Color                               | Specifică dacă imprimanta recepționează și transmite conținut color.   |
| Dezactivat                          | Notă: Setarea implicită din fabrică este Activat.                      |
| Activat                             |                                                                        |
| Rezoluție                           | Specifică rezoluția de scanare în puncte pe inchi.                     |
| 75 dpi                              | Notă: Setarea prestabilită este 150 dpi.                               |
| 150 dpi                             |                                                                        |
| 200 dpi                             |                                                                        |
| 300 dpi                             |                                                                        |
|                                     |                                                                        |
| 600 dpi                             |                                                                        |
| Întunecare                          | Măreşte sau reduce luminozitatea imprimatelor.                         |
| 1–9                                 | Notă: 5 este setarea prestabilită din fabrică.                         |
| Orientare                           | Specifică orientarea imaginii scanate.                                 |
| Portret                             | Notă: Setarea prestabilită din fabrică este Portrait (Portret).        |
| Vedere                              |                                                                        |

| Utilizați                                                                                                    | Pentru                                                                                                    |
|----------------------------------------------------------------------------------------------------|----------------------------------------------------------------------------------------------------|
| Dimensiune original                                                                                                    | Precizarea dimensiunii documentului original.                                                                                                    |
| Letter<br>Legal<br>Executive                                                                                                    | <b>Notă:</b> Setarea pentru letter prestabilită este din fabrică pentru S.U.A. A4 (Plicuri DL) este setarea prestabilită internațională.                                                                                                    |
| Folio<br>Statement<br>Oficio (Mexic)<br>Universal<br>Auto Size Sense (Identificare automată a<br>dimensiunii)<br>Mixed Sizes (Dimensiuni amestecate)<br>A4<br>A5<br>A6<br>JIS B5 |                                                                                                    |
| Dimensiune particularizată de scanare [x]<br>Book Original (Original carte)<br>Cărți de vizită<br>3 x 5 in.<br>4 x 6 inchi                                                       |                                                                                                    |
| <b>Fețe (Duplex)</b><br>Dezactivat<br>Muchie lungă<br>Muchie scurtă                                                                                                    | Specifică orientarea documentului original încărcat în ADF pentru<br>scanarea a două fețe.<br>Notă: Setarea implicită din fabrică este Dezactivat.                                                                                                    |
| JPEG Quality (Calitate JPEG)<br>Optim pentru conținut<br>5–90                                                                                                    | Setează calitatea unei imagini foto JPEG în raport cu dimensiunea fişie-<br>rului și calitatea imaginii.<br><b>Notă:</b> Setarea implicită din fabrică este Optim pentru conținut.                                                                                                    |
| Text Default (Prestabilit Text)<br>5–90                                                                                                    | Setează calitatea imaginii unui text în raport cu dimensiunea fişierului şi calitatea imaginii.<br>Notă: 75 este setarea prestabilită din fabrică.                                                                                                    |
| Text/Photo Default (Prestabilit Text/Foto)<br>5–90                                                                                                    | Setează calitatea unei imagini care conține text sau o fotografie în raport<br>cu dimensiunea fişierului și calitatea imaginii.<br><b>Notă:</b> 75 este setarea prestabilită din fabrică.                                                                                                    |
| Photo Default (Prestabilit Foto)<br>5–90                                                                                                    | Setează calitatea unei imagini care conține o fotografie în raport cu<br>dimensiunea fişierului și calitatea imaginii.<br>Notă: 50 este setarea prestabilită din fabrică.                                                                                                    |
| <b>Trimitere imagini prin e-mail ca</b><br>Ataşare<br>Link Web                                                                                                    | Specifică modul în care sunt trimise imaginile.<br>Notă: Setarea prestabilită din fabrică este Ataşare.                                                                                                    |
| <b>Utilizare TIFF multi-pagină</b><br>Activat<br>Dezactivat                                                                                                    | Oferă posibilitatea de a alege între fișiere TIFF formate dintr-o singură pagină sau fișiere TIFF formate din mai multe pagini. Pentru o lucrare de scanare pentru poşta electronică a mai multe pagini, fie se creează un fișier TIFF care conține toate paginile, fie mai multe fișiere TIFF cu un fișier pentru fiecare pagină a lucrării.<br><b>Notă:</b> Setarea implicită din fabrică este Activat. |

| Utilizați                                       | Pentru                                                                           |
|-------------------------------------------------|----------------------------------------------------------------------------------|
| Compresie TIFF                                  | Specifică formatul utilizat la compresia fişierelor TIFF.                        |
| LZW                                             | Notă: Setarea prestabilită din fabrică este LZW.                                 |
| JPEG                                            |                                                                                  |
| Jurnal trimitere                                | Specificați dacă se imprimă jurnalul de transmiteri.                             |
| Imprimare jurnal                                | Notă: Setarea prestabilită din fabrică este Imprimare jurnal.                    |
| Nu se imprima jurnalul                          |                                                                                  |
|                                                 |                                                                                  |
| Sursa hartie jurnal                             | Specifica sursa de hartie pentru imprimarea jurnalelor de poşta                  |
| Alimentator multifunctional                     | Notă: Tava 1 este setată în mod prestabilit din fabrică                          |
|                                                 |                                                                                  |
| jurnal)                                         | Netă: Setarea prostebilită din febrică este Standard Bin (Desiniant              |
| Recipient standard                              | standard).                                                                       |
| Bin [x] (Recipient [x])                         | , ,                                                                              |
| E-mail Bit Depth (Adâncime de culoare poștă     | Activează modul Text/Photo (Text/Foto) pentru a obține dimensiuni de             |
| electronică)                                    | fișier mai mici utilizând imagini de 1 bit atunci când modul Color (Culoare)     |
| 1 bit                                           | este setat la Off (Dezactivat).                                                  |
|                                                 | Nota: Setarea implicita din fabrica este 8 biți.                                 |
| Custom Job scanning (Scanare lucrare particula- | Copiază un document care conține dimensiuni combinate de hârtie.                 |
| Activat                                         | Note:                                                                            |
| Dezactivat                                      | <ul> <li>Setarea implicită din fabrică este Dezactivat.</li> </ul>               |
|                                                 | Acest element de meniu apare numai dacă s-a instalat un hard                     |
|                                                 | disk formatat, de imprimantă.                                                    |
| Examinare scanare                               | Specifică dacă va apărea pe afişaj o examinare a lucrării de scanare.            |
| Activat                                         | Note:                                                                            |
| Dezactivat                                      | <ul> <li>Setarea implicită din fabrică este Dezactivat.</li> </ul>               |
|                                                 | <ul> <li>Acest element de meniu apare numai dacă s-a instalat un hard</li> </ul> |
|                                                 | disk formatat, de imprimantă.                                                    |
| Allow Save as Shortcut (Se permite salvarea     | Salvează adresele de poștă electronică drept comenzi rapide.                     |
| drept comanda rapida)                           | Note:                                                                            |
| Dezactivat                                      | Setarea implicită din fabrică este Activat.                                      |
|                                                 | Când este setat la Dezactivat, butonul Salvare drept comandă                     |
|                                                 | rapidă nu apare pe ecranul Destinație mesaj poștă electronică.                   |
| Eliminare fundal                                | Modifică proporția de fundal vizibil într-o imagine scanată.                     |
| -4 la 4                                         | Notă: 0 este setarea prestabilită din fabrică.                                   |
| Balans culori                                   | Activează o balanță egală de culori la ieşire.                                   |
| Cyan - Red (Cyan - Roşu)                        |                                                                                  |
| Magenta - Green (Magenta - Verde)               |                                                                                  |
| Yellow - Blue (Galben - Albastru)               |                                                                                  |

| Utilizați                                                                                                    | Pentru                                                                                                    |
|----------------------------------------------------------------------------------------------------|----------------------------------------------------------------------------------------------------|
| Color Dropout (Abandonare culori)<br>Color Dropout (Abandonare culori)<br>Fără<br>Roşu<br>Verde<br>Albastru<br>Default Red Threshold (Prag prestabilit<br>roşu)<br>0–255<br>Default Green Threshold (Prag prestabilit<br>verde)<br>0–255<br>Default Blue Threshold (Prag prestabilit<br>albastru)<br>0–255 | <ul> <li>Specificați culoarea care se eliberează și ajustați setarea de eliberare pentru fiecare prag de culoare.</li> <li>Note: <ul> <li>Setarea prestabilită din fabrică pentru Color Dropout (Abandonare culori) este None (Fără).</li> <li>Setarea prestabilită din fabrică pentru pragul fiecărei culori este 128.</li> </ul> </li> </ul> |
| <b>Contrast</b><br>0–5<br>Optim pentru conținut                                                                                                    | Precizează contrastul ieșirii.<br>Notă: Setarea implicită din fabrică este Optim pentru conținut.                                                                                                    |
| Mirror Image (Imagine în oglindă)<br>Dezactivat<br>Activat                                                                                                    | Creează o imagine în oglindă a documentului original.<br>Notă: Setarea implicită din fabrică este Dezactivat.                                                                                                    |
| Negative Image (Imagine negativă)<br>Dezactivat<br>Activat                                                                                                    | Creează o imagine negativă a documentului original.<br>Notă: Setarea implicită din fabrică este Dezactivat.                                                                                                    |
| Detaliu umbră<br>-4 la 4                                                                                                    | Modifică proporția de detaliu al umbrei vizibilă pe o imagine scanată.<br>Notă: 0 este setarea prestabilită din fabrică.                                                                                                    |
| ADF Skew Fix (Remediere poziționare greșită<br>ADF)<br>Dezactivat<br>Activat                                                                                                    | Corectați ușoara poziționare greșită a imaginii scanate.<br>Notă: Setarea implicită din fabrică este Dezactivat.                                                                                                    |
| Scanare de la muchie la muchie<br>Dezactivat<br>Activat                                                                                                    | Specifică dacă documentul original este scanat de la o margine la alta.<br>Notă: Setarea implicită din fabrică este Dezactivat.                                                                                                    |
| Claritate<br>1–5                                                                                                    | Reglează claritatea unei imagini scanate.<br>Notă: 3 este setarea prestabilită din fabrică.                                                                                                    |
| Temperature (Temperatură)<br>-4 la 4                                                                                                    | Specificați ieșiri în culori calde sau reci. Valorile "reci" generează o ieșire<br>mai albăstruie decât cea implicită, în timp ce valorile "calde" generează<br>o ieșire mai roșiatică decât cea implicită.<br><b>Notă:</b> 0 este setarea prestabilită din fabrică.                                                                           |
| Utilizare cc:/bcc:<br>Dezactivat<br>Activat                                                                                                    | Permite utilizarea câmpurilor cc: și bcc: .<br>Notă: Setarea implicită din fabrică este Dezactivat.                                                                                                    |

# Meniul Setări pentru FTP

| Utilizați                           | Pentru                                                                                |
|-------------------------------------|---------------------------------------------------------------------------------------|
| Format                              | Specifică formatul fișierului.                                                        |
| PDF (.pdf)                          | Notă: Setarea prestabilită din fabrică este PDF (.pdf).                               |
| TIFF (.tif)                         |                                                                                       |
| JPEG (.jpg)                         |                                                                                       |
| XPS (.xps)                          |                                                                                       |
| Setări PDF                          | Configurează setările PDF.                                                            |
| Versiune PDF                        | Note:                                                                                 |
| 1,2 – 1,7                           | Setarea prestabilită din fabrică pentru versiunea PDF ester 1.5                       |
|                                     | Setarea prestabilită din fabrică pentru compresia PDF este Normal                     |
| A-1D<br>Comprovio DDE               | Acest element de meniu apare numai dacă s-a instalat un hard disk                     |
| Normală                             | formatat, funcțional.                                                                 |
| Ridicat                             | <ul> <li>Setarea prestabilită din fabrică pentru PDF securizat şi PDF care</li> </ul> |
| Secure PDF (PDF securizat)          | poate fi căutat este Dezactivat. Pentru PDF securizat trebuie să                      |
| Dezactivat                          |                                                                                       |
| Activat                             |                                                                                       |
| PDF care poate fi căut.             |                                                                                       |
| Dezactivat                          |                                                                                       |
| Activat                             |                                                                                       |
| Content Type (Tip conținut)         | Specifică elementele de conținut ale documentului original.                           |
| Text                                | Notă: Setarea prestabilită din fabrică este Text/Foto.                                |
| Grafică                             |                                                                                       |
| Text/Foto                           |                                                                                       |
| Foto                                |                                                                                       |
| Content Source (Sursă conținut)     | Specifică modul în care a fost produs documentul original.                            |
| Black/White Laser (Laser alb-negru) | Notă: Setarea prestabilită din fabrică este Color Laser (Laser color).                |
| Imprimante cu laser color           |                                                                                       |
| Jet de cerneală                     |                                                                                       |
| Photo/Film (Foto/Film)              |                                                                                       |
| Revista                             |                                                                                       |
|                                     |                                                                                       |
| Altele                              |                                                                                       |
| Color                               | Specifică dacă imprimanta recentionează ci transmite continut celer                   |
| Dezactivat                          | Specifica daca implimanta recepționează și transmite conținut color.                  |
| Activat                             | Nota: Setarea implicita din fabrica este Activat.                                     |
| Posolutio                           | Chapifică calitatea lucrării de conners în nunete na inch (dni)                       |
| 75 dpi                              | Specifica calitatea iucrarii de scanare în puncte pe înch (dpi).                      |
| 150 dpi                             | <b>Nota:</b> Setarea prestabilita din fabrica este de 150 dpl.                        |
| 200 dpi                             |                                                                                       |
| 300 dpi                             |                                                                                       |
| 400 dpi                             |                                                                                       |
| 600 dpi                             |                                                                                       |

| Utilizați                                             | Pentru                                                                                    |
|-------------------------------------------------------|-------------------------------------------------------------------------------------------|
| Întunecare                                            | Mărește sau reduce luminozitatea imprimatelor.                                            |
| 1–9                                                   | Notă: 5 este setarea prestabilită din fabrică.                                            |
| Orientare                                             | Specifică orientarea imaginii scanate                                                     |
| Portret                                               | Notă: Satarea prestabilită din fabrică este Portrait (Portrat)                            |
| Vedere                                                | <b>Nota.</b> Setarea prestabilità dill'iabrica este i ortrait (i ortret).                 |
|                                                       | Precizarea dimensiunii documentului original                                              |
| l etter                                               | Notă: Satarea pentru letter prestabilită este din fabrică pentru SILA AA                  |
| Legal                                                 | (Plicuri DL) este setarea prestabilită internatională.                                    |
| Executive                                             |                                                                                           |
| Folio                                                 |                                                                                           |
| Statement                                             |                                                                                           |
| Oficio (Mexic)                                        |                                                                                           |
| Universal                                             |                                                                                           |
| Auto Size Sense (Identificare automată a dimensiunii) |                                                                                           |
| Mixed Sizes (Dimensiuni amestecate)                   |                                                                                           |
| A4                                                    |                                                                                           |
| A5                                                    |                                                                                           |
| A6                                                    |                                                                                           |
| JIS B5                                                |                                                                                           |
| Dimensiune particularizată de<br>scanare [x]          |                                                                                           |
| Book Original (Original carte)                        |                                                                                           |
| Cărți de vizită                                       |                                                                                           |
| 3 x 5 in.                                             |                                                                                           |
| 4 x 6 inchi                                           |                                                                                           |
| Fețe (Duplex)                                         | Specifică orientarea documentelor originale încărcate în ADF pentru                       |
| Dezactivat                                            | scanarea a două fețe.                                                                     |
| Muchia lungă                                          | Notă: Setarea implicită din fabrică este Dezactivat.                                      |
| Muchia scurtă                                         |                                                                                           |
| JPEG Quality (Calitate JPEG)                          | Setează calitatea unei imagini JPEG în raport cu dimensiunea fişierului şi                |
| Optim pentru conținut                                 | calitatea imaginii.                                                                       |
| 5–90                                                  | Note:                                                                                     |
|                                                       | Setarea implicită din fabrică este Optim pentru continut.                                 |
|                                                       | • 5 reduce dimensiunea fisierului, dar calitatea imaginii scade.                          |
|                                                       | <ul> <li>90 oferă cea mai bună calitate a imaginii, dar dimensiunea fisierului</li> </ul> |
|                                                       | este foarte mare.                                                                         |
| Text Default (Prestabilit Text)                       | Setează calitatea textului în raport cu dimensiunea fișierului și calitatea               |
| 0-90                                                  | Notă: 75 este setarea prestabilită din fabrică.                                           |
| Text/Photo Default (Prestabilit Text/Foto)            | Setează calitatea unei imagini care contine text/ fotografie în raport cu                 |
| 5–90                                                  | dimensiunea fişierului şi calitatea imaginii.                                             |
|                                                       | Notă: 75 este setarea prestabilită din fabrică.                                           |

| Utilizați                                                                                              | Pentru                                                                                                    |
|----------------------------------------------------------------------------------------------------|----------------------------------------------------------------------------------------------------|
| Photo Default (Prestabilit Foto)<br>5–90                                                               | Setează calitatea unei imagini care conține o fotografie în raport cu dimen-<br>siunea fișierului și calitatea imaginii.                                                                                                    |
|                                                                                                    | Notă: 50 este setarea prestabilită din fabrică.                                                                                                    |
| <b>Utilizare TIFF multi-pagină</b><br>Activat<br>Dezactivat                                            | Oferă posibilitatea de a alege între fișiere TIFF formate dintr-o singură pagină sau fișiere TIFF formate din mai multe pagini. Pentru o lucrare de scanare la FTP a mai multe pagini, se creează fie un fișier TIFF care conține toate paginile, fie mai multe fișiere TIFF cu un fișier pentru fiecare pagină a lucrării.<br><b>Notă:</b> Setarea implicită din fabrică este Activat. |
| Compresie TIFF                                                                                         | Specifică formatul utilizat la compresia fisierelor TIFF.                                                                                                    |
| LZW<br>JPEG                                                                                            | Notă: Setarea prestabilită din fabrică este LZW.                                                                                                    |
| Jurnal trimitere                                                                                       | Specificați dacă se imprimă jurnalul de transmiteri.                                                                                                    |
| Imprimare jurnal                                                                                       | Notă: Setarea prestabilită din fabrică este Imprimare jurnal.                                                                                                    |
| Se imprimă numai în caz de eroare                                                                      |                                                                                                    |
| Sursă hârtie jurnal                                                                                    | Specifică o sursă de hârtie pentru imprimarea jurnalelor FTP.                                                                                                    |
| Tava [x]<br>Alimentator multifuncțional                                                                | Notă: Tava 1 este setată în mod prestabilit din fabrică.                                                                                                    |
| Log Output Bin (Recipient de ieşire pentru<br>jurnal)<br>Recipient standard<br>Bin [x] (Recipient [x]) | Specifică un recipient de ieșire pentru jurnalele FTP.                                                                                                    |
|                                                                                                    | Notă: Setarea prestabilită din fabrică este Standard Bin (Recipient standard).                                                                                                    |
| FTP bit Depth (Număr biți FTP)<br>1 bit                                                                | Activează modul Text/Foto pentru a obține dimensiuni de fişier mai mici utilizând imagini de 1 bit.                                                                                                    |
| 8 biți                                                                                                 | Notă: Setarea prestabilită din fabrică este 8 biți.                                                                                                    |
| Nume fişier                                                                                            | Tastați un nume de fișier de bază.                                                                                                    |
| Custom Job Scanning (Scanare lucrare particu-<br>larizată)                                             | Copiază un document care conține dimensiuni combinate de hârtie într-o singură lucrare de scanare.                                                                                                    |
| Activat<br>Dezactivat                                                                                  | Notă: Setarea implicită din fabrică este Dezactivat.                                                                                                    |
| Examinare scanare<br>Activat<br>Dezactivat                                                             | Specifică dacă va apărea pe afişaj o examinare a lucrării de scanare.<br>Note:                                                                                                    |
|                                                                                                    | <ul> <li>Setarea implicită din fabrică este Dezactivat.</li> <li>Acest element de meniu apare numai dacă s-a instalat un hard disk<br/>formatat, de imprimantă.</li> </ul>                                                                                                    |
| Allow Save as Shortcut (Se permite salvarea                                                            | Permite crearea de comenzi rapide pentru adresele FTP.                                                                                                    |
| drept comandă rapidă)<br>Activat                                                                       | Notă: Setarea implicită din fabrică este Activat.                                                                                                    |
| Eliminara fundal                                                                                       | Madifiaă proportia do fundel vizibil între aconic                                                                                                    |
|                                                                                                    | Notă: 0 este setarea prestabilită din fabrică                                                                                                    |
|                                                                                                    |                                                                                                    |

| Utilizați                                                                                                    | Pentru                                                                                                    |
|----------------------------------------------------------------------------------------------------|----------------------------------------------------------------------------------------------------|
| Balans culori<br>Cyan-Red (Cyan - Roşu)<br>Magenta-Green (Magenta - Verde)<br>Yellow-Blue (Galben - Albastru)                                                                                                    | Activează o balanță egală de culori la ieşire.                                                                                                    |
| Color Dropout (Abandonare culori)<br>Color Dropout (Abandonare culori)<br>Fără<br>Roşu<br>Verde<br>Albastru<br>Default Red Threshold (Prag prestabilit<br>roşu)<br>0–255<br>Default Green Threshold (Prag presta-<br>bilit verde)<br>0–255<br>Default Blue Threshold (Prag prestabilit<br>albastru)<br>0–255 | <ul> <li>Specificați culoarea care se eliberează și ajustați setarea de eliberare pentru fiecare prag de culoare.</li> <li>Note: <ul> <li>Setarea prestabilită din fabrică pentru Color Dropout (Abandonare culori) este None (Fără).</li> <li>Setarea prestabilită din fabrică pentru pragul fiecărei culori este 128.</li> </ul> </li> </ul> |
| <b>Contrast</b><br>0–5<br>Optim pentru conținut                                                                                                    | Precizează contrastul ieșirii.<br><b>Notă:</b> Setarea implicită din fabrică este Optim pentru conținut.                                                                                                    |
| <b>Mirror Image (Imagine în oglindă)</b><br>Dezactivat<br>Activat                                                                                                    | Creează o imagine în oglindă a documentului original.<br><b>Notă:</b> Setarea implicită din fabrică este Dezactivat.                                                                                                    |
| Negative Image (Imagine negativă)<br>Dezactivat<br>Activat                                                                                                    | Creează o imagine negativă a documentului original.<br><b>Notă:</b> Setarea implicită din fabrică este Dezactivat.                                                                                                    |
| Detaliu umbră<br>-4 la 4                                                                                                    | Modifică proporția de detaliu al umbrei vizibilă pe o imagine scanată.<br>Notă: 0 este setarea prestabilită din fabrică.                                                                                                    |
| ADF Skew Fix (Remediere poziționare greșită<br>ADF)<br>Dezactivat<br>Activat                                                                                                    | <ul> <li>Corectați uşoara poziționare greșită a imaginii scanate.</li> <li>Note: <ul> <li>Automat este setarea implicită din fabrică.</li> <li>Acest element de meniu este disponibil numai pe anumite modele de imprimantă.</li> </ul> </li> </ul>                                                                                            |
| Scanare de la muchie la muchie<br>Dezactivat<br>Activat                                                                                                    | Specifică dacă documentul original este scanat de la o margine la alta.<br>Notă: Setarea implicită din fabrică este Dezactivat.                                                                                                    |
| Claritate<br>1–5                                                                                                    | Reglează claritatea unei imagini scanate.<br><b>Notă:</b> 3 este setarea prestabilită din fabrică.                                                                                                    |
| Temperature (Temperatură)<br>-4 la 4                                                                                                    | Specificați ieșiri în culori calde sau reci. Valorile "reci" generează o ieșire<br>mai albăstruie decât cea implicită, în timp ce valorile "calde" generează o<br>ieșire mai roșiatică decât cea implicită.<br><b>Notă:</b> 0 este setarea prestabilită din fabrică.                                                                           |

# meniul Unitate flash

#### Setări scanare

| Utilizați                           | Pentru                                                                                                    |
|-------------------------------------|----------------------------------------------------------------------------------------------------|
| Format                              | Specifică formatul fișierului.                                                                                                    |
| PDF (.pdf)                          | Notă: Setarea prestabilită din fabrică este PDF (.pdf).                                                                                                    |
| TIFF (.tif)                         |                                                                                                    |
| JPEG (.jpg)                         |                                                                                                    |
| XPS (.xps)                          |                                                                                                    |
| Setări PDF                          | Configurează setările PDF.                                                                                                    |
| Versiune PDF                        | Note:                                                                                                    |
| 1,2 – 1,7                           | <ul> <li>Sotoroo prostabilită din fabriaă pontru varajunea DDE ostar 1.5.</li> </ul>                                                                              |
| A–1a                                | <ul> <li>Setarea prestabilită din fabrică pentru versiuriea PDF ester 1.5.</li> <li>Setarea prestabilită din fabrică pentru compressia DDF este Narmal</li> </ul> |
| A–1b                                | Setarea prestabilita din fabrica pentru compresia PDF este Normal.                                                                                                |
| Compresie PDF                       | <ul> <li>Setarea prestabilità din fabrica pentru PDF securizat și PDF care<br/>peste fi căutat este Dezectivat, Deptru PDF securizat trebuie că</li> </ul>        |
| Normală                             | introduceti parola de două ori                                                                                                    |
| Ridicat                             |                                                                                                    |
| Secure PDF (PDF securizat)          |                                                                                                    |
| Dezactivat                          |                                                                                                    |
| Activat                             |                                                                                                    |
| PDF care poate fi căut.             |                                                                                                    |
| Dezactivat                          |                                                                                                    |
| Activat                             |                                                                                                    |
| Content Type (Tip conținut)         | Specifică elementele de conținut ale documentului original.                                                                                                    |
| Text                                | Notă: Setarea prestabilită din fabrică este Text/Foto.                                                                                                    |
| Grafică                             |                                                                                                    |
| Text/Foto                           |                                                                                                    |
| Foto                                |                                                                                                    |
| Content Source (Sursă conținut)     | Specifică modul în care a fost produs documentul original.                                                                                                    |
| Black/White Laser (Laser alb-negru) | Notă: Setarea prestabilită din fabrică este Color Laser (Laser color).                                                                                            |
| Imprimante cu laser color           |                                                                                                    |
| Jet de cerneală                     |                                                                                                    |
| Photo/Film (Foto/Film)              |                                                                                                    |
| Revistă                             |                                                                                                    |
| Ziar                                |                                                                                                    |
| Presă                               |                                                                                                    |
| Altele                              |                                                                                                    |
| Color                               | Specifică dacă imprimanta recepționează și transmite conținut color.                                                                                              |
| Activat                             | Notă: Setarea implicită din fabrică este Activat.                                                                                                    |
| Dezactivat                          |                                                                                                    |

| Utilizați                                             | Pentru                                                                                                    |
|-------------------------------------------------------|----------------------------------------------------------------------------------------------------|
| <b>Rezoluție</b><br>75 dpi                            | Specifică rezoluția de scanare în puncte pe inchi (dpi).<br>Notă: Setarea prestabilită din fabrică este de 150 dpi. |
| 150 dpi<br>200 dpi                                    |                                                                                                    |
| 300 dpi                                               |                                                                                                    |
| 400 dpi                                               |                                                                                                    |
| 600 dpi                                               |                                                                                                    |
| Întunecare                                            | Măreşte sau reduce luminozitatea imprimatelor.                                                                      |
| 1–9                                                   | Notă: 5 este setarea prestabilită din fabrică.                                                                      |
| Orientare                                             | Specifică orientarea imaginii scanate.                                                                              |
| Portret                                               | Notă: Setarea prestabilită din fabrică este Portrait (Portret).                                                     |
| Vedere                                                |                                                                                                    |
| Dimensiune original                                   | Precizarea dimensiunii documentului original.                                                                       |
|                                                       | <b>Notă:</b> Setarea pentru letter prestabilită este din fabrică pentru S.U.A. A4                                   |
| Executive                                             |                                                                                                    |
| Folio                                                 |                                                                                                    |
| Statement                                             |                                                                                                    |
| Oficio (Mexic)                                        |                                                                                                    |
| Universal                                             |                                                                                                    |
| Auto Size Sense (Identificare automată a              |                                                                                                    |
| dimensiunii)                                          |                                                                                                    |
|                                                       |                                                                                                    |
| A5                                                    |                                                                                                    |
| A6                                                    |                                                                                                    |
| JIS B5                                                |                                                                                                    |
| Dimensiune particularizată de                         |                                                                                                    |
| scanare [x]                                           |                                                                                                    |
| Book Original (Original carte)                        |                                                                                                    |
|                                                       |                                                                                                    |
| 4 x 6 inchi                                           |                                                                                                    |
| Fețe (Duplex)                                         | Specifică orientarea documentelor originale încărcate în ADF pentru                                                 |
| Dezactivat                                            | scanarea a două fețe.                                                                                               |
| Muchia lungă                                          | Notă: Setarea implicită din fabrică este Dezactivat.                                                                |
| Muchia scurtă                                         |                                                                                                    |
| JPEG Quality (Calitate JPEG)<br>Optim pentru conținut | Setează calitatea unei imagini foto JPEG în raport cu dimensiunea și calitatea fișierului.                          |
| 5–90                                                  | Note:                                                                                                    |
|                                                       | Setarea implicită din fabrică este Optim pentru conținut.                                                           |
|                                                       | • 5 reduce dimensiunea fișierului, dar calitatea imaginii scade.                                                    |
|                                                       | • 90 oferă cea mai bună calitate a imaginii, dar dimensiunea fişierului este foarte mare.                           |

| Utilizați                                                                                                    | Pentru                                                                                                    |
|----------------------------------------------------------------------------------------------------|----------------------------------------------------------------------------------------------------|
| Text Default (Prestabilit Text)<br>5–90                                                                                    | Setează calitatea textului în raport cu dimensiunea fișierului și calitatea imaginii.                                                                                                    |
|                                                                                                    | Notă: 75 este setarea prestabilită din fabrică.                                                                                                    |
| Text/Photo Default (Prestabilit Text/Foto)<br>5–90                                                                         | Setează calitatea unei imagini care conține text/fotografie în raport cu dimensiunea și calitatea fișierului.                                                                                                    |
|                                                                                                    | Notă: 75 este setarea prestabilită din fabrică.                                                                                                    |
| Photo Default (Prestabilit Foto)<br>5–90                                                                                   | Setează calitatea unei imagini foto în raport cu dimensiunea și calitatea fișierului.                                                                                                    |
|                                                                                                    | Notă: 50 este setarea prestabilită din fabrică.                                                                                                    |
| <b>Utilizare TIFF multi-pagină</b><br>Activat<br>Dezactivat                                                                | Oferă posibilitatea de a alege între fişiere TIFF formate dintr-o singură pagină sau fişiere TIFF formate din mai multe pagini. Pentru o lucrare de scanare la FTP a mai multor pagini, fie se creează un fişier TIFF care conține toate paginile, fie se creează mai multe fişiere TIFF, cu un fişier pentru fiecare pagină. |
|                                                                                                    | Notă: Setarea implicită din fabrică este Activat.                                                                                                    |
| Compresie TIFF                                                                                                    | Specifică formatul utilizat la compresia fişierelor TIFF.                                                                                                    |
| LZW<br>JPEG                                                                                                    | Notă: Setarea prestabilită din fabrică este LZW.                                                                                                    |
| Scan Bit Depth (Număr de biți la scanare)<br>1 bit                                                                         | Activează modul Text/Foto pentru a obține dimensiuni de fișier mai mici utilizând imagini de 1 bit.                                                                                                    |
| 8 biți                                                                                                    | Notă: Setarea implicită din fabrică este 8 biți.                                                                                                    |
| Nume fişier                                                                                                    | Tastați un nume de fișier de bază.                                                                                                    |
| Custom Job Scanning (Scanare lucrare particu-<br>larizată)<br>Activat<br>Dezactivat                                        | Copiază un document care conține dimensiuni combinate de hârtie.<br>Notă: Setarea implicită din fabrică este Dezactivat.                                                                                                    |
| Examinare scanare                                                                                                    | Specifică dacă va apărea pe afişaj o examinare a lucrării de scanare.                                                                                                    |
| Activat<br>Dezactivat                                                                                                    | Note:                                                                                                    |
|                                                                                                    | <ul> <li>Setarea implicită din fabrică este Dezactivat.</li> </ul>                                                                                                    |
|                                                                                                    | <ul> <li>Acest element de meniu apare numai dacă s-a instalat un hard disk<br/>formatat, de imprimantă.</li> </ul>                                                                                                    |
| Eliminare fundal                                                                                                    | Modifică proporția de fundal vizibil într-o copie.                                                                                                    |
| -4 la 4                                                                                                    | Notă: 0 este setarea prestabilită din fabrică.                                                                                                    |
| <b>Balans culori</b><br>Cyan - Red (Cyan - Roşu)<br>Magenta - Green (Magenta - Verde)<br>Yellow - Blue (Galben - Albastru) | Activează o balanță egală de culori la ieşire.                                                                                                    |

| Utilizați                                                                                                    | Pentru                                                                                                    |
|----------------------------------------------------------------------------------------------------|----------------------------------------------------------------------------------------------------|
| Color Dropout (Abandonare culori)<br>Color Dropout (Abandonare culori)<br>Fără<br>Roşu<br>Verde<br>Albastru<br>Default Red Threshold (Prag prestabilit<br>roşu)<br>0–255<br>Default Green Threshold (Prag prestabilit<br>verde)<br>0–255<br>Default Blue Threshold (Prag prestabilit<br>albastru)<br>0–255 | <ul> <li>Specificați culoarea care se eliberează și ajustați setarea de eliberare pentru fiecare prag de culoare.</li> <li>Note: <ul> <li>Setarea prestabilită din fabrică pentru Color Dropout (Abandonare culori) este None (Fără).</li> <li>Setarea prestabilită din fabrică pentru pragul fiecărei culori este 128.</li> </ul> </li> </ul> |
| Contrast<br>0–5<br>Optim pentru conținut                                                                                                    | Precizează contrastul imaginii scanate.<br>Notă: Setarea implicită din fabrică este Optim pentru conținut.                                                                                                    |
| Mirror Image (Imagine în oglindă)<br>Dezactivat<br>Activat                                                                                                    | Creează o imagine în oglindă a documentului original.<br>Notă: Setarea implicită din fabrică este Dezactivat.                                                                                                    |
| Negative Image (Imagine negativă)<br>Dezactivat<br>Activat                                                                                                    | Creează o imagine negativă a documentului original.<br>Notă: Setarea implicită din fabrică este Dezactivat.                                                                                                    |
| Detaliu umbră<br>-4 la 4                                                                                                    | Modifică proporția de detaliu al umbrei vizibilă pe o imagine scanată.<br>Notă: 0 este setarea prestabilită din fabrică.                                                                                                    |
| ADF Skew Fix (Remediere poziționare greșită<br>ADF)<br>Dezactivat<br>Activat                                                                                                    | Corectați ușoara poziționare greșită a imaginii scanate.<br>Notă: Automat este setarea implicită din fabrică.                                                                                                    |
| Scanare de la muchie la muchie<br>Dezactivat<br>Activat                                                                                                    | Specifică dacă documentul original este scanat de la o margine la alta.<br>Notă: Setarea implicită din fabrică este Dezactivat.                                                                                                    |
| Claritate<br>1–5                                                                                                    | Reglează claritatea unei imagini scanate.<br>Notă: 3 este setarea prestabilită din fabrică.                                                                                                    |
| Temperature (Temperatură)<br>-4 la 4                                                                                                    | Specificați ieșiri în culori calde sau reci. Valorile "reci" generează o ieșire<br>mai albăstruie decât cea implicită, în timp ce valorile "calde" generează o<br>ieșire mai roșiatică decât cea implicită.<br><b>Notă:</b> 0 este setarea prestabilită din fabrică.                                                                           |

#### Setări imprimare

| Соріі                                                                                               | Specifică un număr implicit de copii pentru fiecare lucrare de imprimare.                                                                                                    |
|----------------------------------------------------------------------------------------------------|----------------------------------------------------------------------------------------------------|
| 1–999                                                                                               | Notă: 1 este setarea prestabilită din fabrică.                                                                                                    |
| Sursă hârtie<br>Tava [x]<br>Alimentator MF<br>Hârtie alimentată manual<br>Plicuri alimentate manual | Setează o sursă de hârtie implicită pentru toate lucrările de imprimare.<br>Notă: Tava 1 este setată în mod prestabilit din fabrică.                                                                                                    |
| Color                                                                                               | Specificați dacă doriți să imprimați documentul color.                                                                                                    |
| Color<br>Numai negru                                                                                | Notă: Setarea prestabilită din fabrică este Color.                                                                                                    |
| Asamblare<br>(1,1,1) (2,2,2)                                                                        | Când se imprimă mai multe copii, paginile lucrării de imprimare sunt așezate<br>în ordine.                                                                                                    |
| (1,2,3) (1,2,3)                                                                                     | <b>Nota:</b> Setarea implicita din fabrica este (1,2,3) (1,2,3).                                                                                                    |
| Fețe (Duplex)<br>imprimare pe 1 fețe<br>imprimare pe 2 fețe                                         | Activează imprimarea pe două fețe pentru lucrările de imprimare de intrare.<br>Notă: Imprimare pe 1 față este setarea implicită din fabrică.                                                                                                    |
| Capsare<br>Activat<br>Dezactivat                                                                    | <ul> <li>Specifică dacă materialele imprimate sunt capsate.</li> <li>Note: <ul> <li>Setarea implicită din fabrică este Dezactivat.</li> <li>Acest meniu apare numai atunci când este instalat un capsator.</li> </ul> </li> </ul>                                                                                                    |
| Perforare<br>Activat<br>Dezactivat                                                                  | <ul> <li>Specifică dacă materialele imprimate au găuri perforate.</li> <li>Note:</li> <li>Setarea implicită din fabrică este Dezactivat.</li> <li>Acest meniu apare numai atunci când este instalat un perforator.</li> </ul>                                                                                                    |
| Mod Perforare<br>2 găuri<br>3 găuri<br>4 găuri                                                      | <ul> <li>Specifică numărul de găuri ce trebuie efectuate în materialele imprimate.</li> <li>Note: <ul> <li>3 găuri este setarea implicită din fabrică pentru S.U.A. Setarea internațională implicită din fabrică este 4 găuri.</li> <li>Acest meniu apare numai atunci când este instalat un perforator.</li> </ul> </li> </ul>                                                                                                    |
| Duplex Binding (Legare duplex)<br>Muchie lungă<br>Muchie scurtă                                     | Definește modul de legare pentru paginile față-verso în raport cu orientarea hârtiei.                                                                                                    |
|                                                                                                    | <ul> <li>Setarea prestabilită este Long Edge (Muchia lungă). Aceasta presupune legarea paginii pe muchia lungă (muchia din stânga în cazul orientării de tip portret şi muchia de sus în cazul orientării de tip vedere).</li> <li>Opțiunea Short Edge (Muchia scurtă) presupune legarea paginii pe muchia scurtă (muchia de sus în cazul orientării de tip portret şi muchia din stânga în cazul orientării de tip vedere).</li> </ul> |

| Paper Saver Orientation (Orientare la<br>utilizarea opțiunii Economizor hârtie)<br>Automat<br>Vedere<br>Portret                                                                                  | Specifică orientarea documentelor care conțin mai multe pagini.<br>Notă: Automat este setarea implicită din fabrică.                                                                                                    |
|----------------------------------------------------------------------------------------------------|----------------------------------------------------------------------------------------------------|
| Economisire hârtie<br>Dezactivat<br>Câte 2<br>Câte 3<br>Câte 4<br>Câte 6<br>Câte 9<br>Câte 12<br>Câte 16                                                                                         | Imprimați imagini pe mai multe pagini pe o singură față a hârtiei.<br>Notă: Setarea implicită din fabrică este Dezactivat.                                                                                                    |
| Paper Saver Border (Margine la utilizarea<br>opțiunii Economizor hârtie)<br>Fără<br>Compact                                                                                                    | Imprimă un chenar pe fiecare imagine de pagină.<br>Notă: Setarea prestabilită din fabrică este None (Fără).                                                                                                    |
| Paper Saver Ordering (Ordonare la utili-<br>zarea opțiunii Economizor hârtie)<br>Orizontal<br>Reverse Horizontal (Rotire pe<br>orizontală)<br>Reverse Vertical (Rotire pe verticală)<br>Vertical | <ul> <li>Specifică poziția imaginilor pe mai multe pagini.</li> <li>Note: <ul> <li>Setarea prestabilită din fabrică este Horizontal (Orizontal).</li> <li>Poziționarea depinde de numărul de imagini de pe pagină şi de orientarea de tip portret sau peisaj.</li> </ul> </li> </ul> |
| Separator Sheets (Coli de separare)<br>Dezactivat<br>Între copii<br>Între lucrări<br>Între pagini                                                                                                | Specificați dacă se inserează coli de separare goale.<br>Notă: Setarea implicită din fabrică este Dezactivat.                                                                                                    |
| Separator Sheet Source (Sursă coală de<br>separare)<br>Tava [x]<br>Alimentator manual                                                                                                    | Specifică sursa hârtiei pentru colile de separare.<br>Notă: Tava 1 este setată în mod prestabilit din fabrică.                                                                                                    |
| Blank Pages (Pagini goale)<br>Do Not Print (Nu se tipăresc)<br>Print (Imprimare)                                                                                                    | Specificați dacă se inserează pagini goale într-o lucrare de imprimare.<br>Notă: Setarea prestabilită este Do Not Print (Nu se tipăresc).                                                                                                    |

# meniul Setări pentru OCR

| Utilizați                   | Pentru                                                                                                    |
|-----------------------------|----------------------------------------------------------------------------------------------------|
| Rotație automată<br>Activat | Rotește automat documentele scanate la orientarea potrivită.<br><b>Notă:</b> Setarea implicită din fabrică este Activat. |
| Dezactivat                  |                                                                                                    |

| Utilizați                     | Pentru                                                                                  |
|-------------------------------|-----------------------------------------------------------------------------------------|
| Estompare puncte              | Îndepărtează acumulările de toner de pe o imagine scanată.                              |
| Dezactivat                    | Notă: Setarea implicită din fabrică este Dezactivat.                                    |
| Activat                       |                                                                                         |
| Inversare detecție            | Recunoaşte şi face editabil textul alb de pe fundal negru.                              |
| Activat                       | Notă: Setarea implicită din fabrică este Activat.                                       |
| Dezactivat                    |                                                                                         |
| Îmbunătățire contrast automat | Reglează automat contrastul pentru a îmbunătăți calitatea OCR.                          |
| Dezactivat                    | Notă: Setarea implicită din fabrică este Dezactivat.                                    |
| Activat                       |                                                                                         |
| Limbi recunoscute             | Setează limba sau limbile pe care o/le poate recunoaşte OCR.                            |
| Engleză                       | Pentru fiecare limbă, selectați dintre opțiunile următoare:                             |
| Franceză                      | Dezactivat                                                                              |
| Germană                       | Activat                                                                                 |
| Spaniolă                      | Notă: Setarea implicită este cu limba activată. Dacă se setează la o valoare care nu se |
| Italiană                      | află pe lista limbilor recunoscute, se setează engleza automat.                         |
| Portugheză                    |                                                                                         |
| Daneza                        |                                                                                         |
| Nandeza                       |                                                                                         |
| Sucdeză                       |                                                                                         |
| Finlandeză                    |                                                                                         |
| Manhiară                      |                                                                                         |
| Polonă                        |                                                                                         |
| FUIUIIa                       |                                                                                         |

# Setări imprimare

# Meniul Setup (Configurare)

| Element de meniu                                                              | Descriere                                                                                                    |
|-------------------------------------------------------------------------------|----------------------------------------------------------------------------------------------------|
| Printer Language (Limbaj                                                      | Setează limbajul prestabilit pentru imprimantă                                                                                                    |
| imprimantă)<br>PS Emulation<br>(Emulare PS)<br>PCL Emulation<br>(Emulare PCL) | <ul> <li>Note:</li> <li>Setarea prestabilită din fabrică este PS Emulation (Emulare PS). PostScript emulation (Emulare PostScript) foloseşte un interpretor PS pentru procesarea lucrărilor de</li> </ul> |
|                                                                               | <ul> <li>imprimare.</li> <li>PCL Emulation (Emulare PCL) foloseşte un interpretor PCL pentru procesarea<br/>lucrărilor de imprimare.</li> </ul>                                                           |
|                                                                               | <ul> <li>Setarea unui limbaj pentru imprimantă ca prestabilit nu împiedică aplicația software să<br/>trimită lucrări de imprimare care folosesc un alt limbaj.</li> </ul>                                 |

| Element de meniu                                                          | Descriere                                                                                                    |
|---------------------------------------------------------------------------|----------------------------------------------------------------------------------------------------|
| Job Waiting (Lucrare în<br>aşteptare)<br>Off (Dezactivat)<br>On (Activat) | Determină dacă lucrările de imprimare sunt eliminate din coada de imprimare, când acestea solicită setări particularizate sau opțiuni de care imprimanta nu dispune. Aceste lucrări de imprimare se stochează într-o coadă de imprimare separată, astfel încât alte lucrări să se poată imprima normal. Atunci când informațiile şi/sau opțiunile lipsă sunt obținute, lucrările stocate se imprimă.         |
|                                                                           | Note:                                                                                                    |
|                                                                           | <ul> <li>Setarea implicită din fabrică este Off (Dezactivat).</li> </ul>                                                                                                    |
|                                                                           | <ul> <li>Acest element de meniu apare numai dacă în imprimantă este instalat un hard disk<br/>care nu este doar în citire. Această cerință asigură condiția ca lucrările stocate să nu<br/>se şteargă dacă imprimanta rămâne fără alimentare.</li> </ul>                                                                                                    |
| Print Area (Zonă de                                                       | Setează zona de imprimare logică și fizică                                                                                                    |
| Normal                                                                    | Note:                                                                                                    |
| Fit to Page (Încadrare<br>în pagină)                                      | <ul> <li>Setarea prestabilită din fabrică este Normal. Când se încearcă imprimarea datelor în<br/>zona neimprimabilă definită de setarea Normal, imprimanta va decupa marginile<br/>imaginii.</li> </ul>                                                                                                    |
| pagină)                                                                   | <ul> <li>Opțiunea Fit to Page (Încadrare în pagină) încadrează conținutul paginii în dimen-<br/>siunea de hârtie selectată.</li> </ul>                                                                                                    |
|                                                                           | <ul> <li>Setarea Whole Page (Întreaga pagină) permite mutarea imaginii în zona neimpri-<br/>mabilă definită de setarea Normal, dar imprimanta decupează imaginea la limita<br/>setării Normal. Această setare se aplică numai pentru paginile imprimate utilizând<br/>interpretorul PCL 5e şi nu are niciun efect asupra paginilor imprimate utilizând inter-<br/>pretoare PCL XL sau PostScript.</li> </ul> |
| Black Only Mode (Mod<br>Numai negru)                                      | Setează echipamentul să imprime textul și imaginile numai cu ajutorul cartușului de<br>imprimare negru.                                                                                                    |
| Off (Dezactivat)<br>On (Activat)                                          | Notă: Setarea implicită din fabrică este Off (Dezactivat).                                                                                                    |
| Download Target (Locație                                                  | Setează locația de stocare pentru elementele descărcate                                                                                                    |
| RAM                                                                       | Note:                                                                                                    |
| Flash<br>Disk (Disc)                                                      | <ul> <li>Setarea prestabilită din fabrică este RAM. Stocarea elementelor descărcate în<br/>memoria RAM este temporară.</li> </ul>                                                                                                    |
|                                                                           | <ul> <li>Stocarea elementelor descărcate în memoria flash sau pe un hard disk de imprimantă<br/>este permanentă. Elementele descărcate rămân în memoria flash sau pe hard diskul<br/>imprimantei chiar şi când imprimanta este oprită.</li> </ul>                                                                                                    |
|                                                                           | <ul> <li>Acest element de meniu apare numai dacă este instalată o opțiune de memorie flash<br/>şi/sau disc.</li> </ul>                                                                                                    |
| Resource Save (Salvare<br>resurse)<br>Off (Dezactivat)                    | Identifică modul în care imprimanta gestionează elementele descărcate temporar, cum sunt<br>fonturile și macrocomenzile stocate în memoria RAM, atunci când imprimanta primește o<br>lucrare de imprimare care necesită mai multă memorie decât este disponibilă                                                                                                    |
| On (Activat)                                                              | Note:                                                                                                    |
|                                                                           | <ul> <li>Setarea implicită din fabrică este Off (Dezactivat). Setarea Off (Dezactivat) determină<br/>imprimanta să păstreze în memorie elementele descărcate atâta timp cât spațiul nu<br/>este necesar în alt scop. Elementele descărcate sunt şterse pentru a procesa lucrările<br/>de imprimare.</li> </ul>                                                                                               |
|                                                                           | <ul> <li>Setarea On (Activat) configurează imprimanta să păstrează elementele descărcate la<br/>schimbarea limbajelor şi la resetarea imprimantei. Dacă imprimanta nu mai are<br/>suficientă memorie, va apărea mesajul 38 Memory Full (38 Memorie plină), însă<br/>elementele descărcate nu vor fi şterse.</li> </ul>                                                                                       |

| Element de meniu                                                                                             | Descriere                                                                                                    |
|----------------------------------------------------------------------------------------------------|----------------------------------------------------------------------------------------------------|
| Print All Order (Ordine<br>Imprimare tot)                                                                    | Identifică ordinea în care se imprimă lucrările în aşteptare şi cele confidențiale, când se selectează Print All (Imprimare tot)                                                                               |
| Alphabetical<br>(Alfabetic)<br>Oldest First (Cea mai<br>veche prima)<br>Newest First (Cea mai<br>nouă prima) | <ul> <li>Note:</li> <li>Setarea prestabilită din fabrică este Alphabetical (Alfabetic).</li> <li>În panoul de control al imprimantei, lucrările de imprimare apar întotdeauna în ordine alfabetică.</li> </ul> |

## Meniul Job Accounting (Evidență lucrări)

**Notă:** Acest element de meniu apare numai dacă în imprimantă este instalat un hard disk formatat și fără defecte. Hard diskul imprimantei trebuie să nu fiei protejat la citire/scriere sau numai la scriere.

| Element de meniu                                                                                                    | Descriere                                                                                                    |
|----------------------------------------------------------------------------------------------------|----------------------------------------------------------------------------------------------------|
| Job Accounting Log (Jurnal evidență lucrări)<br>Off (Dezactivat)                                                                                                    | Stabileşte dacă imprimanta creează un jurnal al lucrărilor de imprimare primite                                                                               |
| On (Activat)                                                                                                    | <b>Notă:</b> Setarea implicită din fabrică este Off (Dezactivat).                                                                                             |
| Job Accounting Utilities (Utilitare evidență lucrări)                                                                                                    | Vă permite să imprimați sau să ștergeți fișierele<br>jurnal ori să le exportați pe o unitate flash                                                            |
| Accounting Log Frequency (Frecvență evidență lucrări)<br>Monthly (Lunar)                                                                                                    | Stabileşte frecvența cu care sunt create fișierele jurnal                                                                                                    |
| Weekly (Săptămânal)                                                                                                    | <b>Notă:</b> Setarea implicită din fabrică este<br>Monthly (Lunar).                                                                                           |
| Log Action at End of Frequency (Acțiune jurnal la finalul frecvenței)<br>None (Fără)                                                                                         | Determină modul în care reacționează impri-<br>manta la expirarea limitei de frecvență                                                                        |
| E-mail Current Log (Se trimite jurnalul curent prin poşta electronică)<br>E-mail & Delete Current Log (Se trimite jurnalul curent prin poşta<br>electronică, apoi se şterge) | <b>Notă:</b> Setarea prestabilită din fabrică este<br>None (Fără).                                                                                            |
| Post Current Log (Se postează jurnalul curent)<br>Post & Delete Current Log (Se postează jurnalul curent, apoi se<br>şterge)                                                 |                                                                                                    |
| Disk Near Full Level (Nivel disc aproape plin)<br>1–99<br>Off (Dezactivat)                                                                                                   | Indică dimensiunea maximă a fişierului jurnal<br>înainte ca imprimanta să execute funcția Disk<br>Near Full Action (Acțiune când discul este<br>aproape plin) |
|                                                                                                    | Notă: Setarea prestabilită din fabrică este 5MB.                                                                                                    |

| Element de meniu                                                                                                    | Descriere                                                                                                    |
|----------------------------------------------------------------------------------------------------|----------------------------------------------------------------------------------------------------|
| <ul> <li>Disk Near Full Action (Acțiune când discul este aproape plin)<br/>None (Fără)</li> <li>E-mail Current Log (Se trimite jurnalul curent prin poşta electronică)</li> <li>E-mail &amp; Delete Current Log (Se trimite jurnalul curent prin poşta electronică, apoi se şterge)</li> <li>E-mail &amp; Delete Oldest Log (Se trimite jurnalul cel mai vechi prin poşta electronică, apoi se şterge)</li> <li>Post Current Log (Se postează jurnalul curent)</li> <li>Post &amp; Delete Oldest Log (Se postează jurnalul curent, apoi se şterge)</li> <li>Post &amp; Delete Oldest Log (Se postează jurnalul cel mai vechi, apoi se şterge)</li> <li>Delete Current Log (Se şterge jurnalul curent)</li> <li>Delete Current Log (Se şterge jurnalul curent)</li> <li>Delete Current Log (Se şterge jurnalul curent)</li> <li>Delete All Logs (Se şterg toate jurnalele)</li> <li>Delete All But Current (Se şterg toate, cu excepția celui curent)</li> </ul> | <ul> <li>Determină modul în care reacționează imprimanta când hard diskul este aproape plin</li> <li>Note: <ul> <li>Setarea prestabilită din fabrică este None (Fără).</li> <li>Valoarea definită de setarea Disk Near Full Level (Nivel disc aproape plin) determină momentul de declanşare a acestei acțiuni.</li> </ul> </li> </ul> |
| Disk Full Action (Acțiune la umplerea discului)None (Fără)E-mail & Delete Current Log (Se trimite jurnalul curent prin poșta<br>electronică, apoi se șterge)E-mail & Delete Oldest Log (Se trimite jurnalul cel mai vechi prin<br>poșta electronică, apoi se șterge)Post & Delete Current Log (Se postează jurnalul curent, apoi se<br>șterge)Post & Delete Oldest Log (Se postează jurnalul cel mai vechi, apoi<br>                                                                                                    | Determină modul în care reacționează impri-<br>manta când utilizarea discului atinge limita<br>maximă (100 MO)<br><b>Notă:</b> Setarea prestabilită din fabrică este<br>None (Fără).                                                                                                    |
| URL to Post Logs (URL pentru postarea jurnalelor)                                                                                                    | Stabilește locația în care postează imprimanta jurnalele de evidență a lucrărilor                                                                                                    |
| E-mail Address to Send Logs (Adresă de poștă electronică pentru trimi-<br>terea jurnalelor)                                                                                                    | Indică adresa de poștă electronică la care trimite dispozitivul jurnalele de evidență a lucrărilor                                                                                                    |
| Log File Prefix (Prefix fişier jurnal)                                                                                                    | <b>Notă:</b> Numele de gazdă curent definit în meniul TCP/IP este utilizat ca prefix implicit pentru fişierul jurnal.                                                                                                    |

# Meniul Finishing (Finisare)

| Element de meniu                                                                                    | Descriere                                                                                                    |
|----------------------------------------------------------------------------------------------------|----------------------------------------------------------------------------------------------------|
| Sides (Duplex) (Fețe (Duplex))<br>1 sided (Pe 1 față)                                               | Specifică dacă imprimarea duplex (pe 2 fețe) este setată ca opțiune implicită pentru toate lucrările de imprimare                                                                                                    |
| 2 sided (Pe 2 fețe)                                                                                 | Note:                                                                                                    |
|                                                                                                    | <ul> <li>Setarea implicită din fabrică este 1 sided (Pe 1 față).</li> </ul>                                                                                                    |
|                                                                                                    | <ul> <li>Aveți posibilitatea să setați imprimarea pe 2 fețe din programul software.<br/>Pentru utilizatorii de Windows, faceți clic pe File (Fişier) &gt; Print<br/>(Imprimare), apoi faceți clic pe Properties (Proprietăți), Preferences<br/>(Preferințe), Options (Opțiuni) sau Setup (Configurare). Pentru utilizatorii<br/>de Macintosh: alegeți File (Fişier) &gt; Print (Imprimare), apoi ajustați setările<br/>din caseta de dialog de imprimare şi din meniurile pop-up.</li> </ul> |
| Duplex Binding (Legare duplex)<br>Long Edge (Muchie lungă)                                          | Definește modul în care sunt legate paginile față-verso și în care este orientată imprimarea de pe spatele paginii comparativ cu cea de pe fața paginii                                                                                                    |
| Short Edge (Muchie scurtă)                                                                          | Note:                                                                                                    |
|                                                                                                    | <ul> <li>Setarea implicită din fabrică este Long Edge (Muchie lungă). Opțiunea Long<br/>Edge (Muchie lungă) presupune legarea paginii pe muchia lungă (muchia<br/>din stânga în cazul orientării de tip portret şi muchia de sus în cazul<br/>orientării de tip peisaj).</li> </ul>                                                                                                    |
|                                                                                                    | <ul> <li>Opțiunea Short Edge (Muchie scurtă) presupune legarea paginii pe muchia<br/>scurtă (muchia de sus în cazul orientării de tip portret şi muchia din stânga<br/>în cazul orientării de tip peisaj).</li> </ul>                                                                                                    |
| Copies (Exemplare)                                                                                  | Specifică numărul implicit de copii pentru fiecare lucrare de imprimare                                                                                                    |
| 1–999                                                                                               | Notă: Setarea implicită din fabrică este 1.                                                                                                    |
| Blank Pages (Pagini goale)                                                                          | Specifică dacă într-o lucrare de imprimare sunt inserate pagini goale                                                                                                    |
| Do Not Print (Nu se imprimă)<br>Print (Se imprimă)                                                  | Notă: Setarea implicită din fabrică este Do Not Print (Nu se imprimă).                                                                                                    |
| Collate (Asamblare)<br>On (1,2,1,2,1,2) (Activat                                                    | Când se imprimă mai multe copii, paginile lucrării de imprimare sunt aşezate în ordine                                                                                                    |
| (1,2,1,2,1,2))                                                                                      | Note:                                                                                                    |
| (1,1,1,2,2,2) (Dezactivat $(1,1,1,2,2,2)$ )                                                         | <ul> <li>Setarea prestabilită din fabrică este On (Activat).</li> </ul>                                                                                                    |
|                                                                                                    | Setarea On (Activat) aşează lucrarea de imprimare în ordine.                                                                                                    |
| Separator Sheets (Coli de separare)                                                                 | Specifică dacă sunt inserate coli de separare goale                                                                                                    |
| Off (Dezactivat)                                                                                    | Note:                                                                                                    |
| Between Copies (Intre<br>exemplare)<br>Between Jobs (Între lucrări)<br>Between Pages (Între pagini) | Setarea implicită din fabrică este Off (Dezactivat).                                                                                                    |
|                                                                                                    | <ul> <li>Dacă opțiunea Collate (Asamblare) este setată pe On (Activat), opțiunea<br/>Between Copies (Între exemplare) inserează o pagină goală între fiecare<br/>copie a lucrării de imprimare. Dacă opțiunea Collate (Asamblare) este<br/>setată pe Off (Dezactivat), după fiecare set de pagini imprimate se<br/>inserează câte o pagină goală, adică după toate paginile cu numărul 1 şi<br/>după toate paginile cu numărul 2.</li> </ul>                                                 |
|                                                                                                    | <ul> <li>Opțiunea Between Jobs (Intre lucrări) inserează câte o pagină goală între<br/>lucrările de imprimare.</li> </ul>                                                                                                    |
|                                                                                                    | <ul> <li>Opțiunea Between Pages (Între pagini) inserează câte o pagină goală după<br/>fiecare pagină a lucrării de imprimare. Această setare este utilă când<br/>imprimați folii transparente sau când inserați pagini goale într-un document.</li> </ul>                                                                                                    |

| Element de meniu                                                                                                    | Descriere                                                                                                    |
|----------------------------------------------------------------------------------------------------|----------------------------------------------------------------------------------------------------|
| Separator Source (Sursă separator)<br>Tray [x] (Tava [x])<br>Manual Feeder (Alimentator<br>manual)                                                                                                    | <ul> <li>Specifică sursa hârtiei pentru colile de separare</li> <li>Note:</li> <li>Tray 1 (Tava 1) (tava standard) este setarea prestabilită din fabrică.</li> <li>Din meniul Paper (Hârtie), opțiunea Configure MP (Configurare MF) trebuie setată la Cassette (Casetă) pentru ca Manual Feeder (Alimentator manual) să apară ca setare de meniu.</li> </ul> |
| Paper Saver (Economizor hârtie)<br>Off (Dezactivat)<br>2-Up (Câte 2)<br>3-Up (Câte 3)<br>4-Up (Câte 4)<br>6-Up (Câte 6)<br>9-Up (Câte 9)<br>12-Up (Câte 12)<br>16-Up (Câte 16)                                 | <ul> <li>Specifică imprimarea imaginilor de pe mai multe pagini pe o singură față a unei coli de hârtie</li> <li>Note: <ul> <li>Setarea implicită din fabrică este Off (Dezactivat).</li> <li>Numărul selectat reprezintă numărul de imagini de pe pagină care vor fi imprimate pe fiecare față.</li> </ul> </li> </ul>                                       |
| Paper Saver Ordering (Ordonare la<br>utilizarea opțiunii Economizor hârtie)<br>Horizontal (Orizontal)<br>Reverse Horizontal (Rotire pe<br>orizontală)<br>Reverse Vertical (Rotire pe<br>verticală)<br>Vertical | <ul> <li>Specifică poziția imaginilor multi-pagină</li> <li>Note: <ul> <li>Setarea implicită din fabrică este Horizontal (Orizontal).</li> <li>Poziționarea depinde de numărul de imagini de pe pagină şi de faptul dacă acestea au o orientare de tip portret sau peisaj.</li> </ul> </li> </ul>                                                             |
| Paper Saver Orientation (Orientare la<br>utilizarea opțiunii Economizor hârtie)<br>Auto (Automat)<br>Landscape (Tip vedere)<br>Portrait (Portret)                                                              | Specifică orientarea documentelor care conțin mai multe pagini<br>Notă: Setarea implicită din fabrică este Auto (Automat). Imprimanta alege<br>formatul portret sau peisaj.                                                                                                    |
| Paper Saver Border (Margine la utili-<br>zarea opțiunii Economizor hârtie)<br>None (Fără)<br>Solid (Solidă)                                                                                                    | Imprimă un chenar pe fiecare imagine de pagină.<br>Notă: Setarea prestabilită din fabrică este None (Fără).                                                                                                    |
| Staple Job (Lucrare de capsare)<br>Off (Dezactivat)<br>On (Activat)                                                                                                    | Specifică dacă materialele imprimate sunt capsate<br>Notă: Acest meniu apare numai atunci când este instalat un capsator.                                                                                                    |
| Hole Punch (Perforare)<br>Off (Dezactivat)<br>On (Activat)                                                                                                    | Specifică dacă materialele imprimate au găuri perforate<br>Notă: Acest meniu apare numai atunci când este instalat un perforator.                                                                                                    |
| Hole Punch Mode (Mod de perforare)<br>2 holes (2 găuri)<br>3 holes (3 găuri)<br>4 holes (4 găuri)                                                                                                    | <ul> <li>Determină tipul de perforare pentru materialele imprimate</li> <li>Note:</li> <li>Setarea implicită din fabrică pentru Statele Unite este 3 holes (3 găuri).<br/>Setarea internațională implicită din fabrică este 4 holes (4 găuri).</li> <li>Acest meniu apare numai atunci când este instalat un perforator.</li> </ul>                           |

| Element de meniu                    | Descriere                                                                                                    |
|-------------------------------------|----------------------------------------------------------------------------------------------------|
| Offset Pages (Ofset pagini)         | Decalează paginile în anumite situații                                                                                                    |
| None (Fără)                         | Note:                                                                                                    |
| Between Copies (Intre<br>exemplare) | <ul> <li>Setarea prestabilită din fabrică este None (Fără).</li> </ul>                                                                                                    |
| Between Jobs (Între lucrări)        | <ul> <li>Dacă opțiunea Collate (Asamblare) este setată pe On (Activat), opțiunea<br/>Between Copies (Între exemplare) decalează fiecare copie a unei lucrări de<br/>imprimare. Dacă opțiunea Collate (Asamblare) este setată pe Off (Dezac-<br/>tivat), fiecare set de pagini imprimate este decalat, adică toate paginile cu<br/>numărul 1 şi toate paginile cu numărul 2.</li> </ul> |
|                                     | <ul> <li>Opțiunea Between Jobs (Între lucrări) setează aceeaşi poziție de ofset<br/>pentru întreaga lucrare de imprimare, indiferent de numărul de copii<br/>imprimate.</li> </ul>                                                                                                    |
|                                     | Acest meniu apare numai atunci când este instalat un capsator.                                                                                                    |

## **Meniul Calitate**

| Utilizați                      | Pentru                                                                          |
|--------------------------------|---------------------------------------------------------------------------------|
| Print Mode (Mod de tipărire)   | Specificați dacă doriți să imprimați imaginile color.                           |
| Color                          | Notă: Setarea prestabilită din fabrică este Color.                              |
| Black Only (Numai negru)       |                                                                                 |
| Corectare culori               | Ajustează culorile imprimate în pagină.                                         |
| Automat                        | Notă: Automat este setarea implicită din fabrică.                               |
| Dezactivat                     |                                                                                 |
| Manual                         |                                                                                 |
| Rezoluție de tipărire          | Specifică rezoluția de ieșire în puncte per inch (dpi) sau în calitatea culorii |
| 1200 dpi                       | (CQ).                                                                           |
| 4800 CQ                        | Notă: Setarea prestabilită din fabrică este 4800 CQ.                            |
| Luminozitate toner             | Măreşte sau reduce luminozitatea imprimatelor.                                  |
| 1–5                            | Notă: 4 este setarea prestabilită din fabrică.                                  |
| Îmbunătățire linii fine        | Activează un mod de imprimare preferabil pentru fișiere precum desene de        |
| Activat                        | arhitectură, hărți, scheme electrice și scheme logice.                          |
| Dezactivat                     | Notă: Setarea implicită din fabrică este Dezactivat.                            |
| Color economic                 | Reduce cantitatea de toner utilizată pentru elemente grafice și imagini.        |
| Activat                        | Note:                                                                           |
| Dezactivat                     | <ul> <li>Setarea implicită din fabrică este Dezactivat.</li> </ul>              |
|                                | <ul> <li>Opțiunea Activat anulează setarea Luminozitate toner.</li> </ul>       |
| Luminozitate RGB               | Reglează luminozitatea rezultatului.                                            |
| -6 la 6                        | Notă: 0 este setarea prestabilită din fabrică.                                  |
| RGB Contrast (Contrast RGB)    | Reglează contrastul rezultatului.                                               |
| 0–5                            | Notă: 0 este setarea prestabilită din fabrică.                                  |
| RGB Saturation (Saturație RGB) | Reglează saturația culorilor imprimate.                                         |
| 0–5                            | Notă: 0 este setarea prestabilită din fabrică.                                  |

| Utilizați                                                                                                    | Pentru                                                                                                    |
|----------------------------------------------------------------------------------------------------|----------------------------------------------------------------------------------------------------|
| Balans culori<br>Cyan<br>-55<br>Magenta<br>-55<br>Galben<br>-55<br>Negru<br>-55<br>Reset Defaults (Resetare la valorile<br>prestabilite)                                                                  | Activează o balanță egală de culori la ieșire.<br>Notă: 0 este setarea prestabilită din fabrică.                                                                                                    |
| Color Samples (Mostre culori)<br>Afişaj sRGB<br>sRGB intens<br>Display - True Black (Afişaj - Negru<br>intens)<br>Intens<br>Off—RGB (RGB închis)<br>CMYK SUA<br>CMYK Europa<br>CMYK intens<br>CMYK închis | Imprimă pagini mostră pentru fiecare dintre tabelele de conversie RGB și<br>CMYK utilizate de imprimantă.                                                                                                    |
| <b>Culoare manuală</b><br>Imagine RGB<br>Text RGB<br>Grafică RGB                                                                                                    | <ul> <li>Particularizează conversia culorilor RGB.</li> <li>Selectați din următoarele opțiuni: <ul> <li>Intens</li> <li>Afişaj sRGB</li> <li>Display - True Black (Afişaj - Negru intens)</li> <li>sRGB intens</li> <li>Dezactivat</li> </ul> </li> <li>Note: <ul> <li>Afişaj sRGB este setarea prestabilită pentru imagini RGB.</li> <li>sRGB Vivid este setarea prestabilită pentru RGB Text (Text RGB) şi RGB Graphics (Grafică RGB)</li> </ul> </li> </ul> |
| Manual Color (Culoare manuală) - conti-<br>nuare<br>Imagine CMYK<br>Text CMYK<br>Grafică CMYK                                                                                                    | Particularizează conversia culorilor CMYK.<br>Selectați din următoarele opțiuni:<br>CMYK SUA<br>CMYK Europa<br>CMYK intens<br>Dezactivat<br><b>Notă:</b> CMYK SUA este setarea implicită din fabrică pentru S.U.A.<br>EuroCMYK este setarea internațională prestabilită din fabrică.                                                                                                    |
| Color Adjust (Reglare culori)                                                                                                    | Inițiază recalibrarea tabelelor de conversie a culorilor și permite imprimantei să regleze variațiile de culoare.                                                                                                    |
| Spot Color Replacement (Înlocuire culori<br>rezultate la o singură trecere)                                                                                                    | Atribuiți anumite valori CMYK culorilor rezultate la o singură trecere.<br><b>Notă:</b> Acest meniu este disponibil numai la serverul Embedded Web<br>Server.                                                                                                    |

| Utilizați     | Pentru                                                                          |
|---------------|---------------------------------------------------------------------------------|
| Înlocuire RGB | Potriveşte culorile rezultatului cu cele ale documentului original.             |
|               | <b>Notă:</b> Acest meniu este disponibil numai la serverul Embedded Web Server. |

# Meniul Utilities (Utilitare)

| Element de meniu                                                                                                    | Descriere                                                                                                    |
|----------------------------------------------------------------------------------------------------|----------------------------------------------------------------------------------------------------|
| Remove Held Jobs (Eliminare<br>lucrări în așteptare)<br>Confidential (Confi-<br>dențial)<br>Held (În așteptare)<br>Not Restored (Neres-<br>taurate)<br>All (Toate) | Elimină de pe hard diskul imprimantei lucrările confidențiale și pe cele în așteptare                                                                                                    |
|                                                                                                    | <ul> <li>Note:</li> <li>Selectarea unei setări afectează numai lucrările de imprimare rezidente în</li> </ul>                                                                                                    |
|                                                                                                    | imprimantă. Marcajele, lucrările de imprimare de pe unități flash și alte tipuri de lucrări în așteptare nu sunt afectate.                                                                                             |
|                                                                                                    | <ul> <li>Dacă selectați Not Restored (Nerestaurate), vor fi eliminate toate lucrările de<br/>imprimare şi în aşteptare care <i>nu</i> au fost restaurate de pe hard diskul sau din<br/>memoria imprimantei.</li> </ul> |
| Format Flash (Formatare                                                                                                    | Formatează memoria flash                                                                                                    |
| flash)<br>Yes (Da)                                                                                                    | Avertisment—Potențiale daune: Nu opriți imprimata în timpul formatării memoriei flash.                                                                                                    |
| NO (NU)                                                                                                    | Note:                                                                                                    |
|                                                                                                    | <ul> <li>Opțiunea Yes (Da) şterge toate datele stocate în memoria flash.</li> </ul>                                                                                                    |
|                                                                                                    | <ul> <li>Opțiunea No (Nu) revocă solicitarea de formatare.</li> </ul>                                                                                                    |
|                                                                                                    | <ul> <li>Memoria flash este memoria adăugată prin instalarea pe imprimantă a unei cartele<br/>de memorie flash opționale.</li> </ul>                                                                                   |
|                                                                                                    | <ul> <li>Pentru ca acest element de meniu să fie disponibil, imprimanta trebuie să aibă<br/>instalată o cartelă de memorie flash opțională care să funcționeze.</li> </ul>                                             |
|                                                                                                    | <ul> <li>Cartela de memorie flash opțională trebuie să nu fie protejată la citire/scriere sau la<br/>scriere.</li> </ul>                                                                                               |
| Delete Downloads on Disk<br>(Ştergere descărcări de pe                                                                                                    | Elimină descărcările de pe hard diskul imprimantei, inclusiv toate lucrările în aşteptare, pe cele din buffer și pe cele parcate                                                                                       |
| disc)                                                                                                    | Note:                                                                                                    |
| acum)<br>Do Not Delete (Nu se                                                                                                    | <ul> <li>Opțiunea Delete Now (Se şterg acum) configurează panoul de control al impri-<br/>mantei să revină la ecranul inițial după finalizarea procesului de ştergere.</li> </ul>                                      |
| şterg)                                                                                                    | <ul> <li>Opțiunea Do Not Delete (Nu se şterg) configurează panoul de control al imprimantei<br/>să revină la meniul principal Utilities (Utilitare).</li> </ul>                                                        |
| Activate Hex Trace (Activare                                                                                                    | Se utilizează pentru izolarea sursei unei probleme legate de o lucrare de imprimare                                                                                                    |
| Urmărire hexa)                                                                                                    | Note:                                                                                                    |
|                                                                                                    | <ul> <li>Dacă această opțiune este activată, toate datele transmise către imprimantă sunt<br/>imprimate în format hexazecimal, iar reprezentarea caracterelor şi codurile de<br/>control nu sunt executate.</li> </ul> |
|                                                                                                    | <ul> <li>Pentru a ieşi din modul Hex Trace (Urmărire hexa) sau pentru a-l dezactiva, opriţi<br/>imprimanta sau resetaţi-o.</li> </ul>                                                                                  |
| Element de meniu                        | Descriere                                                                                                    |
|-----------------------------------------|----------------------------------------------------------------------------------------------------|
| Coverage Estimator (Estimare acoperire) | Oferă o estimare a acoperirii procentuale a tonerului pe o pagină. Estimarea este imprimată pe o pagină separată, la sfârșitul fiecărei lucrări de imprimare. |
| Off (Dezactivat)<br>On (Activat)        | Notă: Setarea implicită din fabrică este Off (Dezactivat).                                                                                                    |

#### **Meniul XPS**

| Element de meniu                                    | Descriere                                                                                                    |
|-----------------------------------------------------|----------------------------------------------------------------------------------------------------|
| Imprimare pagini de eroare<br>Dezactivat<br>Activat | Imprimă o pagină care conține informații despre erori, inclusiv erori de marcare XML<br>Notă: Setarea implicită din fabrică este Dezactivat. |

#### **Meniul PDF**

| Element de meniu                                                            | Descriere                                                                                                    |
|-----------------------------------------------------------------------------|----------------------------------------------------------------------------------------------------|
| Scale to Fit (Redimensionare pentru încadrare)<br>Nu<br>Da                  | Redimensionează conținutul paginii pentru a se încadra în dimensiunea<br>hârtiei<br><b>Notă:</b> Setarea implicită din fabrică este No (Nu). |
| Annotations (Adnotări)<br>Do Not Print (Nu se imprimă)<br>Print (Imprimare) | Imprimă adnotări într-un document PDF<br>Notă: Setarea implicită din fabrică este Do Not Print (Nu se imprimă).                              |

#### Meniul PostScript

| Element de meniu                                                                     | Descriere                                                                                                    |
|--------------------------------------------------------------------------------------|----------------------------------------------------------------------------------------------------|
| Print PS Error (Imprimare eroare PS)<br>Off (Dezactivat)<br>On (Activat)             | Imprimă o pagină care conține eroarea PostScript<br>Notă: Setarea implicită din fabrică este Off (Dezactivat).                                                                                                    |
| Lock PS Startup Mode (Blocare mod<br>pornire PS)<br>Off (Dezactivat)<br>On (Activat) | Permite utilizatorilor să dezactiveze fișierul SysStart<br><b>Notă:</b> Setarea implicită din fabrică este Off (Dezactivat).                                                                                                    |
| Font Priority (Prioritate font)<br>Resident (Rezident)<br>Flash/Disk (Flash/Disc)    | <ul> <li>Stabileşte ordinea de căutare a fonturilor</li> <li>Note: <ul> <li>Setarea prestabilită din fabrică este Resident (Rezident).</li> <li>Acest element de meniu este disponibil numai dacă s-a instalat o cartelă de memorie flash opțională sau un hard disk formatat, care să funcționeze.</li> <li>Asigurați-vă că memoria flash opțională sau hard diskul imprimantei nu sunt protejate la citire/scriere sau numai la scriere ori prin parolă.</li> <li>Opțiunea Job Buffer Size (Dimensiune buffer operație) nu trebuie să fie setată la 100%.</li> </ul> </li> </ul> |

| Element de meniu                          | Descriere                                                                                                    |
|-------------------------------------------|----------------------------------------------------------------------------------------------------|
| Image Smoothing (Îmbunătățire<br>imagine) | Mărește contrastul și claritatea imaginilor cu rezoluție redusă și îmbunătățește tranzițiile cromatice                                                                                       |
| Off (Dezactivat)<br>On (Activat)          | <ul> <li>Note:</li> <li>Setarea implicită din fabrică este Off (Dezactivat).</li> <li>Îmbunătățirea imaginii nu are efect asupra imaginilor cu rezoluții de 300 dpi sau mai mult.</li> </ul> |

#### Meniul PCL Emul (Simulare PCL)

| Utilizați                                                                            | Pentru                                                                                                    |
|--------------------------------------------------------------------------------------|----------------------------------------------------------------------------------------------------|
| Font Source (Sursă font)<br>Rezident                                                 | Stabileşte dacă fonturile sunt descărcate sau salvate.<br>Note:                                                                                                    |
| Disc<br>Download (Descărcate)<br>Flash<br>Toate                                      | <ul> <li>Setarea prestabilită din fabrică este Resident (Rezident).</li> <li>Download (Descărcate) apare numai dacă fonturile<br/>descărcate există în memoria imprimantei.</li> <li>Disk (Disc) apare numai dacă este instalat un hard disk<br/>funcțional protejat la citire/scriere care conține fonturile.</li> <li>Flash apare numai dacă este instalată o unitate flash<br/>funcțională protejat la citire care conține fonturile.</li> </ul> |
| Font Name (Nume font)<br>R0 Courier                                                  | Identifică un anumit font și locația sa de stocare.                                                                                                    |
| Symbol Set (Set de simboluri)<br>10U PC-8<br>12U PC-850                              | Specificați setul de simboluri pentru fiecare nume de font.<br>Notă: 10 PC-8 este setarea implicită din fabrică pentru<br>S.U.A. 12U PC-850 este setarea prestabilită internațională.                                                                                                    |
| Setări emulare PCL<br>Pitch (Pas)<br>0,08-100,00                                     | Specificați pasul pentru fonturile monospațiu scalabile.<br>Notă: 10,00 este setarea prestabilită din fabrică.                                                                                                    |
| Setări emulare PCL<br>Orientare<br>Portret<br>Vedere                                 | Specifică orientarea textului și a elementelor grafice de pe<br>pagină.<br>Notă: Setarea prestabilită din fabrică este Portrait (Portret).                                                                                                    |
| Setări emulare PCL<br>Lines per Page (Linii per pagină)<br>1–255                     | Specificați numărul de rânduri imprimate pe fiecare pagină.<br>Notă: 60 este setarea implicită din fabrică pentru S.U.A.<br>Setarea prestabilită internațională este 64.                                                                                                    |
| Setări emulare PCL<br>Lățime A4<br>198 mm<br>203 mm                                  | Setați lățimea hârtiei A4.<br>Notă: Setarea prestabilită din fabrică este 198 mm                                                                                                    |
| Setări emulare PCL<br>Auto CR after LF (CR automat după LF)<br>Activat<br>Dezactivat | Specificați dacă imprimanta execută automat comanda de<br>control retur de car (CR) după un salt la rând nou (LF).<br><b>Notă:</b> Setarea implicită din fabrică este Dezactivat.                                                                                                    |

| Utilizați                                                                                                    | Pentru                                                                                                    |
|----------------------------------------------------------------------------------------------------|----------------------------------------------------------------------------------------------------|
| Setări emulare PCL<br>Auto LF after CR (LF automat după CR)                                                                                                    | Specificați dacă imprimanta execută automat comanda de control rând nou (LF) după un retur de car (CR).                                                                                                    |
| Activat<br>Dezactivat                                                                                                    | Notă: Setarea implicită din fabrică este Dezactivat.                                                                                                    |
| Tray Renumber (Renumerotare tavă)<br>Assign MP Feeder (Atribuire alimentator multifunc-<br>țional)<br>Dezactivat<br>Fără                                                                                                    | Configurați imprimanta pentru a lucra cu software de<br>imprimantă sau programe care utilizează diferite surse pentru<br>tăvi și alimentatoare.<br><b>Notă:</b> Setarea implicită din fabrică este Dezactivat. |
| 0–199<br>Assign Tray [x] (Asociere tavă [x])<br>Dezactivat<br>Fără<br>0–199                                                                                                    |                                                                                                    |
| Assign Manual Paper (Atribuire manuală hârtie)<br>Dezactivat<br>Fără<br>0–199<br>Assign Manual Env (Asociere plic alimentat manual)                                                                                                    |                                                                                                    |
| Fără<br>0–199                                                                                                    |                                                                                                    |
| Tray Renumber (Renumerotare tavă)         View Factory Defaults (Vizualizare valori implicite din fabrică)         AMF, prestabilit = 8         T1, prestabilit = 1         T2, prestabilit = 1         T3, prestabilit = 4         T3, prestabilit = 5         T4, prestabilit = 20         T5, prestabilit = 21         Plicuri, prestabilit = 6         Hârtie alimentată manual, prestabilit = 2         Plic alimentat manual, prestabilit = 3 | Afişați setările implicite din fabrică asociate pentru fiecare tavă sau alimentator.                                                                                                    |
| Tray Renumber (Renumerotare tavă)<br>Restore Defaults (Restaurare setări prestabilite)<br>Da<br>Nu                                                                                                    | Restabiliți valorile asociate tăvilor și alimentatoarelor.                                                                                                    |

| Element de meniu      |                 | Descriere                                                            |
|-----------------------|-----------------|----------------------------------------------------------------------|
| Font Name (Nume font) | Joanna MT       | Setează fontul implicit pentru documentele în format HTML            |
| Albertus MT           | Letter Gothic   | Notă: În documentele în format HTML în care nu se specifică un font, |
| Antique Olive         | Lubalin Graph   | se utilizează fontul Times.                                          |
| Apple Chancery        | Marigold        |                                                                      |
| Arial MT              | MonaLisa Recut  |                                                                      |
| Avant Garde           | Monaco          |                                                                      |
| Bodoni                | New CenturySbk  |                                                                      |
| Bookman               | New York        |                                                                      |
| Chicago               | Optima          |                                                                      |
| Clarendon             | Oxford          |                                                                      |
| Cooper Black          | Palatino        |                                                                      |
| Copperplate           | StempelGaramond |                                                                      |
| Coronet               | Taffy           |                                                                      |
| Courier               | Times           |                                                                      |
| Eurostile             | TimesNewRoman   |                                                                      |
| Garamond              | Univers         |                                                                      |
| Geneva                | Zapf Chancery   |                                                                      |
| Gill Sans             | NewSansMTCS     |                                                                      |
| Goudy                 | NewSansMTCT     |                                                                      |
| Helvetica             | New SansMTJA    |                                                                      |
| Hoefler Text          | NewSansMTKO     |                                                                      |
| Intl CG Times         |                 |                                                                      |
| Intl Courier          |                 |                                                                      |
| Intl Univers          |                 |                                                                      |

#### **Meniul HTML**

| Element de meniu                                                               | Descriere                                                                                                    |
|--------------------------------------------------------------------------------|----------------------------------------------------------------------------------------------------|
| Font Size (Dimensiune font)<br>1–255 pt                                        | Setează dimensiunea implicită a fontului pentru documentele în format HTML<br>Note:<br>• Setarea implicită din fabrică este 12 pt.                                                                          |
|                                                                                | <ul> <li>Dimensiunea fontului poate fi mărită în trepte de 1 punct.</li> </ul>                                                                                                    |
| Scale (Scalare)<br>1–400%                                                      | <ul> <li>Scalează fontul implicit din documentele HTML</li> <li>Note:</li> <li>Valoarea implicită din fabrică este 100%.</li> <li>Redimensionarea poate fi mărită în trepte de 1%.</li> </ul>               |
| <b>Orientation (Orientare)</b><br>Portrait (Portret)<br>Landscape (Tip vedere) | Setează orientarea paginii pentru documentele în format HTML<br>Notă: Setarea implicită din fabrică este Portrait (Portret).                                                                                |
| Margin Size (Dimensiune margini)<br>8–255 mm                                   | <ul> <li>Setează marginile paginilor pentru documentele HTML</li> <li>Note:</li> <li>Setarea implicită din fabrică este 19 mm.</li> <li>Dimensiunile marginilor pot fi mărite în trepte de 1 mm.</li> </ul> |

| Element de meniu                                                              | Descriere                                                                                                    |
|-------------------------------------------------------------------------------|----------------------------------------------------------------------------------------------------|
| Backgrounds (Fundaluri)<br>Print (Se imprimă)<br>Do Not Print (Nu se imprimă) | Specifică dacă se imprimă fundaluri în documentele HTML<br>Notă: Setarea implicită din fabrică este Print (Se imprimă). |

#### Meniul Image (Imagine)

| Element de meniu                                                                                                    | Descriere                                                                                                    |
|----------------------------------------------------------------------------------------------------|----------------------------------------------------------------------------------------------------|
| Auto Fit (Încadrare automată)<br>On (Activat)                                                                                                    | Selectează valorile optime pentru dimensiunea hârtiei, scalare și orientare                                                                                                |
| Off (Dezactivat)                                                                                                    | <b>Notă:</b> Setarea prestabilită din fabrică este On (Activat). Aceasta înlocuieşte setările de scalare și orientare pentru anumite imagini.                              |
| Invert (Inversare)                                                                                                    | Inversează imaginile monocromatice în două tonuri                                                                                                    |
| Off (Dezactivat)                                                                                                    | Note:                                                                                                    |
| On (Activat)                                                                                                    | <ul> <li>Setarea implicită din fabrică este Off (Dezactivat).</li> </ul>                                                                                                   |
|                                                                                                    | <ul> <li>Această setare nu este valabilă pentru imaginile în format GIF<br/>sau JPEG.</li> </ul>                                                                           |
| Scaling (Scalare)<br>Best Fit (Încadrare optimă)                                                                                                    | Scalează imaginea pentru a se încadra în dimensiunile de hârtie selectate                                                                                                  |
| Anchor Center (Ancorare în centru)<br>Fit Height/Width (Încadrare pe înălțime/lățime)<br>Fit Height (Încadrare pe înălțime)<br>Fit Width (Încadrare pe lățime)<br>Anchor Top Left (Ancorare stânga sus) | Note:                                                                                                    |
|                                                                                                    | <ul> <li>Setarea implicită din fabrică este Best Fit (Încadrare optimă).</li> </ul>                                                                                        |
|                                                                                                    | <ul> <li>Când opțiunea Auto Fit (Încadrare automată) este setată la<br/>valoarea On (Activat), scalarea este setată automat la Best Fit<br/>(Încadrare optimă).</li> </ul> |
| Orientation (Orientare)                                                                                                    | Setează orientarea imaginii                                                                                                    |
| Portrait (Portret)                                                                                                    | Notă: Setarea implicită din fabrică este Portrait (Portret).                                                                                                    |
| Landscape (Tip vedere)                                                                                                    |                                                                                                    |
| Rev Portrait (Porter råsturnat)                                                                                                    |                                                                                                    |
| (reisaj lastullat)                                                                                                    |                                                                                                    |

### **Meniul Help (Ajutor)**

Meniul Help (Ajutor) este format dintr-o serie de pagini de ajutor stocate în imprimanta multifuncțională (MFP) în format PDF. Acestea conțin informații despre utilizarea imprimantei și efectuarea a diverse activități, între care copierea, scanarea și trimiterea prin fax.

Traducerile în engleză, franceză, germană și spaniolă sunt stocate în imprimantă. Alte traduceri sunt disponibile la <u>http://support.lexmark.com</u>.

| Element de meniu                              | Descriere                                                                                                    |
|-----------------------------------------------|----------------------------------------------------------------------------------------------------|
| Print All Guides (Se imprimă toate ghidurile) | Imprimă toate ghidurile                                                                                                    |
| Copy Guide (Ghid de copiere)                  | Oferă informații despre realizarea de copii și modificarea setărilor                                                          |
| Ghid pentru fax                               | Oferă informații despre trimiterea de faxuri folosind numere de fax, numere rapide sau agenda și despre modificarea setărilor |

| Element de meniu                                       | Descriere                                                                                                    |
|--------------------------------------------------------|----------------------------------------------------------------------------------------------------|
| E-mail Guide (Ghid pentru poşta<br>electronică)        | Oferă informații despre trimiterea mesajelor de poştă electronică folosind adrese, numere rapide sau agenda şi despre modificarea setărilor                  |
| FTP Guide (Ghid pentru FTP)                            | Oferă informații despre scanarea documentelor direct pe un server FTP<br>utilizând o adresă FTP, numere rapide sau agende şi despre modificarea<br>setărilor |
| Print Defects Guide (Ghid pentru defecte de imprimare) | Oferă ajutor pentru rezolvarea defectelor repetate în copii sau imprimări                                                                                    |
| Information Guide (Ghid informativ)                    | Oferă ajutor pentru găsirea informațiilor suplimentare                                                                                                    |
| Ghid pentru consumabile                                | Conține codurile de piese pentru comandarea consumabilelor                                                                                                   |

# Securizarea memoriei înainte de a muta imprimanta

### Declarație privind volatilitatea

Imprimanta conține diverse tipuri de memorie care au capacitatea de a stoca setări de dispozitiv și de rețea, informații din soluții încorporate și date de utilizator. Tipurile de memorie, precum și tipurile de date stocate de fiecare dintre acestea, sunt descrise mai jos.

- Volatile memory (Memorie volatilă) Dispozitivul dvs. utilizează o memorie cu acces aleator (Random Access Memory, RAM) standard pentru a stoca temporar în buffer datele de utilizator în timpul lucrărilor simple de imprimare şi de copiere.
- Non-volatile memory (Memorie nevolatilă) Dispozitivul dvs. poate să utilizeze două forme de memorie nevolatilă: EEPROM şi NAND (memorie flash). Ambele tipuri sunt utilizate pentru a stoca datele de sistem de operare, setări de dispozitiv, informații de rețea, setări pentru scaner şi marcaje şi soluții încorporate.
- Hard disk memory (Memorie de hard disk) Pe unele dispozitive este instalat un hard disk. Hard diskul imprimantei este proiectat pentru funcționalitatea specifică dispozitivului și nu poate fi utilizat pentru stocarea pe termen lung a datelor neasociate cu imprimarea. Hard diskul nu le oferă utilizatorilor capacitatea de a extrage informații, de a crea foldere, de a crea partajări ale fișierele de pe disc sau din rețea sau informații FTP direct de pe un dispozitiv client. Hard diskul poate reține datele de utilizator stocate în buffer din lucrările complexe de scanare, imprimare, copiere și fax, precum și datele asociate cu formularele și cu fonturile.

Există mai multe situații în care se recomandă să ştergeți conținutul dispozitivelor de memorie instalate pe imprimantă. Între acestea se numără:

- Imprimanta este dezafectată.
- Hard diskul imprimantei urmează să fie înlocuit.
- Imprimanta urmează să fie mutată într-un alt departament sau într-o altă locație
- Operațiile de service asupra imprimantei sunt efectuate de o persoană din afara organizației
- Imprimanta este ridicată de la sediul dvs. pentru service
- Imprimanta este vândută unei alte organizații

#### Dezafectarea unui hard disk

Notă: Nu toate imprimantele au instalat un hard disk.

În mediile de înaltă securitate, pot fi necesare măsuri suplimentare pentru a vă asigura că datele confidențiale stocate pe hard diskul imprimantei nu pot fi accesate după ridicarea imprimantei sau a hard diskului de la sediul dvs. Deşi majoritatea datelor pot fi șterse electronic, puteți lua în considerare una sau mai multe dintre următoarele acțiuni înainte de dezafectarea unei imprimante sau a unui hard disk:

- **Degaussing (Demagnetizare)** Hard diskul imprimantei este supus unui câmp magnetic care şterge datele stocate
- **Crushing (Concasare)** Comprimă fizic hard diskul pentru a deteriora părțile componente, astfel încât datele să fie indescifrabile
- Milling (Aşchiere) Sfâșie fizic hard diskul în bucăți mici de metal

**Notă:** Deși majoritatea datelor pot fi șterse electronic, singura modalitate de a vă asigura de ștergerea integrală a tuturor datelor este distrugerea fizică a fiecărui dispozitiv de memorie pe care este posibil să se fi stocat date.

### Golirea memoriei volatile

Memoria volatilă (RAM) instalată pe imprimantă necesită o sursă de tensiune pentru a păstra informațiile. Pentru a șterge datele stocate în buffer, este suficient să opriți alimentarea cu energie a dispozitivului.

### Golirea memoriei nevolatile

- Setări individuale, setări de dispozitiv şi de rețea, setări de securitate şi soluții încorporate Ştergeți informații şi setări selectând Wipe All Settings (Se şterg toate setările) din meniul Configuration (Configurație).
- Date de fax Ştergeți setările și datele de fax selectând Wipe All Settings (Se şterg toate setările) din meniul Configurațion (Configurație).
- 1 Opriți imprimanta.
- 2 Țineți apăsat 2<sup>----</sup> și 6<sup>----</sup> în timp ce porniți imprimanta. Eliberați butoanele numai când apare ecranul cu bara de progres.

Imprimanta efectuează o secvență de alimentare, apoi apare meniul Configuration (Configurație). După pornirea completă a imprimantei, pe ecranul tactil apare o listă de funcții, în locul pictogramelor standard din ecranul de început.

#### 3 Atingeți Wipe All Settings (Se șterg toate setările).

Imprimanta va reporni de mai multe ori în timpul procesului.

**Notă:** Opțiunea Wipe All Settings (Se șterg toate setările) elimină în siguranță setările pentru dispozitive, soluțiile, lucrările, faxurile și parolele de pe imprimantă.

#### 4 Atingeți Back (Înapoi) > Exit Config Menu (leşire din meniul de configurare).

Imprimanta se va reseta la punerea sub tensiune, apoi va reveni la modul normal de funcționare.

### Golirea memoriei din hard diskul imprimantei

#### Note:

- Este posibil ca unele modele de imprimantă să nu aibă instalat un hard disk.
- Configurarea opțiunii Erase Temporary Data Files (Ștergere fișiere de date temporare) în meniurile imprimantei vă permite să eliminați materialele confidențiale reziduale rămase după lucrări de imprimare, prin suprascrierea securizată a fișierelor marcate pentru ştergere.

#### Utilizarea panoului de control al imprimantei

- 1 Opriți imprimanta.
- 2 Țineți apăsat pe 2 și pe 6 în timp ce porniți imprimanta. Eliberați butoanele numai când apare ecranul cu bara de progres.

Imprimanta efectuează o secvență de alimentare, apoi apare meniul Configuration (Configurație). După pornirea completă a imprimantei, ecranul tactil afişează o listă de funcții.

- 3 Atingeți Wipe Disk (Curățare disc), apoi atingeți una dintre următoarele opțiuni:
  - Wipe disk (fast) Curățare disc (rapidă) această opțiune vă permite să suprascrieți hard diskul imprimantei printr-o singură trecere, numai cu zerouri.
  - Wipe disk (secure) Curăţare disc (securizată) această opțiune vă permite să suprascrieți de mai multe ori hard diskul imprimantei cu modele de biți aleatoare, după care urmează o trecere de verificare. O suprascriere securizată respectă standardul DoD 5220.22-M pentru ştergerea securizată a datelor de pe hard disk. Informațiile cu grad înalt de confidențialitate trebuie curățate utilizând această metodă.
- 4 Atingeți Yes (Da) pentru a continua cu procesul de curățare a discului.

Note:

- Progresul activității de curățare a discului va fi indicat într-o bară de stare.
- Curățarea discului poate dura de la câteva minute la mai mult de o oră, iar imprimanta nu va fi disponibilă în acest interval pentru alte activități ale utilizatorului.
- 5 Atingeți Back (Înapoi) >Exit Config Menu (leşire din meniul de configurare).

Imprimanta se va reseta la punerea sub tensiune, apoi va reveni la modul normal de funcționare.

### Configurarea criptării hard diskului imprimantei

Notă: Este posibil ca imprimanta să nu aibă instalat un hard disk.

Activarea criptării hard diskului imprimantei ajută la prevenirea pierderii datelor delicate în cazul în care imprimanta sau hard diskul sunt furate.

#### Utilizarea serverului Embedded Web Server

1 Din serverul Embedded Web Server, faceți clic pe Settings (Setări) > Security (Securitate) > Disk Encryption (Criptare disc).

**Notă:** Opțiunea Disk Encryption (Criptare disc) apare în meniul Security (Securitate)numai dacă este instalat un hard disk formatat și fără defecte.

2 Din meniul Disk Encryption (Criptare disc), selectați Enable (Activare).

#### Note:

- Activarea criptării discului va şterge conținutul hard diskului imprimantei.
- Criptarea discului poate dura de la câteva minute la mai mult de o oră, iar imprimanta nu va fi disponibilă în acest interval pentru alte activități ale utilizatorului.
- 3 Faceți clic pe Submit (Remitere).

#### Utilizarea panoului de control al imprimantei

- 1 Opriți imprimanta.
- 2 Țineți apăsat 2<sup>----</sup> și 6<sup>----</sup> în timp ce porniți imprimanta. Eliberați butoanele numai când apare ecranul cu bara de progres.

Imprimanta efectuează o secvență de alimentare, apoi apare meniul Configuration (Configurație). După pornirea completă a imprimantei, pe ecranul tactil apare o listă de funcții, în locul pictogramelor standard din ecranul de început, cum ar fi Copy (Copiere) sau Fax.

3 Atingeți Disk Encryption (Criptare disc) > Enable (Activare).

Notă: Activarea criptării discului va șterge conținutul hard diskului imprimantei.

4 Atingeți Yes (Da) pentru a continua cu procesul de curățare a discului.

Progresul activității de curățare a discului va fi indicat într-o bară de stare. După criptarea discului, imprimanta va reveni la ecranul Enable/Disable (Activare/Dezactivare).

Note:

- Nu opriţi imprimanta în timpul procesului de criptare. Oprirea imprimantei poate cauza pierderi de date.
- Criptarea discului poate dura de la câteva minute la mai mult de o oră, iar imprimanta nu va fi disponibilă în acest interval pentru alte activități ale utilizatorului.
- 5 Atingeți Back (Înapoi), apoi Exit Config Menu (leșire din meniul de configurare).

Imprimanta se va reseta la punerea sub tensiune, apoi va reveni la modul normal de funcționare.

### Întreținerea imprimantei

### Curățarea exteriorului imprimantei

1 Asigurați-vă că imprimanta este oprită și deconectată de la priza de perete.

ATENȚIONARE—PERICOL DE ELECTROCUTARE: Pentru a evita riscul electrocutării în timpul curățării părții exterioare a imprimantei, deconectați cablul de alimentare de la priza de perete şi deconectați toate celelalte cabluri de la imprimantă înainte de a continua.

- 2 Scoateți hârtia din recipientul de ieșire standard
- 3 Umeziți cu apă o cârpă curată fără scame.

**Avertisment—Potențiale daune:** Nu utilizați produse comerciale de curățare și nici detergenți, deoarece aceștia pot să deterioreze finisajul imprimantei.

4 Ștergeți numai exteriorul imprimantei, inclusiv recipientul de ieșire standard.

**Avertisment—Potențiale daune:** Utilizarea unei cârpe umede pentru a curăța interiorul poate să deterioreze imprimanta.

5 Înainte de a începe o nouă lucrare de imprimare, asigurați-vă că suportul pentru hârtie și recipientul de ieșire standard sunt uscate.

### Curățarea geamului scanerului

Curățați geamul scanerului dacă întâmpinați probleme de calitate a imprimării, cum ar fi dungi pe imaginile copiate sau scanate.

- 1 Umeziți ușor cu apă o cârpă sau un prosop de hârtie moale, fără scame.
- 2 Deschideți capacul scanerului.

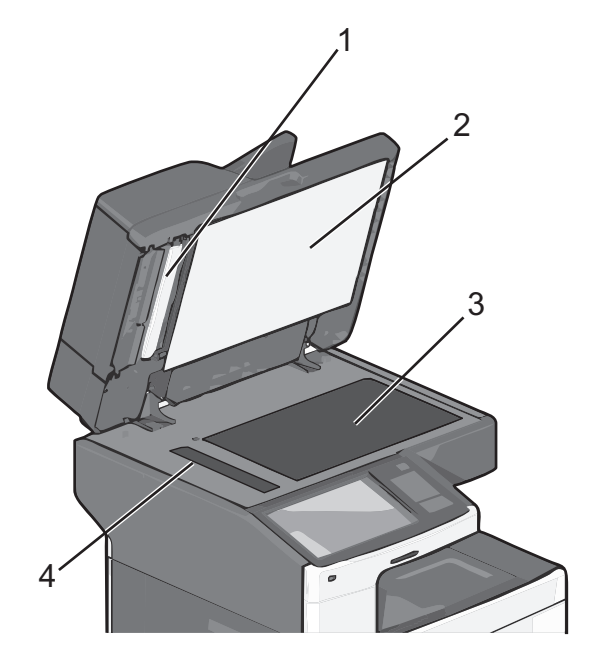

| 1 | Suprafața inferioară albă a capacului ADF        |
|---|--------------------------------------------------|
| 2 | Suprafața inferioară albă a capacului scanerului |
| 3 | Geamul scanerului                                |
| 4 | Geamul scanerului                                |

- 3 Curățați zonele prezentate și lăsați-le să se usuce.
- 4 Deschideți ușa inferioară a ADF.

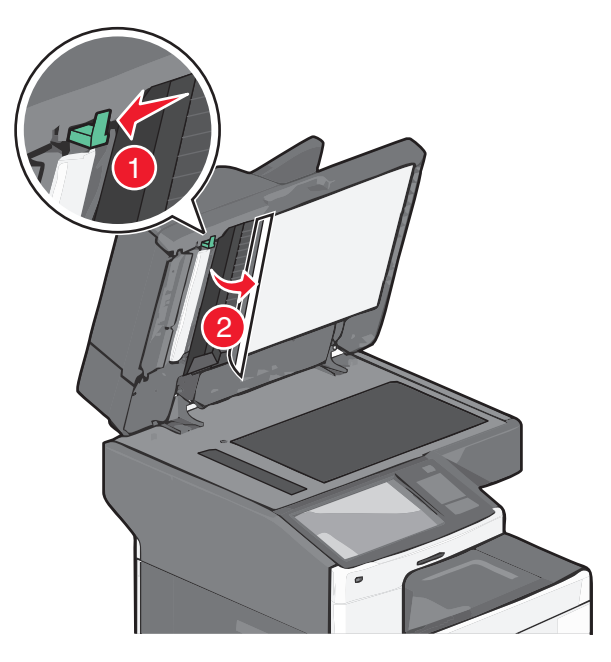

- 5 Ştergeți geamul scanerului ADF de sub uşa ADF.
- 6 Închideți uşa inferioară a ADF.
- 7 Închideți capacul scanerului.

### Curățarea componentelor ADF

Curățați periodic componentele ADF pentru a menține performanțe optime de imprimare. Reziduurile aflate pe componentele ADF pot cauza apariția problemelor de calitate a imprimării și a mesajelor false 280-299 privind blocajele de hârtie.

- 1 Opriți imprimanta.
- 2 Umeziți ușor cu apă o cârpă moale, curată și fără scame.

3 Deschideți capacul unității ADF.

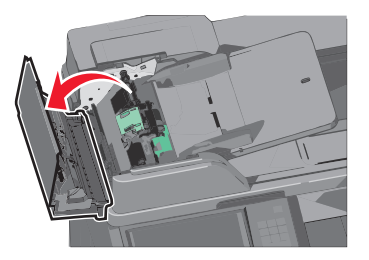

4 Îndepărtați ansamblul rolelor de tragere a hârtiei.

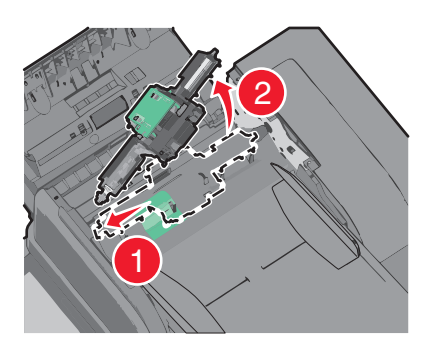

- 5 Ştergeți suprafața ambelor role de tragere.
- 6 Reinstalați ansamblul rolelor de tragere.

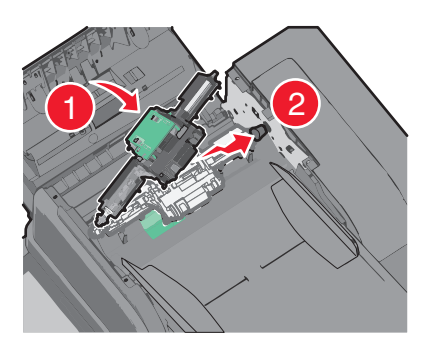

- 7 Ştergeți întreaga suprafață de sub capacul ADF.
- 8 Închideți capacul unității ADF.

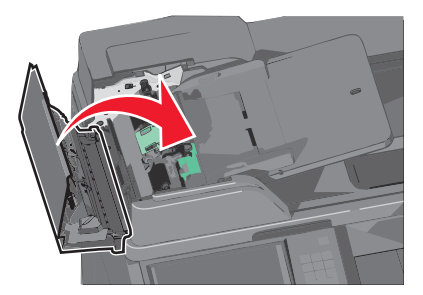

### Curățarea lentilelor capului de imprimare

Când apar probleme legate de calitatea imprimării, curățați lentilele capului de imprimare.

1 Deschideți ușa frontală.

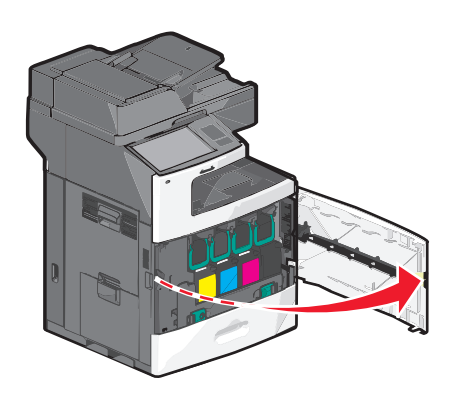

2 Scoateți toate cartuşele de imprimare.

**Avertisment—Potențiale daune:** Nu atingeți suprafața lucioasă de pe tamburul fotoconductorului. Atingerea acesteia poate deteriora fotoconductorul.

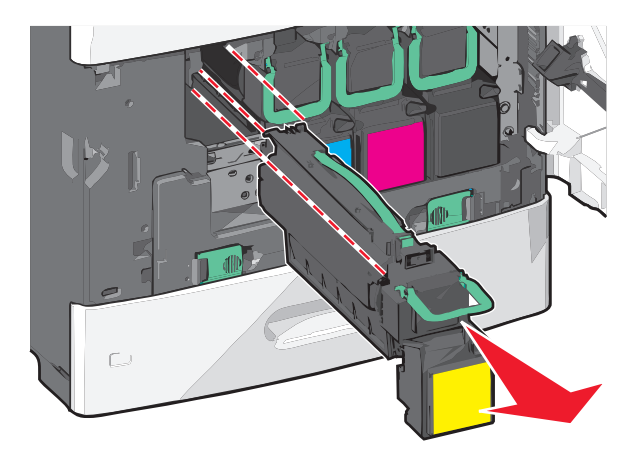

3 Localizați cele patru lentile ale capului de imprimare.

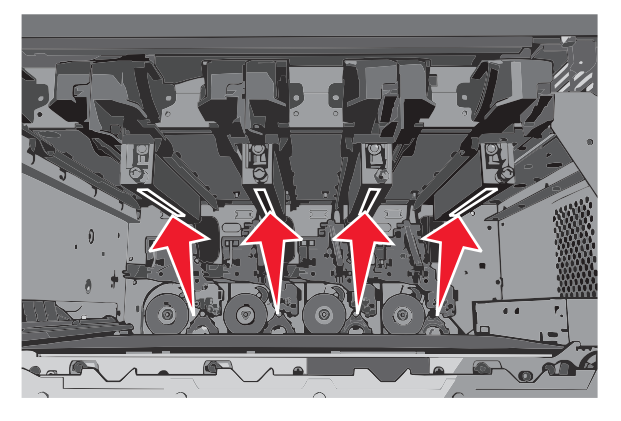

4 Curățați lentilele cu aer comprimat.

Avertisment—Potențiale daune: Nu atingeți lentilele capului de imprimare.

5 Reinstalați cartușele de imprimare.

6 Închideți ușa frontală de acces.

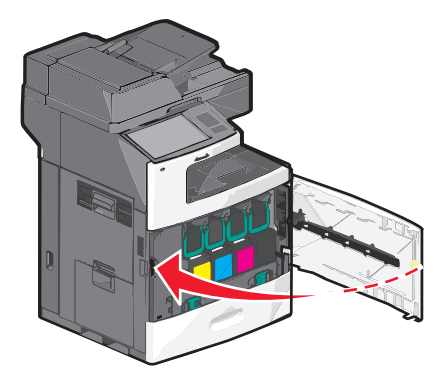

### Depozitarea pieselor de schimb

Alegeți un loc de depozitare răcoros și curat pentru piesele de schimb ale imprimantei. Depozitați piesele de schimb în picioare, în ambalajul lor original până sunteți pregătiți să le utilizați.

Nu expuneți piese de schimb la:

- Lumină solară directă
- Temperaturi mai mari de 35°C (95°F)
- Umiditate mai mare de 80%
- Aer sărat
- Gaze corozive
- Praf

### Verificarea stării consumabilelor

Când este necesară înlocuirea unui articol consumabil sau trebuie efectuate activități de întreținere, pe ecran se afişează un mesaj în acest sens.

#### Verificarea stării consumabilelor de la panoul de control al imprimantei

Din ecranul de început, atingeți Status/Supplies (Stare/Consumabile) > View Supplies (Vizualizare consumabile).

#### Verificarea stării consumabilelor de la un computer din rețea

Notă: Computerul trebuie conectat la aceeași rețea ca imprimanta.

1 Tastați adresa IP a imprimantei în câmpul de adresă al browserul Web.

Dacă nu cunoașteți adresa IP a imprimantei, aveți posibilitatea să:

- Vizualizați adresa IP în panoul de control al imprimantei, în secțiunea TCP/IP, sub meniul Networks/Ports (Rețele/Porturi).
- Imprimați o pagină de configurare pentru rețea sau paginile cu setări de meniuri şi identificați adresa IP în secțiunea TCP/IP.

2 Faceți clic pe Device Status (Stare dispozitiv).

Apare pagina Device Status (Stare dispozitiv), afişând un sumar cu nivelurile consumabilelor.

### Comandarea consumabilelor

Pentru a comanda piese de schimb în SUA, contactați Lexmark la numărul 1-800-539-6275 pentru informații despre distribuitorii de piese de schimb autorizate Lexmark din zona dvs. În alte țări sau regiuni, vizitați siteul web Lexmark la adresa <u>www.lexmark.com</u> sau contactați magazinul de la care ați achiziționat imprimanta.

#### Note:

- Gradul de umplere cu toner este o estimare a cantității de toner rămase în cartuş.
- Toate duratele de viață estimate pentru consumabile presupun imprimarea pe hârtie simplă de dimensiunea Letter sau A4.

#### Comandarea unui cartuş de imprimare

Când apar mesajele 88 [color] cartridge low (88 Cartuş [culoare] consumat) sau 88 [color] cartridge nearly low (88 Cartuş [culoare] aproape consumat), comandați un cartuş nou.

Randamentul estimat al cartuşelor se bazează pe standardul ISO/IEC 19798. Imprimarea cu acoperiri extrem de mici (sub 1,25%) în decursul unor perioade mari de timp poate să influențeze negativ randamentul efectiv și să determine probleme în funcționarea componentelor cartuşelor, înainte de epuizarea tonerului.

| Denumire componentă                                  | Cartuş Lexmark cu program de<br>returnare | Cartuş obişnuit |
|------------------------------------------------------|-------------------------------------------|-----------------|
| Cartuş de imprimare cyan                             | C792A1CG                                  | C792A2CG        |
| Cartuş de imprimare cyan cu randament foarte mare    | C792X1CG                                  | C792X2CG        |
| Cartuş de imprimare magenta                          | C792A1MG                                  | C792A2MG        |
| Cartuş de imprimare magenta cu randament foarte mare | C792X1MG                                  | C792X2MG        |
| Cartuş de imprimare galben                           | C792A1YG                                  | C792A2YG        |
| Cartuş de imprimare galben cu randament foarte mare  | C792X1YG                                  | C792X2YG        |
| Cartuş de imprimare negru                            | C792A1KG                                  | C792A2KG        |
| Cartuş de imprimare negru cu randament foarte mare   | C792X1KG                                  | C792X2KG        |

#### Comandarea unei unități de fuziune sau a unui modul de transfer

Când apare unul dintre mesajele **80 Fuser Life Warning (80 Avertisment pentru unitatea de fuziune)** sau **83 Transfer Module Life Warning (83 Avertisment pentru modulul de transfer)**, comandați o unitate de fuziune sau un modul de transfer pentru înlocuire.

Când apare unul dintre mesajele **80 Replace Fuser (80 Înlocuiți unitatea de fuziune)** sau **83 Replace Transfer Module (83 Înlocuiți modulul de transfer)**, instalați o unitate de fuziune nouă sau un modul de transfer nou. Pentru informații referitoare la instalare, consultați documentația care însoțește piesa.

| Denumire componentă                 | Număr componentă    |
|-------------------------------------|---------------------|
| Fuser (Unitate de fuziune)          | 40X7102 (100 volți) |
|                                     | 40X7100 (115 volți) |
|                                     | 40X7101 (230 volți) |
| Transfer Module (Modul de transfer) | 40X7103             |

#### Comandarea unui recipient pentru tonerul rezidual

Când apare mesajul 82 Waste toner bottle nearly full (82 Recipientul pentru toner rezidual este aproape plin), comandați un recipient de înlocuire.

Înlocuiți recipientul pentru toner rezidual atunci când apare mesajul 82 Replace waste toner bottle (82 Înlocuiți recipientul pentru toner rezidual).

Notă: Reutilizarea recipientului pentru toner rezidual nu este recomandată.

| Denumire componentă             | Număr componentă |
|---------------------------------|------------------|
| Recipient pentru toner rezidual | C792X77G         |

#### Comandarea cartuşelor de capse

Când apare mesajul **Staples Low (Lipsesc capse)** sau **Staples Empty (Fără capse)**, comandați cartuşul de capse specificat.

Pentru mai multe informații, vedeți ilustrațiile din interiorul ușiței pentru capsator.

| Nume componentă                                                                                 | Număr componentă |
|-------------------------------------------------------------------------------------------------|------------------|
| Cartuşe de capse – pachete de 3                                                                 | 25A0013          |
| (Având în vedere că un pachet conține 5000 de capse, un pachet triplu conține 15.000 de capse.) |                  |

#### Comandarea unui kit ADF

Dacă întâmpinați probleme cu alimentarea dublă a hârtiei sau când hârtia nu se alimentează prin ADF, comandați un kit ADF.

| Denumire componentă | Număr componentă |
|---------------------|------------------|
| Kit ADF             | 40X7220          |

#### Comandarea unui kit de curățare

Utilizați șervețelele umede și uscate din kitul de curățare pentru a curăța ecranul tactil.

| Denumire componentă                         | Număr componentă |
|---------------------------------------------|------------------|
| Kit de curățare (şervețele umede și uscate) | 40X0392          |

### Înlocuirea consumabilelor

#### Înlocuirea unui cartuş de imprimare

1 Deschideți ușa frontală.

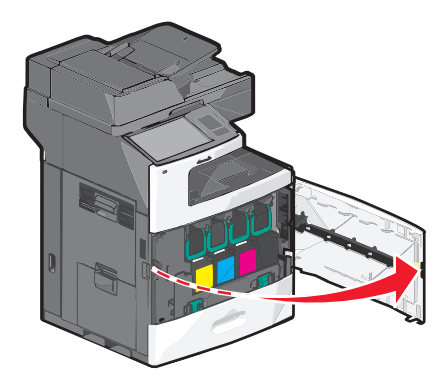

2 Ridicați mânerul verde și trageți cartușul de imprimare. Apucați mânerul superior și ridicați cartușul din imprimantă.

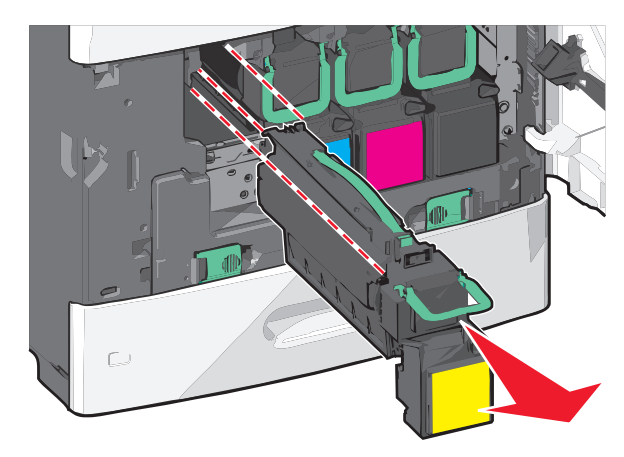

**3** Puneți cartuşul vechi în cutia în care s-a livrat cartuşul înlocuitor, apoi ataşați eticheta de returnare pe cutie, pentru expediere.

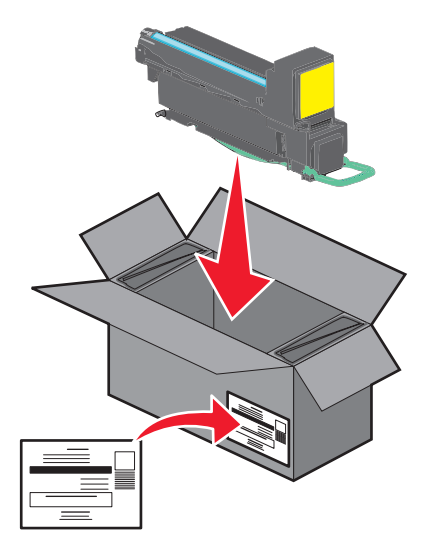

4 Despachetați un cartuş de imprimare nou.

**Avertisment—Potențiale daune:** Aveți grijă să nu atingeți cilindrul fotoconductorului. Dacă îl atingeți, calitatea viitoarelor imprimări poate fi afectată.

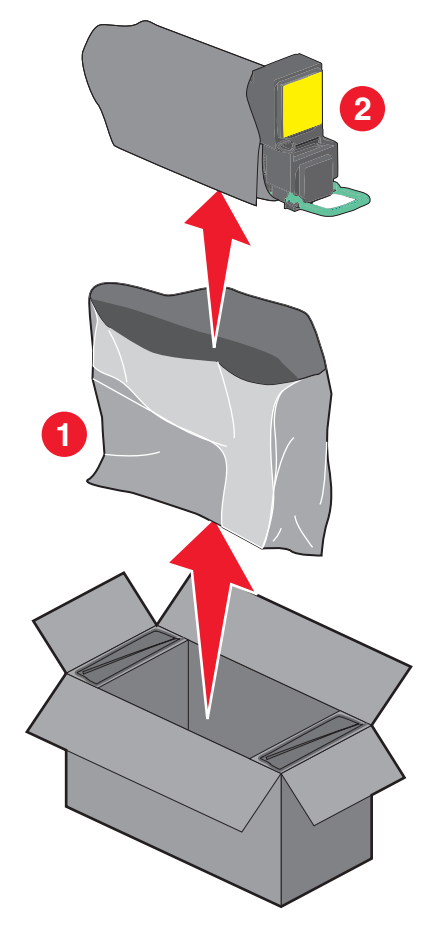

**5** Scuturați noul cartuș în față și în spate și într-o parte și în cealaltă, pentru a distribui uniform tonerul.

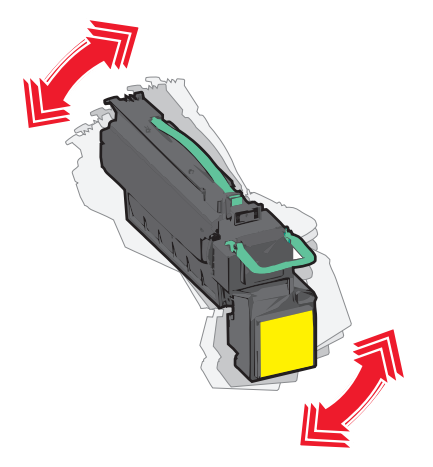

6 Scoateți banda roșie de ambalare de pe cartușul nou.

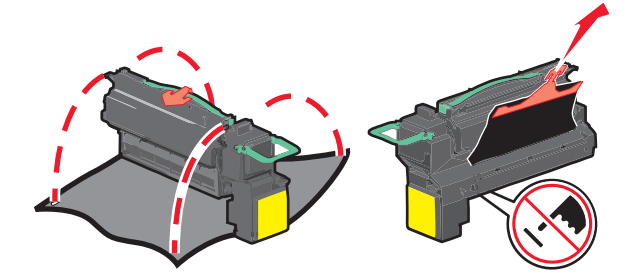

7 Introduceți noul cartuş în imprimantă şi împingeți la loc mânerul verde.Notă: Asigurați-vă că respectivul cartuş este împins complet.

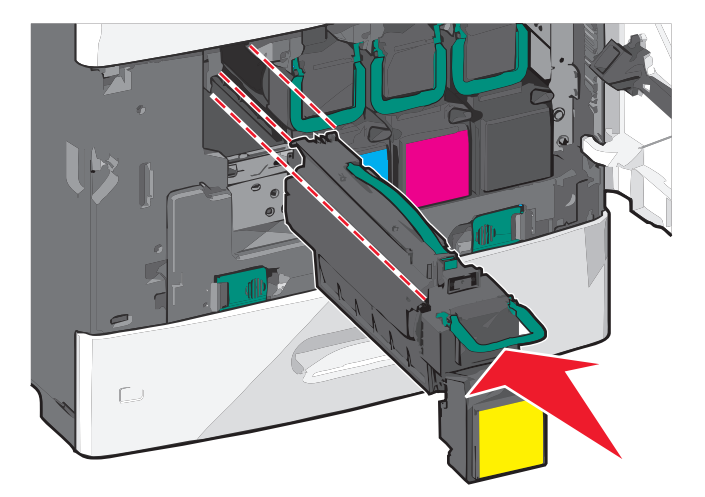

8 Închideți ușa frontală de acces.

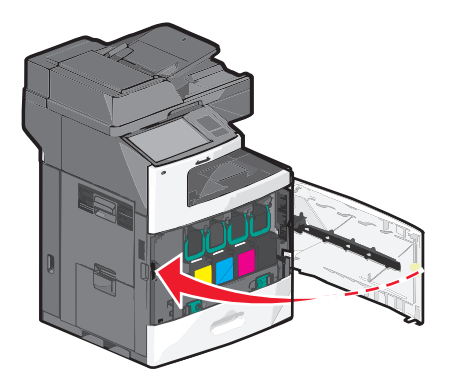

#### Înlocuirea recipientului pentru toner rezidual

Când apare mesajul **82.xx Replace waste toner bottle (Înlocuiți recipientul pentru toner rezidual)**, înlocuiți recipientul pentru toner rezidual. Imprimanta nu va continua imprimarea până când recipientul pentru toner rezidual nu este înlocuit.

1 Scoateți noul recipient pentru toner rezidual din cutia în care a fost livrat și despachetați-l.

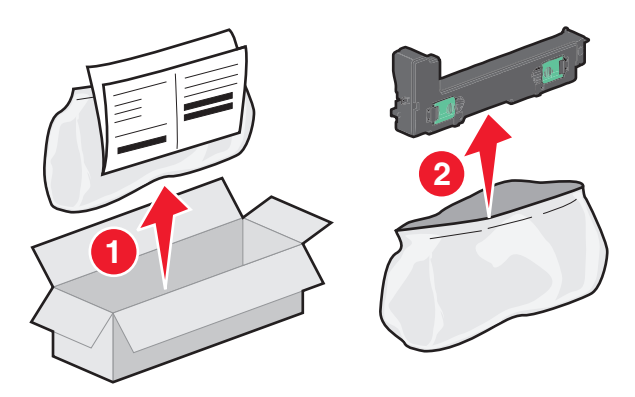

- 2 Deschideți ușa frontală a imprimantei, apoi deschideți tava 1.
- **3** Trageți clemele verzi în lateral, apoi apucați și trageți de cleme cu ambele mâini pentru a scoate recipientul pentru toner rezidual.

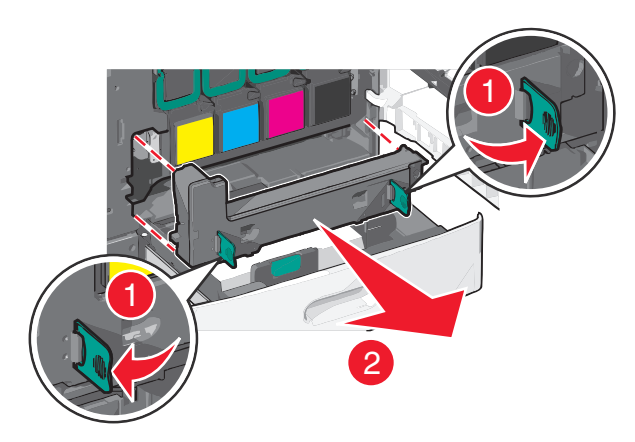

- 4 Aşezați recipientul pentru toner rezidual în punga pentru reciclare.
- **5** Introduceți punga în cutia în care a fost livrat noul recipient.

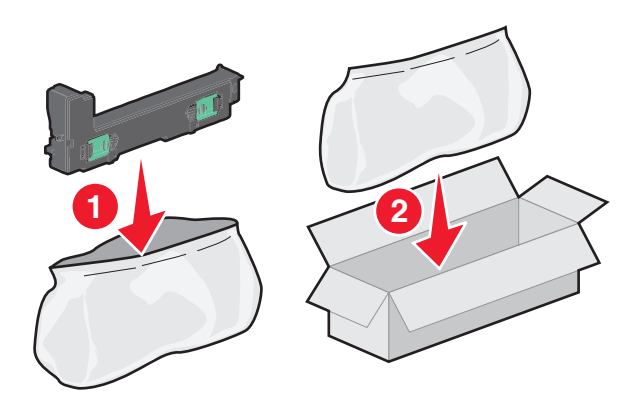

6 Dezlipiți eticheta de reciclare și lipiți-o pe cutie, pentru expediere.

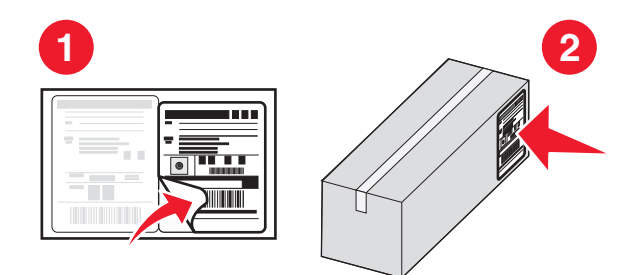

7 Introduceți în imprimantă noul recipient pentru toner rezidual.

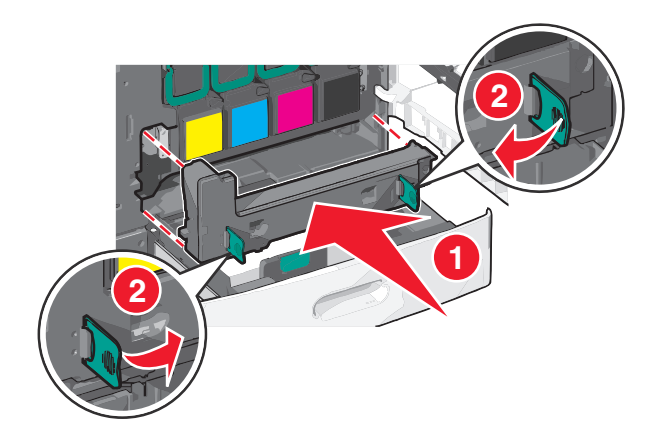

8 Închideți tava 1, apoi închideți uşa frontală.

### Mutarea imprimantei

#### Înainte de a muta imprimanta

ATENȚIONARE—RISC DE RĂNIRE: Imprimanta cântărește mai mult de 18 kg (40 livre) și necesită două sau mai multe persoane cu pregătire pentru a o ridica în siguranță.

ATENȚIONARE—RISC DE RĂNIRE: Înainte de a muta imprimanta, urmați aceste indicații, pentru a evita accidentarea dvs. sau deteriorarea imprimantei:

- Opriți imprimanta utilizând butonul de tensiune, apoi scoateți cablul de tensiune din priza de perete.
- Înainte de a o muta, deconectați toate cablurile de la imprimantă.
- Ridicați imprimanta de pe sertarul opțional și așezați-o alături; nu încercați să ridicați sertarul și imprimanta în același timp.

**Notă:** Pentru a o ridica de pe sertarul opțional, utilizați mânerele amplasate pe ambele părți ale imprimantei.

**Avertisment—Potențiale daune:** Deteriorarea imprimantei din cauza manipulării necorespunzătoare nu este acoperită de garanție.

#### Mutarea imprimantei în altă locație

Imprimanta și accesoriile pot fi mutate în siguranță în altă locație dacă respectați următoarele măsuri de siguranță:

- Cărucioarele utilizate pentru a muta imprimanta trebuie să aibă o suprafață care să poată susține integral baza imprimantei. Cărucioarele utilizate pentru a muta accesoriile trebuie să aibă o suprafață care să poată susține dimensiunile acestora.
- Mențineți imprimanta în poziție verticală.
- Evitați mutarea imprimantei prin mișcări de împingere bruște.

#### Expedierea imprimantei

Când expediați imprimanta, utilizați ambalajul original sau contactați centrul de achiziție pentru a obține un kit de relocare.

### Asistență administrativă

### Găsirea informațiilor complexe despre rețele și administrare

Acest capitol prezintă activități elementare de suport administrativ utilizând serverul Embedded Web Server. Pentru activități de asistență avansată de sistem, consultați *Ghidul pentru lucrul în rețea* de pe CD-ul *Software şi documentație* sau *Embedded Web Server - securitate: Ghidul administratorului* de pe site-ul web de asistență Lexmark la <u>http://support.lexmark.com</u>.

### Utilizarea serverului Embedded Web Server

Dacă imprimanta este instalată într-o rețea, serverul Embedded Web Server este disponibil pentru o serie de funcții, între care:

- Vizualizarea unui ecran virtual al panoului de control al imprimantei
- Verificarea stării consumabilelor imprimantei
- Configurarea setărilor imprimantei
- Configurarea setărilor de rețea
- Vizualizarea rapoartelor

Dacă doriți să accesați serverul Embedded Web Server al imprimantei:

1 Tastați adresa IP a imprimantei în câmpul de adresă al browserul Web.

Note:

- Dacă nu cunoașteți adresa IP a imprimantei, imprimați o pagină de configurare pentru rețea și căutați adresa IP în secțiunea TCP/IP.
- Dacă utilizați un server proxy, dezactivați-l temporar pentru încărcarea corectă a serverului Embedded Web Server.
- 2 Apăsați pe Enter.

### Consultarea ecranului virtual

1 Deschideți un server Embedded Web Server asociat cu imprimanta.

Tastați adresa IP a imprimantei în câmpul de adresă al browserul Web.

Dacă nu cunoașteți adresa IP a imprimantei, aveți posibilitatea să:

- Vizualizați adresa IP în panoul de control al imprimantei, în secțiunea TCP/IP, sub meniul Networks/Ports (Rețele/Porturi).
- Imprimați o pagină de configurare pentru rețea sau paginile cu setări de meniuri şi identificați adresa IP în secțiunea TCP/IP.
- 2 Consultați ecranul virtual care apare în colțul din stânga sus al ecranului.

Ecranul virtual funcționează similar unui ecran real al unui panou de control de imprimantă, afişând mesajele imprimantei.

### Verificarea stării imprimantei

1 Tastați adresa IP a imprimantei în câmpul de adresă al browserul Web.

Dacă nu cunoașteți adresa IP a imprimantei, aveți posibilitatea să:

- Vizualizați adresa IP în panoul de control al imprimantei, în secțiunea TCP/IP, sub meniul Networks/Ports (Rețele/Porturi).
- Imprimați o pagină de configurare pentru rețea sau paginile cu setări de meniuri şi identificați adresa IP în secțiunea TCP/IP.

#### 2 Faceți clic pe Device Status (Stare dispozitiv).

Starea dispozitivului indică următoarele informații:

- Setările tăvilor pentru hârtie
- Nivelul tonerului din cartuşul de imprimare
- Procentul duratei de viață rămase în kitul de întreținere
- Măsurătorile de capacitate ale anumitor componente ale imprimantei

### Configurarea avertizărilor prin poșta electronică

Configurați imprimanta să vă trimită alerte prin poșta electronică atunci când nivelul consumabilelor este insuficient sau atunci când trebuie schimbată, adăugată sau deblocată hârtia.

1 Tastați adresa IP a imprimantei în câmpul de adresă al browserul Web.

Dacă nu cunoașteți adresa IP a imprimantei, aveți posibilitatea să:

- Vizualizați adresa IP în panoul de control al imprimantei, în secțiunea TCP/IP, sub meniul Networks/Ports (Rețele/Porturi).
- Imprimați o pagină de configurare pentru rețea sau paginile cu setări de meniuri şi identificați adresa IP în secțiunea TCP/IP.
- 2 Faceți clic pe Settings (Setări).
- **3** Sub Other Settings (Alte setări), faceți clic pe **E-mail Alert Setup (Configurare avertizare prin poşta electronică)**.
- 4 Selectați elementele pentru care să se facă notificarea și tastați adresele de poștă electronică.
- 5 Faceți clic pe Submit (Remitere).

**Notă:** Pentru informații privind configurarea serverului de poștă electronică, luați legătura cu persoana care asigură asistența sistemului.

### Vizualizarea rapoartelor

Se pot vedea unele rapoarte din EWS. Aceste rapoarte sunt utile pentru evaluarea stării imprimantei, a rețelei și a consumabilelor.

Pentru a vedea rapoartele de la o imprimantă de rețea:

**1** Tastați adresa IP a imprimantei în câmpul adresă al browserului Web.

Dacă nu cunoașteți adresa IP a imprimantei, aveți posibilitatea să:

- Vizualizați adresa IP pe panoul de control al imprimantei, în secțiunea TCP/IP, sub meniul Rețele/Porturi.
- Imprimați o pagină de configurare pentru rețea sau paginile cu setări de meniuri şi identificați adresa IP în secțiunea TCP/IP.
- 2 Faceți clic pe Reports (Rapoarte), apoi faceți clic pe tipul de raport pe care doriți să îl vizualizați.

### Restaurarea setărilor prestabilite din fabrică

Dacă doriți să rețineți o listă de setări curente de meniu pentru referință, imprimați o pagină de setări pentru meniuri înainte de a restaura setările prestabilite din fabrică.

**Avertisment—Potențiale daune:** Restaurarea setărilor prestabilite din fabrică determină readucerea celor mai multe dintre setările imprimantei la valorile prestabilite din fabrică. Excepțiile includ limba afişajului, dimensiunile şi mesajele particularizate şi setările de meniu pentru rețea/port. Toate elementele descărcate stocate în memoria RAM sunt şterse. Elementele descărcate stocate în memoria flash sau pe hard diskul unei imprimante nu sunt afectate.

Din ecranul de început, navigați la:

Settings (Setări) > General Settings (Setări generale) > Factory Defaults (Setări prestabilite din fabrică) > Restore Now (Restaurare imediată) > Submit (Remitere)

### Îndepărtarea blocajelor

Selectând cu grijă hârtia și încărcând-o corect, puteți să evitați cele mai multe dintre blocaje. Dacă apar blocaje, urmați pașii descriși în acest capitol.

**Notă:** Dacă opțiunea Recuperare pagini blocate este setată la Activat, imprimanta imprimă o nouă copie a paginii care s-a blocat. Dacă opțiunea Recuperare pagini blocate este setată la Automat, imprimanta imprimă o nouă copie a paginii care s-a blocat dacă există suficientă memorie disponibilă în imprimantă.

### **Evitarea blocajelor**

#### Recomandări privind tava pentru hârtie

- Asigurați-vă că hârtia stă dreaptă în tavă.
- Nu îndepărtați nicio tavă în timp ce echipamentul imprimă.
- Nu încărcați nicio tavă în timp ce echipamentul imprimă. Încărcați-o înainte de a imprima sau aşteptați să vi se solicite încărcarea acesteia.
- Nu încărcați prea multă hârtie. Asigurați-vă că înălțimea stivei nu depăşeşte înălțimea maximă indicată.
- Asigurați-vă că ghidajele din tava pentru hârtie sau din alimentatorul multifuncțional sunt corect poziționate și că nu apasă prea tare pe hârtie sau pe plicuri.
- După încărcarea hârtiei, împingeți ferm tava.

#### Recomandări privind hârtia

- Utilizați numai hârtie sau suporturi speciale recomandate.
- Nu încărcați hârtie creponată, încrețită, umedă, îndoită sau curbată.
- Flexați și îndreptați hârtia înainte de a o încărca.

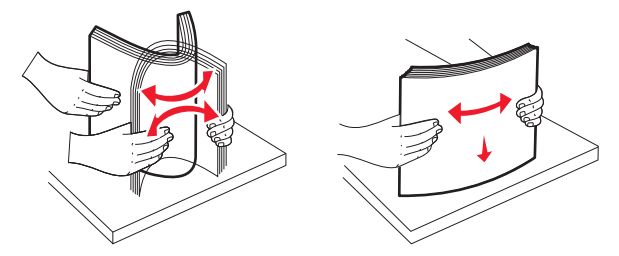

- Nu utilizați hârtie care a fost tăiată sau decupată manual.
- Nu amestecați coli de dimensiuni, greutăți sau tipuri diferite în aceeași stivă.
- Asigurați-vă că toate dimensiunile și tipurile sunt setate corect în meniurile din panoul de control al imprimantei.
- Depozitați hârtia conform recomandărilor producătorului.

### Interpretarea numerelor și locațiilor pentru blocaje

Când se produce un blocaj, pe ecran se afişează un mesaj cu locația blocajului. Deschideți uşile şi capacele și scoateți tăvile pentru a accesa locurile unde au apărut blocaje. Pentru a rezolva orice mesaj privind un blocaj de hârtie, trebuie să îndepărtați toată hârtia blocată din traseul acesteia.

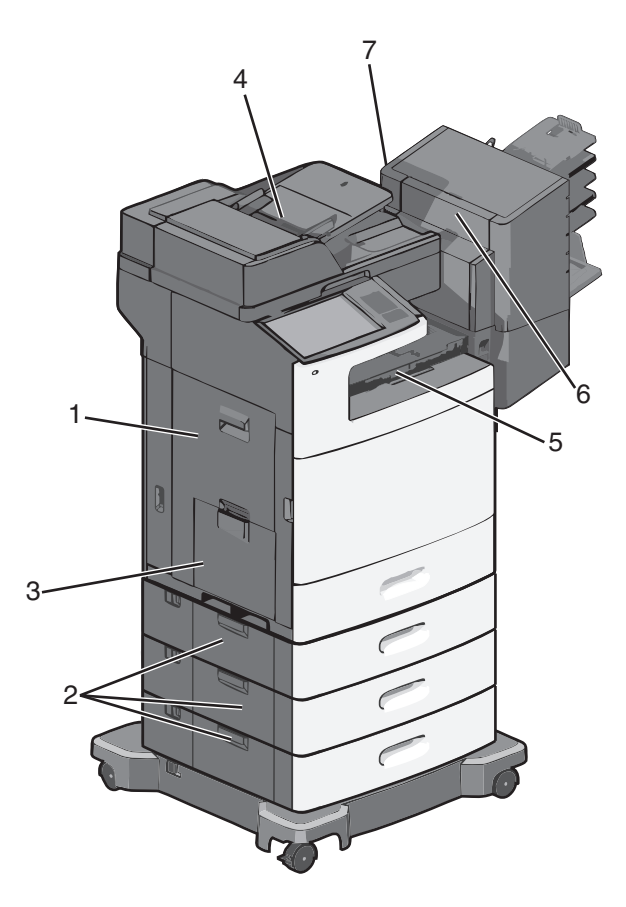

| Zonă | Numere de blocaje | Cum se procedează                                                                                                 |
|------|-------------------|----------------------------------------------------------------------------------------------------|
| 1    | 200–239           | Deschideți uşa laterală, apoi eliminați hârtia blocată.                                                           |
| 2    | 24x               | Deschideți ușa laterală a tăvii specificate, apoi eliminați hârtia blocată.                                       |
| 3    | 250               | Scoateți toată hârtia din alimentatorul multifuncțional, apoi scoateți hârtia blocată.                            |
| 4    | 280–289           | Scoateți toată hârtia din ADF, apoi scoateți hârtia blocată.                                                      |
|      | 290–292           | Închideți capacul unității ADF.                                                                                   |
| 5    | 400–403           | Deschideți ușa unității de transport a hârtiei, apoi scoateți hârtia blocată.                                     |
|      | 460–461           |                                                                                                    |
| 6    | 431–438           | Apăsați pe buton pentru a glisa finisorul spre dreapta, deschideți ușa finisorului și scoateți<br>hârtia blocată. |
| 7    | 455               | Deschideți ușa capsatorului, scoateți cartușul de capse, apoi eliminați capsa blocată.                            |

### 200 paper jam (200 blocaj de hârtie)

1 Deschideți ușa laterală a imprimantei.

ATENȚIONARE—SUPRAFAȚĂ FIERBINTE: Interiorul imprimantei poate să fie fierbinte. Pentru a reduce riscul de vătămare datorită componentei fierbinți, lăsați suprafața să se răcească înainte de a o atinge.

2 Apucați ferm hârtia blocată și trageți-o încet afară.

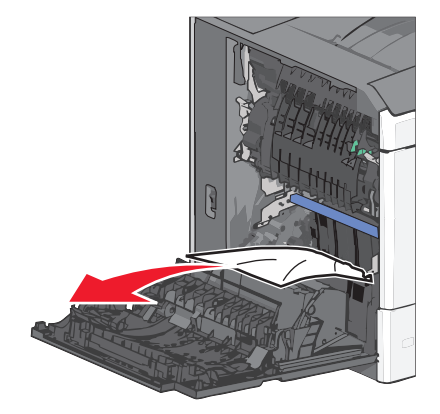

Notă: Asigurați-vă că toate fragmentele de hârtie sunt îndepărtate.

- 3 Închideți ușa laterală a imprimantei.
- 4 De la panoul de control al imprimantei, atingeți Continue, jam cleared (Continuați, blocaj îndepărtat).

### 201 paper jam (blocaj de hârtie)

1 Deschideți ușa laterală a imprimantei.

ATENȚIONARE—SUPRAFAȚĂ FIERBINTE: Interiorul imprimantei poate să fie fierbinte. Pentru a reduce riscul de vătămare datorită componentei fierbinți, lăsați suprafața să se răcească înainte de a o atinge.

- 2 Aflați unde este localizat blocajul, apoi rezolvați-l:
  - a Dacă există hârtie în unitatea de fuziune, deschideți uşa de acces la aceasta.

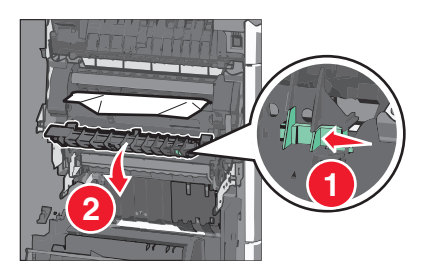

**b** Apucați ferm hârtia blocată de fiecare parte și trageți-o încet afară.

**Avertisment—Potențiale daune:** Nu atingeți partea centrală a unității de fuziune. Atingerea acesteia va deteriora deteriora unitatea de fuziune.

Notă: Asigurați-vă că toate fragmentele de hârtie sunt îndepărtate.

- 3 Închideți ușa laterală a imprimantei.
- 4 De la panoul de control al imprimantei, atingeți Continue, jam cleared (Continuați, blocaj îndepărtat).

### 202–203 paper jams (202–203 blocaje de hârtie)

Dacă hârtia este vizibilă în recipientul de evacuare standard, apucați ferm hârtia de ambele părți și trageți-o ușor afară.

Notă: Asigurați-vă că toate fragmentele de hârtie sunt îndepărtate.

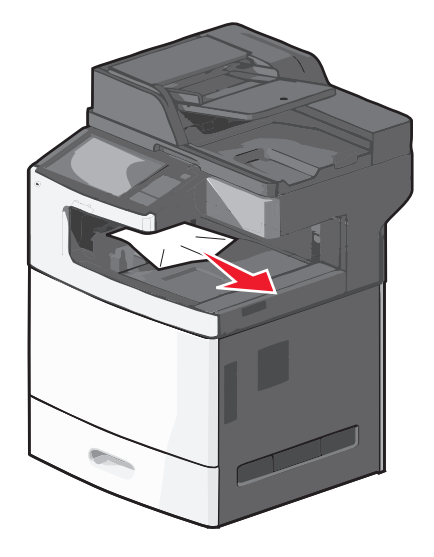

#### Blocaj de hârtie în unitatea de fuziune

1 Deschideți ușa laterală a imprimantei.

ATENȚIONARE—SUPRAFAȚĂ FIERBINTE: Interiorul imprimantei poate să fie fierbinte. Pentru a reduce riscul de vătămare datorită componentei fierbinți, lăsați suprafața să se răcească înainte de a o atinge.

2 Dacă hârtia este vizibilă în unitatea de fuziune, deschideți ușa de acces la aceasta.

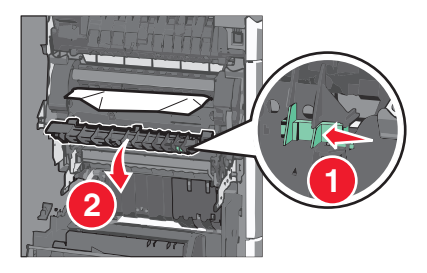

3 Apucați ferm hârtia blocată de fiecare parte și trageți-o încet afară.

**Avertisment—Potențiale daune:** Nu atingeți partea centrală a unității de fuziune. Atingerea acesteia va deteriora deteriora unitatea de fuziune.

Notă: Asigurați-vă că toate fragmentele de hârtie sunt îndepărtate.

4 Închideți ușa de acces din lateral.

#### Blocaj de hârtie sub unitatea de fuziune

1 Deschideți ușa laterală a imprimantei.

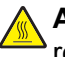

**ATENȚIONARE—SUPRAFAȚĂ FIERBINTE:** Interiorul imprimantei poate să fie fierbinte. Pentru a reduce riscul de vătămare datorită componentei fierbinți, lăsați suprafața să se răcească înainte de a o atinge.

2 Dacă hârtia este vizibilă sub unitatea de fuziune, apucați-o ferm de ambele părți și trageți-o ușor afară.

Notă: Asigurați-vă că toate fragmentele de hârtie sunt îndepărtate.

- 3 Închideți ușa laterală a imprimantei.
- 4 De la panoul de control al imprimantei, atingeți Continue, jam cleared (Continuați, blocaj îndepărtat).

### 230 paper jam (230 blocaj de hârtie)

1 Deschideți ușa laterală a imprimantei.

ATENȚIONARE—SUPRAFAȚĂ FIERBINTE: Interiorul imprimantei poate să fie fierbinte. Pentru a reduce riscul de vătămare datorită componentei fierbinți, lăsați suprafața să se răcească înainte de a o atinge.

2 Glisați dispozitivul de blocare pentru a deschide capacul unității duplex.

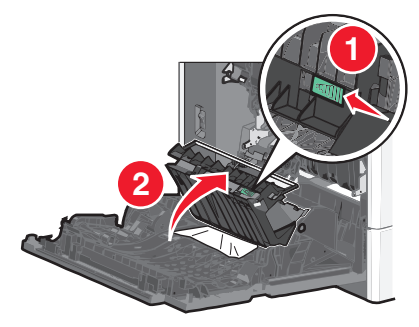

3 Apucați hârtia blocată și trageți-o încet afară.

Notă: Asigurați-vă că toate fragmentele de hârtie sunt îndepărtate.

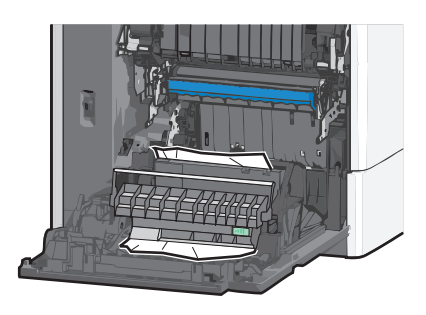

- 4 Închideți capacul unității duplex.
- 5 Închideți ușa laterală a imprimantei.
- 6 De la panoul de control al imprimantei, atingeți Continue, jam cleared (Continuați, blocaj îndepărtat).

### 231–239 paper jams (231–239 blocaje de hârtie)

1 Deschideți ușa laterală a imprimantei.

ATENȚIONARE—SUPRAFAȚĂ FIERBINTE: Interiorul imprimantei poate să fie fierbinte. Pentru a reduce riscul de vătămare datorită componentei fierbinți, lăsați suprafața să se răcească înainte de a o atinge.

2 Glisați dispozitivul de blocare pentru a deschide capacul unității duplex.

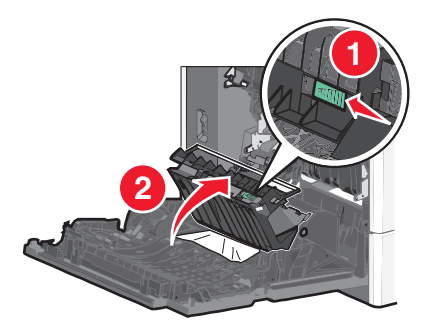

3 Apucați hârtia blocată și trageți-o încet afară.

Notă: Asigurați-vă că toate fragmentele de hârtie sunt îndepărtate.

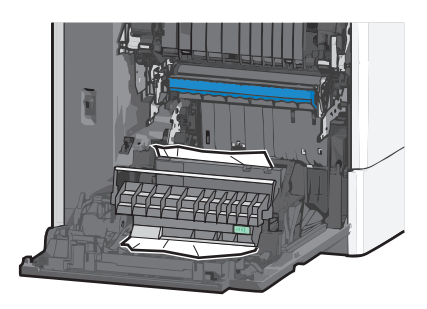

- 4 Închideți capacul unității duplex.
- 5 Închideți ușa laterală a imprimantei.
- 6 De la panoul de control al imprimantei, atingeți Continue, jam cleared (Continuați, blocaj îndepărtat).

### 24x paper jam (24x blocaj hârtie)

#### Blocaj de hârtie în tava 1

- 1 Deschideți ușa laterală.
- 2 Apucați hârtia blocată de fiecare parte și trageți-o încet afară.
- 3 Închideți ușa de acces din lateral.
- 4 De la panoul de control al imprimantei, atingeți Continue, jam cleared (Continuați, blocaj îndepărtat).

#### Blocaj de hârtie în tăvile opționale

- 1 Deschideți ușa laterală a tăvii opționale specificate.
- 2 Apucați hârtia blocată de fiecare parte și trageți-o încet afară.

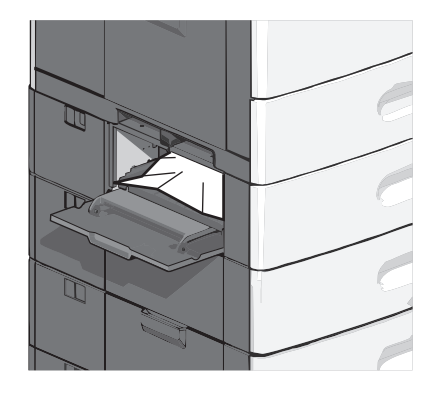

- 3 Închideți ușa de acces din lateral.
- 4 De la panoul de control al imprimantei, atingeți Continue, jam cleared (Continuați, blocaj îndepărtat).

### 250 paper jam (250 blocaj de hârtie)

1 Apăsați pe declanșatorul rolei de colectare a hârtiei, apoi scoateți toată hârtia din alimentatorul multifuncțional.

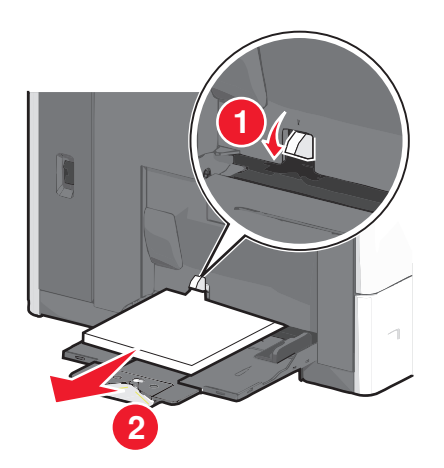

**Avertisment—Potențiale daune:** Dacă trageți hârtia afară fără să apăsați mai întâi pe declanșatorul rolei de colectare a hârtiei, acesta se poate deteriora.

2 Apucați hârtia blocată de fiecare parte și trageți-o încet afară.

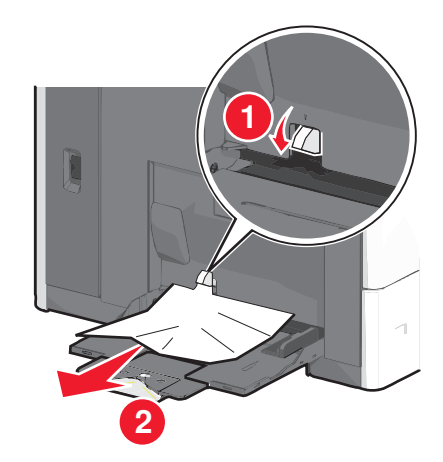

Notă: Asigurați-vă că toate fragmentele de hârtie sunt îndepărtate.

- 3 Încărcați din nou hârtie în alimentatorul multifuncțional, apoi reglați ghidajele pentru hârtie.
- 4 De la panoul de control al imprimantei, atingeți Continue, jam cleared (Continuați, blocaj îndepărtat).

### 280–289 paper jams (280-289 blocaje de hârtie)

- 1 Scoateți toate documentele originale din ADF.
- 2 Deschideți capacul unității ADF.

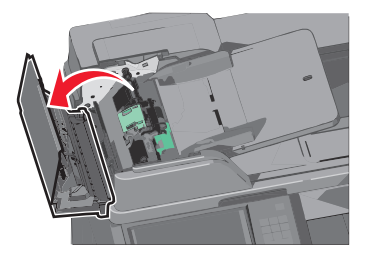

3 Apucați hârtia blocată de fiecare parte și trageți-o încet afară.

Notă: Asigurați-vă că toate fragmentele de hârtie sunt îndepărtate.

4 Închideți capacul unității ADF.

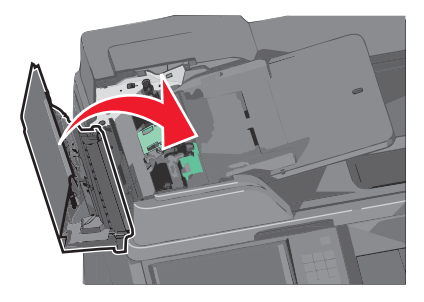

- 5 Reîncărcați documentele originale în ADF, îndreptați teancul de hârtie, apoi reglați ghidajul pentru hârtie.
- 6 De la panoul de control al imprimantei, atingeți Continue, jam cleared (Continuați, blocaj îndepărtat).

### 290-292 blocaje de hârtie

#### 290 paper jam (290 blocaj de hârtie)

Închideți capacul unității ADF.

#### 291 paper jam (291 blocaj de hârtie)

Închideți capacul geamului scanerului.

#### 292 paper jam (292 blocaj de hârtie)

Încercați una sau mai multe dintre următoarele variante:

- Închideți capacul unității ADF.
- Închideți capacul scanerului.
- Contactați persoana care asigură asistența sistemului.

## 400-403 and 460-461 paper jams (400-403 și 460-461 blocaje de hârtie)

1 Deschideți ușa unității de transport a hârtiei.

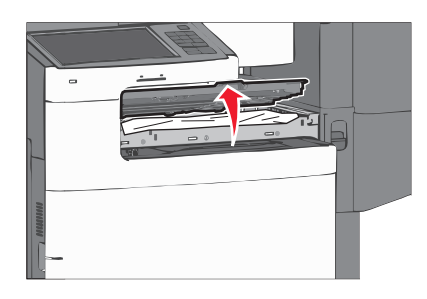

2 Apucați ferm hârtia blocată și trageți-o încet afară.

Notă: Asigurați-vă că toate fragmentele de hârtie sunt îndepărtate.

- 3 Închideți ușa unității de transport a hârtiei.
- 4 De la panoul de control al imprimantei, atingeți Continue, jam cleared (Continuați, blocaj îndepărtat).

### 431-438 paper jams (431-438 blocaje de hârtie)

1 Apăsați pe buton pentru a glisa la dreapta finisorul de ieșire.

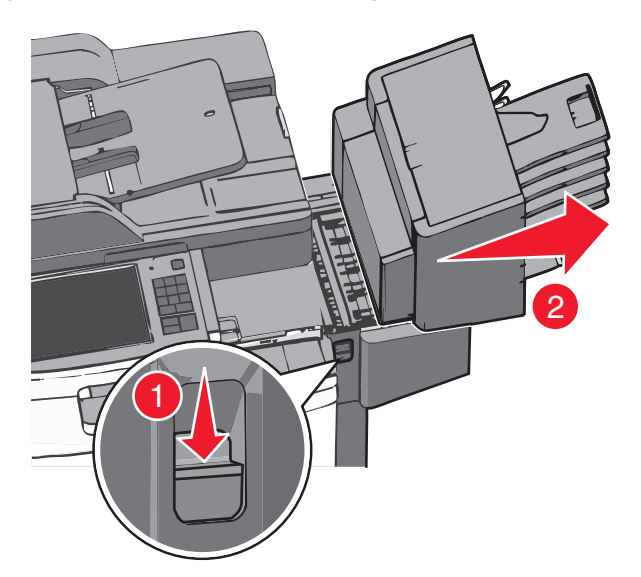

2 Deschideți ușa finisorului, apoi eliminați hârtia blocată.

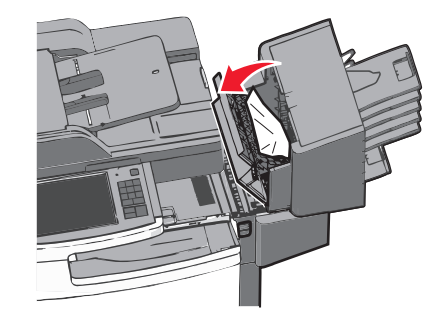

Notă: Asigurați-vă că toate fragmentele de hârtie sunt îndepărtate.

- 3 Închideți uşa finisorului.
- 4 Glisați înapoi finisorului până când face *clic* pe poziție.
- 5 De la panoul de control al imprimantei, atingeți Continue, jam cleared (Continuați, blocaj îndepărtat).

### 455 staple jam (455 blocaj capsator)

1 Apăsați pe dispozitivul de blocare pentru a deschide uşa capsatorului.

Notă: Aceasta se află în spatele finisorului.
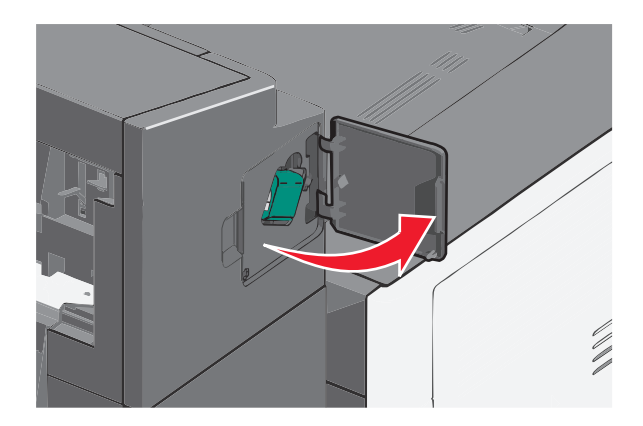

**2** Apăsați în jos pe carul suportului cartușului de capse, apoi scoateți suportul cartușului de capse din imprimantă.

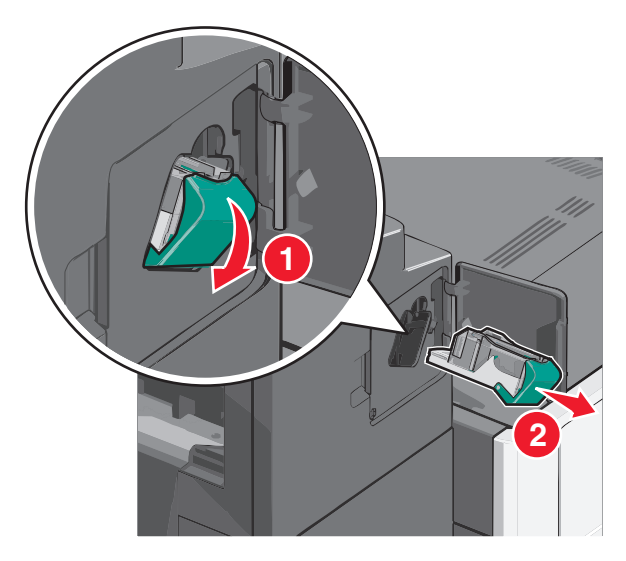

**3** Utilizați dispozitivul de metal pentru a ridica garda capsatorului, apoi îndepărtați capsele blocate sau desprinse.

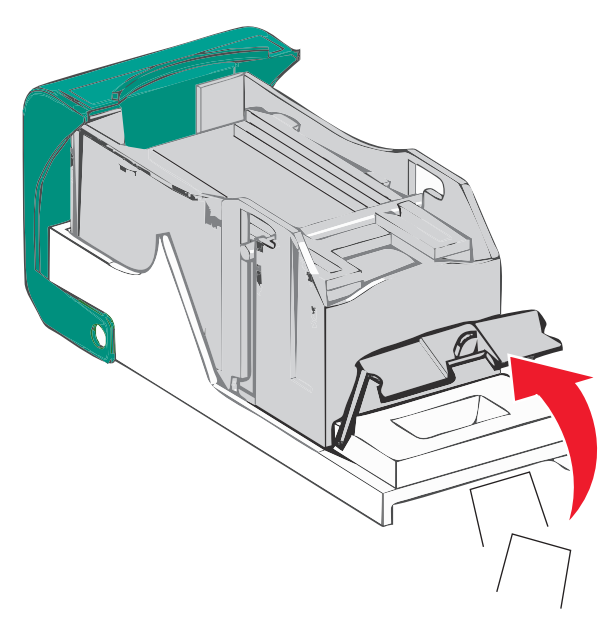

4 Închideți garda capsatorului.

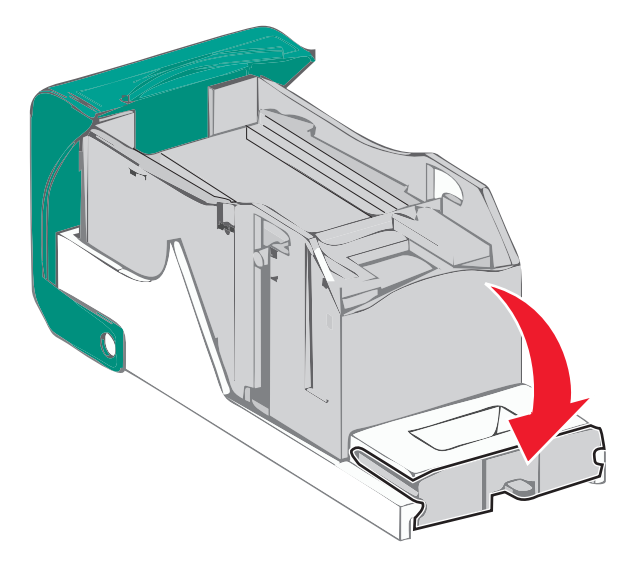

- 5 Apăsați în jos garda capsatorului până când face *clic* pe poziție.
- 6 Împingeți suportul cartuşului de capse ferm înapoi în unitatea de capsare până când suportul capsatorului face *clic* pe poziție.

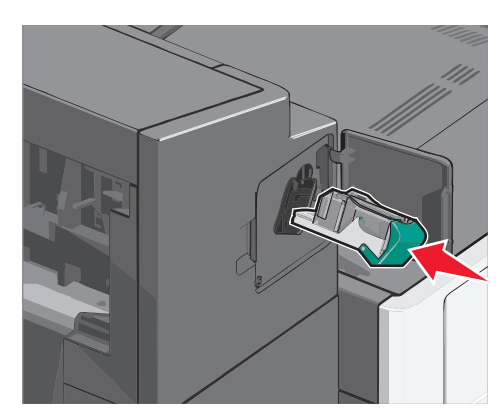

- 7 Închideți uşa capsatorului.
- 8 De la panoul de control al imprimantei, atingeți Continue, jam cleared (Continuați, blocaj îndepărtat).

## **Rezolvarea problemelor**

## Rezolvarea problemelor simple cu imprimanta

Dacă există probleme simple cu imprimanta sau aceasta nu răspunde, asigurați-vă că:

- Ați conectat cablul de tensiune la imprimantă și la o priză cu împământare.
- Priza electrică nu a fost întreruptă de la un comutator sau întrerupător.
- Imprimanta nu este cuplată la un dispozitiv de protecție la supratensiune, la o sursă de tensiune neîntreruptibilă sau la un cablu prelungitor.
- Celelalte echipamente electronice pe care le conectați la priză funcționează.
- Imprimanta este pornită. Verificați întrerupătorul imprimantei.
- Cablul imprimantei este bine cuplat la imprimantă și la calculatorul gazdă, la serverul de imprimare, la echipamentul opțional sau la alt echipament de rețea.
- Toate opțiunile sunt instalate corect.
- Setările driverului de imprimantă sunt corecte.

După ce ați efectuat toate aceste verificări, opriți imprimanta, așteptați 10 secunde, apoi porniți-o din nou. În felul acesta, problema va fi, de regulă, rezolvată.

## Explicarea mesajelor imprimantei

### Adjusting color (Se reglează culoarea)

Aşteptați finalizarea procesului.

## A avut loc o eroare în legătură cu unitatea USB. Scoateți, apoi reintroduceți unitatea.

Încercați una sau mai multe dintre următoarele variante:

- Scoateți, apoi reintroduceți unitatea flash.
- Dacă mesajul de eroare persistă, memoria flash poate fi defectă și poate fi necesară înlocuirea acesteia.

## Schimbați [sursă hârtie] cu [nume tip particularizat]

- Atingeți Utilizare [sursă hârtie] curentă pentru a ignora mesajul și pentru a imprima din tava selectată.
- Încărcați dimensiunea şi tipul corecte de hârtie în tavă, verificați că setările de dimensiune şi de tip de hârtie sunt specificate în panoul de control al imprimantei şi apoi atingeți Hârtie schimbată, continuați.
- Apăsați Cancel job (Revocare lucrare), pentru a revoca lucrarea de imprimare.

## Schimbați [sursă hârtie] cu [nume tip particularizat] încărcată [orientare]

Încercați una sau mai multe dintre următoarele variante

- Atingeți Utilizare [sursă hârtie] curentă pentru a ignora mesajul și pentru a imprima din tava selectată.
- Încărcați dimensiunea şi tipul corecte de hârtie în tavă, verificați că setările de dimensiune şi de tip de hârtie sunt specificate în panoul de control al imprimantei şi apoi atingeți Hârtie schimbată, continuați.
- Apăsați Cancel job (Revocare lucrare), pentru a revoca lucrarea de imprimare.

## Înlocuiți [sursă hârtie] cu [șir particularizat]

Încercați una sau mai multe dintre următoarele variante:

- Atingeți Utilizare [sursă hârtie] curentă pentru a ignora mesajul și pentru a imprima din tava selectată.
- Încărcați dimensiunea şi tipul corecte de hârtie în tavă, verificați că setările de dimensiune şi de tip de hârtie sunt specificate în panoul de control al imprimantei şi apoi atingeți Hârtie schimbată, continuați.
- Apăsați Cancel job (Revocare lucrare), pentru a revoca lucrarea de imprimare.

## Schimbați [sursă hârtie] cu [șir particularizat] încărcată [orientare]

Încercați una sau mai multe dintre următoarele variante:

- Atingeți Utilizare [sursă hârtie] curentă pentru a ignora mesajul și pentru a imprima din tava selectată.
- Încărcați dimensiunea şi tipul corecte de hârtie în tavă, verificați că setările de dimensiune şi de tip de hârtie sunt specificate în panoul de control al imprimantei şi apoi atingeți Hârtie schimbată, continuați.
- Apăsați Cancel job (Revocare lucrare), pentru a revoca lucrarea de imprimare.

## Schimbați [sursă hârtie] cu [dimensiune hârtie] [tip hârtie]

Încercați una sau mai multe dintre următoarele variante:

- Atingeți Utilizare [sursă hârtie] curentă pentru a ignora mesajul și pentru a imprima din tava selectată.
- Încărcați dimensiunea şi tipul corecte de hârtie în tavă, verificați că setările de dimensiune şi de tip de hârtie sunt specificate în panoul de control al imprimantei şi apoi atingeți Hârtie schimbată, continuați.
- Apăsați Cancel job (Revocare lucrare), pentru a revoca lucrarea de imprimare.

## Schimbați [sursă hârtie] cu [dimensiune hârtie] [tip hârtie] încărcată [orientare]

Încercați una sau mai multe dintre următoarele variante:

- Atingeți Utilizare [sursă hârtie] curentă pentru a ignora mesajul și pentru a imprima din tava selectată.
- Încărcați dimensiunea și tipul corecte de hârtie în tavă, verificați că setările de dimensiune și de tip de hârtie sunt specificate în panoul de control al imprimantei și apoi atingeți **Hârtie schimbată, continuați**.
- Apăsați Cancel job (Revocare lucrare), pentru a revoca lucrarea de imprimare.

## Close paper transport cover (Închideți capacul transportorului de hârtie)

Închideți capacul sau uşa unității de transport a hârtiei.

## Close left side door (Închideți uşa din partea stângă)

Închideți ușa din partea stângă a imprimantei.

## Close [tray] door (Închideți ușa pentru [tavă])

Închideți uşa tăvii specificate.

## Close finisher side door (Închideți ușa laterală a finisorului)

Închideți ușa laterală a finisorului.

## Close finisher top cover (Închideți capacul superior al finisorului)

Închideți capacul superior al finisorului.

## Închideți ușa frontală

Închideți uşa din față a imprimantei.

## Închideți capacul superior de acces

Închideți uşa sau capacul specificat.

## **Disk corrupted (Disc deteriorat)**

Imprimanta a încercat o operație de recuperare a hard diskului pentru un hard disk deteriorat, dar acesta nu poate fi reparat. Hard diskul trebuie reformatat.

Atingeți Format disk (Formatare disc) pentru a reformata hard diskul imprimantei și a șterge mesajul.

Notă: Formatarea șterge toate fișierele stocate pe hard diskul imprimantei.

## Disk near full. (Disc aproape plin.) Securely clearing disk space. (Se goleşte în siguranță spațiul de pe disc.)

Încercați una sau mai multe dintre următoarele variante:

- Atingeți Continue (Continuare) pentru a șterge mesajul și a continua imprimarea.
- Ştergeți fonturi, macrocomenzi și alte date stocate pe hard diskul imprimantei.
- Instalați un hard disk cu capacitate mai mare.

## Disk problem (Problemă de disc)

Hard diskul imprimantei trebuie reformatat.

Atingeți Format disk (Formatare disc) pentru a reformata hard diskul imprimantei și a șterge mesajul.

Notă: Formatarea șterge toate fișierele stocate pe hard diskul imprimantei.

## Empty the hole punch box (Goliți caseta perforatorului)

- 1 Goliți caseta perforatorului.
  - Pentru instrucțiuni privind golirea casetei perforatorului, de la panoul de control al imprimantei, atingeți **More Information (Informații suplimentare)**.
- 2 Reintroduceți caseta perforatorului în finisor, apoi atingeți Continue (Continuare) pentru a șterge mesajul.

## Error reading USB drive. (Eroare la citirea unității USB.) Scoateți dispozitivul USB.

S-a introdus un dispozitiv USB neacceptat. Îndepărtați dispozitivul USB neacceptat, apoi instalați unul acceptat.

### Partiție de fax neoperativă. Contactați administratorul de sistem.

Partiția de fax pare să fie coruptă. Încercați una sau mai multe dintre următoarele variante:

- Apăsați Continue (Continuare) pentru a șterge mesajul.
- Opriți și reporniți alimentarea imprimantei pentru a o reseta.Dacă mesajul apare din nou, contactați persoana de suport pentru sistem.

## Server de fax 'To Format' neconfigurat. Contactați administratorul de sistem.

Imprimanta este în mod Server Fax, dar configurarea Server Fax nu s-a realizat.

Încercați una sau mai multe dintre următoarele variante:

- Apăsați Continue (Continuare) pentru a goli mesajul.
- Terminați configurarea Server Fax. Dacă mesajul apare din nou, contactați persoana de suport pentru sistem.

## Numele stației de fax este neconfigurat

Numele stației de fax nu a fost introdus. Trimiterea și primirea faxurilor s-a dezactivat până când faxul este configurat corect.

Încercați una sau mai multe dintre următoarele variante:

- Apăsați Continue (Continuare) pentru a șterge mesajul.
- Terminați configurarea faxului analogic. Dacă mesajul apare din nou, contactați persoana de suport pentru sistem.

### Numărul stației de fax este neconfigurat

Numărul stației de fax nu a fost introdus. Trimiterea și primirea faxurilor s-a dezactivat până când faxul este configurat corect.

- Apăsați Continue (Continuare) pentru a șterge mesajul.
- Terminați configurarea faxului analogic. Dacă mesajul apare din nou, contactați persoana de suport pentru sistem.

## Install bin [x] (Instalați recipientul [x])

Încercați una sau mai multe dintre următoarele variante:

- Instalați recipientul specificat:
  - 1 Opriți imprimanta.
  - 2 Deconectați cablul de tensiune de la priza de perete.
  - 3 Instalați recipientul specificat.
  - 4 Conectați cablul de tensiune la o priză electrică împământată corespunzător.
  - 5 Porniți din nou imprimanta.
- Revocați lucrarea de imprimare.

## Install Tray [x] (Instalați tava [x])

Încercați una sau mai multe dintre următoarele variante:

- Instalați tava specificată:
  - **1** Opriți imprimanta.
  - 2 Deconectați cablul de tensiune de la priza de perete.
  - 3 Instalați tava specificată.
  - 4 Conectați cablul de tensiune la o priză electrică împământată corespunzător.
  - 5 Porniți din nou imprimanta.
- Revocați lucrarea de imprimare.

## Insert the hole punch box (Introduceți caseta perforatorului)

Introduceți caseta perforatorului în finisor, apoi atingeți Continue (Continuare) pentru a șterge mesajul.

## Insert Tray [x] (Introduceți tava [x])

Introduceți tava specificată în imprimantă.

## Insert staple cartridge (Inserați cartușul de capse)

Încercați una sau mai multe dintre următoarele variante:

- Inserați un cartuş de capse.
- Atingeți **Continue (Continuare)** pentru a șterge mesajul și a continua imprimarea fără să folosiți finisorul cu capse.

## Install envelope feeder (Instalați alimentatorul de plicuri)

- Instalați alimentatorul de plicuri:
  - 1 Opriți imprimanta.
  - 2 Deconectați cablul de tensiune de la priza de perete.

- 3 Instalați alimentatorul de plicuri.
- 4 Conectați cablul de tensiune la o priză electrică împământată corespunzător.
- 5 Porniți din nou imprimanta.
- Revocați lucrarea de imprimare.

## Load [src] with [custom type name] (Încărcați [sursă] cu [nume tip particularizat])

Încercați una sau mai multe dintre următoarele variante:

- Încărcați hârtia specificată în tavă sau alimentator.
- Atingeți Paper loaded, continue (Hârtie încărcată, continuați) pentru a şterge mesajul şi a continua imprimarea.

Dacă imprimanta găsește o tavă care conține tipul corect de hârtie la dimensiunea corectă, aceasta se alimentează din acea tavă. Dacă imprimanta nu găsește nicio tavă care să conțină tipul corect de hârtie la dimensiunea corectă, aceasta imprimă din sursa de hârtie implicită.

• Revocați lucrarea de imprimare.

## Load [src] with [custom string] (Încărcați [sursă] cu [șir particularizat])

Încercați una sau mai multe dintre următoarele variante:

- Încărcați hârtia specificată în tavă sau alimentator.
- Atingeți Paper loaded, continue (Hârtie încărcată, continuați) pentru a şterge mesajul şi a continua imprimarea.

Dacă imprimanta găsește o tavă care conține tipul corect de hârtie la dimensiunea corectă, aceasta se alimentează din acea tavă. Dacă imprimanta nu găsește nicio tavă care să conțină tipul corect de hârtie la dimensiunea corectă, aceasta imprimă din sursa de hârtie implicită.

• Revocați lucrarea de imprimare.

## Load [src] with [size] (Încărcați [sursă] cu [dimensiune])

Încercați una sau mai multe dintre următoarele variante:

- Încărcați hârtia specificată în tavă sau alimentator.
- Atingeți Paper loaded, continue (Hârtie încărcată, continuați) pentru a şterge mesajul şi a continua imprimarea.

Dacă imprimanta găsește o tavă care conține tipul corect de hârtie la dimensiunea corectă, aceasta se alimentează din acea tavă. Dacă imprimanta nu găsește nicio tavă care să conțină tipul corect de hârtie la dimensiunea corectă, aceasta se alimentează din sursa de hârtie implicită.

• Revocați lucrarea de imprimare.

## Load [src] with [type] [size] (Încărcați [sursă] cu [tip] [dimensiune])

Încercați una sau mai multe dintre următoarele variante:

- Încărcați hârtia specificată în tavă sau alimentator.
- Atingeți Paper loaded, continue (Hârtie încărcată, continuați) pentru a şterge mesajul şi a continua imprimarea.

Dacă imprimanta găsește o tavă care conține tipul corect de hârtie la dimensiunea corectă, aceasta se alimentează din acea tavă. Dacă imprimanta nu găsește nicio tavă care să conțină tipul corect de hârtie la dimensiunea corectă, aceasta se alimentează din sursa de hârtie implicită.

• Revocați lucrarea de imprimare.

## Load Manual Feeder with [custom type name] (Încărcați alimentatorul manual cu [nume tip particularizat])

Încercați una sau mai multe dintre următoarele variante:

- Încărcați hârtia specificată în alimentatorul manual.
- Atingeți Împingeți fiecare pagină, hârtie încărcată sau Nu împingeți fiecare pagină, hârtie încărcată pentru a şterge mesajul şi a continua tipărirea.
- Atingeți Selectare automată hârtie pentru a utiliza hârtie încărcată în tavă.
- Anulați operația de tipărire.

## Load Manual Feeder with [custom string] (Încărcați alimentatorul manual cu [șir particularizat])

Încercați una sau mai multe dintre următoarele variante:

- Încărcați hârtia specificată în alimentatorul manual.
- Atingeți Împingeți fiecare pagină, hârtie încărcată sau Nu împingeți fiecare pagină, hârtie încărcată pentru a şterge mesajul şi a continua tipărirea.
- Atingeți Selectare automată hârtie pentru a utiliza hârtie încărcată în tavă.
- Anulați operația de tipărire.

## Încărcare alimentator manual cu [dimensiune hârtie]

- Încărcați hârtia specificată în alimentatorul manual.
- Atingeți **Împingeți fiecare pagină, hârtie încărcată** sau **Nu împingeți fiecare pagină, hârtie încărcată** pentru a şterge mesajul și a continua tipărirea.
- Atingeți Selectare automată hârtie pentru a utiliza hârtie încărcată în tavă.
- Anulați operația de tipărire.

## Încărcați alimentatorul manual cu [tip hârtie] [dimensiune hârtie]

Încercați una sau mai multe dintre următoarele variante:

- Încărcați hârtia specificată în alimentatorul manual.
- Atingeți Împingeți fiecare pagină, hârtie încărcată sau Nu împingeți fiecare pagină, hârtie încărcată pentru a şterge mesajul şi a continua tipărirea.
- Atingeți Selectare automată hârtie pentru a utiliza hârtie încărcată în tavă.
- Anulați operația de tipărire.

## Încărcați capse

Încercați una sau mai multe dintre următoarele variante:

- Înlocuiți cartușul de capse specificat în finisor.
- Apăsați Continue (Continuare) pentru a șterge mesajul și a continua să tipăriți.

Notă: Această lucrare de imprimare va fi capsată dacă este înlocuit sau introdus cartuşul de capse.

• Apăsați Cancel job (Revocare lucrare), pentru a revoca lucrarea de imprimare.

## Memorie plină, imposibil de imprimat faxuri

Memorie insuficientă pentru imprimarea lucrării de fax.

Apăsați **Continue (Continuare)** pentru a șterge mesajul fără a imprima. Faxurile reținute vor încerca imprimarea după repornirea imprimantei.

## Reattach bin [x] (Reataşați recipientul [x])

- Opriți imprimanta și porniți-o din nou.
- Reataşați recipientul specificat:
  - **1** Opriți imprimanta.
  - 2 Deconectați cablul de tensiune de la priza de perete.
  - 3 Scoateți recipientul respectiv.
  - 4 Reataşați recipientul.
  - 5 Conectați cablul de tensiune la o priză electrică împământată corespunzător.
  - 6 Porniți din nou imprimanta.
- Scoateți recipientul respectiv:
  - 1 Opriți imprimanta.
  - 2 Deconectați cablul de tensiune de la priza de perete.
  - 3 Scoateți recipientul respectiv.
  - 4 Contactare Asistență pentru clienți.
- Atingeți **Continue (Continuare)** pentru a șterge mesajul și a continua imprimarea fără să folosiți recipientul respectiv.

## Reattach bin [x] – [y] (Reataşați recipientul [x] – [y])

Încercați una sau mai multe dintre următoarele variante:

- Opriți imprimanta și porniți-o din nou.
- Reataşați recipientele respective:
  - 1 Opriți imprimanta.
  - **2** Deconectați cablul de tensiune de la priza de perete.
  - 3 Scoateți recipientele respective.
  - 4 Reataşați recipientele.
  - 5 Conectați cablul de tensiune la o priză electrică împământată corespunzător.
  - 6 Porniți din nou imprimanta.
- Scoateți recipientele respective:
  - 1 Opriți imprimanta.
  - 2 Deconectați cablul de tensiune de la priza de perete.
  - 3 Scoateți recipientele respective.
  - 4 Contactare Asistență pentru clienți.
- Atingeți **Continue (Continuare)** pentru a șterge mesajul și a continua imprimarea fără să folosiți recipientele respective.

## Remove packaging material, [area name] (Scoateți materialul de ambalare, [nume zonă])

Scoateți materialul de ambalare rămas din locația respectivă.

## Scoateți hârtia din tava de ieșire standard

Scoateți hârtia din recipientul de ieșire standard.

## Remove paper from bin [x] (Scoateți hârtia din recipientul [x])

Scoateți hârtia din recipientul respectiv. Imprimanta sesizează automat scoaterea hârtiei și reia imprimarea.

Dacă în urma scoaterii hârtiei nu se șterge mesajul, atingeți Continue (Continuare).

## Scoateți hârtia din toate recipientele

Recipientele de ieșire au ajuns la capacitatea maximă. Scoateți hârtia din toate recipientele de ieșire pentru a şterge mesajul și pentru a continua tipărirea.

## Remove paper from [linked set bin name] (Scoateți hârtia din [nume recipient setat prin unire])

Scoateți hârtia din recipientul respectiv. Imprimanta detectează automat scoaterea hârtiei și reia imprimarea.

Dacă în urma scoaterii hârtiei nu se șterge mesajul, atingeți Continue (Continuare).

## Restaurare lucrări în așteptare?

Încercați una sau mai multe dintre următoarele variante:

- Apăsați Restaurare pentru a restaura toate lucrările păstrate stocate pe hard diskul imprimantei.
- Apăsați Do not restore (Nu se restaurează) dacă nu doriți restaurarea niciunei lucrări de imprimare.

## Scanner automatic feeder cover open (Capacul alimentatorului automat al scanerului este deschis)

Închideți capacul unității ADF.

## Slide finisher to the left (Mutați finisorul la stânga.)

Mutați la stânga blocul încasetat sau finisorul până când face clic pe poziție.

## Some held jobs were not restored (Unele lucrări în așteptare nu au fost restaurate)

Atingeți Continue (Continuare) pentru a șterge lucrarea specificată.

Notă: Lucrările în așteptare care nu sunt restaurate rămân pe hard disk și nu sunt accesibile.

## Supply needed to complete job (consumabile necesare pentru a finaliza lucrarea)

Lipsesc consumabile necesare pentru a finaliza lucrarea. Atingeți Cancel (Revocare) pentru a șterge mesajul.

## Tray [x] paper size unsupported (Dimensiunea hârtiei din Tava [x] nu este acceptată)

Dimensiunea de hârtie din tava specificată nu este acceptată. Înlocuiți cu hârtie de dimensiune acceptată.

### **Unsupported disk (Disc neacceptat)**

S-a introdus un disc neacceptat. Îndepărtați discul neacceptat, apoi instalați unul acceptat.

## 31.xx Missing or defective [color] cartridge (31.xx Cartuş [culoare] absent sau defect)

Încercați una sau mai multe dintre următoarele variante:

1 Scoateți și instalați din nou cartușul de imprimare specificat.

Pentru instrucțiuni cu privire la scoaterea unui cartuş de imprimare, atingeți **More Information (Informații suplimentare)**.

2 Atingeți Continue (Continuare) pentru a șterge mesajul.

Notă: Dacă mesajul nu este șters, înlocuiți cartușul de imprimare defect.

## 32.xx [color] cartridge part number unsupported by device (32.xx Codul de produs al cartuşului [culoare] nu este acceptat de dispozitiv)

1 Scoateți cartușul de imprimare neacceptat, apoi instalați unul acceptat.

Pentru instrucțiuni cu privire la scoaterea unui cartuș de imprimare, atingeți **More Information (Informații suplimentare)**.

2 Atingeți Continue (Continuare) pentru a șterge mesajul.

## 34 Incorrect paper size, open [src] (34 Dimensiune incorectă de hârtie, deschideți [src])

Încercați una sau mai multe dintre următoarele variante:

- Încărcați hârtia corespunzătoare sau alte suporturi speciale în tava corespunzătoare.
- Verificați dacă rotița din tava 1 este setată la dimensiunea hârtiei încărcate în tavă. Asigurați-vă că această dimensiune este cea la care încercați să realizați imprimarea.
- Atingeți Continue (Continuare) pentru a șterge mesajul și pentru a imprima folosind o altă tavă.
- Verificați ghidajele pentru lungime și lățime ale tăvii și asigurați-vă că hârtia este încărcată corect în tavă.
- Asigurați-vă că setările din Print Properties (Proprietăți imprimare) sau din dialogul Print (Imprimare) au dimensiunea și tipul de hârtie corecte.
- Verificați dacă dimensiunea hârtiei este setată corect. De exemplu, dacă opțiunea MP Feeder Size (Dimensiune alimentator MF) este setată la Universal, asigurați-vă că hârtia este suficient de mare pentru datele care trebuie imprimate.
- Revocați lucrarea de imprimare.

## 35 Memorie insuficientă pentru acceptarea caracteristicii Salvare resursă

Încercați una sau mai multe dintre următoarele variante:

- Apăsați Continue (Continuare) pentru a dezactiva salvare resurse și a continua imprimarea.
- Pentru a activa caracteristica Salvare resursă după recepționarea acestui mesaj, asigurați-vă că bufferele de legătură sunt setate la Auto (Automat), apoi ieşiți din meniuri pentru a activa modificările asupra bufferelor de legătură. Când apare mesajul **Ready (Gata)**, activați caracteristica Salvare resursă.
- Instalați memorie suplimentară.

## 37 Memorie insuficientă pentru a colaționa operația

- Apăsați **Continue (Continuare)** pentru a imprima porțiunea din lucrare deja stocată și a începe colaționarea restului lucrării de imprimare.
- Anulați operația de tipărire curentă.

## 37 Memorie insuficientă pentru operația Defragmentare memorie flash

Încercați una sau mai multe dintre următoarele variante:

- Apăsați Continue (Continuare) pentru a opri operația de defragmentare și a continua imprimarea.
- Şterge fonturi, macrocomenzi şi alte date din memoria imprimantei.
- Instalați memorie suplimentară în imprimantă.

### 37 Memorie insuficientă, anumite operații păstrate au fost șterse

Imprimanta a șters anumite operații păstrate pentru a procesa operațiile curente.

Apăsați Continue (Continuare) pentru a șterge mesajul.

### 37 Memorie insuficientă, anumite operații păstrate nu vor fi restaurate

Imprimanta nu a putut restaura o parte sau toate operațiile confidențiale sau păstrate de pe hard discul imprimantei.

Apăsați Continue (Continuare) pentru a șterge mesajul.

## 38 Memorie plină

Încercați una sau mai multe dintre următoarele variante:

- Apăsați Continue (Continuare) pentru a șterge mesajul.
- Anulați operația de tipărire curentă.
- Instalați memorie suplimentară în imprimantă.

### 39 Pagină complexă, este posibil ca unele date să nu se fi imprimat

Încercați una sau mai multe dintre următoarele variante:

- Apăsați Continue (Continuare) pentru a șterge mesajul și a continua să tipăriți.
- Anulați operația de tipărire curentă.
- Instalați memorie suplimentară în imprimantă.

## 40 [color] invalid refill, change cartridge (40 reumplere [culoare] nevalidă, schimbați cartușul)

Înlocuiți cartușul specificat pentru a continua imprimarea.

## 51 A fost detectată o memorie flash defectă

- Apăsați Continue (Continuare) pentru a șterge mesajul și a continua să tipăriți.
- Anulați operația de tipărire curentă.

## 52 Spațiu liber insuficient în memoria flash pentru resurse

Încercați una sau mai multe dintre următoarele variante:

Apăsați Continue (Continuare) pentru a şterge mesajul şi a continua să tipăriți.

Fonturile și macrocomenzile care nu au fost stocate anterior în memoria flash sunt șterse.

- Şterge fonturi, macrocomenzi şi alte date stocate în memoria flash.
- Faceți upgrade la un card de memorie flash cu capacitate mai mare.

## 53 A fost detectată o memorie flash neformatată

Încercați una sau mai multe dintre următoarele variante:

- Apăsați Continue (Continuare) pentru a opri operația de defragmentare și a continua imprimarea.
- Formatați memoria flash. Dacă mesajul de eroare rămâne, este posibil ca memoria flash să fie deteriorată și să necesite înlocuire.

## 54 Network [x] software error (54 Eroare de software în rețeaua [x])

Încercați una sau mai multe dintre următoarele variante:

- Atingeți Continue (Continuare) pentru a continua imprimarea.
- Opriți imprimanta, așteptați aproximativ 10 secunde, apoi reporniți imprimanta.
- Actualizați (flash) firmware-ul rețelei din imprimantă.

## 54 Serial option [x] error (54 Eroare a opțiunii seriale [x])

Încercați una sau mai multe dintre următoarele variante:

- Verificați dacă este corect conectat cablul serial și dacă este cel corespunzător pentru portul serial.
- Verificați dacă parametrii de interfață serială protocol, baud, parity (paritate) şi data bits (biți de date) sunt setați corect pe imprimantă şi pe computerul gazdă.
- Atingeți Continue (Continuare) pentru a continua imprimarea.
- Opriți și reporniți imprimanta pentru a o reseta.

## 54 Eroare standard de software de rețea

Încercați una sau mai multe dintre următoarele variante:

- Apăsați Continue (Continuare) pentru a continua imprimarea.
- Opriți și reporniți alimentarea imprimantei pentru a o reseta.
- Faceți upgrade la firmware-ul de rețea al imprimantei sau al serverului de imprimantă.

## 55 Unsupported option in slot [x] (55 Opțiune neacceptată la slotul [x])

- 1 Opriți imprimanta.
- 2 Deconectați cablul de tensiune de la priza de perete.
- 3 Scoateți cardul opțional neacceptat din placa de sistem a imprimantei, apoi înlocuiți-l cu un card acceptat.

- 4 Conectați cablul de tensiune la o priză electrică împământată corespunzător.
- 5 Porniți din nou imprimanta.

## 56 Parallel port [x] disabled (56 Portul paralel [x] este dezactivat)

Încercați una sau mai multe dintre următoarele variante:

- Atingeți Continue (Continuare) pentru a şterge mesajul.
   Imprimanta elimină datele receptionate prin intermediul portului paralel.
- Asigurați-vă că elementul de meniu Parallel Buffer (Buffer paralel) nu este setat la valoarea Disabled (Dezactivat).

### 56 Serial port [x] disabled (56 Portul serial [x] a fost dezactivat)

Încercați una sau mai multe dintre următoarele variante:

• Atingeți **Continue (Continuare)** pentru a șterge mesajul.

Imprimanta elimină datele recepționate prin intermediul portului serial.

 Asigurați-vă că elementul de meniu Serial Buffer (Buffer serial) nu este setat la valoarea Disabled (Dezactivat).

#### 56 Port USB standard dezactivat

Încercați una sau mai multe dintre următoarele variante:

Apăsați Continue (Continuare) pentru a şterge mesajul.

Imprimanta elimină datele recepționate prin intermediul portului USB.

 Asigurați-vă că elementul de meniu USB Buffer (Buffer USB) nu este setat la valoarea Disabled (Dezactivat).

#### 56 Port paralel standard dezactivat

Încercați una sau mai multe dintre următoarele variante:

- Apăsați Continue (Continuare) pentru a șterge mesajul.
  - Imprimanta elimină datele recepționate prin intermediul portului paralel.
- Asigurați-vă că elementul de meniu Buffer paralel nu este setat la valoarea Dezactivat.

### 56 USB port [x] disabled (56 Portul USB [x] este dezactivat)

- Atingeți Continue (Continuare) pentru a șterge mesajul.
- Imprimanta elimină datele recepționate prin intermediul portului USB.
- Asigurați-vă că elementul de meniu USB Buffer (Buffer USB) nu este setat la valoarea Disabled (Dezactivat).

## 57 Configuration change, some held jobs were not restored (57 Schimbare de configurație, unele lucrări în așteptare nu au fost restaurate)

În imprimantă a avut loc o schimbare, motiv pentru care lucrările în așteptare nu mai sunt valide. Cauzele posibile includ:

- Firmware-ul imprimantei a fost actualizat.
- Opțiunile de intrare a hârtiei, necesare pentru lucrarea de imprimare, au fost eliminate.
- Lucrarea de imprimare a fost creată utilizând date de la un dispozitiv din portul USB și dispozitivul nu se mai află în portul USB.
- Hard diskul imprimantei conține lucrări de imprimare care au fost stocate în timp ce acesta era instalat într-un model diferit de imprimantă.

Atingeți Continue (Continuare) pentru a șterge mesajul.

## 58 Too many bins attached (58 Prea multe recipiente ataşate)

- 1 Opriți imprimanta.
- 2 Deconectați cablul de tensiune de la priza de perete.
- 3 Scoateți recipientele suplimentare.
- 4 Conectați cablul de tensiune la o priză electrică împământată corespunzător.
- 5 Porniți din nou imprimanta.

## 58 Too many disks installed (58 Au fost instalate prea multe discuri)

- 1 Opriți imprimanta.
- 2 Deconectați cablul de tensiune de la priza de perete.
- 3 Îndepărtați discurile în exces.
- 4 Conectați cablul de tensiune la o priză electrică împământată corespunzător.
- 5 Porniți din nou imprimanta.

## 58 Au fost instalate prea multe opțiuni Flash

- 1 Închideți imprimanta.
- 2 Deconectați cablul de alimentare din priza de perete.
- 3 Îndepărtați memoria Flash în exces.
- 4 Conectați cablul de alimentare la o priză cu împământare.
- **5** Porniți din nou imprimanta.

## 58 Au fost ataşate prea multe tăvi

- 1 Închideți imprimanta.
- 2 Deconectați cablul de alimentare din priza de perete.
- 3 Scoateți tăvile suplimentare.
- 4 Conectați cablul de tensiune la o priză cu împământare.
- 5 Porniți din nou imprimanta.

## 58 Input config error (58 Eroare configurație de intrare)

- 1 Opriți imprimanta.
- 2 Deconectați cablul de tensiune de la priza de perete.
- 3 Verificați dacă toate configurațiile pentru tavă sunt corecte. Eliminați tăvile inutile dacă este cazul.
- 4 Conectați cablul de tensiune la o priză electrică împământată corespunzător.
- 5 Porniți din nou imprimanta.

## 59 Incompatible output bin [x] (59 Recipient de ieşire [x] incompatibil)

Încercați una sau mai multe dintre următoarele variante:

- Scoateți recipientul de ieșire specificat.
- Atingeți **Continue (Continuare)** pentru a șterge mesajul și a continua imprimarea fără să folosiți recipientul de ieșire respectiv.

## 61 Remove defective disk (61 Îndepărtați hard diskul defect)

Încercați una sau mai multe dintre următoarele variante:

- Eliminați hard discul defect al imprimantei.
- Instalați un hard disk de imprimantă nou înainte de a efectua operații care necesită un hard disk de imprimantă.

## 62 Disk full (62 Disc plin)

- Atingeți Continue (Continuare) pentru a șterge mesajul și a continua să procesați.
- Ştergeți fonturi, macrocomenzi și alte date stocate pe hard diskul imprimantei.
- Instalați un hard disk de imprimantă cu capacitate mai mare.

## 80.xx Fuser near life warning (80.xx Unitatea de fuziune aproape de un avertisment cu privire la durata de viață)

- 1 Comandați imediat o unitate de fuziune înlocuitoare.
- 2 Când calitatea imprimării începe să scadă, instalați unitatea de fuziune nouă, urmând foaia de instrucțiuni furnizată împreună cu piesa de schimb.
- 3 Atingeți Continue (Continuare) pentru a șterge mesajul și a continua imprimarea.

## 80.xx Fuser life warning (80.xx Avertisment cu privire la durata de viață a unității de fuziune)

- Comandați imediat o unitate de fuziune înlocuitoare. Când calitatea imprimării începe să scadă, instalați unitatea de fuziune nouă, urmând foaia de instrucțiuni furnizată împreună cu piesa de schimb.
- Atingeți **Continue (Continuare)** pentru a șterge mesajul și a continua imprimarea.

## 80.xx Înlocuire unitate de fuziune

Schimbați unitatea de fuziune utilizând foaia de instrucțiuni furnizată împreună cu unitatea nouă.

## 80.xx Fuser missing (80.xx Unitate de fuziune lipsă)

- 1 Înlocuiți unitatea de fuziune urmând foaia cu instrucțiuni livrată împreună cu piesa de schimb.
- 2 Atingeți Continue (Continuare) pentru a șterge mesajul și a continua imprimarea.

## 82.xx Replace waste toner bottle (Înlocuiți recipientul pentru toner rezidual)

1 Înlocuiți recipientul pentru toner rezidual.

Pentru instrucțiuni privind înlocuirea recipientului pentru toner rezidual, de la panoul de control al imprimantei, atingeți **More Information (Informații suplimentare)**.

2 Atingeți Continue (Continuare) pentru a șterge mesajul și a continua imprimarea.

## 82.xx Waste toner bottle missing (82.xx Recipientul pentru toner rezidual lipseşte)

Reintroduceți recipientul pentru toner rezidual în imprimantă.

## 82.xx Waste toner bottle nearly full (82.xx Recipientul pentru toner rezidual este aproape plin)

Comandați imediat un nou recipient pentru toner rezidual.

1 Înlocuiți recipientul pentru toner rezidual.

Pentru instrucțiuni privind instalarea recipientului pentru toner rezidual, de la panoul de control al imprimantei, atingeți **More Information (Informații suplimentare)**.

2 Atingeți Continue (Continuare) pentru a șterge mesajul și a continua imprimarea.

## 83.xx Replace transfer module (83.xx Înlocuire modul de transfer)

Înlocuiți modulul de transfer urmând foaia de instrucțiuni furnizată împreună cu modulul de înlocuire.

## 83.xx Transfer module life warning (83.xx Avertisment cu privire la durata de viață a modulului de transfer)

- 1 Înlocuiți modulul de transfer urmând foaia de instrucțiuni furnizată împreună cu modulul de înlocuire.
- 2 Atingeți Continue (Continuare) pentru a șterge mesajul și a continua imprimarea.

## 83.xx Transfer module missing (83.xx Modul de transfer absent)

Introduceți modulul de transfer în imprimantă.

## 88.xx [color] cartridge nearly low (88.xx Cartuş [culoare] aproape consumat)

Comandați un înlocuitor pentru cartușul de imprimare specificat.

## 88.xx [color] cartridge low (88.xx Cartuş [culoare] descărcat)

1 Scoateți cartușul specificat.

**Avertisment—Potențiale daune:** Aveți grijă să nu atingeți cilindrul fotoconductorului. Dacă îl atingeți, calitatea viitoarelor imprimări poate fi afectată.

- 2 Scuturați ferm cartușul într-o parte și în cealaltă și înainte-înapoi de câteva ori, pentru a redistribui tonerul.
- Reintroduceți cartuşul, apoi atingeți Continue (Continuare) pentru a şterge mesajul şi a continua imprimarea.

#### Note:

- Repetați această procedură de mai multe ori, până când imprimarea rămâne ştearsă. Când imprimarea rămâne ştearsă, schimbați cartuşul.
- Păstrați la dispoziție un cartuş nou, pentru situația când acesta nu va mai imprima la o calitate satisfăcătoare.

## 88.xx [Color] cartridge very low (88.xx Nivel cartuş [culoare] foarte redus)

Nivelul cartuşului de imprimare specificat este foarte redus.

- 1 Pentru instrucțiuni privind înlocuirea unui cartuş de imprimare, de la panoul de control al imprimantei, atingeți **More Information (Informații suplimentare)**.
- 2 Atingeți Continue (Continuare) pentru a șterge mesajul și a continua imprimarea.

## 88.xx [Color] cartridge critically low (88.xx Nivel cartuş [culoare] extrem de redus)

Nivelul cartuşului de imprimare specificat este extrem de redus.

- 1 Pentru instrucțiuni privind înlocuirea unui cartuş de imprimare, de la panoul de control al imprimantei, atingeți **More Informații suplimentare)**.
- 2 Atingeți Continue (Continuare) pentru a șterge mesajul și a continua imprimarea.

## 840.01 Scanner disabled by admin (840.01 Scaner dezactivat de administrator)

Imprimați fără să utilizați scanerul sau contactați persoana care asigură asistența sistemului.

# 840.02 Scanner disabled. (840.02 Scaner dezactivat.) Contact system administrator if problem persists (Pentru probleme, contactați administratorul de sistem).

Imprimanta a identificat o problemă cu scanerul și l-a dezactivat în mod automat. Încercați una sau mai multe dintre următoarele variante:

- 1 Scoateți toate paginile din ADF.
- 2 Opriți imprimanta.
- 3 Aşteptați 15 secunde, apoi porniți din nou imprimanta.

**Notă:** Dacă oprirea și repornirea imprimantei nu determină dispariția mesajului, atingeți **Continue with** scanner disabled (Se continuă cu scanerul dezactivat) pentru a reveni la ecranul de pornire, apoi contactați persoana responsabilă cu asistența de sistem.

- 4 Puneți documentul în ADF, apoi reglați ghidajele pentru hârtie.
- 5 Din ecranul principal, atingeți Copy (Copiere) sau utilizați tastatura pentru a introduce numărul de copii.
- 6 Modificați setările de copiere după cum este necesar.
- 7 Atingeți Copy It (Copiere).

#### 1565 Eroare emulare, încărcați opțiunea de emulare

Imprimanta şterge automat mesajul în 30 de secunde, apoi dezactivează emulatorul de descărcare de pe cardul firmware.

Pentru a îndrepta acest lucru, descărcați versiunea corectă a emulatorului de descărcare de pe site-ul Web Lexmark de la adresa <u>www.lexmark.com</u>.

## Rezolvarea problemelor legate de tipărire

## Fișierele PDF în mai multe limbi nu se imprimă

Este posibil ca fișierele PDF să conțină fonturi indisponibile.

- 1 Deschideți în Adobe Acrobat documentul pe care doriți să-l imprimați.
- 2 Faceți clic pe pictograma imprimantei > Advanced (Complex) > Print as image (Imprimare ca imagine) > OK > OK.

## Afișajul panoului de control al imprimantei este gol sau afișează numai blocuri

Testul automat al imprimantei a eşuat. Opriți imprimanta, așteptați aproximativ 10 secunde, apoi porniți-o la loc.

Dacă nu apare Ready (Gata), opriți imprimanta și contactați serviciul de asistență pentru clienți.

## Apare un mesaj de eroare legat de citirea unității USB

Asigurați-vă că unitatea flash este acceptată.

### Lucrările de imprimare nu sunt imprimate

Încercați una sau mai multe dintre următoarele variante:

#### ASIGURAȚI-VĂ CĂ NU EXISTĂ NICIO PROBLEMĂ CU IMPRIMANTA

Din panoul de control al imprimantei, verificați starea. Dacă este necesar, urmați instrucțiunile de recuperare.

#### ASIGURAȚI-VĂ CĂ IMPRIMANTA ESTE PREGĂTITĂ PENTRU TIPĂRIRE

Înainte de a lansa o lucrare de imprimare, asigurați-vă că pe ecran apare mesajul Ready (Pregătită).

#### VERIFICAȚI DACĂ LIPSEȘTE SAU TREBUIE ÎNLOCUIT UN CONSUMABIL

Scoateți, apoi reinstalați sau înlocuiți consumabilul.

VERIFICAȚI DACĂ RECIPIENTUL DE IEȘIRE STANDARD ESTE PLIN

Scoateți topul de hârtie din recipientul de ieșire standard.

#### Asigurați-vă că tava pentru hârtie nu este goală

Încărcați hârtie în tavă.

ASIGURAȚI-VĂ CĂ ESTE INSTALAT SOFTWARE-UL CORECT PENTRU IMPRIMANTĂ

- Asigurați-vă că utilizați software-ul de imprimantă corect.
- Dacă imprimanta este conectată la computer prin intermediul unui port USB, asigurați-vă că executați un sistem de operare acceptat și că utilizați un software de imprimantă compatibil.

ASIGURAȚI-VĂ CĂ SERVERUL INTERN DE IMPRIMARE FUNCȚIONEAZĂ CORECT

- Asigurați-vă că serverul de tipărire intern este instalat corespunzător şi că imprimanta este conectată la rețea.
- Tipăriți o pagină de configurare a rețelei şi verificați că starea indicată este Connected (Conectat). Dacă starea este Not Connected (Neconectat), verificați cablurile de rețea şi încercați să imprimați din nou pagina de configurare a rețelei. Contactați persoana de la asistența tehnică a sistemului pentru a vă asigura că rețeaua funcționează corect.

Software-ul pentru imprimantă este disponibil pe site-ul Web Lexmark, la adresa <u>http://support.lexmark.com.</u>

#### Asigurați-vă că utilizați un cablu USB, serial sau Ethernet recomandat

Pentru informații suplimentare, consultați site-ul Web Lexmark la http://support.lexmark.com.

#### ASIGURAȚI-VĂ CĂ AȚI CONECTAT CORECT CABLURILE IMPRIMANTEI

Verificați dacă sunt corecte conexiunile cablurilor la imprimantă și serverul de tipărire.

Pentru informații suplimentare, consultați documentația de configurare furnizată împreună cu imprimanta.

## Operațiile confidențiale și alte operații nu se tipăresc

Sunt mai multe soluții posibile. Încercați una sau mai multe dintre următoarele variante:

SE IMPRIMĂ LUCRĂRI PARȚIALE, NU SE IMPRIMĂ LUCRĂRI SAU SE IMPRIMĂ PAGINI GOALE

Operațiunea de imprimare poate conține o eroare de formatare sau date nevalide.

- Ștergeți operațiunea de imprimare, apoi imprimați-o din nou.
- Pentru documentele PDF, creați din nou fișierul PDF și imprimați-l din nou.

Dacă imprimați de pe Internet, atunci este posibil ca imprimanta să citească mai multe titluri de lucrări de imprimare ca duplicate și să le șteargă pe toate, cu excepția primei lucrări.

- Pentru utilizatorii de Windows, deschideți Proprietăți imprimare. În dialogul Imprimare și păstrare, bifați caseta de selectare "Păstrare documente duplicat" de sub caseta de text Nume utilizator, înaintea introducerii numărului PIN.
- Pentru utilizatorii de Macintosh, salvați fiecare lucrare de imprimare, cu nume diferite, apoi trimiteți lucrările individuale la imprimantă.

#### Asigurați-vă că imprimanta are memorie suficientă

Eliberați din memoria imprimantei parcurgând lista de operații păstrate și ștergând o parte dintre acestea.

## Lucrarea de imprimare durează mai mult decât în mod normal

Încercați una sau mai multe dintre următoarele variante:

#### Reduceți complexitatea lucrării de imprimare

Eliminați numărul și dimensiunea fonturilor, numărul și complexitatea imaginilor și numărul de pagini al lucrării de imprimare.

#### DEZACTIVAȚI SETAREA PAGE PROTECT (PROTEJARE PAGINĂ)

Din ecranul de început, navigați la:

```
> Settings (Setări) > General Settings (Setări generale) > Print Recovery (Recuperare
```

imprimare) > Page Protect (Protejare pagină) > Off (Dezactivat) >

#### Modificați setările de protejare a mediului

Când utilizați setările din Eco-Mode (Mod Economic) sau Quiet Mode (Mod Silențios), este posibil să observați o reducere a performanței.

### Operațiile de tipărire sunt executate din tava incorectă sau pe hârtie incorectă

#### VERIFICAȚI SETAREA TIP HÂRTIE

Asigurați-vă că setarea pentru tipul hârtiei corespunde hârtiei încărcate în tavă:

- 1 Din meniul Hârtie de la panoul de control al imprimantei, verificați setarea Tip hârtie.
- 2 Înainte de trimiterea lucrării la imprimare, specificați tipul corect al hârtiei:
  - Pentru utilizatorii de Windows, specificați tipul din Proprietăți imprimare.
  - Pentru utilizatorii de Macintosh, specificați tipul din dialogul Print.

#### Tipărirea incorectă a caracterelor

- Asigurați-vă că imprimanta nu se află în modul Hex Trace (Urmărire hexa). Dacă pe afişaj apare mesajul Ready Hex (Hexa gata), trebuie să părăsiți modul Urmărire hexa, înainte de a putea imprima o nouă lucrare de imprimare. Pentru a părăsi modul Urmărire hexa, opriți şi reporniți imprimanta.
- Asigurați-vă că setările SmartSwitch sunt stabilite la valoarea Activat, în meniurile Rețea și USB.

### Legarea tăvilor nu funcționează

Acestea sunt soluții posibile. Încercați una sau mai multe din variantele următoare:

Încărcați hârtie de aceeași dimensiune și de același tip

- Încărcați în fiecare tavă care se va lega hârtie de aceeași dimensiune și de același tip.
- Deplasați ghidajele pentru hârtie în pozițiile corecte pentru dimensiunea hârtiei încărcate în fiecare tavă.

#### Utilizați aceleași setări Dimensiune hârtie și Tip hârtie

- Tipăriți o pagină cu setările de meniu și comparați setările pentru fiecare tavă.
- Dacă este necesar, reglați setările din meniul Paper Size/Type (Dimensiune/Tip hârtie).

**Notă:** Tava standard de 550 de coli și alimentatorul multifuncțional nu detectează automat dimensiunea hârtiei. Trebuie să setați dimensiunea din meniul Paper Size/Type (Dimensiune/Tip hârtie).

### Operațiile mari nu colaționează

Acestea sunt soluțiile posibile. Încercați una sau mai multe din variantele următoare:

#### ASIGURAȚI-VĂ CĂ OPȚIUNEA COLLATE (COLAȚIONARE) ESTE SETATĂ LA VALOAREA ON (ACTIVAT).

Din meniul Finishing (Finalizare) sau din Print Properties (Proprietăți tipărire), setați opțiunea Collate (Colaționare) la valoarea On (Activat).

**Notă:** Setarea opțiunii Collate (Colaționare) la valoarea Off (Dezactivat) din software prevalează asupra setării din meniul Finishing (Finalizare).

#### Reduceți complexitatea operației de tipărire

Reduceți complexitatea operației de tipărire eliminând numărul și dimensiunea fonturilor, numărul și complexitatea imaginilor și numărul de pagini din cadrul operației.

#### ASIGURAȚI-VĂ CĂ IMPRIMANTA ARE MEMORIE SUFICIENTĂ

Adăugați memorie sau un hard disc opțional.

#### Apar întreruperi neprevăzute între pagini

MĂRIȚI VALOAREA PENTRU PRINT TIMEOUT (EXPIRARE IMPRIMARE)

- 1 Din ecranul de început, navigați la:
  - > Setări > Setări generale > Expirări
- 2 Apăsați pe săgeata dreaptă sau stângă de lângă **Print Timeout (Expirare imprimare)** până apare valoare dorită.
- 3 Atingeți Submit (Remitere).

## Rezolvarea problemelor de copiere

## Copiatorul nu răspunde

Acestea sunt soluții posibile. Încercați una sau mai multe dintre următoarele variante:

#### VERIFICAȚI DACĂ SUNT MESAJE DE EROARE PE ECRAN

Ștergeți toate mesajele de eroare.

#### VERIFICAȚI ALIMENTAREA

Asigurați-vă că imprimanta este conectată, pornită și este afișat Ready (Pregătit).

#### Unitatea de scanare nu se închide

Asigurați-vă că nu este obstrucționată:

- 1 Ridicați unitatea de scanare.
- 2 Îndepărtați orice obstrucție care ține unitatea de scanare deschisă.
- 3 Coborâți unitatea de scanare.

### Calitate slabă a copierii

lată câteva exemple de calitate slabă a copierii:

- Pagini goale
- Model stil tablă de şah
- · Elemente grafice sau imagini distorsionate
- Caractere lipsă
- Imprimare decolorată
- Imprimare întunecată
- Linii asimetrice
- Cerneală întinsă
- Dungi
- Caractere neașteptate
- Linii albe în lucrarea imprimată

Încercați una sau mai multe dintre următoarele variante:

#### **Ş**TERGEȚI TOATE MESAJELE DE EROARE

Verificați afișajul și ștergeți orice mesaj de eroare.

## ${f \hat{I}}$ nlocuirea cartușului de toner sau a cartușului de imprimare

Când imprimatul rămâne șters, înlocuiți cartușul de toner sau cartușul de imprimare.

#### CURĂȚAȚI GEAMUL SCANERULUI

Geamul scanerului poate fi murdar. Curățați geamul scanerului cu o lavetă curată, fără scame, umezită cu apă.

Pentru informații suplimentare, consultați "Curățarea geamului scanerului" de la pagina 227.

#### **R**EGLAȚI LUMINOZITATEA TONERULUI PENTRU COPIE

Reglați luminozitatea tonerului din meniurile Copy (Copiere).

#### Asigurați-vă că documentul original este de calitate satisfăcătoare

Verificați calitatea documentului original.

Amplasați corect documentul original

Asigurați-vă că documentul sau fotografia s-a încărcat cu fața în jos pe geamul scanerului, în colțul din stânga sus.

#### Asigurați-vă că utilizați setări de copiere corespunzătoare

Când la ieşire apar modele (moiré):

- În ecranul Copy (Copiere), asigurați-vă că setările Content Type (Tip conținut) și Source (Sursă) sunt adecvate pentru documentul care se scanează.
- Din ecranul Copy (Copiere), navigați la:

Advanced Options (Opțiuni complexe) > Advanced Imaging (Imagini complexe) > Sharpness (Claritate) > reduceți setarea Sharpness (Claritate)

• În ecranul Copy (Copiere), asigurați-vă că nu s-a selectat nicio scalare.

Când textul are o luminozitate prea mare sau dispare:

• Din ecranul Copy (Copiere), navigați la:

**Content (Conținut) > Text >** <br/>
> selectați sursa corespunzătoare pentru documentul original care se copiază > <br/>

Din coronyl Cony (Conjere)

Din ecranul Copy (Copiere), navigați la:

Advanced Options (Opțiuni complexe) > Advanced Imaging (Imagini complexe) > Sharpness (Claritate) > măriți setarea curentă

• Din ecranul Copy (Copiere), navigați la:

Advanced Options (Opțiuni complexe) > Advanced Imaging (Imagini complexe) > Background removal (Eliminare fundal), apoi reduceți setarea curentă

• Din ecranul Copy (Copiere), navigați la:

Advanced Options (Opțiuni complexe) > Advanced Imaging (Imagini complexe) > Contrast > măriți setarea curentă

• Din ecranul Copy (Copiere), navigați la:

Advanced Options (Opțiuni complexe) > Advanced Imaging (Imagini complexe) > Shadow detail (Detaliu umbră) > reduceți setarea curentă Când ieșirea apare decolorată sau supraexpusă:

- În ecranul Copy (Copiere), asigurați-vă că setările Content Type (Tip conținut) și Source (Sursă) sunt adecvate pentru documentul care se scanează.
- Reglați setarea Darkness (Întunecare) din ecranul Copy (Copiere).
- Din ecranul Copy (Copiere), navigați la:

Advanced Options (Opțiuni complexe) > Advanced Imaging (Imagini complexe) > Shadow detail (Detaliu umbră) > reduceți setarea curentă

• Din ecranul Copy (Copiere), navigați la:

Advanced Options (Opțiuni complexe) > Advanced Imaging (Imagini complexe) > Background removal (Eliminare fundal) > reduceți setarea curentă

## Copii de documente sau foto parțiale

Acestea sunt soluții posibile. Încercați una sau mai multe dintre următoarele variante:

#### VERIFICAȚI AȘEZAREA DOCUMENTULUI

Asigurați-vă că documentul sau fotografia este încărcată cu fața în jos pe sticla scanerului, în colțul din stânga-sus.

#### VERIFICAȚI SETAREA PENTRU DIMENSIUNEA HÂRTIEI

Asigurați-vă că setarea pentru dimensiunea hârtiei corespunde hârtiei încărcate în tavă:

- 1 De la panoul de control al imprimantei, verificați setarea Dimensiune hârtie din meniul Hârtie.
- 2 Înainte de trimiterea lucrării la imprimare, specificați dimensiunea corectă a hârtiei:
  - Pentru utilizatorii de Windows, specificați dimensiunea din Proprietăți imprimare.
  - Pentru utilizatorii Macintosh, specificați dimensiunea din dialogul Page Setup.

## Rezolvarea problemelor legate de scaner

#### Verificarea unui scanner care nu răspunde la comenzi

Dacă scannerul nu răspunde la comenzi, asigurați-vă că:

- Imprimanta este pornită.
- Cablul imprimantei este bine cuplat la imprimantă și la calculatorul gazdă, la serverul de imprimare, la echipamentul opțional sau la alt echipament de rețea.
- Ați conectat cablul de tensiune la imprimantă și la o priză cu împământare.
- Priza electrică nu a fost întreruptă de la un comutator sau întrerupător.
- Imprimanta nu este cuplată la un dispozitiv de protecție la supratensiune, la o sursă de tensiune neîntreruptibilă sau la un cablu prelungitor.
- Celelalte echipamente electrice pe care le conectați la priză funcționează.

După ce ați efectuat toate aceste verificări, opriți imprimanta și porniți-o la loc. Aceste lucruri remediază de cele mai multe ori problemele cu scannerul.

#### Scanarea nu a reușit

Acestea sunt soluții posibile. Încercați una sau mai multe din variantele următoare:

#### VERIFICAȚI CONEXIUNILE CABLURILOR

Asigurați-vă că este conectat bine cablul de rețea sau USB la computer și la imprimantă.

ESTE POSIBIL SĂ FI SURVENIT O EROARE ÎN PROGRAM

Închideți și reporniți calculatorul.

#### Scanarea durează prea mult sau îngheață computerul

Acestea sunt soluții posibile. Încercați una sau mai multe dintre următoarele variante:

#### ALTE PROGRAME SOFTWARE POT INTERFERA CU SCANAREA

Închideți toate programele care nu sunt utilizate.

#### ${f R}$ ezoluția scanării poate fi setată la o valoare prea mare

Selectați o rezoluție de scanare mai mică.

#### Calitatea imaginilor scanate slab

Acestea sunt soluții posibile. Încercați una sau mai multe dintre următoarele variante:

VERIFICAȚI AFIȘAJUL PENTRU MESAJE DE EROARE

Ștergeți toate mesajele de eroare.

#### **G**EAMUL SCANERULUI ESTE MURDAR

Curățați sticla scanerului cu o cârpă umezită în apă, curată, fără scame. Pentru informații suplimentare, consultați <u>"Curățarea geamului scanerului" de la pagina 227</u>.

#### Ajustați rezoluția de scanare

Pentru o calitate mai bună, măriți rezoluția de scanare.

#### VERIFICAȚI CALITATEA DOCUMENTULUI ORIGINAL

Asigurați-vă că calitatea documentului original este satisfăcătoare.

#### VERIFICAȚI AȘEZAREA DOCUMENTULUI

Asigurați-vă că documentul sau fotografia este încărcată cu fața în jos pe sticla scanerului, în colțul din stânga-sus.

## Scanări de documente sau foto parțiale

Acestea sunt soluții posibile. Încercați una sau mai multe dintre următoarele variante:

#### VERIFICAȚI AȘEZAREA DOCUMENTULUI

Asigurați-vă că documentul sau fotografia este încărcată cu fața în jos pe sticla scanerului, în colțul din stânga-sus.

#### VERIFICAȚI SETAREA PENTRU DIMENSIUNEA HÂRTIEI

Asigurați-vă că setarea pentru dimensiunea hârtiei corespunde hârtiei încărcate în tavă:

- **1** De la panoul de control al imprimantei, verificați setarea Dimensiune hârtie din meniul Hârtie.
- 2 Înainte de trimiterea lucrării la imprimare, specificați dimensiunea corectă a hârtiei:
  - Pentru utilizatorii de Windows, specificați dimensiunea din Proprietăți imprimare.
  - Pentru utilizatorii Macintosh, specificați dimensiunea din dialogul Page Setup.

#### Nu se poate scana de la un computer

Acestea sunt soluții posibile. Încercați una sau mai multe dintre următoarele variante:

#### VERIFICAȚI DACĂ SUNT MESAJE DE EROARE PE ECRAN

Ștergeți toate mesajele de eroare.

#### VERIFICAȚI ALIMENTAREA

Asigurați-vă că imprimanta este conectată, pornită și este afișat Ready (Pregătit).

#### VERIFICAȚI CABLURILE DE CONECTARE

Verificați dacă imprimanta și computerul sunt conectate corect prin cablul de rețea sau USB.

## Rezolvarea problemelor de fax

#### Funcțiile pentru fax și e-mail nu sunt configurate

Indicatorul luminos clipeşte roşu până când configurați faxul și poșta electronică. Pentru a configura funcțiile pentru fax și e-mail, urmați acești pași:

**Notă:** Înainte de finalizarea acestor instrucțiuni pentru o imprimantă conectată la o rețea, asigurați-vă că sunt conectate cablurile pentru fax.

1 Din ecranul de început, navigați la:

#### > Setări generale > Executare configurare inițială > Da > Remitere

- 2 Opriți imprimanta, apoi porniți-o din nou.
- 3 Din panoul de control al imprimantei, atingeți limba.

- 4 Atingeți țara sau regiunea dvs., apoi atingeți Continue (Continuare).
- 5 Selectați fusul orar, apoi atingeți Continue (Continuare).
- 6 Atingeți Fax și E-mail (Poștă electronică) pentru a face să dispară pictogramele, apoi atingeți Continue (Continuare).

Notă: Puteți utiliza aceiași pași pentru a dezactiva funcțiile de fax și de e-mail.

## Identificator apelant (Caller ID) nu este afişat

Contactați firma de telecomunicații pentru a verifica dacă linia telefonică este abonată la serviciul identificator apelant.

Dacă regiunea dvs. acceptă modele multiple de identificator apelant, trebuie să modificați setările implicite. Sunt disponibile două setări: FSK (model 1) și DTMF (model 2). Disponibilitatea acestor setări în meniul Fax depinde de eventualitatea în regiunea dvs. acceptă modele multiple de identificator apelant. Contactați firma de telecomunicații pentru a afla ce model sau comutare se poate utiliza.

### Nu se poate trimite sau primi un fax

Acestea sunt soluții posibile. Încercați una sau mai multe dintre următoarele variante:

#### VERIFICAȚI DACĂ SUNT MESAJE DE EROARE PE ECRAN

Ștergeți toate mesajele de eroare.

#### VERIFICAȚI ALIMENTAREA

Asigurați-vă că imprimanta este conectată, pornită și este afișat Ready (Pregătit).

#### VERIFICAȚI CONEXIUNILE IMPRIMANTEI

Asigurați-vă că conexiunile cablurilor pentru următoarele dispozitive hardware sunt sigure, dacă este cazul:

- Telefon
- Căşti
- Robot telefonic

VERIFICAȚI PRIZA TELEFONICĂ DE PERETE

- 1 Conectați un telefon la priza de perete.
- **2** Aşteptați tonul de apel.
- 3 Dacă nu auziți un ton de apel, conectați alt telefon la priza de perete.
- 4 Dacă tot nu auziți tonul, conectați un telefon la o altă priză de perete.
- 5 Dacă auziți un ton de apel, conectați imprimanta la priza de perete respectivă.

#### TRECEȚI ÎN REVISTĂ ACEASTĂ LISTĂ DE VERIFICARE A SERVICIILOR TELEFONICE DIGITALE

Modemul de fax este un dispozitiv analogic. Anumite dispozitive pot fi conectate la imprimantă, astfel încât să poată fi utilizate serviciile telefonice digitale respective.

- Dacă utilizați un serviciu telefonic ISDN, conectați imprimanta la un port telefonic analogic (un port de interfață R) de pe un adaptor terminal ISDN. Pentru informații suplimentare şi pentru solicitarea unui port de interfață R, contactați furnizorul ISDN.
- Dacă utilizați DSL, conectați-vă la un filtru DSL sau router care acceptă utilizare analogică. Pentru informații suplimentare, contactați furnizorul DSL.
- Dacă utilizați un serviciu de telefonie PBX, asigurați-vă că vă conectați la o conexiune analogică în PBX. Dacă nu există niciuna, luați în considerarea instalarea unei linii telefonice analogice pentru fax.

#### ASCULTAȚI DACĂ SE AUDE TONUL.

- Faceți un apel de test la numărul de telefon la care doriți să trimiteți un fax, pentru a vă asigura că funcționează corect.
- Dacă linia telefonică este utilizată de alt dispozitiv, așteptați finalizarea celuilalt dispozitiv înainte de a trimite un fax.
- Dacă utilizați caracteristica Apelare cu receptorul în furcă, creşteți volumul pentru a verifica dacă există ton.

#### DECONECTAȚI TEMPORAR ALTE ECHIPAMENTE

Pentru a vă asigura că imprimanta funcționează corect, conectați-o direct la linia telefonică. Deconectați robotul telefonic, computerele cu modemuri sau repartitoarele de linii telefonice.

#### VERIFICAȚI BLOCAJELE

Îndepărtați blocajele, apoi asigurați-vă că este afişat mesajul Ready (Gata).

#### DEZACTIVAȚI TEMPORAR APELUL ÎN AȘTEPTARE

Apelul în așteptare poate afecta transmisiunile prin fax. Dezactivați această caracteristică înainte de a trimite sau a primi un fax. Contactați compania telefonică pentru a obține secvența de pe tastatură pentru dezactivarea temporară a serviciului Apel în așteptare.

#### Serviciul de poștă vocală poate interfera cu transmisiunea de fax

Serviciul de mesagerie vocală oferit prin intermediul companiei telefonice poate afecta transmisiunile prin fax. Pentru a activa simultan mesageria vocală și preluarea apelurilor de către imprimantă, puteți lua în considerare adăugarea celei de a doua linii telefonice pentru imprimantă.

#### Memoria imprimantei poate fi plină

- 1 Formați numărul de fax.
- 2 Scanați documentul original, pagină cu pagină.

## Se pot trimite dar nu se pot primi faxuri

Încercați una sau mai multe dintre următoarele variante:

#### ÎNCĂRCAȚI HÂRTIE

Dacă tava este goală, încărcați hârtie în tavă sau în alimentator.

#### VERIFICAREA SETĂRILOR PENTRU NUMĂRUL DE APELURI ÎN AȘTEPTARE

Numărul de apeluri în așteptare setează numărul de apeluri pe linia telefonică înainte ca imprimanta să răspundă. Dacă aveți telefoane în derivație pe aceeași linie cu imprimanta sau sunteți abonat la serviciul Sonerie distinctă de la compania telefonică, păstrați setarea Ring Delay (Interval apeluri) la 4.

1 Tastați adresa IP a imprimantei în câmpul de adresă al browserului Web.

Dacă nu cunoașteți adresa IP a imprimantei, atunci aveți posibilitatea să:

- Vizualizați adresa IP în panoul de control al imprimantei, în secțiunea TCP/IP, sub meniul Networks/Ports (Rețele/Porturi).
- Imprimați o pagină de configurare pentru rețea sau paginile cu setări de meniuri şi identificați adresa IP în secțiunea TCP/IP.
- 2 Faceți clic pe Settings (Setări) > Fax Settings (Setări fax) > Analog Fax Setup (Configurare fax analogic).
- 3 În câmpul Rings to answer (Nr. de semnaluri de apel până la răspuns), introduceți numărul de apeluri telefonice înainte ca imprimanta să răspundă.
- 4 Faceți clic pe Submit (Remitere).

Înlocuirea cartușului de toner sau a cartușului de imprimare

Înlocuiți cartușul de toner sau cartușul de imprimare.

#### Se pot primi, dar nu se pot trimite faxuri

Acestea sunt soluții posibile. Încercați una sau mai multe dintre următoarele variante:

#### Imprimanta nu este în modul Fax

Pe ecranul de pornire, atingeți Fax pentru a trece imprimanta în mod Fax.

#### DOCUMENTUL NU ESTE ÎNCĂRCAT CORECT

Încărcați documentul original cu fața în sus, cu prima muchie scurtă în ADF, sau cu fața în jos pe sticla scanerului, în colțul din stânga-sus.

**Notă:** Nu încărcați cărți poștale, fotografii, articole mici, folii transparente, hârtie foto sau alte suporturi subțiri (ca decupaje din reviste) în ADF. Așezați aceste articole pe sticla scanerului.

Asigurați-vă că numărul de comandă rapidă este corect configurat

- Verificați pentru a vă asigura că numărul de comandă rapidă a fost programat pentru numărul pe care doriți să îl formați.
- Ca alternativă, formați numărul de telefon manual.

## Faxurile primite au o calitate redusă

Încercați una sau mai multe dintre următoarele variante:

#### **R**ETRIMITEREA DOCUMENTULUI

Cereți persoanei care v-a trimis faxul să:

- Verifice dacă este satisfăcătoare calitatea documentului original.
- Retrimită faxul. Este posibil să fi existat o problemă privind calitatea conexiunii liniei telefonice.
- Crească nivelul de rezoluție a scanării pentru fax, dacă este posibil.

#### Înlocuirea cartușului de imprimare

Când apare mesajul **88 Cartridge low (88 Cartuş consumat)** sau când imprimarea este estompată, înlocuiți cartuşul de imprimare.

#### Asigurați-vă că viteza de transmitere a faxului nu este setată la o valoare prea mare

Scădeți viteza de transmitere a faxului de intrare:

1 Tastați adresa IP a imprimantei în câmpul de adresă al browserului Web.

**Notă:** Dacă nu cunoașteți adresa IP a imprimantei, imprimați o pagină cu setările de rețea și căutați adresa IP în secțiunea TCP/IP.

- 2 Faceți clic pe Settings (Setări) > Fax Settings (Setări fax) > Analog Fax Setup (Configurare fax analogic).
- **3** În caseta Max Speed (Viteză maximă), faceți clic pe una dintre opțiunile:
  - 2400 4800 9600 14400 33600
- 4 Faceți clic pe Submit (Remitere).

## Rezolvarea problemelor cu aplicația ecranului de început

## S-a produs o eroare de aplicație

VERIFICAȚI JURNALUL DE SISTEM PENTRU DETALIILE RELEVANTE

- Introduceți adresa IP sau numele gazdei imprimantei în câmpul de adresă al browserului dvs. Web.
   Dacă nu cunoaşteți adresa IP sau numele gazdei imprimantei, atunci aveți posibilitatea să:
  - Vizualizați informațiile de pe ecranul de început al panoului de control al imprimantei sau în secțiunea TCP/IP, sub meniul Rețele/Porturi.
  - Imprimați o pagină de configurare rețea sau o pagină cu setări de meniuri şi să localizați informațiile în secțiunea TCP/IP.
- 2 Faceți clic pe Setări sau Configurare.
- 3 Faceți clic pe Soluții echipam. > Soluții (eSF) > fila Sistem > Jurnal.
- 4 Din meniul Filtru, selectați starea unei aplicații.
- 5 Din meniul Aplicații, selectați o aplicație și apoi faceți clic pe Remitere.

Asigurați-vă că numele fișierului pe care doriți să-l scanați nu se află deja în uz

Verificați ca fișierul în care doriți să scanați să nu fie deschis de către un alt utilizator sau o altă aplicație.

Pentru a facilita prevenirea erorilor, asigurați-vă că în setările de configurare a destinației este selectat fie "Adăugare marcaj de oră", fie "Suprascriere fișier existent".

#### AJUSTAȚI SETĂRILE DE SCANARE

În setările de configurație ale destinației, reduceți setările de scanare. De exemplu, reduceți rezoluția de scanare, dezactivați Color (Culoare) sau modificați parametrul Content type (Tip conținut) la Text.

#### Contactați asistența pentru clienți

Dacă tot nu puteți să izolați problema, contactați asistența pentru clienți.

## Rezolvarea problemelor legate de opțiuni

### Opțiunea nu operează corect sau se închide după instalare.

Încercați una sau mai multe dintre următoarele variante:

#### **R**ESETAȚI IMPRIMANTA

Opriți imprimanta, așteptați aproximativ 10 secunde, apoi porniți-o la loc.

#### VERIFICAȚI DACĂ OPȚIUNEA ESTE CONECTATĂ LA IMPRIMANTĂ

- 1 Opriți imprimanta de la comutatorul de alimentare.
- 2 Deconectați cablul de alimentare din priza de perete, apoi de la imprimantă.
- 3 Verificați conexiunea dintre opțiune și imprimantă.

#### ASIGURAȚI-VĂ CĂ OPȚIUNEA ESTE INSTALATĂ CORECT

Imprimați o pagină de setări de meniu și verificați dacă opțiunea apare în lista Installed Options (Opțiuni instalate). Dacă opțiunea nu este listată, reinstalați-o. Pentru mai multe informații, consultați documentația de instalare a hardware-ului care a fost livrată împreună cu opțiunea sau mergeți la <u>www.lexmark.com</u> pentru a vedea pagina de instrucțiuni ale opțiunii.

#### ASIGURAȚI-VĂ CĂ OPȚIUNEA ESTE SELECTATĂ

De pe computerul de unde imprimați, selectați opțiunea.

Pentru informații suplimentare, consultați <u>"Actualizarea opțiunilor disponibile în driverul de imprimantă" de la pagina 48</u>.

#### Probleme cu tava pentru hârtie

Încercați una sau mai multe dintre următoarele variante:

#### ASIGURAȚI-VĂ CĂ HÂRTIA ESTE ÎNCĂRCATĂ CORECT

- 1 Deschideți tava pentru hârtie.
- 2 Verificați dacă nu există blocaje de hârtie sau alimentări necorespunzătoare.
- 3 Asigurați-vă că ghidajele pentru hârtie sunt aliniate la marginile hârtiei.
- 4 Asigurați-vă că tava pentru hârtie se închide corect.

#### **R**ESETAȚI IMPRIMANTA

Opriți imprimanta, așteptați aproximativ 10 secunde, apoi porniți-o din nou.

#### ASIGURAȚI-VĂ CĂ TAVA PENTRU HÂRTIE ESTE INSTALATĂ CORECT

Dacă tava pentru hârtie este inclusă în pagina cu setări de meniu, dar hârtia se blochează când iese sau intră în tavă, este posibil ca aceasta să nu fie montată corect. Reinstalați tava pentru hârtie. Pentru mai multe informații, consultați documentația de instalare hardware care însoțește tava de hârtie sau accesați <u>http://support.lexmark.com</u> pentru a vedea instrucțiunile pentru tava de hârtie.

### Probleme cu sertarul de 2000 de coli

VERIFICAȚI CONEXIUNEA SERTARULUI

Asigurați-vă că sertarul de 2000 de coli este conectat corect la imprimantă.
### ÎNCĂRCAȚI HÂRTIE

Dacă tava este goală, încărcați hârtie în tavă sau în alimentator.

#### **R**EZOLVAȚI TOATE BLOCAJELE

Deschideți ușa laterală a tăvii sau a alimentatorului, apoi eliminați hârtia blocată.

#### **E**VITAȚI BLOCAJELE DE HÂRTIE

- Arcuiți uşor hârtia.
- Asigurați-vă că sertarul este montat corespunzător.
- Asigurați-vă că hârtia este încărcată corect.
- Asigurați-vă că topul de hârtie încărcat nu depăşeşte înălțimea maximă indicată în tavă.
- Asigurați-vă că hârtia sau suporturile speciale corespund specificațiilor și nu sunt deteriorate.
- Asigurați-vă că ghidajele pentru hârtie sunt poziționate corect pentru dimensiunea de hârtie încărcată.

# Imposibil de detectat cartela de memorie flash

Asigurați-vă că ați conectat corect cartela de memorie flash la placa de sistem a imprimantei.

# Imposibil de detectat hard diskul imprimantei

Asigurați-vă că hard diskul imprimantei este conectat corect la placa de sistem a imprimantei.

# Portul Internal Solutions Port nu funcționează corect

Încercați una sau mai multe dintre următoarele variante:

### VERIFICAȚI CONEXIUNILE DE PORT INTERNAL SOLUTIONS PORT (ISP)

Asigurați-vă că ISP este conectat corespunzător la placa de sistem a imprimantei.

#### VERIFICAȚI CABLUL

Asigurați-vă că folosiți cablul corect și că acesta este conectat corespunzător la portul Internal Solutions Port (ISP).

#### Asigurați-vă că software-ul de rețea este configurat corect

Pentru informații despre instalarea software-ului pentru imprimarea în rețea, consultați *Ghidul pentru lucrul în rețea* de pe CD-ul *Software și documentație*.

# Serverul intern de imprimare nu funcționează corect

Încercați una sau mai multe dintre următoarele variante:

VERIFICAȚI CONEXIUNILE SERVERULUI DE IMPRIMARE

- Asigurați-vă că serverul intern de imprimare este ataşat corespunzător la placa de sistem a imprimantei.
- Asigurați-vă că folosiți cablul corect și că acesta este conectat corespunzător.

#### ASIGURAȚI-VĂ CĂ SOFTWARE-UL DE REȚEA ESTE CONFIGURAT CORECT

Pentru informații suplimentare despre instalarea software-ului de imprimare în rețea, parcurgeți următorii paşi:

- 1 Deschideți CD-ul Software și documentație.
- 2 Faceți clic pe Additional (Suplimentar).
- 3 La Publications on this CD (Publicații de pe acest CD), selectați Networking Guide (Ghid pentru lucrul în rețea).

# Memory card (Card de memorie)

Asigurați-vă că ați conectat bine cardul de memorie la placa de sistem a imprimantei.

# Cardul de interfață USB/paralel nu funcționează corect

### VERIFICAȚI CONEXIUNEA CARDULUI DE INTERFAȚĂ USB/PARALEL

Asigurați-vă că ați conectat corect cardul de interfață USB/paralel la placa de sistem a imprimantei.

### VERIFICAȚI CABLUL

Asigurați-vă că folosiți cablul corect și că acesta este conectat corespunzător.

# Rezolvarea problemelor legate de alimentarea cu hârtie

# Hârtia se blochează frecvent

Acestea sunt soluții posibile. Încercați una sau mai multe dintre următoarele variante:

### VERIFICAȚI HÂRTIA

Utilizați hârtia recomandată și alte suporturi speciale. Pentru mai multe informații, consultați capitolul despre hârtie și instrucțiunile despre suporturile speciale.

#### ASIGURAȚI-VĂ CĂ NU EXISTĂ PREA MULTĂ HÂRTIE ÎN TAVA DE ALIMENTARE

Asigurați-vă că topul de hârtie încărcat nu depăşeşte înălțimea maximă indicată în tavă sau pe alimentatorul multifuncțional.

VERIFICAȚI GHIDAJELE PENTRU HÂRTIE.

Deplasați ghidajele din tavă în pozițiile corecte ale dimensiunii hârtiei încărcate.

Este posibil ca hârtia să fi absorbit umezeală din cauza umidității ridicate.

- Încărcați hârtie dintr-un pachet nou.
- Păstrați hârtia în ambalajul original până când o utilizați.

# Mesajul privind blocarea hârtiei persistă și după înlăturarea blocajului

VERIFICAȚI CALEA HÂRTIEI

Traseul hârtiei nu este degajat. Îndepărtați hârtia blocată de pe întregul traseu al hârtiei și apăsați pe **Continue (Continuare)**.

# Paginile blocate nu sunt reimprimate

ACTIVAȚI FUNCȚIA JAM RECOVERY (RECUPERARE PAGINI BLOCATE)

1 Din ecranul de început, navigați la:

Settings (Setări) > General Settings (Setări generale) > Print Recovery (Recuperare imprimare)

- 2 Atingeți săgețile de lângă Jam Recovery (Recuperare pagini blocate) până ce apare On (Activat) sau Auto (Automat).
- 3 Atingeți Submit (Remitere).

# Rezolvarea problemelor legate de calitatea imprimării

Dacă aceste sugestii nu rezolvă problema, atunci contactați serviciul de asistență pentru clienți. Este posibil ca o componentă a imprimantei să necesite ajustare sau înlocuire.

# Marginile caracterelor sunt zimțate sau inegale

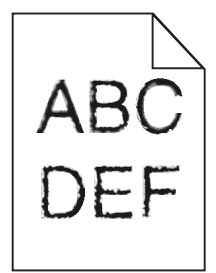

Dacă folosiți fonturi descărcate, verificați dacă acestea sunt acceptate de imprimantă, de calculatorul gazdă și de programul software.

# Imagini incomplete

Încercați una sau mai multe dintre următoarele variante:

#### VERIFICAȚI GHIDAJELE

Deplasați ghidajele de lungime și lățime din tavă în pozițiile corecte ale dimensiunii hârtiei încărcate.

#### VERIFICAȚI SETAREA PENTRU DIMENSIUNEA HÂRTIEI

Asigurați-vă că setarea pentru dimensiunea hârtiei corespunde hârtiei încărcate în tavă:

- 1 De la panoul de control al imprimantei, verificați setarea Dimensiune hârtie din meniul Hârtie.
- 2 Înainte de trimiterea lucrării la imprimare, specificați dimensiunea corectă a hârtiei:
  - Pentru utilizatorii de Windows, specificați dimensiunea din Proprietăți imprimare.
  - Pentru utilizatorii Macintosh, specificați dimensiunea din dialogul Page Setup.

## Pe paginile color apar linii fine orizontale

Este posibil să observați linii fine orizontale la fotografii sau pagini cu o concentrație înaltă de culori. Acest lucru se întâmplă când imprimanta este în modul Silențios. Pentru a remedia problema, setați modul Silențios la **Off (Image/Photo) - Dezactivat (Imagine/foto)**.

# Pe materialele imprimate apar imagini umbrite

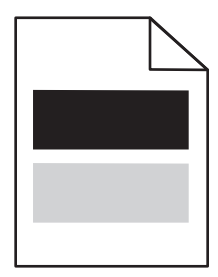

Încercați una sau mai multe dintre următoarele variante:

#### VERIFICAȚI SETĂRILE PENTRU TIPUL ȘI GREUTATEA HÂRTIEI

Asigurați-vă că setările pentru tipul și greutatea hârtiei se potrivesc cu hârtia încărcată în tavă sau alimentator:

- 1 Din meniul Paper (Hârtie) de la panoul de control al imprimantei, verificați setările pentru Paper Type (Tip hârtie) și Paper Weight (Greutate hârtie).
- 2 Înainte de trimiterea lucrării de imprimare, specificați setarea corectă a tipului de hârtie:
  - Pentru utilizatorii de Windows, specificați tipul de hârtie din Print Properties (Proprietăți imprimare).
  - Pentru utilizatorii de Macintosh, specificați tipul de hârtie din dialogul Print (Imprimare).

Asigurați-vă că nivelul tonerului din cartușul de imprimare nu este redus

Dacă apare mesajul **88.xx [color] cartridge low (88.xx Cartuş [culoare] consumat)**, asigurați-vă că tonerul este distribuit uniform pentru toate cele patru cartuşe de imprimare sau pentru culoarea care produce imagini umbrite.

1 Scoateți cartușul de imprimare.

**Avertisment—Potențiale daune:** Aveți grijă să nu atingeți cilindrul fotoconductorului. Dacă îl atingeți, calitatea viitoarelor imprimări poate fi afectată.

- 2 Scuturați ferm cartuşul într-o parte şi în cealaltă şi înainte-înapoi de câteva ori, pentru a redistribui tonerul.
- 3 Reintroduceți cartușul de imprimare.

**Notă:** În cazul în care calitatea imprimării nu se îmbunătățește, înlocuiți cartușul de imprimare pentru culoarea care produce umbrirea.

Dacă problema persistă, probabil este necesară verificarea imprimantei. Pentru mai multe informații, contactați serviciul asistență pentru clienți.

# Fundal gri pe materialele imprimate

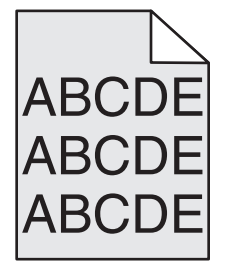

VERIFICAȚI LUMINOZITATEA FUNDALULUI SAU SETAREA DE ELIMINARE A FUNDALULUI

Încercați una sau mai multe dintre următoarele variante:

- Reglați gradul de întunecare la o setare mai deschisă.
- Măriți setarea de eliminare a fundalului.

Asigurați-vă că nu există cartușe uzate sau defecte

Înlocuiți cartuşul de imprimare uzat sau defect.

# Margini incorecte

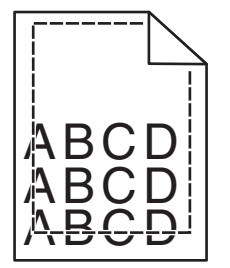

Sunt mai multe soluții posibile. Încercați una sau mai multe dintre următoarele variante:

VERIFICAȚI GHIDAJELE PENTRU HÂRTIE.

Deplasați ghidajele din tavă în pozițiile corecte ale dimensiunii hârtiei încărcate.

#### VERIFICAȚI SETAREA PENTRU DIMENSIUNEA HÂRTIEI

Asigurați-vă că setarea pentru dimensiunea hârtiei corespunde hârtiei încărcate în tavă:

- **1** De la panoul de control al imprimantei, verificați setarea Dimensiune hârtie din meniul Hârtie.
- 2 Înainte de trimiterea lucrării la imprimare, specificați dimensiunea corectă a hârtiei:
  - Pentru utilizatorii de Windows, specificați dimensiunea din Proprietăți imprimare.
  - Pentru utilizatorii Macintosh, specificați dimensiunea din dialogul Page Setup.

# Pe materialele imprimate apar linii decolorate, linii albe sau linii colorate incorect

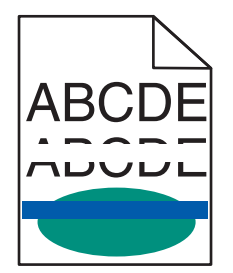

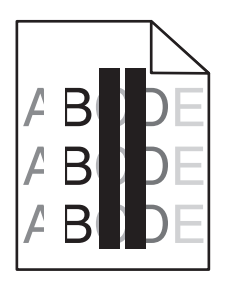

Încercați una sau mai multe dintre următoarele variante:

ASIGURAȚI-VĂ CĂ NU EXISTĂ CARTUȘE DEFECTE

Înlocuiți cartușul defect.

VERIFICAȚI SĂ NU FIE DEFECTĂ CUREAUA DE TRANSMISIE

Înlocuiți cureaua de transmisie defectă. Pentru mai multe informații, consultați foaia de instrucțiuni livrată împreună cu piesa de înlocuire.

# Încrețire hârtie

Încercați una sau mai multe dintre următoarele variante:

VERIFICAȚI SETĂRILE PENTRU TIPUL ȘI GREUTATEA HÂRTIEI

Asigurați-vă că setările pentru tipul și greutatea hârtiei se potrivesc cu hârtia încărcată în tavă sau alimentator:

- 1 Din meniul Paper (Hârtie) de la panoul de control al imprimantei, verificați setările pentru Paper Type (Tip hârtie) și Paper Weight (Greutate hârtie).
- 2 Înainte de trimiterea lucrării de imprimare, specificați setarea corectă a tipului de hârtie:
  - Pentru utilizatorii de Windows, specificați tipul de hârtie din Print Properties (Proprietăți imprimare).
  - Pentru utilizatorii de Macintosh, specificați tipul de hârtie din dialogul Print (Imprimare).

Încărcați hârtie dintr-un pachet nou

Hârtia absoarbe umezeală din cauza umidității ridicate. Păstrați hârtia în ambalajul original până când o utilizați.

# Neregularități la imprimare

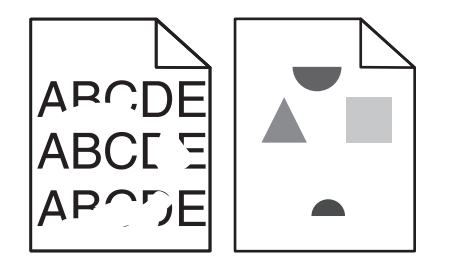

Încercați una sau mai multe dintre următoarele variante:

Încărcați hârtie dintr-un pachet nou

Este posibil ca hârtia să fi absorbit umezeală din cauza umidității ridicate. Păstrați hârtia în ambalajul original până când o utilizați.

VERIFICAȚI SETĂRILE PENTRU TIPUL ȘI GREUTATEA HÂRTIEI

Asigurați-vă că setările pentru tipul și greutatea hârtiei se potrivesc cu hârtia încărcată în tavă sau alimentator:

- 1 Din meniul Paper (Hârtie) de la panoul de control al imprimantei, verificați setările pentru Paper Type (Tip hârtie) și Paper Weight (Greutate hârtie).
- 2 Înainte de trimiterea lucrării de imprimare, specificați setarea corectă a tipului de hârtie:
  - Pentru utilizatorii de Windows, specificați tipul de hârtie din Print Properties (Proprietăți imprimare).
  - Pentru utilizatorii de Macintosh, specificați tipul de hârtie din dialogul Print (Imprimare).

Evitați hârtia cu textură pronunțată sau suprafață aspră

#### ASIGURAȚI-VĂ CĂ NU EXISTĂ CARTUȘE DEFECTE

Înlocuiți cartușul de imprimare uzat sau defect.

#### VERIFICAȚI SĂ NU FIE DEFECTĂ CUREAUA DE TRANSMISIE

Înlocuiți cureaua de transmisie defectă. Pentru mai multe informații, consultați foaia de instrucțiuni livrată împreună cu piesa de înlocuire.

#### Asigurați-vă că unitatea de fuziune nu este defectă

Înlocuiți unitatea de fuziune defectă. Pentru mai multe informații, consultați foaia de instrucțiuni livrată împreună cu piesa de înlocuire.

# Materialele imprimate sunt prea întunecate

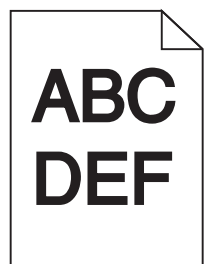

Încercați una sau mai multe dintre următoarele variante:

Încărcați hârtie dintr-un pachet nou

Este posibil ca hârtia să fi absorbit umezeală din cauza umidității ridicate. Păstrați hârtia în ambalajul original până când o utilizați.

Evitați hârtia cu textură pronunțată sau suprafață aspră

VERIFICAȚI SETAREA PENTRU TIPUL HÂRTIEI

Asigurați-vă că setarea Paper Type (Tip hârtie) corespunde hârtiei încărcate în tavă sau în alimentator:

- Din meniul Paper (Hârtie) de la panoul de control al imprimantei, verificați setarea Paper Type (Tip hârtie).
- Pentru utilizatorii de Windows, verificați această setare din Print Properties (Proprietăți imprimare).
- Pentru utilizatorii de Macintosh, verificați această setare din dialogul Print (Imprimare).

#### ASIGURAȚI-VĂ CĂ NU EXISTĂ CARTUȘE DEFECTE

Înlocuiți cartușul defect.

## Materialele imprimate sunt prea luminoase

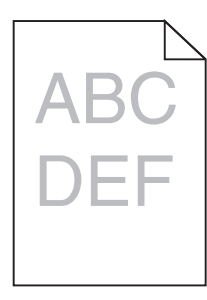

Încercați una sau mai multe dintre următoarele variante:

Încărcați hârtie dintr-un pachet nou

Este posibil ca hârtia să fi absorbit umezeală din cauza umidității ridicate. Păstrați hârtia în ambalajul original până când o utilizați.

#### Evitați hârtia cu textură pronunțată sau suprafață aspră

#### VERIFICAȚI SETAREA PENTRU TIPUL HÂRTIEI

Asigurați-vă că setarea Paper Type (Tip hârtie) corespunde hârtiei încărcate în tavă sau în alimentator:

- Din meniul Paper (Hârtie) de la panoul de control al imprimantei, verificați setarea Paper Type (Tip hârtie).
- Pentru utilizatorii de Windows, verificați această setare din Print Properties (Proprietăți imprimare).
- Pentru utilizatorii de Macintosh, verificați această setare din dialogul Print (Imprimare).

ASIGURAȚI-VĂ CĂ NIVELUL TONERULUI DIN CARTUȘUL DE IMPRIMARE NU ESTE REDUS

Dacă apare mesajul **88.xx [color] cartridge low (88.xx Cartuş [culoare] consumat)**, asigurați-vă că tonerul este distribuit uniform în cartuşul de imprimare.

1 Scoateți cartușul de imprimare.

**Avertisment—Potențiale daune:** Aveți grijă să nu atingeți cilindrul fotoconductorului. Dacă îl atingeți, calitatea viitoarelor imprimări poate fi afectată.

- 2 Scuturați ferm cartușul într-o parte și în cealaltă și înainte-înapoi de câteva ori, pentru a redistribui tonerul.
- 3 Reintroduceți cartușul de imprimare.

Notă: În cazul în care calitatea de imprimare nu se îmbunătățește, înlocuiți cartușul de imprimare.

Dacă problema persistă, probabil este necesară verificarea imprimantei. Pentru mai multe informații, contactați serviciul asistență pentru clienți.

#### ASIGURAȚI-VĂ CĂ NU EXISTĂ CARTUȘE DEFECTE

Înlocuiți cartușul defect.

# Echipamentul imprimă pagini goale

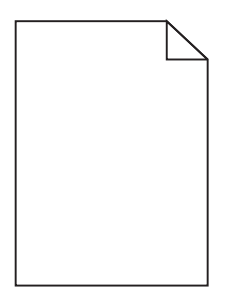

Încercați una sau mai multe dintre următoarele variante:

Asigurați-vă că materialul de ambalare este complet scos de pe cartușul de toner sau de pe cartușul de imprimare

Scoateți cartușul și asigurați-vă că materialul de ambalare este îndepărtat corespunzător. Reinstalați cartușul.

Asigurați-vă că nivelul tonerului din cartușul de imprimare sau din cartușul de toner nu este redus

Dacă apare mesajul **88.xx [color] cartridge low (88.xx Cartuş [culoare] consumat)**, asigurați-vă că tonerul este distribuit uniform între cele patru cartuşe:

1 Scoateți cartușul.

**Avertisment—Potențiale daune:** Aveți grijă să nu atingeți cilindrul fotoconductorului. Dacă îl atingeți, calitatea viitoarelor imprimări poate fi afectată.

- 2 Scuturați ferm cartuşul într-o parte şi în cealaltă şi înainte-înapoi de câteva ori, pentru a redistribui tonerul.
- 3 Reintroduceți cartușul.

**Notă:** În cazul în care calitatea imprimării nu se îmbunătățește, înlocuiți cartușul aferent culorii care nu se imprimă.

Dacă problema persistă, probabil este necesară verificarea imprimantei. Pentru mai multe informații, contactați serviciul asistență pentru clienți.

# Pe materialele imprimate apar defecte repetitive

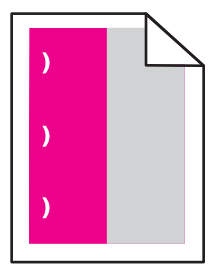

Încercați una sau mai multe dintre următoarele variante:

#### Înlocuiți cartușul de imprimare

Dacă defectele de imprimare apar în următoarele situații, înlocuiți cartuşul de imprimare pentru culoarea care generează defecte:

- odată la 37,7 mm (1,48 inchi) pe pagină
- odată la 41,6 mm (1,64 inchi) pe pagină
- odată la 42,7 mm (1,68 inchi) pe pagină
- odată la 94,3 mm (3,71 inchi) pe pagină

### Înlocuiți unitatea de fuziune

Dacă defectele de imprimare apar în următoarele situații, înlocuiți unitatea de fuziune:

- odată la 95,0 mm (3,74 inchi) pe pagină
- odată la 146,7 mm (5,78 inchi) pe pagină

# Tipărire oblică

Acestea sunt soluții posibile. Încercați una sau mai multe din variantele următoare:

VERIFICAȚI GHIDAJELE PENTRU HÂRTIE.

Deplasați ghidajele pentru lățime și pentru lungime din tavă în pozițiile corecte ale dimensiunii hârtiei încărcate.

- Asigurați-vă că ghidajele nu sunt la distanță prea mare de teancul de hârtie.
- Asigurați-vă că ghidajele nu apasă prea uşor pe teancul de hârtie.

#### VERIFICAȚI HÂRTIA

Asigurați-vă că utilizați hârtie care corespunde specificațiilor imprimantei.

# Pe materialele imprimate apar pagini complet colorate sau negre

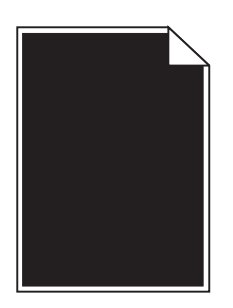

ASIGURAȚI-VĂ CĂ SUNT INSTALATE CORECT CARTUȘELE DE IMPRIMARE, CĂ NU SUNT DEFECTE ȘI CĂ NIVELUL TONERULUI NU ESTE REDUS

• Scoateți cartușele de imprimare.

**Avertisment—Potențiale daune:** Aveți grijă să nu atingeți cilindrul fotoconductorului. Dacă îl atingeți, calitatea viitoarelor imprimări poate fi afectată.

• Reintroduceți cartușele de imprimare.

Notă: În cazul în care calitatea imprimării nu se îmbunătățește, înlocuiți cartușele de imprimare.

 Dacă problema persistă, probabil este necesară verificarea imprimantei. Pentru mai multe informații, contactați serviciul asistență pentru clienți.

# Pe foliile transparente sau pe hârtie apar dungi negre ori albe.

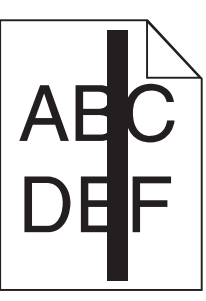

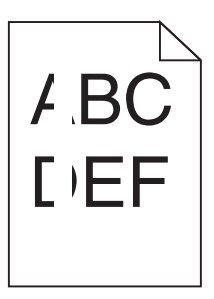

Încercați una sau mai multe dintre următoarele variante:

ASIGURAȚI-VĂ CĂ MODELUL DE UMPLERE ESTE CORECT

Dacă modelul de umplere este incorect, alegeți un alt model de umplere din programul software.

#### VERIFICAȚI TIPUL HÂRTIEI

- Utilizați numai foliile transparente recomandate.
- Asigurați-vă că setarea Paper Type (Tip hârtie) corespunde hârtiei încărcate în tavă sau în alimentator.
- Asigurați-vă că setarea Paper Texture (Textură hârtie) este corectă pentru hârtia sau suporturile speciale încărcate în tavă ori în alimentator.

ASIGURAȚI-VĂ CĂ NIVELUL TONERULUI DIN CARTUȘUL DE IMPRIMARE NU ESTE REDUS

Dacă apare mesajul **88.xx [color] cartridge low (88.xx Cartuş [culoare] consumat)**, asigurați-vă că tonerul este distribuit uniform în cartuşul de imprimare:

1 Scoateți cartușul de imprimare.

**Avertisment—Potențiale daune:** Aveți grijă să nu atingeți cilindrul fotoconductorului. Dacă îl atingeți, calitatea viitoarelor imprimări poate fi afectată.

- 2 Scuturați ferm cartuşul într-o parte şi în cealaltă şi înainte-înapoi de câteva ori, pentru a redistribui tonerul.
- 3 Reintroduceți cartușul de imprimare.

Dacă problema persistă, probabil este necesară verificarea imprimantei. Pentru mai multe informații, contactați Serviciul asistență pentru clienți.

# Pe materialele imprimate apar linii întrerupte orizontale

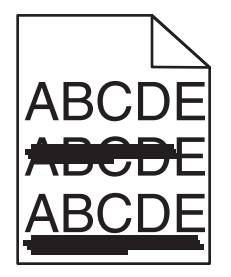

Încercați una sau mai multe dintre următoarele variante:

#### ${f S}$ electați o altă tavă sau un alt alimentator

- Din meniul Paper (Hârtie) de la panoul de control al imprimantei, selectați Default Source (Sursa implicită).
- Pentru utilizatorii de Windows, selectați sursa de hârtie din Print Properties (Proprietăți imprimare).
- Pentru utilizatorii de Macintosh, selectați sursa de hârtie din dialogul Print (Imprimare) și meniurile popup.

#### ASIGURAȚI-VĂ CĂ NU EXISTĂ CARTUȘE UZATE, DEFECTE SAU GOALE

Înlocuiți cartuşul uzat, defect sau gol.

# Linii verticale întrerupte

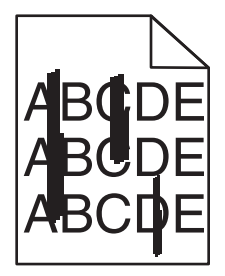

Sunt mai multe soluții posibile. Încercați una sau mai multe dintre următoarele variante:

#### **TONERUL ESTE ÎNTINS**

Selectați o altă tavă sau un alt alimentator pentru a alimenta cu hârtie activitatea:

- De la panoul de control al imprimantei, selectați Sursă implicită din meniul Hârtie.
- Pentru utilizatorii de Windows, selectați sursa de hârtie din Proprietăți imprimare.
- Pentru utilizatorii de Macintosh, selectați sursa de hârtie din meniul Imprimare și meniurile pop-up.

#### Un cartuş de toner este defect

Înlocuiți cartușul de toner defect.

#### MODULUL DE TRANSFER ESTE UZAT SAU DEFECT

Înlocuiți modulul de transfer.

# Pe pagină apare pulbere de toner sau fundalul este întunecat

Încercați una sau mai multe dintre următoarele variante:

#### Asigurați-vă că sunt instalate corect cartușele de imprimare și că nu sunt defecte

Reinstalați sau înlocuiți cartușul de imprimare.

#### VERIFICAȚI SĂ NU FIE UZATĂ SAU DEFECTĂ CUREAUA DE TRANSMISIE

Înlocuiți cureaua de transmisie. Pentru mai multe informații, consultați foaia de instrucțiuni livrată împreună cu piesa de înlocuire.

#### Asigurați-vă că unitatea de fuziune nu este uzată sau defectă

Înlocuiți unitatea de fuziune. Pentru mai multe informații, consultați foaia de instrucțiuni livrată împreună cu piesa de înlocuire.

#### ASIGURAȚI-VĂ CĂ NU EXISTĂ TONER ÎN CALEA HÂRTIEI

Curățați orice urmă vizibilă de toner de pe calea hârtiei. Dacă problema persistă, contactați serviciul de asistență pentru clienți.

#### **R**ECALIBRAȚI IMPRIMANTA

Din meniul Quality (Calitate) al panoului de control al imprimantei, efectuați ajustarea culorilor.

#### VERIFICAȚI PROGRAMUL SAU APLICAȚIA SOFTWARE

Este posibil ca programul sau aplicația software să fi specificat un alb palid.

# Tonerul se ia

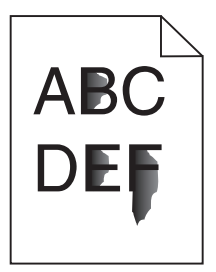

Sunt mai multe soluții posibile. Încercați una sau mai multe dintre următoarele variante:

#### VERIFICAȚI SETAREA PENTRU TIPUL HÂRTIEI

Asigurați-vă că setarea pentru tipul hârtiei corespunde hârtiei încărcate în tavă.

#### VERIFICAȚI SETĂRILE GREUTATE HÂRTIE ȘI TEXTURĂ HÂRTIE

Schimbați setarea Paper Weight (Greutate hârtie) da la Normal la Heavy (Grea). Dacă este necesar, schimbați setarea Textură hârtie de la Normal la Aspră, în meniul Hârtie al panoului de control al imprimantei.

#### Unitatea de fuziune este uzată sau defectă

Înlocuiți unitatea de fuziune.

## Acumulări de toner

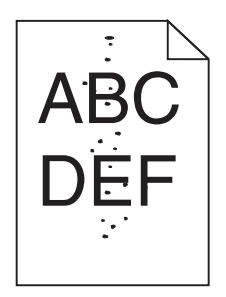

Sunt mai multe soluții posibile. Încercați una sau mai multe dintre următoarele variante:

#### **C**ARTUŞELE DE TONER SUNT UZATE SAU DEFECTE

Înlocuiți cartușele de toner defecte sau uzate.

EXISTĂ TONER ÎN TRASEUL HÂRTIEI

Contactați serviciul de asistență pentru clienți.

# Calitate slabă la tipărirea pe folii transparente

Încercați una sau mai multe din variantele următoare:

VERIFICAȚI FOLIILE TRANSPARENTE

Utilizați numai folii transparente conforme specificațiilor imprimantei.

### VERIFICAȚI SETAREA PAPER TYPE (TIP HÂRTIE).

Asigurați-vă că tipul de hârtie este setat la Transparency (Folie transparentă).

- 1 Din meniul Paper (Hârtie) de la panoul de control al imprimantei, verificați setarea Paper Type (Tip hârtie).
- 2 Înainte de trimiterea lucrării la imprimare, specificați tipul corect al hârtiei:
  - Pentru utilizatorii de Windows, specificați tipul din Print Properties (Proprietăți tipărire).
  - Pentru utilizatorii de Macintosh, specificați tipul din dialogul Print (Tipărire).

# Densitate de imprimare neuniformă

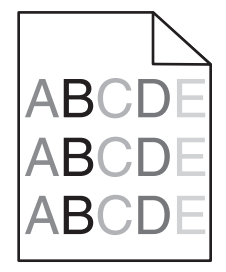

Asigurați-vă că nu există cartușe de imprimare defecte sau uzate

Înlocuiți cartușul de imprimare uzat sau defect.

# Rezolvarea problemelor legate de calitatea culorilor

## întrebări frecvente despre tipărirea color

#### Ce este culoarea RGB?

Luminile roşie, verde şi albastră pot fi combinate în diverse proporții pentru a crea o gamă largă de culori pe care le putem observa în natură. De exemplu, roşul şi verdele pot fi combinate pentru a crea culoarea galbenă. Televizoarele şi monitoarele calculatoarelor creează culorile în acest mod. Culoarea RGB este o modalitate de descriere a culorilor prin cantitatea de roşu, verde sau albastru necesară pentru a produce o anumită culoare.

#### Ce este culoarea CMYK?

Cernelurile sau tonerele cyan, magenta, galbene și negre pot fi tipărite în diverse cantități, pentru a produce o gamă largă de culori observate în natură. De exemplu, cyan și galben pot fi combinate pentru a crea verdele. Mașinile de tipărit, imprimantele cu jet de cerneală și imprimantele laser color creează culorile în acest mod. Culoarea CMYK este o modalitate de descriere a culorilor cyan, magenta, galben și negru necesare pentru reproducerea unei anumite culori.

#### Cum sunt specificate culorile într-un document care trebuie tipărit?

Programele software specifică, de regulă, culorile utilizate într-un document folosind combinații RGB sau CMYK. În plus, acestea permit utilizatorilor să modifice culoarea fiecărui obiect dintr-un document. Pentru informații suplimentare, consultați subiectele secțiunii de asistență din programul software.

#### Cum știe imprimanta ce culori trebuie tipărite?

Când un utilizator tipărește un document, imprimanta primește informații care descriu tipul și coloarea fiecărui obiect. Informațiile despre culori sunt transmise prin intermediul tabelelor pentru conversia culorilor, care interpretează culoarea sub forma cantităților de toner cian, magenta, galben și negru necesare pentru crearea culorii dorite. Informațiile despre obiect determină aplicarea tabelelor pentru conversia culorilor. De exemplu, este posibilă aplicarea unui anumit tip de tabel pentru conversia culorilor pentru text și a altui tabel pentru conversia culorilor pentru text și a altui tabel pentru conversia culorilor pentru fotografii.

#### De ce culorile tipărite nu corespund culorilor pe care le văd pe ecranul calculatorului?

Tabelele pentru conversia culorilor folosite în modul de corecție automată a culorilor aproximează de regulă culorile folosite pe un monitor de calculator standard. Totuși, din cauza diferențelor tehnologice dintre imprimante și monitoare, există multe culori care pot fi, de asemenea, afectate în funcție de monitor și de condițiile de iluminare. Pentru recomandări privind modul în care paginile cu mostre de culori scoase de imprimantă vă pot ajuta la rezolvarea anumitor probleme de corespondență între culori, consultați întrebarea, "Cum pot corela o anumită culoare (cum ar fi sigla unei companii)?"

#### Pagina tipărită are o anumită tentă. Pot regla culorile?

Uneori o pagină tipărită poate apărea cu o anumită tentă (de exemplu, tot ce este tipărit pare să fie prea roşu). Aceasta poate fi din cauza condițiilor de mediu, a tipului de hârtie, a condițiilor de iluminare sau a preferințelor utilizatorului. În aceste cazuri, reglați setarea Color Balance (Balans culori) pentru a crea o culoare preferată. Balansul culorilor permite utilizatorului să efectueze reglaje fine ale cantității de toner utilizată în fiecare panou de culori. Selectarea unor valori pozitive sau negative pentru cian, magenta, galben şi negru (din meniul Color Balance (Balans culori)), va mări sau micşora într-o mică măsură cantitatea de toner folosită pentru culoarea selectată. De exemplu, dacă o pagină tipărită are o tentă roşie, micşorarea cantităților de magenta şi galben ar putea îmbunătăți balansul culorilor.

#### Foliile transparente par întunecate când sunt proiectate. Ce pot face pentru a îmbunătăți culorile?

Această problemă apare de cele mai multe ori la folosirea retroproiectoarelor cu reflexie. Pentru a obține o calitate optimă a imaginii proiectate, sunt recomandate retroproiectoarele cu transmisie. Dacă trebuie utilizat un proiector cu reflexie, reglarea setării Toner Darkness (Luminozitate toner) la 1, 2 sau 3 va mări luminozitatea foliei transparente. Asigurați-vă că folosiți tipul de folii transparente recomandat.

#### Ce este corectarea manuală a culorilor?

Dacă opțiunea de corectare manuală a culorilor este activată, imprimanta folosește tabelele pentru conversia culorilor selectate de utilizator pentru a procesa obiectele. Totuși, opțiunea Color Correction (Corectare culori) trebuie setată la Manual sau, în caz contrar, nu vor fi implementate conversii de culori definite de utilizator. Setările de corectare manuală a culorilor sunt specifice tipului de obiect de tipărit (text, grafică sau imagini) și modului în care culoarea obiectului este specificată în programul software (combinații RGB sau CMYK).

#### Note:

- Opțiunea Manual Color Correction (Corectare manuală a culorilor) nu este utilă dacă programul software nu specifică culorile folosind combinații RGB sau CMYK. De asemenea, nu este eficientă în situațiile în care programul software sau sistemul de operare al calculatorului controlează reglajele pentru culori.
- Tabelele pentru conversia culorilor aplicate fiecărui obiect dacă opțiunea Color Correction (Corectare culori) este setată la Auto generează culori preferate pentru majoritatea documentelor.

Pentru a aplica manual un alt tabel pentru conversia culorilor:

- 1 Din meniul Calitate, selectați Color Correction (Selectare culori), apoi selectați Manual.
- 2 Din meniul Calitate, selectați **Manual Color (Culoare manuală)**, apoi selectați tabelul corespunzător pentru conversia culorilor, pentru tipul respectiv de obiect.

| Tip obiect                | Tabele pentru conversia culorilor                                                                                                    |
|---------------------------|----------------------------------------------------------------------------------------------------|
| Imagine RGB<br>Text RGB   | • Vivid (Intens) - Produce culori mai luminoase, mai saturate și poate fi aplicată tuturor formatelor de culoare de intrare.                                                                                                    |
| Grafică RGB               | <ul> <li>sRGB Display (Afişaj sRGB) - Produce un rezultat care aproximează culorile afişate pe un<br/>monitor de calculator. Utilizarea tonerului negru este optimizată pentru tipărirea fotografiilor.</li> </ul>                       |
|                           | <ul> <li>Display — True Black (Afişaj - Negru intens) - Produce un rezultat care aproximează culorile<br/>afişate pe un monitor de calculator. Utilizează numai toner negru pentru a crea toate nivelurile de<br/>gri neutre.</li> </ul> |
|                           | <ul> <li>sRGB Vivid (sRGB intens) - Oferă o saturație sporită a culorilor pentru corectarea culorilor sRGB<br/>Display (Afişaj sRGB). Utilizarea negrului este optimizată pentru tipărirea graficii de afaceri.</li> </ul>               |
|                           | <ul> <li>Off (Dezactivat) - Nu este implementată nicio corectare a culorilor.</li> </ul>                                                                                                    |
| Imagine<br>CMYK           | <ul> <li>US CMYK (CMYK SUA) - Aplică corectarea culorilor pentru a aproxima rezultatul color SWOP<br/>(Specifications for Web Offset Publishing).</li> </ul>                                                                             |
| Text CMYK<br>Grafică CMYK | <ul> <li>Euro CMYK (CMYK Europa) - Aplică corectarea culorilor pentru rezultatul color EuroScale<br/>aproximat.</li> </ul>                                                                                                    |
|                           | <ul> <li>Vivid CMYK (CMYK intens) - Creşte saturarea culorilor pentru setarea de corectare a culorilor<br/>US CMYK (CMYK SUA).</li> </ul>                                                                                                |
| l                         | Off (Dezactivat) - Nu este implementată nicio corectare a culorilor.                                                                                                    |

#### Cum pot corela o anumită culoare (cum ar fi culoarea siglei unei companii)?

Din meniul Quality (Calitate) al imprimantei, sunt disponibile nouă tipuri de seturi de mostre de culori. De asemenea, acestea sunt disponibile din pagina Mostre culori a serverului EWS. Selectarea oricărui set de mostre generează un rezultat pe mai multe pagini, care constă în sute de casete colorate. În fiecare casetă se află o combinație CMYK sau RGB, în funcție de tabelul selectat. Culoarea pe care o puteți observa în fiecare casetă se obține prin trecerea combinației CMYK sau RGB marcate pe casetă prin tabelul de conversie pentru culoarea selectată.

Examinând seturile de mostre de culori, un utilizator poate identifica o casetă a cărei culoare este cea mai apropiată de culoarea dorită. Combinația de culori indicată pe casetă poate fi ulterior utilizată pentru modificarea culorii obiectului dintr-un program software. Pentru informații suplimentare, consultați subiectele secțiunii de asistență din programul software. Corectarea manuală a culorilor poate fi necesară pentru utilizarea tabelului pentru conversia culorilor selectat pentru un anumit obiect.

Selectarea setului de mostre de culori care va fi folosit pentru o anumită problemă de corelare a culorilor depinde de setarea utilizată pentru opțiunea Color Correction (Corectare culori) (Auto, Off (Dezactivat) sau Manual), tipul de obiect care este tipărit (text, grafică sau imagini) și modul în care culoarea obiectului este specificată în programul software (combinații RGB sau CMYK). Când setarea Color Correction (Corectare culori) a imprimantei este setată la valoarea Off (Dezactivat), culoarea se bazează pe informațiile privind operația de tipărire; nu este implementată nici o conversie a culorilor.

**Notă:** Paginile cu mostre de culori nu sunt utile dacă programul software nu specifică culorile folosind combinații RGB sau CMYK. În plus, există anumite situații în care programul software sau sistemul de operare al calculatorului reglează combinațiile RGB sau CMYK specificate în program prin intermediul managementului culorilor. Culorile rezultate la tipărire pot să nu corespundă exact celor din paginile cu mostre de culori.

#### Ce sunt mostrele de culori detaliate şi cum le pot accesa?

Seturile de mostre de culori detaliate sunt disponibile numai prin intermediul serverului EWS a unei imprimante în rețea. Un set de mostre de culori detaliate conține o gamă de nuanțe (afişate sub formă de casete colorate) similare unei valori RGB sau CMYK definite de utilizator. Asemănarea dintre culorile din set depinde de valoarea introdusă în caseta de incrementare RGB sau CMYK.

Pentru a accesa un set de mostre de culori detaliate de pe serverul EWS:

1 Introduceți adresa IP sau numele gazdei imprimantei în câmpul de adresă al browserului dvs. Web.

Notă: Dacă nu cunoașteți adresa IP sau numele gazdei imprimantei, aveți posibilitatea să:

- Vizualizați informațiile pe ecranul de început al panoului de control al imprimantei sau în secțiunea TCP/IP, în meniul Rețele/Porturi.
- Imprimați o pagină de configurare a rețelei sau o pagină de setări ale meniurilor şi localizați informațiile în secțiunea TCP/IP.
- 2 Faceți clic pe Configurare > Mostre culori > Opțiuni detaliate.
- 3 Selectați un tabel de conversie a culorilor.
- 4 Introduceți numărul culorii RGB sau CMYK.
- 5 Introduceți o valoare de incrementare între 1–255.

Notă: Cu cât valoarea este mai apropiată de 1, cu atât gama de mostre de culori va fi mai mică.

6 Faceți clic pe Print (Imprimare).

# Serverul Embedded Web Server nu se deschide

Încercați una sau mai multe dintre următoarele variante:

## VERIFICAȚI CONEXIUNEA DE REȚEA

Asigurați-vă că imprimanta și computerul sunt deschise și conectate la aceeași rețea.

## VERIFICAȚI ADRESA INTRODUSĂ ÎN BROWSERUL WEB

- În funcție de setările de rețea, pentru a accesa serverul Embedded Web Server, trebuie să tastați "https://" în loc de "http://" înaintea adresei IP a imprimantei. Pentru informații suplimentare, contactați persoana care asigură asistența sistemului.
- Verificați să fie corectă adresa IP a imprimantei.

# DEZACTIVAȚI TEMPORAR SERVERELE PROXY WEB

Serverele proxy vă pot bloca sau restricționa accesul la anumite site-uri Web, incluzând serverul Embedded Web Server. Pentru informații suplimentare, contactați persoana care asigură asistența sistemului.

# Contactarea serviciului de asistență pentru clienți

Când sunați la serviciul de asistență pentru clienți, descrieți problema cu care vă confruntați, mesajul afișat pe ecran și pașii de depanare pe care i-ați efectuat deja, încercând să găsiți o soluție.

Trebuie să cunoașteți tipul de model și numărul de serie ale imprimantei. Pentru informații suplimentare, consultați eticheta de pe interiorul capacului frontal al imprimantei. Numărul de serie este menționat și în pagina de setări meniuri.

În S.U.A. sau în Canada, sunați la 1-800-539-6275. Pentru alte țări sau regiuni, vizitați site-ul Web Lexmark la adresa http://support.lexmark.com.

# Note

# Informații despre produs

Denumire produs:

Lexmark X792de, X792dte, X792dtfe, X792dtpe, X792dtme, X792dtse, XS795dte, XS798dte

Tip echipament:

7562, 4917

Modele:

432, 436, 486, 496, dn1, dn2, gd1, gd2, dt1, dt2, gt1, gt2, df1, df2, gf1, gf2, d01, d02, g01, g02, t01, t02, g91, g92, f01, f02, g81, g82

# Notă referitoare la ediție

octombrie 2014

Următorul paragraf nu se aplică în cazul țărilor în care astfel de prevederi nu sunt compatibile cu legile locale: LEXMARK INTERNATIONAL, INC., FURNIZEAZĂ ACEASTĂ PUBLICAȚIE "CA ATARE", FĂRĂ NICI UN FEL DE GARANȚIE, FIE EA EXPRESĂ SAU IMPLICITĂ, INCLUZÂND DAR FĂRĂ A SE LIMITA LA ACESTEA, GARANȚIILE IMPLICITE CU PRIVIRE LA VANDABILITATE SAU POTRIVIRE PENTRU UN ANUMIT SCOP. Unele state nu permit respingerea garanțiilor exprese sau implicite în anumite tranzacții; prin urmare, este posibil ca această declarație să nu se aplice în cazul dumneavoastră.

Această publicație poate conține inadvertențe tehnice sau erori tipografice. Informațiile conținute în această publicație se modifică periodic; aceste modificări se vor include în edițiile viitoare. Îmbunătățirile sau modificările produselor sau programelor descrise pot fi făcute în orice moment.

Referințele din această publicație cu privire la diverse produse, programe sau servicii nu implică faptul că producătorul intenționează să le facă disponibile în toate țările în care operează. Orice referință la un produs, program sau serviciu nu se face cu intenția de a declara sau sugera că numai acel produs, program sau serviciu pot fi utilizate. Orice produs, program sau serviciu, echivalent din punct de vedere funcțional, care nu încalcă nici un drept existent de proprietate intelectuală, poate fi utilizat în locul celor referite. Utilizatorul este singurul responsabil în legătură cu evaluarea și verificarea interoperabilității cu alte produse, programe sau servicii, cu excepția celor desemnate în mod expres de producător.

Pentru asistență Lexmark, vizitați http://support.lexmark.com.

Pentru informații despre piese de schimb și descărcări, vizitați www.lexmark.com.

© 2014 Lexmark International, Inc.

Toate drepturile rezervate.

# Mărci comerciale

Lexmark, Lexmark cu sigla în formă de diamant, MarkNet și MarkVision sunt mărci comerciale ale Lexmark International, Inc., înregistrate în Statele Unite ale Americii și/sau în alte țări. PrintCryption și ScanBack sunt mărci comerciale ale Lexmark International, Inc.

Mac și sigla Mac sunt mărci comerciale ale Apple Inc., înregistrate în S.U.A. și în alte țări.

PCL(r) este marcă comercială înregistrată a Hewlett-Packard Company. PCL este denumirea dată de Hewlett-Packard Company unui set de comenzi (un limbaj) și de funcții pentru imprimantă incluse în produsele sale de tip imprimantă. Această imprimantă este proiectată pentru a fi compatibilă cu limbajul PCL. Aceasta înseamnă că imprimanta recunoaște comenzile PCL utilizate în diverse aplicații și simulează funcțiile corespunzătoare comenzilor.

| Albertus               | The Monotype Corporation plc                                                                                |
|------------------------|----------------------------------------------------------------------------------------------------|
| Antique Olive          | Monsieur Marcel OLIVE                                                                                       |
| Apple-Chancery         | Apple Computer, Inc.                                                                                        |
| Arial                  | The Monotype Corporation plc                                                                                |
| CG Times               | Pe baza Times New Roman, sub licența de la The Monotype Corporation plc, este un produs al Agfa Corporation |
| Chicago                | Apple Computer, Inc.                                                                                        |
| Clarendon              | Linotype-Hell AG şi/sau filialele sale                                                                      |
| Eurostile              | Nebiolo                                                                                                    |
| Geneva                 | Apple Computer, Inc.                                                                                        |
| GillSans               | The Monotype Corporation plc                                                                                |
| Helvetica              | Linotype-Hell AG şi/sau filialele sale                                                                      |
| Hoefler                | Jonathan Hoefler Type Foundry                                                                               |
| ITC Avant Garde Gothic | International Typeface Corporation                                                                          |
| ITC Bookman            | International Typeface Corporation                                                                          |
| ITC Mona Lisa          | International Typeface Corporation                                                                          |
| ITC Zapf Chancery      | International Typeface Corporation                                                                          |
| Joanna                 | The Monotype Corporation plc                                                                                |
| Marigold               | Arthur Baker                                                                                                |
| Monaco                 | Apple Computer, Inc.                                                                                        |
| New York               | Apple Computer, Inc.                                                                                        |
| Oxford                 | Arthur Baker                                                                                                |
| Palatino               | Linotype-Hell AG şi/sau filialele sale                                                                      |
| Stempel Garamond       | Linotype-Hell AG şi/sau filialele sale                                                                      |
| Taffy                  | Agfa Corporation                                                                                            |
| Times New Roman        | The Monotype Corporation plc                                                                                |
| Univers                | Linotype-Hell AG şi/sau filialele sale                                                                      |

Următorii termeni sunt mărci comerciale sau mărci comerciale înregistrate ale acestor companii:

Toate celelalte mărci comerciale sunt proprietatea deținătorilor lor.

AirPrint și sigla AirPrint sunt mărci comerciale ale Apple Inc.

# Notificare privind componentele modulare

Acest produs poate conține următoarele componente modulare:

Tip/model Lexmark LEX-M01-003 reglementat; FCC ID: IYLM01003; IC: 2376A-M01003

# Note de licență

Următoarele documente pot fi vizualizate de pe CD-ul cu software-ul de instalare.

| Directory (Director) | Fişier         |
|----------------------|----------------|
| CD:\LEGAL            | FW_License.pdf |
|                      | mDNS.tar.gz    |
|                      | Expat.txt      |
|                      | Inst_lib.txt   |
|                      | Instgui.txt    |
|                      | Instgui.zip    |

# Niveluri de poluare fonică

Măsurătorile următoare au fost realizate în conformitate cu standardul ISO 7779 și raportate în conformitate cu standardul ISO 9296.

Notă: Unele moduri pot să nu fie valabile pentru produsul dvs.

| Presiune medie a sunetului pe metru, dBA |                                 |  |  |  |
|------------------------------------------|---------------------------------|--|--|--|
| Tipărirea                                | 52 (pe o față), 53 (față-verso) |  |  |  |
| Scanarea                                 | 54                              |  |  |  |
| Copierea                                 | 53                              |  |  |  |
| Pregătit                                 | 27                              |  |  |  |

Valorile se pot modifica. Pentru valorile actuale, consultați <u>www.lexmark.com</u>.

Directiva WEEE (Waste from Electrical and Electronic Equipment - Deşeuri din echipamente electrice și electronice)

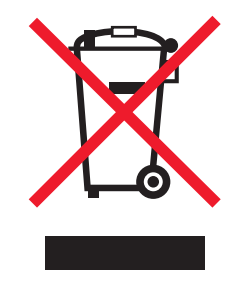

Sigla WEEE indică programe și proceduri de reciclare specifice pentru produsele electronice din țările Uniunii Europene. Noi încurajăm utilizatorii să recicleze produsele. Dacă aveți alte întrebări cu privire la opțiunile de reciclare, vizitați site-ul Web Lexmark, la adresa <u>www.lexmark.com</u> pentru a afla numărul de telefon al biroului de vânzări local.

# India E-Waste notice

This product complies with the India E-Waste (Management and Handling) Rules, 2011, which prohibit use of lead, mercury, hexavalent chromium, polybrominated biphenyls, or polybrominated diphenyl ethers in concentrations exceeding 0.1% by weight and 0.01% by weight for cadmium, except for the exemption set in Schedule II of the Rules.

# Notificare în legătură cu bateria

Acest produs conține material cu perclorat. Este posibil să se aplice reglementări speciale de manipulare. Pentru informații suplimentare, accesați <u>http://www.dtsc.ca.gov/hazardouswaste/perchlorate/</u>.

# Notă privind sensibilitatea la electricitatea statică

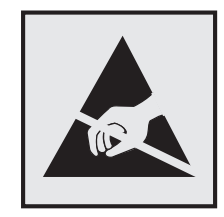

Acest simbol identifică părțile sensibile la electricitatea statică. Nu atingeți zonele din apropierea acestor simboluri fără a atinge mai întâi cadrul de metal al imprimantei.

# **ENERGY STAR**

Orice produs Lexmark care are emblema ENERGY STAR pe produs sau pe un ecran de pornire este certificat pentru conformitatea cu cerințele ENERGY STAR ale Agenției pentru Protecția Mediului (EPA - Environmental Protection Agency) când este configurat în maniera existentă la momentul expedierii de la Lexmark.

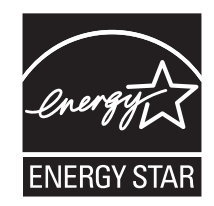

# Informații cu privire la temperatură

| Informații cu privire la ambient                | 15,6 - 32,2°C (60 - 90°F)              |
|-------------------------------------------------|----------------------------------------|
| Temperatură în timpul transportului și stocării | între -40 și 40°C (între -40 și 104°F) |

# Notă cu privire la laser

Imprimanta este certificată în Statele Unite ale Americii pentru a respecta cerințele DHHS 21 capitolul I, subcapitolul J din CFR pentru produse laser din Clasa I (1) și în alte țări este certificată ca produs laser din Clasa I care respectă cerințele IEC 60825-1.

Produsele laser din clasa I nu sunt considerate periculoase. Imprimanta conține un laser din Clasa IIIb (3b) care este un laser de 10 miliwați cu arsenat de galiu și care operează pe lungimea de undă 787-800 nanometri. Sistemul laser și imprimanta sunt concepute pentru a nu ermite accesul uman la radiația laser superioară clasei I în timpul funcționării normale, a întreținerii sau a operațiilor de service.

# Etichetă de avertizate laser

Pe imprimantă poate fi atașată o etichetă de avertizare laser ca în imagine:

DANGER - Invisible laser radiation when cartridges are removed and interlock defeated. Avoid exposure to laser beam. PERIGO - Radiação a laser invisível será liberada se os cartuchos forem removidos e o lacre rompido. Evite a exposição aos feixes de laser. Opasnost - Nevidliivo lasersko zračenie kada su kasete ukloniene i poništena sigurnosna veza. Izbiegavati izlaganje zracima. NEBEZPEČÍ - Když jsou vyjmuty kazety a je odblokována pojistka, ze zařízení je vysíláno neviditelné laserové záření. Nevystavujte se působení laserového paprsku. FARE - Usynlig laserstråling, når patroner fjernes, og spærreanordningen er slået fra. Undgå at blive udsat for laserstrålen. GEVAAR - Onzichtbare laserstraling wanneer cartridges worden verwijderd en een vergrendeling wordt genegeerd. Voorkom blootstelling aan de laser. DANGER - Rayonnements laser invisibles lors du retrait des cartouches et du déverrouillage des loquets. Eviter toute exposition au rayon laser. VAARA - Näkymätöntä lasersäteilyä on varottava, kun värikasetit on poistettu ja lukitus on auki. Vältä lasersäteelle altistumista. GEFAHR - Unsichtbare Laserstrahlung beim Herausnehmen von Druckkassetten und offener Sicherheitssperre. Laserstrahl meiden. ΚΙΝΔΥΝΟΣ - Έκλυση αόρατης ακτινοβολίας laser κατά την αφαίρεση των κασετών και την απασφάλιση της μανδάλωσης. Αποφεύγετε την έκθεση στην ακτινοβολία laser. VESZÉLY – Nem látható lézersugárzás fordulhat elő a patronok eltávolításakor és a zárószerkezet felbontásakor. Kerülje a lézersugárnak való kitettséget. PERICOLO - Emissione di radiazioni laser invisibili durante la rimozione delle cartucce e del blocco. Evitare l'esposizione al raggio laser. FARE – Usynlig laserstråling når kassettene tas ut og sperren er satt ut av spill. Unngå eksponering for laserstrålen. NIEBEZPIECZEŃSTWO - niewidzialne promieniowanie laserowe podczas usuwania kaset i blokady. Należy unikać naświetlenia promieniem lasera. ОПАСНО! Невидимое лазерное излучение при извлеченных картриджах и снятии блокировки. Избегайте воздействия лазерных лучей. Pozor – Nebezpečenstvo neviditeľného laserového žiarenia pri odobratých kazetách a odblokovanej poistke. Nevystavujte sa lúčom. PELIGRO: Se producen radiaciones láser invisibles al extraer los cartuchos con el interbloqueo desactivado. Evite la exposición al haz de láser. FARA – Osynlig laserstrålning när patroner tas ur och spärrmekanismen är upphävd. Undvik exponering för laserstrålen. 危险 - 当移除碳粉盒及互锁失效时会产生看不见的激光辐射,请避免暴露在激光光束下。 危險 - 移除碳粉匣與安全連續開關失效時會產生看不見的雷射輻射。請避免曝露在雷射光束下。 危険 - カートリッジが取り外され、内部ロックが無効になると、見えないレーザー光が放射されます。 このレーザー光に当たらないようにしてください。

# Consumul de energie

#### Consumul de energie al produsului

În tabelul următor sunt documentate caracteristicile de consum energetic ale produsului.

Notă: Unele moduri pot să nu fie valabile pentru produsul dvs.

| Mod       | Descriere                                                                       | Consum de<br>energie (Wați) |
|-----------|---------------------------------------------------------------------------------|-----------------------------|
| Imprimare | Produsul generează lucrări imprimate din intrări electronice.                   | 870                         |
| Copiere   | Produsul generează o lucrare imprimată din documente originale cu suport fizic. | 1000                        |

| Mod                   | Descriere                                                                                    | Consum de<br>energie (Wați) |
|-----------------------|----------------------------------------------------------------------------------------------|-----------------------------|
| Scanare               | Produsul scanează documente de pe suport fizic.                                              | 110                         |
| Pregătit              | Produsul așteaptă o lucrare de imprimare.                                                    | 75                          |
| Modul Sleep (Repaus)  | Produsul se află într-un mod de economisire a energiei de nivel înalt.                       | 17                          |
| Hibernate (Hibernare) | Produsul se află într-un mod de economisire a energiei de nivel redus.                       | 0,75                        |
| Off (Dezactivat)      | Produsul este conectat la o priză de perete, dar este oprit de la comutatorul de alimentare. | 0                           |

Nivelurile de consum energetic indicate în tabelul anterior reprezintă măsurători medii efectuate în timp. Valorile energetice instantanee pot fi mult mai ridicate decât media.

Valorile se pot schimba. Pentru valorile actuale, consultați www.lexmark.com.

#### Modul Sleep (Inactiv)

Acest produs este prevăzut cu un mod de economisire a energiei denumit *Sleep Mode (Mod Inactiv)*. Modul Sleep (Inactiv) economisește energie prin reducerea consumului energetic în perioadele extinse de inactivitate. Modul Sleep (Repaus) este activat automat după ce acest produs nu este utilizat o anumită perioadă de timp, perioadă denumită *Sleep Mode Timeout (Expirare pentru modul Repaus)*.

| Valoarea implicită din fabrică a Sleep Mode Timeout (Expirare pentru mod | 5 (XS795); 20 (toate celelalte modele de |
|--------------------------------------------------------------------------|------------------------------------------|
| Inactiv) pentru acest produs (în minute):                                | imprimantă)                              |

Utilizând meniurile de configurare, timpul de Expirare pentru modul Inactiv poate fi modificat între 1 minut şi 240 de minute. Setarea timpului de expirare pentru modul Inactiv la o valoare mai mică reduce consumul de energie, dar poate mări timpul de răspuns al produsului. Setarea timpului de Expirare pentru modul Inactiv la o valoare mai mare menține un răspuns rapid, dar utilizează mai multă energie.

#### modul Hibernare

Acest produs este prevăzut cu un mod de funcționare la un consum extrem redus de energie, denumit *modul Hibernare*. La funcționarea în modul Hibernare, toate celelalte sisteme și dispozitive sunt oprite în siguranță.

Pentru a intra în modul Hibernare, alegeți oricare dintre următoarele metode:

- Utilizarea opțiunii Expirare hibernare
- Utilizarea opțiunii Programare moduri alimentare
- Utilizarea butonului Repaus/Hibernare

Opțiunea implicită din fabrică Expirare hibernare pentru acest produs în toate țările sau regiunile 3 zile

Intervalul de timp în care imprimanta așteaptă după imprimarea unei lucrări înainte de a intra în modul Hibernare poate fi modificat cu valori între o oră și o lună.

#### **Modul Oprit**

Dacă acest produs are un mod Oprit care încă mai consumă o cantitate mică de energie, atunci pentru a opri complet consumul de energie al produsului, deconectați cablul sursei de alimentare de la priza electrică.

#### Consumul total de energie

Câteodată este util să calculați consumul total de energie al produsului. Deoarece datele privind consumul de energie sunt furnizate în Wați, pentru a calcula consumul energetic trebuie să înmulțiți consumul de energie cu timpul petrecut de produs în fiecare mod. Consumul total de energie al produsului este suma consumurilor de energie în fiecare mod.

# Conformitate cu directivele Comisiei Europene (CE)

Acest produs este în conformitate cu cerințele de protecție ale directivelor Consiliului CE 2004/108/CE, 2006/95/CE și 2011/65/UE privind aproximarea și armonizarea legislației din statele membre în legătură cu compatibilitatea electromagnetică, siguranța echipamentelor electrice proiectate pentru a fi utilizate cu anumite limite ale tensiunii și restricțiile de utilizare ale anumitor substanțe periculoase la echipamentele electrice și electronice.

Fabricantul acestui produs este: Lexmark International, Inc., 740 West New Circle Road, Lexington, KY, 40550 S.U.A. Reprezentantul autorizat este: Lexmark International Technology Hungária Kft., 8 Lechner Ödön fasor, Millennium Tower III, 1095 Budapesta UNGARIA; o declarație de conformitate față de cerințele Directivelor este disponibilă la cerere de la Reprezentantul autorizat.

Acest produs respectă limitele pentru Clasa A ale EN 55022 și cerințele de siguranță ale EN 60950-1.

# Notă cu privire la interferențele radio

#### **Avertisment**

Acesta este un produs care se încadrează în limitele specificate pentru dispozitive de Clasă A din directiva EN55022 privind emisiile și se conformează cerințelor directivei EN55024 privind imunitatea. Acest produs nu a fost proiectat în vederea utilizării în medii rezidențiale/domestice.

Acesta este un produs de clasă A. Într-un mediu domestic, acest produs poate provoca interferențe radio, caz în care este posibil ca utilizatorul să fie obligat să ia măsurile necesare.

# Notificare pentru utilizatorii din Uniunea Europeană

Produsele cu marcajul CE se conformează cerințelor de protecție prevăzute în directivele Consiliului CE 2004/108/CE, 2006/95/CE, 1999/5/CE și 2011/65/UE privind aproximarea și armonizarea legislației din statele membre în legătură cu compatibilitatea electromagnetică, siguranța echipamentelor electrice proiectate pentru a fi utilizate cu anumite limite ale tensiunii, a echipamentelor radio și a echipamentelor terminale de telecomunicații și în legătură cu restricțiile de utilizare a anumitor substanțe periculoase la echipamentele electrice și electronice.

Conformitatea este indicată prin marcajul CE.

# CE

Fabricantul acestui produs este: Lexmark International, Inc., 740 West New Circle Road, Lexington, KY, 40550 S.U.A. Reprezentantul autorizat este: Lexmark International Technology Hungária Kft., 8 Lechner Ödön fasor,

Millennium Tower III, 1095 Budapesta UNGARIA. O declarație de conformitate cu cerințele Directivelor este disponibilă la cerere de la reprezentantul autorizat.

Acest produs respectă limitele pentru Clasa A ale EN 55022 și cerințele de siguranță ale EN 60950-1.

Pentru alte informații privind conformitatea, consultați tabelul de la sfârșitul secțiunii Notificări.

# Notificări în legătură cu reglementările privind produsele care utilizează

# comunicațiile fără fir

Această secțiune conține următoarele informații în legătură cu reglementările privind produsele fără fir care conțin transmițătoare, de exemplu, dar fără a se limita la acestea, cartele de rețea fără fir sau cititoare de cartele de proximitate.

# Expunerea la radiații de radio-frecvență

Puterea de ieșire radiată de acest dispozitiv este mult mai mică decât limitele de expunere la radio-frecvență stabilite de FCC și alte agenții de reglementare. Pentru a respecta cerințele de expunere la RF prevăzute de FCC și alte agenții de reglementare, trebuie păstrată o distanță minimă de 20 cm (8 inchi) între antenă și orice persoană.

# Notă pentru utilizatorii din Uniunea Europeană

Produsele cu marcajul CE se conformează cerințelor de protecție prevăzute în directivele Consiliului CE 2004/108/CE, 2006/95/CE, 1999/5/CE și 2011/65/UE privind aproximarea și armonizarea legislației din statele membre în legătură cu compatibilitatea electromagnetică, siguranța echipamentelor electrice proiectate pentru a fi utilizate cu anumite limite ale tensiunii, a echipamentelor radio și a echipamentelor terminale de telecomunicații și în legătură cu restricțiile de utilizare a anumitor substanțe periculoase la echipamentele electrice și electronice.

Conformitatea este indicată prin marcajul CE.

# CE

Fabricantul acestui produs este: Lexmark International, Inc., 740 West New Circle Road, Lexington, KY, 40550 S.U.A. Reprezentantul autorizat este: Lexmark International Technology Hungária Kft., 8 Lechner Ödön fasor, Millennium Tower III, 1095 Budapesta UNGARIA; o declarație de conformitate față de cerințele Directivelor este disponibilă la cerere de la Reprezentantul autorizat.

Acest produs respectă limitele pentru Clasa A ale EN 55022 și cerințele de siguranță ale EN 60950-1.

Produsele echipate cu opțiunea LAN wireless de 2,4 GHz se conformează cerințelor de protecție prevăzute în directivele Consiliului CE 2004/108/CE, 2006/95/CE și 1999/5/CE privind aproximarea și armonizarea legislației din statele membre în legătură cu compatibilitatea electromagnetică și siguranța echipamentelor electrice proiectate pentru a fi utilizate cu anumite limite ale tensiunii, a echipamentelor radio și a echipamentelor terminale de telecomunicații.

Conformitatea este indicată prin marcajul CE.

(()

Operarea este permisă în UE și în țările EFTA, dar numai pentru utilizarea în interior.

Fabricantul acestui produs este: Lexmark International, Inc., 740 West New Circle Road, Lexington, KY, 40550 S.U.A. Reprezentantul autorizat este: Lexmark International Technology Hungária Kft., 8 Lechner Ödön fasor, Millennium Tower III, 1095 Budapesta UNGARIA; o declarație de conformitate față de cerințele Directivelor este disponibilă la cerere de la Reprezentantul autorizat.

Acest produs se poate utiliza în țările indicate în tabelul de mai jos.

| AT | BE | BG | СН | CY | CZ | DE | DK | EE |
|----|----|----|----|----|----|----|----|----|
| EL | ES | FI | FR | HR | HU | IE | IS | IT |
| LI | LT | LU | LV | MT | NL | NO | PL | PT |
| RO | SE | SI | SK | TR | UK |    |    |    |

| Česky    | Společnost Lexmark International, Inc. tímto prohlašuje, že výrobek tento výrobek je ve shodě se základními příslušnými ustanoveními směrnice 1999/5/ES.                                                                |
|----------|----------------------------------------------------------------------------------------------------|
| Dansk    | Lexmark International, Inc. erklærer herved, at dette produkt overholder de væsentlige krav og øvrige relevante krav<br>i direktiv 1999/5/EF.                                                                           |
| Deutsch  | Hiermit erklärt Lexmark International, Inc., dass sich das Gerät dieses Gerät in Übereinstimmung mit den grundle-<br>genden Anforderungen und den übrigen einschlägigen Bestimmungen der Richtlinie 1999/5/EG befindet. |
| Ελληνική | ΜΕ ΤΗΝ ΠΑΡΟΥΣΑ Η LEXMARK INTERNATIONAL, INC. ΔΗΛΩΝΕΙ ΟΤΙ ΑΥΤΟ ΤΟ ΠΡΟΪΟΝ ΣΥΜΜΟΡ-<br>ΦΩΝΕΤΑΙ ΠΡΟΣ ΤΙΣ ΟΥΣΙΩΔΕΙΣ ΑΠΑΙΤΗΣΕΙΣ ΚΑΙ ΤΙΣ ΛΟΙΠΕΣ ΣΧΕΤΙΚΕΣ ΔΙΑΤΑΞΕΙΣ ΤΗΣ ΟΔΗΓΙΑΣ<br>1999/5/ΕΚ.                                    |
| English  | Hereby, Lexmark International, Inc., declares that this type of equipment is in compliance with the essential require-<br>ments and other relevant provisions of Directive 1999/5/EC.                                   |
| Español  | Por medio de la presente, Lexmark International, Inc. declara que este producto cumple con los requisitos esenciales y cualesquiera otras disposiciones aplicables o exigibles de la Directiva 1999/5/CE.               |
| Eesti    | Käesolevaga kinnitab Lexmark International, Inc., et seade see toode vastab direktiivi 1999/5/EÜ<br>põhinõuetele ja nimetatud direktiivist tulenevatele muudele asjakohastele sätetele.                                 |
| Suomi    | Lexmark International, Inc. vakuuttaa täten, että tämä tuote on direktiivin 1999/5/EY oleellisten vaatimusten ja<br>muiden sitä koskevien direktiivin ehtojen mukainen.                                                 |
| Français | Par la présente, Lexmark International, Inc. déclare que l'appareil ce produit est conforme aux exigences fondamen-<br>tales et autres dispositions pertinentes de la directive 1999/5/CE.                              |
| Magyar   | Alulírott, Lexmark International, Inc. nyilatkozom, hogy a termék megfelel a vonatkozó alapvető követelményeknek<br>és az 1999/5/EC irányelv egyéb előírásainak.                                                        |
| Íslenska | Hér með lýsir Lexmark International, Inc. yfir því að þessi vara er í samræmi við grunnkröfur og aðrar kröfur, sem gerðar eru í tilskipun 1999/5/EC.                                                                    |
| Italiano | Con la presente Lexmark International, Inc. dichiara che questo questo prodotto è conforme ai requisiti essenziali ed alle altre disposizioni pertinenti stabilite dalla direttiva 1999/5/CE.                           |
| Latviski | Ar šo Lexmark International, Inc. deklarē, ka šis izstrādājums atbilst Direktīvas 1999/5/EK būtiskajām prasībām un citiem ar to saistītajiem noteikumiem.                                                               |

| Lietuvių   | Šiuo Lexmark International, Inc. deklaruoja, kad šis produktas atitinka esminius reikalavimus ir kitas 1999/5/EB direktyvos nuostatas.                                                        |
|------------|----------------------------------------------------------------------------------------------------|
| Malti      | Bil-preżenti, Lexmark International, Inc., jiddikjara li dan il-prodott huwa konformi mal-ħtiġijiet essenzjali u<br>ma dispożizzjonijiet oħrajn relevanti li jinsabu fid-Direttiva 1999/5/KE. |
| Nederlands | Hierbij verklaart Lexmark International, Inc. dat het toestel dit product in overeenstemming is met de essentiële eisen<br>en de andere relevante bepalingen van richtlijn 1999/5/EG.         |
| Norsk      | Lexmark International, Inc. erklærer herved at dette produktet er i samsvar med de grunnleggende krav og øvrige<br>relevante krav i direktiv 1999/5/EF.                                       |
| Polski     | Niniejszym Lexmark International, Inc. oświadcza, że niniejszy produkt jest zgodny z zasadniczymi wymogami oraz pozostałymi stosownymi postanowieniami Dyrektywy 1999/5/EC.                   |
| Português  | A Lexmark International Inc. declara que este este produto está conforme com os requisitos essenciais e outras<br>disposições da Diretiva 1999/5/CE.                                          |
| Slovensky  | Lexmark International, Inc. týmto vyhlasuje, že tento produkt spĺňa základné požiadavky a všetky príslušné ustanovenia smernice 1999/5/ES.                                                    |
| Slovensko  | Lexmark International, Inc. izjavlja, da je ta izdelek v skladu z bistvenimi zahtevami in ostalimi relevantnimi<br>določili direktive 1999/5/ES.                                              |
| Svenska    | Härmed intygar Lexmark International, Inc. att denna produkt står i överensstämmelse med de väsentliga<br>egenskapskrav och övriga relevanta bestämmelser som framgår av direktiv 1999/5/EG.  |

# Patent acknowledgment

The use of this product or service is subject to the reasonable, non-discriminatory terms in the Intellectual Property Rights (IPR) Disclosure of Certicom Corp. at the IETF for Elliptic Curve Cryptography (ECC) Cipher Suites for Transport Layer Security (TLS) implemented in the product or service.

The use of this product or service is subject to the reasonable, non-discriminatory terms in the Intellectual Property Rights (IPR) Disclosure of Certicom Corp. at the IETF for TLS Elliptic Curve Cipher Suites with SHA-256/382 and AES Galois Counter Mode (GCM) implemented in the product or service.

The use of this product or service is subject to the reasonable, non-discriminatory terms in the Intellectual Property Rights (IPR) Disclosure of Certicom Corp. at the IETF for TLS Suite B Profile for Transport Layer Security (TLS) implemented in the product or service.

The use of this product or service is subject to the reasonable, non-discriminatory terms in the Intellectual Property Rights (IPR) Disclosure of Certicom Corp. at the IETF for Addition of the Camellia Cipher Suites to Transport Layer Security (TLS) implemented in the product or service.

The use of certain patents in this product or service is subject to the reasonable, non-discriminatory terms in the Intellectual Property Rights (IPR) Disclosure of Certicom Corp. at the IETF for AES-CCM ECC Cipher Suites for TLS implemented in the product or service.

The use of this product or service is subject to the reasonable, non-discriminatory terms in the Intellectual Property Rights (IPR) Disclosure of Certicom Corp. at the IETF for IKE and IKEv2 Authentication Using the Eliptic Curve Digital Signature Algorithm (ECDSA) implemented in the product or service.

The use of this product or service is subject to the reasonable, non-discriminatory terms in the Intellectual Property Rights (IPR) Disclosure of Certicom Corp. at the IETF for Suite B Cryptographic Suites for IPSec implemented in the product or service.

The use of this product or service is subject to the reasonable, non-discriminatory terms in the Intellectual Property Rights (IPR) Disclosure of Certicom Corp. at the IETF for Algorithms for Internet Key Exchange version 1 (IKEv1) implemented in the product or service.

# Index

### Numerice

1565 Eroare emulare, încărcati opțiunea de emulare 273 200 paper jam (Blocaj hârtie) 245 201 paper jam (Blocaj hârtie) 245 202-203 paper jams (202-203 blocaje de hârtie) 246 230 paper jam (Blocaj hârtie) 247 231–239 paper jams (231–239 blocaje de hârtie) 248 24x paper jam (24x Blocaj hârtie) 248 250 paper jam (Blocaj hârtie) 249 280–289 paper jam (280–289 blocaj de hârtie) 250 290–292 paper jams (290–292 blocaje de hârtie) 251 31.xx Cartuş [culoare] absent sau defect 264 32.xx Codul de produs al cartuşului [culoare] nu este acceptat de dispozitiv 265 34 Dimensiune incorectă de hârtie, deschideți [sursă] 265 35 Memorie insuficientă pentru acceptarea caracteristicii Salvare resursă 265 37 Insufficient memory for Flash Memory Defragment operation (37 Memorie insuficientă pentru operația Defragmentare memorie flash) 266 37 Memorie insuficientă pentru a asambla lucrarea 265 37 Memorie insuficientă, anumite lucrări în așteptare nu vor fi restaurate 266 37 Memorie insuficientă, anumite operații păstrate au fost sterse 266 38 Memorie plină 266 39 Pagină complexă, este posibil ca unele date să nu se fi imprimat 266

40 Reumplere [culoare] nevalidă, schimbati cartuşul 266 400-403 paper jams (400-403 blocaje de hârtie) 251 431-438 paper jams (431-438 blocaje de hârtie) 252 455 Blocaj capsator 252 460-461 paper jams (460-461 blocaje de hârtie) 251 51 Defective flash detected (51 A fost detectată o memorie flash defectă) 266 52 Spațiu liber insuficient în memoria flash pentru resurse 267 53 Unformatted flash detected (53 A fost detectată o memorie flash neformatată) 267 54 Eroare [x] de software 267 54 Eroare a opțiunii seriale [x] 267 54 Eroare standard de software de retea 267 55 Optiune neacceptată la slotul [x] 267 56 Port paralel standard dezactivat 268 56 Port USB [x] dezactivat 268 56 Portul paralel [x] este dezactivat 268 56 Portul serial [x] a fost dezactivat 268 56 Standard USB port disabled (56 Port USB standard dezactivat) 268 57 Schimbare de configurație, unele lucrări în așteptare nu au fost restaurate 269 58 Au fost instalate prea multe discuri 269 58 Eroare configurație de intrare 270 58 Prea multe recipiente ataşate 269 58 Prea multe tăvi atașate 270 58 Too many flash options installed (Prea multe optiuni flash instalate) 269

59 Incompatible output bin [x] (59 Recipient de ieşire [x] incompatibil) 270 61 Îndepărtați hard discul defect 270 62 Disc plin 270 80.xx Avertisment cu privire la durata de viată a unitătii de fuziune 271 80.xx Înlocuire unitate de fuziune 271 80.xx Unitate de fuziune absentă 271 80.xx Unitatea de fuziune aproape de un avertisment cu privire la durata de viață 271 82.xx Înlocuiți recipientul pentru toner rezidual 271 82.xx Recipient pentru toner rezidual aproape plin 272 82.xx Recipientul pentru toner rezidual lipseşte 271 83.xx Avertisment cu privire la durata de viată a modulului de transfer 272 83.xx Înlocuire modul de transfer 272 83.xx Modul de transfer absent 272 840.01 Scaner dezactivat de administrator 273 840.02 Scaner dezactivat. Pentru probleme, contactați administratorul de sistem. 273 88.xx Cartuş [culoare] aproape consumat 272 88.xx Cartuş [culoare] descărcat 272, 273 88.xx Nivel cartus [culoare] extrem de redus 273

## Simboluri

"La format" neconfigurat pentru serverul de fax. Contactați administratorul de sistem. 258

### Α

accesarea plăcii de sistem 26

accesarea serverului EWS 20 actualizarea opțiunilor în driverul imprimantei 48 adăugarea unui marcaj de dată și oră 101 ADF copiere utilizând 93 Adjusting color (Se reglează culoarea) 255 adresa IP, imprimantă găsire 20 adresă FTP crearea de comenzi rapide utilizând touch-screen-ul 129 adresă IP imprimantă găsire 20 afişare, panou de control al imprimantei 14 reglarea luminozității 60 afişarea pictogramelor pe ecranul de început 21 alegerea unei conexiuni pentru fax 114 Alimentator de înaltă capacitate de 2.000 de coli instalare 44 Alimentator de înaltă capacitate de 2000 de coli încărcare 66 alimentator multifunctional încărcare 69 anulare lucrare de imprimare, de la computer 91 anularea legării tăvilor 72 atribuirea unui nume de tip de hârtie particularizat 73 anularea unei operatii de tipărire de la computer 91 din panoul de control al imprimantei 91 apelarea serviciului de asistență pentru clienți 308 ascunderea pictogramelor pe ecranul de început 21 aşezarea de coli de separare între copii 99 ataşarea cablurilor 45 ataşarea capacului plăcii de sistem 26 atribuirea unui nume de tip de hârtie particularizat 73

avertizări prin poșta electronică blocaj de hârtie 241 configurare 241 niveluri insuficiente ale consumabilelor 241

#### В

blocaj capsator, eliminare 455 Blocaj capsator 252 blocaie evitare 243 identificarea zonelor de blocaj 243 locații 243 numere 243 blocaje de hârtie evitare 243 blocaje hârtie, eliminare 200 paper jam (Blocaj hârtie) 245 201 paper jam (Blocaj hârtie) 245 202–203 paper jams (202–203 blocaje de hârtie) 246 230 paper jam (Blocaj hârtie) 247 231–239 paper jams (231–239 blocaje de hârtie) 248 24x paper jam (24x Blocaj hârtie) 248 250 paper jam (Blocaj hârtie) 249 280-299 228 280–289 paper jam (280–289 blocaj de hârtie) 250 290–292 paper jams (290–292 blocaje de hârtie) 251 400-403 paper jams (400-403 blocaje de hârtie) 251 431–438 paper jams (431-438 blocaje de hârtie) 252 460-461 paper jams (460-461 blocaje de hârtie) 251 blocaje, eliminare 200 paper jam (Blocaj hârtie) 245 201 paper jam (Blocaj hârtie) 245 202–203 paper jams (202–203 blocaje de hârtie) 246 230 paper jam (Blocaj hârtie) 247

231-239 paper jams (231-239 blocaje de hârtie) 248 24x paper jam (24x Blocaj hârtie) 248 250 paper jam (Blocaj hârtie) 249 280-299 228 280–289 paper jam (280–289 blocaj de hârtie) 250 290–292 paper jams (290–292 blocaje de hârtie) 251 400-403 paper jams (400-403 blocaje de hârtie) 251 431–438 paper jams (431-438 blocaje de hârtie) 252 455 Blocaj capsator 252 460-461 paper jams (460-461 blocaje de hârtie) 251 blocare, securitate 26 blocarea faxurilor nesolicitate 122 butoane și pictograme de pe ecranul de început description 15 butoane, panou de control al imprimantei 14 butoane, touch screen utilizare 16

# С

cabluri Ethernet 45 **USB 45** calitate copiere reglare 98 calitate tipărire, depanare acumulări de toner 303 calitate slabă folii transparente 304 caracterele au margini zimțate 292 defecte de imprimare repetitive 299 densitate de tipărire neuniformă 304 dungi albe pe o pagină 300 dungi negre pe o pagină 300 fundal gri pe materialele imprimate 294 imagini trunchiate 292 linii fine orizontale 292 linii verticale întrerupte 302

materialele tipărite sunt prea întunecate 297 materialele tipărite sunt prea luminoase 297 pagini goale 298 pe materialele imprimate apar imagini umbrite 293 pe materialele imprimate apar linii decolorate, linii albe sau linii colorate incorect 295 pe materialele imprimate apar linii întrerupte orizontale 301 pe materialele imprimate apar pagini complet colorate sau negre 300 pulbere de toner sau fundal întunecat 302 tipărire neregulată 296 tipărire oblică 300 tonerul se ia 303 calitatea imprimării curătarea componentelor ADF 228 curățarea geamului scanerului 227 curățarea lentilelor capului de tipărire 230 capacul plăcii de sistem ataşare 26 reataşare 26 caracteristicile finisorului 80 Card de interfață USB/paralel rezolvarea problemelor 290 cartelă de memorie instalare 30 rezolvarea problemelor 290 cartelă de memorie flash instalare 32 rezolvarea problemelor 289 cartelă firmware instalare 32 carton încărcare în alimentatorul multifunctional 69 sfaturi 88 cartuş de imprimare înlocuire 234 cartuşe de capse comandă 233 cartuşe de tipărire comandă 232

cartuşe de toner reciclare 62 Close [tray] door (Închideți uşa pentru [tavă]) 257 Close left side door (Închideți usa din partea stângă) 257 colationarea copiilor 99 coli transparente copiere pe 94 încărcare 87 încărcare în alimentatorul multifunctional 69 sfaturi pentru utilizarea plicurilor 87 utilizare 87 Comandarea unei unităti de fuziune sau a unui modul de transfer comandă 232 comandarea unui cartuş de imprimare 232 comandă cartuşe de capse 233 cartuşe de tipărire 232 Comandarea unei unităti de fuziune sau a unui modul de transfer 232 kit de curătare 233 recipient pentru toner rezidual 233 comenzi rapide pentru posta electronică, creare de utilizare server EWS 106 comenzi rapide, creare adresă FTP 129 destinatie fax 119 destinație FTP 128 e-mail 106 componente ADF curătare 228 conectare imprimantă la adaptoare regionale 117 conectarea imprimantei la un serviciu de sonerie distinctă 116 conexiune pentru fax conectarea imprimantei la priza de perete 115 conectarea la o linie DSL 115 conectarea la un PBX sau **ISDN 116** conexiuni pentru fax adaptoare regionale 117

configurare Ethernet pregătirea pentru 49 configurare funcții pentru fax și e-mail 282 configurare imprimantă fără fir în Macintosh 52 configurare initială fax 113 utilizare server EWS 113 configurare retea fără fir în Windows 50 configurarea avertizărilor prin posta electronică utilizând serverul Embedded Web Server 241 configurarea imprimării prin cablu serial 55 configurarea setărilor de poștă electronică 105 configurarea setărilor portului 55 configurații imprimantă 11 configuratiile de imprimantă 11 conservare consumabile 57 consultarea ecranului virtual utilizare server EWS 240 consumabile, comandare cartuşe de capse 233 cartuse de tipărire 232 Comandarea unei unităti de fuziune sau a unui modul de transfer 232 Kit ADF 233 kit de curătare 233 recipient pentru toner rezidual 233 contactarea serviciului de asistență pentru clienți 308 copiere adăugarea unui marcaj de dată și oră 101 adăugarea unui mesaj filigranat 101 ajustarea calității 98 anularea unei operatii de copiere 102 aşezarea de coli de separare între copii 99 colaționarea copiilor 99 copiere rapidă 93 diferite dimensiuni de hârtie 96 fotografii 94 în alb şi negru 95

la o altă dimensiune 95 lucrare particularizată (creare lucrare) 100 mai multe pagini pe o foaie 100 mărire 97 optiuni avansate 104 pe ambele fețe ale hârtiei (fațăverso) 97 pe folii transparente 94 pe hârtie cu antet 95 reducere 97 selectarea unei tăvi 96 utilizare ADF 93 utilizarea geamului scanerului 94 copiere alb-negru 95 copiere, depanare calitate slabă copiere 278 calitatea imaginilor scanate slab 281 copiatorul nu răspunde 278 copii de documente sau foto parțiale 280 unitatea de scanare nu se închide 278 copierea fotografiilor 94 copierea mai multor pagini pe o coală 100 copierea pe ambele fete ale hârtiei (fată-verso) 97 copierea pe diferite dimensiuni de hârtie 96 copierea pe folii transparente 94 copierea pe hârtie cu antet 95 corrupted printer hard disk (hard disk imprimantă deteriorat) 257 crearea profilurilor utilizarea programului utilitar ScanBack 132 crearea unei comenzi rapide pentru FTP utilizare server EWS 128 crearea unei comenzi rapide pentru o destinatie de fax utilizare server EWS 119 criptarea hard diskului imprimantei 225 curățare componente ADF 228 exteriorul imprimantei 227 geam scaner 227

curățarea discului 225 curățarea hard diskului imprimantei 225 curățarea lentilelor capului de tipărire 230 Custom Type (Tip personalizat) [x] modificare nume 73 schimbare tip hârtie 73

### D

dată și oră, fax setare 118 declarație de volatilitate 223 defecte de imprimare repetitive 299 densitate de tipărire neuniformă 304 depanare afişaj afişajul este gol 274 pe afişaj apar numai blocuri 274 depanare alimentare cu hârtie mesajul persistă și după înlăturarea blocajului 291 depanare copiere calitate slabă copiere 278 calitatea imaginilor scanate slab 281 copiatorul nu răspunde 278 copii de documente sau foto partiale 280 unitatea de scanare nu se închide 278 depanare fax faxurile primite au o calitate redusă 286 identificatorul de apelant nu este afişat 283 nu se poate trimite sau primi un fax 283 se pot primi, dar nu se pot trimite faxuri 285 se pot trimite, dar nu se pot primi faxuri 285 depanare pentru calitatea tipăririi acumulări de toner 303 calitate slabă folii transparente 304 caracterele au margini zimtate 292

defecte de imprimare repetitive 299 densitate de tipărire neuniformă 304 dungi albe pe o pagină 300 dungi negre pe o pagină 300 fundal gri pe materialele imprimate 294 imagini trunchiate 292 linii fine orizontale 292 linii verticale întrerupte 302 materialele tipărite sunt prea întunecate 297 materialele tipărite sunt prea luminoase 297 pagini goale 298 pe materialele imprimate apar imagini umbrite 293 pe materialele imprimate apar linii decolorate, linii albe sau linii colorate incorect 295 pe materialele imprimate apar linii întrerupte orizontale 301 pe materialele imprimate apar pagini complet colorate sau negre 300 pulbere de toner sau fundal întunecat 302 tipărire neregulată 296 tipărire oblică 300 tonerul se ia 303 depanare scanare nu se poate scana de la un computer 282 scanarea durează prea mult sau îngheată computerul 281 scanarea nu a reușit 281 scanări de documente sau foto partiale 282 unitatea de scanare nu se închide 278 depanare tipărire apar întreruperi neprevăzute între pagini 277 eroare de citire a unității flash 274 fișierele PDF în mai multe limbi nu se imprimă 274 hârtia se blochează frecvent 290 încrețire hârtie 295

legarea tăvilor nu funcționează 276 lucrarea de imprimare durează mai mult decât în mod normal 276 lucrarea este executată pe hârtie incorectă 276 lucrările în așteptare nu sunt imprimate 275 lucrările mari nu se asamblează 277 margini incorecte 294 operatiile sunt executate din tava incorectă 276 paginile blocate nu sunt reimprimate 291 tipărire incorectă a caracterelor 276 tipăririle nu se efectuează 274 depanare, afişaj afişajul este gol 274 pe afişaj apar numai blocuri 274 depanare, alimentare cu hârtie mesajul persistă și după înlăturarea blocajului 291 depanare, fax faxurile primite au o calitate redusă 286 identificatorul de apelant nu este afişat 283 nu se poate trimite sau primi un fax 283 se pot primi, dar nu se pot trimite faxuri 285 se pot trimite, dar nu se pot primi faxuri 285 depozitare hârtie 77 piese de schimb 231 dezafectarea hard diskului imprimantei 223 diagramă meniuri 135 diferite dimensiuni de hârtie, copierea pe 96 dimensiune hârtie setare 63 Universal 147 Dimensiune hârtie universală setare 63 dimensiune universală hârtie 147

Dimensiunea hârtiei din tava [x] nu este acceptată 264 dimensiuni de hârtie acceptate 77 dimensiuni hârtie acceptat de imprimantă 77 dispozitiv mobil tipărire din 84 Dispozitiv USB neacceptat, eliminați 258 documente, tipărire de pe Macintosh 83 din Windows 83 duplex 97

# Ε

e-mail anulare 109 e-mail, trimitere utilizare touch-screen 107 utilizarea agendei 108 utilizarea unui număr pentru comandă rapidă 107 economia de hârtie 100 ecran copiere optiuni 102, 103, 104, 133 ecran de început afişarea pictogramelor 21 ascunderea pictogramelor 21 ecran e-mail optiuni 109, 110, 111 optiuni avansate 111 ecran fax opțiuni 123, 124, 125 optiuni avansate 125 ecran FTP opțiuni 132, 133, 134 ecran virtual consultare, utilizând serverul Embedded Web Server 240 Embedded Web Server securitate: Ghidul administratorului unde se găsește 240 Empty the hole punch box (Goliți caseta perforatorului) 258 etichete, hârtie sfaturi 88 evitarea blocajelor de hârtie 243 expedierea imprimantei 239

explicarea butoanelor și pictogramelor de pe ecranul de început 15 exportul unei configurații utilizare server EWS 21 exportul unei configurații utilizând serverul Embedded Web Server 21 exteriorul imprimantei curătare 227

# F

finisor caracteristici de finisare 80 dimensiuni de hârtie acceptate 80 Formulare și preferințe configurare 22 fotografii copiere 94 FTP optiuni avansate 134 scanarea utilizând agenda 130 funcția de poștă electronică configurare 105 functii pentru fax și e-mail configurare 282 funcțiile pentru fax și e-mail nu sunt configurate 282

# G

găsirea adresei IP a imprimantei 20 găsirea informațiilor suplimentare despre imprimantă 9 geam scaner curățare 227 geamul scanerului copiere utilizând 94 Ghid pentru lucrul în retea unde se găsește 240 Glisati finisorul la stânga 264 Glose front door (Închideți uşa frontală) 257 golirea memoriei hard diskului 225 golirea memoriei nevolatile 224 golirea memoriei volatile 224

#### Η

hard disk de imprimantă criptare 225 dezafectare 223 eliminare 42 instalare 38 rezolvarea problemelor 289 stergere 225 hârtie caracteristici 74 depozitare 77 diferite dimensiuni, copierea pe 96 formulare pretipărite 75 hârtie cu antet 75 neacceptată 75 reciclat 75 salvare 100 selectare 75 Setare dimensiune universală 63 utilizarea hârtiei reciclate 57 hârtie cu antet copiere pe 95 încărcare, alimentator de înaltă capacitate de 2000 de coli 66 încărcare, alimentator multifunctional 86 încărcare, tăvi 86 hârtie reciclată utilizare 57,75

### I

importul unei configurații utilizare server EWS 21 importul unei configurații utilizând serverul Embedded Web Server 21 imposibil de deschis serverul Embedded Web Server 308 imprimantă alegerea unui loc 10 caracteristici de finisare 80 configurații 11 expediere 239 mutare 10, 238, 239 spatii libere minime 10 imprimantă, mesaje "La format" neconfigurat pentru serverul de fax. Contactați

administratorul de sistem. 258 1565 Eroare emulare, încărcați opțiunea de emulare 273 31.xx Cartuş [culoare] absent sau defect 264 32.xx Codul de produs al cartuşului [culoare] nu este acceptat de dispozitiv 265 34 Dimensiune incorectă de hârtie, deschideți [sursă] 265 35 Memorie insuficientă pentru acceptarea caracteristicii Salvare resursă 265 37 Insufficient memory for Flash Memory Defragment operation (37 Memorie insuficientă pentru operatia Defragmentare memorie flash) 266 37 Memorie insuficientă pentru a asambla lucrarea 265 37 Memorie insuficientă, anumite lucrări în așteptare nu vor fi restaurate 266 37 Memorie insuficientă, anumite operații păstrate au fost sterse 266 38 Memorie plină 266 39 Pagină complexă, este posibil ca unele date să nu se fi imprimat 266 40 Reumplere [culoare] nevalidă, schimbați cartuşul 266 51 Defective flash detected (51 A fost detectată o memorie flash defectă) 266 52 Spațiu liber insuficient în memoria flash pentru resurse 267 53 Unformatted flash detected (53 A fost detectată o memorie flash neformatată) 267 54 Eroare [x] de software 267 54 Eroare a opțiunii seriale [x] 267 54 Eroare standard de software de retea 267 55 Opțiune neacceptată la slotul [x] 267

56 Port paralel standard dezactivat 268 56 Port USB [x] dezactivat 268 56 Portul paralel [x] este dezactivat 268 56 Portul serial [x] a fost dezactivat 268 56 Standard USB port disabled (56 Port USB standard dezactivat) 268 57 Schimbare de configurație, unele lucrări în asteptare nu au fost restaurate 269 58 Au fost instalate prea multe discuri 269 58 Eroare configuratie de intrare 270 58 Prea multe recipiente ataşate 269 58 Prea multe tăvi ataşate 270 58 Too many flash options installed (Prea multe opțiuni flash instalate) 269 59 Incompatible output bin [x] (59 Recipient de ieşire [x] incompatibil) 270 61 Îndepărtați hard discul defect 270 62 Disc plin 270 80.xx Avertisment cu privire la durata de viață a unității de fuziune 271 80.xx Înlocuire unitate de fuziune 271 80.xx Unitate de fuziune absentă 271 80.xx Unitatea de fuziune aproape de un avertisment cu privire la durata de viață 271 82.xx Înlocuiti recipientul pentru toner rezidual 271 82.xx Recipient pentru toner rezidual aproape plin 272 82.xx Recipientul pentru toner rezidual lipseşte 271 83.xx Avertisment cu privire la durata de viață a modulului de transfer 272 83.xx Înlocuire modul de transfer 272 83.xx Modul de transfer absent 272
840.01 Scaner dezactivat de administrator 273 840.02 Scaner dezactivat. Pentru probleme, contactați administratorul de sistem, 273 88.xx Cartus [culoare] aproape consumat 272 88.xx Cartus [culoare] descărcat 272, 273 88.xx Nivel cartuş [culoare] extrem de redus 273 Adjusting color (Se reglează culoarea) 255 Close [tray] door (Închideti uşa pentru [tavă]) 257 Close left side door (Închideți uşa din partea stângă) 257 Dimensiunea hârtiei din tava [x] nu este acceptată 264 Disc corupt 257 Disc neacceptat 264 Disk near full. (Disc aproape plin.) Securely clearing disk space. (Se goleşte în siguranță spațiul de pe disc.) 257 Dispozitiv USB neacceptat, eliminați 258 Empty the hole punch box (Goliți caseta perforatorului) 258 eroare la unitatea USB 255 Glisati finisorul la stânga 264 Glose front door (Inchideti uşa frontală) 257 Inserare cartuş de capse 259 Insert hole punch box (Inserare perforator) 259 Insert Tray [x] (Introduceți tava [x]) 259 Instalati alimentatorul de plicuri 259 Install bin [x] (Instalați recipientul [x]) 259 Install Tray [x] (Instalați tava [x]) 259 Încărcare alimentator manual cu [dimensiune hârtie] 261 Încărcare alimentator manual cu [tip hârtie] [dimensiune hârtie] 262

Încărcați capse 262 Închideți capacul superior al finisorului 257 Închideți capacul superior de acces 257 Închideți capacul transp. de hârtie 256 Închideți uşa laterală a finisorului 257 Load [src] with [custom string] (Încărcați [sursă] cu [șir particularizat]) 260 Load [src] with [custom type name] (Încărcați [sursă] cu [nume tip particularizat]) 260 Load [src] with [size] (Încărcați [sursă] cu [dimensiune]) 260 Load [src] with [type] [size] (Încărcati [sursă] cu [tip] [dimensiune]) 261 Load Manual Feeder with [custom string] (Încărcați alimentatorul manual cu [şir particularizat]) 261 Load Manual Feeder with [custom type name] (Încărcați alimentatorul manual cu [nume tip particularizat]) 261 Memorie plină, imposibil de imprimat faxuri 262 Numărul statiei de fax neconfigurat 258 Numele stației de fax este neconfigurat 258 Partitie de fax neoperativă. Contactati administratorul de sistem. 258 Problemă cu discul 257 Reattach bin [x] – [y] (Reataşaţi recipientul [x] - [y]) 263 Reattach bin [x] (Reataşati recipientul [x]) 262 Remove packaging material, [area name] (Scoateți materialul de ambalare, [nume zonă]) 263 Remove paper from [linked set bin name] (Scoateți hârtia din [nume recipient setat prin unire]) 263

Remove paper from all bins (Scoateți hârtia din toate recipientele) 263 Remove paper from bin [x] (Scoateți hârtia din recipientul [x]) 263 Remove paper from standard output bin (Scoateți hârtia din tava de ieşire standard) 263 Restaurati lucrările păstrate? 264 Scanner automatic feeder cover open (Capacul alimentatorului automat al scanerului este deschis) 264 Schimbare [sursă hârtie] cu [nume tip particularizat] 255 Schimbare [sursă hârtie] cu [orientare] încărcare [nume tip particularizat] 256 Schimbare [sursă hârtie] cu [orientare] încărcare [șir particularizat] 256 Schimbare [sursă hârtie] cu [orientare] încărcare [tip hârtie] [dimensiune hârtie] 256 Schimbare [sursă hârtie] cu [șir particularizat] 256 Schimbare [sursă hârtie] cu [tip hârtie] [dimensiune hârtie] 256 Sunt necesare consumabile pentru a finaliza lucrarea 264 Unele lucrări în așteptare nu au fost restaurate 264 imprimare alb-negru 83 imprimare prin cablu serial configurare 55 imprimarea alb-negru 83 imprimarea de pe o unitate flash 84 imprimarea de pe un dispozitiv mobil 84 imprimarea pe hârtie cu antet 86 imprimarea unei liste de directoare 91 imprimarea unei liste de eşantioane de fonturi 91 imprimarea unei pagini cu setările de meniu 46

imprimarea unei pagini de configurare pentru retea 47 imprimarea unui document 83 informații de configurare retea wireless 49 informatii despre imprimantă unde se găsește 9 informații despre siguranță 7,8 informatii despre subiect și mesaj adăugare la poșta electronică 108 Inserare cartus de capse 259 Insert hole punch box (Inserare perforator) 259 instalare imprimantă într-o retea fără fir 50 instalarea alimentatorului de înaltă capacitate de 2000 de coli 44 instalarea echipamentelor optionale ordinea instalării 44 instalarea imprimantei într-o retea fără fir utilizând Macintosh 52 instalarea într-o rețea fără fir utilizând Windows 50 instalarea software-ului pentru imprimantă adăugare opțiuni 48 instalarea software-ului pentru imprimantă (Windows) 47 instalarea tăvii de 550 de coli 44 instalarea unei cartele de memorie 30 instalarea unui hard disk pentru imprimantă 38 instalarea unui port Internal Solutions Port 33 Instalati alimentatorul de plicuri 259 Install bin [x] (Instalați recipientul [x]) 259 Install Tray [x] (Instalați tava [x]) 259

# Î

încărcare Alimentator de înaltă capacitate de 2000 de coli 66 alimentator multifuncțional 69

hârtie cu antet în alimentatorul de înaltă capacitate de 2000 de coli 66 hârtie cu antet în alimentatorul multifuncțional 86 tavă de 550 de coli (standard sau optională) 63 Încărcare alimentator manual cu [dimensiune hârtie] 261 Incărcare alimentator manual cu [tip hârtie] [dimensiune hârtiel 262 încărcare carton în alimentatorul multifunctional 69 încărcare folii transparente în alimentatorul multifunctional 69 încărcare plicuri în alimentatorul multifuncțional 69 încărcarea alimentatorului multifunctional 69 încărcarea tăvii standard 63 Încărcati capse 262 Închideți capacul superior al finisorului 257 Închideți capacul superior de acces 257 Închideți capacul transp. de hârtie 256 Închideți uşa laterală a finisorului 257 îndepărtarea hard diskului imprimantei 42 înlocuirea recipientului pentru toner rezidual 237 înlocuirea unui cartuş de imprimare 234 Întrebări frecvente despre tipărirea color 305

#### J

jurnal fax vizualizare 122

### К

Kit ADF comandă 233 kit de curățare comandă 233

#### L

legare recipiente de ieşire 72 legare tăvi atribuirea unui nume de tip de hârtie particularizat 73 legarea recipientelor de ieşire 72 legarea tăvilor 72 lentilele capului de tipărire curătare 230 listă de directoare tipărire 91 listă de eşantioane de fonturi tipărire 91 Load Manual Feeder with [custom string] (Încărcați alimentatorul manual cu [şir particularizat]) 261 Load Manual Feeder with [custom type name] (Încărcați alimentatorul manual cu [nume tip particularizat]) 261 lucrări de imprimare confidentiale 89 imprimare din Windows 90 imprimarea de pe un computer Macintosh 90 lumină, indicator 14 luminozitate toner reglare 84

### Μ

mărirea unei copii 97 memoria nevolatilă 223 qolire 224 memoria volatilă 223 golire 224 memorie tipuri instalate la imprimantă 223 memorie din hard diskul imprimantei golire 225 Memorie plină, imposibil de imprimat faxuri 262 Meniu Supplies (Consumabile) 136 Meniu Stergere fisiere de date temporare 168

Meniul Active NIC (NIC activ) 150 Meniul AppleTalk 156 Meniul Asistență 221 Meniul Calitate 214 Meniul Configurare MP 140 Meniul Configurare recipient 148 meniul Configurare SMTP 163 Meniul Copy Settings (Setări copiere) 178 Meniul Dimensiune/Tip hârtie 137 Meniul Dimensiuni particularizate de scanare 147 Meniul Diverse 166 Meniul Edit Security Setups (Editare configurări de securitate) 165 Meniul Finishing (Finalizare) 212 meniul Greutate hârtie 143 Meniul HTML 220 Meniul Image (Imagine) 221 meniul Imprimare confidențială 167 Meniul IPv6 154 meniul Job Accounting (Evidență lucrări) 210 meniul Mod fax (Configurare fax analog) 183 meniul Mod fax (Configurare server de fax) 191 meniul Network [x] (Retea [x]) 150 Meniul Network Card (Placă de retea) 152 Meniul Nume particularizate 147 meniul Nume pentru recipiente particularizate 147 meniul Paper Loading (Incărcare hârtie) 144 Meniul Parallel [x] ([x] paralel) 158 Meniul PCL Emul (Simulare PCL) 218 Meniul PDF 217 meniul PostScript 217 meniul Rapoarte 149 meniul Rapoarte rețea 152 Meniul Security Audit Log (Jurnal audituri de securitate) 168

Meniul Serial [x] ([x] serial) 160 Meniul Setare dată/oră 169 Meniul Setări generale 171 Meniul Setări OCR 207 Meniul Setări pentru FTP 198 Meniul Setări pentru poșta electronică 192 Meniul Setup (Configurare) 208 Meniul Standard Network (Retea standard) 150 Meniul Substitute Size (Dimensiune înlocuitoare) 141 Meniul Sursă prestabilită 137 Meniul TCP/IP 153 Meniul Textură hârtie 141 Meniul Tipuri particularizate 146 meniul Unitate flash 202 Meniul Universal Setup (Configurare universală) 147 meniul USB standard 156 Meniul Utilities (Utilități) 216 Meniul Wireless 155 Meniul XPS 217 meniuri Ajutor 221 AppleTalk 156 Calitate 214 Configurare tăvi 148 Configure MP (Configurare MP) 140 Consumabile 136 Copy Settings (Setări copiere) 178 diagramă de 135 Dimensiune/Tip hârtie 137 Dimensiuni de scanare particularizate 147 Diverse 166 Edit Security Setups (Editare configurări de securitate) 165 Evidentă lucrări 210 Fără fir 155 Finisare 212 Greutate hârtie 143 HTML 220 Imagine 221 Imprimare confidențială 167 IPv6 154 meniul Configurare SMTP 163 Mod fax (Configurare fax analog) 183

Mod fax (configurare server fax) 191 Network [x] (Retea [x]) 150 Network Card (Placă de rețea) 152 NIC activ 150 Nume particularizate 147 Nume pentru recipiente particularizate 147 Paper Loading (Incărcare hârtie) 144 Paper Texture (Textură hârtie) 141 Paralel [x] 158 PCL Emul (Simulare PCL) 218 PDF 217 PostScript 217 Rapoarte 149 Rapoarte retea 152 Retea standard 150 Security Audit Log (Jurnal audituri de securitate) 168 Serial [x] 160 Setare dată/oră 169 Setări FTP 198 Setări generale 171 Setări OCR 207 Setări poștă electronică 192 Setup (Configurare) 208 Standard USB (USB standard) 156 Substitute Size (Dimensiune înlocuitoare) 141 Sursă prestabilită 137 Stergere fisiere de date temporare 168 **TCP/IP** 153 Tipuri personalizate 146 Unitate flash 202 Universal Setup (Configurație universală) 147 Utilitare 216 XPS 217 micsorarea unei copii 97 modul Hibernare utilizare 60 Multifuncționala mea configurare 23 mutarea imprimantei 238, 239, 10

#### Ν

niveluri de poluare fonică 311 note 309, 311, 312, 313, 314, 315, 316, 317 note FCC 316 note privitoare la emisii 311, 315, 316 Numărul stației de fax neconfigurat 258 nume de tip particularizat creare 73 nume particularizat configurare 73 Numele stației de fax este neconfigurat 258

## 0

operație de tipărire revocare, de la computer 91 operatii păstrate 89 imprimare din Windows 90 imprimarea de pe un computer Macintosh 90 optiuni actualizarea driverului imprimantei 48 alimentator de înaltă capacitate de 2000 de coli, instalare 44 card de fax 25 carduri de memorie 25 carduri firmware 25 cartelă de memorie flash 32 cartelă de memorie, instalare 30 cartelă firmware 32 hard disk imprimantă, demontare 42 hard disk imprimantă, instalare 38 Internal Solutions Port, instalare 33 ordinea instalării 44 porturi 25 rețea 25 tavă de 550 de coli, instalare 44 optiuni avansate copiere 104 FTP 134 trimitere fax 125 trimitere prin e-mail 111

opțiuni de rețea 25 opțiuni e-mail Trimitere ca 110 opțiuni imprimantă, depanare Card de interfață USB/paralel 290 cartelă de memorie 290 imposibil de detectat cartela de memorie flash 289 imposibil de detectat hard diskul imprimantei 289 optiunea nu functionează 287 Port de solutii intern 289 probleme cu sertarul de 2000 de coli 288 probleme cu tava pentru hârtie 288 server intern de tipărire 290 optiuni interne disponibile 25 opțiuni scanare Trimitere ca 133 opțiuni, ecran tactil copiere 102, 103, 104, 133 e-mail 109, 110, 111 fax 123, 124, 125 FTP 132, 133, 134 oră de vară, trimitere prin fax 118

### Ρ

pagină de configurație pentru retea tipărire 47 pagină de setări de meniu tipărire 46 pagini goale 298 panou de control al imprimantei 14 setări prestabilite din fabrică, restaurare 242 panou de control, imprimantă 14 Panou de operare de la distanță configurare 24 Partiție de fax neoperativă. Contactati administratorul de sistem. 258 păstrarea faxurilor 125 pe materialele imprimate apar imagini umbrite 293 pe materialele imprimate apar linii decolorate, linii albe sau linii colorate incorect 295

pe materialele imprimate apar linii întrerupte orizontale 301 pe materialele imprimate apar pagini complet colorate sau negre 300 pe pagină apar dungi 300 piese de schimb conservare 57 depozitare 231 utilizarea hârtiei reciclate 57 verificare, de la panoul de control al imprimantei 231 verificare, utilizând serverul Embedded Web Server 231 verificarea stării 231 placă de sistem accesare 26 plicuri încărcare în alimentatorul multifuncțional 69 sfaturi pentru utilizarea plicurilor 87 Port de solutii intern instalare 33 modificarea setărilor portului 55 rezolvarea problemelor 289 Port Ethernet 45 Port USB 45 pregătirea configurării imprimantei într-o rețea Ethernet 49 probleme cu imprimanta, rezolvare de bază 255 publicatii unde se găsește 9

# Q

Quiet Mode (Mod silențios) depanare pentru calitatea tipăririi 292

### R

rapoarte vizualizare 241 realizarea de copii utilizând hârtie dintr-o anumită tavă 96 reataşarea capacului plăcii de sistem 26 Reattach bin [x] – [y] (Reataşați recipientul [x] – [y]) 263 Reattach bin [x] (Reataşați recipientul [x]) 262 reciclare ambalajul Lexmark 62 cartuşe de toner 62 Produse Lexmark 62 recipient pentru toner rezidual comandă 233 înlocuire 237 recipiente de iesire legare 72 redirectionarea faxurilor 126 reducerea zgomotului imprimantei 59 reglarea calității copiilor 98 reglarea luminozității ecran imprimantă 60 Server EWS 60 reglarea luminozității tonerului 84 reglarea modului Sleep (Repaus) 59 Remove packaging material, [area name] (Scoateți materialul de ambalare, [nume zonă]) 263 Remove paper from [linked set bin name] (Scoateți hârtia din [nume recipient setat prin unire]) 263 Remove paper from all bins (Scoateti hârtia din toate recipientele) 263 Remove paper from bin [x] (Scoateti hârtia din recipientul [x]) 263 Remove paper from standard output bin (Scoateți hârtia din tava de ieşire standard) 263 repetarea lucrărilor de imprimare 89 imprimare din Windows 90 imprimarea de pe un computer Macintosh 90 Restaurati lucrările păstrate? 264 rețea Ethernet pregătire pentru setare imprimare Ethernet 49 rețea wireless informații de configurare 49 instalare, utilizând Macintosh 52

instalare, utilizând Windows 50 revenire la setările prestabilite din fabrică 242 rezervarea lucrărilor de imprimare 89 imprimare din Windows 90 imprimarea de pe un computer Macintosh 90 rezolutie. fax modificare 121 rezolvarea problemelor contactarea serviciului de asistentă pentru clienți 308 funcțiile pentru fax și e-mail nu sunt configurate 282 imposibil de deschis serverul Embedded Web Server 308 Întrebări frecvente despre tipărirea color 305 rezolvarea problemelor simple cu imprimanta 255 s-a produs o eroare de aplicație 287 Scanare în rețea 287 verificarea unei imprimante care nu răspunde la comenzi 255 verificarea unui scanner care nu răspunde la comenzi 280

### S

scanare către o adresă FTP 129 către o adresă FTP, utilizând agenda 130 către un computer 130 copiere rapidă 93 de la o unitate flash 131 scanare către o adresă FTP crearea de comenzi rapide cu ajutorul computerului 128 utilizare touch-screen 129 utilizarea agendei 130 utilizarea numerelor de comandă rapidă 129 scanare către o unitate flash 131 scanare imagine tip de fişier de ieşire 133 Scanare în rețea configurare 22 scanare la un computer 130

Scanare WS despre 23 scanare, depanare nu se poate scana de la un computer 282 scanarea durează prea mult sau îngheată computerul 281 scanarea nu a reușit 281 scanări de documente sau foto partiale 282 unitatea de scanare nu se închide 278 scaner Alimentator automat de documente (ADF) 13 functii 12 geam scaner 13 Scanner automatic feeder cover open (Capacul alimentatorului automat al scanerului este deschis) 264 Schimbare [sursă hârtie] cu [nume tip particularizat] 255 Schimbare [sursă hârtie] cu [orientare] încărcare [nume tip particularizat] 256 Schimbare [sursă hârtie] cu [orientare] încărcare [șir particularizat] 256 Schimbare [sursă hârtie] cu [orientare] încărcare [tip hârtie] [dimensiune hârtie] 256 Schimbare [sursă hârtie] cu [șir particularizat] 256 Schimbare [sursă hârtie] cu [tip hârtie] [dimensiune hârtie] 256 schimbarea tipului de fişier de iesire trimitere prin e-mail 108 securitate, blocare 26 Server EWS accesare 20, 240 configurare inițială fax 113 configurarea avertizărilor prin email 241 crearea de comenzi rapide pentru poșta electronică 106 crearea unei comenzi rapide pentru FTP 128 crearea unei comenzi rapide pentru o destinație de fax 119 funcții 240

problemă la accesare 308 setări administrative 240 setări retea 240 utilizare 240 verificare stare imprimantă 241 verificarea consumabilelor 231 server intern de tipărire rezolvarea problemelor 290 serviciu de sonerie distinctă, fax conectare la 116 setare adresă TCP/IP 153 setarea dimensiunii hârtiei 63 setarea Eco-Mode (mod Economic) 58 setarea numărului faxului sau al statiei 117 setarea numelui faxului sau al stației de ieșire 117 setarea tipului de hârtie 63 setarea tipului de hârtie universal 63 setări administrative Server EWS 240 setări de conservare a mediului conservare consumabile 57 iluminare recipient de evacuare standard 61 luminozitate, ajustare 60 modul Hibernare 60 Quiet Mode (Mod silentios) 59 Sleep Mode (Modul Repaus) 59 setări de protejare a mediului conservare consumabile 57 iluminare recipient de evacuare standard 61 luminozitatea ecranului. reglare 60 modul Hibernare 60 Quiet Mode (Mod silentios) 59 Sleep Mode (Modul Repaus) 59 setări de retea Server EWS 240 setări din fabrică restaurare 242 setări ecologice modul Hibernare 60 setări Green (Ecologice) Eco-Mode (Mod economic) 58 Quiet Mode (Mod silentios) 59

setări port configurare 55 sfaturi carton 88 despre utilizarea hârtiei cu antet 86 despre utilizarea plicurilor 87 etichete, hârtie 88 pentru utilizarea foliilor transparente 87 sfaturi pentru utilizarea hârtiei cu antet 86 sfaturi pentru utilizarea plicurilor 87 Sleep Mode (Modul Repaus) reglare 59 software imprimantă, instalare (Windows) 47 standard, recipient de iesire iluminare, setare 61 starea consumabilelor verificare 231 stocarea lucrărilor de imprimare 89 Sunt necesare consumabile pentru a finaliza lucrarea 264

### Т

Tavă de 550 de coli instalare 44 tavă de 550 de coli (standard sau optională) încărcare 63 tavă standard încărcare 63 tăvi anularea legării 72 legare 72 tip de fişier de ieşire modificare 108 scanare imagine 133 tip hârtie setare 63 tipărire alb-negru 83 anulare, din panoul de control al imprimantei 91 de pe Macintosh 83 de pe un dispozitiv mobil 84 de pe unitatea flash 84 din Windows 83 listă de directoare 91

listă de eşantioane de fonturi 91 pagină de configurație pentru retea 47 pagină de setări de meniu 46 pe hârtie cu antet 86 tipărire neregulată 296 tipărire, depanare apar întreruperi neprevăzute între pagini 277 eroare de citire a unitătii flash 274 fișierele PDF în mai multe limbi nu se imprimă 274 hârtia se blochează frecvent 290 încretire hârtie 295 legarea tăvilor nu functionează 276 lucrarea de imprimare durează mai mult decât în mod normal 276 lucrarea este executată pe hârtie incorectă 276 lucrările în asteptare nu sunt imprimate 275 lucrările mari nu se asamblează 277 margini incorecte 294 operațiile sunt executate din tava incorectă 276 paginile blocate nu sunt reimprimate 291 tipărire incorectă a caracterelor 276 tipăririle nu se efectuează 274 tipărirea operațiilor confidențiale și a altor operatii de pe un computer Macintosh 90 din Windows 90 tipărirea pe hârtie cu antet 86 tipuri de hârtie acceptat de imprimantă 79 pe unde se încarcă 79 suport pentru tipărire duplex 79 tipuri și greutăți de hârtie acceptate 79 touch-screen butoane 16 Trimitere ca opțiuni e-mail 110

opțiuni scanare 133 trimitere fax alegerea unei conexiuni pentru fax 114 anularea unei operații de fax 123 blocarea faxurilor nesolicitate 122 configurare fax 113 configurarea imprimantei pentru a respecta ora de vară 118 crearea de comenzi rapide utilizând serverul EWS 119 crearea de comenzi rapide utilizând touch-screen-ul 119 crearea unui fax mai luminos sau mai întunecat 121 optiuni avansate 125 păstrarea faxurilor 125 redirectionarea faxurilor 126 schimbarea rezoluției 121 serviciu de sonerii distincte 116 setarea datei și orei 118 setarea numărului faxului sau al stației 117 setarea numelui faxului sau al statiei de iesire 117 trimiterea unui fax 120 trimiterea unui fax la o oră programată 122 trimiterea utilizând ecranul tactil 120 utilizarea comenzilor rapide 121 vizualizarea unui jurnal de fax 122 trimitere prin e-mail adăugare linie pentru mesaj 108 adăugare linie pentru subject 108 configurare a funcției de poștă electronică 105 configurarea setărilor de poștă electronică 105 crearea de comenzi rapide utilizând serverul EWS 106 crearea de comenzi rapide utilizând touch-screen-ul 106 optiuni avansate 111 utilizare touch-screen 107

utilizarea agendei 108 utilizarea unui număr pentru comandă rapidă 107 trimiterea unui fax 120 trimiterea unui fax la o oră programată 122 trimiterea unui fax utilizând comenzi rapide 121 trimiterea unui fax utilizând ecranul tactil 120

#### U

Unele lucrări în așteptare nu au fost restaurate 264 unitate flash tipărire din 84 unităti flash tipuri de fisiere acceptate 86 unități flash acceptate 86 Utilitar ScanBack utilizare 132 utilizare server EWS 240 utilizarea agendei 108 utilizarea butoanelor ecranului tactil 16 utilizarea comenzilor rapide trimitere fax 121 utilizarea Eco-Mode (Mod Economic) 58 utilizarea hârtiei reciclate 57 utilizarea modului Hibernare 60 utilizarea modului Quiet (Silentios) 59 utilizarea programului utilitar ScanBack 132

#### V

verificare stare imprimantă pe Embedded Web Server 241 verificarea lucrărilor de imprimare 89 imprimare din Windows 90 imprimarea de pe un computer Macintosh 90 verificarea stării consumabilelor 231 verificarea stării imprimantei utilizând serverul Embedded Web Server 241 verificarea unei imprimante care nu răspunde la comenzi 255 verificarea unui scanner care nu răspunde la comenzi 280 vizualizare rapoarte 241 vizualizarea unui jurnal de fax 122 volatilitate declarație de 223